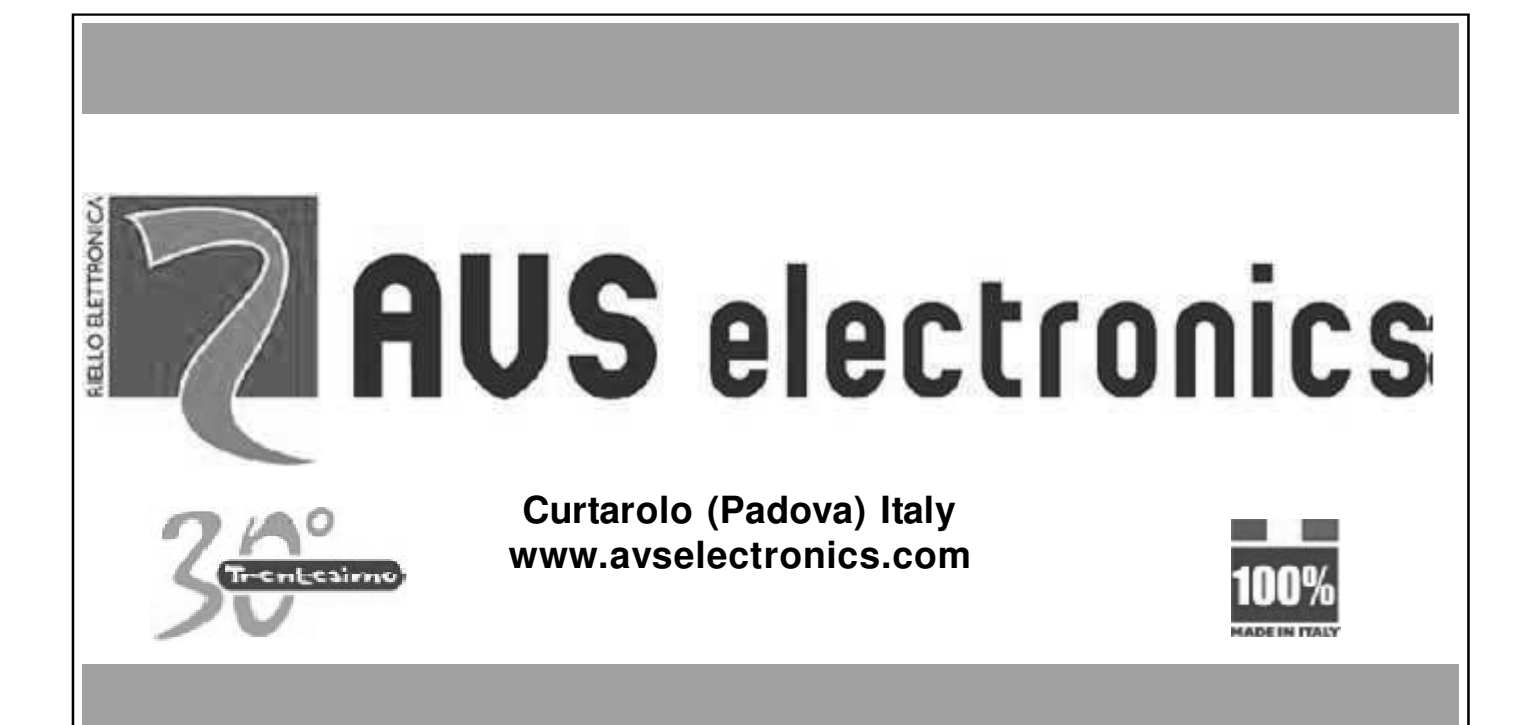

## **MANUEL GENERAL D'INSTALLATION**

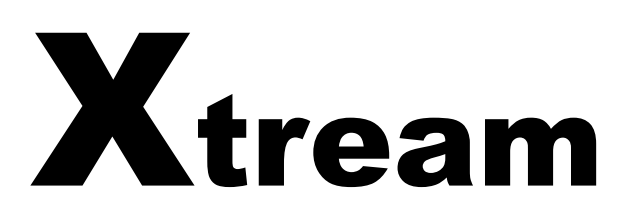

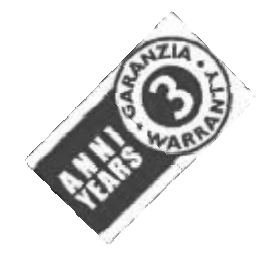

SYSTÈME DE QUALITÉ CERTIFIÉ UNI EN ISO 9001: 2008

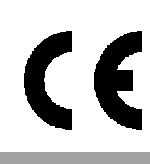

IST0773V3.0

Produits certifiés IMQ - Systèmes de Sécurité EN 50131-1 EN 50131-3 EN 50131-6 CEB T014

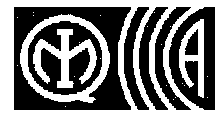

## TABLE DES MATIERES HARDWARE

| Conformité EN50131 - grade 2         6           Fonctions Requises         6           Appareils auxiliaires de contrôle         7           Niveaux d'accès         7           Appareils auxiliaires de contrôle         7           XTREAM 640 - Caractéristiques techniques         9           XTREAM 642 - Caractéristiques techniques         9           XTREAM 282 - Caractéristiques techniques         9           XTREAM 282 - Caractéristiques techniques         10           XTREAM 282 - Caractéristiques techniques         12           XTREAM 382 - Caractéristiques techniques         12           XTREAM 68 - Caractéristiques techniques         13           XTREAM 69 - Caractéristiques techniques         14           DISTRIBUTION DES ZONES         15           Sorties OC sur bus 1         24           Sorties OC sur bus 23         24           Sorties OC sur bus 23         24           Sorties OC sur bus 23         28           Carte de la centrale         27           Bornier XTREAM 649         XTREAM 64 - XTREAM 649         28           Carte de la centrale         27           Bornier XTREAM 640         28         28           Carte de la centrale         27           Bornier XTREAM                                                                                                    |
|----------------------------------------------------------------------------------------------------|
| Fonctions Requises       6         Appareils nécessaires       7         Niveaux d'accès       7         Appareils auxiliaires de contrôle       7         Appareils auxiliaires de contrôle       7         Appareils auxiliaires de contrôle       7         Appareils auxiliaires de contrôle       7         AtTREAM 64 - Caractéristiques techniques       8         XTREAM 32B - Caractéristiques techniques       10         TTREAM 32 - Caractéristiques techniques       11         XTREAM 32 - Caractéristiques techniques       12         XTREAM 6 - Caractéristiques techniques       13         XTREAM 6 - Caractéristiques techniques       14         DISTRIBUTION DES ZONES       15         Sorties OC sur bus 1       24         Sorties OC sur bus 1       24         Sorties OC sur bus 2/3       24         Raccordement des zones       25         Carte de la centrale       27         Bornier XTREAM 649 - XTREAM 64 - XTREAM 328 - XTREAM 328 - XTREAM 68 - XTREAM 6       29         Fixation carte électonique - XTREAM 64 - XTREAM 328 - XTREAM 32 - XTREAM 68 - XTREAM 6       29         Bornier XTREAM 649 - XTREAM 64 - XTREAM 328 - XTREAM 68 - XTREAM 6       30         Section alimentation XTREAM 640 - XTREAM 32 - XTREAM 32 - XTREAM 68 - XTREAM 6 </td                                                                    |
| Apparelis nécessaires       7         Niveaux d'accès       7         Apparelis auxiliaires de contrôle       7         Apparelis auxiliaires de contrôle       7         XTREAM 640 - Caractéristiques techniques       9         XTREAM 641 - Caractéristiques techniques       9         XTREAM 32B - Caractéristiques techniques       10         XTREAM 42 - Caractéristiques techniques       11         XTREAM 68 - Caractéristiques techniques       12         XTREAM 68 - Caractéristiques techniques       13         XTREAM 68 - Caractéristiques techniques       14         DISTRIBUTION DES ZONES       14         DISTRIBUTION DES ZONES       15         ASSOCIATION ZONES PHYSIQUES – ZONES LOGICIELLES       15         Sorties OC sur bus 1       24         Raccordement des zones       27         Bornier XTREAM 640       28         Carte de la centrale       27         Bornier XTREAM 648 - XTREAM 64 - XTREAM 32B - XTREAM 32 - XTREAM 68 - XTREAM 6       29         Bornier XTREAM 648 - XTREAM 64 - XTREAM 32B - XTREAM 68 - XTREAM 68 - XTREAM 68 - ZTREAM 6       29         Bornier XTREAM 648 - XTREAM 64 - XTREAM 32B - XTREAM 68 - XTREAM 68 - XTREAM 68 - ZTREAM 68 - ZTREAM 68 - ZTREAM 64 - XTREAM 64 - XTREAM 68 - XTREAM 68 - ZTREAM 68 - ZTREAM 68 - ZTREAM 68 - ZTREAM 68 - ZTREAM 68 - ZTREAM 68 - ZTREAM 68 - ZTREAM |
| Niveaux d'accès       7         Appareils auxiliaires de contrôle       7         XTREAM 640 - Caractéristiques techniques       8         XTREAM 64B - Caractéristiques techniques       9         XTREAM 32B - Caractéristiques techniques       10         XTREAM 32 - Caractéristiques techniques       11         XTREAM 32 - Caractéristiques techniques       12         XTREAM 63 - Caractéristiques techniques       13         XTREAM 64 - Caractéristiques techniques       14         DISTRIBUTION DES ZONES       15         ASSOCIATION ZONES PHYSIQUES – ZONES LOGICIELLES       15         Sorties OC sur bus 1       24         Sorties OC sur bus 2/3       24         Paccordement des zones       25         Carate de la centrale       27         Borrier XTREAM 64B - XTREAM 64 - XTREAM 32B - XTREAM32 - XTREAM 6B - XTREAM 6       29         Sorties OC sur bus 2/3       24         Carte de la centrale       27         Borrier XTREAM 64B - XTREAM 64 - XTREAM 32B - XTREAM 32 - XTREAM 6B - XTREAM 6       29         Socion alimentation XTREAM 64B - XTREAM 64 - XTREAM 32 - XTREAM 6B - XTREAM 6B - XTREAM 6       29         Borrier XTREAM 64B - XTREAM 64 - XTREAM 32 - XTREAM 6B - XTREAM 6B - XTREAM 6       30         Section alimentation XTREAM 64 - XTREAM 32 - XTREAM 32 - XTREAM 6                                    |
| Appareils auxiliaires de contrôle       7         XTREAM 640 - Caractéristiques techniques       8         XTREAM 647 - Caractéristiques techniques       9         XTREAM 648 - Caractéristiques techniques       10         XTREAM 32B - Caractéristiques techniques       11         XTREAM 32B - Caractéristiques techniques       12         XTREAM 64 - Caractéristiques techniques       12         XTREAM 64 - Caractéristiques techniques       13         XTREAM 64 - Caractéristiques techniques       14         DISTRIBUTION DES ZONES       15         ASSOCIATION ZONES PHYSIQUES – ZONES LOGICIELLES       15         Sorties OC sur bus 1       24         Raccordement des zones       25         Carte de la centrale       27         Bornier XTREAM 640       28         Carte de la centrale       27         Bornier XTREAM 640       28         Carte de la centrale       27         Bornier XTREAM 640       28         Section alimentation XTREAM 64 - XTREAM 32B - XTREAM 32 - XTREAM 6B - XTREAM 6       29         Fixation carte électronique - XTREAM 64 - XTREAM 32 - XTREAM 32 - XTREAM 6B - XTREAM 6       31         Section alimentation XTREAM 64 - XTREAM 32 - XTREAM 32 - XTREAM 6B - XTREAM 6       33         Fixation alimentation XTREAM 64 - XT                                                                       |
| XTREAM 640 - Caractéristiques techniques       8         XTREAM 64B - Caractéristiques techniques       9         XTREAM 22B - Caractéristiques techniques       10         XTREAM 32 - Caractéristiques techniques       11         XTREAM 32 - Caractéristiques techniques       12         XTREAM 32 - Caractéristiques techniques       13         XTREAM 64 - Caractéristiques techniques       14         DISTRIBUTION DES ZONES       15         ASSOCIATION ZONES PHYSIQUES - ZONES LOGICIELLES       15         Sorties OC sur bus 1       24         Sorties OC sur bus 2/3       24         Raccordement des zones       25         Carte de la centrale       27         Bornier XTREAM 640       28         Carte de la centrale       27         Bornier XTREAM 64B - XTREAM 64 - XTREAM 32B - XTREAM32 - XTREAM 6B - XTREAM 6       29         Fixation carte électronique - XTREAM 64 - XTREAM 32 - XTREAM 32 - XTREAM 6B - XTREAM 6       29         Bornier XTREAM 64B - XTREAM 64 - XTREAM 32 - XTREAM 68 - XTREAM 6       30         Section alimentation XTREAM 640       31         Section alimentation XTREAM 64 - XTREAM 32 - XTREAM 32 - XTREAM 68 - XTREAM 6       30         Section alimentation XTREAM 64 - XTREAM 32       31         Section alimentation XTREAM64 - XTREAM 32       33                                             |
| XTREAM 64B - Caractéristiques techniques       9         XTREAM64 - Caractéristiques techniques       10         XTREAM 32B - Caractéristiques techniques       11         XTREAM 32 - Caractéristiques techniques       12         XTREAM 68 - Caractéristiques techniques       13         XTREAM 69 - Caractéristiques techniques       13         XTREAM 6 - Caractéristiques techniques       14         DISTRIBUTION DES ZONES       15         ASSOCIATION ZONES PHYSIQUES - ZONES LOGICIELLES       15         Sorties OC sur bus 1       24         Sorties OC sur bus 2/3       24         Raccordement des zones       25         Carte de la centrale       27         Bornier XTREAM 640       28         Carte de la centrale       27         Bornier XTREAM 640       28         Carte de la centrale: XTREAM 648 - XTREAM 328 - XTREAM32 - XTREAM 68 - XTREAM 6       29         Bornier XTREAM 640       30         Section alimentation XTREAM 64 - XTREAM 328 - XTREAM32 - XTREAM 68 - XTREAM 6       29         Bornier XTREAM 648 - XTREAM 64 - XTREAM 328 - XTREAM32 - XTREAM 68 - XTREAM 6       30         Section alimentation XTREAM 64 - XTREAM 328 - XTREAM32 - XTREAM 68 - XTREAM 6       30         Section alimentation XTREAM64 - XTREAM328 - XTREAM32 - XTREAM32 - XTREAM 68 - XTREAM 6                                           |
| XTREAM64 - Caractéristiques techniques       10         XTREAM 32B - Caractéristiques techniques       11         XTREAM 32 - Caractéristiques techniques       12         XTREAM 6 - Caractéristiques techniques       13         XTREAM 6 - Caractéristiques techniques       14         DISTRIBUTION DES ZONES       15         ASSOCIATION ZONES PHYSIQUES – ZONES LOGICIELLES       15         Sorties OC sur bus 1       24         Sorties OC sur bus 2/3       24         Raccordement des zones       25         Caract de la centrale       27         Bornier XTREAM 640       28         Caract de la centrale       27         Bornier XTREAM 640       28         Carte de la centrale       27         Bornier XTREAM 640       28         Carte de la centrale       27         Bornier XTREAM 648 - XTREAM 64 - XTREAM 328 - XTREAM32 - XTREAM 68 - XTREAM 6       29         Bornier XTREAM 648 - XTREAM 64 - XTREAM 328 - XTREAM32 - XTREAM 68 - XTREAM 6       30         Section alimentation XTREAM 640       31         Section alimentation XTREAM64 - XTREAM32       33         Fixation boilier CONT XTREAM       34         Fixation boilier CONT XTREAM       34         Antisabotage       34 <tr< td=""></tr<>                                                                                                    |
| XTREAM 32B - Caractéristiques techniques       11         XTREAM 32 - Caractéristiques techniques       12         XTREAM 6B - Caractéristiques techniques       13         XTREAM 6 - Caractéristiques techniques       14         DISTRIBUTION DES ZONES       15         ASSOCIATION ZONES PHYSIQUES - ZONES LOGICIELLES       15         Sorties OC sur bus 1       24         Sorties OC sur bus 2/3       24         Raccordement des zones       25         Caract de la centrale       27         Bornier XTREAM 640       28         Carat de la centrale: XTREAM 64B - XTREAM 64 - XTREAM 32B - XTREAM32 - XTREAM 6B - XTREAM 6       29         Bornier XTREAM 640       28         Carat de la centrale: XTREAM 64B - XTREAM 64 - XTREAM 32B - XTREAM32 - XTREAM 6B - XTREAM 6       20         Sortier ATREAM 640       21         Section alimentation XTREAM 64 - XTREAM 32B - XTREAM32 - XTREAM 6B - XTREAM 6       30         Section alimentation XTREAM 64 - XTREAM 32B - XTREAM 6B - XTREAM 6B - XTREAM 6       30         Section alimentation XTREAM 640       31         Section alimentation XTREAM 64 - XTREAM 32B - XTREAM 6B - XTREAM 6B - XTREAM 6B - XTREAM 6       30         Section alimentation XTREAM 640       31         Section alimentation XTREAM 64 - XTREAM32       31         Section                                     |
| XTREAM 32 - Caractéristiques techniques       12         XTREAM 6B - Caractéristiques techniques       13         XTREAM 6 - Caractéristiques techniques       14         DISTRIBUTION DES ZONES       15         ASSOCIATION ZONES PHYSIQUES – ZONES LOGICIELLES       15         Sorties OC sur bus 1       24         Sorties OC sur bus 2/3       24         Raccordement des zones       25         Carte de la centrale       27         Bornier XTREAM 640       28         Carte de la centrale       28         Carte de la centrale:       28         Carte de la centrale:       28         Carte de la centrale:       28         Carte de la centrale:       28         Carte de la centrale:       29         Fixation carte électronique - XTREAM 64 - XTREAM 32B - XTREAM32 - XTREAM 6B - XTREAM 6       29         Sortier XTREAM 640       31         Section alimentation Dur les centrales certifiées par IMQ       31         Section alimentation Dur les centrales certifiées par IMQ       31         Section alimentation NTREAM64 - XTREAMS2       34         Antisabotage       34         Sottier       35         Section alimentation NTREAM-       35         Section alimentation STREA                                                                                                    |
| XTREAM 6B - Caractéristiques techniques       13         XTREAM 6 - Caractéristiques techniques       14         DISTRIBUTION DES ZONES       15         ASSOCIATION ZONES PHYSIQUES – ZONES LOGICIELLES       15         Sorties OC sur bus 1       24         Sorties OC sur bus 2/3       24         Raccordement des zones       25         Carte de la centrale       27         Bornier XTREAM 640       28         Carte de la centrale       29         Fixation carte électronique - XTREAM 64B - XTREAM 32B - XTREAM32 - XTREAM 6B - XTREAM 6       29         Bornier XTREAM 64B - XTREAM 64A - XTREAM 32B - XTREAM32 - XTREAM 6B - XTREAM 6       29         Bornier XTREAM 64B - XTREAM 64 - XTREAM 32B - XTREAM32 - XTREAM 6B - XTREAM 6       30         Section alimentation pour les centrales certifiées par IMQ       31         Section alimentation pour les centrales certifiées par IMQ       31         Section alimentation XTREAM64 - XTREAM32       33         Fixation boltier CONT XTREAM       34         Antisabotage       34         30tifer       35         Section alimentation       35         Section alimentation       35         Section alimentation       34         Antisabotage       34         Sottier                                                                                                    |
| XTREAM 6 - Caractéristiques techniques       14         DISTRIBUTION DES ZONES       15         ASSOCIATION ZONES PHYSIQUES – ZONES LOGICIELLES       15         Sorties OC sur bus 1       24         Sorties OC sur bus 2/3       24         Raccordement des zones       25         Carte de la centrale       27         Bornier XTREAM 640       28         Carte de la centrale       27         Bornier XTREAM 64B - XTREAM 64 - XTREAM 32B - XTREAM 32 - XTREAM 68 - XTREAM 6       29         Fixation carte électronique - XTREAM 64B - XTREAM 32B - XTREAM 32 - XTREAM 68 - XTREAM 6       29         Bornier XTREAM 64B - XTREAM 64 - XTREAM 32B - XTREAM 68 - XTREAM 68 - XTREAM 6       30         Section alimentation pour les centrales certifiées par IMQ       31         Secton d'alimentation pour les centrales certifiées par IMQ       31         Secton d'alimentation XTREAM64 - XTREAM32       33         Fixation boltier CONT XTREAM       34         Antisabotage       34         30itier       35         Section alimentation       35         Section alimentation       35         Section alimentation CONT XTREAM       34         Sitaion boltier CONT XTREAM-S       34         Antisabotage       34         Sotti                                                                                                    |
| DISTRIBUTION DES ZONES       15         ASSOCIATION ZONES PHYSIQUES – ZONES LOGICIELLES       15         Sorties OC sur bus 1       24         Sorties OC sur bus 2/3       24         Raccordement des zones       25         Carte de la centrale       27         Bornier XTREAM 640       28         Carte de la centrale:       27         Bornier XTREAM 640       28         Carte de la centrale:       27         Bornier XTREAM 64B - XTREAM 64 - XTREAM 32B - XTREAM32 - XTREAM 6B - XTREAM 6       29         Fixation carte électronique - XTREAM 64B - XTREAM 64 - XTREAM 32B - XTREAM32 - XTREAM 6B - XTREAM 6       29         Bornier XTREAM 64B - XTREAM 64 - XTREAM 32B - XTREAM 6B - XTREAM 6B - XTREAM 6       30         Section alimentation pour les centrales certifiées par IMQ       31         Section alimentation XTREAM64       33         Fixation boltier CONT XTREAM64       33         Fixation boltier CONT XTREAM64       34         Antisabotage       34         3oitier       35         Section alimentation       35         Section alimentation       35         Section alimentation XTREAM64       34         Fixation boltier CONT XTREAM       34         Sottier       35 <tr< td=""></tr<>                                                                                                    |
| ASSOCIATION ZONES PHYSIQUES – ZONES LOGICIELLES                                                                                                    |
| Sorties OC sur bus 1       24         Sorties OC sur bus 2/3       24         Raccordement des zones       25         Carte de la centrale       27         Bornier XTREAM 640       28         Carte de la centrale:       28         Carte de la centrale:       27         Bornier XTREAM 640       28         Carte de la centrale:       27         Bornier XTREAM 640       28         Carte de la centrale:       27         Bornier XTREAM 648 - XTREAM 64 - XTREAM 328 - XTREAM32 - XTREAM 68 - XTREAM 6       29         Bornier XTREAM 64B - XTREAM 64 - XTREAM 328 - XTREAM 328 - XTREAM 68 - XTREAM 68 - XTREAM 6       29         Bornier XTREAM 64B - XTREAM 64 - XTREAM 328 - XTREAM 68 - XTREAM 68 - XTREAM 6 - 29       30         Section alimentation XTREAM 64 - XTREAM 328 - XTREAM 328 - XTREAM 68 - XTREAM 6 - 29       30         Section alimentation XTREAM 64 - XTREAM 328 - XTREAM 68 - XTREAM 6 - XTREAM 6 - 29       30         Section alimentation XTREAM 64 - XTREAM 328 - XTREAM 32 - XTREAM 68 - XTREAM 68 - XTREAM 6 - 30       31         Section alimentation XTREAM 640       31       31         Section alimentation XTREAM64 - XTREAM 32       33       33         Fixation boitier CONT XTREAM       34       34       34       34         Soltier       35                                                             |
| Sorties OC sur bus 2/3       24         Raccordement des zones       25         Carte de la centrale       27         Bornier XTREAM 640       28         Carte de la centrale:       28         Carte de la centrale:       27         Biornier XTREAM 640       28         Carte de la centrale:       27         Fixation carte électronique - XTREAM 648 - XTREAM 64 - XTREAM 32B - XTREAM 32 - XTREAM 6B - XTREAM 6       29         Bornier XTREAM 64B - XTREAM 644 - XTREAM 32B - XTREAM32 - XTREAM 6B - XTREAM 6       29         Bornier XTREAM 64B - XTREAM 640       30         Section alimentation pour les centrales certifiées par IMQ       31         Section alimentation XTREAM64 - XTREAM32       33         Fixation alimentation XTREAM64 - XTREAM32       33         Fixation alimentation XTREAM64       33         Fixation boitier CONT XTREAM       34         Fixation boitier CONT XTREAM-S       34         Antisabotage       34         3otier       35         Section alimentation       35         Section alimentation       35                                                                                                    |
| Raccordement des zones       25         Carte de la centrale       27         Bornier XTREAM 640       28         Carte de la centrale: XTREAM 64B - XTREAM 64 - XTREAM 32B - XTREAM32 - XTREAM 6B - XTREAM 6       29         Fixation carte électronique - XTREAM 64B - XTREAM 64 - XTREAM 32B - XTREAM32 - XTREAM 6B - XTREAM 6B - XTREAM 6       29         Bornier XTREAM 64B - XTREAM 64 - XTREAM 64 - XTREAM 32B - XTREAM32 - XTREAM 6B - XTREAM 6B - XTREAM 6       30         Section alimentation XTREAM 640       31         Section alimentation pour les centrales certifiées par IMQ       31         Section alimentation XTREAM64 - XTREAM32       33         Fixation alimentation XTREAM64 - XTREAM32       33         Fixation boitier CONT XTREAM64       33         Fixation boitier CONT XTREAM       34         Antisabotage       34         Boitier       35         Section alimentation       35         Section alimentation       35                                                                                                    |
| Carte de la centrale       27         Bornier XTREAM 640       28         Carte de la centrale: XTREAM 64B - XTREAM 64 - XTREAM 32B - XTREAM32 - XTREAM 6B - XTREAM 6       29         Fixation carte électronique - XTREAM 64B - XTREAM 64 - XTREAM 32B - XTREAM32 - XTREAM 6B - XTREAM 6       29         Bornier XTREAM 64B - XTREAM 64A - XTREAM 32B - XTREAM32 - XTREAM 6B - XTREAM 6       30         Section alimentation XTREAM 640       31         Section d'alimentation pour les centrales certifiées par IMQ       31         Section alimentation XTREAM64 - XTREAM32       33         Fixation alimentation XTREAM64 - XTREAM32       33         Fixation alimentation XTREAM64       33         Fixation boitier CONT XTREAM       34         Fixation boitier CONT XTREAM-S       34         Antisabotage       34         Boitier       35         Section alimentation       35                                                                                                    |
| Bornier XTREAM 640       28         Carte de la centrale: XTREAM 64B - XTREAM 64 - XTREAM 32B - XTREAM32 - XTREAM 6B - XTREAM 6       29         Fixation carte électronique - XTREAM 64B - XTREAM 64 - XTREAM 32B - XTREAM32 - XTREAM 6B - XTREAM 6       29         Bornier XTREAM 64B - XTREAM 64A - XTREAM 32B - XTREAM32 - XTREAM 6B - XTREAM 6       30         Section alimentation XTREAM 640       31         Section d'alimentation pour les centrales certifiées par IMQ       31         Section alimentation XTREAM64 - XTREAM32       33         Fixation alimentation XTREAM64 - XTREAM32       33         Fixation alimentation XTREAM64 - XTREAM32       33         Fixation boitier CONT XTREAM64       33         Fixation boitier CONT XTREAM-S       34         Antisabotage       34         Boitier       35         Section alimentation       35         Section alimentation       35                                                                                                    |
| Carte de la centrale: XTREAM 64B - XTREAM 64 - XTREAM 32B - XTREAM 6B - XTREAM 6B - XTREAM 6       29         Fixation carte électronique - XTREAM 64B - XTREAM 64 - XTREAM 32B - XTREAM 32B - XTREAM 6B - XTREAM 6B - XTREAM 6       30         Section alimentation XTREAM 640       31         Section d'alimentation pour les centrales certifiées par IMQ       31         Section alimentation XTREAM 64 - XTREAM32       33         Fixation alimentation XTREAM64 - XTREAM32       33         Fixation alimentation XTREAM64 - XTREAM32       33         Fixation alimentation XTREAM64 - XTREAM32       33         Fixation boitier CONT XTREAM64       33         Fixation boitier CONT XTREAM       34         Antisabotage       34         Boitier       35         Section alimentation       35         Section alimentation       35                                                                                                    |
| Fixation carte électronique - XTREAM 64B - XTREAM 64 - XTREAM 32B - XTREAM 32B - XTREAM 6B - XTREAM 6B - XTREAM 6       29         Bornier XTREAM 64B - XTREAM 64 - XTREAM 32B - XTREAM 32 - XTREAM 6B - XTREAM 6       30         Section alimentation XTREAM 640       31         Section d'alimentation pour les centrales certifiées par IMQ       31         Section alimentation XTREAM64 - XTREAM32       33         Fixation alimentation XTREAM64 - XTREAM32       33         Fixation alimentation XTREAM64 - XTREAM32       33         Fixation boitier CONT XTREAM       34         Fixation boitier CONT XTREAM-S       34         Antisabotage       34         Boitier       35         Section alimentation       35         Section alimentation       35         Section alimentation       35                                                                                                    |
| Bornier XTREAM 64B - XTREAM 64 - XTREAM 32B - XTREAM32 - XTREAM 6B - XTREAM 6       30         Section alimentation XTREAM 640       31         Section d'alimentation pour les centrales certifiées par IMQ       31         Section alimentation XTREAM64 - XTREAM32       33         Fixation alimentation XTREAM64       33         Fixation boitier CONT XTREAM64       34         Fixation boitier CONT XTREAM-S       34         Antisabotage       34         Boitier       35         Section alimentation       35         Fixation câbles CONT XTREAM       36                                                                                                    |
| Section alimentation XTREAM 640       31         Section d'alimentation pour les centrales certifiées par IMQ       31         Section alimentation XTREAM64 - XTREAM32       33         Fixation alimentation XTREAM64       33         Fixation boitier CONT XTREAM64       34         Fixation boitier CONT XTREAM-S       34         Antisabotage       34         Boitier       35         Section alimentation       35         Section alimentation       35         Section alimentation       36                                                                                                    |
| Section d'alimentation pour les centrales certifiées par IMQ       31         Section alimentation XTREAM64 - XTREAM32       33         Fixation alimentation XTREAM64       33         Fixation boitier CONT XTREAM       34         Fixation boitier CONT XTREAM-S       34         Antisabotage       34         Boitier       35         Section alimentation       35         Section alimentation       35         Section alimentation       35         Section alimentation       35         Section alimentation       35         Section alimentation       36                                                                                                    |
| Section alimentation XTREAM64 - XTREAM32       33         Fixation alimentation XTREAM64       33         Fixation boitier CONT XTREAM       34         Fixation boitier CONT XTREAM-S       34         Antisabotage       34         Boitier       35         Section alimentation       35         Fixation câbles CONT XTREAM       36                                                                                                    |
| Fixation alimentation XTREAM64       33         Fixation boitier CONT XTREAM       34         Fixation boitier CONT XTREAM-S       34         Antisabotage       34         Boitier       35         Section alimentation       35         Fixation câbles CONT XTREAM       36                                                                                                    |
| Fixation boitier CONT XTREAM       34         Fixation boitier CONT XTREAM-S       34         Antisabotage       34         Boitier       35         Section alimentation       35         Fixation câbles CONT XTREAM       36                                                                                                    |
| Fixation boitier CONT XTREAM-S       34         Antisabotage       34         Boitier       35         Section alimentation       35         Fixation câbles CONT XTREAM       36                                                                                                    |
| Antisabotage       34         Boitier       35         Section alimentation       35         Fixation câbles CONT XTREAM       36                                                                                                    |
| Boitier                                                                                                    |
| Section alimentation                                                                                                    |
| Fixation câbles CONT XTREAM                                                                                                    |
|                                                                                                    |
| Fixation câbles CONT XTREAM-S                                                                                                    |
| Claviers A300 – A300 Plus                                                                                                    |
| Claviers A500-A500 Plus                                                                                                    |
| Clavier A600 – A600Plus                                                                                                    |
|                                                                                                    |
| Clavier ICE                                                                                                    |
| Clavier ICE                                                                                                    |
| Clavier ICE                                                                                                    |
| Clavier ICE                                                                                                    |
| Clavier ICE                                                                                                    |
| Clavier ICE                                                                                                    |

| Section téléphonique PSTN – caractéristiques techniques                                                       | 52 |
|----------------------------------------------------------------------------------------------------|----|
| Connexion de la ligne téléphonique                                                                            | 52 |
| XSINT per XTREAM 64B - XTREAM 64 - XTREAM 32B - XTREAM32 - XTREAM 6B - XTREAM 6 - Caractéristiques techniques | 52 |
| Xgsm – Caractéristiques techniques                                                                            | 53 |
| PSTN + GSM                                                                                                    |    |
| La gestion des appels est subordonnée au type d'interface choisi en programmation                             | 54 |
| Contrôle du crédit                                                                                            | 54 |
| Réglage échéance carte SIM                                                                                    | 54 |
| Xgsm485 xgsm485 PRO                                                                                           | 54 |
| Enregistrement des messages vocaux                                                                            | 57 |
| Messages vocaux                                                                                               | 58 |
| Tableau Phonie 1                                                                                              | 59 |
| Tableau Phonie 2                                                                                              | 60 |
| Tableau Phonie – messages enregistrés                                                                         | 60 |
| ACTIVATION CTD (CONTRÔLE TÉLÉPHONIQUE DISTANT) PAR APPEL DE LA CENTRALE                                       | 61 |
| ACTIVATION CTD USAGER                                                                                         | 61 |
| Commandes DTMF                                                                                                | 61 |
| CTD USAGER avec reconnaissance du n° entrant                                                                  | 61 |
| ACTIVATION CTD INSTALLATEUR                                                                                   | 61 |
| Gestion des SMS sortant                                                                                       | 62 |
| Gestion SMS entrants                                                                                          | 62 |
| Liste commandes                                                                                               | 62 |

## MENU INSTALLATEUR

| Aperçus sur la gestion des secteurs |    |
|-------------------------------------|----|
| Entrer en programmation             |    |
| Installation                        |    |
| Secteurs                            |    |
| Zones                               |    |
| Types de zone                       |    |
| Profil secondaire                   |    |
| Entrée physique > zone              | 70 |
| And Zone                            |    |
| Sabotage                            | 71 |
| Incendie                            | 71 |
| Programmation antimasquage          | 72 |
| Programmation O.C.                  |    |
| Fonctions Open Collector            |    |
| Horaires                            |    |
| Codes Service                       |    |
| Codes usagers                       |    |
| Profils Usagers                     |    |
| Lecteurs                            |    |
| Lecteurs série RS                   |    |
| RD sur A600Plus                     |    |
| Accès                               |    |
| Clavier                             |    |
| Audio A600+                         | 87 |
| Satellite Radio/XsatHP              |    |
| Sirènes                             |    |

| Section téléphonique                                    |     |
|---------------------------------------------------------|-----|
| Numéro de téléphone                                     |     |
| Options téléphoniques                                   |     |
| Xgsm                                                    | 95  |
| Xgsm485                                                 | 96  |
| Associer événements                                     |     |
| Paramètres Zones / Open Collectors                      |     |
| Télégestion                                             |     |
| Comptes étendus                                         |     |
| Gprs/web/IP                                             |     |
| Email                                                   |     |
| App Manager                                             | 101 |
| Date / Heure                                            |     |
| Autotest                                                |     |
| Programmateur horaire                                   |     |
| XWEB/EWEB                                               |     |
| Copier                                                  |     |
| Mémoire des Événements                                  |     |
| Remise à 0 EEPROM                                       |     |
| Connexion USB                                           |     |
| Mise à Jour FIRMWARE                                    |     |
| Diagnostic                                              |     |
| Test des zones                                          |     |
| Blocage menu installateur                               |     |
| Version EEprom                                          |     |
| Remise à 0 des codes – Mise Hors Service des Secteurs   |     |
| Déclaration de conformité à la directive R&TTE 99/05/CE |     |

#### **INFORMATIONS GENERALES**

Les centrales de la série Xtream et les dispositifs décrits dans ce manuel, certifiés par IMQ - Systèmes de Sécurité, sont conformes aux normes EN 50131-1, EN 50131-3:2009, EN 50131-6:2008 grade 2 et CEB T014. Seules les centrales en boitier métallique sont conformes à la norme T014.

|                                                                                                    | ARTICLES                                                                                                    | DESCRIPTION                                                      | INCERT         |
|----------------------------------------------------------------------------------------------------|----------------------------------------------------------------------------------------------------|------------------------------------------------------------------|----------------|
|                                                                                                    | XTREAM 640                                                                                                    | Centrale                                                         | √              |
|                                                                                                    | XTREAM 64 B                                                                                                    | Centrale                                                         | ✓              |
|                                                                                                    | XTREAM 64                                                                                                    | Centrale                                                         |                |
|                                                                                                    | XTREAM 32 B                                                                                                    | Centrale                                                         | √              |
|                                                                                                    | XTREAM 32                                                                                                    | Centrale                                                         |                |
|                                                                                                    | XTREAM 6 B                                                                                                    | Centrale                                                         | ✓              |
|                                                                                                    | XTREAM 6                                                                                                    | Centrale                                                         |                |
|                                                                                                    | A600                                                                                                    | Clavier                                                          | ✓              |
|                                                                                                    | A600 Plus                                                                                                    | Clavier                                                          | ✓              |
|                                                                                                    | A300                                                                                                    | Clavier                                                          | ✓              |
|                                                                                                    | A300 plus                                                                                                    | Clavier                                                          | ✓              |
| RS1, R                                                                                                    | S2, RS3, RS4, RS5, RS6, RS7, RS7B, RS7S                                                                                                    | Lecteur de proximité                                             | ✓              |
| TOUCH-                                                                                                    | B, TOUCH-G, TOUCH-O, TOUCH-Y, TOUCH-P                                                                                                    | Clé de proximité                                                 | ✓              |
|                                                                                                    | XGSM                                                                                                    | Transmetteur GSM                                                 | √              |
|                                                                                                    | XGSM485 XGSM485 PRO                                                                                                    | Transmetteur GSM                                                 |                |
|                                                                                                    | XSINT                                                                                                    | Carte de synthèse vocale                                         | ✓              |
|                                                                                                    | XEXP8                                                                                                    | Module d'extension de zones                                      | ✓              |
|                                                                                                    | SATWS                                                                                                    | Module d'extension de zones par radio                            |                |
|                                                                                                    | XSATWS                                                                                                    | Module d'extension de zones par radio                            |                |
|                                                                                                    | XSAT2 uniquement en CONT-SX                                                                                                    | Module d'extension de zones et de sorties                        | ✓              |
|                                                                                                    | XSAT8 uniquement en CONT-SX                                                                                                    | Module d'extension de zones et de sorties                        | ✓              |
|                                                                                                    | XSAT MINI                                                                                                    | Module d'extension de zones et de sorties                        | ✓              |
| xs                                                                                                    | AT36 en CONT-SATW ou CONT-XTREAM                                                                                                    | Module d'extension de zones et de sorties                        | ✓              |
|                                                                                                    | XSATHP                                                                                                    | Module d'extension pour détection extérieure                     |                |
| xs                                                                                                    | ATPW 3 uniquement en CONT-XTREAM                                                                                                    | Alimentation avec extension de zones et de sorties               | ✓              |
|                                                                                                    | XSATPW 3 Q                                                                                                    | Alimentation dans un boîtier métallique avec extension de        | ✓              |
|                                                                                                    | XSATDW 5                                                                                                    | zones et de sorties                                              |                |
|                                                                                                    | XSATEW 5                                                                                                    | Alimentation dans un boîtier métallique avec extension de        |                |
|                                                                                                    | XSATPW 5 Q                                                                                                    | zones et de sorties                                              | ļ,             |
| PO                                                                                                    | WER 3 uniquement en CONT-XTREAM                                                                                                    | Unité d'alimentation supplémentaire sur carte                    | <b>√</b>       |
|                                                                                                    | POWER 3 Q                                                                                                    | Unité d'alimentation supplémentaire dans un boîtier métallique   | ✓              |
|                                                                                                    | POWER 5                                                                                                    | Unité d'alimentation supplémentaire sur carte                    |                |
|                                                                                                    | POWER 5 Q                                                                                                    | Unité d'alimentation supplémentaire dans un boîtier métallique   |                |
|                                                                                                    | XMR2                                                                                                    | Carte à 2 relais                                                 | ✓              |
|                                                                                                    | MR4                                                                                                    | Carte à 4 relais                                                 | ✓              |
|                                                                                                    | MR8                                                                                                    | Carte à 8 relais                                                 | ✓              |
|                                                                                                    | XWEB                                                                                                    | Interface LAN - WEB SERVER                                       |                |
| <ul> <li>La conformité à la norme EN50131, grade 2 est perdue si :</li> <li>Ies dispositifs ne sont pas installés dans les boîtiers CONT-XTREAM, CONT SX et CONT SAT W ou si on utilise des produits non agréés (voir la liste ci-dessus).</li> </ul> |                                                                                                    |                                                                  |                |
|                                                                                                    | Les produits doivent être utilisés comme décrit dans ce manuel et en conformité avec les normes applicables. Avant toute mise en service des produits installés, une série d'essais devra être prévue, afin d'en vérifier la fonctionnalité et l'observation des normes de sécurité selon les prescriptions légales en vigueur et selon la norme CEI 79-3. |                                                                  |                |
|                                                                                                    | L'appareil ne doit pas être exposé à<br>Aucun objet rempli d'eau ne doit êtr                                                                                                    | des éclaboussures ni à la condensation d'eau.<br>re posé dessus. |                |
|                                                                                                    | AVS ELECTRONICS S.p.a. se rése<br>sans préavis.                                                                                                    | erve le droit d'apporter des modifications à n'importe           | quel moment et |

L'INSTALLATION ET LA MAINTENANCE DOIVENT ÊTRE FAITES PAR DU PERSONNEL QUALIFIÉ

#### Conformité EN50131 - Grade 2 et Grade 3

Les centrales certifiées par IMQ - Systèmes de Sécurité sont fournies par AVS Electronics avec une programmation par défaut qui en détermine la conformité au Grade 3 des Normes EN50131 pour l'Xtream 640 et au Grade 2 pour les autres Xtream B

Pour être conforme, les options suivantes doivent être activées :

- option "Conforme EN50131" activée
- · option "Mise en service conditionnée" activée
- option "Signaler Tamper" activée pour chaque type de zone
- option "Mémoriser Alarme" activée pour chaque type de zone
- option « Nombre de pulses » maximum 1
- option "Nombre max. d'alarmes" activée pour chaque type de zone, avec un minimum de 3 et un maximum de 10
- option "Communiquer Tamper" activée, dans les événements à communiquer téléphoniquement
- option « Ecoute la réponse » activée
- il faut prévoir une entrée programmée en tant que "Défaut Primaire", pour gérer les événements de Défaut Sirène
- il faut prévoir une entrée programmée en tant que "Défaut Secondaire", pour gérer les événements de Défaut Détecteur et Défaut boutons paniques
- La conformité EN50131 exige également qu'au moins un utilisateur soit habilité à autoriser l'accès de l'installateur.

Les configurations et/ou les raccordements décrits ci-après annulent la conformité au Grade 2 des Normes EN50131:

- option "Retard absence Réseau" activée. (Temps programmé différent de 0).
- option "Zone de mise en service" (Au moins une zone utilisée pour cette fonction)
- raccorder au système les dispositifs non conformes du type SATWS, XSATWS, XSATHP, POWER1, POWER4 et POWER5

#### **Fonctions Requises**

Pour respecter la Conformité aux Normes EN50131, tous les types de zone doivent nécessairement être programmés avec les options "Signaler Tamper", "Mémo Alarme" sur "OUI" et le "Nombre d'Impulsions" doit être au maximum 1. Des types particuliers de zone doivent respecter les fonctions suivantes, en plus de celles déjà décrites :

- Les zones utilisées pour gérer des événements du type "Intrusion", doivent être programmées avec l'option "Relais Centrale" sur "OUI" et l'on doit leur associer un numéro de téléphone composé en cas d'alarme.
- Les zones utilisées pour gérer des événements du type "Agression", doivent être nécessairement programmées en tant que "Agression". Un numéro de téléphone composé en cas d'alarme doit être associé à cette fonction. Les options "Activer buzzer" et "Relais centrale" ne sont pas obligatoires.
- Les zones utilisées pour gérer des événements du type "Défaut Primaire", destinées à signaler des défauts en provenance des Sirènes externes, doivent être programmées avec l'option "Relais Centrale" sur "NON"
- Les zones utilisées pour gérer des événements du type "Défaut Secondaire", destinées à signaler des défauts en provenance des détecteurs d'intrusion, et des boutons "panique" doivent être programmées avec l'option "Relais Centrale" sur "NON"
- •Les zones utilisées pour gérer des événements "Masking", doivent être programmées avec l'option "Relais Centrale" sur "NON".

| « CONFORMITE EN 50131»OUI / NON                                           |                                                                                                    |                                                                                                    |  |
|---------------------------------------------------------------------------|----------------------------------------------------------------------------------------------------|----------------------------------------------------------------------------------------------------|--|
| FONCTION                                                                  | OUI                                                                                                    | NON                                                                                                    |  |
| VISUALISATION DES<br>ÉVÉNEMENTS SUR ÉCRAN                                 | N'est possible qu'en menu utilisateur après avoir introduit un code valide<br>Ne sont jamais affichés                                                                                                    | Alarmes     Crédit SIM     Reprogrammation périphériques     Etat fusibles     Informations internes (erreur données EEPROM,)     Codes modifiés     « Vérifier la mémoire de s événements »              |  |
|                                                                           |                                                                                                    | Batterie basse des détecteurs radio     Masquage des détecteurs     Disqualification des détecteurs     Lentille sale des détecteurs     Information supervision des détecteurs radio     Alarme incendie |  |
| ZONES                                                                     | Les 32 premières zones sont prioritaires par rapport à toutes les autres. En outre, la priorité est décroissante, par exemple la zone 1 a une priorité supérieure à la zone 2                                                                                                    | Il n'y a aucune priorité                                                                                                    |  |
| ZONES                                                                     | Les zones du type Agression ne respectent pas le nombre max. d'alarmes : les<br>premières alarmes, jusqu'au nombre max., sont écrites dans la mémoire des<br>événements ; les suivantes ne sont pas mémorisées mais elles sont quand-<br>même transmises.                                                                                                    | Fonctionne comme décrit dans :<br>« nombre max. d'alarmes »                                                                                                    |  |
| MISE EN SERVICE                                                           | A la mise en service, la centrale n'exécute pas immédiatement la mise en service, mais elle passe par un état préalable dans lequel les zones sont actives, s ans provoquer d'alarmes immédiate s. En présence de zones non temporisées ouvertes, la mise en service est refusée et le relais centrale s'active 5 secondes. On peut forcer la mise en service " menu utilisateur guidé (touche E N T), " mise en service forcée O N/H O/A R/P E " . | Fonctionne comme décrit dans:<br>"mise en service conditionnée" oui/non                                                                                                    |  |
| - MISE EN SERVICE RAPIDE<br>- MACRO MISE EN SERVICE<br>TOUCHES A /B /C /D | Possible uniquement à partir du menu utilisateur, c'est-à-dire après avoir entré le code utilisateur                                                                                                    | Aucune limitation                                                                                                    |  |
| CODE INSTALLATEUR                                                         | L'installateur ne peut entrer son code qu'après avoir reçu l'autorisation de<br>l'utilisateur (sous-menu touche 1)                                                                                                    | Pas d'interdiction, sauf si:<br>« Programmation si mise en service » est sur NON. Pas d'accès<br>au code installateur si au moins un secteur de la centrale est en<br>service.                            |  |
| PROGRAMMATEUR<br>HORAIRE                                                  | En présence d'une des causes qui bloque la mise en service, la MES est<br>bloquée et rien n'est mémorisé dans la mémoire des événements.<br>Une transmission téléphonique a lieu pour prévenir de l'échec d'armement.                                                                                                    | La mise en service est quand même réalisée et, en présence de<br>zones ouvertes, la centrale se met en alarme.                                                                                            |  |

| [                      |                                                                                 |                                                                |                                                           |
|------------------------|---------------------------------------------------------------------------------|----------------------------------------------------------------|-----------------------------------------------------------|
| MEMOIRE                | Seuls les évènements énumérés ci-des                                            | sous sont mémorisés :                                          | Aucun filtre                                              |
| EVENEMENTS             | - Code s utilisateur - Mise en service                                          | - Tamper                                                       |                                                           |
|                        | - Tamper communication                                                          | Alormo défaut zono                                             |                                                           |
|                        | - Alarme zone                                                                   | - Alarme masquage zone                                         |                                                           |
|                        | - Tampe r zones                                                                 | - Alarm e zone panique                                         |                                                           |
|                        | - Tamper zone                                                                   | - Exclusion après MES forcée                                   |                                                           |
|                        | <ul> <li>Incendie / Défaut / Masquage</li> </ul>                                |                                                                |                                                           |
|                        | - Exclusion zones                                                               |                                                                |                                                           |
|                        | ALARME TECHNIQUE ZONE                                                           |                                                                |                                                           |
|                        |                                                                                 |                                                                |                                                           |
|                        | - Basse tension à la sortie                                                     | - Batterie basse / absente / en panne                          |                                                           |
|                        | - Alimentation en défaut                                                        |                                                                |                                                           |
|                        | <ul> <li>Absence d'alimentation</li> </ul>                                      | - Anomalie PSTN                                                |                                                           |
|                        | - Absence ligne téléphonique                                                    | - Anomalie GSM                                                 |                                                           |
|                        | DIVERS :                                                                        | Faux codo                                                      |                                                           |
|                        | - Mise en service forcée                                                        |                                                                |                                                           |
|                        | OPERATION INSTALLATEUR :                                                        |                                                                |                                                           |
|                        | - Changement date /heure                                                        | - Modification de la                                           |                                                           |
|                        | - Changement de codes                                                           | programmation                                                  |                                                           |
|                        | OPERATION UTILISATEUR :                                                         |                                                                |                                                           |
|                        | Changement date /neure                                                          |                                                                |                                                           |
|                        | l a centrale accente les MES forcées da                                         | ane les situations suivantes :                                 | Fanationna commo déarit dans:                             |
| PARTIR DU MENU         | Pour les zones Défaut secondaire, Maskin                                        | ng, Panigue                                                    | Fonctionne comme decht dans.                              |
| UTILISATEUR            | Pour les situations de masking et de défa                                       | ut de supervision                                              | " mise en service conditionnée". Qui/Non                  |
|                        | _                                                                               |                                                                |                                                           |
|                        | EN CE QUI CONCERNE LA CENTRALE                                                  | ET LES SATELLITES                                              |                                                           |
|                        | Défaut d'alimentation Rattorio be                                               | e sortie basse                                                 |                                                           |
|                        | Défaut charge batterie                                                          | asse, en deladi, absente                                       |                                                           |
|                        | Doladi ollargo ballollo                                                         |                                                                |                                                           |
|                        | IL EST IMPOSSIBLE DE FORCER LA MI                                               | ES QUAND :                                                     |                                                           |
|                        | Tamper : centrale, clavier, lecteurs RS, sa                                     | atellite, zones                                                |                                                           |
|                        | Tamper communication : clavier, lecteur F                                       | RS, satellite                                                  |                                                           |
|                        | Zone ouverte : Tamper, défaut primaire in                                       | PIQUI GOM,                                                     |                                                           |
|                        | OFF                                                                             |                                                                |                                                           |
| TRANSMISSION           |                                                                                 |                                                                | Lorsque l'installation est en service, les transmissions  |
| TELEPHONIQUE POUR      | Lorsque l'installation est en service, penc                                     | lant la durée du temps d'entrée XX, le                         | téléphoniques s'activent dès qu'une alarme de zones est   |
| ALARME DE ZONE         | transmetteur téléphonique retarde la tran                                       | smission des zones en alarme (même                             | présente.                                                 |
|                        | Instantanees ) jusqu'a la fin du temps d'e                                      | NTREE SELECTIONNE. SI l'Installation est mise hors             |                                                           |
|                        | Service dans le delais XX, ELLE IN ENVI                                         | OIE FAS LES AFFELS                                             |                                                           |
| MISE HORS SERVICE AVEC | La centrale, revient, en date / heure au                                        | pout de 10 secondes si les touches ne sont pas                 | La centrale revient en date /beure au bout de             |
| LA TOUCHE 5            | enfoncées                                                                       | and the resolution of the touches the solid pas                | 120 secondes si les touches ne sont pas enfoncées         |
| APPEL DE TEST EN50131  | Xtream 640 La centrale fait un appel de                                         | e test au moins toutes les 5 heures vers tous les              | Pas d'appel de test EN, autotest habituel si programmé    |
|                        | n° programmés ainsi qu'à la sortie du m                                         | ode installateur.                                              |                                                           |
|                        | Autres Xtream Idem mais au moins tou                                            | ite les 25 heures                                              |                                                           |
| CODE ERRONE            | Clavier : après le troisième essai, le cla                                      | vier se bloque pendant 100 secondes ; si un utilisa            | ateur compose uniquement la moitié d'un code et s 'en va, |
|                        | celui-ci est effacé au bout de 10 second                                        | es et un code erroné est signalé.                              |                                                           |
| FAUSSE CLE             | Lecteur de clé : il se bloq ue pendan t 100 secondes au bout du troisième essai |                                                                |                                                           |
| NOMBRE MAX. D'ALARMES  | Le nombre maximum d'alarmes intervie                                            | nt pour tous les événements indiqués ci-dessou                 | 5.                                                        |
|                        | Le rétablissement suite à l'auto-exclusio                                       | n n'a lieu qu 'à la mise hors service du système.              |                                                           |
|                        | Zones:                                                                          |                                                                |                                                           |
|                        | - Alarme                                                                        | - Tamper                                                       | - Défaut supervision                                      |
|                        | Centrales / Satellites                                                          | Pagao tongion à la sartia                                      | Anomalia BSTN                                             |
|                        | - ramperswitch<br>- Absence de courant                                          | - passe tension a la sortie<br>- Panne unité d'alimentation ou | - Anomalie PSTN<br>- Anomalie GSM                         |
|                        | Absence de couldrit                                                             | recharge                                                       |                                                           |
|                        | - Batterie faible                                                               | - Absence ligne téléphonique                                   |                                                           |
|                        |                                                                                 |                                                                |                                                           |
|                        | Clavier / Contacteur RS :                                                       | Tomper communication                                           |                                                           |
|                        | - ramperswitch                                                                  | - ramper communication                                         |                                                           |
| 1                      | 1                                                                               |                                                                |                                                           |

REMARQUE : Toutes les options qui désactivent le TAMPER et l'envoi des messages téléphoniques pour ces événements, ne sont pas conformes aux normes EN50131, Grade 2.

#### Appareils nécessaires

Pour respecter la Conformité aux Normes EN50131, Grade 2, la sirène extérieure autoalimentée et le transmetteur téléphonique sont obligatoires.

Pour être conforme au grade 3 de l'EN50131 l'Xtream 640 ne peut transmettre via PSTN ni avoir des XSATPW dans sa configuration. Elle doit être équipée de l'Xgsm programmé pour une transmission SIA DC09 et d'une sirène extérieure autoalimentée.

#### Niveaux d'accès

La règlementation définit les niveaux d'accès suivants aux fonctions de la centrale :

- Niveau 1: accès de la part d'une personne quelconque
- Niveau 2: accès de la part de l'utilisateur (ex. l'opérateur)
- Niveau 3: accès de la part du préposé à l'entretien (uniquement avec l'autorisation d'un Niveau d'accès 2)
- Niveau 4: accès de la part du fabricant

#### Appareils auxiliaires de contrôle

- · Les claviers A300, A300 Plus, A600 e A600 Plus sont des appareils auxiliaires de contrôle du Type B
- Les contacteurs RS1, RS2, RS3, RS4, RS5, RS6, RS7, RS7B, RS7S sont des appareils auxiliaires de contrôle du Type A.

#### XTREAM 640 - Caractéristiques techniques

Centrale gérant toutes les fonctions typiques d'un système de sécurité, capable de distinguer les indications provenant de détecteurs intrusion, incendie, boutons panique, appel de secours, etc. Le système est constitué d'une centrale et d'au moins un clavier du type (A 600-A600Plus-A300-A300Plus) et peut être complété avec des cartes satellites d'extension du type (XSAT2, XSAT8, XSAT36, XSATMINI, XSAT WS, XSATHP et XSATHP Virtuel), et d'un transmetteur GSM (Xgsm) ; le transmetteur RTC (PSTN) et le module de synthèse vocale sont déjà intégrés sur la carte de la centrale.

| Claviers                   | Maximum de 32 claviers LCD - 16 par bus (mod.A600-A600Plus-A300-A300Plus)                                                                                                    |
|----------------------------|----------------------------------------------------------------------------------------------------|
|                            | sur un maximum global de 600 mètres de câble à 4 conducteurs par bus                                                                                                    |
|                            | 1 entrée balancée pour chaque clavier A600 - A600 Plus                                                                                                    |
|                            | 1 entrée normalement fermée pour les claviers A300 - A300Plus                                                                                                    |
| Satellites                 | • 32 satellites - 16 par bus- (mod.XSAT2, XSAT8 ,SAT03, SAT04 ,XSAT36 , XSATPW                                                                                                    |
|                            | 3, XSATPW 5 ou SAT WS)                                                                                                    |
| Lecteurs de clé            | 32 lecteurs bus (RS)                                                                                                    |
| Zones d'entrée             | • 10 + 10 extensibles à 640, programmables avec détections automatique de l'état d'alarme et                                                                                                    |
|                            | de sabotage, gérables de manière distincte.                                                                                                    |
|                            | 1 entrée dédiée au sabotage, balancée et non excluable                                                                                                    |
| Secteur                    | 64 (partitions indépendantes)                                                                                                    |
| Configuration de zone      | <ul> <li>Instantanée, conditionnée, instantanée avec exclusion permanente, instantanée avec exclusion<br/>temporaire, instantanée avec préalarme 1-2-3-4, temporisée 1-2-3, temporisée avec exclusion<br/>temporaire 1-2-3, temporisée avec exclusion permanente 1-2-3, Mise En Service ON, HOME,<br/>AREA, PÉRIMÈ TRE, entrée 24 heures temporisée 1-2-3, entrée 24 heures avec préalarme 1-<br/>2-3-4, entrée sabotage, non utilisée</li> </ul> |
| Option de zone             | • Impulsion, mémoire et fin d'alarme, indication sabotage, fonction carillon et door (porte), zone                                                                                                    |
| (double profil de zone)    | en test, buzzer en alarme, action sur sortie O.C., AND zones et AND directionnel, gestion de supervision radio, nom alphanumérique de 16 caractères, nombre max. d'alarmes, switch alarm (comptage impulsions des détecteurs inertiels)                                                                                                    |
| Mémoires d'alarme          | 2000 événements mémorisables avec dates /heure et aboutissement des appels téléphoniques                                                                                                    |
| Sorties d'alarme           | <ul> <li>1 (max 32) relais d'alarme programmable à 2 contacts, à sécurité positive. Ces contacts ne<br/>peuvent être connectées gu'à des circuits opérants sur tensions. SELV</li> </ul>                                                                                                    |
|                            | . 8 (max 250) sorties transistorisées programmables (50 mA- Open Collector) pour connecter des      sartos relais (on option XMR2/MR4/MR8)                                                                                                    |
|                            | <ul> <li>1 sortia eshotaa transistorii eshota 10 mA</li> </ul>                                                                                                    |
|                            | • 1 sortie watchdog (50 ma O.C.)                                                                                                    |
| Mises En Service (MES)     | <ul> <li>4 modes de Mises En Service (MES) automatique, à partir d'un clavier LCD ou à distance :<br/>ON, HOME, AREA ou PÉRIMÈTRE</li> </ul>                                                                                                    |
|                            | 4 macros de MES complexes de plusieurs partitions dans différents modes.                                                                                                    |
| Codes                      | 512 codes usager de 4 à 6 chiffres disponibles                                                                                                    |
|                            | 32 profils usagers programmables                                                                                                    |
|                            | • 512 codes d'urgence automatiques (avec plus de 1.000.000 de combinaisons)                                                                                                    |
| Programmateur Horaire (PH) | 32 opérations quotidiennes pour l'ensemble des secteurs                                                                                                    |
|                            | Mise En/Hors Service des secteurs et activation OC                                                                                                    |
|                            | Fonction " copie de lundi à vendredi " et " copie de lundi à dimanche "                                                                                                    |
|                            | 20 périodes de jours fériés programmables                                                                                                    |
|                            | Changement automatique heure (été/hiver)                                                                                                    |
|                            | Préavis de Mise En Service / Gestion des Heures Supplémentaires                                                                                                    |
|                            | Inhibition des codes avec PH activé                                                                                                    |
| Section telephonique       | 64 numeros de telephone sur ligne PSTN/GSM                                                                                                    |
|                            | 40 messages vocaux personnalisable en plus o une large librairie preenregistree                                                                                                    |
| Contrôle our elimentatione | Indisatione our eleptionique GSM (Agsm) optionnel                                                                                                    |
| Controle sur ainnentations | <ul> <li>Alimentations supplémentaires (POWER3Q, POWER5Q XSATPW3Q et XSATPW5Q)</li> </ul>                                                                                                    |
| Programmation              | A partir d'un clavier via un menu                                                                                                    |
|                            | A partir d'un ordinateur grâce à une connexion directe sur câble USB et au logiciel XWIN                                                                                                    |
|                            | • À partir d'un PC via une connexion PSTN ou GSM sur modem universel et au logiciel XWIN                                                                                                    |
| Tension                    | Tension stabilisée nominale d'alimentation 13,8 V                                                                                                    |
| Dimensions                 | Clavier A600 - A600Plus (LxHxP): 153 x 120 x 35 mm                                                                                                    |
|                            | • Clavier A300 - A300Plus (LxHxP): 120 x 90 x 15 mm                                                                                                    |
|                            | Boitier métallique (LxHxP): 330 x 420 x 107 mm                                                                                                    |
| Conditions                 | • +5 °C / + 40 °C                                                                                                    |
| environnementales          |                                                                                                    |
| Classe environnementale    | Classe II                                                                                                    |
| Poids sans la batterie     | • 5 Kg                                                                                                    |
| Courant max. consommé      | • 1.3A / 115 V ~                                                                                                    |
| Coursent may               | • U.SA / 230 V ~                                                                                                    |
| Courant max.               | Onliquement la carte centrale : 250 mA avec transmetteur telephonique en fonction                                                                                                    |
|                            | • FN50131 - 1 Grade 3                                                                                                    |
|                            | • EN50131 - 3 Grade 3                                                                                                    |
|                            | • EN50131 - 6 Grade 3                                                                                                    |

#### XTREAM 64B - Caractéristiques techniques

Centrale gérant toutes les fonctions typiques d'un système de sécurité, capable de distinguer les indications provenant de détecteurs intrusion, incendie, boutons panique, appel de secours, etc. Le système est constitué d'une centrale et d'au moins un clavier du type (A 600-A600Plus-A300-A300Plus) et peut être complété avec des cartes satellites d'extension du type (mod.XSAT2, XSAT8, XSAT36, SAT03, SAT04, SAT WS, XSATMINI, XSATHP ou XSATHP Virtuel), et d'un transmetteur GSM (Xgsm) ; le transmetteur RTC (PSTN) est déjà intégré sur la carte de la centrale.

| Claviers                   | • Maximum de 8 claviers LCD (A600-A600 Plus -A300-A300 Plus) sur un maximum global de                                                |
|----------------------------|----------------------------------------------------------------------------------------------------|
| <b>0</b>                   | 600 mètres de câble à 4 conducteurs pour le bus                                                                                      |
| Satellites                 | • 8 satellites - (XSAI2, XSAI8, XSAI36, SAI03, SAI04, SAI WS, XSAIMINI, XSAIHP                                                       |
| Lecteurs de clé            | • 16 lecteurs hus (BS)                                                                                                    |
| Zones d'entrée             | <ul> <li>6 + 6 extensibles à 64, programmables avec détections automatique de l'état d'alarme et de</li> </ul>                       |
|                            | sabotage, gérables de manière distincte.                                                                                             |
|                            | 1 entrée dédiée au sabotage, équilibrée et non excluable                                                                             |
|                            | • 1 entrée balancée pour chaque clavier A600 - A600 Plus connecté                                                                    |
|                            | 1 entrée normalement fermée pour chaque clavier A300 - A300Plus                                                                      |
| Secteur                    | • 8 (partitions indépendantes)                                                                                                    |
| Configuration de zone      | Instantanée, conditionnée, instantanée avec exclusion permanente, instantanée avec exclusion                                         |
|                            | temporaire, instantanee avec prealarme 1-2-3-4, temporisee 1-2-3, temporisee avec exclusion                                          |
|                            | AREA PÉRIMÈ TRE entrée 24 heures temporisée 1-2-3, inisé El Service ON, HOME,                                                        |
|                            | 2-3-4, entrée sabotage, non utilisée                                                                                                 |
| Option de zone             | Impulsion, mémoire et fin d'alarme, indication sabotage, fonction carillon et door (porte), zone                                     |
| (double profil de zone)    | en test, buzzer en alarme, action sur sortie O.C., AND zones et AND directionnel, gestion de                                         |
|                            | supervision radio, nom alphanumérique de 16 caractères, codage d'alarme, switch alarm                                                |
|                            | (comptage impulsions des détecteurs inertiels).                                                                                      |
| Mémoires d'alarme          | 1000 événements mémorisables avec dates /heure et aboutissement des appels                                                           |
| Sortios d'alarmo           | telephoniques                                                                                                    |
| Sorties d'alarrie          | neuvent être connectées qu'à des circuits opérants sur tensions SELV                                                                 |
|                            | .8 (max 72) sorties transistorisées programmables (50 mA- Open Collector) pour connecter des                                         |
|                            | cartes relais (en option XMR2/MR4/MR8).                                                                                              |
|                            | 1 sortie sabotage transistorisée 100 mA                                                                                              |
|                            | • 1 sortie watchdog (50 ma O.C.)                                                                                                    |
|                            |                                                                                                    |
| Mises En Service (MES)     | • 4 modes de Mises En Service (MES) automatique, a partir d'un clavier LCD ou à distance :                                           |
|                            | 4 macros de MES complexes de plusieurs partitions dans différents modes.                                                             |
| Codes                      | <ul> <li>64 codes usager de 4 à 6 chiffres disponibles</li> </ul>                                                                    |
|                            | • 8 profils usagers programmables                                                                                                    |
|                            | • 64 codes d'urgence automatiques (avec plus de 1.000.000 de combinaisons)                                                           |
| Programmateur Horaire (PH) | 32 opérations quotidiennes pour l'ensemble des secteurs                                                                              |
|                            | Mise En/Hors Service des secteurs et activation OC                                                                                   |
|                            | Fonction " copie de lundi à vendredi " et " copie de lundi à dimanche "                                                              |
|                            | 20 periodes de jours teries programmables     Changement eutemetique heure (été/hiver)                                               |
|                            | Préavis de Mise En Service / Gestion des Heures Sunnlémentaires                                                                      |
|                            | <ul> <li>Inhibition des codes avec PH activé</li> </ul>                                                                              |
| Section téléphonique       | 16 numéros de téléphone sur ligne PSTN ou GSM                                                                                        |
|                            | • 40 messages vocaux personnalisables supplémentaires en plus d'une large librairie.                                                 |
|                            | Transmetteur téléphonique GSM (Xgsm) optionnel                                                                                       |
| Contrôle sur alimentations | Indications sur clavier des défauts de toutes les alimentations                                                                      |
| Programmation              | Alimentations supplementaires (POWER3Q, POWER3Q XSAIPW3Q et XSAIPW5Q)                                                                |
| riogrammation              | À partir d'un ordinateur grâce à une connexion directe sur câble USB et au logiciel XWIN                                             |
|                            | A partir d'un PC via une connexion PSTN ou GSM sur modem universel et au logiciel XWIN                                               |
|                            |                                                                                                    |
| Tension                    | Tension stabilisée nominale d'alimentation 13,8 V                                                                                    |
| Dimensions                 | <ul> <li>Clavier A600 - A600 Plus (LxHxP): 153 x 120 x 35 mm</li> <li>Clavier A600 - A600 Plus (LxHxP): 153 x 120 x 35 mm</li> </ul> |
|                            | Clavier A300 - A300Plus (LXHXP): 120 X 90 X 15 mm     Baitier métallique (LVHVP): 220 x 420 x 107 mm                                 |
| Conditions                 | • Bonner metallique (LXRXF). 330 X 420 X 107 mm                                                                                      |
| environnementales          |                                                                                                    |
| Classe environnementale    | Class II                                                                                                    |
| Poids sans la batterie     | • 5 Kg                                                                                                    |
| Courant max. consommé      | • 1.3A / 115 V ~                                                                                                    |
| Courant max                | U.ok / 230 V ~                                                                                                    |
| Batterie                   | Maximum 18Ah                                                                                                    |
| IMQ                        | • EN 50131 - 1 Grade 2                                                                                                    |
|                            | • EN 50131 - 3 Grade 2                                                                                                    |
|                            | * EN 50131 - 6 Grade 2                                                                                                    |
|                            |                                                                                                    |

#### XTREAM64 - Caractéristiques techniques

Centrale gérant toutes les fonctions typiques d'un système de securité, capable de distinguer les indications provenant de détecteurs intrusion, incendie, boutons panique, appel de secours, etc. Le système est constitué d'une centrale et d'au moins un clavier du type (A 600-A600Plus-A300-A300Plus) et peut être complété avec des cartes satellites d'extension du type (mod.XSAT2, XSAT8, XSAT36, SAT03, SAT04, SAT WS, XSATMINI, XSATHP et XSATHP Virtuel), et d'un transmetteur GSM (Xgsm) ; le transmetteur PSTN est déjà intégré sur la carte de la centrale.

| Claviers                                  | Maximum de 8 claviers LCD (mod.A600-A600 Plus - A300-A300 Plus) sur un maximum global<br>de 600 mètres de câble à 4 conducteurs pour le bus                                                                                                    |
|-------------------------------------------|----------------------------------------------------------------------------------------------------|
| Satellites                                | 8 satellites - (XSAT2, XSAT8, XSAT36, SAT03, SAT04, SAT WS, XSATMINI, XSATHP                                                                                                    |
|                                           | et XSATHP Virtuel)                                                                                                    |
| Lecteurs de clé                           | • 16 lecteurs bus (BS)                                                                                                    |
| Zones d'entrée                            | <ul> <li>6 + 6 extensibles à 64, programmables avec détections automatique de l'état d'alarme et de sabotage, gérables de manière distincte.</li> <li>1 entrée dédiée au sabotage, équilibrée et non excluable</li> <li>1 entrée happée pour chaque clavier A600 - A600 Plus connecté</li> </ul>                                                                                                    |
|                                           | 1 entrée parallement fermée pour chaque clavier A300 - A300Plus                                                                                                    |
| Castaur                                   |                                                                                                    |
| Configuration de zone                     | <ul> <li>Instantanée, conditionnée, instantanée avec exclusion permanente, instantanée avec exclusion temporaire, instantanée avec préalarme 1-2-3-4, temporisée 1-2-3, temporisée avec exclusion temporaire 1-2-3, temporisée avec exclusion permanente 1-2-3, Mise En Service ON, HOME, AREA, PÉRIMÈTRE, entrée 24 heures temporisée 1-2-3, entrée 24 heures avec préalarme 1-2-3-4, entrée sabotage, non utilisée</li> </ul>                                                                               |
| Option de zone<br>(double profil de zone) | <ul> <li>Impulsion, mémoire et fin d'alarme, indication sabotage, fonction carillon et door (porte), zone<br/>en test, buzzer en alarme, action sur sortie O.C., AND zones et AND directionnel, gestion de<br/>supervision radio, nom alphanumérique de 16 caractères, codage d'alarme, switch alarm<br/>(comptage impulsions des détecteurs inertiels).</li> </ul>                                                                                                    |
| Mémoires d'alarme<br>Sorties d'alarme     | <ul> <li>1000 événements mémorisables avec dates/heure et aboutissement des appels</li> <li>1 (max 9) relais d'alarme programmable à 2 contacts, à sécurité positive. Ces contacts ne peuvent être connectées qu'à des circuits opérants sur tensions SELV.</li> <li>.8 (max 72) sorties transistorisées programmables (50 mA- Open Collector) pour connecter des cartes relais (en option XMR2/MR4/MR8).</li> <li>1 sortie sabotage transistorisée 100 mA</li> <li>1 sortie watchdog (50 ma O.C.)</li> </ul> |
| Mises En Service (MES)                    | <ul> <li>4 modes de Mises En Service (MES) automatique, à partir d'un clavier LCD ou à distance :<br/>ON, HOME, AREA ou PÉRIMETRE</li> <li>4 macros de MES complexes de plusieurs partitions dans différents modes.</li> </ul>                                                                                                    |
| Codes                                     | <ul> <li>64 codes usager de 4 à 6 chiffres disponibles</li> <li>8 profils usagers programmables</li> <li>64 codes d'urgence automatiques (avec plus de 1.000.000 de combinaisons)</li> </ul>                                                                                                    |
| Programmateur Horaire (PH)                | <ul> <li>32 opérations quotidiennes pour l'ensemble des secteurs</li> <li>Mise En/Hors Service des secteurs et activation OC</li> <li>Fonction " copie de lundi à vendredi " et " copie de lundi à dimanche "</li> <li>20 périodes de jours fériés programmables</li> <li>Changement automatique heure (été/hiver)</li> <li>Préavis de Mise En Service / Gestion des Heures Supplémentaires</li> <li>Inhibition des codes avec PH activé</li> </ul>                                                           |
| Section téléphonique                      | <ul> <li>16 numéros de téléphone sur ligne PSTN/GSM</li> <li>40 messages vocaux personnalisables supplémentaires en plus d'une large librairie de paroles</li> <li>Transmetteur téléphonique GSM (Xgsm) optionnel</li> </ul>                                                                                                    |
| Contrôle sur alimentations                | <ul> <li>Indications sur clavier des défauts de toutes les alimentations</li> <li>Alimentations supplémentaires (POWER3Q, POWER5Q XSATPW3Q et XSATPW5Q)</li> </ul>                                                                                                    |
| Programmation                             | <ul> <li>A partir d'un clavier via un menu</li> <li>À partir d'un ordinateur grâce à une connexion directe sur câble USB et au logiciel XWIN</li> <li>À partir d'un PC via une connexion PSTN ou GSM sur modem universel et au logiciel XWIN</li> </ul>                                                                                                    |
| Tension                                   | Tension stabilisée nominale d'alimentation 13.8 V                                                                                                    |
| Dimensions                                | Clavier A600 - A600Plus (LxHxP): 153 x 120 x 35 mm                                                                                                    |
|                                           | <ul> <li>Clavier A300 - A300Plus (LxHxP): 120 x 90 x 15 mm</li> <li>Boitier plastique (LxHxP): 321 x 279 x 83 mm</li> </ul>                                                                                                    |
| Conditions                                | • +5 °C / + 40 °C                                                                                                    |
| environnementales                         |                                                                                                    |
|                                           | • 0.7A / 115 V ~                                                                                                    |
| Courant max. consomme                     | • 0.4A / 230 V ~                                                                                                    |
| Courant max.                              | Uniquement la carte centrale 250 ma avec transmetteur téléphonique activé                                                                                                    |
|                                           | • Maximum 7Ah                                                                                                    |
| Batterie                                  |                                                                                                    |
| Batterie                                  |                                                                                                    |

#### XTREAM 32B - Caractéristiques techniques

Centrale gérant toutes les fonctions typiques d'un système de sécurité, capable de distinguer les indications provenant de détecteurs intrusion, incendie, boutons panique, appel de secours, etc. Le système est constitué d'une centrale et d'au moins un clavier du type (A 600-A600Plus-A300-A300Plus) et peut être complété avec des cartes satellites d'extension du type (XSAT2, XSAT8, XSAT36, SAT03, SAT04, SAT WS, XSATMINI, XSATHP e XSATHP Virtuel), et d'un transmetteur GSM (Xgsm) ; le transmetteur PSTN est déjà intégré sur la carte de la centrale.

| Claviers                   | • Maximum de 8 claviers LCD (A60 0-A6 00Plus - A30 0-A30 0Plus ) sur un maximum global de                                              |
|----------------------------|----------------------------------------------------------------------------------------------------|
| Satallitas                 | 8 catellites (VSAT2 VSAT8 VSAT36 SAT03 SAT04 SAT WS VSATMINI VSATHD                                                                    |
| Salemies                   | at YSATH D Virtual)                                                                                                    |
| Lecteurs de clé            | • 16 lecteurs bus (BS)                                                                                                    |
| Zones d'entrée             | 6 + 6 extensibles à 32 programmables avec détections automatique de l'état d'alarme et de                                              |
|                            | sabotade, gérables de manière distincte.                                                                                               |
|                            | • 1 entrée dédiée au sabotage équilibrée et non excluable                                                                              |
|                            | • 1 entrée balancée pour chaque clavier A600 - A600 Plus connecté                                                                      |
|                            | 1 entrée normalement fermée pour chaque clavier A300 - A300Plus                                                                        |
| Secteur                    | • 8 (partitions indépendantes)                                                                                                    |
| Configuration de zone      | Instantanée conditionnée instantanée avec exclusion permanente instantanée avec exclusion                                              |
| comgaration do Lono        | temporaire, instantanée avec préalarme 1-2-3-4, temporisée 1-2-3, temporisée avec exclusion                                            |
|                            | temporaire 1-2-3, temporisée avec exclusion permanente 1-2-3. Mise En Service ON, HOME.                                                |
|                            | ABEA, PÉRIMÈ TRE, entrée 24 heures temporisée 1-2-3, entrée 24 heures avec préalarme 1-                                                |
|                            | 2-3-4, entrée sabotage, non utilisée                                                                                                   |
| Option de zone             | Impulsion, mémoire et fin d'alarme, indication sabotage, fonction carillon et door (porte), zone                                       |
| (double profil de zone)    | en test, buzzer en alarme, action sur sortie O.C., AND zones et AND directionnel, gestion de                                           |
| (                          | supervision radio, nom alphanumérique de 16 caractères, codage d'alarme, switch alarm                                                  |
|                            | (comptage impulsions des détecteurs inertiels).                                                                                        |
| Mémoires d'alarme          | • 1000 événements mémorisables avec dates/heure et aboutissement des appels                                                            |
|                            | téléphonique                                                                                                    |
| Sorties d'alarme           | • 1 (max 9) relais d'alarme programmable à 2 contacts, à sécurité positive. Ces contacts ne                                            |
|                            | peuvent être connectées qu'à des circuits opérants sur tensions SELV.                                                                  |
|                            | • .8 (max 72) sorties transistorisées programmables (50 ma Open Collector) pour connecter des                                          |
|                            | cartes relais (en option XMR2/MR4/MR8).                                                                                                |
|                            | 1 sortie sabotage transistorisée 100 mA                                                                                                |
|                            | • 1 sortie watchdog (50 Max O.C.)                                                                                                    |
|                            |                                                                                                    |
| Mises En Service (MES)     | • 4 modes de Mises En Service (MES) automatique, à partir d'un clavier LCD ou à distance :                                             |
|                            | ON, HOME, AREA ou PÉRIMÈTRE                                                                                                    |
|                            | 4 macros de MES complexes de plusieurs partitions dans différents modes.                                                               |
| Codes                      | • 64 codes usager de 4 à 6 chiffres disponibles                                                                                        |
|                            | 8 profils usagers programmables                                                                                                    |
|                            | • 64 codes d'urgence automatiques (avec plus de 1.000.000 de combinaisons)                                                             |
| Programmateur Horaire (PH) | 32 opérations quotidiennes pour l'ensemble des secteurs                                                                                |
|                            | Mise En/Hors Service des secteurs et activation OC                                                                                     |
|                            | Fonction " copie de lundi à vendredi " et " copie de lundi à dimanche "                                                                |
|                            | 20 périodes de jours fériés programmables                                                                                              |
|                            | Changement automatique heure (été/hiver)                                                                                               |
|                            | Préavis de Mise En Service / Gestion des Heures Supplémentaires                                                                        |
|                            | Inhibition des codes avec PH activé                                                                                                    |
| Section téléphonique       | 16 numéros de téléphone sur ligne PSTN/GSM                                                                                             |
|                            | • 40 messages vocaux personnalisables supplémentaires en plus d'une large librairie de paroles                                         |
|                            | Transmetteur téléphonique GSM (Xgsm) optionnel                                                                                         |
| Contrôle sur alimentations | Indications sur clavier des défauts de toutes les alimentations                                                                        |
|                            | Alimentations supplémentaires (POWER3Q, POWER5Q XSATPW3Q et XSATPW5Q)                                                                  |
| Programmation              | A partir d'un clavier via un menu                                                                                                    |
|                            | A partir d'un ordinateur grace a une connexion directe sur cable USB et au logiciel XWIN                                               |
|                            | A partir d'un PC via une connexion PSTN ou GSM sur modern universel et au logiciel XWIN                                                |
| Tension                    | . Tanaian atabilia éa naminala dialimentatian 10.0 V                                                                                   |
| Dimonsions                 | Intribution stabilisee nonlinate d alimentation 13,6 V                                                                                 |
|                            | <ul> <li>Clavier A300 - A300 Plue (LXTXF). 133 X 120 X 33 IIIII</li> <li>Clavier A300 - A300 Plue (LVHVP): 120 × 00 × 15 mm</li> </ul> |
|                            | Roitiar mátalligua (LVHVP): 230 × 120 × 107 mm                                                                                         |
| Conditions                 | • 15 °C / 140 °C                                                                                                    |
| environnementales          |                                                                                                    |
| Classe environnementale    | Class II                                                                                                    |
| Poids sans la hatterie     | • 5 Ka                                                                                                    |
|                            | • 1.3A / 115 V ~                                                                                                    |
| Courant max. consommé      | • 0.8A / 230 V ~                                                                                                    |
| Courant max                | Uniquement la carte centrale : 250 mA avec transmetteur téléphonique en fonction                                                       |
| Batterie                   | Maximum 18Ah                                                                                                    |
| IMQ                        | • EN 50131 - 1 Grade 2                                                                                                    |
|                            | • FN 50131 - 3 Grade 2                                                                                                    |
|                            | · EN 50131 - 6 Grade 2                                                                                                    |
|                            |                                                                                                    |
|                            |                                                                                                    |

#### XTREAM 32 - Caractéristiques techniques

Centrale gérant toutes les fonctions typiques d'un système de sécurité, capable de distinguer les indications provenant de détecteurs intrusion, incendie, boutons panique, appel de secours, etc. Le système est constitué d'une centrale et d'au moins un clavier du type (A 600-A600Plus-A300-A300Plus) et peut être complété avec des cartes satellites d'extension du type (XSAT2, XSAT8, XSAT36, SAT03, SAT04, SAT WS, XSATMINI, XSATHP et XSATHP Virtuel), et d'un transmetteur GSM (Xgsm) ; le transmetteur PSTN est déjà intégré sur la carte de la centrale.

| Claviers                                  | Maximum de 8 claviers LCD (A600-A600Plus - A300-A300Plus) sur un maximum global de<br>600 mètres de câble à 4 conducteurs pour le bus                                                                                                    |
|-------------------------------------------|----------------------------------------------------------------------------------------------------|
| Satellites                                | • 8 satellites -(XSAT2, XSAT8 ,SAT03, SAT04 ,XSAT36 , XSATPW 3, XSATPW 5 ou SATWS)                                                                                                    |
| Lecteurs de clé<br>Zones d'entrée         | <ul> <li>16 lecteurs bus (RS)</li> <li>6 + 6 extensibles à 32, programmables avec détections automatique de l'état d'alarme et de sabotage, gérables de manière distincte.</li> <li>1 entrée dédiée au sabotage, équilibrée et non excluable</li> <li>1 entrée balancée pour chaque clavier A600 - A600 Plus connecté</li> <li>1 entrée normalement fermée pour chaque clavier A300 - A300Plus</li> </ul>                                         |
| Secteur                                   | 8 (partitions indépendantes)                                                                                                    |
| Configuration de zone                     | <ul> <li>Instantanée, conditionnée, instantanée avec exclusion permanente, instantanée avec exclusion<br/>temporaire, instantanée avec préalarme 1-2-3-4, temporisée 1-2-3, temporisée avec exclusion<br/>temporaire 1-2-3, temporisée avec exclusion permanente 1-2-3, Mise En Service ON, HOME,<br/>AREA, PÉRIMÈ TRE, entrée 24 heures temporisée 1-2-3, entrée 24 heures avec préalarme 1-<br/>2-3-4, entrée sabotage, non utilisée</li> </ul> |
| Option de zone<br>(double profil de zone) | <ul> <li>Impulsion, mémoire et fin d'alarme, indication sabotage, fonction carillon et door (porte), zone<br/>en test, buzzer en alarme, action sur sortie O.C., AND zones et AND directionnel, gestion de<br/>supervision radio, nom alphanumérique de 16 caractères, codage d'alarme, switch alarm<br/>(comptage impulsions des détecteurs inertiels).</li> </ul>                                                                               |
| Mémoires d'alarme                         | 1000 événements mémorisables avec dates/heure et aboutissement des appels<br>téléphonique                                                                                                    |
| Sorties d'alarme                          | <ul> <li>1 (max 9) relais d'alarme programmable à 2 contacts, à sécurité positive. Ces contacts ne peuvent être connectées qu'à des circuits opérants sur tensions SELV.</li> <li>.8 (max 72) sorties transistorisées programmables (50 mA- Open Collector) pour connecter des cartes relais (en option XMR2/MR4/MR8).</li> <li>1 sortie sabotage transistorisée 100 mA</li> <li>1 sortie watchdog (50 ma O.C.)</li> </ul>                        |
| Mises En Service (MES)                    | <ul> <li>4 modes de Mises En Service (MES) automatique, à partir d'un clavier LCD ou à distance :<br/>ON, HOME, AREA ou PÉRIMÈTRE</li> <li>4 macros de MES complexes de plusieurs partitions dans différents modes.</li> </ul>                                                                                                    |
| Codes<br>Programmateur Horaire (PH)       | <ul> <li>64 codes usager de 4 à 6 chiffres disponibles</li> <li>8 profils usagers programmables</li> <li>64 codes d'urgence automatiques (avec plus de 1.000.000 de combinaisons)</li> <li>32 opérations quotidiennes pour l'ensemble des secteurs</li> <li>Mise En/Lora Service des casteure et activation QC</li> </ul>                                                                                                    |
|                                           | <ul> <li>Fonction " copie de lundi à vendredi " et " copie de lundi à dimanche "</li> <li>20 périodes de jours fériés programmables</li> <li>Changement automatique heure (été/hiver)</li> <li>Préavis de Mise En Service / Gestion des Heures Supplémentaires</li> <li>Inhibition des codes avec PH activé</li> </ul>                                                                                                    |
| Section téléphonique                      | <ul> <li>16 numéros de téléphone sur ligne PSTN/GSM</li> <li>40 messages vocaux personnalisables supplémentaires en plus d'une large librairie de paroles</li> <li>Transmetteur téléphonique GSM (Xasm) optionnel</li> </ul>                                                                                                    |
| Contrôle sur alimentations                | <ul> <li>Indications sur clavier des défauts de toutes les alimentations</li> <li>Alimentations supplémentaires (POWER3Q, POWER5Q XSATPW3Q et XSATPW5Q)</li> </ul>                                                                                                    |
| Programmation                             | <ul> <li>À partir d'un clavier via un menu</li> <li>À partir d'un ordinateur grâce à une connexion directe sur câble USB et au logiciel XWIN</li> <li>À partir d'un PC via une connexion PSTN ou GSM sur modem universel et au logiciel XWIN</li> </ul>                                                                                                    |
| Tension<br>Dimensions                     | <ul> <li>Tension stabilisée nominale d'alimentation 13,8 V</li> <li>Clavier A600 - A600Plus (LxHxP): 153 x 120 x 35 mm</li> <li>Clavier A300 - A300Plus (LxHxP): 120 x 90 x 15 mm</li> <li>Boitier plastique(LxHxP): 275 x 275 x 99.5 mm</li> </ul>                                                                                                    |
| Conditions<br>environnementales           | • +5 °C / + 40 °C                                                                                                    |
| Courant max. consommé                     | • 0.7A / 115 V ~<br>• 0.4A / 230 V ~                                                                                                    |
| Courant max.                              | Uniquement la carte centrale 250 mA avec transmetteur téléphonique activé                                                                                                    |
|                                           |                                                                                                    |

#### XTREAM 6B - Caractéristiques techniques

Centrale gérant toutes les fonctions typiques d'un système de sécurité, capable de distinguer les indications provenant de détecteurs intrusion, incendie, boutons panique, appel de secours, etc.

Le système est constitué d'une centrale et d'au moins un clavier du type (A 600-A600Plus-A300-A300Plus) et d'un transmetteur GSM (Xgsm) ; le transmetteur PSTN est déjà intégré sur la carte de la centrale. Les numéros précédé d'un "(+...)" entre parenthèse, représentent les sorties supplémentaires qui s'obtiennent soit en utilisant les différents type de satellites soit des caractéristiques de la centrale elle-même.

| Claviers                    | • Maximum de 8 claviers LCD (A600-A600Plus - A30 0-A300 Plus) sur un maximum global de                           |
|-----------------------------|----------------------------------------------------------------------------------------------------|
| O stallita s                | 600 metres de cable a 4 conducteurs pour le bus                                                                  |
| Satellites                  | • MAX 1 satellite -(XSA12, XSA18, SA103, SA104, XSA136, XSA1PW 3, XSA1PW 5 OU SA1WS)                             |
| Zones d'entrée              | • To recleurs bus (n3)                                                                                           |
|                             | sabotane nárables a to, programmables avec detections automatique de retat d'alame et de                         |
|                             | • 1 entrée dédiée au sabotage, équilibrée et non excluable                                                       |
|                             | • 1 entrée balancée pour chaque clavier A600 - A600 Plus connecté                                                |
|                             | 1 entrée normalement fermée pour chaque clavier A300 - A300Plus                                                  |
| Secteur                     | • 8 (Dartitions indépendantes)                                                                                   |
| Configuration de zone       | <ul> <li>Instantanée, conditionnée, instantanée avec exclusion permanente, instantanée avec exclusion</li> </ul> |
|                             | temporaire, instantanée avec préalarme 1-2-3-4, temporisée 1-2-3, temporisée avec exclusion                      |
|                             | temporaire 1-2-3, temporisée avec exclusion permanente 1-2-3, Mise En Service ON, HOME,                          |
|                             | AREA, PÉRIMÈ TRE, entrée 24 heures temporisée 1-2-3, entrée 24 heures avec préalarme 1-                          |
|                             | 2-3-4, entrée sabotage, non utilisée                                                                             |
| Option de zone              | Impulsion, mémoire et fin d'alarme, indication sabotage, fonction carillon et door (porte), zone                 |
| (double profil de zone)     | en test, buzzer en alarme, action sur sortie O.C., AND zones et AND directionnel, gestion de                     |
|                             | supervision radio, nom alphanumérique de 16 caractères, codage d'alarme, switch alarm                            |
|                             | (comptage impulsions des détecteurs inertiels).                                                                  |
| Mémoires d'alarme           | <ul> <li>1000 événements mémorisables avec dates/heure et aboutissement des appels</li> </ul>                    |
| -                           | téléphonique                                                                                                    |
| Sorties d'alarme            | • 1 relais d'alarme programmable à 2 contacts, à sécurité positive. Ces contacts ne                              |
|                             | peuvent ëtre connectées qu'à des circuits opérants sur tensions SELV.                                            |
|                             | .8 sorties transistorisées programmables (50 mA- Open Collector) pour connecter des cartes relais                |
|                             | (en option XMR2/MR4/MR8).                                                                                        |
|                             | • 1 sortie sabotage transistorisée 100 mA                                                                        |
|                             | • 1 sortie watchdog (50 ma O.C.)                                                                                 |
| Mises En Service (MES)      | • 4 modes de Mises En Service (MES) automatique, a partir d'un clavier LCD ou a distance :                       |
|                             | UN, HUME, AREA OU PERIMETRE                                                                                      |
| Cadaa                       | • • • • • • • • • • • • • • • • • • •                                                                            |
| Codes                       | • 64 codes usager de 4 a 6 chilires disponibles                                                                  |
|                             | • o promis usagers programmables                                                                                 |
| Programmateur Horaire (PH)  | 32 conércione quotidionnes pour l'agreemble des secteurs                                                         |
| Flogrammateur Florane (FTI) | Mice En/Hors Senice des sectours et activation CC                                                                |
|                             | <ul> <li>Fonction " conia de lundi à vendradi " et " conia de lundi à dimanche "</li> </ul>                      |
|                             | <ul> <li>20 náriodes de la jaure fáriás programmables</li> </ul>                                                 |
|                             | Chancement automatique heure (été/hiver)                                                                         |
|                             | Préagonne dise En Service / Gestion des Heures Supplémentaires                                                   |
|                             | Inhibition des codes avec PH activé                                                                              |
| Section téléphonique        | 16 numéros de téléphone sur ligne PSTN/GSM                                                                       |
|                             | <ul> <li>40 messages vocaux personnalisables supplémentaires en plus d'une large librairie de paroles</li> </ul> |
|                             | Transmetteur téléphonique GSM (Xqsm) optionnel                                                                   |
| Contrôle sur alimentations  | Indications sur écran des anomalies de fonctionnement de la centrale                                             |
| Programmation               | A partir d'un clavier via un menu                                                                                |
|                             | À partir d'un ordinateur grâce à une connexion directe sur câble USB et au logiciel XWIN                         |
|                             | • À partir d'un PC via une connexion PSTN ou GSM sur modem universel et au logiciel XWIN                         |
|                             |                                                                                                    |
| Tension                     | Tension stabilisée nominale d'alimentation 13,8 V                                                                |
| Dimensions                  | <ul> <li>Clavier A600 - A600Plus (LxHxP): 153 x 120 x 35 mm</li> </ul>                                           |
|                             | Clavier A300 - A300Plus (LxHxP): 120 x 90 x 15 mm                                                                |
|                             | Boitier métallique (LxHxP): 330 x 420 x 107 mm                                                                   |
|                             | • +3 <sup>-</sup> C / + 40 <sup>-</sup> C                                                                        |
|                             |                                                                                                    |
| Doide cape la battaria      | - Ulass II<br>- 5 Ka                                                                                             |
| FUIUS SATIS IA D'ALLETTE    | • 1 3A / 115 V ~                                                                                                 |
| Courant max. consommé       | • 0.84 / 230 V ~                                                                                                 |
| Courant max                 | Uniquement la carte centrale : 250 ma avec transmetteur téléphonique en fonction                                 |
| Batterie                    | Maximum 18Ah                                                                                                    |
| IMQ                         | • EN 50131 - 1 Grade 2                                                                                           |
|                             | • EN 50131 - 3 Grade 2                                                                                           |
|                             | EN 50131 - 6 Grade 2                                                                                             |
|                             |                                                                                                    |
|                             | $\mathbf{\nabla}$                                                                                                |
|                             |                                                                                                    |

#### XTREAM 6 - Caractéristiques techniques

Centrale gérant toutes les fonctions typiques d'un système de sécurité, capable de distinguer les indications provenant de détecteurs intrusion, incendie, boutons panique, appel de secours, etc.

Le système est constitué d'une centrale et d'au moins un clavier du type (A600-A600Plus-A300-A300Plus) et d'un transmetteur GSM (Xgsm) ; le transmetteur PSTN est déjà intégré sur la carte de la centrale. Les numéros précédé d'un "(+...)" entre parenthèse, représentent les sorties supplémentaires qui s'obtiennent soit en utilisant les différents type de satellites soit des caractéristiques de la centrale elle-même.

| Claviers                                  | Maximum de 8 claviers LCD (A600-A600Plus - A300-A300 Plus) sur un maximum global de                                                                                                    |
|-------------------------------------------|----------------------------------------------------------------------------------------------------|
| Catallitaa                                | buy metres de cadie a 4 conducteurs pour le dus                                                                                                    |
|                                           | <ul> <li>MAX I Satellite - (XSA12, XSA18, SA103, SA104, XSA136, XSA1PW 3, XSA1PW 5 ou SATWS)</li> <li>16 loctours série (PS)</li> </ul>                                                                                                    |
| Zapas d'antrás                            | • To recents series (no)                                                                                                    |
|                                           | <ul> <li>sabotage, gérables de manière distincte.</li> <li>1 entrée dédiée au sabotage, équilibrée et non excluable</li> <li>1 entrée équilibrée pour chaque clavier A600 - A600 Plus connecté, normalement fermée pour chaque clavier A300 - A300 Plus</li> </ul>                                                                                                    |
| Secteur                                   | 8 indénendant                                                                                                    |
| Configuration de zone                     | <ul> <li>Instantanée, conditionnée, instantanée avec exclusion permanente, instantanée avec exclusion<br/>temporaire, instantanée avec préalarme 1-2-3-4, temporisée 1-2-3, temporisée avec exclusion<br/>temporaire 1-2-3, temporisée avec exclusion permanente 1-2-3, Mise En Service ON, HOME,<br/>AREA, PÉRIMÈTRE, entrée 24 heures temporisée 1-2-3, entrée 24 heures avec préalarme 1-<br/>2-3-4, entrée sabotage, non utilisée</li> </ul>    |
| Option de zone<br>(double profil de zone) | <ul> <li>Impulsion, mémoire et fin d'alarme, indication sabotage, fonction carillon et door (porte), zone<br/>en test, buzzer en alarme, action sur sortie O.C., AND zones et AND directionnel, gestion de<br/>supervision radio, nom alphanumérique de 16 caractères, nombre max. d'alarmes, switch<br/>alarm (comptage impulsions des détecteurs inertiels).</li> </ul>                                                                           |
| Mémoire d'alarmes                         | <ul> <li>1000 événements avec date/heure et aboutissement des appels<br/>téléphonique</li> </ul>                                                                                                    |
| Sorties d'alarme                          | <ul> <li>1 relais d'alarme programmable à 2 contacts, à sécurité positive. Ces contacts ne peuvent être connectées qu'à des circuits opérants sur tensions SELV.</li> <li>.8 sorties transistorisées programmables (50 mA- Open Collector) pour connecter des cartes relais (en option XMR2/MR4/MR8).</li> <li>1 sortie sabotage transistorisée 100 mA</li> <li>1 sortie watchdog (50 mA O.C.)</li> </ul>                                           |
| Mises En Service (MES)                    | <ul> <li>4 modes de Mises En Service (MES) automatique, à partir d'un clavier LCD ou à distance :<br/>ON, HOME, AREA ou PÉRIMÈTRE</li> <li>4 macros de MES complexes de plusieurs partitions dans différents modes.</li> </ul>                                                                                                    |
| Codes                                     | <ul> <li>64 codes usager de 4 à 6 chiffres disponibles</li> <li>8 profils usagers programmables</li> <li>64 codes d'urgence automatiques (avec plus de 1.000.000 de combinaisons)</li> </ul>                                                                                                    |
| Programmateur Horaire (PH)                | <ul> <li>32 opérations quotidiennes pour l'ensemble des secteurs</li> <li>Mise En/Hors Service des secteurs et activation OC</li> <li>Fonction " copie de lundi à vendredi " et " copie de lundi à dimanche "</li> <li>20 périodes de jours fériés programmables</li> <li>Changement automatique heure (été/hiver)</li> <li>Préavis de Mise En Service / Gestion des Heures Supplémentaires</li> <li>Inhibition des codes avec PH activé</li> </ul> |
| Section téléphonique                      | <ul> <li>16 numéros de téléphone sur ligne PSTN/GSM</li> <li>40 messages vocaux personnalisables supplémentaires en plus d'une large librairie de paroles</li> <li>Transmoteur téléphonique (SSM (Xagm) optionnal</li> </ul>                                                                                                    |
| Contrôle sur alimentations                | Indications sur écran des anomalies de fonctionnement de la centrale                                                                                                    |
| Programmation                             | <ul> <li>A partir d'un clavier via un menu</li> <li>À partir d'un ordinateur grâce à une connexion directe sur câble USB et au logiciel XWIN</li> <li>À partir d'un PC via une connexion PSTN ou GSM sur modem universel et au logiciel XWIN</li> </ul>                                                                                                    |
| Tension                                   | Tension stabilisée nominale d'alimentation 13,8 V                                                                                                    |
| Dimensions                                | <ul> <li>Clavier A600 - A600Plus (LxHxP): 153 x 120 x 35 mm</li> <li>Clavier A300 - A300Plus (LxHxP): 120 x 90 x 15 mm</li> <li>Boitier plastique (LxHxP): 275 x 275 x 99.5 mm</li> </ul>                                                                                                    |
| Conditions<br>environnementales           | • +5 °C / + 40 °C                                                                                                    |
| Courant max. consommé                     | 0.35A / 115 V ~     0.25A / 230 V ~                                                                                                    |
| Courant max.<br>Batterie                  | Uniquement la carte centrale : 250 mA avec transmetteur téléphonique activé     Maximum 7Ah                                                                                                    |
|                                           |                                                                                                    |
|                                           |                                                                                                    |

#### DISTRIBUTION DES ZONES

2 familles de zone existent : les "physiques" et les "logicielles".

- XTREAM640 au maximum 640 zones logicielles sur un maximum de 1220 zones physiques disponibles
- XTREAM64B et XTREAM64 au maximum 64 zones logicielles sur un maximum de 324 zones physiques disponibles
- XTREAM32B et XTREAM32 au maximum 32 zones logicielles sur un maximum de 308 zones physiques disponibles
- XTREAM6B et XTREAM6 au maximum 10 zones logicielles

#### ASSOCIATION ZONES PHYSIQUES – ZONES LOGICIELLES

**ZONES LOGICIELLES :** ce sont les zones effectivement programmables et leur nombre maximum est de **640** pour l'Xtream 640, de 64 pour l'Xtream 64B et l'Xtream 64, de 32 pour l'Xtream 32B et l'Xtream **32**, de **10** pour l'Xtream6B et l'Xtream **6**. À chaque zone logicielle est associée une « zone physique ».

**ZONE PHYSIQUE** : il s'agit des conexions placées sur les différentes cartes, tant celles sur la centrales, que sur les extensions, etc... Sur chaque carte, correspondent des zones « physiques », qui doivent être associées aux zones « logicielles » du système. La numérotation reportée ci-dessous dans le tableau est la numérotation par défaut de la centrale.

Pour chaque zone « logicielle » est associée une zone « physique » en ordre séquentiel, en partant des bornes de la centrale pour arriver au dernier satellite du second bus ; si, pour des raisons d'installation, ces associations devaient être changées, il est conseillé de les indiquer dans le tableau.

#### PAR EXEMPLE (XTREAM 640 PAR DEFAUT) :

ZONE DE CENTRALE : zone logicielle 1 connecté à la borne 1 de la carte base de la centrale – zone logicielle 10 liée à la borne 10 de la carte de la centrale – zone logicielle 11 est liée à la borne 1 de l'extension XEXP8 de la carte mère – zone logicielle 18 liée à la borne 8 de l'extension XEXP8 de la carte mère

ZONE DE SATELLITE : zone logicielle 19 liée à la borne 1 de la carte base du satellite 1 - zone 26 liée à la borne 8 de la carte base du satellite 1 Et ainsi de suite....

Les entrées physiques avec connexion définie comme « zones doubles avec indication sabotage », **ne sont pas** pré associées par défaut. Pour gérer les « zones doubles avec indication sabotage », il est nécessaire de revoir les pré-associations par défaut.

Les zones physiques sont associées aux zones logicielles en tenant compte du fait que l'entrée se trouve sur centrale/satellite, sur la carte base/extension et en définissant le type de connexion.

#### Légende :

SATELLITE TYPE A = SAT03 - SAT03 V2.0 - SAT04 - XSAT36 - XSAT PW - XSAT 8 - XSAT 2

SATELLITE TYPE B = SAT WS - XSAT WS - XSATHP

LE XSATHP virtuel est similaire au type B sauf que la numérotation des détecteurs ne correspond pas

CEN = CENTRALE

TAS = CLAVIER

**SAT xx** = SATELLITE n°xx

**M.BA** = BORNE CARTE BASE

**M.ES** = BORNE CARTE EXTENSION

S = ZONE SIMPLE, CONNEXION "ZONE ÉQUILIBRÉE / ZONE ÉQUILIBRÉE AVEC INDICATION DE SABOTAGE"

D = ZONE DOUBLE, CONNEXION « ZONE ÉQUILIBRÉE AVEC INDICATION DE SABOTAGE »

NB : la distribution ici reportée est complètement indicative et peut varier en phase de programmation.

#### TABLEAU DE COMPARAISON

|                               |      |        |         | С       | ENT    | RAL            | Е              |         |       |       |         |         | X       | <b>TREA</b> | M 64                   | 0                           |                          |                      |
|-------------------------------|------|--------|---------|---------|--------|----------------|----------------|---------|-------|-------|---------|---------|---------|-------------|------------------------|-----------------------------|--------------------------|----------------------|
| Entrées SIMPLES               |      | Er     | ntrées  | physiqu | ie BAS | SE [CE         | N M.B          | A:xx S  | 1     |       | Entré   | es phys | sique E | XTENS       | ION [CE                | EN M.                       | ES:xx S                  | 5]                   |
| Borne                         | 1    | 2      | 3       | 4       | 5      | 6              | 7              | 8       | 9     | 10    | 1       | 2       | 3       | 4           | 5                      | 6                           | 7                        | 8                    |
| ZONE LOGICIELLE               | 4    | 0      | 0       | 4       | F      | 6              | 7              | 0       | •     | 10    | 44      | 10      | 10      | 4.4         | 15                     | 16                          | 17                       | 10                   |
| pré-associée                  | 1    | 2      | 3       | 4       | 5      | 0              | 1              | ð       | 9     | 10    |         | 12      | 13      | 14          | 15                     | 10                          | 17                       | 10                   |
| Zone logicielle<br>réassociée |      |        |         |         |        |                |                |         |       |       |         |         |         |             |                        |                             |                          |                      |
|                               |      |        |         |         | ENTR   | IÉES N         | ION PI         | RÉ-ASS  | SOCIÉ | ES    |         |         |         |             |                        |                             |                          |                      |
|                               | CONN | IEXION | " ZON   | IE DOL  | JBLE A | AVEC II        | NDICA          | tion d  | ESAB  | OTAGE | E" (AVE | C R2 1  | 0 k)    |             |                        |                             |                          |                      |
| Entrées DOUBLE                |      | En     | trées p | ohysiqu | e BAS  | E [CEN         | М.В.           | A:xx D] |       |       | Entré   | es phys | sique E | XTENS       | ION CE                 | N M.ES                      | 5:xx D]                  |                      |
| Borne                         | 1    | 2      | 3       | 4       | 5      | 6              | 7              | 8       | 9     | 10    | 1       | 2       | 3       | 4           | 5                      | 6                           | 7                        | 8                    |
| ZONE LOGICIELLE<br>ASSOCIÉE   |      |        |         |         |        |                |                |         |       |       |         |         |         |             |                        |                             |                          |                      |
|                               |      |        |         | C       | ENT    | RA             | E              |         |       |       |         |         | PAS     | S XTF       | REAM                   | 640                         |                          |                      |
| Entrées SIMPLES               |      | E      | ntrées  | physiq  | ue BA  | SE [CE         | EN M.          | BA:xx S | 5]    |       | Entr    | ées phy | sique   | EXTEN       | SION [C                | EN M                        | .ES:xx                   | S]                   |
| Borne                         | 1    | 2      | 3       | 4       | 5      | 6              |                |         |       |       | 1       | 2       | 3       | 4           | 5                      | 6                           | 7                        | 8                    |
| ZONE LOGICIELLE               | Ł    | •      | 0       |         | -      | 6              |                |         |       |       |         | 10      | 10      | 4.4         | 4 -                    | 10                          | 47                       | 10                   |
| pré-associée                  | I    | 2      | 3       | 4       | 5      | 6              |                |         |       |       | 11      | 12      | 13      | 14          | 15                     | 10                          | 17                       | 18                   |
| Zone logicielle<br>réassociée |      |        |         |         |        |                |                |         |       |       |         |         |         |             |                        |                             |                          |                      |
|                               |      |        |         |         | ENT    | RÉES           | NON P          | PRÉ-AS  | SOCIÉ | ES    |         |         |         |             |                        |                             |                          |                      |
|                               | CON  | NEXIO  | N " ZO  | NE DO   | UBLE   | AVEC           | INDICA         | ATION I | DE SA | BOTAG | E" (AV  | EC R2   | 10 k)   |             |                        |                             |                          |                      |
| Entrées DOUBLE                |      | E      | ntrées  | physiq  | ue BA  | SE [CE         | N M.E          | BA:xx D | 1     |       | Entr    | ées phy | sique/  | EXTEN       | SION C                 | EN M.                       | ES:xx L                  | [י                   |
| Borne                         | 1    | 2      | 3       | 4       | 5      | 6              |                |         |       |       | 1       | 2       | 3       | 4           | 5                      | 6                           | 7                        | 8                    |
| ZONE LOGICIELLE<br>ASSOCIÉE   |      |        |         |         |        |                |                |         |       |       |         |         |         |             |                        |                             |                          |                      |
|                               |      |        |         |         |        |                |                |         |       | CLAV  | IER     |         | 01- 08  | B X         | TREAN<br>TREAN<br>XTRE | 1 64B -<br>1 32B -<br>AM 6B | XTREA<br>XTREA<br>- XTRE | M 64<br>M 32<br>AM 6 |
|                               |      |        |         |         |        | CLA            | /IER           |         | 1     | 2     | 3       | 4       | 5       | 6 :         | 7 8                    | 3                           |                          |                      |
|                               |      |        |         |         | Zo     | one lo<br>asso | giciel<br>ciée | le      | 7     | 8     | 9       | 10      |         |             |                        |                             |                          |                      |

|                                                                                                    |                                                                                                    |                                                                                          | SA                                                                                                    | TELL                                                                                                    | ITE                                                                                                    |                                                                                                    | 01                                                                                                    |                                                                                                    | В                                                                                                    | JS                                                                                                    |                                                                                                    | 01                                                                                                    |                                                                                                    |                                                                                                    |                                                                                                    |                                                                                                    |                                                                                   |
|----------------------------------------------------------------------------------------------------|----------------------------------------------------------------------------------------------------|------------------------------------------------------------------------------------------|----------------------------------------------------------------------------------------------------|----------------------------------------------------------------------------------------------------|----------------------------------------------------------------------------------------------------|----------------------------------------------------------------------------------------------------|----------------------------------------------------------------------------------------------------|----------------------------------------------------------------------------------------------------|----------------------------------------------------------------------------------------------------|----------------------------------------------------------------------------------------------------|----------------------------------------------------------------------------------------------------|----------------------------------------------------------------------------------------------------|----------------------------------------------------------------------------------------------------|----------------------------------------------------------------------------------------------------|----------------------------------------------------------------------------------------------------|----------------------------------------------------------------------------------------------------|-----------------------------------------------------------------------------------|
| Entrées                                                                                                    | s simple                                                                                                    |                                                                                          | En                                                                                                    | trées B/                                                                                                    | ASE [SA                                                                                                    | T: 01 M.                                                                                                    | BA:xx S                                                                                                    | 1                                                                                                    |                                                                                                    |                                                                                                    | Entrée                                                                                                    | s EXTEI                                                                                                    | NSION                                                                                                    | [SAT: 01                                                                                                    | M.ES:x                                                                                                    | x S]                                                                                                    |                                                                                   |
| SAT Type A                                                                                                    | BORNE                                                                                                    | 1                                                                                        | 2                                                                                                    | 3                                                                                                    | 4                                                                                                    | 5                                                                                                    | 6                                                                                                    | 7                                                                                                    | 8                                                                                                    | 1                                                                                                    | 2                                                                                                    | 3                                                                                                    | 4                                                                                                    | 5                                                                                                    | 6                                                                                                    | 7                                                                                                    | 8                                                                                 |
| SAT Type B                                                                                                    | DÉTECTEUR                                                                                                    | 1                                                                                        | 2                                                                                                    | 3                                                                                                    | 4                                                                                                    | 5                                                                                                    | 6                                                                                                    | 7                                                                                                    | 8                                                                                                    | 9                                                                                                    | 10                                                                                                    | 11                                                                                                    | 12                                                                                                    | 13                                                                                                    | 14                                                                                                    | 15                                                                                                    | 16                                                                                |
| ZONE LO                                                                                                    | GICIELLE                                                                                                    | 19                                                                                       | 20                                                                                                    | 21                                                                                                    | 22                                                                                                    | 23                                                                                                    | 24                                                                                                    | 25                                                                                                    | 26                                                                                                    | 27                                                                                                    | 28                                                                                                    | 29                                                                                                    | 30                                                                                                    | 31                                                                                                    | 32                                                                                                    | 33                                                                                                    | 34                                                                                |
| pre-as                                                                                                    | sociee                                                                                                    |                                                                                          |                                                                                                    |                                                                                                    |                                                                                                    |                                                                                                    |                                                                                                    |                                                                                                    |                                                                                                    |                                                                                                    |                                                                                                    |                                                                                                    |                                                                                                    |                                                                                                    |                                                                                                    |                                                                                                    |                                                                                   |
| Zone la réas                                                                                                    | ogicielle<br>sociée                                                                                                    |                                                                                          |                                                                                                    |                                                                                                    |                                                                                                    |                                                                                                    |                                                                                                    |                                                                                                    |                                                                                                    |                                                                                                    |                                                                                                    |                                                                                                    |                                                                                                    |                                                                                                    |                                                                                                    |                                                                                                    |                                                                                   |
|                                                                                                    |                                                                                                    |                                                                                          |                                                                                                    | l                                                                                                    |                                                                                                    | ENTRÉ                                                                                                    | es non                                                                                                    | PRÉ-AS                                                                                                    | SOCIÉE                                                                                                    | ES                                                                                                    |                                                                                                    | L                                                                                                    |                                                                                                    |                                                                                                    |                                                                                                    |                                                                                                    |                                                                                   |
|                                                                                                    |                                                                                                    | CO                                                                                       |                                                                                                    | N "ZON                                                                                                    |                                                                                                    | BLE AVI                                                                                                    |                                                                                                    | CATION                                                                                                    | DE SAE                                                                                                    | OTAGE                                                                                                    | " (AVEC                                                                                                    | R2 10                                                                                                    | k)                                                                                                    |                                                                                                    |                                                                                                    |                                                                                                    |                                                                                   |
| Entrees                                                                                                    | DOUBLE                                                                                                    |                                                                                          | En                                                                                                    | trees B                                                                                                    | ASE [SA                                                                                                    | 1:01 M                                                                                                    | .BA:XX L                                                                                                    | <i>י</i> ן                                                                                                    | _                                                                                                    |                                                                                                    | Entree                                                                                                    | S EXIE                                                                                                    | NSION                                                                                                    | [SAT: 0                                                                                                    | M.ES:X                                                                                                    |                                                                                                    |                                                                                   |
| NO Sat 03 / 04                                                                                                    | BORNE                                                                                                    | 1                                                                                        | 2                                                                                                    | 3                                                                                                    | 4                                                                                                    | 5                                                                                                    | 6                                                                                                    | 7                                                                                                    | 8                                                                                                    | 1                                                                                                    | 2                                                                                                    | 3                                                                                                    | 4                                                                                                    | 5                                                                                                    | 6                                                                                                    | 7                                                                                                    | 8                                                                                 |
| Zone la                                                                                                    | DETECTEUR                                                                                                    | 17                                                                                       | 18                                                                                                    | 19                                                                                                    | 20                                                                                                    | 21                                                                                                    | 22                                                                                                    | 23                                                                                                    | 24                                                                                                    | 25                                                                                                    | 26                                                                                                    | 27                                                                                                    | 28                                                                                                    | 29                                                                                                    | 30                                                                                                    | 31                                                                                                    | 32                                                                                |
| ass                                                                                                    | ociée                                                                                                    |                                                                                          |                                                                                                    |                                                                                                    |                                                                                                    |                                                                                                    |                                                                                                    |                                                                                                    |                                                                                                    |                                                                                                    |                                                                                                    |                                                                                                    |                                                                                                    |                                                                                                    |                                                                                                    |                                                                                                    |                                                                                   |
|                                                                                                    |                                                                                                    |                                                                                          | SA                                                                                                    | TELL                                                                                                    | ITE                                                                                                    |                                                                                                    | 02                                                                                                    |                                                                                                    | В                                                                                                    | JS                                                                                                    |                                                                                                    | 01                                                                                                    | XTF                                                                                                    | REAMS                                                                                                    | 64 (B) ET                                                                                                    | 640 (B)                                                                                                    |                                                                                   |
| Entrées                                                                                                    | simple                                                                                                    |                                                                                          | En                                                                                                    | trées B/                                                                                                    | ASE (SA                                                                                                    | T: 02 M.                                                                                                    | BA:xx S                                                                                                    | 1                                                                                                    |                                                                                                    |                                                                                                    | Entrée                                                                                                    | s EXTEI                                                                                                    | NSION                                                                                                    | ISAT: 02                                                                                                    | M.ES:x                                                                                                    | x S]                                                                                                    |                                                                                   |
| SAT Type A                                                                                                    | BORNE                                                                                                    | 1                                                                                        | 2                                                                                                    | 3                                                                                                    | 4                                                                                                    | 5                                                                                                    | 6                                                                                                    | 7                                                                                                    | 8                                                                                                    | 1                                                                                                    | 2                                                                                                    | 3                                                                                                    | 4                                                                                                    | 5                                                                                                    | 6                                                                                                    | 7                                                                                                    | 8                                                                                 |
| SAT Type B                                                                                                    | DÉTECTEUR                                                                                                    | 1                                                                                        | 2                                                                                                    | 3                                                                                                    | 4                                                                                                    | 5                                                                                                    | 6                                                                                                    | 7                                                                                                    | 8                                                                                                    | 9                                                                                                    | 10                                                                                                    | 11                                                                                                    | 12                                                                                                    | 13                                                                                                    | 14                                                                                                    | 15                                                                                                    | 16                                                                                |
| ZONE LO                                                                                                    | GICIELLE                                                                                                    | 35                                                                                       | 36                                                                                                    | 37                                                                                                    | 38                                                                                                    | 39                                                                                                    | 40                                                                                                    | 41                                                                                                    | 42                                                                                                    | 43                                                                                                    | 44                                                                                                    | 45                                                                                                    | 46                                                                                                    | 47                                                                                                    | 48                                                                                                    | 49                                                                                                    | 50                                                                                |
| pré-as                                                                                                    | sociée                                                                                                    |                                                                                          |                                                                                                    |                                                                                                    |                                                                                                    |                                                                                                    |                                                                                                    | ••                                                                                                    |                                                                                                    |                                                                                                    |                                                                                                    |                                                                                                    |                                                                                                    |                                                                                                    |                                                                                                    |                                                                                                    |                                                                                   |
| Zone lo<br>réas                                                                                                    | ogicielle<br>sociée                                                                                                    |                                                                                          |                                                                                                    |                                                                                                    |                                                                                                    |                                                                                                    |                                                                                                    |                                                                                                    |                                                                                                    |                                                                                                    |                                                                                                    |                                                                                                    |                                                                                                    |                                                                                                    |                                                                                                    |                                                                                                    |                                                                                   |
|                                                                                                    |                                                                                                    |                                                                                          |                                                                                                    |                                                                                                    |                                                                                                    | ENTRÉ                                                                                                    | ES NON                                                                                                    | PRÉ-AS                                                                                                    | SOCIÉ                                                                                                    | S                                                                                                    |                                                                                                    |                                                                                                    |                                                                                                    |                                                                                                    |                                                                                                    |                                                                                                    |                                                                                   |
|                                                                                                    |                                                                                                    | CO                                                                                       | NNEXIO                                                                                                    | n " zon                                                                                                    | IE DOUI                                                                                                    | BLE AVI                                                                                                    | EC INDI                                                                                                    | CATION                                                                                                    | DE SAE                                                                                                    | OTAGE                                                                                                    | " (AVEC                                                                                                    | R2 10                                                                                                    | k)                                                                                                    |                                                                                                    |                                                                                                    |                                                                                                    |                                                                                   |
| Entrées                                                                                                    | DOUBLE                                                                                                    |                                                                                          | En                                                                                                    | trées B                                                                                                    | ASE [SA                                                                                                    | T: 02 M                                                                                                    | .BA:xx E                                                                                                    | <i>[</i> ]                                                                                                    |                                                                                                    |                                                                                                    | Entrée                                                                                                    | es EXTE                                                                                                    | NSION                                                                                                    | [SAT: 02                                                                                                    | 2 M.ES:)                                                                                                    | xx D]                                                                                                    |                                                                                   |
| NO Sat 03 / 04                                                                                                    | BORNE                                                                                                    | 1                                                                                        | 2                                                                                                    | 3                                                                                                    | 4                                                                                                    | 5                                                                                                    | 6                                                                                                    | 7                                                                                                    | 8                                                                                                    | 1                                                                                                    | 2                                                                                                    | 3                                                                                                    | 4                                                                                                    | 5                                                                                                    | 6                                                                                                    | 7                                                                                                    | 8                                                                                 |
| SAT Type B                                                                                                    | DETECTEUR                                                                                                    | 17                                                                                       | 18                                                                                                    | 19                                                                                                    | 20                                                                                                    | 21                                                                                                    | 22                                                                                                    | 23                                                                                                    | 24                                                                                                    | 25                                                                                                    | 26                                                                                                    | 27                                                                                                    | 28                                                                                                    | 29                                                                                                    | 30                                                                                                    | 31                                                                                                    | 32                                                                                |
| ass                                                                                                    | ociée                                                                                                    |                                                                                          |                                                                                                    |                                                                                                    |                                                                                                    |                                                                                                    |                                                                                                    |                                                                                                    |                                                                                                    |                                                                                                    |                                                                                                    |                                                                                                    |                                                                                                    |                                                                                                    |                                                                                                    |                                                                                                    |                                                                                   |
|                                                                                                    |                                                                                                    |                                                                                          |                                                                                                    |                                                                                                    |                                                                                                    |                                                                                                    |                                                                                                    |                                                                                                    |                                                                                                    |                                                                                                    |                                                                                                    |                                                                                                    |                                                                                                    |                                                                                                    |                                                                                                    |                                                                                                    |                                                                                   |
|                                                                                                    |                                                                                                    | 1                                                                                        |                                                                                                    |                                                                                                    |                                                                                                    |                                                                                                    | ~~                                                                                                    |                                                                                                    |                                                                                                    |                                                                                                    |                                                                                                    |                                                                                                    |                                                                                                    |                                                                                                    |                                                                                                    |                                                                                                    |                                                                                   |
|                                                                                                    |                                                                                                    |                                                                                          | SA                                                                                                    | TELL                                                                                                    | ITE                                                                                                    |                                                                                                    | 03                                                                                                    |                                                                                                    | BI                                                                                                    | JS                                                                                                    |                                                                                                    | 01                                                                                                    | XTF                                                                                                    | REAMS (                                                                                                    | 64 (B) ET                                                                                                    | 640 (B)                                                                                                    |                                                                                   |
| Entrée                                                                                                    | s simple                                                                                                    | 1                                                                                        | SA<br>En                                                                                                    | TELL<br>trées BA                                                                                                    | .ITE<br>A <i>SE [SA</i>                                                                                                    | T: 03 M                                                                                                    | 03<br>.BA:xx 5                                                                                                    | 5]<br>7                                                                                                    | Bl                                                                                                    | JS                                                                                                    | Entrée                                                                                                    | 01<br>s EXTEI                                                                                                    | XTF<br>NSION [                                                                                                    | REAMS (<br>SAT: 03                                                                                                    | 64 (B) ET                                                                                                    | <sup>-</sup> 640 (B)<br>x Sj                                                                                                    | 0                                                                                 |
| Entrée<br>SAT Type A<br>SAT Type B                                                                                                    | s <i>simple</i><br>Borne<br>Détecteur                                                                                                    | 1                                                                                        | <b>SA</b><br><i>En</i>                                                                                                    | TELL<br>trées BA                                                                                                    | ITE<br>A <i>SE [SA</i><br>4<br>4                                                                                                    | <b>T: 03 M</b><br>5<br>5                                                                                                    | <b>03</b><br>. <i>BA:xx</i> 5<br>6<br>6                                                                                                    | <b>5]</b><br>7<br>7                                                                                                    | 8<br>8                                                                                                    | <b>JS</b><br>1<br>9                                                                                        | <i>Entrée</i><br>2<br>10                                                                                                    | <b>01</b><br><i>s EXTEI</i><br>3<br>11                                                                                                    | XTF<br>VSION [<br>4<br>12                                                                                                    | <b>SAT: 03</b>                                                                                                    | 64 (B) ET<br><i>M.ES:x</i><br>6<br>14                                                                                                    | <b>640 (B)</b><br><b>x Sj</b><br>7                                                                                                    | 8                                                                                 |
| Entrée<br>SAT Type A<br>SAT Type B<br>ZONE LO                                                                                                    | s simple<br>Borne<br>Détecteur<br>GICIELLE                                                                                                    | 1                                                                                        | <b>SA</b><br><i>En</i>                                                                                                    | TELL<br>trées BA<br>3<br>3                                                                                                    | ITE<br>ASE [SA<br>4<br>4                                                                                                    | <b>T: 03 M</b><br>5<br>5                                                                                                    | <b>03</b><br><i>BA:xx \$</i><br>6<br>6                                                                                                    | <b>5)</b><br>7<br>7                                                                                                    | 8<br>8                                                                                                    | JS<br>1<br>9                                                                                               | <i>Entrée</i><br>2<br>10                                                                                                    | <b>01</b><br>s EXTEN<br>3<br>11                                                                                                    | XTF<br>NSION [<br>4<br>12                                                                                                    | <b>SAT: 03</b><br>5<br>13                                                                                                    | 64 (B) ET<br>M.ES:x<br>6<br>14                                                                                                    | 640 (B)<br>x SJ<br>7<br>15                                                                                                    | 8                                                                                 |
| Entrées<br>SAT Type A<br>SAT Type B<br>ZONE LO<br>pré-as                                                                                                    | s simple<br>Borne<br>Détecteur<br>GICIELLE<br>SOCIÉE                                                                                                    | 1<br>1<br>51                                                                             | <b>SA</b><br><i>En</i><br>2<br>2<br><b>52</b>                                                                                          | TELL<br>trées BA<br>3<br>3<br>53                                                                                                    | ITE<br>ASE [SA<br>4<br>4<br>54                                                                                                    | т: 03 М<br>5<br>5<br><b>55</b>                                                                                                    | 03<br><i>BA:xx §</i><br>6<br>6<br>56                                                                                                    | 5)<br>7<br>7<br>57                                                                                                    | 8<br>8<br>58                                                                                                    | JS<br>1<br>9<br><b>59</b>                                                                                  | <i>Entrée</i> 2 10 <b>60</b>                                                                                                    | 01<br>s EXTEI<br>3<br>11<br>61                                                                                                    | XTF<br>NSION [<br>4<br>12<br>62                                                                                                    | <b>SAT: 03</b><br>5<br>13<br>63                                                                                                    | 64 (B) ET<br><i>M.ES:x</i><br>6<br>14<br>64                                                                                                    | 640 (B)<br>x SJ<br>7<br>15<br>65                                                                                                    | 8<br>16<br><b>66</b>                                                              |
| Entrée.<br>SAT Type A<br>SAT Type B<br>ZONE LO<br>pré-as<br>Zone lo                                                                                                    | s simple<br>Borne<br>Détecteur<br>GICIELLE<br>SSOCIÉE<br>Digicielle                                                                                                    | 1<br>1<br><b>51</b>                                                                      | <b>SA</b><br><i>En</i><br>2<br>2<br><b>52</b>                                                                                          | TELL<br>trées BA<br>3<br>3<br>53                                                                                                    | ITE<br>ASE [SA<br>4<br>4<br>54                                                                                                    | <i>T: 03 M</i><br>5<br>5<br><b>55</b>                                                                                                    | 03<br><i>BA:xx §</i><br>6<br>56                                                                                                    | 5)<br>7<br>7<br>57                                                                                                    | 8<br>8<br>58                                                                                                    | JS<br>1<br>9<br><b>59</b>                                                                                  | <i>Entrée</i> 2 10 <b>60</b>                                                                                                    | 01<br>s EXTEI<br>3<br>11<br>61                                                                                                    | XTF<br>VSION [<br>4<br>12<br>62                                                                                                    | <b>SAT: 03</b><br>5<br>13<br><b>63</b>                                                                                                    | 64 (B) ET<br><i>M.ES:x</i><br>6<br>14<br>64                                                                                                    | 640 (B)<br>x SJ<br>7<br>15<br>65                                                                                                    | 8<br>16<br><b>66</b>                                                              |
| Entrées<br>SAT Type A<br>SAT Type B<br>ZONE LO<br>pré-as<br>Zone la<br>réas                                                                                                    | s simple<br>Borne<br>Détecteur<br>GICIELLE<br>SOCIÉE<br>pogicielle<br>sociée                                                                                                    | 1<br>1<br>51<br>                                                                         | <b>SA</b><br><i>En</i><br>2<br>2<br><b>52</b><br>                                                                                      | TELL<br>trées B/<br>3<br>3<br>53<br>                                                                                                    | ITE<br>ASE [SA<br>4<br>4<br>54                                                                                                    | T: 03 M<br>5<br>5<br>55<br>55                                                                                                    | 03<br><i>BA:xx</i> 5<br>6<br>6<br>56<br>                                                                                                    | 5)<br>7<br>7<br><b>57</b><br><br>PRÉ-AS                                                                                                    | 8<br>8<br>58<br>                                                                                                    | JS<br>1<br>9<br>59<br>                                                                                     | Entrée<br>2<br>10<br><b>60</b><br>                                                                                                   | 01<br>s EXTEI<br>3<br>11<br>61                                                                                                    | XTF<br>NSION [<br>4<br>12<br>62<br>                                                                                                    | <b>SAT: 03</b><br>5<br>13<br><b>63</b><br>                                                                                                    | 64 (B) ET<br><i>M.ES:x</i><br>6<br>14<br>64<br>                                                                                                    | 640 (B)<br>x SJ<br>7<br>15<br>65<br>                                                                                                    | 8<br>16<br><b>66</b><br>                                                          |
| Entrée.<br>SAT Type A<br>SAT Type B<br>ZONE LO<br>pré-as<br>Zone la<br>réas                                                                                                    | s simple<br>Borne<br>Détecteur<br>GICIELLE<br>SOCIÉE<br>Digicielle<br>Sociée                                                                                                    | 1<br>1<br>51<br>                                                                         | SA<br>En<br>2<br>2<br>52<br>                                                                                                    | TELL<br>trées B/<br>3<br>53<br><br>N '' ZON                                                                                                    | ITE<br>ASE [SA<br>4<br>4<br>54<br>                                                                                                    | <i>T: 03 M</i><br>5<br>5<br><b>55</b><br><b>55</b><br>ENTRÉ<br>BLE AVI                                                                                                    | 03<br><i>BA:xx \$</i><br>6<br>6<br>56<br><br>ES NON<br>EC INDIG                                                                                                    | 5]<br>7<br>7<br>57<br>57<br>PRÉ-AS<br>CATION                                                                                                    | BI<br>8<br>58<br>SSOCIÉE<br>DE SAB                                                                                                    | JS<br>1<br>9<br>59<br><br>ES<br>60TAGE                                                                     | Entrée<br>2<br>10<br>60<br>                                                                                                    | 01<br>s EXTEI<br>3<br>11<br>61<br><br>R2 10 I                                                                                                    | XTF<br>NSION [<br>4<br>12<br>62<br>                                                                                                    | REAMS (<br>SAT: 03<br>5<br>13<br>63                                                                                                    | 64 (B) ET<br><i>M.ES:x</i><br>6<br>14<br><b>64</b><br>                                                                                                    | 640 (B)<br>x SJ<br>7<br>15<br>65<br>                                                                                                    | 8<br>16<br><b>66</b>                                                              |
| Entrée<br>SAT Type A<br>SAT Type B<br>ZONE LO<br>pré-as<br>Zone lu<br>réas<br>Entrées                                                                                                    | s simple<br>Borne<br>Détecteur<br>GICIELLE<br>SOCIÉE<br>pgicielle<br>sociée                                                                                                    | 1<br>1<br>51<br>                                                                         | SA<br>En<br>2<br>2<br>52<br>NNEXIO<br>En                                                                                               | TELL<br>trées B/<br>3<br>53<br>53<br>N '' ZON<br>trées B/                                                                                           | ITE<br>ASE [SA<br>4<br>4<br>54<br><br>IE DOUI<br>ASE [SA                                                                                                   | T: 03 M<br>5<br>5<br>55<br>55<br>ENTRÉ<br>BLE AVI                                                                                                    | 03<br><i>BA:xx</i> 5<br>6<br>56<br>56<br>ES NON<br>EC INDIG<br><i>BA:xx</i> 1                                                                                                    | 5]<br>7<br>57<br>57<br>PRÉ-AS<br>CATION<br>2]                                                                                                    | BI<br>8<br>58<br>SSOCIÉE<br>DE SAE                                                                                                    | JS<br>1<br>9<br>59<br><br>ES<br>SOTAGE                                                                     | Entrée<br>2<br>10<br><b>60</b><br><br>'' (AVEC<br>Entrée                                                                             | 01<br>s EXTEI<br>3<br>11<br>61<br><br>R2 10 I<br>es EXTE                                                                                                    | XTF<br>NSION [<br>4<br>12<br>62<br><br>()<br>NSION                                                                                                    | REAMS (<br>SAT: 03<br>5<br>13<br>63<br>                                                                                                    | 64 (B) ET<br><i>M.ES:x</i><br>6<br>14<br>64<br><br>3 <i>M.ES:</i>                                                                                                    | 640 (B)<br>x SJ<br>7<br>15<br>65<br>                                                                                                    | 8<br>16<br><b>66</b>                                                              |
| Entrées<br>SAT Type A<br>SAT Type B<br>ZONE LO<br>pré-as<br>Zone la<br>réass<br>Entrées<br>SAT Type A<br>NO Sat 03 / 04                                                                                                    | s simple<br>Borne<br>Détecteur<br>GICIELLE<br>SOCIÉE<br>Dogicielle<br>Sociée<br>DOUBLE<br>Borne                                                                                                    | 1<br>1<br>51<br><br>CO                                                                   | SA<br>En<br>2<br>2<br>52<br><br>NNEXIO<br>En<br>2                                                                                      | TELL<br>trées B/<br>3<br>53<br>53<br><br>N " ZON<br>trées B/<br>3                                                                                   | ITE<br>ASE [SA<br>4<br>4<br>54<br><br>IE DOUI<br>ASE [SA<br>4                                                                                              | T: 03 M<br>5<br>5<br>55<br>55<br>ENTRÉ<br>BLE AVI<br>AT: 03 M<br>5                                                                                                    | 03<br>BA:xx 5<br>6<br>6<br>56<br>56<br>ES NON<br>EC INDIG<br>BA:xx 1<br>6                                                                                                    | 5]<br>7<br>7<br>57<br>57<br>PRÉ-AS<br>CATION<br>2]<br>7                                                                                                    | BI<br>8<br>58<br>58<br>SSOCIÉE<br>DE SAB                                                                                                    | JS<br>1<br>9<br>59<br><br>ES<br>BOTAGE                                                                     | Entrée<br>2<br>10<br>60<br><br>(AVEC<br>Entrée<br>2                                                                                  | 01<br>s EXTEL<br>3<br>11<br>61<br><br>R2 10 I<br>es EXTE<br>3                                                                                                    | XTF<br>NSION [<br>4<br>12<br>62<br><br>()<br>NSION<br>4                                                                                                    | <b>SAT: 03</b><br>5<br>13<br><b>63</b><br><br>[SAT: 03<br>5                                                                                                    | 64 (B) ET<br><i>M.ES:x</i><br>6<br>14<br>64<br><br>3 <i>M.ES:</i><br>6                                                                                                    | 640 (B)<br>x SJ<br>7<br>15<br>65<br><br>xx DJ<br>7                                                                                       | 8<br>16<br><b>66</b><br>                                                          |
| Entrée.<br>SAT Type A<br>SAT Type B<br>ZONE LO<br>pré-as<br>Zone lu<br>réas:<br>Entrées<br>SAT Type A<br>NO Sat 03 / 04<br>SAT Type A                                                                                                    | s simple<br>Borne<br>Détecteur<br>GICIELLE<br>SOCIÉE<br>Douille<br>Sociée<br>DOUBLE<br>Borne<br>Détecteur                                                                                                    | 1<br>1<br>51<br><br>col<br>1<br>17                                                       | SA<br>En<br>2<br>2<br>52<br>52<br><br>En<br>2<br>18                                                                                    | TELL<br>trées B/<br>3<br>53<br><br>N " ZON<br>trées B/<br>3<br>19                                                                                   | ITE<br>ASE [SA<br>4<br>4<br>54<br><br>HE DOUI<br>ASE [SA<br>4<br>20                                                                                        | T: 03 M<br>5<br>5<br>55<br>55<br>55<br>ENTRÉ<br>BLE AVI<br>AT: 03 M<br>5<br>21                                                                                                    | 03<br>.BA:xx 5<br>6<br>6<br>56<br><br>ES NON<br>EC INDIG<br>.BA:xx 1<br>6<br>22                                                                                                    | 5)<br>7<br>57<br>57<br>9RÉ-AS<br>CATION<br>0)<br>7<br>23                                                                                                    | 8<br>8<br>58<br><br>58<br><br>58<br>0E SAE<br>8<br>24                                                                                                    | JS<br>1<br>9<br>59<br><br>ES<br>EOTAGE<br>1<br>25                                                          | Entrée<br>2<br>10<br><b>60</b><br><br>(AVEC<br>Entrée<br>2<br>26                                                                     | 01<br>s EXTEI<br>3<br>11<br>61<br><br>R2 10 I<br>ss EXTE<br>3<br>27                                                                                                    | XTF<br>NSION [<br>4<br>12<br>62<br><br>()<br>NSION<br>4<br>28                                                                                                    | <b>SAT: 03</b><br>5<br>13<br><b>63</b><br><br>[SAT: 03<br>5<br>29                                                                                                    | 64 (B) ET<br><i>M.ES:x</i><br>6<br>14<br>64<br><br>6<br>30<br>30                                                                                                    | <pre>640 (B) x SJ 7 15 65 xx DJ 7 31</pre>                                                                                               | 8<br>16<br><b>66</b><br><br>8<br>32                                               |
| Entrées<br>SAT Type A<br>SAT Type B<br>ZONE LO<br>pré-as<br>Zone la<br>réas:<br>Entrées<br>SAT Type A<br>NO Sat 03 / 04<br>SAT Type B<br>Zone la<br>asso                                                                                      | S simple<br>BORNE<br>DÉTECTEUR<br>GICIELLE<br>SOCIÉE<br>DOUBLE<br>BORNE<br>DÉTECTEUR<br>DÉTECTEUR<br>DOCIÉE                                                                                                    | 1<br>1<br>51<br><br>COI<br>1<br>17<br>                                                   | SA<br>En<br>2<br>2<br>52<br><br>NNEXIO<br>En<br>2<br>18                                                                                | TELL<br>trées B/<br>3<br>53<br><br>N " ZON<br>trées B/<br>3<br>19<br>                                                                               | ITE<br>ASE [SA<br>4<br>54<br><br>IE DOUI<br>ASE [SA<br>4<br>20<br>                                                                                         | T: 03 M<br>5<br>5<br>55<br>55<br>55<br>ENTRÉ<br>BLE AVI<br>T: 03 M<br>5<br>21                                                                                                    | 03<br>BA:xx 5<br>6<br>56<br>56<br>ES NON<br>EC INDIG<br>BA:xx 1<br>6<br>22<br>                                                                                                    | 5)<br>7<br>7<br>57<br>57<br><br>PRÉ-AS<br>CATION<br>DJ<br>7<br>23<br>                                                                                            | 8<br>8<br>58<br>58<br>58<br>550<br>550<br>550<br>550<br>550<br>550<br>550                                                                                                    | JS<br>1<br>9<br>59<br><br>SOTAGE<br>1<br>25<br>                                                            | Entrée<br>2<br>10<br>60<br><br>(AVEC<br>Entrée<br>2<br>26<br>                                                                        | 01<br>s EXTEL<br>3<br>11<br>61<br><br>R2 10 I<br>es EXTE<br>3<br>27<br>                                                                                                    | XTF<br>NSION [<br>4<br>12<br>62<br><br>NSION<br>4<br>28<br>                                                                                                    | REAMS (<br>SAT: 03<br>5<br>13<br>63<br><br>[SAT: 03<br>5<br>29<br>                                                                                                    | 64 (B) ET<br><i>M.ES:x</i><br>6<br>14<br>64<br><br>3 <i>M.ES:</i><br>6<br>30<br>                                                                                                    | 640 (B)<br>x SJ<br>7<br>15<br>65<br><br>xx DJ<br>7<br>31<br>                                                                             | 8<br>16<br><b>66</b><br><br>8<br>32<br>                                           |
| Entrée<br>SAT Type A<br>SAT Type B<br>ZONE LO<br>pré-as<br>Zone lu<br>réas<br>Entrées<br>SAT Type A<br>NO Sat 03 / 04<br>SAT Type B<br>Zone lu<br>ass                                                                                         | s simple<br>Borne<br>Détecteur<br>GICIELLE<br>SOCIÉE<br>DOUBLE<br>Borne<br>DÉTECTEUR<br>DGICIElle<br>DCIÉE                                                                                                    | 1<br>1<br>51<br><br>col<br>1<br>17<br>                                                   | SA<br>En<br>2<br>2<br>52<br><br>En<br>2<br>18<br>                                                                                      | TELL<br>trées B/<br>3<br>53<br><br>N " ZON<br>trées B/<br>3<br>19<br>                                                                               | ITE<br>ASE [SA<br>4<br>4<br>54<br><br>ASE [SA<br>ASE [SA<br>4<br>20<br>                                                                                    | T: 03 M<br>5<br>5<br>55<br>55<br>ENTRÉ<br>BLE AVI<br>AT: 03 M<br>5<br>21<br>                                                                                                    | 03<br>BA:xx 5<br>6<br>6<br>56<br>ES NON<br>EC INDIG<br>BA:xx 1<br>6<br>22<br>                                                                                                    | 5)<br>7<br>57<br>57<br>9RÉ-AS<br>CATION<br>0)<br>7<br>23<br>                                                                                                    | BI<br>8<br>8<br>58<br>58<br>58<br>558<br>550<br>550<br>550<br>550<br>550<br>55                                                                                                    | JS<br>1<br>9<br>59<br><br>ES<br>EOTAGE<br>1<br>25<br>                                                      | Entrée<br>2<br>10<br><b>60</b><br><br>(AVEC<br>Entrée<br>2<br>26<br>                                                                 | 01<br>s EXTEI<br>3<br>11<br>61<br><br>8 EXTE<br>3<br>27<br>                                                                                                    | XTF<br>NSION [<br>4<br>12<br>62<br><br>()<br>NSION<br>4<br>28<br>                                                                                                    | REAMS (<br><i>SAT: 03</i><br>5<br>13<br><b>63</b><br><br><i>[SAT: 02</i><br>5<br>29<br>                                                                                                    | 64 (B) ET<br><i>M.ES:x</i><br>6<br>14<br>64<br><br>3 <i>M.ES:</i><br>6<br>30<br>                                                                                                    | 640 (B)<br>x SJ<br>7<br>15<br>65<br><br>xx DJ<br>7<br>31<br>                                                                             | 8<br>16<br><b>66</b><br><br>8<br>32<br>                                           |
| Entrée<br>SAT Type A<br>SAT Type B<br>ZONE LO<br>pré-as<br>Zone la<br>réas<br>SAT Type A<br>NO Sat 03 / 04<br>SAT Type B<br>Zone la<br>ass                                                                                                    | s simple<br>Bornne<br>Détrecteur<br>GICIELLE<br>SOCIÉE<br>DOUBLE<br>Bornne<br>DÉTECTEUR<br>DÉTECTEUR<br>DETECTEUR                                                                                                    | 1<br>1<br>51<br><br>CO<br>1<br>1<br>17<br>                                               | SA<br>En<br>2<br>2<br>52<br><br>En<br>2<br>18<br><br>SA                                                                                | TELL<br>trées B/<br>3<br>3<br>53<br><br>N " ZON<br>trées B/<br>3<br>19<br><br>TELL                                                                  | ITE<br>ASE [SA<br>4<br>4<br>54<br><br>IE DOUI<br>ASE [SA<br>4<br>20<br><br>ITE                                                                             | T: 03 M<br>5<br>5<br>55<br>55<br>55<br>55<br>ENTRÉ<br>BLE AVI<br>5<br>21<br>                                                                                                    | 03<br><i>BA:xx \$</i><br>6<br>6<br><b>56</b><br><i>ES NON</i><br><i>EC INDIG</i><br><i>BA:xx 1</i><br>6<br>22<br><br>04                                                                                                    | 57<br>7<br>57<br>57<br>9RÉ-AS<br>CATION<br>0)<br>7<br>23<br>                                                                                                    | 8<br>8<br>58<br><br>SSOCIET<br>DE SAE<br>8<br>24<br><br>BI                                                                                                    | JS<br>1<br>9<br>59<br><br>50<br>TAGE<br>1<br>25<br><br>JS                                                  | Entrée<br>2<br>10<br>60<br><br>Entrée<br>2<br>26<br>                                                                                 | 01<br><i>s EXTEI</i><br>3<br>11<br>61<br><i></i><br><i>R2 10 I</i><br><i>ss EXTE</i><br>3<br>27<br><i></i><br>01                                                                                                    | XTF<br>NSION [<br>4<br>12<br>62<br><br>NSION<br>4<br>28<br><br>28<br>                                                                                                    | REAMS (<br>SAT: 03<br>5<br>13<br>63<br><br>[SAT: 03<br>5<br>29<br><br>REAMS (<br>13<br>13<br>13<br>13<br>13<br>13<br>13<br>13<br>13<br>13                                                                                                    | 64 (B) ET<br><i>M.ES:x</i><br>6<br>14<br>64<br>3 <i>M.ES:</i><br>6<br>30<br><br>640 (B)                                                                                                    | 640 (B)<br>x Sj<br>7<br>15<br>65<br><br>xx Dj<br>7<br>31<br>                                                                             | 8<br>16<br><b>66</b><br><br>8<br>32<br>                                           |
| Entrées<br>SAT Type A<br>SAT Type B<br>ZONE LO<br>pré-as<br>Zone la<br>réass<br>Entrées<br>SAT Type A<br>NO Sat 03 / 04<br>SAT Type B<br>Zone la<br>ass                                                                                       | s simple<br>Borne<br>Détecteur<br>GICIELLE<br>SOCIÉE<br>DOUBLE<br>Borne<br>Détecteur<br>Détecteur<br>Détecteur<br>Détecteur                                                                                                    | 1<br>1<br>51<br><br>COI<br>1<br>17<br>                                                   | SA<br>En<br>2<br>2<br>52<br><br>SA<br>En<br>C                                                                                          | TELL<br>trées B/<br>3<br>53<br><br>53<br><br>19<br><br>TELL<br>trées B/                                                                             | ITE<br>ASE [SA<br>4<br>4<br>54<br><br>ASE [SA<br>4<br>20<br><br>ITE<br>ASE [SA                                                                             | T: 03 M<br>5<br>5<br>55<br>55<br>55<br>ENTRÉ<br>BLE AVI<br>T: 03 M<br>5<br>21<br><br>7: 04 M.                                                                                                    | 03<br><i>BA:xx S</i><br>6<br>6<br>56<br><i>ES NON</i><br><i>EC INDIG</i><br><i>BA:xx S</i><br>04<br><i>BA:xx S</i>                                                                                                    | 5)<br>7<br>7<br>57<br>57<br><br>PRÉ-AS<br>CATION<br>DJ<br>7<br>23<br><br>1                                                                                       | BI<br>8<br>8<br>58<br>3SOCIÉE<br>DE SAE<br>8<br>24<br><br>BI                                                                                                    | JS<br>1<br>9<br>59<br><br>50<br>50<br>50<br>1<br>25<br><br>JS                                              | Entrée<br>2<br>10<br>60<br><br>2<br>26<br><br>Entrée                                                                                 | 01<br><i>s</i> EXTEL<br>3<br>11<br>61<br><br><i>R</i> 2 10 I<br><i>s</i> EXTEL<br>3<br>27<br><br>01<br><i>s</i> EXTEL<br>01                                                                                                    | XTF<br>NSION [<br>4<br>12<br>62<br><br>()<br>NSION<br>4<br>28<br><br>28<br><br>XTF<br>NSION [                                                                                    | REAMS (<br><i>SAT: 03</i><br>5<br>13<br><b>63</b><br><br><i>(SAT: 03</i><br>5<br>29<br><br>REAMS (<br><i>SAT: 04</i><br><i>SAT: 05</i><br><i>SAT: 05</i><br><i>SAT</i> | 64 (B) ET<br><i>M.ES:x</i><br>6<br>14<br>64<br>3 <i>M.ES:</i><br>6<br>30<br><br>640 (B)<br><i>M.ES:x</i><br>6                                                                                                    | <pre>640 (B) x S] 7 15 65 xx D] 7 31 x S]</pre>                                                                                          | 8<br>16<br><b>66</b><br><br>8<br>32<br>                                           |
| Entrées<br>SAT Type A<br>SAT Type B<br>ZONE LO<br>pré-as<br>Zone lu<br>réass<br>Entrées<br>SAT Type A<br>NO Sat 03 / 04<br>SAT Type B<br>Zone lu<br>asso                                                                                      | s simple<br>Borne<br>Détecteur<br>GICIELLE<br>SOCIÉE<br>DOUBLE<br>Borne<br>DÉtecteur<br>Ogicielle<br>Détecteur<br>S simple<br>Borne<br>Borne                                                                                           | 1<br>1<br>51<br><br>col<br>1<br>1<br>17<br><br>1<br>1                                    | SA<br>En<br>2<br>2<br>52<br><br>S2<br><br>En<br>SA<br>En<br>2<br>2<br>2                                                                | TELL<br>trées B/<br>3<br>53<br><br>N " ZON<br>trées B/<br>3<br>19<br><br>TELL<br>trées B/<br>3<br>3                                                 | ITE<br>ASE [SA<br>4<br>4<br>54<br><br>ASE [SA<br>4<br>20<br><br>ITE<br>ASE [SA<br>4<br>4<br>20<br>                                                         | T: 03 M<br>5<br>5<br>55<br>5<br>5<br>5<br>8<br>1<br>5<br>21<br><br>5<br>5<br>5<br>5                                                                                                    | 03<br>BA:xx 5<br>6<br>56<br>56<br>ES NON<br>EC INDIG<br>BA:xx 1<br>6<br>22<br><br>04<br>BA:xx 5<br>6<br>6<br>6                                                                                                    | 5)<br>7<br>7<br>57<br>57<br>9RÉ-AS<br>CATION<br>0)<br>7<br>23<br><br>1<br>7<br>7<br>7                                                                            | BI<br>8<br>8<br>58<br>58<br>558<br>550<br>16<br>550<br>16<br>550<br>10<br>10<br>10<br>10<br>10<br>10<br>10<br>10<br>10<br>10<br>10<br>10<br>10 | JS<br>1<br>9<br>59<br><br>55<br>50<br>50<br>1<br>25<br><br>JS<br>1<br>9                                    | Entrée<br>2<br>10<br>60<br><br>2<br>26<br><br>Entrée<br>2<br>10                                                                      | 01<br><i>s EXTEI</i><br>3<br>11<br>61<br><br><i>R</i> 2 10 I<br><i>s EXTEI</i><br>3<br>27<br><br>01<br><i>s EXTEI</i><br>3<br>11                                                                                                    | XTF<br>NSION [<br>4<br>12<br>62<br><br>XSION<br>4<br>28<br><br>XSION [<br>4<br>XSION ]<br>4<br>12                                                                                | REAMS (<br>SAT: 03<br>5<br>13<br>63<br><br>(SAT: 02<br>5<br>29<br><br>REAMS (<br>SAT: 04<br>5<br>13                                                                                                    | 64 (B) ET<br><i>M.ES:x</i><br>6<br>14<br>64<br><br>6<br>30<br><br>6<br>30<br><br>6<br>30<br><br>6<br>30<br><br>6<br>30<br><br>6<br>14<br>6<br>14<br>14<br>14<br>14<br>14<br>14<br>14<br>14<br>14<br>14                                                                                                    | <pre>640 (B) x Sj 7 15 65 xx Dj 7 31 xx Sj 7 15</pre>                                                                                    | 8<br>16<br><b>66</b><br><br>8<br>32<br><br>8<br>32<br>                            |
| Entrée<br>SAT Type A<br>SAT Type B<br>ZONE LO<br>pré-as<br>Zone la<br>réas<br>SAT Type A<br>No Sat 03 / 04<br>SAT Type B<br>Zone la<br>ass<br>Entrées<br>SAT Type A<br>SAT Type B<br>ZONE LO                                                  | s simple<br>Bornne<br>DÉTECTEUR<br>GICIELLE<br>SOCIÉE<br>DOUBLE<br>BORNE<br>DÉTECTEUR<br>DETECTEUR<br>DÉTECTEUR<br>BORNE<br>DÉTECTEUR<br>GICIELLE                                                                                      | 1<br>1<br>51<br><br>CO<br>1<br>1<br>17<br><br>1<br>1<br>1                                | SA<br>En<br>2<br>2<br>52<br><br>En<br>SA<br>En<br>2<br>2<br>2<br>2                                                                     | TELL<br>trées B/<br>3<br>53<br><br>N " ZON<br>trées B/<br>3<br>19<br><br>TELL<br>trées B/<br>3<br>3                                                 | ITE<br>ASE [SA<br>4<br>4<br>54<br><br>ASE [SA<br>4<br>20<br><br>ITE<br>ASE [SA<br>4<br>4<br>4                                                              | T: 03 M<br>5<br>5<br>55<br>5<br>5<br>5<br>5<br>5<br>21<br><br>5<br>5<br>5<br>5<br>5                                                                                                    | 03<br><i>BA:xx</i> 5<br>6<br>56<br><i>ES</i> NON<br><i>ES</i> NON<br><i>C</i> INDIG<br><i>BA:xx</i> 1<br>6<br>22<br><br><i>BA:xx</i> 5<br>6<br>6<br>6                                                                                                    | 5)<br>7<br>57<br>57<br>9RÉ-AS<br>CATION<br>0)<br>7<br>23<br><br>1<br>7<br>7<br>7                                                                                 | BI<br>8<br>8<br>58<br><br>SOCIÉE<br>DE SAE<br>8<br>24<br><br>BI<br>8<br>8<br>8<br>8                                                                                                    | JS<br>1<br>9<br>59<br><br>50<br>50<br>50<br>1<br>25<br><br>JS<br>1<br>9<br>5<br>                           | Entrée<br>2<br>10<br>60<br><br>(AVEC<br>Entrée<br>2<br>26<br><br>Entrée<br>2<br>10                                                   | 01<br><i>s EXTEI</i><br>3<br>11<br>61<br><i></i><br><i>R2</i> 10 I<br><i>s EXTE</i><br>3<br>27<br><i></i><br>01<br><i>s EXTEI</i><br>3<br>11                                                                                                    | XTF<br>NSION [<br>4<br>12<br>62<br><br>NSION<br>4<br>28<br><br>XTF<br>NSION [<br>4<br>12                                                                                         | REAMS (<br>SAT: 03<br>5<br>13<br>63<br><br>[SAT: 03<br>[SAT: 03<br>5<br>29<br><br>REAMS (<br>SAT: 04<br>5<br>13<br>                                                                                                    | 64 (B) ET<br><i>M.ES:x</i><br>6<br>14<br>64<br>64<br><i>M.ES:x</i><br>6<br>30<br><i>M.ES:x</i><br>6<br>14<br><i>M.ES:x</i><br>6<br>14                                                                                                    | <pre>640 (B) x Sj 7 15 65 xx Dj 7 31 x Sj 7 15 </pre>                                                                                    | 8<br>16<br><b>66</b><br><br>8<br>32<br><br>8<br>16                                |
| Entrées<br>SAT Type A<br>SAT Type B<br>ZONE LO<br>pré-as<br>Zone lu<br>réass<br>Entrées<br>SAT Type A<br>NO Sat 03 / 04<br>SAT Type B<br>Zone lu<br>assu<br>Entrées<br>SAT Type A<br>SAT Type A<br>SAT Type B<br>ZONE LO<br>pré-as            | s simple<br>Borne<br>Détecteur<br>GICIELLE<br>sociée<br>DOUBLE<br>Borne<br>Détecteur<br>ogicielle<br>ociée<br>s simple<br>Borne<br>Détecteur<br>GICIELLE<br>Sociée                                                                     | 1<br>1<br>51<br><br>coi<br>1<br>17<br><br>1<br>1<br>7<br>                                | SA<br>En<br>2<br>2<br>52<br><br>En<br>SA<br>En<br>2<br>2<br>68                                                                         | TELL<br>trées B/<br>3<br>53<br><br>19<br><br>TELL<br>trées B/<br>3<br>3<br>69                                                                       | ITE<br>ASE [SA<br>4<br>4<br>54<br><br>ASE [SA<br>4<br>20<br><br>ITE<br>ASE [SA<br>4<br>4<br>4<br>4<br>4<br>70                                              | T: 03 M<br>5<br>5<br>55<br>55<br>ENTRÉ<br>BLE AVI<br>AT: 03 M<br>5<br>21<br><br>5<br>5<br>5<br>71                                                                                                    | 03<br>.BA:xx \$<br>6<br>6<br>56<br><br>ES NON<br>EC INDIO<br>.BA:xx 1<br>6<br>22<br><br>04<br>BA:xx \$<br>6<br>6<br>6<br>72                                                                                                    | 5)<br>7<br>7<br>57<br>57<br>9RÉ-AS<br>CATION<br>D)<br>7<br>23<br><br>1<br>7<br>7<br>7<br>7<br>7<br>7<br>7                                                        | BI<br>8<br>8<br>58<br>58<br>58<br>58<br>58<br>58<br>58<br>24<br>24<br><br>BI<br>8<br>8<br>8<br>8<br>74                                                                                                    | JS<br>1<br>9<br>59<br><br>55<br>50<br>75<br>1<br>9<br>75                                                   | Entrée<br>2<br>10<br>60<br><br>2<br>26<br><br>26<br><br>2<br>10<br>76                                                                | 01<br><i>s</i> EXTEI<br>3<br>11<br>61<br><br><i>R</i> 2 10 I<br><i>s</i> EXTEI<br>3<br>27<br><br>01<br><i>s</i> EXTEI<br>3<br>11<br>77                                                                                                    | XTF<br>NSION [<br>4<br>12<br>62<br><br>NSION<br>4<br>28<br><br>28<br><br>XTF<br>NSION [<br>4<br>12<br>78                                                                         | REAMS (<br>SAT: 03<br>5<br>13<br>63<br><br>(SAT: 02<br>5<br>29<br><br>REAMS (<br>SAT: 04<br>5<br>13<br>79                                                                                                    | 64 (B) ET<br><i>M.ES:x</i><br>6<br>14<br>64<br>64<br>30<br>30<br>540 (B)<br><i>M.ES:x</i><br>6<br>14<br>80                                                                                                    | <pre>640 (B) x SJ 7 15 65 xx DJ 7 31 x SJ 7 15 81</pre>                                                                                  | 8<br>16<br>66<br><br>8<br>32<br><br>8<br>16<br>82                                 |
| Entrées<br>SAT Type A<br>SAT Type B<br>ZONE LO<br>pré-as<br>Zone la<br>réass<br>Entrées<br>SAT Type A<br>SAT Type B<br>Zone la<br>sAT Type B<br>ZONE LO<br>pré-as                                                                             | s simple<br>Bornne<br>DÉTECTEUR<br>GICIELLE<br>SOCIÉE<br>DOUBLE<br>BORNE<br>DÉTECTEUR<br>DÉTECTEUR<br>DÉTECTEUR<br>GICIELLE<br>SOCIÉE                                                                                                  | 1<br>1<br>51<br><br>col<br>1<br>1<br>17<br><br>1<br>1<br>67                              | SA<br>En<br>2<br>2<br>52<br><br>En<br>SA<br>En<br>2<br>2<br>2<br>68                                                                    | TELL<br>trées B/<br>3<br>53<br><br>N " ZON<br>trées B/<br>3<br>19<br><br>TELL<br>trées B/<br>3<br>3<br>69                                           | ITE<br>ASE [SA<br>4<br>4<br>54<br><br>ASE [SA<br>4<br>20<br><br>ITE<br>ASE [SA<br>4<br>4<br>4<br>4<br>70                                                   | T: 03 M<br>5<br>5<br>55<br>5<br>5<br>5<br>5<br>5<br>21<br><br>5<br>5<br>7<br>1                                                                                                    | 03<br><i>BA:xx</i> \$<br>6<br>6<br>56<br><i>ES</i> NON<br><i>ES</i> NON<br><i>C</i> INDIG<br><i>BA:xx</i> \$<br>6<br>6<br>6<br>6<br>72                                                                                                    | 57<br>7<br>57<br>57<br>9RÉ-AS<br>CATION<br>07<br>7<br>23<br><br>7<br>7<br>7<br>7<br>7<br>7<br>7<br>7<br>7                                                        | BI<br>8<br>8<br>58<br><br>SOCIÉE<br>DE SAE<br>8<br>24<br><br>BI<br>8<br>8<br>8<br>74                                                                                                    | JS<br>1<br>9<br>59<br><br>50<br>75<br>1<br>9<br>75                                                         | Entrée<br>2<br>10<br>60<br><br>(AVEC<br>Entrée<br>2<br>26<br><br>Entrée<br>2<br>10<br>76                                             | 01<br><i>s EXTEI</i><br>3<br>11<br>61<br><i></i><br><i>R2 10 I</i><br><i>s EXTE</i><br>3<br>27<br><i></i><br>01<br><i>s EXTEI</i><br>3<br>11<br><b>77</b>                                                                                                    | XTF<br>NSION [<br>4<br>12<br>62<br><br>NSION<br>4<br>28<br><br>XTF<br>NSION [<br>4<br>12<br>78                                                                                   | REAMS (<br>SAT: 03<br>5<br>13<br>63<br><br>[SAT: 03<br>5<br>29<br><br>REAMS (<br>SAT: 04<br>5<br>13<br>79                                                                                                    | 64 (B) ET<br><i>M.ES:x</i><br>6<br>14<br>64<br>3 <i>M.ES:</i><br>6<br>30<br><br>6<br>30<br><i>M.ES:x</i><br>6<br>14<br>80                                                                                                    | 640 (B)<br>x Sj<br>7<br>15<br>65<br><br>xx Dj<br>7<br>31<br><br>x Sj<br>7<br>15<br>81                                                    | 8<br>16<br><b>66</b><br><br>8<br>32<br><br>8<br>16<br><b>82</b>                   |
| Entrées<br>SAT Type A<br>SAT Type B<br>ZONE LO<br>pré-as<br>Zone lu<br>réass<br>Entrées<br>SAT Type A<br>NO Sat 03 / 04<br>SAT Type B<br>Zone lu<br>assu<br>Entrées<br>SAT Type A<br>SAT Type A<br>SAT Type B<br>ZONE LO<br>pré-as<br>Zone lu | s simple<br>Borne<br>Détecteur<br>GICIELLE<br>sociée<br>DOUBLE<br>Borne<br>DÉTECTEUR<br>DÉTECTEUR<br>DÉTECTEUR<br>GICIELLE<br>SOCIÉE                                                                                                   | 1<br>1<br>51<br><br>COI<br>1<br>17<br><br>1<br>1<br>1<br>67<br>                          | SA<br>En<br>2<br>2<br>52<br><br>En<br>2<br>18<br><br>SA<br>En<br>2<br>2<br>68                                                          | TELL<br>trées B/<br>3<br>53<br><br>19<br><br>TELL<br>trées B/<br>3<br>3<br>69<br>                                                                   | ITE<br>ASE [SA<br>4<br>4<br>54<br><br>ASE [SA<br>4<br>20<br><br>ITE<br>ASE [SA<br>4<br>4<br>4<br>4<br>70<br>                                               | T: 03 M<br>5<br>5<br>55<br>55<br>ENTRÉ<br>BLE AVI<br>AT: 03 M<br>5<br>21<br><br>5<br>5<br>71<br><br>ENTRÉ                                                                                                    | 03<br>.BA:xx \$<br>6<br>6<br>56<br><br>ES NON<br>EC INDIO<br>.BA:xx 1<br>6<br>22<br><br>04<br>BA:xx \$<br>6<br>6<br>6<br>72<br>                                                                                                    | 5)<br>7<br>7<br>57<br>57<br>PRÉ-AS<br>CATION<br>DJ<br>7<br>23<br><br>23<br><br>7<br>7<br>7<br>7<br>7<br>7<br>7<br>7<br>7<br>7<br>7<br>7                          | BI<br>8<br>8<br>58<br>58<br>58<br>558<br>550<br>550<br>550<br>550<br>550<br>55                                                                                                    | JS<br>1<br>9<br>59<br><br>55<br>50<br>50<br>50<br>50<br>50<br>50<br>50<br>50<br>50                         | Entrée<br>2<br>10<br>60<br><br>2<br>26<br>2.6<br><br>2<br>10<br>2<br>10<br>76<br>                                                    | 01<br><i>s</i> EXTEI<br>3<br>11<br>61<br><br><i>R</i> 2 10 I<br><i>s</i> EXTEI<br>3<br>27<br><br>01<br><i>s</i> EXTEI<br>3<br>11<br>77<br>                                                                                                    | XTF<br>VSION [<br>4<br>12<br>62<br><br>VSION<br>4<br>28<br><br>XTF<br>VSION [<br>4<br>12<br>78<br>                                                                               | REAMS (<br>SAT: 03<br>5<br>13<br>63<br><br>(SAT: 02<br>5<br>29<br><br>REAMS (<br>SAT: 04<br>5<br>13<br>79<br>                                                                                                    | 64 (B) ET<br><i>M.ES:x</i><br>6<br>14<br>64<br>64<br>30<br>30<br>540 (B)<br><i>M.ES:x</i><br>6<br>14<br>80<br>                                                                                                    | <pre>640 (B) x SJ 7 15 65 xx DJ 7 31 x SJ 7 15 81</pre>                                                                                  | 8<br>16<br>66<br><br>8<br>32<br><br>8<br>16<br>82<br>                             |
| Entrées<br>SAT Type A<br>SAT Type B<br>ZONE LO<br>pré-as<br>Zone lu<br>réass<br>Entrées<br>SAT Type B<br>Zone lu<br>assu<br>Entrées<br>SAT Type B<br>Zone lu<br>SAT Type A<br>SAT Type B<br>ZONE LO<br>pré-as<br>Zone lu<br>réass             | s simple<br>Borne<br>Détecteur<br>GICIELLE<br>SOCIÉE<br>DOUBLE<br>BORNE<br>DÉTECTEUR<br>Ogicielle<br>DOCIÉE<br>BORNE<br>DÉTECTEUR<br>GICIELLE<br>SOCIÉE<br>DESOCIÉE                                                                    | 1<br>1<br>51<br><br>col<br>1<br>1<br>1<br>7<br><br>67<br>                                | SA<br>En<br>2<br>2<br>52<br><br>52<br><br>En<br>2<br>18<br><br>2<br>2<br>68<br>                                                        | TELL<br>trées B/<br>3<br>53<br><br>N " ZON<br>trées B/<br>3<br>19<br><br>TELL<br>trées B/<br>3<br>69<br><br>N " ZON                                 | ITE<br>ASE [SA<br>4<br>4<br>54<br>IE DOUI<br>ASE [SA<br>4<br>20<br><br>ITE<br>ASE [SA<br>4<br>4<br>70<br><br>IE DOUI                                       | T: 03 M<br>5<br>5<br>55<br>5<br>5<br>5<br>5<br>21<br><br>5<br>5<br>5<br>71<br><br>ENTRÉI<br>BLE AVI                                                                                                    | 03<br>.BA:xx 5<br>6<br>56<br><br>ES NON<br>EC INDIG<br>.BA:xx 1<br>6<br>22<br><br>04<br>BA:xx 5<br>6<br>6<br>72<br><br>ES NON<br>EC INDIG                                                                                                    | 57<br>7<br>57<br>57<br>9RÉ-AS<br>CATION<br>07<br>7<br>23<br><br>7<br>7<br>7<br>7<br>7<br>7<br>7<br>7<br>7<br>7<br>7<br>7<br>7<br>7<br>7<br>7                     | BI<br>8<br>8<br>58<br>58<br>58<br>55<br>55<br>55<br>55<br>55<br>55<br>8<br>24<br><br>BI<br>8<br>8<br>8<br>74<br><br>55<br>55<br>55<br>55<br>55<br>55<br>55<br>55<br>55<br>55<br>55<br>5                                                                                                    | JS<br>1<br>9<br>59<br><br>50<br>75<br><br>1<br>9<br>75<br><br>50<br>75<br>                                 | Entrée<br>2<br>10<br>60<br><br>2<br>26<br><br>2<br>26<br><br>2<br>10<br>76<br>                                                       | 01<br><i>s EXTEI</i><br>3<br>11<br>61<br><br><i>R</i> 2 10 I<br><i>s EXTEI</i><br>3<br>27<br><br>01<br><i>s EXTEI</i><br>3<br>11<br>77<br><br><i>R</i> 2 10 I<br><i>s EXTEI</i><br>3<br>27<br>                                                                                                    | XTF<br>NSION [<br>4<br>12<br>62<br><br>NSION<br>4<br>28<br><br>XTF<br>XSION [<br>4<br>12<br>78<br><br>K)                                                                         | REAMS (<br>SAT: 03<br>5<br>13<br>63<br><br>(SAT: 02<br>5<br>29<br><br>REAMS (<br>SAT: 04<br>5<br>13<br>79<br>                                                                                                    | 64 (B) ET<br><i>M.ES:x</i><br>6<br>14<br>64<br><br>8 <i>M.ES:</i><br>6<br>30<br><br>6<br>30<br><br>6<br>30<br><br>6<br>14<br>80<br>                                                                                                    | 640 (B)<br>x Sj<br>7<br>15<br>65<br><br>xx Dj<br>7<br>31<br><br>x Sj<br>7<br>15<br>81<br>                                                | 8<br>16<br>66<br><br>8<br>32<br><br>8<br>32<br><br>8<br>16<br>82<br>              |
| Entrées<br>SAT Type A<br>SAT Type B<br>ZONE LO<br>pré-as<br>Zone la<br>réas<br>SAT Type A<br>No Sat 03 / 04<br>SAT Type B<br>Zone la<br>SAT Type A<br>SAT Type B<br>ZONE LO<br>pré-as<br>Zone la<br>réas                                      | s simple<br>Bornne<br>DÉTECTEUR<br>GICIELLE<br>SOCIÉE<br>DOUBLE<br>BORNE<br>DÉTECTEUR<br>DÉTECTEUR<br>DÉTECTEUR<br>GICIELLE<br>SOCIÉE<br>SOCIÉE<br>DOUBLE                                                                              | 1<br>1<br>51<br><br>col<br>1<br>1<br>17<br><br>1<br>1<br>67<br>                          | SA<br>En<br>2<br>2<br>52<br><br>En<br>2<br>18<br><br>SA<br>En<br>2<br>2<br>68<br><br>En<br>2<br>2<br>68                                | TELL<br>trées B/<br>3<br>53<br><br>N " ZON<br>trées B/<br>3<br>19<br><br>TELL<br>trées B/<br>3<br>69<br><br>N " ZON<br>trées B/<br>3<br>            | ITE<br>ASE [SA<br>4<br>4<br>54<br><br>IE DOUI<br>ASE [SA<br>4<br>4<br>20<br><br>ITE<br>ASE [SA<br>4<br>4<br>4<br>70<br><br>IE DOUI<br>ASE [SA              | T: 03 M<br>5<br>5<br>5<br>5<br>5<br>5<br>5<br>5<br>7<br>1<br>5<br>5<br>7<br>1<br>5<br>5<br>7<br>1<br>5<br>5<br>7<br>1<br>5<br>5<br>7<br>1<br>5<br>5<br>7<br>1<br>5<br>5<br>7<br>1                                                                                                    | 03<br>BA:xx 5<br>6<br>56<br>56<br>ES NON<br>ES NON<br>C INDIA<br>BA:xx 5<br>6<br>6<br>6<br>72<br><br>ES NON<br>EC INDIA<br>BA:xx 1<br>C INDIA                                                                                                    | 7<br>7<br>57<br>57<br>9<br>7<br>23<br>7<br>23<br><br>7<br>7<br>7<br>7<br>7<br>7<br>7<br>7<br>7<br>7<br>7<br>7<br>7<br>7<br>7<br>7<br>7                           | BI<br>8<br>8<br>58<br>58<br>58<br>50<br>50<br>16<br>8<br>24<br><br>BI<br>8<br>8<br>8<br>74<br><br>50<br>16<br>16<br>50<br>16<br>16<br>10<br>16<br>10<br>10<br>10<br>10<br>10<br>10<br>10<br>10<br>10<br>10<br>10<br>10<br>10                                                                                                    | JS<br>1<br>9<br>59<br><br><br><br><br>JS<br><br>JS<br><br><br><br><br><br>                                 | Entrée<br>2<br>10<br>60<br><br>(AVEC<br>2<br>26<br><br>2<br>26<br><br>2<br>10<br>76<br><br>(AVEC<br>2<br>10<br>76<br>                | 01<br>s EXTEI<br>3<br>11<br>61<br><br>R2 10 I<br>ss EXTEI<br>3<br>27<br><br>01<br>s EXTEI<br>3<br>11<br>77<br><br>R2 10 I<br>ss EXTEI<br>3<br>11<br>                                                                                                    | XTF<br>NSION [<br>4<br>12<br>62<br><br>NSION<br>4<br>28<br><br>XTF<br>NSION [<br>4<br>12<br>78<br><br>K)<br>NSION                                                                | REAMS (<br>SAT: 03<br>5<br>13<br>63<br><br>[SAT: 03<br>5<br>29<br><br>REAMS (<br>SAT: 04<br>5<br>13<br>79<br><br>[SAT: 04<br>5<br>13<br>79<br>                                                                                                    | 64 (B) ET<br><i>M.ES:x</i><br>6<br>14<br>64<br>3 <i>M.ES:</i><br>6<br>3 <i>M.ES:</i><br>6<br>30<br><i>M.ES:x</i><br>6<br>14<br>80<br><i></i><br>6<br>14<br>80<br><i></i>                                                                                                    | 640 (B)<br>x SJ<br>7<br>15<br>65<br><br>xx DJ<br>7<br>31<br><br>x SJ<br>7<br>15<br>81<br><br>xx DJ                                       | 8<br>16<br>66<br><br>8<br>32<br><br>8<br>16<br>82<br>                             |
| Entrées<br>SAT Type A<br>SAT Type B<br>ZONE LO<br>pré-as<br>Zone lu<br>réass<br>Entrées<br>SAT Type A<br>NO Sat 03 / 04<br>SAT Type B<br>Zone lu<br>assu<br>Entrées<br>SAT Type A<br>SAT Type B<br>ZONE LO<br>pré-as<br>Zone lu<br>réass      | s simple<br>Borne<br>Détecteur<br>GICIELLE<br>sociée<br>DOUBLE<br>Borne<br>Détecteur<br>ogicielle<br>ociée<br>s simple<br>Borne<br>Détecteur<br>GICIELLE<br>Sociée<br>sociée                                                           | 1<br>1<br>51<br><br>1<br>1<br>1<br>1<br>67<br><br>1<br>1                                 | SA<br>En<br>2<br>2<br>52<br><br>52<br><br>En<br>2<br>18<br><br>2<br>18<br><br>2<br>8<br>68<br><br>2<br>2<br>68<br><br>2<br>2<br>68<br> | TELL<br>trées B/<br>3<br>53<br><br>19<br><br>TELL<br>trées B/<br>3<br>69<br><br>N " ZON<br>trées B/<br>3<br>3<br>69<br>                             | ITE<br>ASE [SA<br>4<br>4<br>54<br>IE DOUI<br>ASE [SA<br>4<br>20<br><br>IE DOUI<br>ASE [SA<br>4<br>4<br>4<br>4<br>4<br>4<br>4<br>4<br>4<br>4<br>4<br>4<br>4 | T: 03 M<br>5<br>5<br>55<br>55<br>55<br>8<br>10<br>10<br>10<br>5<br>5<br>5<br>7<br>1<br><br>5<br>5<br>7<br>1<br><br>5<br>5<br>5<br>7<br>1<br><br>5<br>5<br>5<br>5<br>7<br>1<br><br>5<br>5<br>5<br>5<br>5<br>7<br>1<br><br>5<br>5<br>5<br>5<br>5<br>5<br>5<br>5<br>5<br>5<br>5<br>5<br>5<br>5<br>5<br>5 | 03<br>.BA:xx 5<br>6<br>56<br><br>ES NON<br>EC INDIG<br>.BA:xx 1<br>6<br>22<br><br>04<br>BA:xx 5<br>6<br>72<br><br>EC INDIG<br><br>EC INDIG<br><br>EC INDIG<br><br>EC INDIG<br><br>6<br>6<br>6<br>72<br><br>EC INDIG<br><br>6<br>6<br>6<br>72<br><br>6<br>6<br>6<br>6<br>72<br><br>6<br>6<br>6<br>72<br><br>6<br>6<br>72<br><br>6<br>6<br>72<br><br>6<br>6<br>72<br><br>6<br>72<br><br>6<br>6<br>72<br><br>6<br>72<br><br>6<br>72<br><br>72<br><br>6<br>72<br><br>72<br><br>6<br>72<br><br>72<br><br>72<br><br>72<br><br>72<br><br>72<br><br>72<br><br>72<br><br>6<br>72<br><br>72<br><br>6<br>72<br><br>72<br><br>6<br>72<br><br>72<br><br>6<br><br>72<br><br>6<br><br>72<br><br>6<br><br>72<br><br>6<br><br>72<br><br>6<br><br>72<br><br>6<br><br>72<br><br>6<br><br>72<br><br>6<br><br>72<br><br>6<br><br>72<br><br>6<br><br>72<br><br>6<br><br>72<br><br>6<br><br>72<br><br>6<br><br>72<br><br>6<br><br><br>6<br><br>72<br><br>6<br><br>6<br><br>72<br><br>6<br><br>6<br><br>72<br><br>6<br><br>6<br><br>6<br><br>72<br><br>6<br><br>6<br><br>6<br><br>6<br><br>72<br><br>6<br><br>6<br><br>72<br><br>6<br><br>6<br><br>72<br><br>6<br><br>72<br><br>6<br><br>7<br><br>7<br><br>7<br><br>7<br><br>7<br><br>7<br><br>7<br><br>7<br><br>7<br><br>7<br><br>7<br><br>7<br><br>7<br><br>7<br><br>7<br><br>7<br><br>7<br><br>7<br><br>7<br><br>7<br><br>7<br><br>7<br><br>7<br><br>7<br><br>7<br><br>7<br><br>7<br><br>7<br><br>7<br><br>7<br><br>7<br><br>7<br>                                                                                                    | 5)<br>7<br>7<br>57<br>57<br>PRÉ-AS<br>CATION<br>D)<br>7<br>23<br><br>23<br><br>7<br>7<br>7<br>7<br>7<br>7<br>7<br>7<br>7<br>7<br>7<br>7<br>7<br>7<br>7<br>7<br>7 | BI<br>8<br>8<br>8<br>58<br>58<br>58<br>24<br>24<br><br>BI<br>8<br>8<br>8<br>74<br><br>5SOCIÉE<br>DE SAE                                                                                                    | JS<br>1<br>9<br>59<br><br>50<br>75<br><br>50<br>75<br><br>50<br>75<br><br>1<br>9<br>75<br><br>50<br>75<br> | Entrée<br>2<br>10<br>60<br><br>2<br>26<br>2<br>26<br><br>2<br>26<br><br>2<br>10<br>76<br><br>(AVEC<br>Entrée<br>2<br>10<br>76<br>    | 01<br><i>s</i> EXTEI<br>3<br>11<br>61<br><br><i>R</i> 2 10 I<br><i>s</i> EXTEI<br>3<br>27<br><br>01<br><i>s</i> EXTEI<br>3<br>11<br>77<br><br><i>R</i> 2 10 I<br><i>s</i> EXTEI<br>3<br>11<br><i>s</i> EXTEI<br>3<br>11<br><i>s</i> EXTEI<br>3<br><i>s</i> EXTEI<br>3<br><i>s</i> EXTEI<br>3<br><i>s</i> EXTEI<br>3<br><i>s</i> EXTEI<br>3<br><i>s</i> EXTEI<br><i>s</i> EXTEI<br>3<br><i>s</i> EXTEI<br>3<br><i>s</i> EXTEI<br><i>s</i> EXTEI<br><i></i> | XTF<br>NSION [<br>4<br>12<br>62<br><br>NSION<br>4<br>28<br><br>XSION 1<br>4<br>12<br>78<br><br>K)<br>NSION<br>4<br>4<br>12<br>78                                                 | REAMS (<br>SAT: 03<br>5<br>13<br>63<br><br>(SAT: 02<br>5<br>29<br><br>REAMS (<br>SAT: 04<br>5<br>13<br>79<br><br>(SAT: 04<br>5<br>13<br>79<br>                                                                                                    | 64 (B) ET<br><i>M.ES:x</i><br>6<br>14<br>64<br>64<br>3 <i>M.ES:</i><br>6<br>30<br><br>6<br>30<br><br>6<br><br>6<br><br>6<br><br>6<br><br>6<br><br>6<br><br>6<br><br>6<br><br>6<br><br>6<br><br>6<br><br>6<br><br>6<br><br>6<br><br>6<br><br>6<br><br>6<br><br>6<br><br>6<br><br>6<br><br>6<br><br>6<br><br>6<br><br>6<br><br>6<br><br>6<br><br>6<br><br>6<br><br>7<br><br>6<br><br>6<br><br>7<br><br>6<br><br>7<br><br>6<br><br>7<br><br>6<br><br>7<br><br>7<br><br>6<br><br>7<br><br>7<br><br>7<br><br>6<br><br>7<br><br>7<br><br>6<br><br>7<br><br>6<br><br>7<br><br>6<br><br>7<br><br>6<br><br>7<br><br>6<br><br>7<br><br>6<br><br>7<br><br>6<br><br>7<br><br>6<br><br>7<br><br>6<br><br>7<br><br>6<br><br>7<br><br>6<br><br>6<br><br>7<br><br>6<br><br>6<br><br><br>6<br><br>6<br><br>6<br><br>6<br><br>6<br><br>7<br><br>6<br><br>6<br><br>6<br><br>6<br><br>6<br><br>6<br><br>6<br><br>6<br><br>6<br><br>6<br><br>6<br><br>6<br><br>6<br><br>6<br><br>7<br><br>6<br><br>7<br><br>7<br><br>7<br><br><br>7<br><br><br>7<br><br>                                                                                                    | <pre>640 (B) x Sj 7 15 65 xx Dj 7 31 xx Sj 7 15 81 xx Dj 7 7 7 7 7 7 7 7 7 7 7 7 7 7 7 7 7 7 7</pre>                                     | 8<br>16<br>66<br><br>8<br>32<br><br>8<br>32<br><br>8<br>16<br>82<br><br>8<br>8    |
| Entrées<br>SAT Type A<br>SAT Type B<br>ZONE LO<br>pré-as<br>Zone lu<br>réasu<br>Entrées<br>SAT Type A<br>SAT Type B<br>ZONE LO<br>pré-as<br>Zone lu<br>réasu<br>ZONE LO<br>pré-as<br>Zone lu<br>réasu                                         | s simple<br>Borne<br>Détecteur<br>GICIELLE<br>SOCIÉE<br>DOUBLE<br>BORNE<br>DÉTECTEUR<br>DÉTECTEUR<br>GICIELLE<br>SOCIÉE<br>SOCIÉE<br>DOUBLE<br>BORNE<br>DÉTECTEUR<br>GICIELLE<br>SOCIÉE<br>DOUBLE<br>BORNE<br>DÉTECTEUR                | 1<br>1<br>51<br><br>col<br>1<br>1<br>1<br>7<br><br>67<br><br>col<br>1<br>1<br>1<br>7     | SA<br>En<br>2<br>2<br>52<br><br>52<br><br>En<br>2<br>18<br><br>2<br>2<br>68<br><br>En<br>2<br>2<br>18<br>                              | TELL<br>trées B/<br>3<br>53<br><br>N " ZON<br>trées B/<br>3<br>19<br><br>TELL<br>trées B/<br>3<br>69<br><br>N " ZON<br>trées B/<br>3<br>19<br>      | ITE<br>ASE [SA<br>4<br>4<br>54<br>IE DOUI<br>ASE [SA<br>4<br>20<br><br>ITE<br>ASE [SA<br>4<br>4<br>70<br><br>HE DOUI<br>ASE [SA<br>4<br>4<br>20<br>        | T: 03 M<br>5<br>5<br>55<br>55<br>55<br>8<br>10<br>5<br>21<br><br>5<br>5<br>71<br><br>5<br>5<br>71<br><br>5<br>21<br><br>5<br>5<br>71<br><br>5<br>21<br>                                                                                                    | 03<br>BA:xx 5<br>6<br>56<br>56<br>56<br>56<br>56<br>56<br>56<br>22<br><br>6<br>22<br><br>6<br>6<br>72<br>5<br>NON<br>5<br>NON<br>5<br>6<br>6<br>6<br>72<br><br>6<br>6<br>72<br><br>6<br>6<br>72<br><br>6<br>6<br>72<br><br>6<br>6<br>72<br><br>6<br>6<br>72<br><br>6<br>6<br>72<br><br>6<br>6<br>72<br><br>6<br>6<br>72<br><br>6<br>6<br>72<br><br>6<br>6<br>72<br><br>6<br>6<br>72<br><br>6<br>6<br>72<br><br>8<br><br>8<br><br><br>8<br><br>8<br><br><br>8<br><br>8<br><br>8<br><br><br><br><br>8<br><br>                                                                                                    | 7<br>7<br>57<br>57<br>57<br>9RÉ-AS<br>CATION<br>7<br>7<br>7<br>7<br>7<br>7<br>7<br>7<br>7<br>7<br>7<br>7<br>7<br>7<br>7<br>7<br>7<br>7<br>7                      | BI<br>8<br>8<br>58<br>58<br>58<br>55<br>58<br>55<br>55<br>55<br>55<br>55<br>55<br>55                                                                                                    | JS<br>1<br>9<br>59<br><br>50<br>75<br><br>1<br>9<br>75<br><br>50<br>75<br><br>1<br>9<br>75<br>             | Entrée<br>2<br>10<br>60<br><br>Entrée<br>2<br>26<br><br>2<br>26<br><br>2<br>10<br>76<br><br>(AVEC<br>Entrée<br>2<br>10<br>76<br>     | 01<br><i>s EXTEI</i><br>3<br>11<br>61<br><br><i>R</i> 2 10 I<br><i>s EXTEI</i><br>3<br>27<br><br>01<br><i>s EXTEI</i><br>3<br>11<br>77<br><br><i>R</i> 2 10 I<br><i>s EXTEI</i><br>3<br>27<br>                                                                                                    | XTF<br>NSION [<br>4<br>12<br>62<br><br>NSION<br>4<br>28<br><br>XTF<br>XSION [<br>4<br>12<br>78<br><br>XTF<br>NSION [<br>4<br>12<br>78<br><br>XTF<br>NSION [<br>4<br>12<br>78<br> | REAMS (<br>SAT: 03<br>5<br>13<br>63<br><br>(SAT: 02<br>5<br>29<br><br>REAMS (<br>SAT: 04<br>5<br>13<br>79<br><br>(SAT: 02<br>SAT: 04<br>5<br>13<br>79<br>                                                                                                    | 64 (B) ET<br><i>M.ES:x</i><br>6<br>14<br>64<br>64<br><i>M.ES:x</i><br>6<br>30<br><i>M.ES:x</i><br>6<br>14<br>80<br><i>M.ES:x</i><br>6<br>14<br>80<br><i>M.ES:x</i><br>6<br>14<br>80<br><i>M.ES:x</i><br>6<br>14<br>80<br><i>M.ES:x</i><br>6<br>30<br><i>M.ES:x</i><br>6<br>30<br><i>M.ES:x</i><br>6<br><i>M.ES:x</i><br><i>M.ES:x</i><br><i>M.ES:</i> | 640 (B)<br>x SJ<br>7<br>15<br>65<br><br>xx DJ<br>7<br>31<br><br>x SJ<br>7<br>15<br>81<br><br>xx DJ<br>7<br>15<br>81<br>                  | 8<br>16<br><b>66</b><br><br>8<br>32<br><br>8<br>16<br><b>82</b><br><br>8<br>2<br> |
| Entrées<br>SAT Type A<br>SAT Type B<br>ZONE LO<br>pré-as<br>Zone la<br>réas<br>SAT Type A<br>No Sat 03 / 04<br>SAT Type B<br>Zone la<br>SAT Type A<br>SAT Type B<br>ZONE LO<br>pré-as<br>Zone la<br>réas<br>Zone la<br>réas                   | s simple<br>Borne<br>Détecteur<br>GICIELLE<br>sociée<br>DOUBLE<br>Borne<br>Détecteur<br>Ogicielle<br>Détecteur<br>GICIELLE<br>Sociée<br>Borne<br>Détecteur<br>GICIELLE<br>Sociée<br>DOUBLE<br>Borne<br>Détecteur<br>GICIELLE<br>Sociée | 1<br>1<br>51<br><br>coi<br>1<br>1<br>7<br><br>67<br><br>coi<br>1<br>1<br>1<br>1<br>7<br> | SA<br>En<br>2<br>2<br>52<br><br>NNEXIO<br>En<br>2<br>18<br><br>SA<br>En<br>2<br>2<br>68<br><br>En<br>2<br>18<br>                       | TELL<br>trées B/<br>3<br>3<br>53<br><br>N " ZON<br>trées B/<br>3<br>19<br><br>TELL<br>trées B/<br>3<br>69<br><br>N " ZON<br>trées B/<br>3<br>19<br> | ITE<br>ASE [SA<br>4<br>4<br>54<br>IE DOUI<br>ASE [SA<br>4<br>20<br><br>ITE<br>ASE [SA<br>4<br>4<br>70<br><br>IE DOUI<br>ASE [SA<br>4<br>4<br>20<br>        | T: 03 M<br>5<br>5<br>5<br>5<br>5<br>5<br>5<br>5<br>7<br>1<br>5<br>5<br>7<br>1<br>5<br>5<br>7<br>1<br>5<br>5<br>7<br>1<br>5<br>5<br>5<br>7<br>1<br>5<br>5<br>7<br>1<br>5<br>5<br>5<br>7<br>1<br>5<br>5<br>5<br>7<br>1<br>5<br>5<br>5<br>7<br>1<br>5<br>5<br>5<br>7<br>1<br>5<br>5<br>5<br>5            | 03<br>.BA:xx \$<br>6<br>6<br>56<br><br>ES NON<br>EC INDIO<br>.BA:xx 1<br>6<br>22<br><br>04<br>BA:xx \$<br>6<br>6<br>72<br><br>EC INDIO<br>.BA:xx 1<br>6<br>6<br>72<br><br>ES NON<br>EC INDIO<br>.BA:xx 1<br>6<br>6<br>6<br>72<br><br>ES NON<br>EC INDIO<br>.BA:xx 1<br>6<br>6<br>6<br>72<br><br>ES NON<br>EC INDIO<br>.BA:xx 1<br>6<br>6<br>6<br>72<br><br>ES NON<br>EC INDIO<br>.BA:xx 1<br>6<br>6<br>6<br>72<br><br>ES NON<br>EC INDIO<br>.BA:xx 1<br>6<br>6<br>6<br>6<br>6<br>72<br><br>ES NON<br>EC INDIO<br>.BA:xx 1<br>6<br>6<br>6<br>6<br>6<br>72<br><br>ES NON<br>EC INDIO<br>.BA:xx 1<br>6<br>6<br>6<br>6<br>72<br><br>ES NON<br>EC INDIO<br>.BA:xx 1<br>6<br>6<br>6<br>72<br><br>ES NON<br>EC INDIO<br>.BA:xx 1<br>6<br>6<br>6<br>72<br><br>ES NON<br>EC INDIO<br><br>EC INDIO<br> | 5)<br>7<br>7<br>57<br>57<br>PRÉ-AS<br>CATION<br>D)<br>7<br>23<br><br>7<br>7<br>7<br>7<br>7<br>7<br>7<br>7<br>7<br>7<br>7<br>7<br>7<br>7<br>7<br>7                | BI<br>8<br>8<br>8<br>58<br>3SOCIÉE<br>DE SAE<br>8<br>24<br><br>BI<br>8<br>8<br>8<br>74<br><br>SSOCIÉE<br>DE SAE<br>8<br>24<br>                                                                                                    | JS<br>1<br>9<br>59<br><br>3<br>5<br>5<br>5<br>5<br>5<br>5<br>5<br>5<br>5<br>5<br>5<br>5<br>5               | Entrée<br>2<br>10<br>60<br><br>(AVEC<br>Entrée<br>2<br>26<br><br>Entrée<br>2<br>10<br>76<br><br>(AVEC<br>Entrée<br>2<br>10<br>76<br> | 01<br>s EXTE<br>3<br>11<br>61<br><br>R2 10 I<br>s EXTE<br>3<br>27<br><br>01<br>s EXTE<br>3<br>11<br>77<br><br>R2 10 I<br>ss EXTE<br>3<br>27<br><br>01<br>s EXTE<br>3<br>27<br><br>01<br>s EXTE<br>3<br>27<br><br>01<br>s EXTE<br>3<br>27<br><br>01<br>s EXTE<br>3<br>27<br><br>01<br>s EXTE<br>3<br>27<br><br>01<br>s EXTE<br>3<br>27<br><br>01<br>s EXTE<br>3<br>27<br><br>01<br>s EXTE<br>3<br>27<br><br>01<br>s EXTE<br>3<br>27<br><br>01<br>s EXTE<br>3<br>27<br><br>01<br>s EXTE<br>3<br>27<br><br>01<br>s EXTE<br>3<br>27<br><br>01<br>s EXTE<br>3<br>27<br><br>01<br>s EXTE<br>3<br>11<br>77<br><br>3<br>11<br>77<br><br>3<br>27<br><br>3<br>11<br>77<br><br>3<br>27<br><br>3<br>27<br><br>3<br>11<br>77<br><br>3<br>27<br><br>3<br><br>3<br><br>3<br><br>3<br><br>3<br><br>3<br><br>3<br><br>3<br><br>3<br><br>3<br><br>3<br><br>3<br><br>3<br><br>3<br><br>3<br><br><br><br><br><br><br><br><br><br><br>                                                                                                    | XTF<br>NSION [<br>4<br>12<br>62<br><br>NSION<br>4<br>28<br><br>XTF<br>VSION [<br>4<br>12<br>78<br><br>K)<br>NSION<br>4<br>12<br>78<br>                                           | REAMS (<br>SAT: 03<br>5<br>13<br>63<br><br>(SAT: 03<br>5<br>29<br><br>REAMS (<br>SAT: 04<br>5<br>13<br>79<br><br>(SAT: 04<br>5<br>13<br>79<br><br>(SAT: 04<br>5<br>13<br>79<br>                                                                                                    | 64 (B) ET<br><i>M.ES:x</i><br>6<br>14<br>64<br>64<br><i>M.ES:x</i><br>6<br>30<br><i>M.ES:x</i><br>6<br>14<br>80<br><i>M.ES:x</i><br>6<br>14<br>80<br><i>M.ES:x</i><br>6<br>14<br>80<br><i>M.ES:x</i><br>6<br>14<br>80<br><i>M.ES:x</i><br>6<br>30<br><i>M.ES:x</i><br>6<br>30<br><i>M.ES:xx</i><br>6<br>30<br><i>M.ES:xx</i><br>6<br>30<br><i>M.ES:xx</i><br>6<br>30<br><i>M.ES:xx</i><br>6<br>31<br><i>M.ES:xx</i><br>6<br>31<br><i>M.ES:xx</i><br>6<br>31<br><i>M.ES:xx</i><br>6<br>31<br><i>M.ES:xx</i><br>6<br>31<br><i>M.ES:xx</i><br>6<br>31<br><i>M.ES:xx</i><br>6<br>31<br><i>M.ES:xx</i><br>6<br>31<br><i>M.ES:xx</i><br>6<br>30<br><i>M.ES:xx</i><br>6<br>30<br><i>M.ES:xx</i><br>6<br><i>M.ES:xx</i><br>6<br><i>M.ES:xx</i><br><i>M.ES:xx</i>                                                                                    | 640 (B)<br>x Sj<br>7<br>15<br>65<br><br>xx Dj<br>7<br>31<br><br>x Sj<br>7<br>15<br>81<br><br>xx Dj<br>7<br>31<br><br>xx J<br>7<br>31<br> | 8<br>16<br>66<br><br>8<br>32<br><br>8<br>16<br>88<br>16<br>82<br><br>8<br>32<br>  |

|                       |                     |     | SA     | TELL     | ITE        |                   | 05              |            | Bl     | JS     |         | 01      | XTF     | REAMS 6   | 640 (B)        |       |     |
|-----------------------|---------------------|-----|--------|----------|------------|-------------------|-----------------|------------|--------|--------|---------|---------|---------|-----------|----------------|-------|-----|
| Entrées               | s simple            |     | En     | trées BA | SE [SA     | T: 05 M.          | BA:xx S         | 1          |        |        | Entrée  | s EXTEN | NSION [ | SAT: 05   | M.ES:x         | x S]  |     |
| SAT Type A            | BORNE               | 1   | 2      | 3        | 4          | 5                 | 6               | 7          | 8      | 1      | 2       | 3       | 4       | 5         | 6              | 7     | 8   |
| SAT Type B            | DÉTECTEUR           | 1   | 2      | 3        | 4          | 5                 | 6               | 7          | 8      | 9      | 10      | 11      | 12      | 13        | 14             | 15    | 16  |
| ZONE LO<br>pré-as     | GICIELLE<br>sociée  | 83  | 84     | 85       | 86         | 87                | 88              | 89         | 90     | 91     | 92      | 93      | 94      | 95        | 96             | 97    | 98  |
| Zone la               | ogicielle           |     |        |          |            |                   |                 |            |        |        |         |         |         |           |                |       |     |
| réass                 | sociée              |     |        |          |            | <br>ENTRÉS        |                 | <br>DDÉ 40 |        |        |         |         |         |           |                |       |     |
|                       |                     | CO  | NNEXIO | N " ZON  |            | ENTREE<br>BLE AVE | ES NON          | PRE-AS     |        |        | " (AVEC | B2 10 I | k)      | _         | _              | _     | _   |
| Entrées               | DOUBLE              |     | En     | trées B/ | ASE [SA    | T: 05 M.          | BA:xx D         | )<br>)     |        |        | Entrée  | s EXTE  | NSION   | [SAT: 05  | 5 M.ES:)       | (x D] |     |
| SAT Type A            | BORNE               | 1   | 2      | 3        | 4          | 5                 | 6               | 7          | 8      | 1      | 2       | 3       | 4       | 5         | 6              | 7     | 8   |
| SAT Type B            | DÉTECTEUR           | 17  | 18     | 19       | 20         | 21                | 22              | 23         | 24     | 25     | 26      | 27      | 28      | 29        | 30             | 31    | 32  |
| Zone la               | ogicielle           |     |        |          |            |                   |                 |            |        |        |         |         |         |           |                |       |     |
| ass                   | ociée               |     |        |          |            |                   |                 |            |        |        |         |         |         |           |                |       |     |
|                       |                     |     | S۵     | TFLI     | ITE        |                   | 06              |            | в      | JS     |         | 01      | XTF     | REAMS 6   | 640 (B)        |       |     |
| Entrées               | s simple            |     | En     | trées BA | SE ISA     | T: 06 M.          | BA:xx S         | 1          |        |        | Entrée  | s EXTEN | NSION I | SAT: 06   | M.ES:x         | x SI  |     |
| SAT Type A            | BORNE               | 1   | 2      | 3        | 4          | 5                 | 6               | 7          | 8      | 1      | 2       | 3       | 4       | 5         | 6              | 7     | 8   |
| SAT Type B            | DÉTECTEUR           | 1   | 2      | 3        | 4          | 5                 | 6               | 7          | 8      | 9      | 10      | 11      | 12      | 13        | 14             | 15    | 16  |
| ZONE LO               |                     | 99  | 100    | 101      | 102        | 103               | 104             | 105        | 106    | 107    | 108     | 109     | 110     | 111       | 112            | 113   | 114 |
| pre-as                |                     |     |        |          |            |                   |                 |            |        |        |         |         |         |           |                |       |     |
| réass                 | sociée              |     |        |          |            |                   |                 |            |        |        |         |         |         |           |                |       |     |
|                       |                     |     |        |          |            | ENTRÉE            | es non          | PRÉ-AS     | SOCIÉ  | ES     |         |         |         |           |                |       |     |
| <b>F</b> utuí e e     |                     | COI | NNEXIO | N "ZON   |            | BLE AVE           |                 |            | DE SAE | BOTAGE | " (AVEC | R2 10   | k)      | 10 AT. 01 |                |       |     |
| Entrees               | DOUBLE              |     | En     | trees B/ | ASE [SA    | 1:06 M.           | BA:XX L         | ''<br>-    | _      |        | Entree  | SEXIE   | NSION   | [SA1: 06  | M.ES:)         | (X D] |     |
| NO Sat 03 / 04        | BORNE               | 1   | 2      | 3        | 4          | 5                 | 6               | /          | 8      | 1      | 2       | 3       | 4       | 5         | 6              | /     | 8   |
| SAT Type B            | DETECTEUR           | 17  | 18     | 19       | 20         | 21                | 22              | 23         | 24     | 25     | 26      | 27      | 28      | 29        | 30             | 31    | 32  |
| assi                  | ociée               |     |        |          |            |                   |                 |            |        |        |         |         |         |           |                |       |     |
|                       |                     |     | SA     | TELL     | ITE        |                   | 07              |            | BI     | JS     |         | 01      | XTF     | REAMS 6   | 640 (B)        |       |     |
| Entrées               | s simple            |     | En     | trées BA | SE [SA     | Т: 07 М.          | BA:xx S         | 1          |        |        | Entrée  | s EXTEN | NSION [ | SAT: 07   | M.ES:x         | x S]  |     |
| SAT Type A            | BORNE               | 1   | 2      | 3        | 4          | 5                 | 6               | 7          | 8      | 1      | 2       | 3       | 4       | 5         | 6              | 7     | 8   |
| SAT Type B            |                     | 1   | 2      | 3        | 4          | 5                 | 6               | 7          | 8      | 9      | 10      | 11      | 12      | 13        | 14             | 15    | 16  |
| pré-as                | sociée              | 115 | 116    | 117      | 118        | 119               | 120             | 121        | 122    | 123    | 124     | 125     | 126     | 127       | 128            | 129   | 130 |
| Zone lo<br>réas       | ogicielle<br>sociée |     |        |          |            |                   |                 |            |        |        |         |         |         |           |                |       |     |
|                       |                     |     |        |          | l          | ENTRÉE            | ES NON          | PRÉ-AS     | SOCIÉ  | ES     |         |         |         |           |                |       |     |
|                       |                     | CO  |        | N " ZON  | E DOUE     | BLE AVE           | EC INDIC        | CATION     | DE SAE | BOTAGE | " (AVEC | R2 10   | k)      |           |                |       |     |
| Entrées               | DOUBLE              |     | En     | trées B/ | ASE [SA    | Т: 07 М.          | .BA:xx D        | <u>)</u>   |        |        | Entrée  | s EXTE  | NSION   | [SAT: 07  | 7 M.ES:)       | (x D] |     |
| NO Sat 03 / 04        | BORNE               | 1   | 2      | 3        | 4          | 5                 | 6               | 7          | 8      | 1      | 2       | 3       | 4       | 5         | 6              | 7     | 8   |
| SAT Type B            |                     | 17  | 18     | 19       | 20         | 21                | 22              | 23         | 24     | 25     | 26      | 27      | 28      | 29        | 30             | 31    | 32  |
| asso                  | ociée               |     |        |          |            |                   |                 |            |        |        |         |         |         |           |                |       |     |
|                       |                     |     | C /.   | TEII     | ITE        |                   | 00              |            | ы      | 16     |         | 01      | VTF     |           | M0 (P)         |       |     |
| E maturá              | simple              |     | 5A     |          |            | T. 00 M           | UÖ<br>BA www. C | 7          | BI     | 5      | Entrác  |         |         | CAIVID C  | M EC           | v 61  |     |
| SAT Type A            | BORNE               | 1   | 2      | aees BA  | 4 a se isa | 5 UO IVI.         | 6 6             | 7          | 8      | 1      | 2       | 3       | 4       | 5 5       | м. <b>ES:X</b> | 7     | 8   |
| SAT Type B            | DÉTECTEUR           | 1   | 2      | 3        | 4          | 5                 | 6               | 7          | 8      | 9      | 10      | 11      | 12      | 13        | 14             | 15    | 16  |
| ZONE LO               | GICIELLE            | 101 | 100    | 100      | 104        | 105               | 100             | 107        | 100    | 100    | 140     | 1/1     | 140     | 140       | 144            | 145   | 140 |
| pré-as                | sociée              | 131 | 132    | 133      | 134        | 135               | 130             | 137        | 130    | 139    | 140     | 141     | 142     | 143       | 144            | 145   | 140 |
| Zone lo<br>réas       | ogicielle<br>sociée |     |        |          |            |                   |                 |            |        |        |         |         |         |           |                |       |     |
|                       |                     |     |        |          |            | ENTRÉE            | ES NON          | PRÉ-AS     | SOCIÉ  | ES     |         |         |         |           |                |       |     |
|                       |                     | CO  |        | N " ZON  |            | BLE AVE           |                 |            | DE SAB | BOTAGE | " (AVEC | R2 10   | k)      | 0.7       |                |       |     |
| Entrées<br>SAT Type A | DOUBLE              |     | En     | trees B/ | ase (SA    | 1: 08 M.          | BA:XX D         | ע<br>-     | -      |        | Entrée  | s EXTE  | NSION   | LSAT: 08  | SM.ES:)        | (X D] | -   |
| NO Sat 03 / 04        | BORNE               | 1   | 2      | 3        | 4          | 5                 | 6               | 7          | 8      | 1      | 2       | 3       | 4       | 5         | 6              | 7     | 8   |
| SAT Type B            |                     | 17  | 18     | 19       | 20         | 21                | 22              | 23         | 24     | 25     | 26      | 27      | 28      | 29        | 30             | 31    | 32  |
| ass                   | ociée               |     |        |          |            |                   |                 |            |        |        |         |         |         |           |                |       |     |
|                       |                     |     |        |          |            |                   |                 |            |        |        |         |         |         |           |                |       |     |

|                                                                                                    |                                                                                                    |                                                                                    | SA                                                                                                    | TELL                                                                                                    | ITE                                                                                                    |                                                                                                    | 09                                                                                                    |                                                                                                    | В                                                                                                    | JS                                                                                                    |                                                                                                    | 01                                                                                                    | XTF                                                                                                    | REAMS 6                                                                                                    | 640 (B)                                                                                                    |                                                                                                    |                                                                                                   |
|----------------------------------------------------------------------------------------------------|----------------------------------------------------------------------------------------------------|------------------------------------------------------------------------------------|----------------------------------------------------------------------------------------------------|----------------------------------------------------------------------------------------------------|----------------------------------------------------------------------------------------------------|----------------------------------------------------------------------------------------------------|----------------------------------------------------------------------------------------------------|----------------------------------------------------------------------------------------------------|----------------------------------------------------------------------------------------------------|----------------------------------------------------------------------------------------------------|----------------------------------------------------------------------------------------------------|----------------------------------------------------------------------------------------------------|----------------------------------------------------------------------------------------------------|----------------------------------------------------------------------------------------------------|----------------------------------------------------------------------------------------------------|----------------------------------------------------------------------------------------------------|---------------------------------------------------------------------------------------------------|
| Entrées                                                                                                    | s simple                                                                                                    |                                                                                    | En                                                                                                    | trées BA                                                                                                    | SE [SA                                                                                                    | Т: 09 М.                                                                                                    | BA:xx S                                                                                                    | 1                                                                                                    |                                                                                                    |                                                                                                    | Entrée                                                                                                    | s EXTEN                                                                                                    | NSION [                                                                                                    | SAT: 09                                                                                                    | M.ES:x                                                                                                    | x S]                                                                                                    |                                                                                                   |
| SAT Type A                                                                                                    | BORNE                                                                                                    | 1                                                                                  | 2                                                                                                    | 3                                                                                                    | 4                                                                                                    | 5                                                                                                    | 6                                                                                                    | 7                                                                                                    | 8                                                                                                    | 1                                                                                                    | 2                                                                                                    | 3                                                                                                    | 4                                                                                                    | 5                                                                                                    | 6                                                                                                    | 7                                                                                                    | 8                                                                                                 |
| SAT Type B                                                                                                    | DÉTECTEUR                                                                                                    | 1                                                                                  | 2                                                                                                    | 3                                                                                                    | 4                                                                                                    | 5                                                                                                    | 6                                                                                                    | 7                                                                                                    | 8                                                                                                    | 9                                                                                                    | 10                                                                                                    | 11                                                                                                    | 12                                                                                                    | 13                                                                                                    | 14                                                                                                    | 15                                                                                                    | 16                                                                                                |
| ZONE LO<br>pré-as                                                                                                    | GICIELLE<br>sociée                                                                                                    | 147                                                                                | 148                                                                                                    | 149                                                                                                    | 150                                                                                                    | 151                                                                                                    | 152                                                                                                    | 153                                                                                                    | 154                                                                                                    | 155                                                                                                    | 156                                                                                                    | 157                                                                                                    | 158                                                                                                    | 159                                                                                                    | 160                                                                                                    | 161                                                                                                    | 162                                                                                               |
| Zone la                                                                                                    | ogicielle                                                                                                    |                                                                                    |                                                                                                    |                                                                                                    |                                                                                                    |                                                                                                    |                                                                                                    |                                                                                                    |                                                                                                    |                                                                                                    |                                                                                                    |                                                                                                    |                                                                                                    |                                                                                                    |                                                                                                    |                                                                                                    |                                                                                                   |
| réass                                                                                                    | sociée                                                                                                    |                                                                                    |                                                                                                    |                                                                                                    |                                                                                                    | <br>ENTRÉF                                                                                                    | <br>S NON                                                                                                    | PRÉ-AS                                                                                                    | <br>SOCIÉI                                                                                                    | <br>-S                                                                                                    |                                                                                                    |                                                                                                    |                                                                                                    |                                                                                                    |                                                                                                    |                                                                                                    |                                                                                                   |
|                                                                                                    |                                                                                                    | CO                                                                                 | NEXIO                                                                                                    | N " ZON                                                                                                    | E DOU                                                                                                    | BLE AV                                                                                                    | EC INDI                                                                                                    | CATION                                                                                                    | DE SAE                                                                                                    | BOTAGE                                                                                                    | " (AVEC                                                                                                    | R2 10 I                                                                                                    | k)                                                                                                    |                                                                                                    |                                                                                                    |                                                                                                    |                                                                                                   |
| Entrées                                                                                                    | DOUBLE                                                                                                    |                                                                                    | En                                                                                                    | trées B/                                                                                                    | ASE [SA                                                                                                    | T: 09 M.                                                                                                    | .BA:xx D                                                                                                    | 9                                                                                                    |                                                                                                    |                                                                                                    | Entrée                                                                                                    | s EXTE                                                                                                    | NSION                                                                                                    | [SAT: 09                                                                                                    | 9 M.ES:                                                                                                    | xx D]                                                                                                    |                                                                                                   |
| SAT Type A                                                                                                    | BORNE                                                                                                    | 1                                                                                  | 2                                                                                                    | 3                                                                                                    | 4                                                                                                    | 5                                                                                                    | 6                                                                                                    | 7                                                                                                    | 8                                                                                                    | 1                                                                                                    | 2                                                                                                    | 3                                                                                                    | 4                                                                                                    | 5                                                                                                    | 6                                                                                                    | 7                                                                                                    | 8                                                                                                 |
| SAT Type B                                                                                                    | DÉTECTEUR                                                                                                    | 17                                                                                 | 18                                                                                                    | 19                                                                                                    | 20                                                                                                    | 21                                                                                                    | 22                                                                                                    | 23                                                                                                    | 24                                                                                                    | 25                                                                                                    | 26                                                                                                    | 27                                                                                                    | 28                                                                                                    | 29                                                                                                    | 30                                                                                                    | 31                                                                                                    | 32                                                                                                |
| Zone lo                                                                                                    | ogicielle                                                                                                    |                                                                                    |                                                                                                    |                                                                                                    |                                                                                                    |                                                                                                    |                                                                                                    |                                                                                                    |                                                                                                    |                                                                                                    |                                                                                                    |                                                                                                    |                                                                                                    |                                                                                                    |                                                                                                    |                                                                                                    |                                                                                                   |
| d550                                                                                                    | JCIEE                                                                                                    |                                                                                    |                                                                                                    |                                                                                                    |                                                                                                    |                                                                                                    |                                                                                                    |                                                                                                    |                                                                                                    |                                                                                                    |                                                                                                    |                                                                                                    |                                                                                                    |                                                                                                    |                                                                                                    |                                                                                                    |                                                                                                   |
|                                                                                                    |                                                                                                    |                                                                                    | SA                                                                                                    | TELL                                                                                                    | ITE                                                                                                    |                                                                                                    | 10                                                                                                    |                                                                                                    | В                                                                                                    | JS                                                                                                    |                                                                                                    | 01                                                                                                    | XTF                                                                                                    | REAMS                                                                                                    | 640 (B)                                                                                                    |                                                                                                    |                                                                                                   |
| Entrées                                                                                                    | s simple                                                                                                    |                                                                                    | En                                                                                                    | trées BA                                                                                                    | ASE (SA                                                                                                    | T: 10 M                                                                                                    | .BA:xx S                                                                                                    | 57                                                                                                    |                                                                                                    |                                                                                                    | Entrée                                                                                                    | s EXTEI                                                                                                    | NSION (                                                                                                    | SAT: 10                                                                                                    | M.ES:x                                                                                                    | x SI                                                                                                    |                                                                                                   |
| SAT Type A                                                                                                    | BORNE                                                                                                    | 1                                                                                  | 2                                                                                                    | 3                                                                                                    | 4                                                                                                    | 5                                                                                                    | 6                                                                                                    | 7                                                                                                    | 8                                                                                                    | 1                                                                                                    | 2                                                                                                    | 3                                                                                                    | 4                                                                                                    | 5                                                                                                    | 6                                                                                                    | 7                                                                                                    | 8                                                                                                 |
| SAT Type B                                                                                                    | DÉTECTEUR                                                                                                    | 1                                                                                  | 2                                                                                                    | 3                                                                                                    | 4                                                                                                    | 5                                                                                                    | 6                                                                                                    | 7                                                                                                    | 8                                                                                                    | 9                                                                                                    | 10                                                                                                    | 11                                                                                                    | 12                                                                                                    | 13                                                                                                    | 14                                                                                                    | 15                                                                                                    | 16                                                                                                |
|                                                                                                    | GICIELLE                                                                                                    | 163                                                                                | 164                                                                                                    | 165                                                                                                    | 166                                                                                                    | 167                                                                                                    | 168                                                                                                    | 169                                                                                                    | 170                                                                                                    | 171                                                                                                    | 172                                                                                                    | 173                                                                                                    | 174                                                                                                    | 175                                                                                                    | 176                                                                                                    | 177                                                                                                    | 178                                                                                               |
| pre-as                                                                                                    | sociee                                                                                                    |                                                                                    |                                                                                                    |                                                                                                    |                                                                                                    |                                                                                                    |                                                                                                    |                                                                                                    | -                                                                                                    |                                                                                                    |                                                                                                    |                                                                                                    |                                                                                                    |                                                                                                    |                                                                                                    |                                                                                                    |                                                                                                   |
| réass                                                                                                    | sociée                                                                                                    |                                                                                    |                                                                                                    |                                                                                                    |                                                                                                    |                                                                                                    |                                                                                                    |                                                                                                    |                                                                                                    |                                                                                                    |                                                                                                    |                                                                                                    |                                                                                                    |                                                                                                    |                                                                                                    |                                                                                                    |                                                                                                   |
|                                                                                                    |                                                                                                    |                                                                                    |                                                                                                    |                                                                                                    |                                                                                                    | ENTRÉI                                                                                                    | ES NON                                                                                                    | PRÉ-AS                                                                                                    | SOCIÉI                                                                                                    | ES                                                                                                    |                                                                                                    | _                                                                                                    |                                                                                                    |                                                                                                    |                                                                                                    |                                                                                                    |                                                                                                   |
| Entráco                                                                                                    |                                                                                                    | CO                                                                                 | NNEXIO                                                                                                    | N " ZON                                                                                                    |                                                                                                    |                                                                                                    |                                                                                                    |                                                                                                    | DESAE                                                                                                    | BOTAGE                                                                                                    | (AVEC                                                                                                    | R2 10                                                                                                    |                                                                                                    | ICAT: 10                                                                                                    |                                                                                                    | וח אא                                                                                                    |                                                                                                   |
| SAT Type A                                                                                                    | BODUE                                                                                                    | -                                                                                  | E//                                                                                                    | irees b                                                                                                    | 432 [34                                                                                                    |                                                                                                    | .BA:XX L                                                                                                    | ין<br>י                                                                                                    | 0                                                                                                    |                                                                                                    | Entree                                                                                                    | SEATE                                                                                                    |                                                                                                    | [SAT: 10                                                                                                    | ли. ES:                                                                                                    |                                                                                                    | 0                                                                                                 |
| NO Sat 03 / 04                                                                                                    | Dérecteur                                                                                                    | 17                                                                                 | 10                                                                                                    | 3                                                                                                    | 4                                                                                                    | 01                                                                                                    | 0                                                                                                    | /                                                                                                    | 0                                                                                                    | 05                                                                                                    | 2                                                                                                    | 07                                                                                                    | 4                                                                                                    | 00                                                                                                    | 0                                                                                                    | 7                                                                                                    | 0                                                                                                 |
| Zone k                                                                                                    | ogicielle                                                                                                    | 17                                                                                 | 18                                                                                                    | 19                                                                                                    | 20                                                                                                    | 21                                                                                                    | 22                                                                                                    | 23                                                                                                    | 24                                                                                                    | 25                                                                                                    | 20                                                                                                    | 21                                                                                                    | 28                                                                                                    | 29                                                                                                    | 30                                                                                                    | 31                                                                                                    | 32                                                                                                |
| asso                                                                                                    | ociée                                                                                                    |                                                                                    |                                                                                                    |                                                                                                    |                                                                                                    |                                                                                                    |                                                                                                    |                                                                                                    |                                                                                                    |                                                                                                    |                                                                                                    |                                                                                                    |                                                                                                    |                                                                                                    |                                                                                                    |                                                                                                    |                                                                                                   |
| -                                                                                                    |                                                                                                    |                                                                                    |                                                                                                    |                                                                                                    |                                                                                                    |                                                                                                    |                                                                                                    |                                                                                                    |                                                                                                    |                                                                                                    |                                                                                                    |                                                                                                    |                                                                                                    |                                                                                                    |                                                                                                    |                                                                                                    |                                                                                                   |
|                                                                                                    |                                                                                                    |                                                                                    | S۵                                                                                                    | TFII                                                                                                    | ITF                                                                                                    |                                                                                                    | 11                                                                                                    |                                                                                                    | BI                                                                                                    | IS                                                                                                    |                                                                                                    | 01                                                                                                    | XTF                                                                                                    | REAMS 6                                                                                                    | 640 (B)                                                                                                    |                                                                                                    |                                                                                                   |
| Entrées                                                                                                    | s simple                                                                                                    |                                                                                    | SA                                                                                                    | TELL<br>trées BA                                                                                                    | ITE                                                                                                    | T: 11 M.                                                                                                    | 11<br>BA:xx S                                                                                                    | 1                                                                                                    | В                                                                                                    | JS                                                                                                    | Entrée                                                                                                    | 01<br>s <i>EXTEN</i>                                                                                                    | XTF                                                                                                    | REAMS (                                                                                                    | 640 (B)<br><i>M.ES:x</i>                                                                                                    | x S1                                                                                                    |                                                                                                   |
| Entrées<br>SAT Type A                                                                                                    | s <i>simple</i><br>Borne                                                                                                    | 1                                                                                  | <b>SA</b><br><i>En</i>                                                                                                    | TELL<br>trées BA<br>3                                                                                                    | ITE<br>ASE [SA<br>4                                                                                                    | <b>T: 11 M</b> .<br>5                                                                                                    | <b>11</b><br><i>BA:xx S</i>                                                                                                    | 1<br>7                                                                                                    | 8                                                                                                    | <b>JS</b>                                                                                                    | Entrée:<br>2                                                                                                    | <b>01</b><br>s <i>EXTEN</i><br>3                                                                                                    | XTF<br>NSION [<br>4                                                                                                    | REAMS 6<br>(SAT: 11<br>5                                                                                                    | 640 (B)<br><i>M.ES:x</i><br>6                                                                                                    | <b>x S]</b><br>7                                                                                          | 8                                                                                                 |
| Entrées<br>SAT Type A<br>SAT Type B                                                                                                    | s <i>simple</i><br>Borne<br>Détecteur                                                                                                    | 1                                                                                  | <b>SA</b><br><i>Em</i><br>2                                                                                                    | TELL<br>trées BA<br>3<br>3                                                                                                    | <b>ITE</b><br><i>ASE [SA</i><br>4<br>4                                                                                                    | <b>T: 11 M.</b><br>5<br>5                                                                                                    | <b>11</b><br><i>BA:xx S</i><br>6<br>6                                                                                                    | 1<br>7<br>7                                                                                                    | 8<br>8                                                                                                    | <b>JS</b><br>1<br>9                                                                                                    | <i>Entrée</i> :<br>2<br>10                                                                                                    | <b>01</b><br>s <i>EXTEN</i><br>3<br>11                                                                                                    | <b>XTF</b><br><b>NSION</b> [<br>4<br>12                                                                                                    | <b>SAT: 11</b><br>5<br>13                                                                                                    | 640 (B)<br><i>M.ES:x</i><br>6<br>14                                                                                                    | <b>x S]</b><br>7<br>15                                                                                    | 8<br>16                                                                                           |
| Entrées<br>SAT Type A<br>SAT Type B<br>ZONE LO                                                                                                    | S simple<br>Borne<br>Détecteur<br>GICIELLE                                                                                                    | 1<br>1<br>179                                                                      | <b>SA</b><br><i>Em</i><br>2<br>2<br><b>180</b>                                                                                                    | TELL<br>trées BA<br>3<br>3<br>181                                                                                                    | ITE<br>ASE [SA<br>4<br>4<br>182                                                                                                    | <i>T: 11 M.</i><br>5<br>5<br><b>183</b>                                                                                                    | <b>11</b><br><i>BA:xx S</i><br>6<br>6<br>1 <b>84</b>                                                                                                    | 7<br>7<br>185                                                                                                    | 8<br>8<br>186                                                                                                    | JS<br>1<br>9<br>187                                                                                                    | <i>Entrée</i> :<br>2<br>10<br><b>188</b>                                                                                                    | 01<br>s EXTEN<br>3<br>11<br>189                                                                                                    | XTF<br>NSION [<br>4<br>12<br><b>190</b>                                                                                                    | <b>SAT: 11</b><br>5<br>13<br><b>191</b>                                                                                                    | 640 (B)<br><i>M.ES:x</i><br>6<br>14<br><b>192</b>                                                                                                    | x <i>sj</i><br>7<br>15<br><b>193</b>                                                                      | 8<br>16<br><b>194</b>                                                                             |
| Entrées<br>SAT Type A<br>SAT Type B<br>ZONE LO<br>pré-as                                                                                                    | s simple<br>Borne<br>Détecteur<br>GICIELLE<br>SOCIÉE                                                                                                    | 1<br>1<br>179                                                                      | 2<br>2<br>180                                                                                                    | TELL<br>trées BA<br>3<br>3<br>181                                                                                                    | ITE<br><i>ASE [SA</i><br>4<br>4<br>182                                                                                                    | <i>T: 11 M.</i><br>5<br>5<br><b>183</b>                                                                                                    | 11<br>BA:xx S<br>6<br>6<br>184                                                                                                    | 7<br>7<br><b>185</b>                                                                                                    | 8<br>8<br>186                                                                                                    | 1<br>9<br><b>187</b>                                                                                                    | <i>Entrée</i><br>2<br>10<br><b>188</b>                                                                                                    | 01<br>s EXTEN<br>3<br>11<br>189                                                                                                    | XTF<br>NSION [<br>4<br>12<br>190                                                                                                    | <b>SAT: 11</b><br>5<br>13<br><b>191</b>                                                                                                    | 640 (B)<br><i>M.ES:x</i><br>6<br>14<br><b>192</b>                                                                                                    | <i>x sj</i><br>7<br>15<br><b>193</b>                                                                      | 8<br>16<br><b>194</b>                                                                             |
| Entrées<br>SAT Type A<br>SAT Type B<br>ZONE LO<br>pré-as<br>Zone lo<br>réass                                                                                                    | B simple<br>BORNE<br>DÉTECTEUR<br>GICIELLE<br>SOCIÉE<br>Digicielle<br>Sociée                                                                                                    | 1<br>1<br>179<br>                                                                  | <b>SA</b><br><i>Em</i><br>2<br>2<br><b>180</b>                                                                                                    | TELL<br>trées BA<br>3<br>3<br>181<br>                                                                                                    | ITE<br>ASE [SA<br>4<br>4<br>182<br>                                                                                                    | <i>T: 11 M.</i><br>5<br>5<br><b>183</b><br>                                                                                                    | 11<br>BA:xx S<br>6<br>6<br>184                                                                                                    | 7<br>7<br>185<br>                                                                                                    | 8<br>8<br>186                                                                                                    | US 1 9 187                                                                                                    | <i>Entrée</i><br>2<br>10<br><b>188</b><br>                                                                                                    | 01<br>s EXTEN<br>3<br>11<br>189<br>                                                                                                    | XTF<br>NSION [<br>4<br>12<br>190                                                                                                    | REAMS 6<br>(SAT: 11)<br>5<br>13<br><b>191</b><br>                                                                                                    | 640 (B)<br><i>M.ES:x</i><br>6<br>14<br><b>192</b><br>                                                                                                    | x <i>sj</i><br>7<br>15<br><b>193</b><br>                                                                  | 8<br>16<br><b>194</b><br>                                                                         |
| Entrées<br>SAT Type A<br>SAT Type B<br>ZONE LO<br>pré-as<br>Zone lo<br>réass                                                                                                    | s simple<br>Borne<br>Détecteur<br>GICIELLE<br>SOCIÉE<br>pgicielle<br>sociée                                                                                                    | 1<br>1<br>179<br>                                                                  | <b>SA</b><br>2<br>2<br><b>180</b>                                                                                                    | TELL<br>trées BA<br>3<br>3<br>181                                                                                                    | ITE<br>ASE [SA<br>4<br>4<br>182                                                                                                    | T: 11 M.<br>5<br>5<br>183<br><br>ENTRÉE                                                                                                    | 11<br>BA:xx S<br>6<br>6<br>184<br>                                                                                                    | 7<br>7<br>185<br><br>PRÉ-AS                                                                                                    | 8<br>8<br>186                                                                                                    | JS<br>1<br>9<br>187<br>                                                                                                    | Entrée:<br>2<br>10<br><b>188</b>                                                                                                    | 01<br>s EXTEN<br>3<br>11<br>189                                                                                                    | XTF<br>NSION [<br>4<br>12<br>190                                                                                                    | REAMS (<br>SAT: 11<br>5<br>13<br>191                                                                                                    | 640 (B)<br><i>M.ES:x</i><br>6<br>14<br><b>192</b><br>                                                                                                    | x SJ<br>7<br>15<br>193<br>                                                                                | 8<br>16<br><b>194</b>                                                                             |
| Entrées<br>SAT Type A<br>SAT Type B<br>ZONE LO<br>pré-as<br>Zone Ic<br>réase                                                                                                    | s simple<br>Borne<br>Détecteur<br>GICIELLE<br>SSOCIÉE<br>Digicielle<br>Sociée                                                                                                    | 1<br>1<br>179<br>                                                                  | SA<br>Em<br>2<br>2<br>180<br>                                                                                                    | TELL<br>trées BA<br>3<br>3<br>181<br>                                                                                                    | ITE<br>ASE [SA<br>4<br>4<br>182<br>                                                                                                    | T: 11 M.<br>5<br>5<br>183<br>ENTRÉE<br>BLE AVI                                                                                                    | 11<br>BA:xx S<br>6<br>6<br>184<br><br>ES NON<br>EC INDIK                                                                                                    | 7<br>7<br>185<br><br>PRÉ-AS<br>CATION                                                                                                    | BI<br>8<br>8<br>186<br>SSOCIÉI<br>DE SAE                                                                                                    | 1<br>9<br>187<br><br>ES<br>BOTAGE                                                                                                    | Entrée:<br>2<br>10<br>188<br><br>(AVEC                                                                                                    | 01<br>s EXTEN<br>3<br>11<br>189<br><br>R2 10 I                                                                                                    | XTF<br>NSION [<br>4<br>12<br>190<br>                                                                                                    | REAMS (<br>SAT: 11<br>5<br>13<br><b>191</b><br>                                                                                                    | 640 (B)<br><i>M.ES:x</i><br>6<br>14<br><b>192</b><br>                                                                                                    | x SJ<br>7<br>15<br>193<br>                                                                                | 8<br>16<br><b>194</b>                                                                             |
| Entrées<br>SAT Type A<br>SAT Type B<br>ZONE LO<br>pré-as<br>Zone lo<br>réass<br>Entrées<br>SAT Type A                                                                                                    | S simple<br>BORNE<br>DÉTECTEUR<br>GICIELLE<br>SOCIÉE<br>DOJICIELE<br>BORNE<br>BORNE                                                                                                    | 1<br>1<br>179<br>                                                                  | SA<br>Entro<br>2<br>2<br>180<br><br>NNEXIOI<br>En                                                                                                 | TELL<br>trées BA<br>3<br>3<br>181<br><br>N " ZON<br>trées BJ                                                                                                    | ITE<br>ASE [SA<br>4<br>4<br>182<br><br>HE DOUL<br>ASE [SA<br>4                                                                                                    | T: 11 M.<br>5<br>5<br>183<br><br>ENTRÉE<br>BLE AVE<br>T: 11 M.                                                                                                    | 11<br>BA:xx S<br>6<br>6<br>184<br><br>ES NON<br>EC INDIG<br>BA:xx D                                                                                                    | 7<br>7<br>185<br><br>PRÉ-AS<br>CATION<br>27                                                                                                    | B<br>8<br>8<br>186<br><br>SSOCIÉI<br>DE SAE                                                                                                    | 1<br>9<br>187<br><br>ES<br>BOTAGE                                                                                                    | Entrée:<br>2<br>10<br>188<br><br>(AVEC<br>Entrée                                                                                                    | 01<br>s EXTEN<br>3<br>11<br>189<br><br>R2 10 I<br>s EXTEN                                                                                                   | xtr<br>xsion (<br>4<br>12<br>190<br><br>k)<br>NSION                                                                                         | EAMS (<br>SAT: 11<br>5<br>13<br>191<br>                                                                                                    | 640 (B)<br><i>M.ES:x</i><br>6<br>14<br><b>192</b><br><br>1 <i>M.ES:</i>                                                                                                    | x SJ<br>7<br>15<br>193<br>                                                                                | 8<br>16<br><b>194</b><br>                                                                         |
| Entrées<br>SAT Type A<br>SAT Type B<br>ZONE LO<br>pré-as<br>Zone Ic<br>réass<br>Entrées<br>SAT Type A<br>NO Sat 03 / 04                                                                                                    | s simple<br>Borne<br>Détecteur<br>GICIELLE<br>SOCIÉE<br>SOCIÉE<br>DOUBLE<br>Borne                                                                                                    | 1<br>1<br>179<br><br>cor                                                           | SA<br>Entr<br>2<br>2<br>180<br><br>Entr<br>2<br>18                                                                                                | TELL<br>trées BA<br>3<br>3<br>181<br><br>N " ZON<br>trées BA<br>3<br>10                                                                                                    | ITE<br>ASE [SA<br>4<br>4<br>182<br><br>HE DOUL<br>ASE [SA<br>4<br>20                                                                                                    | T: 11 M.<br>5<br>5<br>183<br>ENTRÉE<br>BLE AVI<br>T: 11 M.<br>5                                                                                                    | 11<br>BA:xx S<br>6<br>6<br>184<br><br>ES NON<br>EC INDIC<br>BA:xx D<br>6<br>20                                                                                                    | 7<br>7<br>185<br><br>PRÉ-AS<br>CATION<br>07<br>7                                                                                                    | 8<br>8<br>186<br><br>SSOCIÉI<br>DE SAE<br>8                                                                                                    | JS<br>1<br>9<br>187<br><br>ES<br>SOTAGE<br>1<br>25                                                                                                    | Entrée:<br>2<br>10<br><b>188</b><br><br>(AVEC<br>Entrée<br>2                                                                                                    | 01<br>s EXTEN<br>3<br>11<br>189<br><br>R2 10 I<br>s EXTEN<br>3                                                                                              | XTF<br>NSION [<br>4<br>12<br>190<br><br>k)<br>NSION<br>4                                                                                    | EAMS (<br>SAT: 11<br>5<br>13<br>191<br><br>[SAT: 11<br>5<br>20                                                                                                    | 640 (B)<br><i>M.ES:x</i><br>6<br>14<br><b>192</b><br><br>1 <i>M.ES:</i><br>6<br>20                                                                                                    | x SJ<br>7<br>15<br><b>193</b><br><br>xx DJ<br>7<br>21                                                     | 8<br>16<br><b>194</b><br><br>8                                                                    |
| Entrées<br>SAT Type A<br>SAT Type B<br>ZONE LO<br>pré-as<br>Zone lo<br>réass<br>Entrées<br>SAT Type A<br>NO Sat 03 / 04<br>SAT Type B<br>Zone lo                                                                                               | B simple<br>BORNE<br>DÉTECTEUR<br>GICIELLE<br>SSOCIÉE<br>DOUBLE<br>BORNE<br>DÉTECTEUR<br>DETECTEUR                                                                                                    | 1<br>1<br>179<br><br>COP<br>1<br>17                                                | SA<br>Enn<br>2<br>2<br>180<br><br>NNEXIOI<br>En<br>2<br>18                                                                                        | TELL<br>trées BA<br>3<br>181<br><br>N " ZON<br>trées BA<br>3<br>19                                                                                                    | ITE<br>ASE [SA<br>4<br>182<br><br>IE DOUR<br>ASE [SA<br>4<br>20                                                                                                    | T: 11 M.<br>5<br>5<br>183<br>ENTRÉE<br>BLE AVI<br>T: 11 M.<br>5<br>21                                                                                                | 11<br>BA:xx S<br>6<br>6<br>184<br><br>ES NON<br>EC INDIK<br>BA:xx D<br>6<br>22                                                                                                    | 7<br>7<br>185<br>PRÉ-AS<br>CATION<br>27<br>23                                                                                                    | 8<br>8<br>186<br><br>SSOCIÉI<br>DE SAE<br>8<br>24                                                                                                    | JS<br>1<br>9<br>187<br><br>SOTAGE<br>1<br>25                                                                                                    | Entrée:<br>2<br>10<br>188<br><br>(AVEC<br>Entrée<br>2<br>26                                                                                                    | 01<br>s EXTEN<br>3<br>11<br>189<br><br>R2 10 I<br>s EXTEN<br>3<br>27                                                                                        | XTF<br>NSION (<br>4<br>12<br>190<br><br>k)<br>NSION<br>4<br>28                                                                              | EAMS (<br>SAT: 11<br>5<br>13<br>191<br><br>[SAT: 11<br>5<br>29                                                                                                    | 640 (B)<br><i>M.ES:x</i><br>6<br>14<br><b>192</b><br><br>1 <i>M.ES:</i><br>6<br>30                                                                                                    | x SJ<br>7<br>15<br>193<br><br>x DJ<br>7<br>31                                                             | 8<br>16<br><b>194</b><br><br>8<br>32                                                              |
| Entrées<br>SAT Type A<br>SAT Type B<br>ZONE LO<br>pré-as<br>Zone lo<br>réass<br>Entrées<br>SAT Type A<br>NO Sat 03 / 04<br>SAT Type B<br>Zone lo<br>asso                                                                                       | s simple<br>Borne<br>Détecteur<br>GICIELLE<br>SOCIÉE<br>SOCIÉE<br>DOUBLE<br>Borne<br>DÉtecteur<br>Ogicielle<br>DOCIÉE                                                                                                    | 1<br>1<br>179<br><br>cor<br>1<br>17<br>                                            | SA<br>Entr<br>2<br>2<br>180<br><br>Entr<br>2<br>18<br>                                                                                            | TELL<br>trées BA<br>3<br>3<br>181<br><br>N " ZON<br>trées BA<br>3<br>19<br>                                                                                                    | ITE<br>ASE [SA<br>4<br>4<br>182<br><br>ASE [SA<br>4<br>20<br>                                                                                                    | T: 11 M.<br>5<br>5<br>183<br>ENTRÉE<br>BLE AVI<br>T: 11 M.<br>5<br>21<br>                                                                                            | 11<br>BA:xx S<br>6<br>6<br>184<br><br>ES NON<br>EC INDIC<br>BA:xx D<br>6<br>22<br>                                                                                                    | 7<br>7<br>185<br><br>PRÉ-AS<br>CATION<br>97<br>7<br>23<br>                                                                                                   | 8<br>8<br>186<br><br>SSOCIÉI<br>DE SAE<br>8<br>24<br>                                                                                                    | JS<br>1<br>9<br>187<br><br>SOTAGE<br>1<br>25<br>                                                                                                    | Entrée:<br>2<br>10<br><b>188</b><br><br>(AVEC<br>Entrée<br>2<br>26<br>                                                                                                    | 01<br>s EXTEN<br>3<br>11<br>189<br><br>s EXTEN<br>3<br>27<br>                                                                                               | XTF<br>NSION 1<br>4<br>12<br>190<br><br>k)<br>NSION<br>4<br>28<br>                                                                          | EAMS (<br>SAT: 11<br>5<br>13<br><b>191</b><br><br>[SAT: 11<br>5<br>29<br>                                                                                          | 640 (B)<br><i>M.ES:x</i><br>6<br>14<br><b>192</b><br><br><i>M.ES:</i><br>6<br>30<br>                                                                                                    | x SJ<br>7<br>15<br><b>193</b><br><br>x DJ<br>7<br>31                                                      | 8<br>16<br><b>194</b><br><br>8<br>32<br>                                                          |
| Entrées<br>SAT Type A<br>SAT Type B<br>ZONE LO<br>pré-as<br>Zone lo<br>réass<br>Entrées<br>SAT Type A<br>NO Sat 03 / 04<br>SAT Type B<br>Zone lo<br>asso                                                                                       | s simple<br>Borne<br>Détecteur<br>GICIELLE<br>SOCIÉE<br>DOUBLE<br>Borne<br>Détecteur<br>Détecteur<br>Ogicielle<br>Dociée                                                                                                    | 1<br>1<br>179<br><br>COP<br>1<br>17<br>                                            | SA<br>Enn<br>2<br>2<br>180<br><br>En<br>2<br>18<br><br>SA                                                                                         | TELL<br>trées BA<br>3<br>181<br><br>N " ZON<br>trées BA<br>3<br>19<br><br>TELL                                                                                                    | ITE<br>ASE [SA<br>4<br>182<br><br>E DOUE<br>ASE [SA<br>4<br>20<br><br>ITE                                                                                                  | T: 11 M.<br>5<br>5<br>183<br>ENTRÉE<br>BLE AVI<br>T: 11 M.<br>5<br>21                                                                                                | 11<br>BA:xx S<br>6<br>6<br>184<br><br>ES NON<br>EC INDIG<br>BA:xx D<br>6<br>22<br><br>12                                                                                                    | 7<br>7<br>185<br><br>PRÉ-AS<br>CATION<br>7<br>23<br>                                                                                                    | 8<br>8<br>186<br><br>SSOCIÉI<br>DE SAE<br>8<br>24<br>                                                                                                    | JS<br>1<br>9<br>187<br><br>SOTAGE<br>1<br>25<br><br>IS                                                                                                    | Entrée:<br>2<br>10<br>188<br><br>(AVEC<br>Entrée<br>2<br>26<br>                                                                                                    | 01<br>s EXTEN<br>3<br>11<br>189<br><br>R2 10 I<br>s EXTEN<br>3<br>27<br><br>01                                                                              | XTF<br>NSION 1<br>4<br>12<br>190<br><br>k)<br>NSION<br>4<br>28<br><br>XTE                                                                   | REAMS (<br>SAT: 11<br>5<br>13<br>191<br><br>[SAT: 11<br>5<br>29<br><br>8<br>EAMS (                                                                                 | 640 (B)<br><i>M.ES:x</i><br>6<br>14<br><b>192</b><br><i></i><br><i>1 M.ES:z</i><br>6<br>30<br><i></i><br>6<br>30<br><i></i><br>6<br>30                                                                  | x SJ<br>7<br>15<br><b>193</b><br><br>x DJ<br>7<br>31<br>                                                  | 8<br>16<br><b>194</b><br><br>8<br>32<br>                                                          |
| Entrées<br>SAT Type A<br>SAT Type B<br>ZONE LO<br>pré-as<br>Zone lo<br>réass<br>Entrées<br>SAT Type A<br>NO Sat 03 / 04<br>SAT Type B<br>Zone lo<br>asso                                                                                       | s simple<br>Borne<br>Détecteur<br>GICIELLE<br>SOCIÉE<br>DOUBLE<br>Borne<br>DÉTECTEUR<br>DÉTECTEUR<br>DETECTEUR                                                                                                    | 1<br>1<br>179<br><br>Cor<br>1<br>17<br>                                            | SA<br>Enu<br>2<br>2<br>180<br><br>NNEXION<br>Enu<br>2<br>18<br><br>SA<br>Enu<br>Enu<br>SA<br>Enu<br>Enu<br>Enu<br>Enu<br>Enu<br>Enu<br>Enu<br>Enu | TELL<br>trées BA<br>3<br>181<br><br>181<br><br>19<br><br>TELL<br>trées BA                                                                                                    | ITE<br>ASE [SA<br>4<br>4<br>182<br><br>E DOUE<br>ASE [SA<br>4<br>20<br><br>ITE<br>ASE (SA                                                                                  | T: 11 M.<br>5<br>5<br>183<br>ENTRÉE<br>BLE AVI<br>T: 11 M.<br>5<br>21<br>                                                                                            | 11<br>BA:xx S<br>6<br>6<br>184<br><br>S NON<br>EC INDIG<br>BA:xx D<br>6<br>22<br><br>12<br>BA:xx S                                                                                                    | 7<br>7<br><b>185</b><br><br>PRÉ-AS<br>CATION<br>07<br>7<br>23<br>                                                                                            | 8<br>8<br>186<br><br>SSOCIÉI<br>DE SAE<br>8<br>24<br><br>BI                                                                                                    | JS<br>1<br>9<br>187<br><br>5<br>5<br>5<br>5<br>5<br>5<br>5<br>5<br>5<br>5<br>5<br>5<br>5                                                                                                    | Entrée:<br>2<br>10<br>188<br><br>(AVEC<br>Entrée<br>2<br>26<br>                                                                                                    | 01<br>s EXTEN<br>3<br>11<br>189<br><br>R2 10 I<br>ss EXTEN<br>3<br>27<br><br>01<br>ss EXTEN                                                                 | XTF<br>NSION 1<br>4<br>12<br>190<br><br>k)<br>NSION<br>4<br>28<br><br>XTF<br>NSION                                                          | EAMS (<br>SAT: 11<br>5<br>13<br>191<br><br>[SAT: 11<br>5<br>29<br><br>REAMS (<br>SAT: 12                                                                           | 640 (B)<br><i>M.ES:x</i><br>6<br>14<br><b>192</b><br><br>1 <i>M.ES:x</i><br>6<br>30<br><br>6<br>30<br><br>640 (B)<br><i>M.ES:x</i>                                                                      | x SJ<br>7<br>15<br><b>193</b><br><br>x DJ<br>7<br>31<br>                                                  | 8<br>16<br><b>194</b><br><br>8<br>32<br>                                                          |
| Entrées<br>SAT Type A<br>SAT Type B<br>ZONE LO<br>pré-as<br>Zone la<br>réase<br>Entrées<br>SAT Type A<br>No Sat 03 / 04<br>SAT Type B<br>Zone la<br>asso                                                                                       | s simple<br>Bornne<br>Détrecteur<br>GICIELLE<br>SOCIÉE<br>DOUBLE<br>Bornne<br>Détrecteur<br>Détrecteur<br>Détrecteur<br>Détrecteur<br>Sociée<br>Bornne<br>Bornne                                                                                                | 1<br>1<br>179<br><br>COP<br>1<br>1<br>17<br>                                       | SA<br>Em<br>2<br>2<br>180<br><br>En<br>2<br>18<br><br>SA<br>Em<br>2<br>2                                                                          | TELL<br>trées BA<br>3<br>181<br><br>N " ZON<br>trées BA<br>3<br>19<br><br>TELL<br>trées BA<br>3                                                                                                    | ITE<br>ASE [SA<br>4<br>4<br>182<br><br>ASE [SA<br>4<br>20<br><br>ITE<br>ASE [SA<br>4<br>4                                                                                  | T: 11 M.<br>5<br>5<br>183<br>ENTRÉE<br>BLE AVI<br>T: 11 M.<br>5<br>21<br><br>5                                                                                       | 11<br>BA:xx S<br>6<br>6<br>184<br><br>ES NON<br>EC INDIC<br>BA:xx D<br>6<br>22<br><br>12<br>BA:xx S<br>6                                                                                                    | 7<br>7<br>185<br><br>PRÉ-AS<br>CATION<br>7<br>23<br>                                                                                                    | 8<br>8<br>186<br><br>SSOCIÉI<br>DE SAE<br>8<br>24<br><br>BI<br>8                                                                                                    | JS<br>1<br>9<br>187<br><br>ES<br>SOTAGE<br>1<br>25<br><br>JS<br>1                                                                                                    | Entrée:<br>2<br>10<br><b>188</b><br><br>(AVEC<br>Entrée<br>2<br>26<br><br>Entrée:<br>2                                                                                     | 01<br>s EXTEN<br>3<br>11<br>189<br><br>s EXTEN<br>3<br>27<br><br>01<br>s EXTEN<br>3                                                                         | XTF<br>VSION 1<br>4<br>12<br>190<br><br>K)<br>NSION<br>4<br>28<br><br>XTF<br>VSION 1<br>4<br>4                                              | EAMS (<br>SAT: 11<br>5<br>13<br><b>191</b><br><br>(SAT: 11<br>5<br>29<br><br>EAMS (<br>SAT: 12<br>5                                                                | 640 (B)<br><i>M.ES:x</i><br>6<br>14<br><b>192</b><br><br><i>M.ES:x</i><br>6<br>30<br><br>6<br>30<br><br>6<br>30<br><br>6<br>30<br><br>540 (B)<br><i>M.ES:x</i><br>6<br>30<br>                           | x SJ<br>7<br>15<br><b>193</b><br><br>x DJ<br>7<br>31<br><br>x SJ<br>7                                     | 8<br>16<br><b>194</b><br><br>8<br>32<br><br>8                                                     |
| Entrées<br>SAT Type A<br>SAT Type B<br>ZONE LO<br>pré-as<br>Zone lo<br>réass<br>Entrées<br>SAT Type A<br>NO Sat 03 / 04<br>SAT Type B<br>Zone lo<br>asso                                                                                       | s simple<br>Borne<br>Détecteur<br>GICIELLE<br>SOCIÉE<br>DOUBLE<br>Borne<br>Détecteur<br>Détecteur<br>Sociée<br>Sociée<br>DOUBLE<br>Borne<br>Détecteur<br>Borne<br>Détecteur                                                                                     | 1<br>1<br>179<br><br>1<br>1<br>17<br><br>1<br>1<br>1                               | SA<br>Enu<br>2<br>2<br>180<br><br>Enu<br>2<br>18<br><br>2<br>2<br>2                                                                               | TELL<br>trées BA<br>3<br>181<br><br>181<br><br>181<br><br>19<br><br>TELL<br>trées BA<br>3<br>3<br>3                                                                                                    | ITE<br>ASE [SA<br>4<br>4<br>182<br><br>E DOUR<br>ASE [SA<br>4<br>20<br><br>ITE<br>ASE [SA<br>4<br>4<br>4                                                                   | T: 11 M.<br>5<br>5<br><b>183</b><br>ENTRÉE<br>BLE AVI<br>T: 11 M.<br>5<br>21<br><br>T: 12 M.<br>5<br>5                                                               | 11<br>BA:xx S<br>6<br>6<br>184<br><br>ES NON<br>EC INDIX<br>BA:xx D<br>6<br>22<br><br>12<br>BA:xx S<br>6<br>6<br>6                                                                                                    | 7<br>7<br>185<br><br>PRÉ-AS<br>CATION<br>7<br>23<br><br>7<br>7<br>23<br>                                                                                     | 8<br>8<br>186<br><br>SSOCIÉI<br>DE SAE<br>8<br>24<br><br>BI<br>8<br>8<br>24<br>                                                                                                    | JS<br>1<br>9<br>187<br><br>5<br>5<br>5<br>5<br>5<br>5<br>5<br>5<br>5<br>5<br>5<br>5<br>5                                                                                                    | Entrée:<br>2<br>10<br><b>188</b><br><br>(AVEC<br>Entrée<br>2<br>6<br><br>Entrée<br>2<br>10                                                                                 | 01<br>s EXTEN<br>3<br>11<br>189<br><br>7 R2 10 I<br>s EXTEN<br>3<br>27<br><br>01<br>s EXTEN<br>3<br>11                                                      | XTF<br>NSION (<br>4<br>12<br>190<br><br>k)<br>NSION (<br>4<br>28<br><br>XTF<br>VSION (<br>4<br>4<br>12                                      | REAMS (<br>SAT: 11<br>5<br>13<br>191<br><br>(SAT: 11<br>5<br>29<br><br>REAMS (<br>SAT: 12<br>5<br>13                                                               | 640 (B)<br><i>M.ES:x</i><br>6<br>14<br><b>192</b><br><br>1 <i>M.ES:x</i><br>6<br>30<br><br>640 (B)<br><i>M.ES:x</i><br>6<br>14                                                                          | x SJ<br>7<br>15<br>193<br><br>x DJ<br>7<br>31<br><br>x SJ<br>7<br>15                                      | 8<br>16<br><b>194</b><br><br>8<br>32<br><br>8<br>32<br>                                           |
| Entrées<br>SAT Type A<br>SAT Type B<br>ZONE LO<br>pré-as<br>Zone lo<br>réass<br>Entrées<br>SAT Type A<br>SAT Type A<br>SAT Type A<br>SAT Type B<br>ZONE LO                                                                                     | s simple<br>Borne<br>Détecteur<br>GICIELLE<br>SOCIÉE<br>DOUBLE<br>Borne<br>DÉtecteur<br>Ogicielle<br>pociée<br>s simple<br>Borne<br>Détecteur<br>GICIELLE                                                                                                    | 1<br>1<br>179<br><br>cor<br>1<br>1<br>17<br><br>1<br>1<br>1<br>195                 | SA<br>Enn<br>2<br>2<br>180<br><br>Enn<br>2<br>18<br><br>2<br>18<br><br>2<br>196                                                                   | TELL<br>trées BA<br>3<br>181<br><br>181<br><br>181<br><br>19<br><br>TELL<br>trées BA<br>3<br>19<br><br>19<br><br>19<br><br>19<br><br>19<br><br>19<br><br>19<br><br>19<br><br>19<br><br>19<br><br>19<br><br>19<br><br>19<br><br>19<br><br>19<br><br>19<br><br>19<br><br>19<br><br>19<br><br>19<br><br>19<br><br>19<br><br>19<br><br>19<br><br>19<br><br>19<br><br>19<br><br>19<br><br>19<br>                                                                                                    | ITE<br>ASE [SA<br>4<br>4<br>182<br><br>ASE [SA<br>4<br>20<br><br>ITE<br>ASE [SA<br>4<br>4<br>4<br>4<br>4<br>4<br>198                                                       | T: 11 M.<br>5<br>5<br>183<br>ENTRÉE<br>BLE AVI<br>T: 11 M.<br>5<br>21<br><br>5<br>5<br>5<br>199                                                                      | 11<br>BA:xx S<br>6<br>6<br>184<br><br>EC INDIC<br>BA:xx C<br>6<br>22<br><br>BA:xx S<br>6<br>6<br>6<br>200                                                                                                    | 7<br>7<br>185<br>PRÉ-AS<br>CATION<br>7<br>23<br><br>7<br>7<br>7<br>7<br>7<br>7<br>7<br>7<br>7                                                                | BI<br>8<br>8<br>186<br><br>SSOCIÉI<br>DE SAE<br>8<br>24<br><br>BI<br>8<br>8<br>8<br>8<br>8<br>202                                                                                     | JS<br>1<br>9<br>187<br><br>5<br>50<br>187<br><br>187<br><br>5<br>50<br>50<br>1<br>25<br><br>JS<br>1<br>9<br>203                                                                                                    | Entrée:<br>2<br>10<br><b>188</b><br><br>(AVEC<br>Entrée:<br>2<br>6<br><br>2<br>10<br>204                                                                                   | 01<br>s EXTEN<br>3<br>11<br>189<br><br>R2 10 I<br>s EXTEN<br>3<br>27<br><br>01<br>s EXTEN<br>3<br>11<br>205                                                 | XTF<br>VSION (<br>4<br>12<br>190<br><br>NSION (<br>4<br>28<br><br>XTF<br>VSION (<br>4<br>12<br>206                                          | EAMS (<br>SAT: 11<br>5<br>13<br>191<br><br>(SAT: 11<br>5<br>29<br><br>EAMS (<br>SAT: 12<br>5<br>13<br>207                                                          | 640 (B)<br><i>M.ES:x</i><br>6<br>14<br><b>192</b><br><br>192<br><br>6<br>30<br><br>6<br>30<br><br>6<br>30<br><br>6<br>30<br><br>6<br>30<br><br>640 (B)<br><i>M.ES:x</i><br>6<br>30<br>                  | x SJ<br>7<br>15<br>193<br><br>x DJ<br>7<br>31<br><br>7<br>15<br>7                                         | 8<br>16<br>194<br><br>8<br>32<br><br>8<br>32<br><br>8<br>16<br>210                                |
| Entrées<br>SAT Type A<br>SAT Type B<br>ZONE LO<br>pré-as<br>Zone lo<br>réass<br>Entrées<br>SAT Type A<br>NO Sat 03 / 04<br>SAT Type B<br>Zone lo<br>asso<br>Entrées<br>SAT Type A<br>SAT Type B<br>ZONE LO<br>pré-as                           | s simple<br>Borne<br>Détecteur<br>GICIELLE<br>SOCIÉE<br>DOUBLE<br>Borne<br>DÉtecteur<br>Détecteur<br>Sociée<br>S simple<br>Borne<br>Détecteur<br>GICIELLE<br>SOCIÉE                                                                                             | 1<br>179<br><br>Cor<br>1<br>17<br><br>1<br>1<br>195                                | SA<br>Em<br>2<br>2<br>180<br><br>En<br>2<br>18<br><br>SA<br>Em<br>2<br>2<br>196                                                                   | TELL<br>trées BA<br>3<br>181<br><br>181<br><br>181<br><br>19<br><br>TELL<br>trées BA<br>3<br>3<br>197                                                                                                    | ITE<br>ASE [SA<br>4<br>4<br>182<br><br>IE DOUR<br>ASE [SA<br>4<br>20<br><br>ITE<br>ASE [SA<br>4<br>4<br>4<br>198                                                           | T: 11 M.<br>5<br>5<br>183<br>ENTRÉE<br>BLE AVI<br>T: 11 M.<br>5<br>21<br><br>5<br>5<br>199                                                                           | 11<br>BA:xx S<br>6<br>6<br>184<br><br>ES NON<br>EC INDIX<br>BA:xx D<br>6<br>22<br><br>12<br>BA:xx S<br>6<br>6<br>6<br>200                                                                                                    | 7<br>7<br>185<br>PRÉ-AS<br>CATION<br>7<br>23<br><br>7<br>7<br>7<br>201                                                                                       | 8<br>8<br>186<br><br>SOCIÉI<br>DE SAE<br>8<br>24<br><br>BI<br>8<br>8<br>8<br>8<br>8<br>8                                                                                              | JS<br>1<br>9<br>187<br><br>5<br>50<br>187<br><br>5<br>50<br>187<br><br>1<br>25<br><br>JS<br>1<br>9<br>203                                                                                                    | Entrée:<br>2<br>10<br>188<br><br>(AVEC<br>Entrée<br>2<br>6<br><br>Entrée<br>2<br>10<br>204                                                                                 | 01<br>s EXTEN<br>3<br>11<br>189<br><br>R2 10 I<br>s EXTEN<br>3<br>27<br><br>01<br>s EXTEN<br>3<br>11<br>205                                                 | XTF<br>NSION /<br>4<br>12<br>190<br><br>k)<br>NSION /<br>4<br>28<br><br>XTF<br>VSION /<br>4<br>12<br>206                                    | EAMS (<br>SAT: 11<br>5<br>13<br>191<br><br>(SAT: 11<br>5<br>29<br><br>EAMS (<br>SAT: 12<br>5<br>13<br>207                                                          | 640 (B)<br><i>M.ES:x</i><br>6<br>14<br><b>192</b><br><i></i><br><i>M.ES:x</i><br>6<br>30<br><i></i><br>6<br>30<br><i></i><br>6<br>30<br><i></i><br>6<br>30<br><i></i><br>6<br>14<br><b>208</b>          | x SJ<br>7<br>15<br>193<br><br>x DJ<br>7<br>31<br><br>x SJ<br>7<br>15<br>209                               | 8<br>16<br>194<br><br>8<br>32<br><br>8<br>32<br><br>8<br>16<br>210                                |
| Entrées<br>SAT Type A<br>SAT Type B<br>ZONE LO<br>pré-as<br>Zone lo<br>réass<br>Entrées<br>SAT Type A<br>SAT Type B<br>Zone lo<br>SAT Type A<br>SAT Type B<br>ZONE LO<br>pré-as<br>Zone lo                                                     | s simple<br>Bornne<br>Détrecteur<br>GICIELLE<br>SOCIÉE<br>DOUBLE<br>Bornne<br>DÉTECTEUR<br>Ogicielle<br>DÉTECTEUR<br>GICIELLE<br>SOCIÉE                                                                                                    | 1<br>179<br><br>cor<br>1<br>17<br><br>1<br>1<br>195<br>                            | SA<br>Enn<br>2<br>2<br>180<br><br>Enn<br>2<br>18<br><br>SA<br>Enn<br>2<br>2<br>196<br>                                                            | TELL<br>trées BA<br>3<br>181<br><br>181<br><br>181<br><br>191<br><br>TELL<br>trées BA<br>3<br>3<br>197<br>                                                                                                    | ITE<br>ASE [SA<br>4<br>4<br>182<br><br>ASE [SA<br>4<br>20<br><br>ITE<br>ASE [SA<br>4<br>4<br>4<br>4<br>198                                                                 | T: 11 M.<br>5<br>5<br>183<br>ENTRÉE<br>BLE AVI<br>T: 11 M.<br>5<br>21<br><br>5<br>5<br>199                                                                           | 11<br>BA:xx S<br>6<br>6<br>184<br><br>S NON<br>EC INDIG<br>BA:xx C<br>6<br>22<br><br>12<br>BA:xx S<br>6<br>6<br>6<br>200<br>                                                                                                    | 7<br>7<br>185<br>PRÉ-AS<br>CATION<br>7<br>23<br><br>7<br>7<br>201                                                                                            | BI<br>8<br>8<br>186<br><br>SSOCIÉI<br>DE SAE<br>8<br>24<br><br>BI<br>8<br>8<br>8<br>8<br>202                                                                                          | JS<br>1<br>9<br>187<br><br>5<br>5<br>5<br>5<br>5<br>5<br>5<br>5<br>5<br>5<br>5<br>5<br>5                                                                                                    | Entrée:<br>2<br>10<br>188<br><br>(AVEC<br>Entrée<br>2<br>26<br><br>2<br>6<br><br>2<br>10<br>204<br>                                                                        | 01<br>s EXTEN<br>3<br>11<br>189<br><br>R2 10 I<br>s EXTEN<br>3<br>27<br><br>01<br>s EXTEN<br>3<br>11<br>205<br>                                             | XTF<br>VSION (<br>4<br>12<br>190<br><br>K)<br>NSION (<br>4<br>28<br><br>4<br>28<br><br>206<br>                                              | EAMS (<br>SAT: 11<br>5<br>13<br>191<br><br>(SAT: 11<br>5<br>29<br><br>EAMS (<br>SAT: 12<br>5<br>13<br>207<br>                                                      | 640 (B)<br><i>M.ES:x</i><br>6<br>14<br><b>192</b><br><br>1 <i>M.ES:x</i><br>6<br>30<br><br>6<br>30<br><br>6<br>30<br><br>6<br>30<br><br>6<br>30<br><br>6<br>30<br><br>540 (B)<br><i>M.ES:x</i><br>6<br> | x SJ<br>7<br>15<br>193<br><br>x DJ<br>7<br>31<br><br>7<br>15<br>209<br>                                   | 8<br>16<br>194<br><br>8<br>32<br><br>8<br>32<br><br>8<br>16<br>210                                |
| Entrées<br>SAT Type A<br>SAT Type B<br>ZONE LO<br>pré-as<br>Zone Ic<br>réass<br>SAT Type A<br>NO Sat 03 / 04<br>SAT Type B<br>Zone Ic<br>asso<br>SAT Type B<br>ZONE LO<br>pré-as<br>Zone Ic<br>réass                                           | s simple<br>Borne<br>Détrecteur<br>GICIELLE<br>SOCIÉE<br>DOUBLE<br>Borne<br>DÉTECTEUR<br>Ogicielle<br>pociée<br>Borne<br>DÉTECTEUR<br>GICIELLE<br>SOCIÉE<br>SOCIÉE                                                                                              | 1<br>179<br><br>COP<br>1<br>17<br><br>1<br>1<br>195<br>                            | SA<br>Em<br>2<br>2<br>180<br><br>En<br>2<br>18<br><br>SA<br>Em<br>2<br>2<br>196<br>                                                               | TELL<br>trées BA<br>3<br>181<br><br>N " ZON<br>trées BA<br>3<br>19<br><br>TELL<br>trées BA<br>3<br>3<br>197<br>                                                                                                    | ITE<br>ASE [SA<br>4<br>4<br>182<br><br>E DOUI<br>ASE [SA<br>4<br>20<br><br>ITE<br>ASE [SA<br>4<br>4<br>4<br>198<br>                                                        | T: 11 M.<br>5<br>5<br>183<br>ENTRÉE<br>BLE AVI<br>T: 11 M.<br>5<br>21<br><br>5<br>5<br>199<br>                                                                       | 11<br>BA:xx S<br>6<br>6<br>184<br><br>EC INDIC<br>BA:xx D<br>6<br>22<br><br>12<br>BA:xx S<br>6<br>6<br>6<br>200<br>                                                                                                    | 7<br>7<br>185<br><br>PRÉ-AS<br>CATION<br>7<br>23<br><br>7<br>7<br>201<br><br>PRÉ-AS                                                                          | BI<br>8<br>8<br>186<br><br>SSOCIÉI<br>8<br>24<br><br>BI<br>8<br>8<br>24<br><br>BI<br>8<br>8<br>202<br>                                                                                | JS<br>1<br>9<br>187<br><br>5<br>5<br>5<br>5<br>5<br>5<br>5<br>5<br>5<br>5<br>5<br>5<br>5                                                                                                    | Entrée:<br>2<br>10<br>188<br><br>(AVEC<br>Entrée:<br>2<br>26<br><br>2<br>10<br>204<br>                                                                                     | 01<br>s EXTEN<br>3<br>11<br>189<br><br>R2 10 I<br>s EXTEN<br>3<br>27<br><br>01<br>s EXTEN<br>3<br>11<br>205<br>                                             | XTF<br>VSION (<br>4<br>12<br>190<br><br>VSION (<br>4<br>28<br><br>XTF<br>VSION (<br>4<br>12<br>206<br>                                      | REAMS (<br>SAT: 11<br>5<br>13<br><b>191</b><br><br>(SAT: 11<br>5<br>29<br><br>REAMS (<br>SAT: 12<br>5<br>13<br><b>207</b><br>                                      | 640 (B)<br><i>M.ES:x</i><br>6<br>14<br><b>192</b><br><br>7<br><i>M.ES:x</i><br>6<br>30<br><br>6<br>30<br><i>M.ES:x</i><br>6<br>30<br><i>M.ES:x</i><br>6<br>14<br><b>208</b><br>                         | x SJ<br>7<br>15<br><b>193</b><br><br>x DJ<br>7<br>31<br><br>x SJ<br>7<br>15<br><b>209</b><br>             | 8<br>194<br><br>8<br>32<br><br>8<br>32<br><br>8<br>16<br>210                                      |
| Entrées<br>SAT Type A<br>SAT Type B<br>ZONE LO<br>pré-as<br>Zone lo<br>réass<br>SAT Type A<br>NO Sat 03 / 04<br>SAT Type B<br>Zone lo<br>SAT Type A<br>SAT Type A<br>SAT Type B<br>ZONE LO<br>pré-as<br>Zone lo                                | s simple<br>Borne<br>Détecteur<br>GICIELLE<br>SOCIÉE<br>DOUBLE<br>Borne<br>DÉtecteur<br>Détecteur<br>Détecteur<br>GICIELLE<br>SOCIÉE<br>SOCIÉE                                                                                                    | 1<br>1<br>179<br><br>1<br>1<br>17<br><br>1<br>1<br>195<br>                         | SA<br>Enu<br>2<br>2<br>180<br><br>Enu<br>2<br>18<br><br>2<br>2<br>196<br>                                                                         | TELL<br>trées BA<br>3<br>181<br><br>N " ZON<br>trées BA<br>3<br>19<br><br>TELL<br>trées BA<br>3<br>3<br>197<br><br>N " ZON<br>N " ZON<br>N " ZON                                                                                                    | ITE<br>ASE [SA<br>4<br>182<br><br>E DOUE<br>ASE [SA<br>4<br>20<br><br>ITE<br>ASE [SA<br>4<br>4<br>198<br><br>E DOUE                                                        | T: 11 M.<br>5<br>5<br>183<br>ENTRÉE<br>BLE AVI<br>T: 11 M.<br>5<br>21<br><br>5<br>5<br>199<br>ENTRÉE<br>BLE AVI                                                      | 11<br>BA:xx S<br>6<br>6<br>184<br><br>S NON<br>EC INDIK<br>BA:xx S<br>6<br>6<br>6<br>220<br><br>BA:xx S<br>6<br>6<br><br>EC INDIK<br>BA:xx S<br>6<br>6<br>7<br>8<br>8<br>8<br>8<br>8<br>8<br>8<br>8<br>8<br>8<br>8<br>8<br>8                                                                                                    | 7<br>7<br>7<br>185<br>PRÉ-AS<br>CATION<br>7<br>23<br><br>7<br>7<br>201<br>7<br>7<br>201                                                                      | BI<br>8<br>8<br>186<br><br>SSOCIÉI<br>DE SAE<br>8<br>24<br><br>BI<br>8<br>8<br>8<br>202<br><br>SSOCIÉI<br>DE SAE                                                                      | JS<br>1<br>9<br>187<br><br>30TAGE<br>1<br>25<br><br>JS<br>1<br>9<br>203<br><br>5<br>50TAGE                                                                                                    | Entrée:<br>2<br>10<br>188<br><br>(AVEC<br>Entrée<br>2<br>26<br><br>2<br>10<br>204<br><br>(AVEC                                                                             | 01<br>s EXTEN<br>3<br>11<br>189<br><br>R2 10 I<br>ss EXTEN<br>3<br>27<br><br>01<br>s EXTEN<br>3<br>11<br>205<br><br>R2 10 I                                 | XTF<br>VSION 1<br>4<br>12<br>190<br><br>K)<br>NSION 1<br>4<br>28<br><br>XTF<br>VSION 1<br>4<br>12<br>206<br><br>K)                          | REAMS (<br>SAT: 11<br>5<br>13<br>191<br><br>(SAT: 11<br>5<br>29<br><br>REAMS (<br>SAT: 12<br>5<br>13<br>207<br>                                                    | 640 (B)<br><i>M.ES:x</i><br>6<br>14<br><b>192</b><br><i>M.ES:x</i><br>6<br>30<br><i>M.ES:x</i><br>6<br>14<br><b>208</b><br>                                                                             | x SJ<br>7<br>15<br>193<br><br>x DJ<br>7<br>31<br><br>x SJ<br>7<br>15<br>209<br>                           | 8<br>16<br>194<br><br>8<br>32<br><br>8<br>32<br>                                                  |
| Entrées<br>SAT Type A<br>SAT Type B<br>ZONE LO<br>pré-as<br>Zone Id<br>réase<br>Entrées<br>SAT Type A<br>SAT Type B<br>Zone Id<br>asso<br>Entrées<br>SAT Type B<br>ZONE LO<br>pré-as<br>Zone Id<br>réase                                       | s simple<br>Borne<br>Détrecteur<br>GICIELLE<br>SOCIÉE<br>DOUBLE<br>Borne<br>Détrecteur<br>Ogicielle<br>Détrecteur<br>GICIELLE<br>SOCIÉE<br>SOCIÉE<br>DOUBLE<br>DOUBLE                                                                                           | 1<br>1<br>179<br><br>cor<br>1<br>1<br>1<br>1<br>1<br>195<br><br>cor                | SA<br>Enn<br>2<br>2<br>180<br><br>Enn<br>2<br>18<br><br>SA<br>Enn<br>2<br>2<br>196<br><br>196<br>                                                 | TELL<br>trées BA<br>3<br>181<br><br>181<br><br>19<br><br>TELL<br>trées BA<br>3<br>19<br><br>TELL<br>trées BA<br>3<br>19<br> | ITE<br>ASE [SA<br>4<br>4<br>182<br><br>E DOUE<br>ASE [SA<br>4<br>20<br><br>ITE<br>ASE [SA<br>4<br>20<br><br>ITE<br>ASE [SA<br>4<br>20<br><br>ITE<br>ASE [SA<br>4<br>20<br> | T: 11 M.<br>5<br>5<br>183<br>ENTRÉE<br>BLE AVI<br>T: 11 M.<br>5<br>21<br><br>5<br>5<br>199<br>ENTRÉE<br>BLE AVI<br>T: 12 M.                                          | 11<br>BA:xx S<br>6<br>6<br>184<br><br>ES NON<br>EC INDIC<br>BA:xx S<br>6<br>22<br><br>BA:xx S<br>6<br>6<br>6<br>200<br><br>ES NON<br>EC INDIC<br>BA:xx S<br>6<br>6<br>200<br><br>ES NON                                                                                                    | 7<br>7<br>7<br>185<br>PRÉ-AS<br>CATION<br>7<br>23<br><br>7<br>7<br>23<br><br>7<br>7<br>23<br><br>7<br>7<br>201<br><br>PRÉ-AS<br>CATION<br>7<br>7<br>7<br>201 | BI<br>8<br>8<br>186<br><br>SSOCIÉI<br>DE SAE<br>8<br>24<br><br>BI<br>8<br>8<br>8<br>24<br><br>BI<br>8<br>8<br>8<br>202<br>                                                            | JS<br>1<br>9<br>187<br><br>30TAGE<br>1<br>25<br><br>JS<br>JS<br>203<br><br>50TAGE                                                                                                    | Entrée:<br>2<br>10<br>188<br><br>(AVEC<br>Entrée:<br>2<br>26<br><br>26<br><br>26<br><br>20<br>10<br>204<br><br>(AVEC<br>Entrée:<br>7<br>(AVEC<br>Entrée:<br>7<br>10<br>204 | 01<br>s EXTEN<br>3<br>11<br>189<br><br>R2 10 I<br>s EXTEN<br>3<br>27<br><br>01<br>s EXTEN<br>3<br>11<br>205<br><br>R2 10 I<br>s EXTEN<br>3<br>11<br>205<br> | XTF<br>VSION 1<br>4<br>12<br>190<br><br>K)<br>NSION 4<br>28<br><br>XTF<br>VSION 1<br>4<br>12<br>206<br><br>K)<br>NSION 4                    | EAMS (<br>SAT: 11<br>5<br>13<br>191<br><br>(SAT: 11<br>5<br>29<br><br>EAMS (<br>SAT: 12<br>5<br>13<br>207<br><br>(SAT: 12                                          | 640 (B)<br><i>M.ES:x</i><br>6<br>14<br><b>192</b><br><br>7<br><i>M.ES:x</i><br>6<br>30<br><br>6<br>30<br><br>6<br>30<br><br>6<br>30<br><br>6<br>30<br><br>6<br>30<br><br>208<br>208<br>208<br>208       | x SJ<br>7<br>15<br>193<br><br>x DJ<br>7<br>31<br><br>7<br>15<br>209<br><br>209<br>                        | 8<br>16<br>194<br><br>8<br>32<br><br>8<br>32<br><br>8<br>16<br>210<br>                            |
| Entrées<br>SAT Type A<br>SAT Type B<br>ZONE LO<br>pré-as<br>Zone la<br>réass<br>SAT Type A<br>NO Sat 03 / 04<br>SAT Type B<br>Zone la<br>asso<br>Entrées<br>SAT Type A<br>SAT Type B<br>ZONE LO<br>pré-as<br>Zone la<br>réass                  | s simple<br>BORNE<br>DÉTECTEUR<br>GICIELLE<br>SOCIÉE<br>DOUBLE<br>BORNE<br>DÉTECTEUR<br>DÉTECTEUR<br>DÉTECTEUR<br>GICIELLE<br>SOCIÉE<br>SOCIÉE<br>DOUBLE<br>BORNE<br>DOUBLE<br>BORNE<br>DOUBLE                                                                  | 1<br>1<br>179<br><br>COP<br>1<br>1<br>17<br><br>1<br>1<br>195<br><br>COP<br>1<br>1 | SA<br>Enn<br>2<br>2<br>180<br><br>Enn<br>2<br>18<br><br>SA<br>Enn<br>2<br>2<br>196<br><br>2<br>196<br>                                            | TELL<br>trées BA<br>3<br>181<br><br>N " ZON<br>trées BA<br>3<br>19<br><br>TELL<br>trées BA<br>3<br>19<br><br>TELL<br>trées BA<br>3<br>19<br><br>TELL<br>trées BA<br>3<br>19<br>                                                                                                    | ITE<br>ASE [SA<br>4<br>4<br>182<br><br>ASE [SA<br>4<br>20<br><br>ITE<br>ASE [SA<br>4<br>4<br>4<br>198<br><br>ASE [SA<br>4<br>4<br>4<br>198<br>                             | T: 11 M.<br>5<br>5<br>183<br>ENTRÉE<br>BLE AVI<br>T: 11 M.<br>5<br>21<br><br>5<br>5<br>199<br>ENTRÉE<br>BLE AVI<br>T: 12 M.<br>5<br>5<br>21                          | 11<br>BA:xx S<br>6<br>6<br>184<br><br>EC INDIG<br>BA:xx D<br>6<br>22<br><br>12<br>BA:xx S<br>6<br>6<br>200<br><br>EC INDIG<br>BA:xx Z<br>6<br>6<br>200<br><br>EC INDIG<br>BA:xx Z<br>6<br>6<br>200<br>                                                                                                    | 7<br>7<br>7<br>185<br><br>PRÉ-AS<br>CATION<br>7<br>7<br>23<br><br>7<br>7<br>201<br><br>PRÉ-AS<br>CATION<br>9<br>7<br>7<br>201                                | BI<br>8<br>8<br>186<br><br>SSOCIÉI<br>DE SAE<br>8<br>24<br><br>BI<br>8<br>8<br>202<br><br>SSOCIÉI<br>DE SAE<br>8<br>8                                                                 | JS<br>1<br>9<br>187<br><br>5<br>5<br>5<br>5<br>5<br>5<br>5<br>5<br>5<br>5<br>5<br>5<br>5                                                                                                    | Entrée:<br>2<br>10<br>188<br><br>(AVEC<br>Entrée:<br>2<br>26<br><br>2<br>10<br>204<br><br>(AVEC<br>Entrée:<br>2<br>10<br>204                                               | 01<br>s EXTEN<br>3<br>11<br>189<br><br>R2 10 I<br>s EXTEN<br>3<br>27<br><br>01<br>s EXTEN<br>3<br>11<br>205<br><br>R2 10 I<br>s EXTEN<br>3<br>11<br>205<br> | XTF<br>VSION (<br>4<br>12<br>190<br><br>VSION (<br>4<br>28<br><br>XTF<br>VSION (<br>4<br>12<br>206<br><br>NSION (<br>4<br>12<br>206<br>     | REAMS (<br>SAT: 11<br>5<br>13<br><b>191</b><br><br>(SAT: 11<br>5<br>29<br><br>REAMS (<br>SAT: 12<br>5<br>13<br><b>207</b><br><br>(SAT: 12<br>5<br>13<br><b>207</b> | 640 (B)<br><i>M.ES:x</i><br>6<br>14<br><b>192</b><br><i></i><br>6<br>30<br><i>M.ES:x</i><br>6<br>30<br><i>M.ES:x</i><br>6<br>14<br><b>208</b><br><i></i><br><i>M.ES:x</i><br>6<br>14<br>208             | x SJ<br>7<br>15<br><b>193</b><br><br>x DJ<br>7<br>31<br><br>209<br><br>x DJ<br>7<br>15<br>209<br>         | 8<br>16<br>194<br><br>8<br>32<br><br>8<br>32<br><br>8<br>16<br>210<br><br>8<br>8<br>16<br>210<br> |
| Entrées<br>SAT Type A<br>SAT Type B<br>ZONE LO<br>pré-as<br>Zone la<br>réass<br>Entrées<br>SAT Type A<br>NO Sat 03 / 04<br>SAT Type B<br>ZONE LO<br>pré-as<br>ZONE LO<br>pré-as<br>Zone la<br>réass                                            | s simple<br>Borne<br>Détecteur<br>GICIELLE<br>SOCIÉE<br>DOUBLE<br>Borne<br>DÉtecteur<br>Ogicielle<br>Sociée<br>S simple<br>Borne<br>DÉtecteur<br>GICIELLE<br>SOCIÉE<br>SOCIÉE<br>DOUBLE<br>Borne<br>DETECTEUR<br>Ogicielle<br>Sociée                            | 1<br>1<br>179<br><br>cor<br>1<br>1<br>17<br><br>195<br><br>cor<br>1<br>1<br>195    | SA<br>Enn<br>2<br>2<br>180<br><br>Enn<br>2<br>18<br><br>2<br>2<br>196<br><br>Enn<br>2<br>2<br>196<br><br>196<br>                                  | TELL<br>trées BA<br>3<br>181<br><br>N " ZON<br>trées BA<br>3<br>19<br><br>TELL<br>trées BA<br>3<br>3<br>197<br><br>N " ZON<br>trées BA<br>3<br>19<br><br>197<br><br>N " ZON<br>trées BA<br>3<br>19<br>                                                                                                    | ITE<br>ASE [SA<br>4<br>4<br>182<br><br>E DOUE<br>ASE [SA<br>4<br>4<br>198<br><br>E DOUE<br>ASE [SA<br>4<br>4<br>198<br>                                                    | T: 11 M.<br>5<br>5<br>183<br>ENTRÉE<br>BLE AVI<br>T: 11 M.<br>5<br>21<br><br>5<br>5<br>199<br>ENTRÉE<br>BLE AVI<br>T: 12 M.<br>5<br>21                               | 11<br>BA:xx S<br>6<br>6<br>184<br><br>S NON<br>EC INDIG<br>BA:xx D<br>6<br>22<br><br>BA:xx S<br>6<br>6<br>200<br><br>EC INDIG<br>BA:xx S<br>6<br>6<br>200<br><br>EC INDIG<br>BA:xx S<br>6<br>6<br>22<br><br>BA:xx S<br>6<br>6<br>22<br><br>BA:xx S<br>6<br>6<br>22<br><br>BA:xx S<br>6<br>6<br>22<br><br>BA:xx S<br>6<br>6<br>22<br><br>BA:xx S<br>6<br>6<br>22<br><br>BA:xx S<br>6<br>6<br>22<br><br>BA:xx S<br>6<br>6<br>22<br><br>BA:xx S<br>6<br>6<br>22<br><br>BA:xx S<br>6<br>6<br>20<br><br>BA:xx S<br>6<br>6<br>20<br><br>BA:xx S<br>6<br>6<br>20<br><br>BA:xx S<br>6<br>6<br>20<br><br>BA:xx S<br>6<br>6<br>20<br><br>BA:xx S<br>6<br>6<br>20<br><br>BA:xx S<br>6<br>6<br>20<br><br>BA:xx S<br>6<br>6<br>20<br><br>BA:xx S<br>6<br>6<br>20<br><br>BA:xx S<br>6<br>6<br>20<br><br>BA:xx S<br>6<br>6<br>20<br><br>BA:xx S<br>6<br>6<br>20<br><br>BA:xx S<br>200<br><br>BA:xx S<br>200 | 7<br>7<br>185<br>PRÉ-AS<br>CATION<br>7<br>23<br><br>7<br>7<br>201<br>7<br>7<br>201<br><br>PRÉ-AS<br>CATION<br>7<br>7<br>201<br>7<br>7<br>201                 | BI<br>8<br>8<br>186<br><br>SSOCIÉI<br>DE SAE<br>8<br>24<br><br>BI<br>8<br>8<br>8<br>202<br><br>SSOCIÉI<br>DE SAE<br>8<br>24                                                           | JS<br>1<br>9<br>187<br><br>30TAGE<br>1<br>25<br><br>1<br>9<br>203<br><br>5<br>30TAGE<br>1<br>9<br>203<br>                                                                                                    | Entrée:<br>2<br>10<br>188<br><br>2<br>26<br><br>2<br>10<br>204<br><br>204<br><br>204<br><br>204<br>                                                                        | 01<br>s EXTEN<br>3<br>11<br>189<br><br>R2 10 I<br>s EXTEN<br>3<br>27<br><br>01<br>s EXTEN<br>3<br>11<br>205<br><br>R2 10 I<br>s EXTEN<br>3<br>11<br>205<br> | XTF<br>VSION /<br>4<br>12<br>190<br><br>K)<br>NSION /<br>4<br>12<br>XTF<br>VSION /<br>4<br>12<br>206<br><br>K)<br>NSION /<br>4<br>12<br>206 | EAMS (<br>SAT: 11<br>5<br>13<br>191<br><br>(SAT: 11<br>5<br>29<br><br>EAMS (<br>SAT: 12<br>5<br>13<br>207<br><br>(SAT: 12<br>5<br>13<br>207<br>                    | 540 (B)<br><i>M.ES:x</i><br>6<br>14<br><b>192</b><br><br>6<br>30<br><br>6<br>30<br><br>6<br>14<br><b>208</b><br><br>2 <i>M.ES:</i><br>6<br>30<br>                                                       | x SJ<br>7<br>15<br>193<br><br>x DJ<br>7<br>31<br><br>209<br><br>xx DJ<br>7<br>31                          | 8<br>16<br>194<br><br>8<br>32<br><br>8<br>16<br>210<br><br>8<br>32<br>                            |
| Entrées<br>SAT Type A<br>SAT Type B<br>ZONE LO<br>pré-as<br>Zone Id<br>réass<br>SAT Type A<br>NO Sat 03 / 04<br>SAT Type B<br>ZONE LO<br>pré-as<br>Zone Id<br>réass<br>Zone Id<br>réass<br>SAT Type B<br>ZONE LO<br>pré-as<br>Zone Id<br>réass | s simple<br>BORNE<br>DÉTECTEUR<br>GICIELLE<br>SOCIÉE<br>DOUBLE<br>BORNE<br>DÉTECTEUR<br>Ogicielle<br>DÉTECTEUR<br>GICIELLE<br>SOCIÉE<br>DOUBLE<br>BORNE<br>DÉTECTEUR<br>DÉTECTEUR<br>DÉTECTEUR<br>DÉTECTEUR<br>DÉTECTEUR<br>DÉTECTEUR<br>DÉTECTEUR<br>DÉTECTEUR | 1<br>1<br>179<br><br>cor<br>1<br>1<br>1<br>1<br>195<br><br>cor<br>1<br>1<br>17<br> | SA<br>Em<br>2<br>2<br>180<br><br>En<br>2<br>18<br><br>SA<br>En<br>2<br>2<br>196<br><br>2<br>196<br>                                               | TELL<br>trées BA<br>3<br>181<br><br>N " ZON<br>trées BA<br>3<br>19<br><br>TELL<br>trées BA<br>3<br>19<br><br>TELL<br>trées BA<br>3<br>19<br><br>TELL<br>trées BA<br>3<br>19<br>                                                                                                    | ITE<br>ASE [SA<br>4<br>4<br>182<br><br>ASE [SA<br>4<br>20<br><br>ITE<br>ASE [SA<br>4<br>4<br>198<br><br>E DOUL<br>ASE [SA<br>4<br>4<br>20<br>                              | T: 11 M.<br>5<br>5<br>183<br>ENTRÉE<br>BLE AVI<br>T: 11 M.<br>5<br>21<br><br>5<br>5<br>199<br>ENTRÉE<br>BLE AVI<br>T: 12 M.<br>5<br>5<br>21<br><br>5<br>21<br>21<br> | 11<br>BA:xx S<br>6<br>6<br>184<br><br>ES NON<br>EC INDIC<br>BA:xx S<br>6<br>222<br><br>BA:xx S<br>6<br>6<br>200<br><br>EC INDIC<br>BA:xx Z<br>6<br>6<br>200<br><br>EC INDIC<br>BA:xx Z<br>6<br>6<br>200<br>                                                                                                    | 7<br>7<br>7<br>185<br>PRÉ-AS<br>CATION<br>7<br>7<br>23<br><br>7<br>7<br>201<br><br>PRÉ-AS<br>CATION<br>7<br>7<br>201<br>                                     | BI<br>8<br>8<br>186<br><br>SSOCIÉI<br>DE SAE<br>8<br>24<br><br>BI<br>8<br>8<br>24<br><br>BI<br>5<br>5<br>5<br>5<br>5<br>5<br>5<br>5<br>5<br>5<br>5<br>5<br>5<br>5<br>5<br>5<br>5<br>5 | JS<br>1<br>9<br>187<br><br>5<br>5<br>5<br>5<br>5<br>5<br>5<br>5<br>5<br>5<br>5<br>1<br>9<br>203<br><br>1<br>9<br>203<br>1<br>9<br>203<br>1<br>9<br>203<br>1<br>9<br>203<br>1<br>1<br>9<br>203<br>1<br>1<br>9<br>203<br>1<br>1<br>9<br>203<br>1<br>1<br>9<br>203<br>1<br>1<br>1<br>9<br>2<br>1<br>1<br>9<br>2<br>1<br>1<br>1<br>9<br>2<br>1<br>1<br>1<br>1<br>1<br>9<br>2<br>1<br>1<br>1<br>1<br>9<br>2<br>1<br>1<br>1<br>1<br>1<br>1<br>1<br>1<br>1<br>1<br>1<br>1<br>1 | Entrée:<br>2<br>10<br>188<br><br>(AVEC<br>Entrée:<br>2<br>26<br><br>Entrée:<br>2<br>10<br>204<br><br>(AVEC<br>Entrée:<br>2<br>10<br>204<br>                                | 01<br>s EXTEN<br>3<br>11<br>189<br><br>R2 10 I<br>s EXTEN<br>3<br>27<br><br>01<br>s EXTEN<br>3<br>11<br>205<br><br>R2 10 I<br>s EXTEN<br>3<br>11<br>205<br> | XTF<br>VSION /<br>4<br>12<br>190<br><br>NSION<br>4<br>28<br><br>XTF<br>VSION /<br>4<br>12<br>206<br><br>NSION<br>4<br>12<br>206<br>         | REAMS (<br>SAT: 11<br>5<br>13<br>191<br><br>(SAT: 11<br>5<br>29<br><br>REAMS (<br>SAT: 12<br>5<br>13<br>207<br><br>(SAT: 12<br>5<br>13<br>207<br>                  | 640 (B)<br><i>M.ES:x</i><br>6<br>14<br><b>192</b><br><br>6<br>30<br><br>6<br>30<br><br>6<br>30<br><br>6<br>14<br><b>208</b><br><br>2 <i>M.ES:x</i><br>6<br>30<br>                                       | x SJ<br>7<br>15<br>193<br><br>x DJ<br>7<br>31<br><br>209<br><br>x DJ<br>7<br>15<br>209<br><br>7<br>31<br> | 8<br>16<br>194<br><br>8<br>32<br><br>8<br>32<br><br>8<br>16<br>210<br><br>8<br>32<br>             |

|                                                                                                    |                                                                                                    |                                                                                               | SA                                                                                                    | TELL                                                                                                    | ITE                                                                                                    |                                                                                                    | 13                                                                                                    |                                                                                                    | BI                                                                                                    | JS                                                                                            |                                                                                                    | 01                                                                                                    | XTF                                                                                                    | REAMS 6                                                                                                    | 640 (B)                                                                                                    |                                                                                                    |                                                                                       |
|----------------------------------------------------------------------------------------------------|----------------------------------------------------------------------------------------------------|-----------------------------------------------------------------------------------------------|----------------------------------------------------------------------------------------------------|----------------------------------------------------------------------------------------------------|----------------------------------------------------------------------------------------------------|----------------------------------------------------------------------------------------------------|----------------------------------------------------------------------------------------------------|----------------------------------------------------------------------------------------------------|----------------------------------------------------------------------------------------------------|-----------------------------------------------------------------------------------------------|----------------------------------------------------------------------------------------------------|----------------------------------------------------------------------------------------------------|----------------------------------------------------------------------------------------------------|----------------------------------------------------------------------------------------------------|----------------------------------------------------------------------------------------------------|----------------------------------------------------------------------------------------------------|---------------------------------------------------------------------------------------|
| Entrées                                                                                                    | s simple                                                                                                    |                                                                                               | En                                                                                                    | trées BA                                                                                                    | ASE [SA                                                                                                    | T: 13 M.                                                                                                    | BA:xx S                                                                                                    | 1                                                                                                    |                                                                                                    |                                                                                               | Entrée                                                                                                    | s EXTEI                                                                                                    | NSION [                                                                                                    | SAT: 13                                                                                                    | M.ES:x                                                                                                    | x S]                                                                                                    |                                                                                       |
| SAT Type A                                                                                                    | BORNE                                                                                                    | 1                                                                                             | 2                                                                                                    | 3                                                                                                    | 4                                                                                                    | 5                                                                                                    | 6                                                                                                    | 7                                                                                                    | 8                                                                                                    | 1                                                                                             | 2                                                                                                    | 3                                                                                                    | 4                                                                                                    | 5                                                                                                    | 6                                                                                                    | 7                                                                                                    | 8                                                                                     |
| SAT Type B                                                                                                    | DÉTECTEUR                                                                                                    | 1                                                                                             | 2                                                                                                    | 3                                                                                                    | 4                                                                                                    | 5                                                                                                    | 6                                                                                                    | 7                                                                                                    | 8                                                                                                    | 9                                                                                             | 10                                                                                                    | 11                                                                                                    | 12                                                                                                    | 13                                                                                                    | 14                                                                                                    | 15                                                                                                    | 16                                                                                    |
| ZONE LO                                                                                                    | GICIELLE                                                                                                    | 211                                                                                           | 212                                                                                                    | 213                                                                                                    | 214                                                                                                    | 215                                                                                                    | 216                                                                                                    | 217                                                                                                    | 218                                                                                                    | 219                                                                                           | 220                                                                                                    | 221                                                                                                    | 222                                                                                                    | 223                                                                                                    | 224                                                                                                    | 225                                                                                                    | 226                                                                                   |
| pre-as                                                                                                    | sociee                                                                                                    |                                                                                               |                                                                                                    |                                                                                                    |                                                                                                    |                                                                                                    |                                                                                                    |                                                                                                    |                                                                                                    |                                                                                               |                                                                                                    |                                                                                                    |                                                                                                    |                                                                                                    |                                                                                                    |                                                                                                    |                                                                                       |
| Zone lo<br>réass                                                                                                    | ogicielle<br>sociée                                                                                                    |                                                                                               |                                                                                                    |                                                                                                    |                                                                                                    |                                                                                                    |                                                                                                    |                                                                                                    |                                                                                                    |                                                                                               |                                                                                                    |                                                                                                    |                                                                                                    |                                                                                                    |                                                                                                    |                                                                                                    |                                                                                       |
|                                                                                                    |                                                                                                    |                                                                                               |                                                                                                    |                                                                                                    | I                                                                                                    | ENTRÉE                                                                                                    | es non                                                                                                    | PRÉ-AS                                                                                                    | SOCIÉI                                                                                                    | ES                                                                                            |                                                                                                    |                                                                                                    |                                                                                                    |                                                                                                    |                                                                                                    |                                                                                                    |                                                                                       |
|                                                                                                    |                                                                                                    | CO                                                                                            |                                                                                                    | N " ZON                                                                                                    | IE DOUE                                                                                                    | BLE AVI                                                                                                    |                                                                                                    | CATION                                                                                                    | DE SAE                                                                                                    | BOTAGE                                                                                        | " (AVEC                                                                                                    | R2 10                                                                                                    | k)                                                                                                    |                                                                                                    |                                                                                                    |                                                                                                    |                                                                                       |
| Entrées                                                                                                    | DOUBLE                                                                                                    |                                                                                               | En                                                                                                    | trees B                                                                                                    | ASE [SA                                                                                                    | T: 13 M.                                                                                                    | .BA:xx L                                                                                                    | <i>[</i> ]                                                                                                    |                                                                                                    |                                                                                               | Entrée                                                                                                    | es EXTE                                                                                                    | NSION                                                                                                    | [SAT: 13                                                                                                    | 3 M.ES:)                                                                                                    | (x D]                                                                                                    |                                                                                       |
| NO Sat 03 / 04                                                                                                    | BORNE                                                                                                    | 1                                                                                             | 2                                                                                                    | 3                                                                                                    | 4                                                                                                    | 5                                                                                                    | 6                                                                                                    | 7                                                                                                    | 8                                                                                                    | 1                                                                                             | 2                                                                                                    | 3                                                                                                    | 4                                                                                                    | 5                                                                                                    | 6                                                                                                    | 7                                                                                                    | 8                                                                                     |
| SAT Type B                                                                                                    |                                                                                                    | 17                                                                                            | 18                                                                                                    | 19                                                                                                    | 20                                                                                                    | 21                                                                                                    | 22                                                                                                    | 23                                                                                                    | 24                                                                                                    | 25                                                                                            | 26                                                                                                    | 27                                                                                                    | 28                                                                                                    | 29                                                                                                    | 30                                                                                                    | 31                                                                                                    | 32                                                                                    |
| asso                                                                                                    | ociée                                                                                                    |                                                                                               |                                                                                                    |                                                                                                    |                                                                                                    |                                                                                                    |                                                                                                    |                                                                                                    |                                                                                                    |                                                                                               |                                                                                                    |                                                                                                    |                                                                                                    |                                                                                                    |                                                                                                    |                                                                                                    |                                                                                       |
|                                                                                                    |                                                                                                    |                                                                                               |                                                                                                    |                                                                                                    |                                                                                                    |                                                                                                    |                                                                                                    |                                                                                                    | _                                                                                                    |                                                                                               |                                                                                                    |                                                                                                    | 1                                                                                                    |                                                                                                    |                                                                                                    |                                                                                                    |                                                                                       |
|                                                                                                    |                                                                                                    |                                                                                               | SA                                                                                                    | TELL                                                                                                    | ITE                                                                                                    |                                                                                                    | 14                                                                                                    |                                                                                                    | B                                                                                                    | JS                                                                                            |                                                                                                    | 01                                                                                                    | XTF                                                                                                    | REAMS 6                                                                                                    | 640 (B)                                                                                                    |                                                                                                    |                                                                                       |
| Entrées                                                                                                    | s simple                                                                                                    | 4                                                                                             | En                                                                                                    | trées B/                                                                                                    | ASE [SA                                                                                                    | T: 14 M.                                                                                                    | BA:xx S                                                                                                    | ]                                                                                                    | 0                                                                                                    | 4                                                                                             | Entrée                                                                                                    | s EXTEI                                                                                                    | NSION [                                                                                                    | SAT: 14                                                                                                    | M.ES:x                                                                                                    | x S]                                                                                                    | 0                                                                                     |
| SAT Type A                                                                                                    | DÉTECTEUR                                                                                                    | 1                                                                                             | 2                                                                                                    | 3                                                                                                    | 4                                                                                                    | 5                                                                                                    | 6                                                                                                    | 7                                                                                                    | 8                                                                                                    | 9                                                                                             | 10                                                                                                    | 11                                                                                                    | 12                                                                                                    | 13                                                                                                    | 14                                                                                                    | 15                                                                                                    | 0<br>16                                                                               |
| ZONE LO                                                                                                    | GICIELLE                                                                                                    | 00-                                                                                           | -                                                                                                    | 000                                                                                                    | 000                                                                                                    | 001                                                                                                    | 000                                                                                                    | 000                                                                                                    | 004                                                                                                    | 00=                                                                                           | 000                                                                                                    | 00-                                                                                                    | 000                                                                                                    | 000                                                                                                    | 0.40                                                                                                    |                                                                                                    | 0.40                                                                                  |
| pré-as                                                                                                    | sociée                                                                                                    | 227                                                                                           | 228                                                                                                    | 229                                                                                                    | 230                                                                                                    | 231                                                                                                    | 232                                                                                                    | 233                                                                                                    | 234                                                                                                    | 235                                                                                           | 236                                                                                                    | 237                                                                                                    | 238                                                                                                    | 239                                                                                                    | 240                                                                                                    | 241                                                                                                    | 242                                                                                   |
| Zone lo                                                                                                    | ogicielle                                                                                                    |                                                                                               |                                                                                                    |                                                                                                    |                                                                                                    |                                                                                                    |                                                                                                    |                                                                                                    |                                                                                                    |                                                                                               |                                                                                                    |                                                                                                    |                                                                                                    |                                                                                                    |                                                                                                    |                                                                                                    |                                                                                       |
| réass                                                                                                    | sociée                                                                                                    |                                                                                               |                                                                                                    |                                                                                                    |                                                                                                    | <br>ENTRÉE                                                                                                    | S NON                                                                                                    | DRÉ-AS                                                                                                    | <br>SOCIÉI                                                                                                    |                                                                                               |                                                                                                    |                                                                                                    |                                                                                                    |                                                                                                    |                                                                                                    |                                                                                                    |                                                                                       |
|                                                                                                    |                                                                                                    | CO                                                                                            | NNEXIO                                                                                                    | n " zon                                                                                                    | IE DOUI                                                                                                    | BLE AV                                                                                                    | EC INDI                                                                                                    | CATION                                                                                                    | DE SAE                                                                                                    | BOTAGE                                                                                        | " (AVEC                                                                                                    | R2 10                                                                                                    | k)                                                                                                    |                                                                                                    |                                                                                                    |                                                                                                    |                                                                                       |
| Entrées                                                                                                    | DOUBLE                                                                                                    |                                                                                               | En                                                                                                    | trées B                                                                                                    | ASE [SA                                                                                                    | T: 14 M                                                                                                    | .BA:xx L                                                                                                    | <i>ו</i> ן                                                                                                    |                                                                                                    |                                                                                               | Entrée                                                                                                    | es EXTE                                                                                                    | NSION                                                                                                    | [SAT: 14                                                                                                    | 4 M.ES::                                                                                                    | xx D]                                                                                                    |                                                                                       |
| SAT Type A                                                                                                    | BORNE                                                                                                    | 1                                                                                             | 2                                                                                                    | 3                                                                                                    | 4                                                                                                    | 5                                                                                                    | 6                                                                                                    | 7                                                                                                    | 8                                                                                                    | 1                                                                                             | 2                                                                                                    | 3                                                                                                    | 4                                                                                                    | 5                                                                                                    | 6                                                                                                    | 7                                                                                                    | 8                                                                                     |
| SAT Type B                                                                                                    | DÉTECTEUR                                                                                                    | 17                                                                                            | 18                                                                                                    | 19                                                                                                    | 20                                                                                                    | 21                                                                                                    | 22                                                                                                    | 23                                                                                                    | 24                                                                                                    | 25                                                                                            | 26                                                                                                    | 27                                                                                                    | 28                                                                                                    | 29                                                                                                    | 30                                                                                                    | 31                                                                                                    | 32                                                                                    |
| Zone lo                                                                                                    | ogicielle                                                                                                    |                                                                                               |                                                                                                    |                                                                                                    |                                                                                                    |                                                                                                    |                                                                                                    |                                                                                                    |                                                                                                    |                                                                                               |                                                                                                    |                                                                                                    |                                                                                                    |                                                                                                    |                                                                                                    |                                                                                                    |                                                                                       |
| 2550                                                                                                    |                                                                                                    |                                                                                               |                                                                                                    |                                                                                                    |                                                                                                    |                                                                                                    |                                                                                                    |                                                                                                    |                                                                                                    | ••••                                                                                          | ••••                                                                                                    | ••••                                                                                                    | ••••                                                                                                    | ••••                                                                                                    | ••••                                                                                                    |                                                                                                    |                                                                                       |
| -                                                                                                    |                                                                                                    |                                                                                               |                                                                                                    |                                                                                                    |                                                                                                    |                                                                                                    |                                                                                                    |                                                                                                    |                                                                                                    |                                                                                               |                                                                                                    |                                                                                                    |                                                                                                    |                                                                                                    |                                                                                                    |                                                                                                    |                                                                                       |
|                                                                                                    |                                                                                                    |                                                                                               | с <b>л</b> .                                                                                                    | TELL                                                                                                    | ITE                                                                                                    |                                                                                                    | 15                                                                                                    |                                                                                                    | BI                                                                                                    | 19                                                                                            |                                                                                                    | 01                                                                                                    | УТ                                                                                                    |                                                                                                    | 640 (B)                                                                                                    |                                                                                                    |                                                                                       |
| Entrée                                                                                                    | s simple                                                                                                    |                                                                                               | SA                                                                                                    | TELL                                                                                                    | ITE<br>ASE ISA                                                                                                    | T· 15 M                                                                                                    | 15<br>BA:xx S                                                                                                    | 31                                                                                                    | В                                                                                                    | JS                                                                                            | Fntrée                                                                                                    | 01<br>s <i>EXTE</i>                                                                                                    | XTF                                                                                                    | REAMS                                                                                                    | 640 (B)                                                                                                    | x S1                                                                                                    |                                                                                       |
| Entrées<br>SAT Type A                                                                                                    | s <i>simple</i><br>Borne                                                                                                    | 1                                                                                             | <b>SA</b><br><i>En</i><br>2                                                                                                    | TELL<br>trées BA                                                                                                    | ITE<br>A <i>SE [SA</i><br>4                                                                                                    | <b>T: 15 M</b>                                                                                                    | 15<br>. <i>BA:xx</i> 5                                                                                                    | <b>5]</b><br>7                                                                                                    | 8<br>8                                                                                                    | <b>JS</b>                                                                                     | Entrée<br>2                                                                                                    | <b>01</b><br><i>s EXTEI</i><br>3                                                                                                    | XTF<br>NSION [<br>4                                                                                                    | REAMS<br><i>SAT: 15</i><br>5                                                                                                    | 640 (B)<br><i>M.ES:x</i><br>6                                                                                                    | 7 <b>x S</b> J                                                                                                    | 8                                                                                     |
| Entrées<br>SAT Type A<br>SAT Type B                                                                                                    | s <i>simple</i><br>Borne<br>Détecteur                                                                                                    | 1                                                                                             | <b>SA</b><br><i>En</i><br>2<br>2                                                                                                    | TELL<br>trées BA<br>3<br>3                                                                                                    | <b>ITE</b><br>A <i>SE [SA</i><br>4<br>4                                                                                                    | <b>T: 15 M</b><br>5<br>5                                                                                                    | <b>15</b><br>. <i>BA:xx</i> 5<br>6<br>6                                                                                                    | <b>5]</b><br>7<br>7                                                                                                    | 8<br>8                                                                                                    | <b>JS</b><br>1<br>9                                                                           | <b>Entrée</b><br>2<br>10                                                                                                    | <b>01</b><br>s EXTEI<br>3<br>11                                                                                                    | XTF<br>NSION [<br>4<br>12                                                                                                    | <b>SAT: 15</b><br>5<br>13                                                                                                    | 640 (B)<br><i>M.ES:x</i><br>6<br>14                                                                                                    | r <b>x S]</b><br>7<br>15                                                                                                | 8<br>16                                                                               |
| Entrées<br>SAT Type A<br>SAT Type B<br>ZONE LO                                                                                                    | s <i>simple</i><br>Borne<br>Détecteur<br>GICIELLE                                                                                                    | 1<br>1<br>243                                                                                 | <b>SA</b><br><i>En</i><br>2<br>2<br><b>2</b><br><b>2</b>                                                                                                    | <b>TELL</b><br>trées B/<br>3<br>3<br><b>245</b>                                                                                                    | ITE<br>ASE [SA<br>4<br>4<br>246                                                                                                    | T: 15 M<br>5<br>5<br><b>947</b>                                                                                                    | 15<br>.BA:xx 5<br>6<br>6<br>248                                                                                                    | 5)<br>7<br>7<br><b>249</b>                                                                                                    | 8<br>8<br>250                                                                                                    | JS<br>1<br>9<br>251                                                                           | <i>Entrée</i> 2 10 <b>252</b>                                                                                                    | 01<br>s EXTEI<br>3<br>11<br>253                                                                                                    | XTF<br>NSION [<br>4<br>12<br><b>254</b>                                                                                                    | <b>SAT: 15</b><br>5<br>13<br><b>255</b>                                                                                                    | 640 (B)<br><i>M.ES:x</i><br>6<br>14<br><b>256</b>                                                                                                    | 7<br>15<br><b>257</b>                                                                                                   | 8<br>16<br><b>258</b>                                                                 |
| Entrées<br>SAT Type A<br>SAT Type B<br>ZONE LO<br>pré-as                                                                                                    | s simple<br>Borne<br>Détecteur<br>GICIELLE<br>SOCIÉE                                                                                                    | 1<br>1<br>243                                                                                 | SA<br>En<br>2<br>2<br>2<br>244                                                                                                    | TELL<br>trées BA<br>3<br>3<br>245                                                                                                    | ITE<br>ASE [SA<br>4<br>4<br>246                                                                                                    | <i>T: 15 M</i><br>5<br>5<br><b>247</b>                                                                                                    | 15<br><i>BA:xx 5</i><br>6<br>6<br><b>248</b>                                                                                                    | 5)<br>7<br>7<br><b>249</b>                                                                                                    | 8<br>8<br>250                                                                                                    | JS<br>1<br>9<br><b>251</b>                                                                    | <i>Entrée</i> 2 10 252                                                                                                    | 01<br>s EXTEI<br>3<br>11<br>253                                                                                                    | XTF<br>NSION [<br>4<br>12<br><b>254</b>                                                                                                    | <b>SAT: 15</b><br>5<br>13<br><b>255</b>                                                                                                    | 640 (B)<br><i>M.ES:x</i><br>6<br>14<br><b>256</b>                                                                                                    | 7<br>15<br><b>257</b>                                                                                                   | 8<br>16<br><b>258</b>                                                                 |
| Entrées<br>SAT Type A<br>SAT Type B<br>ZONE LO<br>pré-as<br>Zone lo<br>réass                                                                                                    | BORNE<br>DÉTECTEUR<br>GICIELLE<br>SOCIÉE<br>Digicielle<br>bociée                                                                                                    | 1<br>1<br>243                                                                                 | SA<br>En<br>2<br>2<br>2<br>244                                                                                                    | TELL<br>trées BA<br>3<br>3<br>245                                                                                                    | ITE<br>ASE [SA<br>4<br>4<br>246                                                                                                    | T: 15 M<br>5<br>5<br><b>247</b>                                                                                                    | 15<br>BA:xx 5<br>6<br>6<br>248                                                                                                    | 7<br>7<br>249                                                                                                    | 8<br>8<br>250                                                                                                    | JS<br>1<br>9<br><b>251</b>                                                                    | <i>Entrée</i><br>2<br>10<br><b>252</b>                                                                                                    | 01<br>s EXTER<br>3<br>11<br>253                                                                                                    | xTF<br>NSION [<br>4<br>12<br>254                                                                                                    | REAMS<br>5<br>13<br>255                                                                                                    | 640 (B)<br><i>M.ES:x</i><br>6<br>14<br><b>256</b>                                                                                                    | 7<br>15<br><b>257</b>                                                                                                   | 8<br>16<br><b>258</b>                                                                 |
| Entrées<br>SAT Type A<br>SAT Type B<br>ZONE LO<br>pré-as<br>Zone lo<br>réass                                                                                                    | B simple<br>BORNE<br>DÉTECTEUR<br>GICIELLE<br>SOCIÉE<br>Digicielle<br>sociée                                                                                                    | 1<br>1<br>243                                                                                 | SA<br>En<br>2<br>2<br>244                                                                                                    | TELL<br>trées B/<br>3<br>3<br>245<br>                                                                                                    | ITE<br>ASE [SA<br>4<br>4<br>246                                                                                                    | T: 15 M.<br>5<br>5<br><b>247</b><br>                                                                                                    | 15<br>BA:xx 5<br>6<br>248<br><br>ES NON                                                                                                    | 5)<br>7<br>249<br><br>PRÉ-AS                                                                                                    | 8<br>8<br>250<br>                                                                                                    | JS<br>1<br>9<br><b>251</b><br>                                                                | Entrée<br>2<br>10<br><b>252</b>                                                                                                    | 01<br>s EXTEI<br>3<br>11<br>253                                                                                                    | XTF<br>NSION [<br>4<br>12<br><b>254</b><br>                                                                                                 | REAMS<br>SAT: 15<br>5<br>13<br><b>255</b>                                                                                                    | 640 (B)<br><i>M.ES:x</i><br>6<br>14<br><b>256</b><br>                                                                                                    | x SJ<br>7<br>15<br><b>257</b>                                                                                           | 8<br>16<br><b>258</b><br>                                                             |
| Entrées<br>SAT Type A<br>SAT Type B<br>ZONE LO<br>pré-as<br>Zone lo<br>réass                                                                                                    | BORNE<br>DÉTECTEUR<br>GICIELLE<br>SOCIÉE<br>gicielle<br>sociée                                                                                                    | 1<br>1<br>243<br>                                                                             | SA<br>En<br>2<br>2<br>2<br>244<br>                                                                                                    | TELL<br>trées B/<br>3<br>245<br><br>N " ZON                                                                                                    | ITE<br>ASE [SA<br>4<br>4<br>246                                                                                                    | 7: 15 M<br>5<br>5<br>247<br>ENTRÉI<br>BLE AVE                                                                                                    | 15<br><i>BA:xx</i> 5<br>6<br>248<br>248<br>ES NON<br>EC INDIG                                                                                                    | 57<br>7<br>249<br>PRÉ-AS<br>CATION                                                                                                    | 8<br>8<br>250<br><br>BSOCIÉI<br>DE SAE                                                                                                    | JS<br>1<br>9<br>251<br><br>ES<br>SOTAGE                                                       | Entrée<br>2<br>10<br>252<br>                                                                                                    | 01<br>s EXTEL<br>3<br>11<br>253<br><br>R2 10 I                                                                                                    | xTF<br>NSION [<br>4<br>12<br>254<br>                                                                                                    | <b>SAT: 15</b><br>5<br>13<br><b>255</b>                                                                                                    | 640 (B)<br><i>M.ES:x</i><br>6<br>14<br><b>256</b><br>                                                                                                    | x SJ<br>7<br>15<br><b>257</b>                                                                                           | 8<br>16<br><b>258</b>                                                                 |
| Entrées<br>SAT Type A<br>SAT Type B<br>ZONE LO<br>pré-as<br>Zone lo<br>réass<br>Entrées                                                                                                    | BORNE<br>DÉTECTEUR<br>GICIELLE<br>SOCIÉE<br>SOCIÉE<br>DOUBLE                                                                                                    | 1<br>1<br>243<br>                                                                             | SA<br>En<br>2<br>2<br>2<br>244<br><br>NNEXIO<br>En                                                                                                    | TELL<br>trées B/<br>3<br>3<br>245<br><br>N " ZON<br>trées B/                                                                                                    | ITE<br>ASE [SA<br>4<br>4<br>246<br><br>E DOUI<br>ASE [SA                                                                                                    | <i>T: 15 M.</i><br>5<br><b>247</b><br>ENTRÉ<br>BLE AVE                                                                                                    | 15<br><i>BA:xx</i> 5<br>6<br>6<br>248<br><br>ES NON<br>EC INDIG<br><i>BA:xx</i> 1                                                                                                    | 5)<br>7<br>249<br><br>PRÉ-AS<br>CATION<br>DJ                                                                                                    | BI<br>8<br>250<br><br>SSOCIÉI<br>DE SAE                                                                                                    | JS<br>1<br>9<br>251<br><br>ES<br>BOTAGE                                                       | Entrée<br>2<br>10<br>252<br><br>(AVEC<br>Entrée                                                                                                | 01<br>s EXTEI<br>3<br>11<br>253<br><br>R2 10 I<br>ss EXTE                                                                                                    | XTF<br>NSION [<br>4<br>12<br>254<br><br>k)<br>NSION                                                                                         | SAT: 15<br>5<br>13<br>255<br>                                                                                                    | 640 (B)<br><i>M.ES:x</i><br>6<br>14<br><b>256</b><br>                                                                                                    | x S]<br>7<br>15<br><b>257</b><br>                                                                                       | 8<br>16<br><b>258</b><br>                                                             |
| Entrées<br>SAT Type A<br>SAT Type B<br>ZONE LO<br>pré-as<br>Zone Ic<br>réass<br>Entrées<br>SAT Type A<br>NO Sat 03 / 04                                                                                                    | BORNE<br>DÉTECTEUR<br>GICIELLE<br>SOCIÉE<br>Ogicielle<br>SOCIÉE<br>DOUBLE<br>BORNE                                                                                                    | 1<br>1<br>243<br><br>coi                                                                      | SA<br>En<br>2<br>2<br>244<br><br>En<br>2                                                                                                    | TELL<br>trées B/<br>3<br>245<br><br>N " ZON<br>trées B/<br>3                                                                                                    | ITE<br>ASE [SA<br>4<br>4<br>246<br><br>HE DOUI<br>ASE [SA<br>4<br>4                                                                                                    | T: 15 M.<br>5<br>247<br><br>ENTRÉI<br>BLE AVI<br>T: 15 M<br>5                                                                                                    | 15<br><i>BA:xx S</i><br>6<br>6<br>248<br><i>ES NON</i><br><i>EC INDIG</i><br><i>BA:xx L</i><br>6                                                                                                    | 249<br>7<br>249<br>PRÉ-AS<br>CATION<br>2)<br>7                                                                                                    | 8<br>8<br>250<br><br>BSOCIÉI<br>DE SAE                                                                                                    | JS<br>1<br>9<br>251<br><br>SotAge<br>1                                                        | Entrée<br>2<br>10<br>252<br><br>(AVEC<br>Entrée<br>2                                                                                           | 01<br>s EXTEI<br>3<br>11<br>253<br><br>R2 10 I<br>es EXTE<br>3                                                                                                    | XTF<br>NSION [<br>4<br>12<br>254<br><br>k)<br>KNSION<br>4                                                                                   | REAMS<br>SAT: 15<br>5<br>13<br>255<br><br>[SAT: 12<br>5<br>5                                                                                                    | 640 (B)<br><i>M.ES:x</i><br>6<br>14<br><b>256</b><br><br>5 <i>M.ES:</i><br>6                                                                                                    | x SJ<br>7<br>15<br>257<br><br>xx DJ<br>7                                                                                | 8<br>16<br><b>258</b><br>                                                             |
| Entrées<br>SAT Type A<br>SAT Type B<br>ZONE LO<br>pré-as<br>Zone Ic<br>réass<br>Entrées<br>SAT Type A<br>NO Sat 03 / 04<br>SAT Type B                                                                                                    | s simple<br>Borne<br>DÉTECTEUR<br>GICIELLE<br>SOCIÉE<br>SOCIÉE<br>DOUBLE<br>BORNE<br>DÉTECTEUR<br>DÉTECTEUR                                                                                                    | 1<br>1<br>243<br><br>Col<br>1<br>1<br>17                                                      | SA<br>En<br>2<br>2<br>2<br>244<br><br>En<br>2<br>18                                                                                                    | TELL<br>trées B/<br>3<br>245<br><br>N " ZON<br>trées B/<br>3<br>19                                                                                                    | ITE<br>ASE [SA<br>4<br>4<br>246<br><br>HE DOUL<br>ASE [SA<br>4<br>20                                                                                                    | T: 15 M<br>5<br>5<br>247<br>ENTRÉ<br>BLE AVE<br>T: 15 M<br>5<br>21                                                                                                    | 15<br><i>BA:xx</i> 5<br>6<br>248<br><b>248</b><br><b>C INDIK</b><br><i>BA:xx</i> 1<br>6<br>22                                                                                                    | 7<br>7<br><b>249</b><br>PRÉ-AS<br>CATION<br>01<br>7<br>23                                                                                                    | BI<br>8<br>8<br>250<br>SSOCIÉI<br>DE SAE<br>8<br>24                                                                                                    | JS<br>1<br>9<br>251<br><br>5<br>5<br>5<br>5<br>5<br>5<br>5<br>5<br>5<br>5<br>5<br>5<br>5      | Entrée<br>2<br>10<br>252<br><br>(AVEC<br>Entrée<br>2<br>26                                                                                     | 01<br>s EXTER<br>3<br>11<br>253<br><br>R2 10 I<br>ss EXTER<br>3<br>27                                                                                                 | XTF<br>NSION [<br>4<br>12<br>254<br><br>NSION<br>4<br>28                                                                                    | <b>EAMS</b><br><b>SAT: 15</b><br>5<br>13<br><b>255</b><br><br><b>[SAT: 12</b><br>5<br>29                                                                                                    | 640 (B)<br><i>M.ES:x</i><br>6<br>14<br><b>256</b><br><i></i><br><i></i><br><i>6</i><br><i></i><br><i>6</i><br><i></i><br><i>30</i>                                                                                                    | x SJ<br>7<br>15<br>257<br><br>xx DJ<br>7<br>31                                                                          | 8<br>16<br><b>258</b><br><br>8<br>32                                                  |
| Entrées<br>SAT Type A<br>SAT Type B<br>ZONE LO<br>pré-as<br>Zone la<br>réass<br>Entrées<br>SAT Type A<br>NO Sat 03 / 04<br>SAT Type B<br>Zone la<br>asso                                                                                                    | B simple<br>Borne<br>Détecteur<br>GICIELLE<br>SOCIÉE<br>SOCIÉE<br>DOUBLE<br>Borne<br>Détecteur<br>Ogicielle<br>Détecteur                                                                                                    | 1<br>1<br>243<br><br>Col<br>1<br>1<br>17<br>                                                  | SA<br>En<br>2<br>2<br>2<br>244<br><br>En<br>2<br>18<br>                                                                                                    | TELL<br>trées B/<br>3<br>245<br><br>N " ZON<br>trées B/<br>3<br>19<br>                                                                                                | ITE<br>ASE [SA<br>4<br>246<br><br>ASE [SA<br>4<br>20<br>                                                                                                    | <i>T: 15 M</i><br>5<br><b>247</b><br>ENTRÉ<br>BLE AVE<br>T <i>: 15 M</i><br>5<br>21                                                                                                    | 15<br>BA:xx 5<br>6<br>248<br><br>ES NON<br>EC INDIG<br>BA:xx 1<br>6<br>22<br>                                                                                                    | 5)<br>7<br>249<br>PRÉ-AS<br>CATION<br>DJ<br>7<br>23<br>                                                                                                    | 8<br>8<br>250<br>3SOCIÉI<br>DE SAE<br>8<br>24<br>                                                                                                    | JS<br>1<br>9<br>251<br><br>5<br>5<br>5<br>5<br>5<br>5<br>5<br>5<br>5<br>5<br>5<br>5<br>5      | Entrée<br>2<br>10<br>252<br><br>(AVEC<br>Entrée<br>2<br>26<br>                                                                                 | 01<br>s EXTEL<br>3<br>11<br>253<br><br>R2 10 I<br>ss EXTE<br>3<br>27<br>                                                                                              | XTF<br>NSION [<br>4<br>12<br>254<br><br>k)<br>NSION<br>4<br>28<br>                                                                          | EAMS<br>SAT: 15<br>5<br>13<br>255<br><br>[SAT: 12<br>5<br>29<br>                                                                                                    | 640 (B)<br><i>M.ES:x</i><br>6<br>14<br><b>256</b><br><i></i><br><i></i><br><i>6</i><br>30<br><i></i>                                                                                                    | x SJ<br>7<br>15<br>257<br><br>xx DJ<br>7<br>31<br>                                                                      | 8<br>16<br><b>258</b><br><br>8<br>32<br>                                              |
| Entrées<br>SAT Type A<br>SAT Type B<br>ZONE LO<br>pré-as<br>Zone lo<br>réass<br>Entrées<br>SAT Type A<br>NO Sat 03 / 04<br>SAT Type B<br>Zone lo<br>asso                                                                                                    | B simple<br>Borne<br>DÉTECTEUR<br>GICIELLE<br>SOCIÉE<br>SOCIÉE<br>DOUBLE<br>BORNE<br>DÉTECTEUR<br>DÉTECTEUR<br>DECIÉE                                                                                                    | 1<br>1<br>243<br><br>COI<br>1<br>17<br>                                                       | SA<br>En<br>2<br>2<br>2<br>244<br><br>En<br>2<br>18<br>                                                                                                    | TELL<br>trées B/<br>3<br>245<br><br>N " ZON<br>trées B/<br>3<br>19<br>                                                                                                | ITE<br>ASE [SA<br>4<br>4<br>246<br><br>ASE [SA<br>4<br>20<br>                                                                                                    | T: 15 M<br>5<br>5<br>247<br>ENTRÉ<br>BLE AVI<br>T: 15 M<br>5<br>21<br>                                                                                                    | 15<br>BA:xx S<br>6<br>6<br>248<br><br>ES NON<br>EC INDIG<br>.BA:xx I<br>6<br>22<br>                                                                                                    | 249<br>7<br>249<br>PRÉ-AS<br>CATION<br>2J<br>7<br>23<br>                                                                                                    | BI<br>8<br>8<br>250<br><br>SOCIÉI<br>DE SAE<br>8<br>24<br>                                                                                                    | JS<br>1<br>9<br>251<br><br>ES<br>BOTAGE<br>1<br>25<br>                                        | Entrée<br>2<br>10<br>252<br><br>(AVEC<br>Entrée<br>2<br>26<br>                                                                                 | 01<br>s EXTEI<br>3<br>11<br>253<br><br>R2 10 I<br>s EXTE<br>3<br>27<br>                                                                                               | XTF<br>NSION [<br>4<br>12<br>254<br><br>k)<br>NSION<br>4<br>28<br>                                                                          | REAMS<br>SAT: 15<br>5<br>13<br>255<br><br>[SAT: 12<br>5<br>29<br>                                                                                                    | 640 (B)<br><i>M.ES:x</i><br>6<br>14<br><b>256</b><br><br>6<br>30<br>                                                                                                    | x SJ<br>7<br>15<br>257<br><br>xx DJ<br>7<br>31<br>                                                                      | 8<br>16<br><b>258</b><br><br>8<br>32<br>                                              |
| Entrées<br>SAT Type A<br>SAT Type B<br>ZONE LO<br>pré-as<br>Zone lo<br>réass<br>SAT Type A<br>NO Sat 03 / 04<br>SAT Type B<br>Zone lo<br>asso                                                                                                    | BORNE<br>DÉTECTEUR<br>GICIELLE<br>SOCIÉE<br>DOUBLE<br>BORNE<br>DÉTECTEUR<br>Ogicielle<br>DÉTECTEUR                                                                                                    | 1<br>1<br>243<br><br>COI<br>1<br>17<br>                                                       | SA<br>En<br>2<br>2<br>2<br>244<br><br>En<br>2<br>18<br><br>SA                                                                                                    | TELL<br>trées B/<br>3<br>245<br><br>N " ZON<br>trées B/<br>3<br>19<br><br>TELL                                                                                        | ITE<br>ASE [SA<br>4<br>4<br>246<br><br>HE DOUL<br>ASE [SA<br>4<br>20<br><br>ITE                                                                                                    | T: 15 M<br>5<br>5<br>247<br>ENTRÉI<br>BLE AVI<br>5<br>21<br>                                                                                                    | 15<br><i>BA:xx</i> 5<br>6<br>248<br><b>248</b><br><b>SNON</b><br><b>EC INDIG</b><br><i>BA:xx 1</i><br>6<br>22<br><br>16                                                                                                    | 5)<br>7<br>249<br><br>PRÉ-AS<br>CATION<br>DJ<br>7<br>23<br>                                                                                                    | B<br>8<br>8<br>250<br>SSOCIÉI<br>DE SAE<br>8<br>24<br><br>B                                                                                                    | JS<br>1<br>9<br>251<br><br>5<br>5<br>5<br>5<br>5<br>5<br>5<br>5<br>5<br>5<br>5<br>5<br>5      | Entrée<br>2<br>10<br>252<br><br>(AVEC<br>Entrée<br>2<br>26<br>                                                                                 | 01<br>s EXTER<br>3<br>11<br>253<br><br>R2 10 I<br>ss EXTER<br>3<br>27<br><br>01                                                                                       | XTF                                                                                                    | EAMS<br>SAT: 15<br>5<br>13<br>255<br><br>[SAT: 12<br>5<br>29<br><br>REAMS                                                                                                    | 640 (B)<br><i>M.ES:x</i><br>6<br>14<br><b>256</b><br><i></i><br>6<br>30<br><i></i><br>640 (B)                                                                                                    | x SJ<br>7<br>15<br>257<br><br>xx DJ<br>7<br>31<br>                                                                      | 8<br>16<br><b>258</b><br><br>8<br>32<br>                                              |
| Entrées<br>SAT Type A<br>SAT Type B<br>ZONE LO<br>pré-as<br>Zone la<br>réass<br>Entrées<br>SAT Type A<br>NO Sat 03 / 04<br>SAT Type B<br>Zone la<br>asso                                                                                                    | B simple<br>Borne<br>Détecteur<br>GICIELLE<br>SOCIÉE<br>SOCIÉE<br>DOUBLE<br>Borne<br>Détecteur<br>Ogicielle<br>Sociée                                                                                                    | 1<br>1<br>243<br><br>COI<br>1<br>17<br>                                                       | SA<br>En<br>2<br>2<br>2<br>2<br>44<br><br>2<br>18<br><br>2<br>18<br><br>2<br><br>5<br>A<br>En<br>5<br>A<br>En<br>2<br>                                                                                                    | TELL<br>trées B/<br>3<br>245<br><br>N " ZON<br>trées B/<br>3<br>19<br><br>TELL<br>trées B/                                                                            | ITE<br>ASE [SA<br>4<br>4<br>246<br><br>ASE [SA<br>4<br>20<br><br>ITE<br>ASE [SA                                                                                                    | <i>T: 15 M</i><br>5<br><b>247</b><br>ENTRÉ<br>BLE AVE<br><i>T: 15 M</i><br>5<br>21<br><br><i>T: 16 M</i>                                                                                                    | 15<br>BA:xx 5<br>6<br>248<br>ES NON<br>EC INDIG<br>BA:xx 1<br>6<br>22<br><br>16<br>.BA:xx 5                                                                                                    | 249<br>7<br>249<br>PRÉ-AS<br>CATION<br>DJ<br>7<br>23<br>                                                                                                    | BI<br>8<br>8<br>250<br><br>BI<br>24<br><br>BI                                                                                                    | JS<br>1<br>9<br>251<br><br>50<br>50<br>74<br>50<br>1<br>25<br><br>JS                          | Entrée<br>2<br>10<br>252<br><br>(AVEC<br>Entrée<br>Entrée                                                                                      | 01<br>s EXTEI<br>3<br>11<br>253<br><br>R2 10 I<br>s EXTE<br>3<br>27<br><br>01<br>s EXTEI                                                                              | XTF<br>NSION [<br>4<br>12<br>254<br><br>x)<br>NSION<br>4<br>28<br><br>4<br>28<br><br>XTF<br>NSION [                                         | EAMS<br>SAT: 15<br>5<br>13<br>255<br><br>[SAT: 12<br>5<br>29<br><br>REAMS<br>SAT: 16                                                                                                    | 640 (B)<br><i>M.ES:x</i><br>6<br>14<br><b>256</b><br><br>6<br>30<br><br>640 (B)<br><i>M.ES:x</i>                                                                                                    | x SJ<br>7<br>15<br>257<br><br>xx DJ<br>7<br>31<br><br>xx SJ                                                             | 8<br>16<br><b>258</b><br><br>8<br>32<br>                                              |
| Entrées<br>SAT Type A<br>SAT Type B<br>ZONE LO<br>pré-as<br>Zone lo<br>réass<br>Entrées<br>SAT Type A<br>Zone lo<br>asso                                                                                                    | s simple<br>Borne<br>DÉTECTEUR<br>GICIELLE<br>SOCIÉE<br>DOUBLE<br>BORNE<br>DÉTECTEUR<br>DÉTECTEUR<br>DÉTECTEUR<br>Sociée                                                                                                    | 1<br>1<br>243<br><br>COI<br>1<br>1<br>17<br>                                                  | SA<br>En<br>2<br>2<br>2<br>2<br>4<br>4<br><br>En<br>2<br>18<br><br>SA<br>En<br>2<br>2                                                                                                    | TELL<br>trées B/<br>3<br>245<br><br>N '' ZON<br>trées B/<br>3<br>19<br><br>TELL<br>trées B/<br>3                                                                      | ITE<br>ASE [SA<br>4<br>4<br>246<br><br>IE DOUI<br>ASE [SA<br>4<br>20<br><br>ITE<br>ASE [SA<br>4<br>20<br>                                                                                                    | T: 15 M.<br>5<br>5<br>247<br>ENTRÉ<br>BLE AVE<br>T: 15 M<br>5<br>21<br><br>T: 16 M.<br>5                                                                                                    | 15<br>BA:xx S<br>6<br>6<br>248<br>C 1000<br>BA:xx D<br>6<br>22<br><br>16<br>.BA:xx S<br>6<br>0                                                                                                    | 5)<br>7<br>7<br>249<br><br>PRÉ-AS<br>CATION<br>D)<br>7<br>23<br><br>5)<br>7<br>7                                                                                                    | BI<br>8<br>8<br>250<br><br>SSOCIÉI<br>DE SAE<br>8<br>24<br><br>BI<br>8<br>8                                                                                                    | JS<br>1<br>9<br>251<br><br>5<br>5<br>5<br>5<br>5<br>5<br>5<br>5<br>5<br>5<br>5<br>5<br>5      | Entrée<br>2<br>10<br>252<br><br>(AVEC<br>Entrée<br>2<br>26<br><br>26<br>                                                                       | 01<br>s EXTE<br>3<br>11<br>253<br><br>R2 10 I<br>s EXTE<br>3<br>27<br><br>01<br>s EXTE<br>3<br>                                                                       | XTF<br>NSION [<br>4<br>12<br>254<br><br>K)<br>NSION<br>4<br>28<br><br>28<br><br>XTF<br>NSION [<br>4<br>4<br>28                              | REAMS<br>SAT: 15<br>5<br>13<br>255<br><br>(SAT: 12<br>5<br>29<br><br>REAMS<br>SAT: 16<br>5<br>13<br>13<br>13<br>13<br>13<br>13<br>13<br>14<br>15<br>13<br>13<br>15<br>13<br>15<br>13<br>15<br>13<br>15<br>13<br>15<br>13<br>15<br>13<br>15<br>13<br>15<br>13<br>15<br>13<br>15<br>13<br>15<br>13<br>15<br>13<br>15<br>13<br>15<br>13<br>15<br>13<br>15<br>15<br>13<br>15<br>13<br>15<br>13<br>15<br>15<br>13<br>15<br>15<br>13<br>15<br>15<br>15<br>15<br>15<br>15<br>15<br>15<br>15<br>15 | 640 (B)<br><i>M.ES:x</i><br>6<br>14<br><b>256</b><br><br>6<br>30<br><br>640 (B)<br><i>M.ES:x</i><br>6<br>                                                                                                    | x Sj<br>7<br>15<br>257<br><br>xx Dj<br>7<br>31<br><br>xx Sj<br>7<br>7                                                   | 8<br>16<br><b>258</b><br><br>8<br>32<br><br>8<br>32<br>                               |
| Entrées<br>SAT Type A<br>SAT Type B<br>ZONE LO<br>pré-as<br>Zone la<br>réass<br>SAT Type A<br>NO Sat 03 / 04<br>SAT Type B<br>Zone la<br>asso                                                                                                    | S simple<br>Borne<br>DÉTECTEUR<br>GICIELLE<br>SOCIÉE<br>SOCIÉE<br>DOUBLE<br>Borne<br>DÉTECTEUR<br>Ogicielle<br>DÉTECTEUR<br>Sociée                                                                                                    | 1<br>1<br>243<br><br>COI<br>1<br>17<br><br>1<br>1<br>1<br>1                                   | SA<br>En<br>2<br>2<br>244<br><br>En<br>2<br>18<br><br>SA<br>En<br>2<br>2                                                                                                    | TELL<br>trées B/<br>3<br>245<br><br>N " ZON<br>trées B/<br>3<br>19<br><br>TELL<br>trées B/<br>3<br>3<br>3                                                             | ITE<br>ASE [SA<br>4<br>4<br>246<br><br>ASE [SA<br>4<br>20<br><br>ITE<br>ASE [SA<br>4<br>20<br>                                                                                                    | <i>T: 15 M</i><br>5<br>5<br><b>247</b><br>ENTRÉI<br>BLE AVI<br>T: 15 M<br>5<br>21<br><br><i>T: 16 M</i><br>5<br>5                                                                                                    | 15<br><i>BA:xx</i> 5<br>6<br>248<br><i>C</i> INDIC<br><i>BA:xx</i> 1<br>6<br>22<br><br>16<br><i>BA:xx</i> 5<br>6<br>6<br>6                                                                                                    | 5)<br>7<br>7<br>249<br><br>PRÉ-AS<br>CATION<br>DJ<br>7<br>23<br><br>5)<br>7<br>7<br>7                                                                                                    | BI<br>8<br>8<br>250<br><br>SSOCIÉI<br>DE SAE<br>8<br>24<br><br>BI<br>8<br>8<br>8<br>8<br>8                                                                                                    | JS<br>1<br>9<br>251<br><br>5<br>5<br>5<br>5<br>5<br>5<br>5<br>5<br>5<br>5<br>5<br>5<br>5      | Entrée<br>2<br>10<br>252<br><br>(AVEC<br>Entrée<br>2<br>26<br><br>Entrée<br>2<br>10                                                            | 01<br>s EXTER<br>3<br>11<br>253<br><br>R2 10 I<br>s EXTER<br>3<br>27<br><br>01<br>s EXTER<br>3<br>11                                                                  | XTF<br>NSION [<br>4<br>12<br>254<br><br>NSION<br>4<br>28<br><br>28<br><br>4<br>28<br><br>4<br>28<br>                                        | REAMS<br>SAT: 15<br>5<br>13<br>255<br><br>[SAT: 12<br>5<br>29<br><br>REAMS<br>SAT: 16<br>5<br>13                                                                                                    | 640 (B)<br><i>M.ES:x</i><br>6<br>14<br><b>256</b><br><i></i><br><i>5 M.ES:</i><br>6<br>30<br><i></i><br>6<br>30<br><i>M.ES:x</i><br>6<br>14                                                                                                    | x Sj<br>7<br>15<br>257<br><br>xx Dj<br>7<br>31<br><br>xx Sj<br>7<br>15                                                  | 8<br>16<br>258<br><br>8<br>32<br><br>8<br>32<br><br>8<br>16                           |
| Entrées<br>SAT Type A<br>SAT Type B<br>ZONE LO<br>pré-as<br>Zone lo<br>réass<br>Entrées<br>SAT Type A<br>SAT Type B<br>Zone lo<br>asso<br>Entrées<br>SAT Type A<br>SAT Type B<br>ZONE LO<br>pré-as                                                                                                    | Borne<br>Détecteur<br>GICIELLE<br>SOCIÉE<br>DOUBLE<br>Borne<br>DÉTECTEUR<br>Ogicielle<br>DÉTECTEUR<br>SOCIÉE<br>Borne<br>DÉTECTEUR<br>GICIELLE<br>SOCIÉE                                                                               | 1<br>1<br>243<br><br>col<br>1<br>1<br>17<br><br>1<br>1<br>1<br>259                            | SA<br>En<br>2<br>2<br>244<br><br>2<br>18<br><br>2<br>18<br><br>2<br>18<br><br>2<br>2<br>18<br><br>2<br>2<br>18<br>                                                                                                    | TELL<br>trées B/<br>3<br>245<br><br>N " ZON<br>trées B/<br>3<br>19<br><br>TELL<br>trées B/<br>3<br>3<br>261                                                           | ITE<br>ASE [SA<br>4<br>246<br><br>ASE [SA<br>4<br>20<br><br>ITE<br>ASE [SA<br>4<br>4<br>20<br>                                                                                                    | T: 15 M<br>5<br>5<br>247<br>ENTRÉI<br>BLE AVE<br>T: 15 M<br>5<br>21<br><br>5<br>21<br><br>5<br>5<br>21<br>                                                                                                    | 15<br><i>BA:xx</i> 5<br>6<br>248<br><i>C</i> INDIC<br><i>BA:xx</i> 1<br>6<br>22<br><i>BA:xx</i> 5<br>6<br>6<br>6<br>264                                                                                                    | 249<br>7<br>249<br>PRÉ-AS<br>CATION<br>DJ<br>7<br>23<br><br>23<br><br>7<br>7<br>265                                                                                                    | BI<br>8<br>8<br>250<br><br>SSOCIÉI<br>DE SAE<br>8<br>24<br><br>BI<br>8<br>8<br>8<br>8<br>8<br>266                                                                                                    | JS<br>1<br>9<br>251<br><br>ES<br>SOTAGE<br>1<br>25<br><br>JS<br>1<br>9<br>267                 | Entrée<br>2<br>10<br>252<br><br>(AVEC<br>Entrée<br>2<br>26<br><br>Entrée<br>2<br>10<br>268                                                     | 01<br>s EXTER<br>3<br>11<br>253<br><br>R2 10<br>s EXTER<br>3<br>27<br><br>01<br>s EXTER<br>3<br>11<br>269                                                             | XTF<br>NSION [<br>4<br>12<br>254<br><br>NSION<br>4<br>28<br><br>4<br>28<br><br>4<br>28<br><br>270                                           | EAMS<br>SAT: 15<br>5<br>13<br>255<br>255<br>29<br><br>EAMS<br>SAT: 16<br>5<br>13<br>271                                                                                                    | 640 (B)<br><i>M.ES:x</i><br>6<br>14<br><b>256</b><br><i></i><br>6<br>30<br><i></i><br>6<br>30<br><i></i><br>6<br>30<br><i></i><br>6<br>30<br><i></i><br>6<br>30<br><i></i><br>6<br>14<br><b>256</b><br>14<br><b>256</b><br>30<br><i></i><br>6<br>30<br><i></i><br>6<br>30<br><i></i><br>6<br>30<br><i></i><br>6<br>30<br><i></i><br>7<br><i>M.ES:x</i><br>6<br>30<br><i></i><br>6<br>30<br><i></i><br>6<br>30<br><i></i><br>7<br><i>M.ES:x</i><br>7<br><i>M.ES:xx</i><br>7<br><i>M.ES:xx</i><br>7<br><i>M.ES:xx</i><br><i>M.ES:xx</i><br><i>M.ES:xx</i> | x SJ<br>7<br>15<br>257<br><br>xx DJ<br>7<br>31<br><br>xx SJ<br>7<br>15<br>273                                           | 8<br>16<br>258<br><br>8<br>32<br><br>8<br>32<br><br>8<br>16<br>274                    |
| Entrées<br>SAT Type A<br>SAT Type B<br>ZONE LO<br>pré-as<br>Zone Ic<br>réass<br>SAT Type A<br>SAT Type B<br>Zone Ic<br>SAT Type A<br>SAT Type B<br>ZONE LO<br>pré-as<br>Zone Ic                                                                                                    | s simple<br>Borne<br>DÉTECTEUR<br>GICIELLE<br>SOCIÉE<br>DOUBLE<br>BORNE<br>DÉTECTEUR<br>Ogicielle<br>DÉTECTEUR<br>SOCIÉE<br>BORNE<br>DÉTECTEUR<br>GICIELLE<br>SOCIÉE                                                                   | 1<br>1<br>243<br><br>COI<br>1<br>1<br>17<br><br>1<br>1<br>1<br>259                            | SA<br>En<br>2<br>2<br>2<br>44<br><br>En<br>2<br>18<br><br>SA<br>En<br>2<br>2<br>2<br>2<br>60                                                                                                    | TELL<br>trées B/<br>3<br>245<br><br>N " ZON<br>trées B/<br>3<br>19<br><br>TELL<br>trées B/<br>3<br>3<br>261                                                           | ITE<br>ASE [SA<br>4<br>4<br>246<br><br>IE DOUI<br>ASE [SA<br>4<br>20<br><br>ITE<br>ASE [SA<br>4<br>20<br>                                                                                                    | T: 15 M<br>5<br>5<br>247<br>ENTRÉ<br>BLE AVE<br>T: 15 M<br>5<br>21<br><br>T: 16 M<br>5<br>5<br>5<br>263                                                                                                    | 15<br>BA:xx S<br>6<br>248<br>ES NON<br>ES NON<br>EC INDIG<br>BA:xx S<br>6<br>22<br><br>16<br>BA:xx S<br>6<br>6<br>6<br>264                                                                                                    | 249<br>7<br>249<br>PRÉ-AS<br>CATION<br>0)<br>7<br>23<br><br>7<br>23<br>                                                                                                    | BI<br>8<br>8<br>250<br>SOCIÉI<br>DE SAE<br>8<br>24<br><br>BI<br>8<br>8<br>8<br>8<br>8<br>8<br>2466                                                                                                    | JS<br>1<br>9<br>251<br><br>0<br>0<br>1<br>25<br><br>JS<br>1<br>9<br>267                       | Entrée<br>2<br>10<br>252<br><br>(AVEC<br>Entrée<br>2<br>26<br><br>Entrée<br>2<br>10<br>268                                                     | 01<br>s EXTEI<br>3<br>11<br>253<br><br>R2 10 I<br>s EXTEI<br>3<br>27<br><br>01<br>s EXTEI<br>3<br>11<br>269                                                           | XTF<br>NSION [<br>4<br>12<br>254<br><br>NSION<br>4<br>28<br><br>XTF<br>NSION [<br>4<br>12<br>270                                            | REAMS<br>SAT: 15<br>5<br>13<br>255<br><br>(SAT: 12<br>5<br>29<br><br>REAMS<br>SAT: 16<br>5<br>13<br>271                                                                                                    | 640 (B)<br><i>M.ES:x</i><br>6<br>14<br><b>256</b><br><i></i><br>5 <i>M.ES::</i><br>6<br>30<br><i></i><br>640 (B)<br><i>M.ES:x</i><br>6<br>14<br><b>272</b>                                                                                                    | x SJ<br>7<br>15<br>257<br><br>xx DJ<br>7<br>31<br><br>7<br>15<br>273                                                    | 8<br>16<br>258<br><br>8<br>32<br><br>8<br>32<br><br>8<br>16<br>274                    |
| Entrées<br>SAT Type A<br>SAT Type B<br>ZONE LO<br>pré-as<br>Zone la<br>réass<br>SAT Type A<br>NO Sat 03/04<br>SAT Type B<br>Zone la<br>SAT Type A<br>SAT Type B<br>ZONE LO<br>pré-as<br>Zone la<br>réass                                                                                                 | s simple<br>Borne<br>Détecteur<br>GICIELLE<br>sociée<br>DOUBLE<br>Borne<br>DÉTECTEUR<br>Ogicielle<br>ociée<br>s simple<br>Borne<br>Détecteur<br>GICIELLE<br>Sociée                                                                     | 1<br>1<br>243<br><br>col<br>1<br>1<br>17<br><br>1<br>1<br>1<br>259<br>                        | SA<br>En<br>2<br>2<br>244<br><br>En<br>2<br>18<br><br>SA<br>En<br>2<br>2<br>2<br>60                                                                                                    | TELL<br>trées B/<br>3<br>245<br><br>N " ZON<br>trées B/<br>3<br>19<br><br>TELL<br>trées B/<br>3<br>3<br>261<br>                                                       | ITE<br>A SE [SA<br>4<br>4<br>246<br><br>A SE [SA<br>4<br>20<br><br>ITE<br>A SE [SA<br>4<br>20<br>                                                                                                    | T: 15 M<br>5<br>5<br>247<br>ENTRÉI<br>BLE AVE<br>T: 15 M<br>5<br>21<br><br>5<br>5<br>21<br><br>5<br>5<br>263                                                                                                    | 15<br><i>BA:xx</i> 5<br>6<br>248<br><i>C</i> INDIG<br><i>BA:xx</i> 1<br>6<br>22<br><br>16<br><i>BA:xx</i> 5<br>6<br>6<br>24<br><i>BA:xx</i> 1<br><i>BA:xx</i> 5<br><i>BA:xx</i> 5<br><i>BA:x</i> | 5)<br>7<br>249<br>PRÉ-AS<br>CATION<br>D)<br>7<br>23<br><br>5)<br>7<br>7<br>265<br>                                                                                                    | BI<br>8<br>8<br>250<br>SOCIÉI<br>DE SAE<br>8<br>24<br><br>BI<br>8<br>8<br>24<br>                                                                                                    | JS<br>1<br>9<br>251<br><br>5<br>5<br>5<br>5<br>5<br>5<br>5<br>5<br>5<br>5<br>5<br>5<br>5      | Entrée<br>2<br>10<br>252<br><br>(AVEC<br>Entrée<br>2<br>26<br><br>Entrée<br>2<br>10<br>268                                                     | 01<br>s EXTE<br>3<br>11<br>253<br><br>R2 10 I<br>s EXTE<br>3<br>27<br><br>01<br>s EXTE<br>3<br>11<br>269<br>                                                          | XTF<br>VSION [<br>4<br>12<br>254<br><br>XTF<br>VSION [<br>4<br>12<br>XTF<br>VSION [<br>4<br>12<br>270<br>                                   | EAMS<br>SAT: 15<br>5<br>13<br>255<br><br>(SAT: 12<br>5<br>29<br><br>EAMS<br>SAT: 16<br>5<br>13<br>271<br>                                                                                                    | 640 (B)<br><i>M.ES:x</i><br>6<br>14<br><b>256</b><br><i></i><br><i>5</i><br><i>M.ES:x</i><br>6<br>30<br><i></i><br>6<br>30<br><i>M.ES:x</i><br>6<br>14<br><b>272</b><br><i></i>                                                                                                    | x SJ<br>7<br>15<br>257<br><br>xx DJ<br>7<br>31<br><br>x SJ<br>7<br>15<br>273<br>                                        | 8<br>16<br>258<br><br>8<br>32<br><br>8<br>32<br><br>8<br>16<br>274<br>                |
| Entrées<br>SAT Type A<br>SAT Type B<br>ZONE LO<br>pré-as<br>Zone la<br>réass<br>Entrées<br>SAT Type A<br>SAT Type B<br>Zone la<br>assa<br>SAT Type A<br>SAT Type A<br>SAT Type B<br>ZONE LO<br>pré-as<br>Zone la                                                                                         | s simple<br>Borne<br>DÉTECTEUR<br>GICIELLE<br>SOCIÉE<br>DOUBLE<br>BORNE<br>DÉTECTEUR<br>DÉTECTEUR<br>BORNE<br>DÉTECTEUR<br>GICIELLE<br>SOCIÉE                                                                                          | 1<br>1<br>243<br><br>col<br>1<br>1<br>1<br>7<br><br>1<br>1<br>1<br>259<br>                    | SA<br>En<br>2<br>2<br>244<br><br>2<br>18<br><br>2<br>18<br><br>2<br>18<br><br>2<br>2<br>2<br>2<br>8<br>8<br>                                                                                                    | TELL<br>trées B/<br>3<br>245<br><br>N " ZON<br>trées B/<br>3<br>19<br><br>TELL<br>trées B/<br>3<br>3<br>261<br>                                                       | ITE<br>ASE [SA<br>4<br>4<br>246<br><br>ASE [SA<br>4<br>20<br><br>ITE<br>ASE [SA<br>4<br>4<br>20<br><br>ITE<br>ASE [SA<br>4<br>4<br>20<br><br>ITE<br>ASE [SA<br>4<br>1<br>20<br>                                                                                                    | T: 15 M<br>5<br>5<br>247<br>ENTRÉ<br>BLE AVE<br>T: 15 M<br>5<br>21<br><br>5<br>21<br><br>5<br>21<br><br>5<br>21<br><br>5<br>21<br><br>5<br>21<br>                                                                                                    | 15<br><i>BA:xx</i> 5<br>6<br>248<br><i>Carried Constraints</i><br><i>BA:xx</i> 1<br>6<br>22<br><i>Carried Constraints</i><br><i>BA:xx</i> 5<br>6<br>6<br>6<br>24<br><i>Carried Constraints</i><br><i>Carried Constraints</i><br><i>Ca</i>                                                                                                    | 249<br>7<br>249<br>PRÉ-AS<br>CATION<br>07<br>7<br>23<br><br>23<br><br>7<br>7<br>265<br><br>PRÉ-AS<br>CATION                                                                                                    | BI<br>8<br>8<br>250<br><br>SSOCIÉI<br>DE SAE<br>8<br>24<br><br>BI<br>8<br>8<br>8<br>24<br><br>BI<br>8<br>8<br>24<br><br>BI<br>5<br>5<br>5<br>5<br>5<br>5<br>5<br>5<br>5<br>5<br>5<br>5<br>5<br>5<br>5<br>5<br>5<br>5                                                                                                    | JS<br>1<br>9<br>251<br><br>0<br>1<br>25<br><br>JS<br>1<br>9<br>267<br><br>5<br>0<br>1<br>9    | Entrée<br>2<br>10<br>252<br><br>(AVEC<br>Entrée<br>2<br>26<br><br>268<br><br>268                                                               | 01<br>s EXTE<br>3<br>11<br>253<br><br>R2 10 I<br>s EXTE<br>3<br>27<br><br>01<br>s EXTE<br>3<br>11<br>269<br><br>R2 10 I<br>s EXTE                                     | XTF<br>NSION [<br>4<br>12<br>254<br><br>K)<br>NSION<br>4<br>28<br><br>4<br>28<br><br>XTF<br>NSION [<br>4<br>12<br>270<br>                   | REAMS<br>SAT: 15<br>5<br>13<br>255<br><br>(SAT: 12<br>5<br>29<br><br>REAMS<br>SAT: 16<br>5<br>13<br>271<br>                                                                                                    | 640 (B)<br><i>M.ES:x</i><br>6<br>14<br><b>256</b><br><br>6<br>30<br><br>640 (B)<br><i>M.ES:x</i><br>6<br>14<br><b>272</b><br>                                                                                                    | x SJ<br>7<br>15<br>257<br><br>xx DJ<br>7<br>31<br><br>x SJ<br>7<br>15<br>273<br>                                        | 8<br>16<br>258<br><br>8<br>32<br><br>8<br>32<br><br>8<br>16<br>274                    |
| Entrées<br>SAT Type A<br>SAT Type B<br>ZONE LO<br>pré-as<br>Zone Id<br>réass<br>SAT Type A<br>No Sat 03/04<br>SAT Type B<br>Zone Id<br>asso<br>Entrées<br>SAT Type B<br>ZONE LO<br>pré-as<br>Zone Id<br>réass                                                                                            | s simple<br>Borne<br>DÉTECTEUR<br>GICIELLE<br>SOCIÉE<br>DOUBLE<br>BORNE<br>DÉTECTEUR<br>Ogicielle<br>DÉTECTEUR<br>GICIELLE<br>SOCIÉE<br>SOCIÉE                                                                                         | 1<br>1<br>243<br><br>COI<br>1<br>17<br><br>1<br>1<br>1<br>259<br>                             | SA<br>En<br>2<br>2<br>2<br>44<br><br>En<br>2<br>18<br><br>SA<br>En<br>2<br>2<br>2<br>2<br>60<br><br>En                                                                                                    | TELL<br>trées B/<br>3<br>245<br><br>N " ZON<br>trées B/<br>3<br>19<br><br>TELL<br>trées B/<br>3<br>261<br><br>N " ZON<br>trées B/                                     | ITE<br>ASE [SA<br>4<br>4<br>246<br><br>IE DOUI<br>ASE [SA<br>4<br>20<br><br>ITE<br>ASE [SA<br>4<br>20<br><br>IE<br>ASE [SA<br>4<br>20<br>                                                                                                    | T: 15 M<br>5<br>5<br>247<br>ENTRÉ<br>BLE AVE<br>T: 15 M<br>5<br>21<br><br>5<br>21<br><br>5<br>5<br>263<br>ENTRÉ<br>BLE AVE                                                                                                    | 15<br>BA:xx S<br>6<br>6<br>248<br>ES NON<br>EC INDIG<br>BA:xx S<br>6<br>22<br><br>16<br>BA:xx S<br>6<br>6<br>264<br><br>ES NON<br>EC INDIG<br>BA:xx S                                                                                                    | 249<br>7<br>249<br>PRÉ-AS<br>CATION<br>27<br>23<br><br>7<br>23<br><br>21<br>7<br>7<br>23<br><br>23<br>7<br>7<br>7<br>23<br>265<br><br>PRÉ-AS<br>20<br>20<br>20<br>20<br>20<br>20<br>20<br>20<br>20<br>20<br>20<br>20<br>20 | BI<br>8<br>8<br>250<br>SOCIÉI<br>DE SAE<br>8<br>24<br><br>BI<br>8<br>8<br>24<br><br>BI<br>8<br>8<br>24<br><br>BI<br>5<br>5<br>5<br>5<br>5<br>5<br>5<br>5<br>5<br>5<br>5<br>5<br>5<br>5<br>5<br>5<br>5<br>5                                                                                                    | JS<br>1<br>9<br>251<br><br>5<br>5<br>5<br>5<br>5<br>5<br>5<br>5<br>5<br>5<br>5<br>5<br>5      | Entrée<br>2<br>10<br>252<br><br>(AVEC<br>Entrée<br>2<br>26<br><br>26<br><br>26<br><br>26<br><br>26<br><br>26<br><br>26<br>                     | 01<br>s EXTE<br>3<br>11<br>253<br><br>R2 10 I<br>ss EXTE<br>3<br>27<br><br>01<br>s EXTE<br>3<br>11<br>269<br><br>R2 10 I<br>s EXTE<br>3<br>11<br>27<br>               | XTF<br>NSION [<br>4<br>12<br>254<br><br>NSION<br>4<br>28<br><br>XTF<br>NSION [<br>4<br>12<br>270<br><br>K)<br>NSION                         | REAMS<br>SAT: 15<br>5<br>13<br>255<br><br>[SAT: 12<br>5<br>29<br><br>REAMS<br>SAT: 16<br>5<br>13<br>271<br><br>(SAT: 12<br>                                                                                                    | 640 (B)<br><i>M.ES:x</i><br>6<br>14<br><b>256</b><br><i>M.ES:</i><br>6<br>30<br><i>M.ES:x</i><br>6<br>14<br><b>272</b><br><i></i><br><i>6</i><br>14<br><i>Construction</i><br><i>M.ES:x</i><br><i>6</i><br><i>Construction</i><br><i>Construction</i><br><i>Cons</i>                                                                                                    | x SJ<br>7<br>15<br>257<br><br>xx DJ<br>7<br>31<br><br>xx SJ<br>7<br>15<br>273<br><br>xx DJ                              | 8<br>16<br>258<br><br>8<br>32<br><br>8<br>32<br><br>8<br>16<br>274<br>                |
| Entrées<br>SAT Type A<br>SAT Type B<br>ZONE LO<br>pré-as<br>Zone la<br>réass<br>SAT Type A<br>NO Sat 03/04<br>SAT Type A<br>Zone la<br>asso<br>Entrées<br>SAT Type B<br>ZONE LO<br>pré-as<br>Zone la<br>réass                                                                                            | s simple<br>BORNE<br>DÉTECTEUR<br>GICIELLE<br>SOCIÉE<br>DOUBLE<br>BORNE<br>DÉTECTEUR<br>OGIÉILE<br>SOCIÉE<br>BORNE<br>DÉTECTEUR<br>GICIELLE<br>SOCIÉE<br>SOCIÉE<br>DOUBLE<br>BORNE                                                     | 1<br>1<br>243<br><br>COI<br>1<br>1<br>17<br><br>1<br>1<br>1<br>259<br><br>COI<br>1<br>1       | SA<br>En<br>2<br>2<br>244<br><br>2<br>18<br><br>2<br>18<br><br>2<br>18<br><br>2<br>2<br>2<br>60<br><br>2<br>2<br>60<br><br>2<br>2<br>60<br><br>2<br>2<br>2<br>2<br>2<br>5<br>5<br>6<br>6<br>6<br>7<br>7<br>7<br>7<br>7<br>7<br>7<br>7<br>7<br>7<br>7<br>7<br>7<br>7<br>7 | TELL<br>trées B/<br>3<br>245<br><br>N " ZON<br>trées B/<br>3<br>19<br><br>TELL<br>trées B/<br>3<br>3<br>261<br><br>N " ZON<br>trées B/<br>3<br>3<br>3<br>261<br>      | ITE<br>A SE [SA<br>4<br>4<br>246<br><br>A SE [SA<br>4<br>20<br><br>ITE<br>A SE [SA<br>4<br>20<br><br>4<br>20<br><br>ITE<br>A SE [SA<br>4<br>246<br><br>4<br>20<br><br>4<br>20<br><br>4<br>26<br><br>4<br>26<br><br>4<br>26<br><br>4<br>26<br><br>4<br>26<br><br>4<br>26<br><br>4<br>26<br><br>4<br>26<br><br>4<br>26<br><br>4<br>26<br><br>4<br>26<br><br>4<br>26<br><br>4<br>26<br><br>4<br>26<br><br>4<br>26<br><br>4<br>26<br><br>4<br>26<br><br>4<br>26<br><br>4<br>26<br><br>4<br><br>4<br><br>4<br><br>4<br><br>4<br><br>4<br><br>4<br><br>4<br><br>4<br><br>4<br><br>4<br><br>4<br><br>4<br><br>4<br><br>4<br><br>4<br><br>4<br><br>4<br><br>4<br><br>4<br><br>4<br><br>4<br><br>4<br><br>4<br><br>4<br><br>4<br><br>4<br><br>4<br><br>4<br> | T: 15 M<br>5<br>5<br>247<br>ENTRÉI<br>BLE AVE<br>T: 16 M<br>5<br>21<br><br>5<br>21<br><br>5<br>221<br><br>5<br>221<br><br>5<br>221<br><br>5<br>221<br><br>5<br>5<br>263<br>ENTRÉI<br>BLE AVE<br>5<br>5<br>5<br>263<br>ENTRÉI<br>5<br>5<br>5<br>5<br>5<br>5<br>5<br>5<br>5<br>5<br>5<br>5<br>5<br>5<br>5<br>5<br>5<br>5<br>5 | 15<br>BA:xx 5<br>6<br>6<br>248<br>ES NON<br>EC INDIG<br>BA:xx 1<br>6<br>22<br><br>16<br>.BA:xx 5<br>6<br>6<br>24<br><br>BA:xx 1<br>6<br>22<br><br>ES NON<br>EC INDIG<br>.BA:xx 1<br>6<br>22<br><br>16<br>.BA:xx 5<br>6<br>6<br>22<br><br>16<br>.BA:xx 5<br><br>6<br>22<br><br>16<br>.BA:xx 5<br><br>6<br>.BA:xx 5<br><br>6<br>.BA:xx 5<br><br>16<br>.BA:xx 5<br><br>16<br>.BA:xx 5<br><br>16<br>.BA:xx 5<br><br>16<br>.BA:xx 5<br><br>16<br>.BA:xx 5<br><br>16<br>.BA:xx 5<br>.BA:xx 5<br>.BA:xx 7<br>.BA:xx 5<br>.BA:xx 7<br>.BA:xx 7<br>.BA:                                                                                                    | 5)<br>7<br>7<br>249<br>PRÉ-AS<br>CATION<br>D)<br>7<br>23<br><br>23<br><br>23<br>7<br>7<br>7<br>23<br><br>265<br>PRÉ-AS<br>CATION<br>D)<br>7<br>7                                                                           | BI<br>8<br>8<br>250<br>SSOCIÉI<br>8<br>24<br><br>BI<br>8<br>8<br>8<br>24<br><br>BI<br>8<br>8<br>24<br><br>BI<br>5<br>5<br>5<br>5<br>5<br>5<br>5<br>5<br>5<br>5<br>5<br>5<br>5<br>5<br>5<br>5<br>5<br>5                                                                                                    | JS<br>1<br>9<br>251<br><br>3<br>5<br>5<br>5<br>5<br>5<br>5<br>5<br>5<br>5<br>5<br>5<br>5<br>5 | Entrée<br>2<br>10<br>252<br><br>(AVEC<br>Entrée<br>2<br>26<br><br>26<br><br>26<br><br>26<br><br>26<br><br>26<br><br>26<br><br>26<br><br>20<br> | 01<br>s EXTE<br>3<br>11<br>253<br>ER2 10 I<br>s EXTE<br>3<br>27<br><br>01<br>s EXTE<br>3<br>11<br>269<br><br>R2 10 I<br>s EXTE<br>3<br>11<br>265<br>3<br>11<br>27<br> | XTF<br>VSION [<br>4<br>12<br>254<br><br>NSION<br>4<br>28<br><br>XTF<br>NSION [<br>4<br>12<br>270<br><br>NSION<br>4<br>12<br>28<br>          | EAMS<br>SAT: 15<br>5<br>13<br>255<br>29<br><br>EAMS<br>SAT: 16<br>5<br>13<br>271<br><br>[SAT: 10<br>5<br>13<br>271<br>                                                                                                    | 640 (B)<br><i>M.ES:x</i><br>6<br>14<br><b>256</b><br>5<br><i>M.ES:x</i><br>6<br>30<br><i>M.ES:x</i><br>6<br>14<br><b>272</b><br><br>6<br>14<br><b>272</b><br>                                                                                                    | x SJ<br>7<br>15<br>257<br>257<br><br>xx DJ<br>7<br>31<br><br>7<br>15<br>273<br><br>273<br>                              | 8<br>16<br>258<br><br>8<br>32<br><br>8<br>32<br><br>8<br>16<br>274<br><br>274<br>     |
| Entrées<br>SAT Type A<br>SAT Type B<br>ZONE LO<br>pré-as<br>Zone la<br>réass<br>Entrées<br>SAT Type A<br>SAT Type B<br>Zone la<br>SAT Type A<br>SAT Type B<br>ZONE LO<br>pré-as<br>Zone la<br>réass                                                                                                    | s simple<br>Borne<br>Détecteur<br>GICIELLE<br>SOCIÉE<br>DOUBLE<br>Borne<br>DÉTECTEUR<br>Opicielle<br>DÉTECTEUR<br>SOCIÉE<br>BORNE<br>DÉTECTEUR<br>GICIELLE<br>SOCIÉE<br>SOCIÉE<br>DOUBLE<br>BORNE<br>DETECTEUR                         | 1<br>1<br>243<br><br>col<br>1<br>1<br>1<br>7<br><br>259<br><br>col<br>1<br>1<br>1<br>1<br>259 | SA<br>En<br>2<br>244<br><br>2<br>244<br><br>2<br>18<br><br>2<br>18<br><br>2<br>2<br>2<br>2<br>60<br><br>2<br>2<br>60<br><br>2<br>18                                                                                                    | TELL<br>trées B/<br>3<br>245<br><br>N " ZON<br>trées B/<br>3<br>19<br><br>TELL<br>trées B/<br>3<br>3<br>261<br><br>N " ZON<br>N " ZON<br>N " ZON<br>N " ZON<br>19<br> | ITE<br>ASE [SA<br>4<br>4<br>246<br><br>ASE [SA<br>4<br>20<br><br>ITE<br>ASE [SA<br>4<br>4<br>262<br><br>HE DOUI<br>ASE [SA<br>4<br>4<br>262<br>                                                                                                    | T: 15 M<br>5<br>5<br>247<br>ENTRÉ<br>BLE AVE<br>T: 15 M<br>5<br>21<br><br>5<br>21<br><br>5<br>5<br>263<br>ENTRÉ<br>BLE AVE<br>T: 16 M<br>5<br>5<br>2<br>263<br>LT: 16 M                                                                                                    | 15<br>BA:xx 5<br>6<br>248<br>CINDIC<br>BA:xx 1<br>6<br>22<br><br>16<br>22<br><br>BA:xx 5<br>6<br>6<br>6<br>264<br><br>ES NON<br>EC INDIC<br>BA:xx 1<br>6<br>22<br><br>BA:xx 5<br>6<br>6<br>22<br><br>BA:xx 1<br>6<br>22<br><br>BA:xx 1<br>6<br>22<br><br>BA:xx 1<br>6<br>22<br><br>BA:xx 1<br>6<br>22<br><br>BA:xx 1<br>6<br>22<br><br>BA:xx 1<br>6<br>22<br><br>BA:xx 1<br>6<br>22<br><br>BA:xx 1<br>6<br>22<br><br>BA:xx 1<br>6<br>22<br><br>BA:xx 1<br>6<br>26<br>26<br>8<br><br>BA:xx 1<br>6<br>26<br>26<br>8<br><br>BA:xx 1<br>6<br>26<br>26<br>8<br><br>BA:xx 1<br>6<br>26<br>26<br>26<br>26<br>26<br>26<br>26<br>26<br>26                                                                                                    | 249<br>7<br>7<br>249<br>PRÉ-AS<br>CATION<br>0)<br>7<br>23<br><br>23<br>7<br>7<br>7<br>265<br><br>PRÉ-AS<br>CATION<br>0)<br>7<br>23<br>7<br>7<br>265<br>265<br>                                                             | BI<br>8<br>8<br>250<br><br>SSOCIÉI<br>DE SAE<br>8<br>24<br><br>BI<br>8<br>8<br>8<br>24<br><br>BI<br>5<br>5<br>5<br>5<br>5<br>5<br>5<br>5<br>5<br>5<br>5<br>5<br>5<br>5<br>5<br>5<br>5<br>5                                                                                                    | JS<br>1<br>9<br>251<br><br>5<br>5<br>5<br>5<br>5<br>5<br>5<br>5<br>5<br>5<br>5<br>5<br>5      | Entrée<br>2<br>10<br>252<br><br>(AVEC<br>Entrée<br>2<br>26<br><br>26<br><br>268<br><br>(AVEC<br>Entrée<br>2<br>10<br>268                       | 01<br>s EXTE<br>3<br>11<br>253<br><br>R2 10 I<br>s EXTE<br>3<br>27<br><br>01<br>s EXTE<br>3<br>11<br>269<br><br>R2 10 I<br>s EXTE<br>3<br>11<br>263<br>               | XTF<br>NSION [<br>4<br>12<br>254<br><br>NSION<br>4<br>28<br><br>XTF<br>NSION [<br>4<br>12<br>270<br><br>K)<br>NSION [<br>4<br>12<br>28<br>  | REAMS<br>SAT: 15<br>5<br>13<br>255<br>29<br><br>REAMS<br>SAT: 16<br>5<br>13<br>271<br><br>[SAT: 16<br>5<br>13<br>271<br>                                                                                                    | 640 (B)<br><i>M.ES:x</i><br>6<br>14<br><b>256</b><br><i></i><br>6<br>30<br><i></i><br>6<br>30<br><i></i><br>6<br>31<br><i></i><br>6<br>31<br><i></i><br>6<br>30<br><i></i><br>5<br><i></i><br>6<br>30<br><i></i><br>5<br><i></i><br>6<br>30<br><i></i><br>5<br><i></i><br>6<br>30<br><i></i><br>5<br><i></i><br>6<br>30<br><i></i><br>5<br><i></i><br>6<br>30<br><i></i><br>5<br><i></i><br>6<br>30                                                                                                    | x SJ<br>7<br>15<br>257<br><br>xx DJ<br>7<br>31<br><br>31<br><br>273<br><br>273<br><br>7<br>15<br>273<br>                | 8<br>16<br>258<br><br>8<br>32<br><br>8<br>32<br><br>8<br>16<br>274<br><br>8<br>32<br> |
| Entrées<br>SAT Type A<br>SAT Type B<br>ZONE LO<br>pré-as<br>Zone la<br>réass<br>SAT Type A<br>NO Sat 03 / 04<br>SAT Type B<br>ZONE LO<br>pré-as<br>Zone la<br>réass<br>Zone la<br>réass                                                                                                    | s simple<br>Borne<br>DÉTECTEUR<br>GICIELLE<br>SOCIÉE<br>DOUBLE<br>BORNE<br>DÉTECTEUR<br>Ogicielle<br>Ociée<br>S simple<br>BORNE<br>DÉTECTEUR<br>GICIELLE<br>SOCIÉE<br>SOCIÉE<br>DOUBLE<br>BORNE<br>DÉTECTEUR<br>DÉTECTEUR<br>DÉTECTEUR | 1<br>1<br>243<br><br>COI<br>1<br>17<br><br>1<br>1<br>1<br>259<br><br>COI<br>1<br>1<br>1<br>7  | SA<br>En<br>2<br>2<br>244<br><br>En<br>2<br>18<br><br>SA<br>En<br>2<br>2<br>2<br>260<br><br>2<br>18<br><br>2<br>18<br>                                                                                                    | TELL<br>trées B/<br>3<br>245<br><br>N " ZON<br>trées B/<br>3<br>19<br><br>TELL<br>trées B/<br>3<br>261<br><br>N " ZON<br>trées B/<br>3<br>19<br>                      | ITE<br>ASE [SA<br>4<br>4<br>246<br><br>IE DOUI<br>ASE [SA<br>4<br>20<br><br>IE DOUI<br>ASE [SA<br>4<br>20<br><br>IE DOUI<br>ASE [SA<br>4<br>20<br>                                                                                                    | T: 15 M.<br>5<br>5<br>247<br>ENTRÉI<br>BLE AVE<br>5<br>21<br><br>T: 16 M.<br>5<br>5<br>263<br>ENTRÉI<br>BLE AVE<br>T: 16 M.<br>5<br>5<br>263<br>L.<br>ENTRÉI<br>BLE AVE<br>T: 16 M.                                                                                                    | 15<br>BA:xx S<br>6<br>6<br>248<br>ES NON<br>EC INDIG<br>BA:xx I<br>6<br>22<br><br>16<br>BA:xx S<br>6<br>6<br>6<br>264<br><br>ES NON<br>EC INDIG<br>BA:xx I<br>6<br>6<br>22<br>                                                                                                    | 249<br>7<br>7<br>249<br>PRÉ-AS<br>CATION<br>07<br>7<br>23<br><br>7<br>23<br><br>7<br>7<br>265<br><br>PRÉ-AS<br>CATION<br>07<br>7<br>23                                                                                     | BI<br>8<br>8<br>250<br>SOCIÉI<br>DE SAE<br>8<br>24<br><br>BI<br>8<br>8<br>24<br><br>BI<br>8<br>8<br>24<br>8<br>8<br>266<br>8<br>8<br>266<br>8<br>8<br>246<br>8<br>8<br>246<br>8<br>8<br>246<br>8<br>8<br>246<br>8<br>8<br>8<br>246<br>8<br>8<br>8<br>8<br>8<br>8<br>8<br>8<br>8<br>8<br>8<br>8<br>8<br>8<br>8<br>8<br>8<br>8<br>8 | JS<br>1<br>9<br>251<br><br>0<br>1<br>25<br><br>JS<br>1<br>9<br>267<br><br>1<br>9<br>267<br>   | Entrée<br>2<br>10<br>252<br><br>(AVEC<br>Entrée<br>2<br>26<br><br>Entrée<br>2<br>10<br>268<br><br>(AVEC<br>Entrée<br>2<br>10<br>268            | 01<br>s EXTE<br>3<br>11<br>253<br><br>R2 10 I<br>ss EXTE<br>3<br>27<br><br>01<br>s EXTE<br>3<br>11<br>269<br><br>R2 10 I<br>s EXTE<br>3<br>27<br>                     | XTF<br>VSION [<br>4<br>12<br>254<br><br>NSION<br>4<br>28<br><br>XTF<br>NSION [<br>4<br>12<br>270<br><br>XTF<br>NSION [<br>4<br>12<br>28<br> | REAMS<br>SAT: 15<br>5<br>13<br>255<br><br>[SAT: 12<br>5<br>29<br><br>REAMS<br>SAT: 16<br>5<br>13<br>271<br><br>[SAT: 12<br>5<br>29<br><br>REAMS<br>SAT: 15<br>5<br>29<br>                                                                                                    | 640 (B)<br><i>M.ES:x</i><br>6<br>14<br><b>256</b><br><i>M.ES:</i><br>6<br>30<br><i>M.ES:x</i><br>6<br>14<br><b>272</b><br><i>M.ES:x</i><br>6<br>14<br><b>272</b><br><i>M.ES:x</i><br>6<br>14                                                                                                    | x SJ<br>7<br>15<br>257<br><br>xx DJ<br>7<br>31<br><br>xx SJ<br>7<br>15<br>273<br><br>273<br><br>xx DJ<br>7<br>15<br>273 | 8<br>16<br>258<br><br>8<br>32<br><br>8<br>32<br><br>8<br>16<br>274<br><br>8<br>32<br> |
| Entrées<br>SAT Type A<br>SAT Type B<br>ZONE LO<br>pré-as<br>Zone la<br>réass<br>Entrées<br>SAT Type A<br>NO Sat 03 / 04<br>SAT Type B<br>ZONE LO<br>pré-as<br>ZONE LO<br>pré-as<br>ZONE LO<br>pré-as<br>ZONE LO<br>SAT Type B<br>ZONE LO<br>SAT Type B<br>ZONE LO<br>SAT Type B<br>ZONE LO<br>SAT Type B | s simple<br>BORNE<br>DÉTECTEUR<br>GICIELLE<br>SOCIÉE<br>DOUBLE<br>BORNE<br>DÉTECTEUR<br>OFFECTEUR<br>GICIELLE<br>SOCIÉE<br>SOCIÉE<br>BORNE<br>DÉTECTEUR<br>GICIELLE<br>SOCIÉE<br>DOUBLE<br>BORNE<br>DOUBLE<br>BORNE<br>DÉTECTEUR       | 1<br>1<br>243<br><br>COI<br>1<br>1<br>17<br><br>259<br><br>COI<br>1<br>1<br>1<br>7<br>        | SA<br>En<br>2<br>2<br>244<br><br>2<br>18<br><br>2<br>18<br><br>2<br>2<br>2<br>60<br><br>2<br>18<br>                                                                                                    | TELL<br>trées B/<br>3<br>245<br><br>N " ZON<br>trées B/<br>3<br>19<br><br>TELL<br>trées B/<br>3<br>3<br>261<br><br>N " ZON<br>trées B/<br>3<br>3<br>261<br>           | ITE<br>A SE [SA<br>4<br>4<br>246<br><br>A SE [SA<br>4<br>20<br><br>ITE<br>A SE [SA<br>4<br>20<br><br>A SE [SA<br>4<br>20<br><br>A SE [SA<br>4<br>20<br>                                                                                                    | T: 15 M<br>5<br>5<br>247<br>ENTRÉ<br>BLE AVE<br>T: 16 M<br>5<br>21<br><br>5<br>263<br>ENTRÉ<br>BLE AVE<br>T: 16 M<br>5<br>5<br>263<br>ENTRÉ                                                                                                    | 15<br><i>BA:xx</i> 5<br>6<br>6<br>248<br><i>C</i> INDIG<br><i>BA:xx</i> 1<br>6<br>22<br><i>C</i> INDIG<br><i>BA:xx</i> 5<br>6<br>6<br>22<br><i>C</i> INDIG<br><i>BA:xx</i> 5<br>6<br>6<br>22<br><i>C</i> INDIG<br><i>BA:xx</i> 5<br><i>C</i> INDIG<br><i>BA:xx</i> 7<br><i>C</i> INDIG<br><i>BA:xx</i> 7<br><i>C</i> INDIG<br><i>BA:xx</i> 7<br><i>C</i> INDIG<br><i>BA:xx</i> 7<br><i>C</i> INDIG<br><i>BA:xx</i> 7<br><i>C</i> INDIG<br><i>BA:xx</i> 7<br><i>C</i> INDIG<br><i>BA:xx</i> 7<br><i>C</i> INDIG<br><i>BA:xx</i> 7<br><i>C</i> INDIG<br><i>BA:xx</i> 7<br><i>C</i> INDIG<br><i>C</i> INDIG<br><i>C</i> INDI    | 5)<br>7<br>7<br>249<br>PRÉ-AS<br>CATION<br>D)<br>7<br>23<br><br>5)<br>7<br>7<br>23<br><br>PRÉ-AS<br>CATION<br>D)<br>7<br>7<br>265<br>CATION<br>D)<br>7<br>7<br>265<br>                                                     | BI<br>8<br>8<br>250<br>3SOCIÉI<br>DE SAE<br>8<br>24<br><br>BI<br>8<br>8<br>8<br>24<br><br>BI<br>5SOCIÉI<br>DE SAE<br>8<br>8<br>266<br>8<br>8<br>24<br>266<br>8<br>8<br>24<br>24<br>266                                                                                                    | JS<br>1<br>9<br>251<br><br>3<br>3<br>3<br>3<br>3<br>3<br>3<br>3<br>3<br>3<br>3<br>3<br>3      | Entrée<br>2<br>10<br>252<br><br>(AVEC<br>Entrée<br>2<br>26<br><br>Entrée<br>2<br>10<br>268<br><br>(AVEC<br>Entrée<br>2<br>10<br>268<br>        | 01<br>s EXTE<br>3<br>11<br>253<br><br>R2 10 I<br>s EXTE<br>3<br>27<br><br>01<br>s EXTE<br>3<br>11<br>269<br><br>R2 10 I<br>s EXTE<br>3<br>11<br>27<br>                | XTF<br>VSION [<br>4<br>12<br>254<br><br>K)<br>NSION<br>4<br>28<br><br>XTF<br>NSION [<br>4<br>12<br>270<br><br>NSION [<br>4<br>12<br>28<br>  | EAMS<br>SAT: 15<br>5<br>13<br>255<br>29<br><br>EAMS<br>SAT: 16<br>5<br>13<br>271<br><br>(SAT: 16<br>5<br>13<br>271<br>                                                                                                    | 640 (B)<br><i>M.ES:x</i><br>6<br>14<br><b>256</b><br><i>M.ES:</i><br>6<br>30<br><i>M.ES:x</i><br>6<br>14<br><b>272</b><br><i>M.ES:x</i><br>6<br>14<br><b>272</b><br><i>M.ES:x</i><br>6<br>14                                                                                                    | x SJ<br>7<br>15<br>257<br>257<br>7<br>31<br><br>xx DJ<br>7<br>15<br>273<br><br>273<br><br>7<br>15<br>273<br>            | 8<br>16<br>258<br>32<br><br>8<br>32<br><br>8<br>16<br>274<br><br>8<br>32<br>          |

|                                                                                                    |                                                                                                    |                                                                                                 | SA                                                                                                    | TELL                                                                                                    | ITE                                                                                                    |                                                                                                    | 17                                                                                                    |                                                                                                    | В                                                                                                    | US                                                                                                    |                                                                                                    | 02                                                                                                    |                                                                                                    | XTRE                                                                                                    | AMS 64                                                                                                    | 0 (B)                                                                                                    |                                                                                                 |
|----------------------------------------------------------------------------------------------------|----------------------------------------------------------------------------------------------------|-------------------------------------------------------------------------------------------------|----------------------------------------------------------------------------------------------------|----------------------------------------------------------------------------------------------------|----------------------------------------------------------------------------------------------------|----------------------------------------------------------------------------------------------------|----------------------------------------------------------------------------------------------------|----------------------------------------------------------------------------------------------------|----------------------------------------------------------------------------------------------------|----------------------------------------------------------------------------------------------------|----------------------------------------------------------------------------------------------------|----------------------------------------------------------------------------------------------------|----------------------------------------------------------------------------------------------------|----------------------------------------------------------------------------------------------------|----------------------------------------------------------------------------------------------------|----------------------------------------------------------------------------------------------------|-------------------------------------------------------------------------------------------------|
| Entrées                                                                                                    | simple                                                                                                    |                                                                                                 | En                                                                                                    | trées B/                                                                                                    | ASE [SA                                                                                                    | T: 01 M.                                                                                                    | BA:xx S                                                                                                    | 1                                                                                                    |                                                                                                    |                                                                                                    | Entrée                                                                                                    | s EXTEN                                                                                                    | NSION                                                                                                    | [SAT: 01                                                                                                    | M.ES:x                                                                                                    | x S]                                                                                                    |                                                                                                 |
| SAT Type A                                                                                                    | BORNE                                                                                                    | 1                                                                                               | 2                                                                                                    | 3                                                                                                    | 4                                                                                                    | 5                                                                                                    | 6                                                                                                    | 7                                                                                                    | 8                                                                                                    | 1                                                                                                    | 2                                                                                                    | 3                                                                                                    | 4                                                                                                    | 5                                                                                                    | 6                                                                                                    | 7                                                                                                    | 8                                                                                               |
| SAT Type B                                                                                                    | DÉTECTEUR                                                                                                    | 1                                                                                               | 2                                                                                                    | 3                                                                                                    | 4                                                                                                    | 5                                                                                                    | 6                                                                                                    | 7                                                                                                    | 8                                                                                                    | 9                                                                                                    | 10                                                                                                    | 11                                                                                                    | 12                                                                                                    | 13                                                                                                    | 14                                                                                                    | 15                                                                                                    | 16                                                                                              |
| ZONE LO                                                                                                    | GICIELLE                                                                                                    | 275                                                                                             | 276                                                                                                    | 277                                                                                                    | 278                                                                                                    | 279                                                                                                    | 280                                                                                                    | 281                                                                                                    | 282                                                                                                    | 283                                                                                                    | 284                                                                                                    | 285                                                                                                    | 286                                                                                                    | 287                                                                                                    | 288                                                                                                    | 289                                                                                                    | 290                                                                                             |
| pre-as                                                                                                    | sociee                                                                                                    |                                                                                                 |                                                                                                    |                                                                                                    |                                                                                                    |                                                                                                    |                                                                                                    |                                                                                                    |                                                                                                    |                                                                                                    |                                                                                                    |                                                                                                    |                                                                                                    |                                                                                                    |                                                                                                    |                                                                                                    |                                                                                                 |
| Zone lo<br>réass                                                                                                    | ogicielle<br>sociée                                                                                                    |                                                                                                 |                                                                                                    |                                                                                                    |                                                                                                    |                                                                                                    |                                                                                                    |                                                                                                    |                                                                                                    |                                                                                                    |                                                                                                    |                                                                                                    |                                                                                                    |                                                                                                    |                                                                                                    |                                                                                                    |                                                                                                 |
|                                                                                                    |                                                                                                    |                                                                                                 |                                                                                                    |                                                                                                    |                                                                                                    | ENTRÉE                                                                                                    | es non                                                                                                    | PRÉ-AS                                                                                                    | SSOCIÉI                                                                                                    | ES                                                                                                    |                                                                                                    |                                                                                                    |                                                                                                    |                                                                                                    |                                                                                                    |                                                                                                    |                                                                                                 |
|                                                                                                    |                                                                                                    | CO                                                                                              | NNEXIO                                                                                                    | N " ZON                                                                                                    | IE DOUI                                                                                                    | BLE AVI                                                                                                    | EC INDI                                                                                                    | CATION                                                                                                    | DE SAE                                                                                                    | BOTAGE                                                                                                    | " (AVEC                                                                                                    | R2 10                                                                                                    | k)                                                                                                    |                                                                                                    |                                                                                                    |                                                                                                    |                                                                                                 |
| Entrées                                                                                                    | DOUBLE                                                                                                    |                                                                                                 | En                                                                                                    | trées B.                                                                                                    | ASE [SA                                                                                                    | T: 01 M.                                                                                                    | BA:xx D                                                                                                    | <i>י</i> ן                                                                                                    |                                                                                                    |                                                                                                    | Entrée                                                                                                    | s EXTE                                                                                                    | NSION                                                                                                    | [SAT: 01                                                                                                    | ( M.ES:)                                                                                                    | (x D]                                                                                                    |                                                                                                 |
| NO Sat 03 / 04                                                                                                    | BORNE                                                                                                    | 1                                                                                               | 2                                                                                                    | 3                                                                                                    | 4                                                                                                    | 5                                                                                                    | 6                                                                                                    | 7                                                                                                    | 8                                                                                                    | 1                                                                                                    | 2                                                                                                    | 3                                                                                                    | 4                                                                                                    | 5                                                                                                    | 6                                                                                                    | 7                                                                                                    | 8                                                                                               |
| SAT Type B                                                                                                    |                                                                                                    | 17                                                                                              | 18                                                                                                    | 19                                                                                                    | 20                                                                                                    | 21                                                                                                    | 22                                                                                                    | 23                                                                                                    | 24                                                                                                    | 25                                                                                                    | 26                                                                                                    | 27                                                                                                    | 28                                                                                                    | 29                                                                                                    | 30                                                                                                    | 31                                                                                                    | 32                                                                                              |
| asso                                                                                                    | ociée                                                                                                    |                                                                                                 |                                                                                                    |                                                                                                    |                                                                                                    |                                                                                                    |                                                                                                    |                                                                                                    |                                                                                                    |                                                                                                    |                                                                                                    |                                                                                                    |                                                                                                    |                                                                                                    |                                                                                                    |                                                                                                    |                                                                                                 |
| L.                                                                                                    |                                                                                                    |                                                                                                 |                                                                                                    |                                                                                                    |                                                                                                    |                                                                                                    |                                                                                                    |                                                                                                    | Į.                                                                                                    |                                                                                                    |                                                                                                    |                                                                                                    |                                                                                                    |                                                                                                    |                                                                                                    |                                                                                                    |                                                                                                 |
|                                                                                                    |                                                                                                    |                                                                                                 | SA                                                                                                    | TELL                                                                                                    | ITE                                                                                                    |                                                                                                    | 18                                                                                                    |                                                                                                    | B                                                                                                    | US                                                                                                    |                                                                                                    | 02                                                                                                    |                                                                                                    | XTRE                                                                                                    | AMS 64                                                                                                    | 0 (B)                                                                                                    |                                                                                                 |
| Entrées                                                                                                    | s simple                                                                                                    |                                                                                                 | En                                                                                                    | trées BA                                                                                                    | ASE [SA                                                                                                    | Т: 02 М.                                                                                                    | BA:xx S                                                                                                    | 1                                                                                                    |                                                                                                    |                                                                                                    | Entrée                                                                                                    | s EXTEN                                                                                                    | NSION                                                                                                    | [SAT: 02                                                                                                    | M.ES:                                                                                                    | (X S]                                                                                                    |                                                                                                 |
| SAT Type A                                                                                                    | BORNE                                                                                                    | 1                                                                                               | 2                                                                                                    | 3                                                                                                    | 4                                                                                                    | 5                                                                                                    | 6                                                                                                    | 7                                                                                                    | 8                                                                                                    | 1                                                                                                    | 2                                                                                                    | 3                                                                                                    | 4                                                                                                    | 5                                                                                                    | 6                                                                                                    | 7                                                                                                    | 8                                                                                               |
| SAT Type B                                                                                                    |                                                                                                    | 1                                                                                               | 2                                                                                                    | 3                                                                                                    | 4                                                                                                    | 5                                                                                                    | 6                                                                                                    | 7                                                                                                    | 8                                                                                                    | 9                                                                                                    | 10                                                                                                    | 11                                                                                                    | 12                                                                                                    | 13                                                                                                    | 14                                                                                                    | 15                                                                                                    | 16                                                                                              |
|                                                                                                    | GIUIELLE                                                                                                    | 291                                                                                             | 292                                                                                                    | 293                                                                                                    | 294                                                                                                    | 295                                                                                                    | 296                                                                                                    | 297                                                                                                    | 298                                                                                                    | 299                                                                                                    | 300                                                                                                    | 301                                                                                                    | 302                                                                                                    | 303                                                                                                    | 304                                                                                                    | 305                                                                                                    | 306                                                                                             |
| Zone la                                                                                                    | aicielle                                                                                                    |                                                                                                 |                                                                                                    |                                                                                                    |                                                                                                    |                                                                                                    | <u> </u>                                                                                                    |                                                                                                    |                                                                                                    |                                                                                                    |                                                                                                    |                                                                                                    |                                                                                                    |                                                                                                    |                                                                                                    |                                                                                                    |                                                                                                 |
| réass                                                                                                    | sociée                                                                                                    |                                                                                                 |                                                                                                    |                                                                                                    |                                                                                                    |                                                                                                    |                                                                                                    |                                                                                                    |                                                                                                    |                                                                                                    |                                                                                                    |                                                                                                    |                                                                                                    |                                                                                                    |                                                                                                    |                                                                                                    |                                                                                                 |
|                                                                                                    |                                                                                                    | 0.01                                                                                            |                                                                                                    |                                                                                                    |                                                                                                    | ENTRÉE                                                                                                    | ES NON                                                                                                    | PRÉ-AS                                                                                                    | SOCIÉ                                                                                                    | ES                                                                                                    |                                                                                                    | D0 10                                                                                                    | 1-)                                                                                                    |                                                                                                    |                                                                                                    |                                                                                                    |                                                                                                 |
| Entrées                                                                                                    |                                                                                                    | CO                                                                                              |                                                                                                    | N <sup>~</sup> ZON                                                                                                    |                                                                                                    |                                                                                                    |                                                                                                    |                                                                                                    | DE SAE                                                                                                    | SOTAGE                                                                                                    | Entrée                                                                                                    | R2 10 1                                                                                                    | K)<br>NSION                                                                                                    | ISAT: 0                                                                                                    | MEST                                                                                                    | וח אי                                                                                                    |                                                                                                 |
| SAT Type A                                                                                                    | BORNE                                                                                                    | 1                                                                                               | 2                                                                                                    | 3                                                                                                    |                                                                                                    | 5                                                                                                    | 6                                                                                                    | 7                                                                                                    | 8                                                                                                    | 1                                                                                                    | 2                                                                                                    | 3 2772                                                                                                    | 4                                                                                                    | 5                                                                                                    | 6                                                                                                    | 7                                                                                                    | 8                                                                                               |
| NO Sat 03 / 04                                                                                                    | Détrotrup                                                                                                    | 17                                                                                              | 10                                                                                                    | 10                                                                                                    | 20                                                                                                    | 21                                                                                                    | 22                                                                                                    | 22                                                                                                    | 24                                                                                                    | 25                                                                                                    | 26                                                                                                    | 27                                                                                                    | 7                                                                                                    | 20                                                                                                    | 20                                                                                                    | ,<br>21                                                                                                    | 22                                                                                              |
| Zone k                                                                                                    | ogicielle                                                                                                    | 17                                                                                              | 10                                                                                                    | 19                                                                                                    | 20                                                                                                    | 21                                                                                                    | 22                                                                                                    | 23                                                                                                    | 24                                                                                                    | 25                                                                                                    | 20                                                                                                    | 21                                                                                                    | 20                                                                                                    | 29                                                                                                    | 30                                                                                                    | 31                                                                                                    | 32                                                                                              |
| asso                                                                                                    | ociée                                                                                                    |                                                                                                 |                                                                                                    |                                                                                                    |                                                                                                    |                                                                                                    |                                                                                                    |                                                                                                    |                                                                                                    |                                                                                                    |                                                                                                    |                                                                                                    |                                                                                                    |                                                                                                    |                                                                                                    |                                                                                                    |                                                                                                 |
|                                                                                                    |                                                                                                    |                                                                                                 |                                                                                                    |                                                                                                    |                                                                                                    |                                                                                                    |                                                                                                    |                                                                                                    |                                                                                                    |                                                                                                    |                                                                                                    |                                                                                                    |                                                                                                    |                                                                                                    |                                                                                                    |                                                                                                    |                                                                                                 |
|                                                                                                    |                                                                                                    |                                                                                                 |                                                                                                    |                                                                                                    |                                                                                                    |                                                                                                    |                                                                                                    |                                                                                                    |                                                                                                    |                                                                                                    |                                                                                                    |                                                                                                    |                                                                                                    |                                                                                                    |                                                                                                    |                                                                                                    |                                                                                                 |
|                                                                                                    |                                                                                                    |                                                                                                 | SA                                                                                                    | TELL                                                                                                    | ITE                                                                                                    |                                                                                                    | 19                                                                                                    |                                                                                                    | В                                                                                                    | US                                                                                                    |                                                                                                    | 02                                                                                                    |                                                                                                    | XTRE                                                                                                    | AMS 64                                                                                                    | 0 (B)                                                                                                    |                                                                                                 |
| Entrées                                                                                                    | s simple                                                                                                    |                                                                                                 | SA<br>En                                                                                                    | TELL<br>trées BA                                                                                                    | ITE<br>ASE [SA                                                                                                    | T: 03 M.                                                                                                    | <b>19</b><br>BA:xx S                                                                                                    | 1                                                                                                    | В                                                                                                    | US                                                                                                    | Entrée                                                                                                    | 02<br>s <i>EXTEI</i>                                                                                                    | NSION [                                                                                                    | XTRE.<br>[SAT: 03                                                                                                    | AMS 64<br><i>M.ES:x</i>                                                                                                    | 0 (B)<br>x S]                                                                                                    |                                                                                                 |
| Entrées<br>SAT Type A                                                                                                    | s <i>simple</i><br>Borne                                                                                                    | 1                                                                                               | <b>SA</b><br><i>En</i><br>2                                                                                          | TELL<br>trées BA                                                                                                    | . <b>ITE</b><br>A <i>SE [SA</i><br>4                                                                                                    | <b>T: 03 M</b> .<br>5                                                                                                    | <b>19</b><br><i>BA:xx S</i><br>6                                                                                                    | 1<br>7                                                                                                    | <b>B</b> I<br>8                                                                                                    | US<br>1                                                                                                    | Entrée:                                                                                                    | <b>02</b><br>s <i>EXTEN</i><br>3                                                                                                    | NSION [                                                                                                    | <b>XTRE</b><br>[ <b>SAT: 03</b><br>5                                                                                                    | AMS 64<br><i>M.ES:x</i><br>6                                                                                                    | <b>0 (B)</b><br>x Sj<br>7                                                                                                    | 8                                                                                               |
| Entrées<br>SAT Type A<br>SAT Type B                                                                                                    | s <i>simple</i><br>Borne<br>Détecteur                                                                                                    | 1                                                                                               | <b>SA</b><br><i>En</i><br>2<br>2                                                                                     | TELL<br>trées BA                                                                                                    | <b>ITE</b><br>ASE [SA<br>4<br>4                                                                                                    | <b>T: 03 M.</b><br>5<br>5                                                                                                    | <b>19</b><br><i>BA:xx S</i><br>6<br>6                                                                                                    | <b>1</b><br>7<br>7                                                                                                    | 8<br>8                                                                                                    | US<br>1<br>9                                                                                                    | <b>Entrée</b> :<br>2<br>10                                                                                                    | <b>02</b><br>s EXTEN<br>3<br>11                                                                                                    | <b>NSION</b>                                                                                                    | <b>XTRE</b><br>( <b>SAT: 03</b> )<br>5<br>13                                                                                                    | AMS 64<br><i>M.ES:x</i><br>6<br>14                                                                                                    | <b>0 (B)</b><br><b>x Sj</b><br>7<br>15                                                                                                    | 8<br>16                                                                                         |
| Entrées<br>SAT Type A<br>SAT Type B<br>ZONE LO                                                                                                    | s simple<br>Borne<br>Détecteur<br>GICIELLE                                                                                                    | 1<br>1<br><b>307</b>                                                                            | <b>SA</b><br><i>En</i><br>2<br>2<br><b>308</b>                                                                       | <b>TELL</b><br>trées BA<br>3<br>3<br><b>309</b>                                                                                                    | ITE<br>ASE [SA<br>4<br>4<br>310                                                                                                    | <i>T: 03 M.</i><br>5<br>5<br><b>311</b>                                                                                                    | 19<br><i>BA:xx S</i><br>6<br>6<br>312                                                                                                    | 7<br>7<br><b>313</b>                                                                                                    | 8<br>8<br><b>314</b>                                                                                                    | US<br>1<br>9<br>315                                                                                                    | <i>Entrée</i><br>2<br>10<br><b>316</b>                                                                                                   | 02<br>s EXTEN<br>3<br>11<br><b>317</b>                                                                                                    | 4<br>12<br><b>318</b>                                                                                                    | XTREA<br>(SAT: 03)<br>5<br>13<br>319                                                                                                    | AMS 64<br><i>M.ES:x</i><br>6<br>14<br><b>320</b>                                                                                                    | 0 (B)<br>x <i>SJ</i><br>7<br>15<br><b>321</b>                                                                                                    | 8<br>16<br><b>322</b>                                                                           |
| Entrées<br>SAT Type A<br>SAT Type B<br>ZONE LO<br>pré-as                                                                                                    | Borne<br>Détecteur<br>GICIELLE<br>SOCIÉE                                                                                                    | 1<br>1<br><b>307</b>                                                                            | <b>SA</b><br><i>En</i><br>2<br>308                                                                                   | TELL<br>trées BA<br>3<br>3<br>309                                                                                                    | ITE<br>ASE [SA<br>4<br>4<br>310                                                                                                    | <i>T: 03 M.</i><br>5<br>5<br><b>311</b>                                                                                                    | 19<br><i>BA:xx S</i><br>6<br>6<br>312                                                                                                    | 7<br>7<br>313                                                                                                    | 8<br>8<br><b>314</b>                                                                                                    | US 1 9 315                                                                                                    | <i>Entrée</i><br>2<br>10<br><b>316</b>                                                                                                   | 02<br>s EXTEN<br>3<br>11<br><b>317</b>                                                                                                    | 4<br>12<br><b>318</b>                                                                                                    | XTREA<br>(SAT: 03)<br>5<br>13<br>319                                                                                                    | AMS 64<br><i>M.ES:x</i><br>6<br>14<br><b>320</b>                                                                                                    | <b>0 (B)</b><br><i>x SJ</i><br>7<br>15<br><b>321</b>                                                                                                    | 8<br>16<br><b>322</b>                                                                           |
| Entrées<br>SAT Type A<br>SAT Type B<br>ZONE LO<br>pré-as<br>Zone Ic<br>réass                                                                                                    | Borne<br>Détecteur<br>GICIELLE<br>Sociée                                                                                                    | 1<br>1<br><b>307</b>                                                                            | <b>SA</b><br><i>En</i><br>2<br>2<br><b>308</b>                                                                       | TELL<br>trées BA<br>3<br>3<br>309                                                                                                    | ITE<br><i>ASE [SA</i><br>4<br>4<br>310<br>                                                                                                    | <i>T: 03 M.</i><br>5<br>5<br><b>311</b>                                                                                                    | 19<br>BA:xx S<br>6<br>6<br>312                                                                                                    | )<br>7<br>7<br><b>313</b>                                                                                                    | 8<br>8<br>314                                                                                                    | US 1 9 315                                                                                                    | Entrée:<br>2<br>10<br><b>316</b>                                                                                                    | 02<br>s EXTER<br>3<br>11<br><b>317</b>                                                                                                    | 4<br>12<br><b>318</b>                                                                                                    | XTREA<br>(SAT: 03<br>5<br>13<br><b>319</b><br>                                                                                                    | AMS 64<br><i>M.ES:x</i><br>6<br>14<br><b>320</b>                                                                                                    | 0 (B)<br>x SJ<br>7<br>15<br><b>321</b>                                                                                                    | 8<br>16<br><b>322</b>                                                                           |
| Entrées<br>SAT Type A<br>SAT Type B<br>ZONE LO<br>pré-as<br>Zone lo<br>réass                                                                                                    | BORNE<br>DÉTECTEUR<br>GICIELLE<br>SOCIÉE<br>sociée                                                                                                    | 1<br>1<br>307                                                                                   | SA<br>En<br>2<br>2<br>308                                                                                            | TELL<br>trées BA<br>3<br>3<br>309<br>                                                                                                    | ITE<br>ASE [SA<br>4<br>4<br>310                                                                                                    | <i>T: 03 M.</i><br>5<br>5<br><b>311</b><br>ENTRÉE                                                                                                | 19<br><i>BA:xx S</i><br>6<br>6<br>312<br><br>S NON                                                                                                    | 7<br>7<br>313<br><br>PRÉ-AS                                                                                                    | 8<br>8<br>314<br>SSOCIÉ                                                                                                    | US<br>1<br>9<br>315<br>ES                                                                                                    | Entrée:<br>2<br>10<br><b>316</b><br>                                                                                                    | 02<br>s EXTEN<br>3<br>11<br><b>317</b><br>                                                                                                    | 4<br>12<br><b>318</b>                                                                                                    | XTREA<br>5<br>13<br><b>319</b>                                                                                                    | AMS 64<br><i>M.ES:x</i><br>6<br>14<br><b>320</b>                                                                                                    | 0 (B)<br>x Sj<br>7<br>15<br>321                                                                                                    | 8<br>16<br><b>322</b><br>                                                                       |
| Entrées<br>SAT Type A<br>SAT Type B<br>ZONE LO<br>pré-as<br>Zone Ic<br>réass                                                                                                    | BORNE<br>DÉTECTEUR<br>GICIELLE<br>SOCIÉE<br>Digicielle<br>Bociée                                                                                                    | 1<br>1<br>307                                                                                   | SA<br>En<br>2<br>2<br>308<br>                                                                                        | TELL<br>trées B/<br>3<br>3<br>3<br>309<br><br>N " ZON<br>trées B                                                                                                    | ITE<br>ASE [SA<br>4<br>4<br>310<br><br>IE DOUI<br>ASE [SA                                                                                                    | <i>T: 03 M.</i><br>5<br>5<br><b>311</b><br>ENTRÉE<br>BLE AVI<br>T: 03 M                                                                          | 19<br>BA:xx S<br>6<br>6<br>312<br>S NON<br>EC INDIG<br>BA:xx C                                                                                                    | 7<br>7<br>313<br>PRÉ-AS<br>CATION                                                                                                    | B<br>8<br>314<br>SSOCIÉI<br>DE SAE                                                                                         | US<br>1<br>9<br><b>315</b><br><br>ES<br>BOTAGE                                                                                              | Entrée:<br>2<br>10<br><b>316</b><br><br>(AVEC<br>Entrée                                                                                  | 02<br>s EXTEM<br>3<br>11<br><b>317</b><br><br>R2 10 I                                                                                                    | xsion  <br>4<br>12<br><b>318</b><br><br>k)                                                                                                    | XTRE/<br>(SAT: 03<br>5<br>13<br><b>319</b><br>                                                                                                    | AMS 64<br><i>M.ES:x</i><br>6<br>14<br><b>320</b><br>                                                                                                    | 40 (B)<br>x Sj<br>7<br>15<br>321<br>                                                                                                    | 8<br>16<br><b>322</b>                                                                           |
| Entrées<br>SAT Type A<br>SAT Type B<br>ZONE LO<br>pré-as<br>Zone Ic<br>réass<br>Entrées<br>SAT Type A                                                                                                    | BORNE<br>DÉTECTEUR<br>GICIELLE<br>SOCIÉE<br>DOUBLE<br>BORNE                                                                                                    | 1<br>1<br>307<br>                                                                               | SA<br>En<br>2<br>2<br>308<br><br>En<br>2                                                                             | TELL<br>trées BA<br>3<br>3<br>309<br><br>N " ZON<br>trées BA<br>3                                                                                                    | ITE<br>ASE [SA<br>4<br>4<br>310<br><br>IE DOUI<br>ASE [SA<br>4                                                                                                    | T: 03 M.<br>5<br>5<br>311<br>ENTRÉE<br>BLE AVI<br>T: 03 M.<br>5                                                                                  | 19<br>BA:xx S<br>6<br>6<br>312<br>S NON<br>EC INDIC<br>BA:xx D<br>6                                                                                                    | 7<br>7<br><b>313</b><br><br>PRÉ-AS<br>CATION<br>7                                                                                                    | B<br>8<br>314<br><br>SSOCIÉI<br>DE SAE                                                                                     | US<br>1<br>9<br>315<br><br>ES<br>BOTAGE                                                                                                    | Entrée:<br>2<br>10<br><b>316</b><br><br>(AVEC<br>Entrée<br>2                                                                             | 02<br>s EXTEN<br>3<br>11<br>317<br><br>R2 10 I<br>s EXTEN<br>3                                                                                                    | NSION  <br>4<br>12<br>318<br><br>k)<br>NSION<br>4                                                                                                    | XTRE/<br>SAT: 03<br>5<br>13<br>319<br><br>[SAT: 00<br>5                                                                                                    | AMS 64<br><i>M.ES:x</i><br>6<br>14<br><b>320</b><br><br><i>B.M.ES:</i>                                                                                                    | 0 (B)<br>x SJ<br>7<br>15<br>321<br>                                                                                                    | 8<br>16<br><b>322</b><br>                                                                       |
| Entrées<br>SAT Type A<br>SAT Type B<br>ZONE LO<br>pré-as<br>Zone Ic<br>réass<br>Entrées<br>SAT Type A<br>NO Sat 03 / 04<br>SAT Type R                                                                                                    | s simple<br>Borne<br>DÉTECTEUR<br>GICIELLE<br>SOCIÉE<br>SOCIÉE<br>DOUBLE<br>Borne<br>DÉTECTFUR                                                                                                    | 1<br>1<br>307<br><br>COI                                                                        | SA<br>En<br>2<br>2<br>308<br><br>En<br>2<br>18                                                                       | TELL<br>trées B/<br>3<br>3<br>309<br><br>N " ZON<br>htrées B/<br>3<br>19                                                                                                    | ITE<br>ASE [SA<br>4<br>4<br>310<br><br>HE DOUL<br>ASE [SA<br>4<br>20                                                                                                    | T: 03 M.<br>5<br>311<br>ENTRÉE<br>BLE AVI<br>T: 03 M.<br>5<br>21                                                                                 | 19<br>BA:xx S<br>6<br>6<br>312<br>312<br>S NON<br>EC INDIG<br>BA:xx D<br>6<br>22                                                                                                    | 7<br>7<br>313<br>PRÉ-AS<br>CATION<br>7<br>7<br>23                                                                                                    | 8<br>8<br>314<br>550CIÉ<br>DE SAE<br>8<br>24                                                                               | US<br>1<br>9<br><b>315</b><br><br>ES<br>BOTAGE                                                                                              | Entrée:<br>2<br>10<br><b>316</b><br><br>(AVEC<br>Entrée<br>2<br>26                                                                       | 02<br>s EXTEN<br>3<br>11<br>317<br><br>R2 10<br>ss EXTEN<br>3<br>27                                                                                                    | k)                                                                                                    | XTRE/<br>(SAT: 03<br>319<br><br>(SAT: 03<br>5<br>29                                                                                                    | AMS 64<br><i>M.ES:x</i><br>6<br>14<br><b>320</b><br><br><i>M.ES:</i><br>6<br>30                                                                                                    | <pre>60 (B) x SJ 7 15 321 x DJ 7 31</pre>                                                                                                    | 8<br>16<br><b>322</b><br><br>8<br>32                                                            |
| Entrées<br>SAT Type A<br>SAT Type B<br>ZONE LO<br>pré-as<br>Zone lo<br>réass<br>Entrées<br>SAT Type A<br>NO Sat 03 / 04<br>SAT Type B<br>Zone lo                                                                                                | s simple<br>Borne<br>Détecteur<br>GICIELLE<br>Sociée<br>Double<br>Borne<br>Détecteur<br>ogicielle                                                                                                    | 1<br>1<br>307<br><br>COI<br>1<br>17                                                             | SA<br>En<br>2<br>308<br><br>NNEXIO<br>En<br>2<br>18                                                                  | TELL           trées BA           3           3           309              N " ZON           trées BA           3           19                                                                                                    | ITE<br>ASE [SA<br>4<br>4<br>310<br><br>IE DOUI<br>ASE [SA<br>4<br>20                                                                                                    | T: 03 M.<br>5<br>311<br>ENTRÉE<br>BLE AVI<br>T: 03 M.<br>5<br>21                                                                                 | 19<br>BA:xx S<br>6<br>6<br>312<br>S NON<br>C INDIK<br>BA:xx D<br>6<br>22                                                                                                    | 7<br>7<br><b>313</b><br><br>PRÉ-AS<br>CATION<br>7<br>7<br>23                                                                                                    | 8<br>8<br>314<br><br>SSOCIÉI<br>DE SAE<br>8<br>24                                                                          | US<br>1<br>9<br><b>315</b><br><br>ES<br>BOTAGE<br>1<br>1<br>25                                                                              | Entrée:<br>2<br>10<br><b>316</b><br><br>(AVEC<br>Entrée<br>2<br>26                                                                       | 02<br>s EXTEN<br>3<br>11<br>317<br><br>R2 10<br>s EXTEN<br>3<br>27                                                                                                    | xsion 4<br>12<br>318<br><br>k)<br>NSION<br>4<br>28                                                                                                    | XTRE/<br>(SAT: 03<br>13<br>319<br><br>[SAT: 03<br>5<br>29                                                                                                    | AMS 64<br><i>M.ES:x</i><br>6<br>3<br><i>M.ES:x</i><br>6<br>30                                                                                                    | <ul> <li>iii) (B)</li> <li>x SJ</li> <li>7</li> <li>15</li> <li>321</li> <li></li> <li>ax DJ</li> <li>7</li> <li>31</li> </ul>                                                                                                    | 8<br><b>322</b><br><br>8<br>32                                                                  |
| Entrées<br>SAT Type A<br>SAT Type B<br>ZONE LO<br>pré-as<br>Zone lo<br>réass<br>Entrées<br>SAT Type A<br>NO Sat 03 / 04<br>SAT Type B<br>Zone lo<br>asso                                                                                        | s simple<br>BORNE<br>DÉTECTEUR<br>GICIELLE<br>SOCIÉE<br>SOCIÉE<br>DOUBLE<br>BORNE<br>DÉTECTEUR<br>DÉTECTEUR                                                                                                    | 1<br>1<br>307<br><br>COI<br>1<br>17<br>                                                         | SA<br>En<br>2<br>308<br><br>NNEXIO<br>En<br>2<br>18                                                                  | TELL<br>trées BA<br>3<br>309<br><br>N " ZON<br>trées BA<br>3<br>19<br>                                                                                                    | ITE<br>ASE [SA<br>4<br>4<br>310<br><br>IE DOUI<br>ASE [SA<br>4<br>20<br>                                                                                                    | T: 03 M.<br>5<br><b>311</b><br>ENTRÉE<br>BLE AVI<br>T: 03 M.<br>5<br>21<br>                                                                      | 19<br>BA:xx S<br>6<br>6<br>312<br>S NON<br>C INDIC<br>BA:xx D<br>6<br>22<br>                                                                                                    | 7<br>7<br><b>313</b><br><br>PRÉ-AS<br>CATION<br>7<br>23<br>                                                                                                    | 8<br>8<br>314<br><br>SSOCIÉ<br>DE SAE<br>8<br>24<br>                                                                       | US<br>1<br>9<br><b>315</b><br><br>ES<br>SOTAGE<br>1<br>25<br>                                                                               | Entrée:<br>2<br>10<br><b>316</b><br><br>(AVEC<br>Entrée<br>2<br>26<br>                                                                   | 02<br>s EXTEN<br>3<br>11<br>317<br><br>R2 10<br>s EXTEN<br>3<br>27<br>                                                                                                    | k)                                                                                                    | XTRE/<br>(SAT: 03<br>13<br>319<br><br>[SAT: 03<br>5<br>29<br>                                                                                                    | AMS 64<br><i>M.ES:x</i><br>6<br>14<br><b>320</b><br><br><i>B.M.ES:x</i><br>6<br>30<br>                                                                                                    | 60 (B)<br>x SJ<br>7<br>15<br>321<br><br>x DJ<br>7<br>31<br>                                                                                                    | 8<br>16<br><b>322</b><br><br>8<br>32<br>                                                        |
| Entrées<br>SAT Type A<br>SAT Type B<br>ZONE LO<br>pré-as<br>Zone Ic<br>réass<br>Entrées<br>SAT Type A<br>NO Sat 03/ 04<br>SAT Type B<br>Zone Ic<br>asso                                                                                         | s simple<br>Borne<br>Détecteur<br>GICIELLE<br>Sociée<br>Double<br>Borne<br>Détecteur<br>Détecteur<br>Détecteur                                                                                                    | 1<br>1<br>307<br><br>COI<br>1<br>17<br>                                                         | SA<br>En<br>2<br>308<br><br>SA<br>SA                                                                                 | TELL<br>trées B/<br>3<br>309<br><br>N " ZON<br>trées B/<br>3<br>19<br><br>TEL I                                                                                                    | ITE<br>ASE [SA<br>4<br>4<br>310<br><br>HE DOUL<br>ASE [SA<br>4<br>20<br><br>HTE                                                                                                | T: 03 M.<br>5<br>311<br>ENTRÉE<br>BLE AVI<br>T: 03 M.<br>5<br>21<br>                                                                             | 19<br>BA:xx S<br>6<br>6<br>312<br><br>S NON<br>EC INDIG<br>BA:xx D<br>6<br>22<br><br>20                                                                                                    | j<br>7<br>7<br><b>313</b><br>PRÉ-AS<br>CATION<br>7<br>7<br>23<br>                                                                                                    | 8<br>8<br>314<br><br>SSOCIÉ<br>DE SAE<br>8<br>24<br>                                                                       | US<br>1<br>9<br><b>315</b><br><br>ES<br>BOTAGE<br>1<br>25<br>                                                                               | Entrée:<br>2<br>10<br><b>316</b><br><br>(AVEC<br>Entrée<br>2<br>26<br>                                                                   | 02<br>s EXTEN<br>3<br>11<br>317<br><br>R2 10<br>s EXTEN<br>3<br>27<br><br>27<br>                                                                                                    | k)<br>NSION<br>4<br>12<br><b>318</b><br><br>k)<br>NSION<br>4<br>28<br>                                                                                                    | XTRE/<br>SAT: 03<br>319<br><br>[SAT: 03<br>5<br>29<br><br>XTRE                                                                                                    | AMS 64<br><i>M.ES:x</i><br>6<br>3<br><i>M.ES:x</i><br>6<br>30<br>                                                                                                    | 40 (B)<br>x SJ<br>7<br>15<br>321<br><br>x DJ<br>7<br>31<br><br>40 (B)                                                                                                    | 8<br>16<br><b>322</b><br>                                                                       |
| Entrées<br>SAT Type A<br>SAT Type B<br>ZONE LO<br>pré-as<br>Zone lo<br>réass<br>Entrées<br>SAT Type A<br>NO Sat 03 / 04<br>SAT Type B<br>Zone lo<br>asso                                                                                        | s simple<br>Borne<br>Détecteur<br>GICIELLE<br>Sociée<br>DOUBLE<br>Borne<br>Détecteur<br>ogicielle<br>pociée                                                                                                    | 1<br>1<br>307<br><br>COI<br>1<br>17<br>                                                         | SA<br>En<br>2<br>308<br><br>SA<br>En<br>SA<br>                                                                       | TELL<br>trées BA<br>3<br>3<br>3<br>3<br>0<br>9<br><br>xrées BA<br>3<br>19<br><br>TELL<br>trées BA                                                                                                    | ITE<br>ASE [SA<br>4<br>4<br>310<br><br>IE DOUI<br>ASE [SA<br>4<br>20<br><br>ITE<br>ASE [SA                                                                                     | T: 03 M.<br>5<br><b>311</b><br>ENTRÉE<br>BLE AVI<br>T: 03 M.<br>5<br>21<br>                                                                      | 19<br>BA:xx S<br>6<br>6<br>312<br>S NON<br>C INDIX<br>BA:xx D<br>6<br>22<br><br>20<br>BA:xx S                                                                                                    | )<br>7<br>313<br>PRÉ-AS<br>CATION<br>)<br>7<br>23<br>                                                                                                    | 8<br>8<br>314<br><br>SSOCIÉI<br>DE SAE<br>8<br>24<br><br>BI                                                                | US<br>1<br>9<br>315<br><br>ES<br>BOTAGE<br>1<br>25<br><br>US                                                                                | Entrée:<br>2<br>10<br><b>316</b><br><br>(AVEC<br>Entrée<br>2<br>26<br>                                                                   | 02<br>s EXTEM<br>3<br>11<br>317<br><br>R2 10<br>s EXTEM<br>3<br>27<br><br>02<br>s EXTEM                                                                                                    | <pre>NSION /<br/>4<br/>12<br/>318<br/><br/>k)<br/>NSION<br/>4<br/>28<br/><br/>NSION /<br/></pre>                                                                                                    | XTRE/<br>(SAT: 03<br>5<br>13<br>319<br><br>(SAT: 02<br>5<br>29<br><br>5<br>29<br><br>XTRE/<br>XTRE/                                                                                                    | AMS 64<br><i>M.ES:x</i><br>6<br>14<br><b>320</b><br><br>8 <i>M.ES:x</i><br>6<br>30<br><br>AMS 64<br><i>M.ES:x</i>                                                                                                    | <ul> <li>i0 (B)</li> <li>x SJ</li> <li>7</li> <li>15</li> <li>321</li> <li></li> <li>ax DJ</li> <li>7</li> <li>31</li> <li></li> <li>40 (B)</li> <li>x SJ</li> </ul>                                                                                                    | 8<br>322<br><br>8<br>32<br>                                                                     |
| Entrées<br>SAT Type A<br>SAT Type B<br>ZONE LO<br>pré-as<br>Zone lo<br>réass<br>Entrées<br>SAT Type A<br>Entrées<br>SAT Type A                                                                                                    | s simple<br>Borne<br>Détrecteur<br>GICIELLE<br>SOCIÉE<br>gicielle<br>sociée<br>DOUBLE<br>Borne<br>Détrecteur<br>ogicielle<br>pociée<br>s simple<br>Borne                                                                                           | 1<br>1<br>307<br><br>COI<br>1<br>17<br>                                                         | SA<br>En<br>2<br>308<br><br>SA<br>En<br>2<br>18<br>                                                                  | TELL<br>trées B/<br>3<br>3<br>309<br><br>N " ZON<br>trées B/<br>3<br>19<br><br>TELL<br>trées B/<br>3                                                                                                    | ITE<br>ASE [SA<br>4<br>4<br>310<br><br>IE DOUI<br>ASE [SA<br>4<br>20<br><br>ITE<br>ASE [SA<br>4<br>20<br>                                                                      | T: 03 M.<br>5<br>5<br>311<br>ENTRÉE<br>BLE AVI<br>T: 03 M.<br>5<br>21<br><br>5<br>21<br><br>5                                                    | 19<br>BA:xx S<br>6<br>6<br>312<br>S NON<br>C INDIG<br>BA:xx D<br>6<br>22<br><br>20<br>BA:xx S<br>6                                                                                                    | j<br>7<br>7<br>313<br>PRÉ-AS<br>2ATION<br>y<br>7<br>23<br>                                                                                                    | 8<br>8<br>314<br><br>SSOCIÉ<br>DE SAE<br>8<br>24<br><br>Bl                                                                 | US<br>1<br>9<br>315<br><br>SOTAGE<br>1<br>25<br><br>US<br>1                                                                                 | Entrée:<br>2<br>10<br><b>316</b><br><br>(AVEC)<br>Entrée<br>2<br>26<br><br>Entrée<br>2                                                   | 02<br>s EXTEN<br>3<br>11<br>317<br><br>R2 10<br>s EXTEN<br>3<br>27<br><br>02<br>s EXTEN<br>3                                                                                                    | K)<br>NSION<br>4<br>12<br><b>318</b><br><br>K)<br>NSION<br>4<br>28<br><br>4<br>NSION<br>4<br>28                                                                                                    | XTRE/<br>(SAT: 03<br>319<br><br>(SAT: 03<br>5<br>29<br><br>XTRE/<br>SAT: 04<br>5                                                                                                    | AMS 64<br><i>M.ES:x</i><br>6<br>14<br><b>320</b><br><br><i>B.M.ES:x</i><br>6<br>30<br><br>AMS 64<br><i>M.ES:x</i><br>6                                                                                                    | <pre>60 (B) x Sj 7 15 321 x Dj 7 31 40 (B) x Sj 7</pre>                                                                                                    | 8<br>16<br><b>322</b><br><br>8<br>32<br><br>8<br>32<br>                                         |
| Entrées<br>SAT Type A<br>SAT Type B<br>ZONE LO<br>pré-as<br>Zone Ic<br>réass<br>Entrées<br>SAT Type A<br>NO Sat 03/ 04<br>SAT Type B<br>Zone Ic<br>asso                                                                                         | s simple<br>Borne<br>DÉTECTEUR<br>GICIELLE<br>SOCIÉE<br>SOCIÉE<br>DOUBLE<br>BORNE<br>DÉTECTEUR<br>DÉTECTEUR<br>BORNE<br>BORNE<br>BORNE<br>DÉTECTEUR                                                                                                | 1<br>1<br>307<br><br>1<br>17<br><br>1<br>1<br>1<br>1                                            | SA<br>En<br>2<br>308<br><br>SA<br>En<br>2<br>18<br><br>2<br>18<br><br>2<br>2<br>18<br><br>2<br>2<br>2<br>2           | TELL           trées         B/           3         3           309            N " ZON         ZON           trées         B/           3         19            TELL           trées         B/           3         3                                                                                                    | ITE<br>ASE [SA<br>4<br>4<br>310<br><br>IE DOUI<br>ASE [SA<br>4<br>20<br><br>ITE<br>ASE [SA<br>4<br>4<br>4<br>4<br>4<br>4<br>4<br>4<br>4<br>4<br>4<br>4<br>4                    | T: 03 M.<br>5<br>311<br><br>ENTRÉE<br>BLE AVI<br>T: 03 M.<br>5<br>21<br><br>5<br>21<br><br>5<br>5<br>5<br>5                                      | 19<br>BA:xx S<br>6<br>6<br>312<br>S NON<br>EC INDIK<br>BA:xx D<br>6<br>22<br><br>20<br>BA:xx S<br>6<br>6<br>6<br>6<br>6                                                                                                    | j<br>7<br>7<br><b>313</b><br>PRÉ-AS<br>CATION<br>j<br>7<br>23<br><br>j<br>7<br>7<br>7<br>7                                                                                                    | 8<br>8<br>314<br><br>3SOCIÉI<br>DE SAE<br>8<br>24<br><br>BI<br>8<br>8<br>8<br>8<br>8<br>8                                  | US<br>1<br>9<br>315<br><br>ES<br>30TAGE<br>1<br>25<br><br>US<br>1<br>9                                                                      | Entrée<br>2<br>10<br><b>316</b><br><br>(AVEC<br>Entrée<br>2<br>26<br><br>26<br><br>210                                                   | 02<br>s EXTEN<br>3<br>11<br>317<br><br>R2 10 I<br>s EXTEN<br>3<br>27<br><br>02<br>s EXTEN<br>3<br>11                                                                                                    | k)<br>NSION (<br>4<br>12<br><b>318</b><br><br>k)<br>NSION<br>4<br>28<br><br>4<br>28<br><br>4<br>28<br>                                                                                                    | XTRE/<br>SAT: 03<br>319<br><br>[SAT: 02<br>5<br>29<br><br>XTRE/<br>SAT: 04<br>5<br>13                                                                                                    | AMS 64<br><i>M.ES:x</i><br>6<br>3<br><i>M.ES:x</i><br>6<br>30<br><br>AMS 64<br><i>M.ES:x</i><br>6<br>14                                                                                                    | <ul> <li>i0 (B)</li> <li><i>x Sj</i></li> <li>7</li> <li>15</li> <li><b>321</b></li> <li></li> <li><i>x Dj</i></li> <li>7</li> <li>31</li> <li></li> <li>40 (B)</li> <li><i>x Sj</i></li> <li>7</li> <li>15</li> </ul>                                                                                                    | 8<br>16<br><b>322</b><br><br>8<br>32<br><br>8<br>32<br>                                         |
| Entrées<br>SAT Type A<br>SAT Type B<br>ZONE LO<br>pré-as<br>Zone lc<br>réass<br>Entrées<br>SAT Type A<br>NO Sat 03 / 04<br>SAT Type B<br>Zone lc<br>asso<br>Entrées<br>SAT Type A<br>SAT Type A<br>SAT Type B<br>ZONE LO                        | s simple<br>Borne<br>Détecteur<br>GICIELLE<br>SOCIÉE<br>DOUBLE<br>Borne<br>DÉTECTEUR<br>DÉTECTEUR<br>Ogicielle<br>DOCIÉE<br>S simple<br>Borne<br>DÉTECTEUR                                                                                         | 1<br>1<br>307<br><br>Col<br>1<br>1<br>7<br><br>1<br>1<br>1<br>322                               | SA<br>En<br>2<br>308<br><br>SA<br>En<br>2<br>2<br>324                                                                | TELL<br>trées B/<br>3<br>309<br><br>19<br><br>TELL<br>trées B/<br>3<br>3<br>3<br>325                                                                                                    | ITE<br>ASE [SA<br>4<br>4<br>310<br>IE DOUI<br>ASE [SA<br>4<br>20<br><br>ITE<br>ASE [SA<br>4<br>4<br>4<br>4<br>326                                                              | T: 03 M.<br>5<br>311<br>ENTRÉE<br>BLE AVI<br>T: 03 M.<br>5<br>21<br><br>5<br>5<br>5<br>327                                                       | 19<br>BA:xx S<br>6<br>6<br>312<br>S NON<br>EC INDIK<br>BA:xx L<br>6<br>22<br><br>BA:xx S<br>6<br>6<br>6<br>328                                                                                                    | j<br>7<br>313<br>PRÉ-AS<br>CATION<br>j<br>7<br>23<br><br>j<br>7<br>7<br>7<br>320                                                                                                    | 8<br>8<br>314<br><br>SSOCIÉI<br>DE SAE<br>8<br>24<br><br>Bl<br>8<br>8<br>8<br>8<br>8<br>330                                | US<br>1<br>9<br>315<br><br>ES<br>BOTAGE<br>1<br>25<br><br>US<br>1<br>9<br>321                                                               | Entrée:<br>2<br>10<br>316<br><br>(AVEC<br>Entrée<br>2<br>6<br><br>Entrée<br>2<br>10<br>332                                               | 02<br>s EXTEN<br>3<br>11<br>317<br><br>R2 10 I<br>s EXTEN<br>3<br>27<br><br>02<br>s EXTEN<br>3<br>11<br>322                                                                                                    | xSION 1<br>4<br>12<br>318<br><br>k)<br>NSION<br>4<br>28<br><br>28<br><br>NSION 1<br>4<br>12<br>334                                                                                                    | XTRE/<br>(SAT: 03<br>319<br><br>(SAT: 02<br>5<br>29<br><br>XTRE/<br>SAT: 04<br>5<br>13<br>325                                                                                                    | AMS 64<br><i>M.ES:x</i><br>6<br>14<br><b>320</b><br><br>8<br><i>M.ES:x</i><br>6<br>14<br><i>M.ES:x</i><br>6<br>14<br><b>326</b>                                                                                                    | <ul> <li>i0 (B)</li> <li>x SJ</li> <li>7</li> <li>15</li> <li>321</li> <li></li> <li>a21</li> <li></li> <li>a21</li> <li></li> <li>a21</li> <li></li> <li>a21</li> <li></li> <li>a21</li> <li>a21</li> <li>a21</li> <li>a21</li> <li>a21</li> <li>a21</li> <li>a21</li> <li>a21</li> <li>a21</li> <li>a21</li> <li>a21</li> <li>a21</li> <li>a21</li> <li>a21</li> <li>a21</li> <li>a21</li> <li>a21</li> <li>a21</li> <li>a21</li> <li>a21</li> <li>a21</li> <li>a21</li> <li>a27</li> </ul> | 8<br>322<br><br>8<br>32<br><br>8<br>32<br><br>8<br>16<br>328                                    |
| Entrées<br>SAT Type A<br>SAT Type B<br>ZONE LO<br>pré-as<br>Zone lc<br>réass<br>Entrées<br>SAT Type A<br>SAT Type B<br>Zone lc<br>asso<br>Entrées<br>SAT Type B<br>ZONE LO<br>pré-as                                                            | s simple<br>Borne<br>Détrecteur<br>GICIELLE<br>SOCIÉE<br>DGUBLE<br>BORNE<br>DÉTECTEUR<br>DÉTECTEUR<br>SOCIÉE<br>BORNE<br>DÉTECTEUR<br>GICIELLE<br>SOCIÉE                                                                                           | 1<br>307<br><br>cor<br>1<br>17<br><br>1<br>1<br>1<br>323                                        | SA<br>En<br>2<br>308<br><br>En<br>2<br>18<br><br>SA<br>En<br>2<br>2<br>324                                           | TELL<br>trées B/<br>3<br>309<br><br>N " ZON<br>trées B/<br>3<br>19<br><br>TELL<br>trées B/<br>3<br>3<br>325                                                                                                    | ITE<br>ASE [SA<br>4<br>4<br>310<br><br>HE DOUL<br>ASE [SA<br>4<br>20<br><br>ITE<br>ASE [SA<br>4<br>20<br><br>ITE<br>ASE [SA<br>4<br>20<br>                                     | T: 03 M.<br>5<br>311<br>ENTRÉE<br>BLE AVI<br>T: 03 M.<br>5<br>21<br><br>5<br>5<br>327                                                            | 19<br>BA:xx S<br>6<br>6<br>312<br>S NON<br>EC INDIG<br>BA:xx L<br>6<br>22<br><br>8A:xx S<br>6<br>6<br>328                                                                                                    | j<br>7<br>7<br>313<br>PRÉ-AS<br>CATION<br>2j<br>7<br>23<br><br>5j<br>7<br>7<br>7<br>329                                                                                                    | 8<br>314<br>314<br><br>SSOCIÉ<br>DE SAE<br>8<br>24<br><br>BI<br>8<br>8<br>8<br>8<br>330                                    | US<br>1<br>9<br>315<br><br>ES<br>30TAGE<br>1<br>25<br><br>US<br>1<br>9<br>331                                                               | Entrée:<br>2<br>10<br><b>316</b><br><br>(AVEC<br>Entrée<br>2<br>26<br><br>Entrée<br>2<br>10<br><b>332</b>                                | 02<br>s EXTEN<br>3<br>11<br>317<br><br>R2 10 I<br>ss EXTEN<br>3<br>27<br><br>02<br>s EXTEN<br>3<br>11<br>333                                                                                                    | K)<br>K)<br>K)<br>K)<br>K)<br>K)<br>K)<br>K)<br>K)<br>K)                                                                                                    | XTRE/<br>SAT: 03<br>319<br><br>(SAT: 03<br>5<br>29<br><br>XTRE/<br>SAT: 04<br>5<br>13<br>335                                                                                                    | AMS 64<br><i>M.ES:x</i><br>6<br>14<br><b>320</b><br><br><i>B.M.ES:x</i><br>6<br>30<br><br>AMS 64<br><i>M.ES:x</i><br>6<br>14<br><b>336</b>                                                                                                    | <ul> <li>i0 (B)</li> <li>x SJ</li> <li>7</li> <li>15</li> <li>321</li> <li></li> <li>ax DJ</li> <li>7</li> <li>31</li> <li></li> <li>40 (B)</li> <li>x SJ</li> <li>7</li> <li>15</li> <li>337</li> </ul>                                                                                                    | 8<br>16<br>322<br><br>8<br>32<br><br>8<br>32<br><br>8<br>16<br>338                              |
| Entrées<br>SAT Type A<br>SAT Type B<br>ZONE LO<br>pré-as<br>Zone Ic<br>réass<br>SAT Type A<br>NO Sat 03/ 04<br>SAT Type B<br>Zone Ic<br>asso<br>Entrées<br>SAT Type A<br>SAT Type B<br>ZONE LO<br>pré-as<br>Zone Ic                             | s simple<br>Borne<br>Détecteur<br>GICIELLE<br>sociée<br>DOUBLE<br>Borne<br>Détecteur<br>Ogicielle<br>Sociée<br>Borne<br>Détecteur<br>GICIELLE<br>Sociée                                                                                            | 1<br>1<br>307<br><br>COI<br>1<br>17<br><br>1<br>1<br>1<br>323                                   | SA<br>En<br>2<br>308<br><br>2<br>18<br><br>2<br>18<br><br>2<br>18<br><br>2<br>2<br>324                               | TELL         trées B/         3         309            N " ZON         trées B/         3         19            TELL         trées B/         3         3         3         3         3         3         3         3         3         3         3         3         3         3         325                                                                                                    | ITE<br>ASE [SA<br>4<br>310<br><br>IE DOUI<br>ASE [SA<br>4<br>20<br><br>ITE<br>ASE [SA<br>4<br>4<br>326                                                                         | T: 03 M.<br>5<br>311<br>ENTRÉE<br>BLE AVI<br>7: 03 M.<br>5<br>21<br><br>5<br>21<br><br>5<br>327                                                  | 19<br>BA:xx S<br>6<br>6<br>312<br><br>ES NON<br>EC INDIK<br>BA:xx L<br>6<br>22<br><br>20<br>BA:xx S<br>6<br>6<br>6<br>328                                                                                                    | j<br>7<br>7<br>313<br><br>PRÉ-AS<br>CATION<br>j<br>7<br>23<br><br>5<br>j<br>7<br>7<br>329                                                                                                    | 8<br>314<br>314<br>35001É1<br>DE SAE<br>8<br>24<br><br>BI<br>8<br>8<br>330                                                 | US<br>1<br>9<br>315<br><br>315<br><br>1<br>25<br><br>US<br>1<br>9<br>331                                                                    | Entrée<br>2<br>10<br>316<br><br>(AVEC<br>Entrée<br>2<br>26<br><br>Entrée<br>2<br>10<br>332                                               | 02<br>s EXTEN<br>3<br>11<br>317<br><br>R2 10 I<br>s EXTEN<br>3<br>27<br><br>02<br>s EXTEN<br>3<br>11<br>333                                                                                                    | K)<br>NSION  <br>4<br>12<br><b>318</b><br><br>K)<br>NSION<br>4<br>28<br><br>4<br>28<br><br>4<br>28<br>                                                                                                    | XTRE/<br>(SAT: 03<br>319<br><br>[SAT: 02<br>5<br>29<br><br>SAT: 04<br>5<br>13<br>335                                                                                                    | AMS 64<br><i>M.ES:x</i><br>6<br>3<br><i>M.ES:x</i><br>6<br>30<br><br>AMS 64<br><i>M.ES:x</i><br>6<br>14<br>336                                                                                                    | <ul> <li>i0 (B)</li> <li>x SJ</li> <li>7</li> <li>15</li> <li>321</li> <li></li> <li>x DJ</li> <li>7</li> <li>31</li> <li></li> <li>40 (B)</li> <li>x SJ</li> <li>7</li> <li>15</li> <li>337</li> </ul>                                                                                                    | 8<br>16<br>322<br><br>8<br>32<br><br>8<br>32<br><br>8<br>16<br>338                              |
| Entrées<br>SAT Type A<br>SAT Type B<br>ZONE LO<br>pré-as<br>Zone lc<br>réass<br>Entrées<br>SAT Type A<br>NO Sat 03 / 04<br>SAT Type B<br>Zone lc<br>asso<br>Entrées<br>SAT Type A<br>SAT Type B<br>ZONE LO<br>pré-as<br>Zone lc<br>réass        | s simple<br>BORNE<br>DÉTECTEUR<br>GICIELLE<br>SOCIÉE<br>DOUBLE<br>BORNE<br>DÉTECTEUR<br>Ogicielle<br>Ociée<br>S simple<br>BORNE<br>DÉTECTEUR<br>GICIELLE<br>SOCIÉE                                                                                 | 1<br>1<br>307<br><br>Cor<br>1<br>1<br>7<br><br>1<br>1<br>323<br>                                | SA<br>En<br>2<br>308<br><br>2<br>308<br><br>2<br>18<br><br>2<br>18<br><br>2<br>2<br>324<br>                          | TELL<br>trées B/<br>3<br>309<br><br>N " ZON<br>trées B/<br>3<br>19<br><br>TELL<br>trées B/<br>3<br>3<br>325<br>                                                                                                    | ITE<br>ASE [SA<br>4<br>310<br><br>IE DOUI<br>ASE [SA<br>4<br>20<br><br>ITE<br>ASE [SA<br>4<br>4<br>326<br>                                                                     | T: 03 M.<br>5<br>311<br>ENTRÉE<br>BLE AVI<br>T: 03 M.<br>5<br>21<br><br>5<br>5<br>327<br><br>ENTRÉ                                               | 19<br>BA:xx S<br>6<br>6<br>312<br>S NON<br>EC INDIK<br>BA:xx L<br>6<br>22<br><br>BA:xx S<br>6<br>6<br>6<br>328<br>                                                                                                    | j<br>7<br>313<br>PRÉ-AS<br>CATION<br>j<br>7<br>23<br><br>5j<br>7<br>7<br>329<br><br>PRÉ-AS                                                                                                    | 8<br>8<br>314<br><br>SSOCIÉI<br>DE SAE<br>8<br>24<br><br>BI<br>8<br>330<br>                                                | US<br>1<br>9<br>315<br><br>ES<br>BOTAGE<br>1<br>25<br><br>US<br>US<br>1<br>9<br>3311<br>                                                    | Entrée:<br>2<br>10<br>316<br><br>(AVEC<br>Entrée<br>2<br>6<br><br>26<br><br>26<br><br>26<br><br>26<br>                                   | 02<br>s EXTEN<br>3<br>11<br>317<br><br>R2 10 I<br>s EXTEN<br>3<br>27<br><br>02<br>s EXTEN<br>3<br>11<br>333<br>                                                                                                    | vsion       4         12       318          318          4         28          NSION       4         12       334          334                                                                                                    | XTRE/<br>(SAT: 03<br>319<br><br>(SAT: 02<br>5<br>29<br><br>XTRE/<br>SAT: 04<br>5<br>13<br>335<br>                                                                                                    | AMS 64<br><i>M.ES:x</i><br>6<br>14<br><b>320</b><br><br><i>B.M.ES:x</i><br>6<br>30<br><br>AMS 64<br><i>M.ES:x</i><br>6<br>14<br><b>336</b><br>                                                                                                    | <pre>0 (B) x SJ 7 15 321 x DJ 7 31 40 (B) x SJ 7 15 337</pre>                                                                                                    | 8<br>322<br><br>8<br>32<br><br>8<br>32<br><br>8<br>16<br>338                                    |
| Entrées<br>SAT Type A<br>SAT Type B<br>ZONE LO<br>pré-as<br>Zone lc<br>réass<br>Entrées<br>SAT Type A<br>SAT Type B<br>Zone lc<br>asso<br>SAT Type B<br>ZONE LO<br>pré-as<br>Zone lc<br>réass                                                   | s simple<br>BORNE<br>DÉTECTEUR<br>GICIELLE<br>SOCIÉE<br>DGUBLE<br>BORNE<br>DÉTECTEUR<br>Ogicielle<br>DÉTECTEUR<br>GICIELLE<br>SOCIÉE<br>SOCIÉE                                                                                                    | 1<br>307<br><br>coi<br>1<br>17<br><br>1<br>1<br>323<br>                                         | SA<br>En<br>2<br>2<br>308<br><br>2<br>18<br><br>2<br>18<br><br>2<br>18<br><br>2<br>324<br>                           | TELL<br>trées B/<br>3<br>3<br>309<br><br>N " ZON<br>trées B/<br>3<br>19<br><br>TELL<br>trées B/<br>3<br>3<br>3<br>3<br>225<br>                                                                                                    | ITE<br>ASE [SA<br>4<br>4<br>310<br><br>IE DOUL<br>ASE [SA<br>4<br>20<br><br>ITE<br>ASE [SA<br>4<br>4<br>326<br><br>IE DOUL                                                     | T: 03 M.<br>5<br>311<br>ENTRÉE<br>BLE AVI<br>T: 03 M.<br>5<br>21<br><br>5<br>21<br><br>5<br>327<br><br>ENTRÉE<br>BLE AVI<br>BLE AVI              | 19<br>BA:xx S<br>6<br>6<br>312<br>S NON<br>EC INDIG<br>BA:xx D<br>6<br>22<br><br>BA:xx S<br>6<br>6<br>328<br>SA:xx S<br>6<br>6<br>5<br>NON<br>EC INDIG<br>BA:xx S<br>6<br>6<br>22<br>                                                                                                    | 7<br>7<br>313<br>PRÉ-AS<br>23<br>7<br>23<br><br>37<br>7<br>7<br>329<br>PRÉ-AS<br>2ATION                                                                                                    | B<br>8<br>314<br><br>SSOCIÉ<br>DE SAE<br>8<br>24<br><br>B<br>8<br>8<br>8<br>330<br><br>SSOCIÉ<br>DE SAE                    | US<br>1<br>9<br>315<br><br>ES<br>30TAGE<br>1<br>25<br><br>US<br>US<br>1<br>9<br>3311<br>                                                    | Entrée:<br>2<br>10<br><b>316</b><br><br>(AVEC<br>Entrée<br>2<br>26<br><br>Entrée<br>2<br>10<br><b>332</b><br>                            | 02<br>s EXTEN<br>3<br>11<br>317<br><br>R2 10 N<br>s EXTEN<br>3<br>27<br><br>02<br>s EXTEN<br>3<br>11<br>3<br>3<br><br>R2 10 N<br>s EXTEN<br>3<br>11<br>3<br>11<br>3<br>27<br><br>8<br>EXTEN<br>10<br>11<br>11<br>11<br>11<br>11<br>11<br>11<br>11<br>11                                                                                                    | K)<br>NSION  <br>4<br>12<br>318<br><br>K)<br>NSION<br>4<br>28<br><br>NSION  <br>4<br>12<br>334<br><br>K)                                                                                                    | XTRE/<br>SAT: 03<br>319<br><br>(SAT: 02<br>5<br>29<br><br>XTRE/<br>SAT: 04<br>5<br>13<br>335<br>                                                                                                    | AMS 64<br><i>M.ES:x</i><br>6<br>14<br><b>320</b><br><i>M.ES:x</i><br>6<br>30<br><i></i><br>AMS 64<br><i>M.ES:x</i><br>6<br>14<br><b>336</b><br><i></i>                                                                                                    | <pre>0 (B) x Sj 7 15 321 x Dj 7 31 40 (B) x Sj 7 15 337</pre>                                                                                                    | 8<br>16<br>322<br><br>8<br>32<br><br>8<br>32<br><br>8<br>16<br>338<br>                          |
| Entrées<br>SAT Type A<br>SAT Type B<br>ZONE LO<br>pré-as<br>Zone la<br>réass<br>SAT Type A<br>No Sat 03/ 04<br>SAT Type B<br>Zone la<br>SAT Type A<br>SAT Type B<br>ZONE LO<br>pré-as<br>Zone la<br>réass                                       | s simple<br>Borne<br>Détecteur<br>GICIELLE<br>sociée<br>DOUBLE<br>Borne<br>Détecteur<br>Ogicielle<br>Sociée<br>Borne<br>Détecteur<br>GICIELLE<br>Sociée<br>Détecteur<br>GICIELLE<br>Sociée                                                         | 1<br>1<br>307<br><br>COI<br>1<br>1<br>1<br>7<br><br>1<br>1<br>1<br>323<br>                      | SA<br>En<br>2<br>308<br><br>308<br><br>En<br>2<br>18<br><br>2<br>18<br><br>2<br>324<br><br>2<br>324<br>              | TELL<br>trées B/<br>3<br>309<br><br>N " ZON<br>trées B/<br>3<br>19<br><br>TELL<br>trées B/<br>3<br>3<br>325<br><br>N " ZON<br>N " ZON<br>N " ZON                                                                                                    | ITE<br>ASE [SA<br>4<br>310<br><br>IE DOUI<br>ASE [SA<br>4<br>20<br><br>ITE<br>ASE [SA<br>4<br>4<br>326<br><br>IE DOUI<br>ASE [SA<br>4<br>4<br>326<br>                          | T: 03 M.<br>5<br>311<br>ENTRÉE<br>BLE AVI<br>7: 03 M.<br>5<br>21<br><br>5<br>21<br><br>5<br>327<br>BLE AVI<br>BLE AVI<br>BLE AVI<br>8<br>T: 04 M | 19<br>BA:xx S<br>6<br>6<br>312<br><br>ES NON<br>EC INDIK<br>BA:xx E<br>6<br>22<br><br>20<br>.BA:xx S<br>6<br>6<br>328<br><br>EC INDIK<br>.BA:xx Z                                                                                                    | j<br>7<br>7<br>313<br>PRÉ-AS<br>CATION<br>j<br>7<br>23<br><br>7<br>7<br>329<br><br>PRÉ-AS<br>CATION<br>j                                                                                                    | 8<br>8<br>314<br><br>SSOCIÉI<br>DE SAE<br>8<br>24<br><br>BI<br>8<br>8<br>330<br><br>SSOCIÉI<br>DE SAE                      | US<br>1<br>9<br>315<br><br>ES<br>30TAGE<br>1<br>25<br><br>US<br>1<br>9<br>3311<br><br>ES<br>30TAGE                                          | Entrée<br>2<br>10<br>316<br><br>(AVEC<br>Entrée<br>2<br>26<br><br>26<br><br>26<br><br>20<br>332<br><br>(AVEC<br>Entrée<br>2<br>10<br>332 | 02<br>s EXTEN<br>3<br>11<br>317<br><br>R2 10 I<br>s EXTEN<br>3<br>27<br><br>02<br>s EXTEN<br>3<br>11<br>333<br><br>R2 10 I<br>s EXTEN<br>3<br><br>R2 10 I<br>s EXTEN<br>3<br><br>8<br>EXTEN<br>3<br><br>8<br>EXTEN<br>5<br><br>8<br>EXTEN<br>5<br><br>8<br>EXTEN<br>5<br><br>8<br>EXTEN<br>5<br><br>8<br>EXTEN<br>5<br><br>8<br><br>8<br>EXTEN<br>5<br><br>8<br><br>8<br><br>8<br><br>8<br><br>8<br><br>8<br><br>8<br><br>8<br><br>8<br><br>8<br><br>8<br><br>8<br><br>8<br><br>8<br><br>8<br><br>8<br><br>8<br><br>8<br><br>8<br><br>8<br><br>8<br><br>8<br><br>8<br><br>8<br><br>8<br><br>8<br><br>8<br><br>8<br><br>8<br><br><br>8<br><br>8<br><br>8<br><br>8<br><br>8<br><br>8<br><br>8<br><br>8<br><br>8<br><br>8<br><br>8<br><br>8<br><br><br>8<br><br><br>8<br><br>8<br><br>8<br><br>8<br><br><br>8<br><br><br>8<br><br>8<br><br><br>8<br><br><br>8<br><br>8<br><br>8<br><br><br><br><br><br><br><br><br><br><br><br><br><br><br><br><br><br><br><br><br><br><br><br><br><br><br><br><br><br><br><br><br><br><br><br><br><br><br><br><br><br><br><br><br><br><br><br><br><br><br><br><br><br><br><br><br><br><br> | NSION       4         12       318          318          4          4          4          4          4          4          4          334             NSION [       4          334             NSION [              NSION [              NSION [                                                                     | XTRE/<br>(SAT: 03<br>319<br><br>(SAT: 02<br>5<br>29<br><br>SAT: 04<br>5<br>13<br>335<br><br>(SAT: 04<br>5<br>13<br>335                                                                                         | AMS 64<br><i>M.ES:x</i><br>6<br>3<br><i>M.ES:x</i><br>6<br>30<br><br>AMS 64<br><i>M.ES:x</i><br>6<br>14<br><b>336</b><br><br>4<br><i>M.ES:x</i>                                                                                                    | <ul> <li>i0 (B)</li> <li>x SJ</li> <li>7</li> <li>15</li> <li>321</li> <li></li> <li>a21</li> <li>a321</li> <li>a321</li> <li>a321</li> <li>a321</li> <li>a337</li> <li></li> <li>a337</li> <li></li> <li>ax DJ</li> </ul>                                                                                                    | 8<br>16<br>322<br><br>8<br>32<br><br>8<br>32<br><br>8<br>16<br>338<br>                          |
| Entrées<br>SAT Type A<br>SAT Type B<br>ZONE LO<br>pré-as<br>Zone lc<br>réass<br>Entrées<br>SAT Type A<br>SAT Type B<br>Zone lc<br>asso<br>Entrées<br>SAT Type B<br>ZONE LO<br>pré-as<br>Zone lc<br>réass                                        | s simple<br>BORNE<br>DÉTECTEUR<br>GICIELLE<br>SOCIÉE<br>DOUBLE<br>BORNE<br>DÉTECTEUR<br>OGICIELLE<br>SOCIÉE<br>SOCIÉE<br>SOCIÉE<br>DÉTECTEUR<br>GICIELLE<br>SOCIÉE<br>SOCIÉE<br>DUBLE<br>BORNE                                                     | 1<br>1<br>307<br><br>Cor<br>1<br>1<br>7<br><br>1<br>323<br><br>Cor                              | SA<br>En<br>2<br>308<br><br>2<br>308<br><br>En<br>2<br>324<br><br>324<br><br>2<br>324<br><br>2<br>2<br>324<br>       | TELL         trées B/         3         309            N " ZON         trées B/         3         19            TELL         trées B/         3         3         3         3         3         3         3         3         3         3         3         3         325            N " ZON         trées B/         3         3         3         3         3         3         3         3         3         3         3         3         3         3         3         3         3         3         3         3         3         3         3         3         3         3         3 | ITE<br>ASE [SA<br>4<br>310<br><br>IE DOUI<br>ASE [SA<br>4<br>20<br><br>IE DOUI<br>ASE [SA<br>4<br>4<br>326<br><br>IE DOUI<br>ASE [SA<br>4<br>4<br>4<br>4<br>326<br>            | T: 03 M.<br>5<br>5<br>311<br>ENTRÉE<br>BLE AVI<br>T: 03 M.<br>5<br>21<br><br>5<br>327<br>S<br>327<br>ENTRÉ<br>BLE AVI<br>5<br>5<br>327           | 19<br>BA:xx S<br>6<br>6<br>312<br>S NON<br>EC INDIK<br>BA:xx L<br>6<br>6<br>328<br>S NON<br>EC INDIK<br>BA:xx S<br>6<br>6<br>6<br>328<br>S NON<br>EC INDIK<br>BA:xx L<br>6                                                                                                    | 7         7         313         PRÉ-AS         CATION         7         23            313            7         23            323            329         PRÉ-AS         CATION         7         329            7         329            7         7         7         7         7         7         7         7         7         7         7         7         7         7         7         7         7         7 | 8<br>8<br>314<br><br>SSOCIÉI<br>DE SAE<br>8<br>24<br><br>BI<br>8<br>330<br><br>SSOCIÉI<br>DE SAE<br>8<br>8<br>330          | US<br>1<br>9<br>315<br><br>315<br><br>315<br><br>1<br>25<br><br>US<br>US<br>1<br>9<br>331<br><br>US<br><br>1<br>9<br>331<br>                | Entrée:<br>2<br>10<br>316<br><br>(AVEC<br>Entrée<br>2<br>10<br>332<br><br>(AVEC<br>Entrée<br>2<br>10<br>332                              | 02<br>s EXTEN<br>3<br>11<br>317<br><br>R2 10 I<br>s EXTEN<br>3<br>27<br><br>02<br>s EXTEN<br>3<br>11<br>333<br><br>R2 10 I<br>s EXTEN<br>3<br>11<br>3<br>3<br>11<br>3<br>3<br>11<br>3<br>11<br>3<br>11<br>3<br>127<br><br>127<br><br>13<br>14<br>14<br>15<br>17<br>16<br>17<br>17<br>17<br>17<br>17<br>17<br>17<br>17<br>17<br>17                                                                                                    | VSION       4         12       318         318          k)          NSION       4         28          NSION       4         12       334          334             K)          K)          K)          K)          K)          K)          K)          K)          4                                                  | XTRE/<br>(SAT: 03<br>319<br><br>(SAT: 02<br>5<br>29<br><br>XTRE/<br>SAT: 04<br>5<br>13<br>335<br><br>(SAT: 04<br>5<br>13<br>335<br>                                                                            | AMS 64<br><i>M.ES:x</i><br>6<br>320<br><i>M.ES:x</i><br>6<br>30<br><i></i><br>AMS 64<br><i>M.ES:x</i><br>6<br>14<br>336<br><i></i><br><i>AMS 64</i><br><i>M.ES:x</i><br>6<br>14                                                                                                    | <pre>0 (B) x SJ 7 15 321 x DJ 7 31 x DJ 7 337 xx DJ 7</pre>                                                                                                    | 8<br>322<br><br>8<br>32<br><br>8<br>32<br><br>8<br>16<br>338<br><br>8<br>338                    |
| Entrées<br>SAT Type A<br>SAT Type B<br>ZONE LO<br>pré-as<br>Zone lc<br>réass<br>Entrées<br>SAT Type A<br>NO Sat 03 / 04<br>SAT Type B<br>ZONE LO<br>pré-as<br>ZONE LO<br>pré-as<br>Zone lc<br>réass                                             | s simple<br>BORNE<br>DÉTECTEUR<br>GICIELLE<br>SOCIÉE<br>gicielle<br>sociée<br>DOUBLE<br>BORNE<br>DÉTECTEUR<br>GICIELLE<br>SOCIÉE<br>SOCIÉE<br>DOUBLE<br>BORNE<br>DOUBLE<br>BORNE<br>DOUBLE<br>BORNE                                                | 1<br>1<br>307<br><br>coi<br>1<br>17<br><br>1<br>1<br>323<br><br>coi<br>1<br>1<br>17             | SA<br>En<br>2<br>2<br>308<br><br>2<br>18<br><br>2<br>18<br><br>2<br>2<br>324<br><br>324<br><br>2<br>18<br>           | TELL<br>trées B/<br>3<br>309<br><br>N " ZON<br>trées B/<br>3<br>19<br><br>TELL<br>trées B/<br>3<br>3<br>325<br><br>N " ZON<br>trées B/<br>3<br>3<br>325<br>                                                                                                    | ITE<br>ASE [SA<br>4<br>4<br>310<br>IE DOUI<br>ASE [SA<br>4<br>20<br><br>ITE<br>ASE [SA<br>4<br>4<br>326<br><br>IE DOUI<br>ASE [SA<br>4<br>4<br>326<br>                         | T: 03 M.<br>5<br>5<br>311<br>ENTRÉE<br>BLE AVI<br>T: 03 M.<br>5<br>21<br><br>5<br>327<br><br>ENTRÉE<br>BLE AVI<br>AT: 04 M<br>5<br>5<br>21<br>   | 19<br>BA:xx S<br>6<br>6<br>312<br>S NON<br>EC INDIG<br>BA:xx D<br>6<br>22<br><br>BA:xx S<br>6<br>6<br>328<br>S NON<br>EC INDIG<br>BA:xx Z<br>6<br>6<br>22<br>                                                                                                    | j<br>7<br>7<br>313<br>PRÉ-AS<br>CATION<br>2j<br>7<br>23<br><br>j<br>7<br>7<br>329<br>PRÉ-AS<br>CATION<br>2j<br>7<br>7<br>329<br>PRÉ-AS<br>CATION<br>2j<br>7<br>7<br>23                                                                                                    | BI<br>8<br>314<br>314<br>350CIÉI<br>DE SAE<br>8<br>24<br><br>BI<br>8<br>8<br>330<br><br>5SOCIÉI<br>DE SAE<br>8<br>8<br>330 | US<br>1<br>9<br>315<br><br>ES<br>30TAGE<br>1<br>25<br><br>US<br>US<br>1<br>9<br>3311<br><br>US<br><br>1<br>9<br>3315<br>                    | Entrée<br>2<br>10<br>316<br><br>(AVEC<br>Entrée<br>2<br>26<br><br>Entrée<br>2<br>10<br>332<br><br>(AVEC<br>Entrée<br>2<br>10<br>332      | 02<br>s EXTEN<br>3<br>11<br>317<br><br>R2 10<br>s EXTEN<br>3<br>27<br><br>s EXTEN<br>3<br>11<br>333<br><br>s EXTEN<br>3<br>11<br>3<br>27<br><br>s EXTEN<br>3<br>11<br>3<br>27<br><br>5<br>EXTEN<br>3<br>27<br><br>5<br>EXTEN<br>3<br>27<br><br>3<br>27<br>                                                                                                    | ×SION       4         12       318          318          4         28          NSION       4         12       334          334             NSION       4         12       334             NSION       4         12       334             XSION       4         28                                                    | XTRE/<br>(SAT: 03<br>5<br>13<br>319<br><br>(SAT: 03<br>5<br>29<br><br>XTRE/<br>SAT: 04<br>5<br>13<br>335<br><br>(SAT: 02<br>5<br>13<br>335<br><br>(SAT: 02<br>5<br>13<br>29<br><br>XTRE/<br>5<br>13<br>335<br> | AMS 64<br><i>M.ES:x</i><br>6<br>14<br><b>320</b><br><i>M.ES:x</i><br>6<br>30<br><i>M.ES:x</i><br>6<br>14<br><b>336</b><br><i>M.ES:x</i><br>6<br>14<br><b>336</b><br><i>M.ES:x</i><br>6<br>14<br><b>336</b><br><i>M.ES:x</i><br>6<br>14                                                                                                    | <pre>0 (B) x Sj 7 15 321 x Dj 7 31 40 (B) x Sj 7 15 3377 xx Dj 7 31 </pre>                                                                                                    | 8<br>16<br>322<br><br>8<br>32<br><br>8<br>32<br><br>8<br>16<br><b>338</b><br><br>8<br>16<br>338 |
| Entrées<br>SAT Type A<br>SAT Type B<br>ZONE LO<br>pré-as<br>Zone Ic<br>réass<br>SAT Type A<br>NO Sat 03/04<br>SAT Type B<br>Zone Ic<br>asso<br>Entrées<br>SAT Type A<br>SAT Type B<br>ZONE LO<br>pré-as<br>Zone Ic<br>réass<br>Zone Ic<br>réass | s simple<br>Borne<br>DÉTECTEUR<br>GICIELLE<br>SOCIÉE<br>gicielle<br>cociée<br>DOUBLE<br>Borne<br>DÉTECTEUR<br>GICIELLE<br>SOCIÉE<br>SOCIÉE<br>gicielle<br>cociée<br>DOUBLE<br>BORNE<br>DÉTECTEUR<br>GICIELLE<br>SOCIÉE<br>BORNE<br>DOUBLE<br>BORNE | 1<br>1<br>307<br><br>COI<br>1<br>1<br>7<br><br>1<br>1<br>323<br><br>COI<br>1<br>1<br>1<br>7<br> | SA<br>En<br>2<br>308<br><br>308<br><br>2<br>18<br><br>2<br>18<br><br>2<br>2<br>324<br><br>2<br>18<br><br>2<br>18<br> | TELL         trées B/         3         309            N " ZON         trées B/         3         19            TELL         trées B/         3         3         3         3         3         3         3         3         3         3         3         3         3         3         3         3         3         3         3         3         3         3         3         19            3         19             3          19                                                                                                    | ITE<br>ASE [SA<br>4<br>310<br><br>IE DOUI<br>ASE [SA<br>4<br>20<br><br>ITE<br>ASE [SA<br>4<br>20<br><br>IE DOUI<br>ASE [SA<br>4<br>20<br><br>IE DOUI<br>ASE [SA<br>4<br>20<br> | T: 03 M.<br>5<br>311<br>ENTRÉE<br>BLE AVI<br>7: 03 M.<br>5<br>21<br><br>5<br>327<br>BLE AVI<br>5<br>5<br>327                                     | 19           BA:xx S           6           6           312              ES NON           EC INDIK           BA:xx L           6           22              8A:xx S           6           6           328              ES NON           EC INDIK              BA:xx S           6           6           6           7           BA:xx S           6           6           20              BA:xx S           6           6           6           1000000000000000000000000000000000000 | j<br>7<br>7<br>313<br>PRÉ-AS<br>CATION<br>j<br>7<br>23<br><br>j<br>7<br>7<br>329<br><br>PRÉ-AS<br>CATION<br>j<br>7<br>7<br>23<br>                                                                                                    | B<br>8<br>314<br>35001É1<br>DE SAE<br>8<br>24<br><br>B<br>8<br>8<br>330<br><br>55001É1<br>DE SAE<br>8<br>24<br>            | US<br>1<br>9<br>315<br>50TAGE<br>1<br>25<br><br>US<br>US<br>3311<br>9<br>3311<br>9<br>3311<br>9<br>3311<br>1<br>9<br>3311<br>1<br>9<br>3315 | Entrée<br>2<br>10<br>316<br><br>(AVEC<br>Entrée<br>2<br>26<br><br>Entrée<br>2<br>10<br>332<br><br>(AVEC<br>Entrée<br>2<br>10<br>332      | 02<br>s EXTEN<br>3<br>11<br>317<br><br>R2 10 I<br>s EXTEN<br>3<br>27<br><br>02<br>s EXTEN<br>3<br>11<br>333<br><br>R2 10 I<br>s EXTEN<br>3<br>11<br>333<br><br>R2 10 I<br>s EXTEN<br>3<br>11<br>3<br>27<br><br>3<br>27<br><br>3<br>3<br>3<br>3<br>3<br>3<br>3<br>3<br>3<br>3<br>3<br>3<br>3                                                                                                    | NSION       4         12       318          318          4         28          NSION       4         12       334          334          K)         NSION       4         12       334             NSION       4         28          NSION       4         28          NSION       4         28          12       334 | XTRE/<br>(SAT: 03<br>319<br><br>[SAT: 02<br>5<br>29<br><br>SAT: 04<br>5<br>13<br>335<br><br>[SAT: 04<br>5<br>13<br>335<br>                                                                                     | AMS 64<br><i>M.ES:x</i><br>6<br>3<br><i>M.ES:x</i><br>6<br>30<br><i></i><br>AMS 64<br><i>M.ES:x</i><br>6<br>14<br><b>336</b><br><i></i><br>6<br>14<br><b>336</b><br><i></i><br>6<br>30<br><i></i><br>6<br>30<br><i></i> | <ul> <li>i0 (B)</li> <li>x SJ</li> <li>7</li> <li>15</li> <li>321</li> <li></li> <li>x DJ</li> <li>7</li> <li>31</li> <li></li> <li>x SJ</li> <li>7</li> <li>15</li> <li>337</li> <li></li> <li>xx DJ</li> <li>7</li> <li>31</li> <li></li> <li>xx DJ</li> <li>7</li> <li>31</li> <li></li> </ul>                                                                                                    | 8<br>16<br>322<br><br>8<br>32<br><br>8<br>16<br>338<br>16<br>338<br><br>8<br>338                |

|                                                                                                    |                                                                                                    |                                     | SA                                                       | TELL                                                                                                    | ITE                                                                 |                                                                       | 21                                                                                                    |                                                     | В                                            | JS                                            |                                                                   | 02                                                             |                                                         | XTRE                                                        | AMS 64                                             | 0 (B)                                          |                                      |
|----------------------------------------------------------------------------------------------------|----------------------------------------------------------------------------------------------------|-------------------------------------|----------------------------------------------------------|----------------------------------------------------------------------------------------------------|---------------------------------------------------------------------|-----------------------------------------------------------------------|----------------------------------------------------------------------------------------------------|-----------------------------------------------------|----------------------------------------------|-----------------------------------------------|-------------------------------------------------------------------|----------------------------------------------------------------|---------------------------------------------------------|-------------------------------------------------------------|----------------------------------------------------|------------------------------------------------|--------------------------------------|
| Entrées                                                                                                    | s simple                                                                                                    |                                     | En                                                       | trées B/                                                                                                    | SE [SA                                                              | T: 05 M.                                                              | BA:xx S                                                                                               | 1                                                   |                                              |                                               | Entrées                                                           | s EXTEN                                                        | NSION [                                                 | SAT: 05                                                     | M.ES:x                                             | x S]                                           |                                      |
| SAT Type A                                                                                                    | BORNE                                                                                                    | 1                                   | 2                                                        | 3                                                                                                    | 4                                                                   | 5                                                                     | 6                                                                                                    | 7                                                   | 8                                            | 1                                             | 2                                                                 | 3                                                              | 4                                                       | 5                                                           | 6                                                  | 7                                              | 8                                    |
| SAT Type B                                                                                                    |                                                                                                    | 1                                   | 2                                                        | 3                                                                                                    | 4                                                                   | 5                                                                     | 6                                                                                                    | 7                                                   | 8                                            | 9                                             | 10                                                                | 11                                                             | 12                                                      | 13                                                          | 14                                                 | 15                                             | 16                                   |
| ZONE LO                                                                                                    | GICIELLE                                                                                                    | 339                                 | 340                                                      | 341                                                                                                    | 342                                                                 | 343                                                                   | 344                                                                                                   | 345                                                 | 346                                          | 347                                           | 348                                                               | 349                                                            | 350                                                     | 351                                                         | 352                                                | 353                                            | 354                                  |
| Zone la                                                                                                    | paicielle                                                                                                    |                                     |                                                          |                                                                                                    |                                                                     |                                                                       |                                                                                                    |                                                     |                                              |                                               |                                                                   |                                                                |                                                         |                                                             |                                                    |                                                |                                      |
| réass                                                                                                    | sociée                                                                                                    |                                     |                                                          |                                                                                                    |                                                                     |                                                                       |                                                                                                    |                                                     |                                              |                                               |                                                                   |                                                                |                                                         |                                                             |                                                    |                                                |                                      |
|                                                                                                    |                                                                                                    | CO                                  | NNEXIO                                                   | N " 70N                                                                                                    |                                                                     | ENTREE<br>BLE AVE                                                     | es non                                                                                                | PRE-AS                                              |                                              |                                               | ' (AVEC                                                           | B2 10 I                                                        | k)                                                      |                                                             |                                                    |                                                |                                      |
| Entrées                                                                                                    | DOUBLE                                                                                                    |                                     | En                                                       | trées B                                                                                                    | ASE [SA                                                             | T: 05 M.                                                              | .BA:xx D                                                                                              | )<br>)                                              |                                              |                                               | Entrée                                                            | s EXTE                                                         | NSION                                                   | [SAT: 05                                                    | 5 M.ES:)                                           | (x D]                                          |                                      |
| SAT Type A                                                                                                    | BORNE                                                                                                    | 1                                   | 2                                                        | 3                                                                                                    | 4                                                                   | 5                                                                     | 6                                                                                                    | 7                                                   | 8                                            | 1                                             | 2                                                                 | 3                                                              | 4                                                       | 5                                                           | 6                                                  | 7                                              | 8                                    |
| SAT Type B                                                                                                    | DÉTECTEUR                                                                                                    | 17                                  | 18                                                       | 19                                                                                                    | 20                                                                  | 21                                                                    | 22                                                                                                    | 23                                                  | 24                                           | 25                                            | 26                                                                | 27                                                             | 28                                                      | 29                                                          | 30                                                 | 31                                             | 32                                   |
| Zone lo                                                                                                    | ogicielle                                                                                                    |                                     |                                                          |                                                                                                    |                                                                     |                                                                       |                                                                                                    |                                                     |                                              |                                               |                                                                   |                                                                |                                                         |                                                             |                                                    |                                                |                                      |
|                                                                                                    |                                                                                                    |                                     |                                                          |                                                                                                    |                                                                     |                                                                       |                                                                                                    |                                                     |                                              |                                               |                                                                   |                                                                |                                                         |                                                             | ••••                                               |                                                |                                      |
|                                                                                                    |                                                                                                    |                                     | SA                                                       | TELL                                                                                                    | ITE                                                                 |                                                                       | 22                                                                                                    |                                                     | В                                            | JS                                            |                                                                   | 02                                                             |                                                         | XTRE/                                                       | AMS 64                                             | 0 (B)                                          |                                      |
| Entrées                                                                                                    | s simple                                                                                                    |                                     | En                                                       | trées BA                                                                                                    | SE [SA                                                              | T: 06 M.                                                              | BA:xx S                                                                                               | 1                                                   |                                              |                                               | Entrées                                                           | s EXTEN                                                        | NSION [                                                 | SAT: 06                                                     | M.ES:x                                             | x S]                                           |                                      |
| SAT Type A                                                                                                    | BORNE                                                                                                    | 1                                   | 2                                                        | 3                                                                                                    | 4                                                                   | 5                                                                     | 6                                                                                                    | 7                                                   | 8                                            | 1                                             | 2                                                                 | 3                                                              | 4                                                       | 5<br>13                                                     | 6<br>14                                            | 7                                              | 8                                    |
| ZONE LO                                                                                                    | GICIELLE                                                                                                    |                                     |                                                          |                                                                                                    |                                                                     | 5                                                                     | 0                                                                                                    | ,                                                   |                                              | 5                                             |                                                                   |                                                                | 12                                                      |                                                             | 14                                                 | 15                                             |                                      |
| pré-as                                                                                                    | sociée                                                                                                    | 355                                 | 356                                                      | 357                                                                                                    | 358                                                                 | 359                                                                   | 360                                                                                                   | 361                                                 | 362                                          | 363                                           | 364                                                               | 365                                                            | 366                                                     | 367                                                         | 368                                                | 369                                            | 370                                  |
| Zone lo                                                                                                    | ogicielle                                                                                                    |                                     |                                                          |                                                                                                    |                                                                     |                                                                       |                                                                                                    |                                                     |                                              |                                               |                                                                   |                                                                |                                                         |                                                             |                                                    |                                                |                                      |
| reass                                                                                                    | sociee                                                                                                    |                                     |                                                          |                                                                                                    |                                                                     | ENTRÉE                                                                | ES NON                                                                                                | PRÉ-AS                                              | <br>SOCIÉI                                   | <br>ES                                        |                                                                   |                                                                |                                                         |                                                             |                                                    |                                                |                                      |
|                                                                                                    |                                                                                                    | CO                                  | NNEXIO                                                   | n " zon                                                                                                    | E DOU                                                               | BLE AVE                                                               | EC INDIO                                                                                              | CATION                                              | DE SAE                                       | OTAGE                                         | " (AVEC                                                           | R2 10 I                                                        | k)                                                      |                                                             |                                                    |                                                |                                      |
| Entrées                                                                                                    | DOUBLE                                                                                                    |                                     | En                                                       | trées B                                                                                                    | ASE [SA                                                             | T: 06 M.                                                              | .BA:xx D                                                                                              | ]                                                   |                                              |                                               | Entrée                                                            | s EXTE                                                         | NSION                                                   | [SAT: 06                                                    | 6 M.ES:)                                           | (x D]                                          |                                      |
| NO Sat 03 / 04                                                                                                    | BORNE                                                                                                    | 1                                   | 2                                                        | 3                                                                                                    | 4                                                                   | 5                                                                     | 6                                                                                                    | 7                                                   | 8                                            | 1                                             | 2                                                                 | 3                                                              | 4                                                       | 5                                                           | 6                                                  | 7                                              | 8                                    |
| SAT Type B                                                                                                    |                                                                                                    | 17                                  | 18                                                       | 19                                                                                                    | 20                                                                  | 21                                                                    | 22                                                                                                    | 23                                                  | 24                                           | 25                                            | 26                                                                | 27                                                             | 28                                                      | 29                                                          | 30                                                 | 31                                             | 32                                   |
| asso                                                                                                    | ociée                                                                                                    |                                     |                                                          |                                                                                                    |                                                                     |                                                                       |                                                                                                    |                                                     |                                              |                                               |                                                                   |                                                                |                                                         |                                                             |                                                    |                                                |                                      |
| [                                                                                                    |                                                                                                    |                                     |                                                          |                                                                                                    |                                                                     |                                                                       |                                                                                                    |                                                     |                                              |                                               |                                                                   |                                                                |                                                         |                                                             |                                                    |                                                |                                      |
|                                                                                                    |                                                                                                    |                                     | SA                                                       | TELL                                                                                                    | ITE                                                                 |                                                                       | 23                                                                                                    |                                                     | B                                            | JS                                            |                                                                   | 02                                                             |                                                         | XTRE                                                        | AMS 64                                             | 10 (B)                                         |                                      |
| Entrées                                                                                                    | s simple                                                                                                    |                                     | En                                                       | trées BA                                                                                                    | ASE [SA                                                             | Т: 07 M.                                                              | .BA:xx S                                                                                              | 5)<br>-                                             |                                              |                                               | Entrée                                                            | s EXTEI                                                        | NSION [                                                 | SAT: 07                                                     | M.ES:x                                             | x S]                                           | •                                    |
| SAT Type A                                                                                                    |                                                                                                    | 1                                   | 2                                                        | 3                                                                                                    | 4                                                                   | 5<br>5                                                                | 6                                                                                                    | 7                                                   | 8                                            | 9                                             | 2                                                                 | 3<br>11                                                        | 4                                                       | 5<br>13                                                     | ь<br>14                                            | 15                                             | 8                                    |
| ZONE LO                                                                                                    | GICIELLE                                                                                                    | 074                                 | 070                                                      | 070                                                                                                    | 074                                                                 | 075                                                                   | 070                                                                                                   | 077                                                 | 070                                          | 070                                           | 000                                                               | 001                                                            | 000                                                     | 000                                                         | 004                                                | 005                                            | 000                                  |
| pré-as                                                                                                    | sociée                                                                                                    | 3/1                                 | 3/2                                                      | 3/3                                                                                                    | 3/4                                                                 | 3/5                                                                   | 370                                                                                                   | 3//                                                 | 3/8                                          | 3/9                                           | 380                                                               | 381                                                            | 382                                                     | 383                                                         | 384                                                | 385                                            | 380                                  |
| Zone lo<br>réase                                                                                                    | ogicielle<br>sociée                                                                                                    |                                     |                                                          |                                                                                                    |                                                                     |                                                                       |                                                                                                    |                                                     |                                              |                                               |                                                                   |                                                                |                                                         |                                                             |                                                    |                                                |                                      |
|                                                                                                    |                                                                                                    |                                     |                                                          |                                                                                                    |                                                                     | ENTRÉE                                                                | ES NON                                                                                                | PRÉ-AS                                              | SOCIÉI                                       | ES                                            |                                                                   |                                                                |                                                         |                                                             |                                                    |                                                |                                      |
|                                                                                                    |                                                                                                    | CO                                  | NNEXIO                                                   | N " ZON                                                                                                    | E DOUI                                                              | BLE AVE                                                               |                                                                                                    | CATION                                              | DESAE                                        | OTAGE                                         | " (AVEC                                                           | R2 10 H                                                        | <b>(</b> )                                              |                                                             |                                                    |                                                |                                      |
| Entrées                                                                                                    | DOUBLE                                                                                                    |                                     | En                                                       | trées B.                                                                                                    | ASE [SA                                                             | T: 07 M                                                               | .BA:xx L                                                                                              | - [C                                                |                                              |                                               | Entrée                                                            | es EXTE                                                        | NSION                                                   | [SAT: 07                                                    | 7 M.ES::                                           | xx D]                                          |                                      |
| NO Sat 03 / 04                                                                                                    | BORNE                                                                                                    | 1                                   | 2                                                        | 3                                                                                                    | 4                                                                   | 5                                                                     | 6                                                                                                    | 7                                                   | 8                                            | 1                                             | 2                                                                 | 3                                                              | 4                                                       | 5                                                           | 6                                                  | /                                              | 8                                    |
| Zone k                                                                                                    | ogicielle                                                                                                    | 17                                  | 18                                                       | 19                                                                                                    | 20                                                                  | 21                                                                    | 22                                                                                                    | 23                                                  | 24                                           | 25                                            | 26                                                                | 27                                                             | 28                                                      | 29                                                          | 30                                                 | 31                                             | 32                                   |
| asso                                                                                                    | ociée                                                                                                    |                                     |                                                          |                                                                                                    |                                                                     |                                                                       |                                                                                                    |                                                     |                                              |                                               |                                                                   |                                                                |                                                         |                                                             |                                                    |                                                |                                      |
|                                                                                                    |                                                                                                    |                                     |                                                          |                                                                                                    |                                                                     |                                                                       |                                                                                                    |                                                     |                                              |                                               |                                                                   |                                                                |                                                         |                                                             |                                                    |                                                |                                      |
|                                                                                                    |                                                                                                    | 1                                   |                                                          |                                                                                                    |                                                                     |                                                                       | 24                                                                                                    |                                                     | BI                                           | JS                                            |                                                                   | 02                                                             | 1                                                       | XTRE                                                        | AMS 64                                             | 40 (B)                                         |                                      |
|                                                                                                    |                                                                                                    |                                     | SA                                                       | TELL                                                                                                    | ITE                                                                 |                                                                       | 27                                                                                                    |                                                     | D                                            |                                               |                                                                   |                                                                |                                                         |                                                             |                                                    |                                                |                                      |
| Entrées                                                                                                    | s simple                                                                                                    |                                     | SA<br>En                                                 | TELL<br>trées BA                                                                                                    | ITE<br>ASE [SA                                                      | T: 08 M.                                                              | BA:xx S                                                                                               | 5)<br>7                                             | 0                                            | 1                                             | Entrée                                                            | s EXTEI                                                        | NSION [                                                 | SAT: 08                                                     | M.ES:x                                             | x S]                                           | 0                                    |
| Entrées<br>SAT Type A<br>SAT Type B                                                                                                    | s <i>simple</i><br>Borne<br>Détecteur                                                                                    | 1                                   | <b>SA</b><br><i>En</i><br>2                              | TELL<br>trées BA<br>3<br>3                                                                                                    | <b>ITE</b><br>A <i>SE [SA</i><br>4<br>4                             | <b>T: 08 M</b> .<br>5<br>5                                            | <b>BA:xx S</b><br>6<br>6                                                                              | <b>5]</b><br>7<br>7                                 | 8                                            | 1                                             | <i>Entrée</i><br>2<br>10                                          | <b>s EXTEI</b><br>3<br>11                                      | <b>VSION [</b><br>4<br>12                               | 5<br>13                                                     | <i>M.ES:x</i><br>6<br>14                           | 7<br>15                                        | 8<br>16                              |
| Entrées<br>SAT Type A<br>SAT Type B<br>ZONE LO                                                                                                   | s simple<br>Borne<br>Détecteur<br>GICIELLE                                                                               | 1                                   | <b>SA</b><br><i>En</i><br>2<br>2                         | TELL<br>trées BA                                                                                                    | ITE<br>ASE [SA<br>4<br>4                                            | <b>T: 08 M</b> .<br>5<br>5                                            | BA:xx S<br>6<br>6                                                                                     | 5 <b>]</b><br>7<br>7                                | 8 8 204                                      | 1<br>9                                        | <i>Entrée</i><br>2<br>10                                          | s EXTEI<br>3<br>11                                             | <b>NSION [</b><br>4<br>12                               | 5<br>13                                                     | <i>M.ES:x</i><br>6<br>14                           | 7<br>7<br>15                                   | 8<br>16                              |
| Entrées<br>SAT Type A<br>SAT Type B<br>ZONE LO<br>pré-as                                                                                         | s simple<br>Borne<br>Détecteur<br>GICIELLE<br>SOCIÉE                                                                     | 1<br>1<br><b>387</b>                | <b>SA</b><br><i>En</i><br>2<br>388                       | TELL<br>trées BA<br>3<br>3<br>3<br>389                                                                                         | ITE<br>ASE [SA<br>4<br>4<br>390                                     | <i>T: 08 M.</i><br>5<br>5<br><b>391</b>                               | BA:xx S<br>6<br>6<br>392                                                                              | 5]<br>7<br>7<br><b>393</b>                          | 8<br>8<br><b>394</b>                         | 1<br>9<br><b>395</b>                          | Entrée<br>2<br>10<br><b>396</b>                                   | <i>s EXTEI</i><br>3<br>11<br><b>397</b>                        | 4<br>12<br><b>398</b>                                   | 5<br>13<br><b>399</b>                                       | <i>M.ES:x</i><br>6<br>14<br><b>400</b>             | 7<br>15<br><b>401</b>                          | 8<br>16<br><b>402</b>                |
| Entrées<br>SAT Type A<br>SAT Type B<br>ZONE LO<br>pré-as<br>Zone lo<br>réace                                                                     | s simple<br>Borne<br>Détecteur<br>GICIELLE<br>SOCIÉE<br>pogicielle<br>sociée                                             | 1<br>1<br><b>387</b>                | <b>SA</b><br><i>En</i><br>2<br>2<br><b>388</b>           | TELL<br>trées BA<br>3<br>3<br>3<br>389                                                                                         | ITE<br>ASE [SA<br>4<br>4<br>390                                     | <i>T: 08 M.</i><br>5<br>5<br><b>391</b>                               | <i>BA:xx S</i><br>6<br>6<br><b>392</b>                                                                | 7<br>7<br><b>393</b>                                | 8<br>8<br><b>394</b>                         | 1<br>9<br><b>395</b>                          | 2<br>10<br><b>396</b>                                             | s EXTEI<br>3<br>11<br><b>397</b>                               | 4<br>12<br><b>398</b>                                   | 5<br>13<br><b>399</b>                                       | <i>M.ES:x</i><br>6<br>14<br><b>400</b>             | 7<br>15<br><b>401</b>                          | 8<br>16<br><b>402</b>                |
| Entrées<br>SAT Type A<br>SAT Type B<br>ZONE LO<br>pré-as<br>Zone lo<br>réass                                                                     | s simple<br>Borne<br>Détecteur<br>GICIELLE<br>SOCIÉE<br>Digicielle<br>Sociée                                             | 1<br>1<br>387                       | SA<br>En<br>2<br>2<br>388                                | TELL<br>trées B/<br>3<br>3<br>3<br>389<br>                                                                                     | ITE<br>ASE [SA<br>4<br>4<br>390                                     | <i>T: 08 M.</i><br>5<br><b>391</b><br><br>ENTRÉE                      | BA:xx S<br>6<br>6<br>392<br><br>ES NON                                                                | 5)<br>7<br><b>393</b><br><br>PRÉ-AS                 | 8<br>8<br>394                                | 1<br>9<br><b>395</b><br>                      | Entrée<br>2<br>10<br><b>396</b><br>                               | s EXTEI<br>3<br>11<br><b>397</b><br>                           | 4<br>12<br><b>398</b><br>                               | 5<br>13<br><b>399</b>                                       | <i>M.ES:x</i><br>6<br>14<br><b>400</b><br>         | x sj<br>7<br>15<br>401                         | 8<br>16<br><b>402</b>                |
| Entrées<br>SAT Type A<br>SAT Type B<br>ZONE LO<br>pré-as<br>Zone lo<br>réass                                                                     | s simple<br>Borne<br>Détecteur<br>GICIELLE<br>SOCIÉE<br>SOCIÉE<br>Sociée                                                 | 1<br>1<br>387<br>                   | SA<br>En<br>2<br>2<br>388<br>                            | TELL<br>trées B/<br>3<br>3<br>389<br>                                                                                          | ITE<br>ASE [SA<br>4<br>390<br><br>E DOUI                            | T: 08 M.<br>5<br>5<br>391<br><br>ENTRÉE<br>BLE AVE                    | <b>BA:xx S</b><br>6<br>6<br><b>392</b><br><br>ES NON<br>EC INDIC                                      | 5)<br>7<br>393<br><br>PRÉ-AS<br>CATION              | 8<br>8<br>394<br><br>SSOCIÉI<br>DE SAE       | 1<br>9<br><b>395</b><br><br>ES<br>BOTAGE      | Entrée.<br>2<br>10<br><b>396</b><br>                              | s EXTEI<br>3<br>11<br><b>397</b><br>                           | NSION [<br>4<br>12<br>398<br>                           | SAT: 08<br>5<br>13<br><b>399</b><br>                        | <i>M.ES:x</i><br>6<br>14<br><b>400</b><br>         | x <i>Sj</i><br>7<br>15<br><b>401</b><br>       | 8<br>16<br><b>402</b>                |
| Entrées<br>SAT Type A<br>SAT Type B<br>ZONE LO<br>pré-as<br>Zone lo<br>réass<br>Entrées<br>SAT Type A                                            | s simple<br>Borne<br>Détecteur<br>GICIELLE<br>osociée<br>Double                                                          | 1<br>1<br>387<br>                   | SA<br>En<br>2<br>2<br>388<br>                            | TELL<br>trées B/<br>3<br>3<br>3<br>3<br>89<br><br>N " ZON<br>trées B/                                                          | ITE<br>ASE [SA<br>4<br>390<br><br>E DOUI<br>ASE [SA<br>             | T: 08 M.<br>5<br>391<br><br>ENTRÉE<br>BLE AVE                         | BA:xx S<br>6<br>6<br>392<br><br>ES NON<br>EC INDIG<br>.BA:xx L                                        | 5]<br>7<br>393<br><br>PRÉ-AS<br>CATION<br>DJ        | 8<br>8<br>394<br><br>SSOCIÉI<br>DE SAE       | 1<br>9<br><b>395</b><br><br>ES<br>BOTAGE      | Entrée.<br>2<br>10<br><b>396</b><br><br>(AVEC<br>Entrée           | s EXTEI<br>3<br>11<br><b>397</b><br><br>R2 10 H<br>es EXTE     | NSION [<br>4<br>12<br>398<br>                           | SAT: 08<br>5<br>13<br><b>399</b><br>                        | M.ES:x<br>6<br>14<br>400<br>                       | x S]<br>7<br>15<br>401<br>                     | 8<br>16<br><b>402</b>                |
| Entrées<br>SAT Type A<br>SAT Type B<br>ZONE LO<br>pré-as<br>Zone lo<br>réass<br>Entrées<br>SAT Type A<br>No Sat 03 / 04                          | s simple<br>Borne<br>Détecteur<br>GICIELLE<br>SOCIÉE<br>Dicielle<br>Sociée<br>DOUBLE<br>Borne                            | 1<br>1<br>387<br><br>col            | SA<br>En<br>2<br>2<br>388<br><br>NNEXIO<br>En<br>2       | TELL<br>trées B/<br>3<br>3<br>389<br><br>N " ZON<br>trées B/<br>3<br>10                                                        | ITE<br>ASE [SA<br>4<br>4<br>390<br><br>E DOUI<br>ASE [SA<br>4<br>20 | T: 08 M.<br>5<br>5<br>391<br>ENTRÉI<br>BLE AVE<br>5<br>5              | BA:xx S<br>6<br>6<br>392<br><br>ES NON<br>EC INDIC<br><br>6                                           | 2]<br>7<br>7<br>393<br>PRÉ-AS<br>CATION<br>2]<br>7  | 8<br>8<br>394<br><br>SSOCIÉI<br>DE SAE       | 1<br>9<br><b>395</b><br><br>ES<br>BOTAGE      | Entrée.<br>2<br>10<br><b>396</b><br><br>(AVEC<br>Entrée<br>2      | s EXTEI<br>3<br>11<br>397<br><br>R2 10 k<br>ss EXTE<br>3       | NSION [<br>4<br>12<br>398<br><br>()<br>NSION<br>4       | SAT: 08<br>5<br>13<br>399<br><br>[SAT: 00<br>5              | M.ES:x<br>6<br>14<br>400<br><br>3 M.ES:x<br>6      | x S]<br>7<br>15<br>401<br><br>xx D]<br>7       | 8<br>16<br><b>402</b><br><br>8       |
| Entrées<br>SAT Type A<br>SAT Type B<br>ZONE LO<br>pré-as<br>Zone lo<br>réass<br>Entrées<br>SAT Type A<br>NO Sat 03 / 04<br>SAT Type B<br>Zone lo | s simple<br>Borne<br>Détecteur<br>GICIELLE<br>SSOCIÉE<br>Dicielle<br>Sociée<br>DOUBLE<br>Borne<br>Détecteur<br>Détecteur | 1<br>1<br>387<br><br>COI<br>1<br>17 | SA<br>En<br>2<br>2<br>388<br><br>NNEXIO<br>En<br>2<br>18 | TELL           trées B/           3           3           389              N " ZON           trées B/           3           19 | ITE<br>ASE [SA<br>4<br>390<br><br>E DOUI<br>ASE [SA<br>4<br>20      | T: 08 M.<br>5<br>5<br>391<br>ENTRÉI<br>BLE AVE<br>T: 08 M.<br>5<br>21 | <b>BA:xx S</b><br>6<br>6<br><b>392</b><br><b>SNON</b><br><b>EC INDIG</b><br><b>BA:xx L</b><br>6<br>22 | 5)<br>7<br>393<br>9RÉ-AS<br>CATION<br>5)<br>7<br>23 | 8<br>394<br><br>SSOCIÉI<br>DE SAE<br>8<br>24 | 1<br>9<br><b>395</b><br><br>SOTAGE<br>1<br>25 | Entrée<br>2<br>10<br><b>396</b><br><br>(AVEC<br>Entrée<br>2<br>26 | s EXTEI<br>3<br>11<br>397<br><br>R2 10 H<br>ss EXTE<br>3<br>27 | xsion [<br>4<br>12<br>398<br><br>x)<br>NSION<br>4<br>28 | SAT: 08<br>5<br>13<br><b>399</b><br><br>[SAT: 08<br>5<br>29 | M.ES:x<br>6<br>14<br>400<br><br>3 M.ES:<br>6<br>30 | x SJ<br>7<br>15<br>401<br><br>xx DJ<br>7<br>31 | 8<br>16<br><b>402</b><br><br>8<br>32 |

|                                                                                                    |                                                                                                    |                                                                                      | SA                                                                                                    | TELL                                                                                                    | ITE                                                                                                    |                                                                                                    | 25                                                                                                    |                                                                                                    |                                                                                                    |                                                                                                    | BUS                                                                                                    | \$                                                                                                    | 02                                                                                                    | ХТ                                                                                                    | REAMS                                                                                                    | 640 (E                                                                                                    | В)                                                                                         |
|----------------------------------------------------------------------------------------------------|----------------------------------------------------------------------------------------------------|--------------------------------------------------------------------------------------|----------------------------------------------------------------------------------------------------|----------------------------------------------------------------------------------------------------|----------------------------------------------------------------------------------------------------|----------------------------------------------------------------------------------------------------|----------------------------------------------------------------------------------------------------|----------------------------------------------------------------------------------------------------|----------------------------------------------------------------------------------------------------|----------------------------------------------------------------------------------------------------|----------------------------------------------------------------------------------------------------|----------------------------------------------------------------------------------------------------|----------------------------------------------------------------------------------------------------|----------------------------------------------------------------------------------------------------|----------------------------------------------------------------------------------------------------|----------------------------------------------------------------------------------------------------|--------------------------------------------------------------------------------------------|
| Entrées                                                                                                    | SIMPLES                                                                                                    |                                                                                      | E                                                                                                    | ntrées l                                                                                                    | BASE [                                                                                                    | SAT: 09                                                                                                    | M.BA:x                                                                                                    | K S]                                                                                                    |                                                                                                    |                                                                                                    | Entrées                                                                                                    | s EXTE                                                                                                    | NSION                                                                                                    | [SAT: 0                                                                                                    | 9 M.ES                                                                                                    | :xx S]                                                                                                    |                                                                                            |
| SAT type A                                                                                                    | BORNE                                                                                                    | 1                                                                                    | 2                                                                                                    | 3                                                                                                    | 4                                                                                                    | 5                                                                                                    | 6                                                                                                    | 7                                                                                                    | 8                                                                                                    | 1                                                                                                    | 2                                                                                                    | 3                                                                                                    | 4                                                                                                    | 5                                                                                                    | 6                                                                                                    | 7                                                                                                    | 8                                                                                          |
| SAT type B                                                                                                    | DETECTEUR                                                                                                    | 1                                                                                    | 2                                                                                                    | 3                                                                                                    | 4                                                                                                    | 5                                                                                                    | 6                                                                                                    | 7                                                                                                    | 8                                                                                                    | 9                                                                                                    | 10                                                                                                    | 11                                                                                                    | 12                                                                                                    | 13                                                                                                    | 14                                                                                                    | 15                                                                                                    | 16                                                                                         |
|                                                                                                    |                                                                                                    | 403                                                                                  | 404                                                                                                    | 405                                                                                                    | 406                                                                                                    | 407                                                                                                    | 408                                                                                                    | 409                                                                                                    | 410                                                                                                    | 411                                                                                                    | 412                                                                                                    | 413                                                                                                    | 414                                                                                                    | 415                                                                                                    | 416                                                                                                    | 417                                                                                                    | 418                                                                                        |
| pre-as                                                                                                    |                                                                                                    |                                                                                      |                                                                                                    |                                                                                                    |                                                                                                    |                                                                                                    |                                                                                                    |                                                                                                    |                                                                                                    |                                                                                                    |                                                                                                    |                                                                                                    |                                                                                                    |                                                                                                    |                                                                                                    |                                                                                                    |                                                                                            |
| réas                                                                                                    | sociée                                                                                                    |                                                                                      |                                                                                                    |                                                                                                    |                                                                                                    |                                                                                                    |                                                                                                    |                                                                                                    |                                                                                                    |                                                                                                    |                                                                                                    |                                                                                                    |                                                                                                    |                                                                                                    |                                                                                                    |                                                                                                    |                                                                                            |
|                                                                                                    |                                                                                                    | ł                                                                                    | l                                                                                                    |                                                                                                    | l                                                                                                    | ENTRÉ                                                                                                    | ES NON                                                                                                    | PRE-AS                                                                                                    | SOCIÉE                                                                                                    | S                                                                                                    |                                                                                                    |                                                                                                    |                                                                                                    | L                                                                                                    | L                                                                                                    |                                                                                                    |                                                                                            |
| /                                                                                                    |                                                                                                    | C                                                                                    |                                                                                                    |                                                                                                    | ONE DO                                                                                                    |                                                                                                    | AVEC IN                                                                                                    | DICATI                                                                                                    | ON DE S                                                                                                    | SABOTA                                                                                                    | AGE» (A                                                                                                    | VEC R2                                                                                                    | 10 k)                                                                                                    |                                                                                                    |                                                                                                    |                                                                                                    |                                                                                            |
| Entree<br>SAT type A                                                                                                    | S DOUBLES                                                                                                    |                                                                                      | EI                                                                                                    | ntrees                                                                                                    | BASE [                                                                                                    | SAI:09                                                                                                    | M.BA:x                                                                                                    | x Dj                                                                                                    |                                                                                                    |                                                                                                    | Entree                                                                                                    | esEXIE                                                                                                    | INSION                                                                                                    | [SAI: 0                                                                                                    | 9 M.ES.                                                                                                    | xx Dj                                                                                                    |                                                                                            |
| NO SATOS NI 04                                                                                                    |                                                                                                    | 1                                                                                    | 2                                                                                                    | 3                                                                                                    | 4                                                                                                    | 5                                                                                                    | 6                                                                                                    | 1                                                                                                    | 8                                                                                                    | 1                                                                                                    | 2                                                                                                    | 3                                                                                                    | 4                                                                                                    | 5                                                                                                    | 6                                                                                                    | 1                                                                                                    | 8                                                                                          |
| SATtype B                                                                                                    |                                                                                                    | 17                                                                                   | 18                                                                                                    | 19                                                                                                    | 20                                                                                                    | 21                                                                                                    | 22                                                                                                    | 23                                                                                                    | 24                                                                                                    | 25                                                                                                    | 26                                                                                                    | 27                                                                                                    | 28                                                                                                    | 29                                                                                                    | 30                                                                                                    | 31                                                                                                    | 32                                                                                         |
| ass                                                                                                    | ociée                                                                                                    |                                                                                      |                                                                                                    |                                                                                                    |                                                                                                    |                                                                                                    |                                                                                                    |                                                                                                    |                                                                                                    |                                                                                                    |                                                                                                    |                                                                                                    |                                                                                                    |                                                                                                    |                                                                                                    |                                                                                                    |                                                                                            |
|                                                                                                    |                                                                                                    |                                                                                      | S۷.                                                                                                    | TELL                                                                                                    | ITE                                                                                                    |                                                                                                    | 26                                                                                                    |                                                                                                    |                                                                                                    |                                                                                                    | BUIG                                                                                                    | •                                                                                                    | 02                                                                                                    | УТ                                                                                                    | BEAMS                                                                                                    | 640 (F                                                                                                    | B)                                                                                         |
| Entróos                                                                                                    |                                                                                                    |                                                                                      |                                                                                                    | I LLL                                                                                                    |                                                                                                    | AT: 101                                                                                                    |                                                                                                    | <b>S</b> 1                                                                                                    |                                                                                                    |                                                                                                    | Entrée                                                                                                    | ,<br>. EYTE                                                                                                    |                                                                                                    |                                                                                                    |                                                                                                    |                                                                                                    | 5)                                                                                         |
| SAT type 4                                                                                                    | BORNE                                                                                                    | 1                                                                                    | 2                                                                                                    | 3                                                                                                    | 4                                                                                                    | 5                                                                                                    | 6                                                                                                    | 7                                                                                                    | 8                                                                                                    | 1                                                                                                    | 2                                                                                                    | 3                                                                                                    | 4                                                                                                    | 5                                                                                                    | 6                                                                                                    | 7                                                                                                    | 8                                                                                          |
| SAT type B                                                                                                    | DÉTECTEUR                                                                                                    | 1                                                                                    | 2                                                                                                    | 3                                                                                                    | 4                                                                                                    | 5                                                                                                    | 6                                                                                                    | 7                                                                                                    | 8                                                                                                    | 9                                                                                                    | 10                                                                                                    | 11                                                                                                    | 12                                                                                                    | 13                                                                                                    | 14                                                                                                    | 15                                                                                                    | 16                                                                                         |
| ZONE LC                                                                                                    | GICIELLE                                                                                                    |                                                                                      | 400                                                                                                    |                                                                                                    |                                                                                                    | 400                                                                                                    |                                                                                                    | 40-                                                                                                    | 400                                                                                                    | 40-                                                                                                    | 400                                                                                                    | 400                                                                                                    | 400                                                                                                    | 101                                                                                                    | 400                                                                                                    | 400                                                                                                    | 40.5                                                                                       |
| pré-as                                                                                                    | sociée                                                                                                    | 419                                                                                  | 420                                                                                                    | 421                                                                                                    | 422                                                                                                    | 423                                                                                                    | 424                                                                                                    | 425                                                                                                    | 426                                                                                                    | 427                                                                                                    | 428                                                                                                    | 429                                                                                                    | 430                                                                                                    | 431                                                                                                    | 432                                                                                                    | 433                                                                                                    | 434                                                                                        |
| ZONELO                                                                                                    | OGICIELLE                                                                                                    |                                                                                      |                                                                                                    |                                                                                                    |                                                                                                    |                                                                                                    |                                                                                                    |                                                                                                    |                                                                                                    |                                                                                                    |                                                                                                    |                                                                                                    |                                                                                                    |                                                                                                    |                                                                                                    |                                                                                                    |                                                                                            |
| reas                                                                                                    | sociee                                                                                                    |                                                                                      |                                                                                                    |                                                                                                    |                                                                                                    | <br>ENTRÉI                                                                                                    | <br>S NON                                                                                                    | <br>DRÉ-AS                                                                                                    | <br>SOCIÉR                                                                                                    | <br>- 9                                                                                                    |                                                                                                    |                                                                                                    |                                                                                                    |                                                                                                    |                                                                                                    |                                                                                                    |                                                                                            |
|                                                                                                    | _                                                                                                    | С                                                                                    | ONNEX                                                                                                    | (ION « Z                                                                                                    | ONE DO                                                                                                    | DUBLE /                                                                                                    | AVEC IN                                                                                                    | DICATI                                                                                                    | ON DE S                                                                                                    | SABOT/                                                                                                    | AGE» (A                                                                                                    | VEC R2                                                                                                    | 10 k)                                                                                                    |                                                                                                    |                                                                                                    |                                                                                                    |                                                                                            |
| Entrée                                                                                                    | s DOUBLES                                                                                                    |                                                                                      | En                                                                                                    | ntrées E                                                                                                    | BASE [S                                                                                                    | SAT: 10                                                                                                    | M.BA:xx                                                                                                    | ( D]                                                                                                    |                                                                                                    |                                                                                                    | Entrée                                                                                                    | s EXTE                                                                                                    | INSION                                                                                                    | [SAT: 1                                                                                                    | 0 M.ES:                                                                                                    | xx D]                                                                                                    |                                                                                            |
| SAT type A                                                                                                    | BORNE                                                                                                    | 1                                                                                    | 2                                                                                                    | 3                                                                                                    | 4                                                                                                    | 5                                                                                                    | 6                                                                                                    | 7                                                                                                    | 8                                                                                                    | 1                                                                                                    | 2                                                                                                    | 3                                                                                                    | 4                                                                                                    | 5                                                                                                    | 6                                                                                                    | 7                                                                                                    | 8                                                                                          |
| SATtype B                                                                                                    | DÉTECTEUR                                                                                                    | 17                                                                                   | 18                                                                                                    | 19                                                                                                    | 20                                                                                                    | 21                                                                                                    | 22                                                                                                    | 23                                                                                                    | 24                                                                                                    | 25                                                                                                    | 26                                                                                                    | 27                                                                                                    | 28                                                                                                    | 29                                                                                                    | 30                                                                                                    | 31                                                                                                    | 32                                                                                         |
| ZONE LC                                                                                                    | GICIELLE                                                                                                    |                                                                                      |                                                                                                    |                                                                                                    |                                                                                                    |                                                                                                    |                                                                                                    |                                                                                                    |                                                                                                    | -                                                                                                    |                                                                                                    |                                                                                                    |                                                                                                    | -                                                                                                    |                                                                                                    |                                                                                                    |                                                                                            |
| ass                                                                                                    | ociée                                                                                                    |                                                                                      |                                                                                                    |                                                                                                    |                                                                                                    |                                                                                                    |                                                                                                    |                                                                                                    |                                                                                                    |                                                                                                    |                                                                                                    |                                                                                                    |                                                                                                    |                                                                                                    |                                                                                                    |                                                                                                    |                                                                                            |
|                                                                                                    |                                                                                                    |                                                                                      |                                                                                                    |                                                                                                    |                                                                                                    |                                                                                                    |                                                                                                    |                                                                                                    |                                                                                                    |                                                                                                    |                                                                                                    |                                                                                                    |                                                                                                    |                                                                                                    |                                                                                                    |                                                                                                    |                                                                                            |
|                                                                                                    |                                                                                                    |                                                                                      | SA                                                                                                    | TELL                                                                                                    | ITE                                                                                                    |                                                                                                    | 27                                                                                                    |                                                                                                    |                                                                                                    |                                                                                                    | BUS                                                                                                    | 5                                                                                                    | 02                                                                                                    | ХТ                                                                                                    | REAMS                                                                                                    | 640 (E                                                                                                    | В)                                                                                         |
| Entrées                                                                                                    | SIMPLES                                                                                                    |                                                                                      | SA<br>En                                                                                                    | TELL<br>atrées B                                                                                                    | ITE<br>ASE [S                                                                                                    | SAT: 11                                                                                                    | 27<br>M.BA:xx                                                                                                    | <b>S</b> ]                                                                                                    |                                                                                                    |                                                                                                    | BUS<br>Entrées                                                                                                    | S<br>S EXTE                                                                                                    | 02<br>INSION                                                                                                    | XT<br>[SAT: 1                                                                                                    | REAMS<br>1 <i>M.ES</i>                                                                                                    | 5 640 (B<br>5:xx S]                                                                                                    | В)                                                                                         |
| Entrées<br>SAT type A                                                                                                    | BORNE                                                                                                    | 1                                                                                    | <b>SA</b><br><i>En</i><br>2                                                                                                    | TELL<br>trées B                                                                                                    | ITE<br>BASE [S                                                                                                    | <b>SAT: 11  </b><br>5                                                                                                    | <b>27</b><br><i>M.BA:xx</i><br>6                                                                                                    | <b>5</b> ]<br>7                                                                                                    | 8                                                                                                    | 1                                                                                                    | BUS<br>Entrées                                                                                                    | <b>5</b><br>5 <b>EXTE</b><br>3                                                                                                    | <b>02</b><br>INSION                                                                                                    | <b>XT</b><br>[SAT: 1<br>5                                                                                                    | REAMS<br>1 <i>M.ES</i><br>6                                                                                                    | 6 640 (B<br>:xx S]<br>7                                                                                                    | <b>B)</b>                                                                                  |
| Entrées<br>SAT type A<br>SAT type B                                                                                                    | <i>SIMPLES</i><br>BORNE<br>DÉTECTEUR                                                                                                    | 1                                                                                    | <b>SA</b><br><i>En</i><br>2                                                                                                    | TELL<br>atrées B<br>3<br>3                                                                                                    | ITE<br>ASE [S<br>4<br>4                                                                                                    | 5<br>5<br>5                                                                                                    | <b>27</b><br><i>M.BA:xx</i><br>6<br>6                                                                                                    | 7<br>7                                                                                                    | 8                                                                                                    | 1<br>9                                                                                                    | <b>BUS</b><br><i>Entrées</i><br>2<br>10                                                                                                    | <b>5</b><br><b>5 EXTE</b><br>3<br>11                                                                                                    | <b>02</b><br><i>INSION</i><br>4<br>12                                                                                                    | <b>XT</b><br>[ <b>SAT: 1</b><br>5<br>13                                                                                          | <b>REAMS</b> 1 <i>M.ES</i> 6 14                                                                                                    | <b>640 (E</b><br><b>:xx S]</b><br>7<br>15                                                                                                    | <b>B)</b><br>8<br>16                                                                       |
| Entrées<br>SAT type A<br>SAT type B<br>ZONE LC                                                                                                    | SIMPLES<br>BORNE<br>DÉTECTEUR                                                                                                    | 1<br>1<br><b>435</b>                                                                 | <b>SA</b><br><i>En</i><br>2<br>436                                                                                                    | TELL<br>otrées B<br>3<br>3<br>437                                                                                                    | ITE<br>ASE [S<br>4<br>4<br>438                                                                                                    | <b>AT: 11  </b><br>5<br>5<br><b>439</b>                                                                                                    | <b>27</b><br><i>M.BA:xx</i><br>6<br>6<br><b>440</b>                                                                                                    | 7<br>7<br>441                                                                                                    | 8<br>8<br><b>442</b>                                                                                                    | 1<br>9<br><b>443</b>                                                                                        | BUS<br><i>Entrées</i><br>2<br>10<br><b>444</b>                                                                                                    | <b>5</b><br><b>5</b><br><b>5</b><br><b>5</b><br><b>6</b><br><b>7</b><br><b>7</b><br><b>7</b><br><b>7</b><br><b>7</b><br><b>7</b><br><b>7</b><br><b>7</b> | 02<br><i>INSION</i><br>4<br>12<br>446                                                                                                    | XT<br>[SAT: 1<br>5<br>13<br>447                                                                                                  | <b>REAMS</b> 1 <i>M.ES</i> 6 14 448                                                                                                    | <b>640 (B</b><br><b>2:xx S]</b><br>7<br>15<br><b>449</b>                                                                                                    | B)<br>8<br>16<br><b>450</b>                                                                |
| Entrées<br>SAT type A<br>SAT type B<br>ZONE LC<br>pré-as                                                                                                    | SIMPLES<br>BORNE<br>DÉTECTEUR<br>DEICIELLE<br>SSOCIÉE                                                                                                    | 1<br>1<br><b>435</b>                                                                 | <b>SA</b><br><i>En</i><br>2<br><b>436</b>                                                                                                    | TELL<br>atrées B<br>3<br>3<br>437                                                                                                    | ITE<br>ASE [S<br>4<br>4<br>4<br>438                                                                                                    | 5<br>5<br><b>439</b>                                                                                                    | 27<br><i>M.BA:xx</i><br>6<br>6<br>440                                                                                                    | 7<br>7<br><b>441</b>                                                                                                    | 8<br>8<br><b>442</b>                                                                                                    | 1<br>9<br><b>443</b>                                                                                        | BUS<br><i>Entrées</i><br>2<br>10<br><b>444</b>                                                                                                    | <b>5</b><br><b>5</b><br><b>5</b><br><b>6</b><br><b>7</b><br><b>7</b><br><b>7</b><br><b>7</b><br><b>7</b><br><b>7</b><br><b>7</b><br><b>7</b>             | 02<br>NSION<br>4<br>12<br>446                                                                                                    | XT<br>[SAT: 1<br>5<br>13<br>447                                                                                                  | <b>REAMS</b> 1 <i>M.ES</i> 6 14 448                                                                                                    | 640 (E<br><i>::xx S]</i><br>7<br>15<br><b>449</b>                                                                                                    | 8<br>16<br><b>450</b>                                                                      |
| Entrées<br>SAT type A<br>SAT type B<br>ZONE LC<br>pré-as<br>ZONELL<br>réas                                                                                                    | SIMPLES<br>BORNE<br>DÉTECTEUR<br>OGICIELLE<br>SOCIÉE                                                                                                    | 1<br>1<br><b>435</b>                                                                 | <b>SA</b><br><i>En</i><br>2<br>2<br><b>436</b>                                                                                                    | TELL<br>atrées B<br>3<br>3<br>437                                                                                                    | ITE<br>ASE [S<br>4<br>4<br>4<br>438                                                                                                    | AT: 11 I<br>5<br>5<br><b>439</b>                                                                                                    | 27<br><i>M.BA:xx</i><br>6<br>6<br>440                                                                                                    | 5)<br>7<br>7<br>441                                                                                                    | 8<br>8<br><b>442</b>                                                                                                    | 1<br>9<br><b>443</b>                                                                                        | BUS<br><i>Entrée</i> :<br>2<br>10<br><b>444</b><br>                                                                                                    | 5<br>5<br>5<br>5<br>5<br>7<br>7<br>7<br>7<br>7<br>7<br>7<br>7<br>7<br>7<br>7<br>7<br>7<br>7<br>7                                                         | 02 NSION 4 12 446                                                                                                    | xt<br>[SAT: 1<br>5<br>13<br>447                                                                                                  | <b>REAMS</b> 1 <i>M.ES</i> 6 14 448                                                                                                    | 640 (E<br>:xx S]<br>7<br>15<br>449                                                                                                    | 8<br>16<br><b>450</b>                                                                      |
| Entrées<br>SAT type A<br>SAT type B<br>ZONE LC<br>pré-as<br>ZONELL<br>réas                                                                                                    | BORNE<br>DÉTECTEUR<br>DÉTECTEUR<br>DICIELLE<br>SOCIÉE<br>DAICIELLE<br>SOCIÉE                                                                                                    | 1<br>1<br><b>435</b><br>                                                             | SA<br>En<br>2<br>2<br>436                                                                                                    | TELL<br>atrées B<br>3<br>3<br>437                                                                                                    | ITE<br>ASE [S<br>4<br>4<br>4<br>438                                                                                                    | AT: 11  <br>5<br>5<br>439<br><br>ENTRÉ                                                                                                    | 27<br><i>M.BA:xxx</i><br>6<br>6<br>440<br>                                                                                                    | <b>s</b> j<br>7<br>7<br><b>441</b><br>PRÉ-AS                                                                                                    | 8<br>8<br>442<br>                                                                                                    | 1<br>9<br><b>443</b><br>                                                                                    | BUS<br>Entrées<br>2<br>10<br>444<br>                                                                                                    | <b>5</b><br><b>5</b><br><b>5</b><br><b>5</b><br><b>6</b><br><b>7</b><br><b>7</b><br><b>7</b><br><b>7</b><br><b>7</b><br><b>7</b><br><b>7</b><br><b>7</b> | 02 NSION 4 12 446                                                                                                    | xt<br>[SAT: 1<br>5<br>13<br>447                                                                                                  | <b>REAMS</b> 1 <i>M.ES</i> 6 14 448                                                                                                    | 640 (K<br>xx SJ<br>7<br>15<br>449                                                                                                    | 8)<br>16<br><b>450</b>                                                                     |
| Entrées<br>SAT type A<br>SAT type B<br>ZONE LC<br>pré-as<br>ZONELL<br>réas                                                                                                    | BORNE<br>DÉTECTEUR<br>DÉTECTEUR<br>DECIELLE<br>SOCIÉE<br>Darrieue                                                                                                    | 1<br>1<br>435<br>                                                                    | SA<br>En<br>2<br>2<br>436<br>                                                                                                    | TELL<br>atrées B<br>3<br>3<br>437<br>                                                                                                    | ITE<br>ASE [S<br>4<br>4<br>4<br>438                                                                                                    | AT: 11 I<br>5<br>5<br>439<br><br>ENTRÉ                                                                                                    | 27<br><i>M.BA:xx</i><br>6<br>6<br>440<br><br>SNON                                                                                                    | <b>S</b><br>7<br>7<br><b>441</b><br><br>PRÉ-AS                                                                                                    | 8<br>8<br>442<br>SSOCIÉR                                                                                                    | 1<br>9<br><b>443</b><br><br>SABOTA                                                                          | BUS<br><i>Entrées</i><br>2<br>10<br><b>444</b><br>                                                                                                    | 5<br>5<br>5<br>6<br>6<br>7<br>7<br>7<br>7<br>7<br>7<br>7<br>7<br>7<br>7<br>7<br>7<br>7                                                                   | 02<br>NSION<br>4<br>12<br>446<br>                                                                                                    | xt<br>[SAT: 1<br>5<br>13<br>447                                                                                                  | REAMS           1         M.ES           6         14           448                                                                                                    | 640 (K<br><i>xx S]</i><br>7<br>15<br>449<br>                                                                                                    | B) 8 16 450                                                                                |
| Entrées<br>SAT type A<br>SAT type B<br>ZONE LC<br>pré-as<br>ZONELC<br>réas                                                                                                    | SIMPLES<br>BORNE<br>DÉTECTEUR<br>OGICIELLE<br>SOCIÉE<br>SOCIÉE                                                                                                    | 1<br>1<br>435<br>                                                                    | SA<br>En<br>2<br>2<br>436<br><br>En                                                                                                    | TELL<br>atrées B<br>3<br>437<br><br>(ION « Z<br>atrées B                                                                                                    | ITE<br>ASE [S<br>4<br>4<br>4<br>4<br>4<br>8<br>8<br>8<br>8<br>8<br>8<br>8<br>8<br>8<br>8<br>8<br>8<br>8<br>8                                                                                                  | CAT: 11  <br>5<br>5<br>439<br>ENTRÉ<br>DUBLE A<br>SAT: 11                                                                                         | 27<br><i>M.BA:xx</i><br>6<br>6<br>440<br><br>SNON<br>AVEC IN<br><i>M.BA:xx</i>                                                                                                    | <i>Sj</i><br>7<br><b>441</b><br>PRÉ-AS<br>IDICATIO                                                                                                    | 8<br>8<br>442<br>SOCIÉE                                                                                                    | 1<br>9<br><b>443</b><br><br>SABOTA                                                                          | BUS<br>Entrées<br>2<br>10<br>444<br><br>AGE» (A<br>Entrée                                                                                                    | 5<br>5<br>5<br>5<br>6<br>7<br>7<br>7<br>7<br>7<br>7<br>7<br>7<br>7<br>7<br>7<br>7<br>7                                                                   | 02<br>NSION<br>4<br>12<br>446<br><br>10 k)                                                                                                    | XT<br>[SAT: 1<br>5<br>13<br>447<br><br>[SAT: 1                                                                                   | REAMS           1         M.ES           6         14           448            1         M.ES                                                                                                    | 640 (E<br>2xx S]<br>7<br>15<br>449<br>                                                                                                    | 8)<br>16<br><b>450</b><br>                                                                 |
| Entrées<br>SAT type A<br>SAT type B<br>ZONE LC<br>pré-as<br>ZONELC<br>réas<br>Entrée<br>SAT type A<br>NO SATO3 NI 04                                                                                                    | SIMPLES<br>BORNE<br>DÉTECTEUR<br>OGICIELLE<br>SOCIÉE<br>SOCIÉE<br>SOCIÉE<br>SOCIÉE<br>SOCIÉE<br>SOCIÉE<br>SOCIÉE<br>SOCIÉE                                                                                                    | 1<br>1<br>435<br><br>C                                                               | SA<br>En<br>2<br>2<br>436<br><br>En<br>2                                                                                                    | TELL<br>atrées B<br>3<br>437<br><br>atrées B<br>3                                                                                                    | ITE<br>ASE [S<br>4<br>4<br>4<br>4<br>4<br>4<br>8<br>0<br>0<br>0<br>0<br>0<br>0<br>0<br>0<br>0<br>0<br>0<br>0<br>0                                                                                             | AT: 11 I<br>5<br>5<br>439<br>ENTRÉI<br>DUBLE I<br>5AT: 11<br>5                                                                                    | 27<br><i>M.BA:xx</i><br>6<br>6<br>440<br><br>ES NON<br>AVEC IN<br><i>M.BA:xx</i><br>6                                                                                                    | <b>S</b><br>7<br>7<br><b>441</b><br><br>PRÉ-AS<br>IDICATIO                                                                                                    | 8<br>8<br>442<br><br>SOCIÉI<br>ON DE S                                                                                                    | 1<br>9<br>443<br><br>SABOTA                                                                                 | BUS<br>Entrées<br>2<br>10<br>444<br><br>AGE» (A<br>Entrée<br>2                                                                                                    | 5<br>5<br>6<br>7<br>11<br>445<br><br>VEC R2<br>55 EXTE<br>3                                                                                              | 02<br>INSION<br>4<br>12<br>446<br><br>10 k)<br>INSION<br>4                                                                                                    | XT<br>[SAT: 1<br>13<br>447<br><br>[SAT: 1<br>5                                                                                   | REAMS           1         M.ES           6         14           448            1         M.ES           6         6                                                                                                    | 640 (E<br>::::::::::::::::::::::::::::::::::::                                                                                                    | 8)<br>8<br>16<br>450<br><br>8                                                              |
| Entrées<br>SAT type A<br>SAT type B<br>ZONE LC<br>pré-as<br>ZONE LC<br>réas<br>Entrée<br>SAT type A<br>NO SAT03 NI 04<br>SAT type B                                                                                                    | SIMPLES<br>BORNE<br>DÉTECTEUR<br>OGICIELLE<br>SOCIÉE<br>SOCIÉE<br>SOCIÉE<br>SOCIÉE<br>BORNE<br>DÉTECTEUR                                                                                                    | 1<br>1<br>435<br><br>C<br>1<br>1<br>17                                               | SA<br>En<br>2<br>436<br><br>CONNEX<br>En<br>2<br>18                                                                                                    | TELL<br>atrées B<br>3<br>437<br>437<br><br>tion « Z<br>atrées B<br>3<br>19                                                                                                    | ITE<br>ASE [S<br>4<br>4<br>4<br>4<br>8<br>4<br>8<br>8<br>8<br>8<br>8<br>8<br>8<br>8<br>8<br>8<br>8<br>8<br>8                                                                                                  | AT: 11  <br>5<br>5<br>439<br>ENTRÉ<br>DUBLE /<br>5<br>AT: 11  <br>5<br>21                                                                         | 27<br><i>M.BA:xx</i><br>6<br>6<br>440<br><br>SNON<br>AVEC IN<br><i>M.BA:xx</i><br>6<br>22                                                                                                    | <b>5</b><br>7<br>7<br><b>441</b><br><b>PRÉ-AS</b><br><b>DICATIO</b><br><b>C</b><br><b>D</b><br><b>7</b><br>23                                                                                                    | 8<br>8<br>442<br>SSOCIÉE<br>ON DE S<br>8<br>24                                                                                                    | 1<br>9<br><b>443</b><br><br>SABOT/<br>1<br>25                                                               | BUS<br>Entrées<br>2<br>10<br>444<br><br>AGE» (A<br>Entrée<br>2<br>26                                                                                                    | s EXTE<br>3<br>11<br>445<br><br>vec R2<br>s EXTE<br>3<br>27                                                                                              | 02<br>NSION<br>4<br>12<br>446<br><br>10 k)<br>NSION<br>4<br>28                                                                                                    | XT<br>[SAT: 1<br>5<br>13<br>447<br><br>[SAT: 1<br>5<br>29                                                                        | <b>REAMS</b> 1 <i>M.ES</i> 6 14 448 1 <i>M.ES</i> 6 30                                                                                                    | 640 (E<br>xx S]<br>7<br>15<br>449<br><br>xx D]<br>7<br>31                                                                                                    | 8)<br>8<br>16<br>450<br><br>8<br>32                                                        |
| Entrées<br>SAT type A<br>SAT type B<br>ZONE LC<br>pré-as<br>ZONELC<br>réas<br>Entrée<br>SAT type A<br>NO SAT03 NI 04<br>SATtype B<br>ZONE LC<br>ass                                                                                                    | SIMPLES<br>BORNE<br>DÉTECTEUR<br>OGICIELLE<br>SOCIÉE<br>SOCIÉE<br>SOC | 1<br>1<br>435<br><br>C<br>1<br>1<br>7<br>                                            | SA<br>En<br>2<br>436<br><br>CONNEX<br>En<br>2<br>18<br>                                                                                                    | TELL           atrées B           3           437              XION « Z           atrées B           3           19                                                                                                    | ITE<br>ASE [S<br>4<br>4<br>4<br>4<br>4<br>4<br>4<br>8<br>8<br>8<br>8<br>8<br>8<br>8<br>8<br>8<br>8<br>8<br>8                                                                                                  | AT: 11 I<br>5<br>5<br>439<br>ENTRÉD<br>DUBLE A<br>SAT: 11<br>5<br>21                                                                              | 27<br><i>M.BA:xxx</i><br>6<br>440<br><br>SNON<br>AVEC IN<br><i>M.BA:xxx</i><br>6<br>22<br>                                                                                                    | <b>S</b> J<br>7<br>7<br><b>441</b><br><br>PRÉ-AS<br>IDICATIO<br>CDJ<br>7<br>23<br>                                                                                                    | 8<br>8<br>442<br>SOCIÉI<br>ON DE S<br>8<br>24<br>                                                                                                    | 1<br>9<br>443<br><br>SABOT/<br>1<br>25<br>                                                                  | BUS<br>Entrées<br>2<br>10<br>444<br><br>AGE» (A<br>Entrée<br>2<br>26<br>                                                                                                 | \$<br><b>EXTE</b><br>3<br>11<br><b>445</b><br><br>VEC R2<br><b>SEXTE</b><br>3<br>27<br>                                                                  | 02<br>NSION<br>4<br>12<br>446<br><br>10 k)<br>NSION<br>4<br>28<br>                                                                                                    | XT<br>[SAT: 1<br>5<br>13<br>447<br><br>[SAT: 1<br>5<br>29<br>                                                                    | REAMS           1         M.ES           6         14           448            1         M.ES           6            1         M.ES           6            30                                                                                                    | 640 (E<br>xx S]<br>7<br>15<br>449<br><br>xx D]<br>7<br>31<br>                                                                                                   | B)<br>8<br>16<br>450<br><br>8<br>32                                                        |
| Entrées<br>SAT type A<br>SAT type B<br>ZONE LC<br>pré-as<br>ZONELC<br>réas<br>Entrée<br>SAT type A<br>NO SAT03 NI 04<br>SAT type B<br>ZONE LC<br>ass                                                                                                    | SIMPLES<br>BORNE<br>DÉTECTEUR<br>OGICIELLE<br>SOCIÉE<br>SOCIÉE<br>SOCIÉE<br>SOCIÉE<br>BORNE<br>DÉTECTEUR<br>OGICIELLE<br>OCIÉE                                                                                                    | 1<br>1<br>435<br><br>C<br>1<br>1<br>17<br>                                           | SA<br>En<br>2<br>2<br>436<br><br>En<br>2<br>18<br><br>SA                                                                                                    | TELL<br>atrées B<br>3<br>437<br><br>trées B<br>3<br>19<br><br>TFI I                                                                                                    | ITE<br>ASE [S<br>4<br>4<br>4<br>4<br>38<br>50<br>50<br>50<br>50<br>50<br>50<br>50<br>50<br>50<br>50<br>50<br>50<br>50                                                                                         | AT: 11  <br>5<br>5<br>439<br>ENTRÉ<br>DUBLE /<br>5<br>AT: 11  <br>5<br>21<br>                                                                     | 27<br><i>M.BA:xx</i><br>6<br>6<br>440<br><br>SNON<br>AVEC IN<br><i>M.BA:xx</i><br>6<br>22<br><br>28                                                                                                    | <b>S</b><br>7<br>7<br><b>441</b><br><br>PRÉ-AS<br>DICATIO<br>C DJ<br>7<br>23<br>                                                                                                    | 8<br>8<br>442<br><br>SSOCIÉE<br>ON DE S<br>8<br>24<br>                                                                                                    | 1<br>9<br><b>443</b><br><br>SABOT/<br>1<br>25<br>                                                           | BUS<br>Entrées<br>2<br>10<br>444<br><br>AGE» (A<br>Entrée<br>2<br>26<br><br>BLIC                                                                                         | s EXTE<br>3<br>11<br>445<br><br>VEC R2<br>s EXTE<br>3<br>27<br>                                                                                          | 02<br>NSION<br>4<br>12<br>446<br><br>10 k)<br>NSION<br>4<br>28<br><br>02                                                                                                    | XT<br>[SAT: 1<br>5<br>13<br>447<br><br>[SAT: 1<br>5<br>29<br><br>5<br>29<br>                                                     | REAMS           1         M.ES           6         14           448            1         M.ES           6            1         M.ES           6            30            BEAMS                                                                                                    | 640 (E<br>xx S]<br>7<br>15<br>449<br><br>xx D]<br>7<br>31<br><br>640 (E                                                                                         | B)<br>8<br>16<br>450<br><br>8<br>32<br>B)                                                  |
| Entrées<br>SAT type A<br>SAT type B<br>ZONE LC<br>pré-as<br>ZONELC<br>réas<br>Entrée<br>SAT type A<br>NO SAT03 NI 04<br>SAT type B<br>ZONE LC<br>ass                                                                                                    | SIMPLES<br>BORNE<br>DÉTECTEUR<br>DÉTECTEUR<br>CGICIELLE<br>SOCIÉE<br>SOCIÉE<br>SOCIÉE<br>SOCIÉE<br>BORNE<br>DÉTECTEUR<br>GGICIELLE<br>SOCIÉE                                                                                                    | 1<br>1<br>435<br><br>C<br>1<br>17<br>                                                | SA<br>En<br>2<br>436<br><br>En<br>2<br>18<br><br>SA<br>En                                                                                                    | TELL<br>atrées B<br>3<br>437<br><br>trées B<br>3<br>19<br><br>TELL<br>atrées B                                                                                                    | ITE<br>ASE [S<br>4<br>4<br>4<br>4<br>4<br>4<br>3<br>8<br>8<br>8<br>8<br>8<br>8<br>8<br>8<br>8<br>8<br>8<br>8<br>8                                                                                             | AT: 11 I<br>5<br>5<br>439<br>ENTRÉE<br>DUBLE I<br>5<br>AT: 11<br>5<br>21<br>                                                                      | 27<br><i>M.BA:xxx</i><br>6<br>440<br><br>ES NON<br>AVEC IN<br><i>M.BA:xxx</i><br>6<br>22<br><br>28<br><i>M.BA:xxx</i>                                                                                                    | <b>S</b><br>7<br>7<br><b>441</b><br><br>PRÉ-AS<br>DICATIO<br>CDJ<br>7<br>23<br>                                                                                                    | 8<br>8<br>442<br><br>SSOCIÉE<br>ON DE S<br>8<br>24<br>                                                                                                    | 1<br>9<br>443<br><br>SABOTA<br>1<br>25<br>                                                                  | BUS<br>Entrées<br>2<br>10<br>444<br><br>AGE» (A<br>Entrée<br>2<br>26<br><br>BUS<br>Entrée                                                                                | 5 EXTE<br>3<br>11<br>445<br><br>VEC R2<br>5 EXTE<br>3<br>27<br><br>5 EXTE                                                                                | 02<br>NSION<br>4<br>12<br>446<br><br>10 k)<br>NSION<br>4<br>28<br><br>02<br>NSION                                                                                                    | XT<br>[SAT: 1<br>5<br>13<br>447<br><br>[SAT: 1<br>5<br>29<br><br>XT<br>(SAT: 1                                                   | REAMS           1         M.ES           6         14           448            1         M.ES           6         30            REAMS           2         M.ES                                                                                                    | 640 (E<br>2xx S]<br>7<br>15<br>449<br><br>xx D]<br>7<br>31<br><br>640 (E<br>2xx S]                                                                              | B)<br>8<br>16<br>450<br><br>8<br>32<br>B)                                                  |
| Entrées<br>SAT type A<br>SAT type B<br>ZONE LC<br>pré-as<br>ZONE LC<br>réas<br>Entrée<br>SAT type A<br>NO SAT03 NI 04<br>SATtype B<br>ZONE LC<br>ass<br>Entrées<br>SAT type A                                                                                                    | SIMPLES<br>BORNE<br>DÉTECTEUR<br>OGICIELLE<br>SOCIÉE<br>SOCIÉE<br>SOCIÉE<br>SOCIÉE<br>BORNE<br>DÉTECTEUR<br>OGICIELLE<br>OCIÉE<br>SIMPLES<br>BORNE                                                                                                    | 1<br>1<br>435<br><br>C<br>1<br>1<br>17<br><br>1                                      | SA<br>En<br>2<br>2<br>436<br><br>En<br>2<br>18<br><br>2<br>18<br><br>2<br>8<br>A<br>En<br>2                                                                                                    | TELL<br>atrées B<br>3<br>437<br><br>trées B<br>3<br>19<br><br>TELL<br>atrées B<br>3                                                                                                    | ITE<br>ASE [S<br>4<br>4<br>4<br>4<br>3<br>8<br>3<br>3<br>3<br>3<br>3<br>3<br>3<br>4<br>20<br><br>5<br>4<br>20<br><br>5<br>3<br>3<br>5<br>5<br>5<br>5<br>5<br>5<br>5<br>5<br>5<br>5<br>5<br>5<br>5<br>5        | AT: 11 I<br>5<br>5<br>439<br>ENTRÉ<br>DUBLE I<br>5<br>AT: 11 I<br>5<br>21<br><br>5<br>AT: 12 I                                                    | 27<br><i>M.BA:xx</i><br>6<br>440<br><br>SNON<br>AVEC IN<br><i>M.BA:xx</i><br>6<br>22<br><br>28<br><i>M.BA:xx</i><br>6                                                                                                    | <b>S</b><br>7<br>7<br><b>441</b><br>DICATIO<br>7<br>23<br><br><b>S</b><br>7<br>7                                                                                                    | 8<br>8<br>442<br>SOCIÉR<br>ON DE S<br>8<br>24<br>                                                                                                    | 1<br>9<br><b>443</b><br><br>SABOT/<br>1<br>25<br><br>1                                                      | BUS<br>Entrées<br>10<br>444<br><br>AGE» (A<br>Entrées<br>26<br><br>BUS<br>Entrées<br>2                                                                                   | s EXTE<br>3<br>11<br>445<br>VEC R2<br>s EXTE<br>3<br>27<br><br>s EXTE<br>3                                                                               | 02<br>NSION<br>4<br>12<br>446<br><br>10 k)<br>NSION<br>4<br>28<br><br>02<br>NSION<br>4                                                                                                    | XT<br>[SAT: 1<br>5<br>13<br>447<br><br>[SAT: 1<br>5<br>29<br><br>29<br><br>XT<br>[SAT: 1,<br>5                                   | REAMS<br>1 M.ES<br>6<br>14<br>448<br><br>1 M.ES<br>6<br>30<br><br>REAMS<br>2 M.ES<br>6                                                                                                    | 640 (E<br>::::::::::::::::::::::::::::::::::::                                                                                                    | B)<br>8<br>16<br>450<br><br>8<br>32<br>B)<br>8                                             |
| Entrées<br>SAT type A<br>SAT type B<br>ZONE LC<br>pré-as<br>ZONE LC<br>réas<br>Entrées<br>SAT type A<br>NO SAT03 NI 04<br>SAT type B<br>ZONE LC<br>ass<br>Entrées<br>SAT type A<br>SAT type B                                                                                                    | SIMPLES<br>BORNE<br>DÉTECTEUR<br>OGICIELLE<br>SOCIÉE<br>SOCIÉE<br>SOCIÉE<br>SOCIÉE<br>SOCIÉE<br>SOCIÉE<br>SOCIÉE<br>SOCIÉE<br>SOCIÉE<br>BORNE<br>DÉTECTEUR<br>DÉTECTEUR                                                                                                    | 1<br>1<br>435<br><br>1<br>17<br><br>1<br>1<br>1                                      | SA<br>En<br>2<br>436<br><br>CONNEX<br>En<br>2<br>18<br><br>SA<br>En<br>2<br>2<br>2                                                                                                    | TELL<br>atrées B<br>3<br>437<br><br>trées B<br>3<br>19<br><br>TELL<br>atrées B<br>3<br>3<br>3                                                                                                    | ITE<br>ASE [S<br>4<br>4<br>4<br>4<br>4<br>8<br>8<br>8<br>8<br>8<br>8<br>8<br>8<br>8<br>8<br>8<br>8<br>8<br>8                                                                                                  | AT: 11  <br>5<br>5<br>439<br>ENTRÉE<br>DUBLE /<br>5<br>5<br>21<br><br>CAT: 12  <br>5<br>5<br>5                                                    | <b>27</b><br><i>M.BA:xxx</i><br>6<br>6<br><b>440</b><br><i></i><br><b>SNON</b><br><b>AVEC IN</b><br><i>M.BA:xxx</i><br>6<br>22<br><i></i><br><b>28</b><br><i>M.BA:xxx</i><br>6<br>6                                                                                                    | <b>S</b><br>7<br>7<br><b>441</b><br><b>PRÉ-AS</b><br><b>DICATIO</b><br><b>C</b><br>7<br>23<br><br><b>S</b><br>7<br>7<br>7                                                                                                    | 8<br>8<br>442<br>SSOCIÉE<br>ON DE S<br>8<br>24<br><br>8<br>24<br>                                                                                                    | 1<br>9<br><b>443</b><br><br><b>5</b><br><b>SABOT</b><br>1<br>25<br><br>1<br>25<br>                          | BUS<br>Entrées<br>2<br>10<br>444<br><br>AGE» (A<br>Entrées<br>2<br>26<br><br>BUS<br>Entrées<br>2<br>10                                                                   | <b>5</b><br><b>5</b><br><b>5</b><br><b>5</b><br><b>5</b><br><b>5</b><br><b>5</b><br><b>5</b>                                                             | 02<br>NSION<br>4<br>12<br>446<br><br>10 k)<br>NSION<br>4<br>28<br><br>02<br>NSION<br>4<br>12                                                                                                    | XT<br>[SAT: 1<br>5<br>13<br>447<br><br>[SAT: 1<br>5<br>29<br><br>29<br><br>XT<br>[SAT: 1.<br>5<br>13                             | <b>REAMS</b> 1 <b>M.ES</b> 14 <b>448 448</b> 1 <b>M.ES</b> 6       30 <b>REAMS 2 M.ES</b> 6       14                                                                                                    | 5 640 (E<br>5 57 5]<br>7<br>15<br>449<br><br>5 640 (E<br>5 640 (E<br>5 7<br>15                                                                                  | B)<br>8<br>16<br>450<br><br>8<br>32<br>B)<br>8<br>16                                       |
| Entrées<br>SAT type A<br>SAT type B<br>ZONE LC<br>pré-as<br>ZONE LC<br>réas<br>Entrées<br>SAT type A<br>NO SAT03 NI 04<br>SATtype B<br>ZONE LC<br>ass<br>Entrées<br>SAT type A<br>SAT type A<br>SAT type B<br>ZONE LC                                                                                                    | SIMPLES<br>BORNE<br>DÉTECTEUR<br>OGICIELLE<br>SOCIÉE<br>SOCIÉE<br>SOCIÉE<br>SOCIÉE<br>SOCIÉE<br>SOCIÉE<br>SOCIÉELLE<br>OCIÉE<br>SOCIÉE<br>S | 1<br>1<br>435<br><br>0<br>1<br>17<br><br>1<br>1<br>1<br>1<br>1<br>1                  | SA<br>En<br>2<br>436<br><br>CONNEX<br>En<br>2<br>18<br><br>SA<br>En<br>2<br>2<br>2<br>2<br>2<br>452                                                                                                    | TELL<br>atrées B<br>3<br>437<br><br>ANN « Z<br>atrées B<br>3<br>19<br><br>TELL<br>atrées B<br>3<br>3<br>452                                                                                                    | ITE<br>ASE [S<br>4<br>4<br>4<br>4<br>4<br>4<br>4<br>3<br>ASE [S<br>4<br>20<br><br>ITE<br>ASE [S<br>4<br>4<br>4<br>4<br>4<br>4<br>4<br>4<br>4<br>4<br>4<br>4<br>4                                              | AT: 11 I<br>5<br>5<br>439<br>ENTRÉD<br>DUBLE A<br>SAT: 11 A<br>5<br>21<br><br>5<br>21<br><br>5<br>5<br>5<br>5<br>5<br>5                           | 27<br><i>M.BA:xxx</i><br>6<br>440<br><i>M.BA:xxy</i><br>6<br>22<br><i>M.BA:xxx</i><br>6<br>28<br><i>M.BA:xxx</i><br>6<br>6<br>22<br><i>M.BA:xxx</i><br>6<br>22<br><i>M.BA:xxx</i><br>6<br><i>M.BA:xxx</i><br>6<br><i>M.BA:xxx</i><br>6<br><i>M.BA:xxx</i><br>6<br><i>M.BA:xxx</i><br>6<br><i>M.BA:xxx</i><br>6<br><i>M.BA:xxx</i><br>6<br><i>M.BA:xxx</i><br><i>M.BA:xxx</i><br><i>M.BA:xxx</i><br><i>M.BA:xxx</i><br><i>M.BA:xxx</i><br><i>M.BA:xxx</i><br><i>M.BA:xxx</i><br><i>M.BA:xxx</i><br><i>M.BA:xxx</i>                                                                                                    | <b>S</b><br>7<br>7<br><b>441</b><br><br>PRÉ-AS<br>IDICATIO<br>7<br>23<br><br><b>S</b><br>7<br>7<br>7<br>7<br>7                                                                                                    | 8<br>8<br>442<br>SOCIÉI<br>ON DE S<br>8<br>24<br><br>8<br>8<br>8<br>8<br>8<br>8                                                                                                    | 1<br>9<br>443<br><br>5ABOTA<br>1<br>25<br><br>1<br>9<br>450                                                 | BUS<br>Entrées<br>2<br>10<br>444<br><br>AGE» (A<br>Entrées<br>2<br>26<br><br>BUS<br>Entrées<br>2<br>10<br>                                                               | 5<br>5<br>5<br>5<br>5<br>5<br>5<br>5<br>5<br>5<br>5<br>5<br>5<br>5                                                                                       | 02<br>INSION<br>4<br>12<br>446<br><br>10 k)<br>INSION<br>4<br>28<br><br>02<br>INSION<br>4<br>12<br>02<br>INSION<br>4<br>12<br>02<br>INSION                                                                                 | XT<br>[SAT: 1]<br>5<br>13<br>447<br><br>[SAT: 1]<br>5<br>29<br><br>[SAT: 1]<br>5<br>13<br>XT<br>[SAT: 1]<br>5                    | <b>REAMS</b> 1 <b>M.ES</b> 6       14 <b>448</b> 1 <b>M.ES</b> 6       30 <b>REAMS</b> 2 <b>M.ES</b> 6       14         448       14         448       14         448       14         448       14         448       14                                                                     | 640 (E         xx S]         7         15         449            xx D]         7         31            5 640 (E         :xx S]         7         15         449 | B)<br>8<br>16<br>450<br><br>8<br>32<br>B)<br>8<br>16<br>8<br>16<br>450                     |
| Entrées<br>SAT type A<br>SAT type B<br>ZONE LC<br>pré-as<br>ZONE LC<br>réas<br>Entrées<br>SAT type A<br>NO SATO3 NI 04<br>SAT type B<br>ZONE LC<br>SAT type B<br>ZONE LC<br>pré-as                                                                                                    | SIMPLES<br>BORNE<br>DÉTECTEUR<br>OGICIELLE<br>SOCIÉE<br>SOCIÉE<br>BORNE<br>DÉTECTEUR<br>OGICIELLE<br>SORNE<br>DÉTECTEUR<br>BORNE<br>DÉTECTEUR<br>DÉTECTEUR                                                                                                    | 1<br>1<br>435<br><br>0<br>1<br>1<br>17<br><br>1<br>1<br>1<br>451                     | SA<br>En<br>2<br>436<br><br>En<br>2<br>18<br><br>2<br>18<br><br>2<br>5A<br>En<br>2<br>2<br>452                                                                                                    | TELL<br>atrées B<br>3<br>437<br><br>trées B<br>3<br>19<br><br>TELL<br>atrées B<br>3<br>3<br>453                                                                                                    | ITE<br>ASE [S<br>4<br>4<br>4<br>4<br>38<br>6<br>0NE DO<br>8<br>38<br>5<br>4<br>20<br>5<br>7<br>5<br>7<br>5<br>7<br>5<br>7<br>5<br>7<br>5<br>7<br>5<br>7<br>5<br>7<br>5<br>7<br>5                              | AT: 11 I<br>5<br>5<br>439<br>ENTRÉE<br>DUBLE /<br>5<br>AT: 11 I<br>5<br>21<br><br>5<br>5<br>455                                                   | 27<br><i>M.BA:xx</i><br>6<br>440<br><br>SNON<br>AVEC IN<br><i>M.BA:xx</i><br>6<br>22<br><br>28<br><i>M.BA:xx</i><br>6<br>6<br>456                                                                                                    | <b>s</b> j<br>7<br>7<br><b>441</b><br><br>PRÉ-AS<br>IDICATIO<br>C DJ<br>7<br>23<br><br><b>S</b> J<br>7<br>7<br>7<br><b>457</b>                                                                                                    | 8<br>8<br>442<br>SOCIÉ<br>ON DE S<br>8<br>24<br><br>8<br>8<br>8<br>8<br>8<br>8<br>8                                                                                                    | 1<br>9<br>443<br><br>5ABOT/<br>1<br>25<br><br>1<br>9<br>459                                                 | BUS<br>Entrées<br>2<br>10<br>444<br><br>AGE» (A<br>Entrées<br>2<br>26<br><br>BUS<br>Entrées<br>2<br>10<br>460                                                            | s EXTE<br>3<br>11<br>445<br>VEC R2<br>vec R2<br>s EXTE<br>3<br>27<br><br>s EXTE<br>3<br>11<br>461                                                        | 02<br>NSION<br>4<br>12<br>446<br><br>10 k)<br>NSION<br>4<br>28<br><br>02<br>NSION<br>4<br>12<br>462                                                                                                    | XT<br>[SAT: 1<br>5<br>13<br>447<br><br>[SAT: 1<br>5<br>29<br><br>29<br><br>[SAT: 1<br>5<br>13<br>463                             | <b>REAMS</b> 1 <b>M.ES</b> 14 <b>448 448</b> 1 <b>M.ES</b> 6       30 <b>REAMS</b> 2 <b>M.ES</b> 6       14 <b>464</b>                                                                                                    | 5 640 (E<br>::::::::::::::::::::::::::::::::::::                                                                                                    | B)<br>8<br>16<br>450<br><br>8<br>32<br>B)<br>8<br>16<br>466                                |
| Entrées<br>SAT type A<br>SAT type B<br>ZONE LC<br>pré-as<br>ZONE LC<br>réas<br>Entrées<br>SAT type A<br>SAT type A<br>SAT type A<br>SAT type B<br>ZONE LC<br>pré-as<br>ZONE LC<br>pré-as                                                                                                    | SIMPLES<br>BORNE<br>DÉTECTEUR<br>GICIELLE<br>SOCIÉE<br>SOCIÉE<br>SOCIÉE<br>SOUBLES<br>BORNE<br>DÉTECTEUR<br>GGICIELLE<br>SOCIÉE<br>BORNE<br>DÉTECTEUR<br>DÉTECTEUR<br>DÉTECTEUR                                                                                                    | 1<br>1<br>435<br><br>C<br>1<br>1<br>17<br><br>1<br>1<br>1<br>451                     | SA<br>En<br>2<br>436<br><br>ENNEX<br>En<br>2<br>18<br><br>SA<br>En<br>2<br>2<br>452                                                                                                    | TELL         atrées B         3         437            MON « Z         atrées B         3         19            TELL         atrées B         3         453                                                                                                    | ITE<br>ASE [S<br>4<br>4<br>4<br>4<br>38<br>6<br>0NE DO<br>BASE [S<br>4<br>20<br><br>1TE<br>ASE [S<br>4<br>4<br>4<br>4<br>4<br>4<br>4<br>54                                                                    | AT: 11 I<br>5<br>5<br>439<br>ENTRÉE<br>DUBLE I<br>5<br>21<br><br>AT: 12 I<br>5<br>5<br>455                                                        | 27<br><i>M.BA:xxx</i><br>6<br>440<br><br>ES NON<br>AVEC IN<br><i>M.BA:xxx</i><br>6<br>22<br><br>28<br><i>M.BA:xxx</i><br>6<br>6<br>456                                                                                                    | <b>s</b> j<br>7<br>7<br><b>441</b><br><br>PRÉ-AS<br>DICATION<br>DICATION<br>DICATION<br>COLORATION<br>SJ<br>7<br>7<br>7<br>457                                                                                                    | 8<br>8<br>442<br><br>SSOCIÉE<br>ON DE S<br>8<br>24<br><br>8<br>8<br>8<br>8<br>8<br>458                                                                                                    | 1<br>9<br>443<br><br>3ABOTA<br>1<br>25<br><br>1<br>9<br>459                                                 | BUS<br>Entrées<br>2<br>10<br>444<br><br>AGE» (A<br>Entrées<br>2<br>26<br><br>BUS<br>Entrées<br>2<br>10<br>460                                                            | s EXTE<br>3<br>11<br>445<br><br>VEC R2<br>s EXTE<br>3<br>27<br><br>s EXTE<br>3<br>11<br>461                                                              | 02<br>NSION<br>4<br>12<br>446<br><br>10 k)<br>NSION<br>4<br>28<br><br>02<br>NSION<br>4<br>12<br>462                                                                                                    | XT<br>[SAT: 1<br>5<br>13<br>447<br><br>[SAT: 1<br>5<br>29<br><br>XT<br>[SAT: 1,<br>5<br>13<br>463                                | <b>REAMS</b> 1 <i>M.ES</i> 6       14 <b>448</b> 1 <i>M.ES</i> 6       30 <b>REAMS</b> 2 <i>M.ES</i> 6       14         448          1 <i>M.ES</i> 6       30 <b>REAMS</b> 2 <i>M.ES</i> 6       14         464       464                                                                    | 640 (E<br>2xx S]<br>7<br>15<br>449<br><br>7<br>31<br><br>640 (E<br>2xx S]<br>7<br>15<br>445                                                                     | B)<br>8<br>16<br>450<br><br>8<br>32<br>B)<br>B)<br>8<br>16<br>466                          |
| Entrées<br>SAT type A<br>SAT type B<br>ZONE LC<br>pré-as<br>ZONE LC<br>réas<br>Entrées<br>SAT type A<br>NO SATO3 NI 04<br>SATtype B<br>ZONE LC<br>ass<br>Entrées<br>SAT type A<br>SAT type A<br>SAT type A<br>SAT type A                                                                                                    | SIMPLES<br>BORNE<br>DÉTECTEUR<br>GICIELLE<br>SOCIÉE<br>SOCIÉE<br>SOCIÉE<br>SOCIÉE<br>SOCIÉE<br>SOCIÉE<br>SOCIÉE<br>SOCIÉE<br>SOCIÉE                                                                                                    | 1<br>1<br>435<br><br>1<br>1<br>1<br>1<br>1<br>451<br>                                | SA<br>En<br>2<br>436<br><br>2<br>18<br><br>2<br>18<br><br>2<br>18<br><br>2<br>18<br><br>2<br>18<br><br>2<br>                                                                                                    | TELL<br>atrées B<br>3<br>437<br><br>A37<br><br>A37<br><br>A37<br><br>TELL<br>a3<br>3<br>453<br>                                                                                                    | ITE<br>ASE [S<br>4<br>4<br>4<br>4<br>4<br>4<br>8<br>8<br>8<br>8<br>8<br>8<br>8<br>8<br>8<br>8<br>8<br>8<br>8                                                                                                  | AT: 11 I<br>5<br>5<br>439<br>ENTRÉ<br>DUBLE I<br>SAT: 11<br>5<br>21<br><br>5<br>21<br><br>5<br>5<br>455<br>455                                    | 27<br><i>M.BA:xxx</i><br>6<br>440<br><br>S NON<br>AVEC IN<br><i>M.BA:xxx</i><br>6<br>22<br><br>6<br>22<br><br>6<br>22<br><br>6<br>25<br><br>5<br>XON<br><i>M.BA:xxx</i><br>6<br>22<br><br>5<br>XON<br><i>M.BA:xxx</i><br>6<br>22<br><br>5<br>XON<br><i>M.BA:xxx</i><br>6<br>22<br><br>5<br>XON<br><i>M.BA:xxx</i><br>6<br>22<br><br>5<br>XON<br><i>X</i><br><i>X</i><br><i>X</i><br><i>X</i><br><i>X</i><br><i>X</i><br><i>X</i><br><i>X</i>                                                                                                    | 5)<br>7<br>7<br>441<br><br>PRÉ-AS<br>IDICATIO<br>7<br>23<br><br>5)<br>7<br>7<br>7<br>457<br><br>PRÉ-AS                                                                                                    | 8<br>8<br>442<br><br>SOCIÉI<br>ON DE S<br>8<br>24<br><br>8<br>8<br>8<br>8<br>8<br>458                                                                                                    | 1<br>9<br>443<br><br>5<br>ABOT/<br>1<br>25<br><br>1<br>9<br>459<br>                                         | BUS<br>Entrée:<br>2<br>10<br>444<br><br>AGE» (A<br>Entrée:<br>2<br>26<br><br>BUS<br>Entrée:<br>2<br>10<br>460                                                            | 5<br>5<br>5<br>5<br>5<br>5<br>5<br>5<br>5<br>5<br>5<br>5<br>5<br>5                                                                                       | 02<br>NSION<br>4<br>12<br>446<br><br>10 k)<br>NSION<br>4<br>28<br><br>02<br>NSION<br>4<br>12<br>462<br>                                                                                                    | XT<br>[SAT: 1]<br>5<br>13<br>447<br><br>[SAT: 1]<br>5<br>29<br><br>XT<br>[SAT: 1]<br>5<br>13<br>463<br>                          | <b>REAMS</b> 1 <b>M.ES</b> 6       14 <b>448</b> 1 <b>M.ES</b> 6       30          6         30 <b>REAMS</b> 2         6       14         448                                                                                                    | 640 (E<br>2xx S]<br>7<br>15<br>449<br><br>7<br>31<br><br>640 (E<br>2xx S]<br>7<br>31<br><br>640 (E<br>2xx S]<br>7<br>15<br>445<br>                              | B)<br>8<br>16<br>450<br><br>8<br>32<br>5<br>8<br>16<br>466<br>                             |
| Entrées<br>SAT type A<br>SAT type B<br>ZONE LC<br>pré-as<br>ZONE LC<br>réas<br>Entrées<br>SAT type A<br>NO SATO3 NI 04<br>SAT type B<br>ZONE LC<br>SAT type A<br>SAT type B<br>ZONE LC<br>pré-as<br>ZONE LC                                                                                                    | SIMPLES<br>BORNE<br>DÉTECTEUR<br>GICIELLE<br>SOCIÉE<br>SOCIÉE<br>BORNE<br>DÉTECTEUR<br>DÉTECTEUR<br>DÉTECTEUR<br>DÉTECTEUR<br>DÉTECTEUR<br>DÉTECTEUR<br>DÉTECTEUR<br>DÉTECTEUR                                                                                                    | 1<br>1<br>435<br><br>1<br>1<br>1<br>1<br>451<br>                                     | SA<br>En<br>2<br>436<br><br>2<br>18<br><br>2<br>18<br><br>2<br>18<br><br>2<br>18<br><br>2<br>18<br><br>2<br><br>5<br>A<br><br>2<br><br>5<br>A<br><br>2<br><br>2<br><br>436<br><br>2<br><br>5<br><br>5<br>                           | TELL<br>atrées B<br>3<br>437<br>437<br><br>tion « Z<br>btrées B<br>3<br>19<br><br>TELL<br>3<br>3<br>453<br>                                                                                                    | ITE<br>ASE [S<br>4<br>4<br>4<br>4<br>8<br>8<br>8<br>8<br>8<br>8<br>8<br>8<br>8<br>8<br>8<br>8<br>8<br>8<br>8                                                                                                  | AT: 11 I<br>5<br>5<br>439<br>ENTRÉI<br>DUBLE /<br>AT: 11 /<br>5<br>21<br><br>ENTRÉI<br>DUBLE /<br>Course                                          | 27<br><i>M.BA:xx</i><br>6<br>440<br><br>SNON<br>AVEC IN<br><i>M.BA:xx</i><br>6<br>22<br><br>6<br>22<br><br>6<br><br>7<br><br>6<br><br>6<br><br>6<br><br>6<br><br>7<br><br>6<br><br>7<br><br>7<br><br>7<br><br>7<br><br>7<br><br>7<br><br>7<br><br>7<br><br>7<br><br>7<br><br>7<br><br>7<br><br>7<br><br>7<br><br>7<br><br>7<br><br>7<br><br>7<br><br>7<br><br>7<br><br>7<br><br>7<br><br>7<br><br>7<br><br><br>7<br><br>7<br><br>7<br><br><br>7<br><br>7<br><br>                  | 5)<br>7<br>7<br>441<br>PRÉ-AS<br>DICATIO<br>7<br>23<br><br>9<br>7<br>7<br>7<br>7<br>457<br>7<br>7<br>7<br>7<br>7<br>7                                                                                                    | 8<br>8<br>442<br>SSOCIÉE<br>ON DE S<br>8<br>24<br><br>8<br>8<br>24<br><br>8<br>8<br>8<br>8<br>458<br><br>SSOCIÉE                                                                                     | 1<br>9<br>443<br><br>5ABOT/<br>1<br>25<br><br>1<br>25<br><br>1<br>9<br>459<br><br>5ABOT/                    | BUS<br>Entrées<br>2<br>10<br>444<br><br>AGE» (A<br>Entrées<br>2<br>10<br>BUS<br>Entrées<br>2<br>10<br>460<br>                                                            | s EXTE<br>3<br>11<br>445<br><br>VEC R2<br>s EXTE<br>3<br>27<br><br>s EXTE<br>3<br>11<br>461<br>                                                          | 02<br>NSION<br>4<br>12<br>446<br><br>10 k)<br>NSION<br>4<br>28<br><br>02<br>NSION<br>4<br>12<br>462<br>                                                                                                    | XT<br>[SAT: 1<br>5<br>13<br>447<br><br>[SAT: 1<br>5<br>29<br><br>29<br><br>XT<br>[SAT: 1.<br>5<br>13<br>463<br>                  | <b>REAMS</b> 1 <b>M.ES</b> 14 <b>448 448</b> 1 <b>M.ES</b> 6       30 <b>REAMS</b> 2 <b>M.ES</b> 6       14 <b>464</b>                                                                                                    | 640 (E<br>2xx S]<br>7<br>15<br>449<br><br>7<br>31<br><br>640 (E<br>2xx S]<br>7<br>15<br>465<br>                                                                 | B)<br>8<br>16<br>450<br><br>8<br>32<br>8<br>32<br>8<br>16<br>466<br>                       |
| Entrées<br>SAT type A<br>SAT type B<br>ZONE LC<br>pré-as<br>ZONE LC<br>réas<br>Entrées<br>SAT type A<br>SAT type A<br>SAT type A<br>SAT type B<br>ZONE LC<br>pré-as<br>ZONE LC<br>pré-as                                                                                                    | SIMPLES<br>BORNE<br>DÉTECTEUR<br>GICIELLE<br>SOCIÉE<br>SOCIÉE<br>SOCIÉE<br>BORNE<br>DÉTECTEUR<br>GICIELLE<br>SOCIÉE<br>SOCIÉE<br>SOCIÉE<br>SDOUBLES                                                                                                    | 1<br>1<br>435<br><br>1<br>1<br>1<br>1<br>451<br>                                     | SA<br>En<br>2<br>2<br>436<br><br>En<br>2<br>18<br><br>2<br>18<br><br>2<br>18<br><br>2<br>2<br>452<br><br>CONNEX<br>En                                                                                                    | TELL<br>atrées B<br>3<br>437<br><br>tion « Z<br>atrées B<br>3<br>19<br><br>TELL<br>atrées B<br>3<br>3<br>453<br><br>tion « Z<br>atrées B                                                                                                    | ITE<br>ASE [S<br>4<br>4<br>4<br>4<br>3<br>8<br>8<br>8<br>8<br>8<br>8<br>8<br>8<br>8<br>8<br>8<br>8<br>8<br>8<br>8                                                                                             | AT: 11 I<br>5<br>5<br>439<br>ENTRÉI<br>DUBLE I<br>5<br>21<br><br>AT: 12 I<br>5<br>5<br>455<br>ENTRÉI<br>DUBLE I<br>5<br>AT: 12 I                  | 27<br><i>M.BA:xxx</i><br>6<br>440<br><i>M.BA:xxx</i><br>6<br>22<br><i>M.BA:xxx</i><br>6<br>6<br>22<br><i>M.BA:xxx</i><br>6<br>6<br>456<br><i>M.BA:xxx</i>                                                                                                    | SJ<br>7<br>7<br>441<br><br>PRÉ-AS<br>DICATIO<br>C<br>SJ<br>7<br>7<br>23<br><br>SJ<br>7<br>7<br>457<br><br>PRÉ-AS<br>DICATIO<br>C<br>C<br>DICATIO<br>C<br>C<br>DICATIO<br>C<br>DICATIO<br>C<br>DIC<br>DIC<br>DIC<br>DIC<br>DIC<br>DIC<br>DIC<br>DIC<br>DIC<br>D | 8<br>8<br>442<br><br>SSOCIÉE<br>ON DE S<br>8<br>24<br><br>8<br>8<br>8<br>8<br>458<br><br>SSOCIÉE<br>ON DE S                                                                                          | 1<br>9<br>443<br><br>5<br>ABOTA<br>1<br>25<br><br>1<br>25<br><br>1<br>9<br>459<br><br>5<br>ABOTA            | BUS<br>Entrées<br>2<br>10<br>444<br><br>AGE» (A<br>Entrées<br>2<br>10<br>BUS<br>Entrées<br>2<br>10<br>460<br>                                                            | 5 EXTE<br>3<br>11<br>445<br><br>VEC R2<br>5 EXTE<br>3<br>27<br><br>5 EXTE<br>3<br>11<br>461<br><br>VEC R2<br>5 EXTE                                      | 02<br>NSION<br>4<br>12<br>446<br><br>10 k)<br>NSION<br>4<br>28<br><br>02<br>NSION<br>4<br>12<br>462<br><br>10 k)<br>NSION                                                                                                  | XT<br>[SAT: 1]<br>5<br>13<br>447<br><br>[SAT: 1]<br>5<br>29<br><br>29<br><br>XT<br>[SAT: 1]<br>5<br>13<br>463<br>                | <b>REAMS</b> 1 <i>M.ES</i> 14 <b>448 448</b> 1 <i>M.ES</i> 6       30 <b>REAMS</b> 2 <i>M.ES</i> 6       14 <b>448</b> 1 <b>M.ES</b> 6       14 <b>448</b> 2 <i>M.ES</i> 6       14 <b>464</b> 2 <i>M.ES</i>                                                                                 | 640 (E<br>xx S]<br>7<br>15<br>449<br><br>xx D]<br>7<br>31<br><br>640 (E<br>xx S]<br>7<br>15<br>465<br>                                                          | B)<br>8<br>16<br>450<br><br>8<br>32<br>B)<br>8<br>16<br>466<br>                            |
| Entrées<br>SAT type A<br>SAT type B<br>ZONE LC<br>pré-as<br>ZONE LC<br>réas<br>Entrées<br>SAT type A<br>NO SAT03 NI 04<br>SAT type B<br>ZONE LC<br>ass<br>Entrées<br>SAT type A<br>SAT type A<br>SAT type A<br>SAT type A                                                                                                    | SIMPLES<br>BORNE<br>DÉTECTEUR<br>GICIELLE<br>SOCIÉE<br>SOCIÉE<br>SOCIÉE<br>SOCIÉE<br>BORNE<br>DÉTECTEUR<br>DÉTECTEUR                                                                                                    | 1<br>1<br>435<br><br>1<br>1<br>1<br>1<br>451<br><br>C                                | SA<br>En<br>2<br>436<br><br>2<br>436<br><br>2<br>18<br><br>2<br>18<br><br>2<br>18<br><br>2<br>18<br><br>2<br>18<br><br>2<br><br>5<br>A<br>SA<br>En<br>2<br><br>2<br><br>2<br><br>5<br><br>5<br><br>2<br><br>5<br><br>5<br> | TELL         atrées B         3         437            MON « Z         trées B         3         19            TELL         atrées B         3         453            MON « Z         atrées B         3         trées B         3         trées B         3         trées B         3         trées B         3         453            3 | ITE<br>ASE [S<br>4<br>4<br>4<br>4<br>3<br>8<br>3<br>3<br>3<br>3<br>4<br>20<br>3<br>3<br>3<br>5<br>4<br>20<br>3<br>3<br>4<br>4<br>4<br>4<br>4<br>4<br>4<br>4<br>4<br>4<br>5<br>4<br>4<br>4<br>5<br>4<br>5<br>4 | AT: 11 I<br>5<br>5<br>439<br>ENTRÉ<br>DUBLE /<br>AT: 11 /<br>5<br>21<br><br>ENTRÉ<br>5<br>5<br>455<br>ENTRÉ<br>DUBLE /<br>5<br>AT: 12 /<br>5<br>5 | 27<br><i>M.BA:xxx</i><br>6<br>440<br><i></i><br>5 NON<br>AVEC IN<br><i>M.BA:xxx</i><br>6<br>22<br><i></i><br>28<br><i>M.BA:xxx</i><br>6<br>6<br>456<br><i></i><br>5 NON<br>AVEC IN<br><i>M.BA:xxx</i><br>6<br>6<br>6<br>456<br><i></i><br>6<br>6<br>6<br>456<br><i></i><br>6<br>6<br>6<br>7<br>7<br>8<br>7<br>8<br>8<br>8<br>8<br>8<br>8<br>8<br>8<br>8<br>8<br>8<br>8<br>8 | SJ         7         7         441            PRÉ-AS         IDICATIO         7         23            SJ         7         4457            PRÉ-AS         IDICATIO            SJ         7         457            PRÉ-AS         IDICATIO            7         7         7         7         7         7         7         7         7         7         7         7         7         7         7         7         7         7         7         7         7         7         7         7         7         7         7         7         7         7 <td< th=""><th>8<br/>8<br/>442<br/>SOCIÉI<br/>ON DE S<br/>8<br/>24<br/><br/>8<br/>8<br/>8<br/>458<br/><br/>SSOCIÉI<br/>ON DE S</th><th>1<br/>9<br/>443<br/><br/>5<br/>ABOT/<br/>1<br/>25<br/><br/>1<br/>9<br/>459<br/><br/>5<br/>ABOT/<br/>1</th><th>BUS<br/>Entrées<br/>2<br/>10<br/>444<br/><br/>AGE» (A<br/>Entrées<br/>2<br/>26<br/><br/>BUS<br/>Entrées<br/>2<br/>10<br/>460<br/><br/>AGE» (A<br/>Entrées<br/>2<br/>10<br/>444<br/>2<br/>26<br/></th><th>5<br/>5<br/>5<br/>5<br/>5<br/>5<br/>5<br/>5<br/>5<br/>5<br/>5<br/>5<br/>5<br/>5</th><th>02<br/>NSION<br/>4<br/>12<br/>446<br/><br/>10 k)<br/>NSION<br/>4<br/>28<br/><br/>02<br/>NSION<br/>4<br/>12<br/>462<br/><br/>10 k)<br/>NSION<br/>4<br/>12<br/>4<br/>4<br/>12<br/>4<br/>4<br/>12<br/>12<br/>12<br/>12<br/>12<br/>12<br/>12<br/>12<br/>12<br/>12</th><th>XT<br/>[SAT: 1]<br/>5<br/>13<br/>447<br/><br/>[SAT: 1]<br/>5<br/>29<br/><br/>XT<br/>[SAT: 1]<br/>5<br/>13<br/>463<br/><br/>[SAT: 1]<br/>5</th><th><b>REAMS</b>         1       <b>M.ES</b>         6       14         <b>448</b>          1       <b>M.ES</b>         6       30          6         30          <b>REAMS</b>       6         14       <b>448</b>          6         30          <b>REAMS</b>       6         14       <b>464</b>          6         2       <b>M.ES</b>         6       6         14       <b>464</b>          6</th><th>640 (E<br/>5xx S]<br/>7<br/>15<br/>449<br/><br/>7<br/>31<br/>7<br/>31<br/><br/>640 (E<br/>5xx S]<br/>7<br/>15<br/>465<br/><br/>465<br/></th><th>B)<br/>8<br/>16<br/>450<br/><br/>8<br/>32<br/>5<br/>8<br/>16<br/>466<br/><br/>8<br/>16<br/>466<br/></th></td<>                                                                                                    | 8<br>8<br>442<br>SOCIÉI<br>ON DE S<br>8<br>24<br><br>8<br>8<br>8<br>458<br><br>SSOCIÉI<br>ON DE S                                                                                                    | 1<br>9<br>443<br><br>5<br>ABOT/<br>1<br>25<br><br>1<br>9<br>459<br><br>5<br>ABOT/<br>1                      | BUS<br>Entrées<br>2<br>10<br>444<br><br>AGE» (A<br>Entrées<br>2<br>26<br><br>BUS<br>Entrées<br>2<br>10<br>460<br><br>AGE» (A<br>Entrées<br>2<br>10<br>444<br>2<br>26<br> | 5<br>5<br>5<br>5<br>5<br>5<br>5<br>5<br>5<br>5<br>5<br>5<br>5<br>5                                                                                       | 02<br>NSION<br>4<br>12<br>446<br><br>10 k)<br>NSION<br>4<br>28<br><br>02<br>NSION<br>4<br>12<br>462<br><br>10 k)<br>NSION<br>4<br>12<br>4<br>4<br>12<br>4<br>4<br>12<br>12<br>12<br>12<br>12<br>12<br>12<br>12<br>12<br>12 | XT<br>[SAT: 1]<br>5<br>13<br>447<br><br>[SAT: 1]<br>5<br>29<br><br>XT<br>[SAT: 1]<br>5<br>13<br>463<br><br>[SAT: 1]<br>5         | <b>REAMS</b> 1 <b>M.ES</b> 6       14 <b>448</b> 1 <b>M.ES</b> 6       30          6         30 <b>REAMS</b> 6         14 <b>448</b> 6         30 <b>REAMS</b> 6         14 <b>464</b> 6         2 <b>M.ES</b> 6       6         14 <b>464</b> 6                                             | 640 (E<br>5xx S]<br>7<br>15<br>449<br><br>7<br>31<br>7<br>31<br><br>640 (E<br>5xx S]<br>7<br>15<br>465<br><br>465<br>                                           | B)<br>8<br>16<br>450<br><br>8<br>32<br>5<br>8<br>16<br>466<br><br>8<br>16<br>466<br>       |
| Entrées<br>SAT type A<br>SAT type B<br>ZONE LC<br>pré-as<br>ZONE LC<br>réas<br>Entrées<br>SAT type A<br>NO SATO3 NI 04<br>SAT type B<br>ZONE LC<br>pré-as<br>ZONE LC<br>pré-as<br>ZONE LC<br>pré-as<br>ZONE LC<br>SAT type B                                                                                                    | SIMPLES<br>BORNE<br>DÉTECTEUR<br>GICIELLE<br>SOCIÉE<br>SOCIÉE<br>BORNE<br>DÉTECTEUR<br>DÉTECTEUR<br>DÉTECTEUR<br>DÉTECTEUR<br>GICIELLE<br>SOCIÉE<br>SOCIÉE<br>SOCIÉE<br>SOCIÉE<br>BORNE<br>DÉTECTEUR<br>BORNE<br>DÉTECTEUR<br>BORNE<br>DÉTECTEUR                                                                                                    | 1<br>1<br>435<br><br>1<br>17<br><br>1<br>1<br>1<br>451<br><br>C<br>0<br>1<br>1<br>17 | SA<br>En<br>2<br>2<br>436<br><br>2<br>18<br><br>2<br>18<br><br>2<br>18<br><br>2<br>2<br>452<br><br>60NNEX<br>En<br>2<br>2<br><br>2<br>18<br>                                                                                                    | TELL         atrées B         3         437            atrées B         3         19            TELL         atrées B         3         453            atrées B         3         453            atrées B         3         453            atrées B         3         453            atrées B         3         19                        | ITE<br>ASE [S<br>4<br>4<br>4<br>4<br>3<br>8<br>5<br>5<br>6<br>7<br>7<br>7<br>7<br>7<br>7<br>7<br>7<br>7<br>7<br>7<br>7<br>7<br>7<br>7<br>7<br>7                                                               | AT: 11  <br>5<br>5<br>439<br>ENTRÉ<br>DUBLE /<br>5<br>21<br><br>AT: 12  <br>5<br>5<br>455<br>UBLE /<br>5<br>5<br>ENTRÉ<br>DUBLE /<br>5<br>5<br>21 | 27<br><i>M.BA:xxx</i><br>6<br>440<br><br>SNON<br>AVEC IN<br><i>M.BA:xxx</i><br>6<br>6<br>22<br><br>8<br><i>M.BA:xxx</i><br>6<br>6<br>4<br>5<br>NON<br>AVEC IN<br><i>M.BA:xxx</i><br>6<br>6<br>22<br><br>6<br>22<br><br>6<br>6<br>22<br><br>6<br>6<br>22<br><br>6<br>6<br>22<br><br>6<br>6<br>22<br><br>6<br>6<br>22<br><br>6<br>6<br>22<br><br>6<br>6<br>22<br><br>6<br>6<br>22<br><br>6<br>6<br>25<br><br>6<br><br>6<br><br>6<br>6<br>25<br><br>6<br><br>6<br>                                                                                                    | SJ<br>7<br>7<br>441<br><br>PRÉ-AS<br>IDICATIO<br>C<br>SJ<br>7<br>23<br><br>SJ<br>7<br>7<br>7<br>457<br><br>PRÉ-AS<br>IDICATIO<br>C<br>DJ<br>7<br>23                                                                                                    | 8<br>8<br>442<br>SOCIÉE<br>ON DE S<br>8<br>24<br><br>8<br>8<br>8<br>8<br>458<br><br>SOCIÉE<br>ON DE S<br>8<br>8<br>8<br>8<br>8<br>8<br>8<br>8<br>8<br>8<br>8<br>8<br>8<br>8<br>8<br>8<br>8<br>8<br>8 | 1<br>9<br>443<br><br>5ABOT/<br>1<br>25<br><br>1<br>9<br>459<br><br>5ABOT/<br>9<br>1<br>9<br>1<br>9          | BUS<br>Entrées<br>2<br>10<br>444<br><br>AGE» (A<br>Entrées<br>2<br>10<br>BUS<br>Entrées<br>2<br>10<br>460<br><br>AGE» (A<br>Entrées<br>2<br>10<br>460<br>                | 5<br>5<br>5<br>5<br>5<br>5<br>5<br>5<br>5<br>5<br>5<br>5<br>5<br>5                                                                                       | 02<br>NSION<br>4<br>12<br>446<br><br>10 k)<br>NSION<br>4<br>28<br><br>02<br>NSION<br>4<br>12<br>462<br><br>10 k)<br>NSION<br>4<br>28<br>                                                                                   | XT<br>[SAT: 1<br>5<br>13<br>447<br><br>[SAT: 1<br>5<br>29<br><br>XT<br>[SAT: 1.<br>5<br>13<br>463<br><br>[SAT: 1.<br>5<br>29<br> | <b>REAMS</b> 1 <b>M.ES</b> 14 <b>448 448</b> 1 <b>M.ES</b> 6       30          6         30 <b>REAMS REAMS REAMS REAMS REAMS REAMS REAMS REAMS REAMS REAMS REAMS REAMS REAMS</b>                                                                                                    | 640 (K<br>xx S]<br>7<br>15<br>449<br><br>xx D]<br>7<br>31<br><br>640 (K<br>xx S]<br>7<br>15<br>465<br><br>xx D]<br>7<br>15<br>465<br>                           | B)<br>8<br>16<br>450<br><br>8<br>32<br>8<br>16<br>466<br><br>8<br>16<br>466<br>            |
| Entrées<br>SAT type A<br>SAT type B<br>ZONE LC<br>pré-as<br>ZONELC<br>réas<br>Entrées<br>SAT type A<br>SAT type A<br>SAT type A<br>SAT type B<br>ZONE LC<br>pré-as<br>ZONE LC<br>BEAT<br>Entrées<br>SAT type A<br>SAT type A<br>SAT type A<br>SAT type A<br>SAT type A<br>SAT type A<br>SAT type A<br>SAT type A<br>SAT type A<br>SAT type A<br>SAT type A<br>SAT type A<br>SAT type A<br>SAT type A<br>NO SAT03 NI 04 | SIMPLES<br>BORNE<br>DÉTECTEUR<br>GICIELLE<br>SOCIÉE<br>SOCIÉE<br>SOCIÉE<br>BORNE<br>DÉTECTEUR<br>GICIELLE<br>SOCIÉE<br>SOCIÉE<br>SOCIÉE<br>SOCIÉE<br>BORNE<br>DÉTECTEUR<br>GICIELLE<br>SOCIÉE<br>SOCIÉE                                                                                                    | 1<br>1<br>435<br><br>1<br>17<br><br>1<br>1<br>1<br>451<br><br>C<br>1<br>1<br>7       | SA<br>En<br>2<br>436<br><br>CONNEX<br>En<br>2<br>18<br><br>SA<br>En<br>2<br>2<br>452<br><br>En<br>2<br>18<br>                                                                                                    | TELL<br>atrées B<br>3<br>437<br><br>tion « Z<br>atrées B<br>3<br>19<br><br>TELL<br>atrées B<br>3<br>3<br>453<br><br>tion « Z<br>atrées B<br>3<br>19<br>                                                                                                    | ITE<br>ASE [S<br>4<br>4<br>4<br>4<br>3<br>8<br>8<br>8<br>8<br>8<br>8<br>8<br>8<br>8<br>8<br>8<br>8<br>8<br>8<br>8                                                                                             | AT: 11 I<br>5<br>5<br>439<br>ENTRÉE<br>DUBLE I<br>5<br>21<br><br>AT: 12 I<br>5<br>5<br>455<br>ENTRÉE<br>DUBLE I<br>5<br>5<br>455<br>21<br>        | 27<br><i>M.BA:xxx</i><br>6<br>440<br><i>M.BA:xxx</i><br>6<br>22<br><i>M.BA:xxx</i><br>6<br>6<br>456<br><i>M.BA:xxx</i><br>6<br>6<br>22<br><i>M.BA:xxx</i><br>6<br>6<br>22<br><i>M.BA:xxx</i><br>6<br>6<br>22<br><i>M.BA:xxx</i><br>6<br>22<br><i>M.BA:xxx</i><br>6<br>22<br><i>M.BA:xxxx</i><br>6<br>22<br><i>M.BA:xxxx</i><br>6<br>22<br><i>M.BA:xxxx</i><br>6<br>22<br><i>M.BA:xxxx</i><br>6<br>22<br><i>M.BA:xxxxx</i><br>6<br>22<br><i>M.BA:xxxxx</i><br>6<br>22<br><i>M.BA:xxxxxx</i><br>6<br>22<br><i>M.BA:xxxxxxx</i><br>6<br>22<br><i>M.BA:xxxxxxxxxxxxxxxxxxxxxxxxxxxxxxxxxxxx</i>                                                               | SJ<br>7<br>7<br>441<br><br>PRÉ-AS<br>DICATIO<br>C<br>DJ<br>7<br>23<br><br>SJ<br>7<br>7<br>7<br>457<br><br>PRÉ-AS<br>DICATIO<br>C<br>DJ<br>7<br>23                                                                                                    | 8<br>8<br>442<br><br>SOCIÉE<br>ON DE S<br>8<br>24<br><br>8<br>8<br>8<br>458<br><br>SOCIÉE<br>0N DE S<br>8<br>8<br>24                                                                                 | 1<br>9<br>443<br><br>5<br>3<br>ABOT/<br>1<br>25<br><br>1<br>9<br>459<br><br>5<br>ABOT/<br>1<br>9<br>459<br> | BUS<br>Entrées<br>2<br>10<br>444<br><br>AGE» (A<br>Entrées<br>2<br>10<br>BUS<br>Entrées<br>2<br>10<br>460<br><br>AGE» (A<br>Entrées<br>2<br>10<br>460                    | s EXTE<br>3<br>11<br>445<br><br>VEC R2<br>s EXTE<br>3<br>27<br><br>s EXTE<br>3<br>11<br>461<br><br>VEC R2<br>s EXTE<br>3<br>11<br>461                    | 02<br>NSION<br>4<br>12<br>446<br><br>10 k)<br>NSION<br>4<br>28<br><br>02<br>NSION<br>4<br>12<br>462<br><br>10 k)<br>NSION<br>4<br>28<br>                                                                                   | XT<br>[SAT: 1]<br>5<br>13<br>447<br><br>[SAT: 1]<br>5<br>29<br><br>XT<br>[SAT: 1]<br>5<br>13<br>463<br><br>5<br>13<br>463<br>    | <b>REAMS</b> 1 <i>M.ES</i> 14       448         448          1 <i>M.ES</i> 6       30          6         30 <b>REAMS</b> 6         14       464          6         14       464          6         30          2 <i>M.ES</i> 6       30         2 <i>M.ES</i> 6       30         30       30 | 640 (E<br>xx S]<br>7<br>15<br>449<br><br>xx D]<br>7<br>31<br><br>640 (E<br>xx S]<br>7<br>15<br>465<br><br>465<br>                                               | B)<br>8<br>16<br>450<br><br>8<br>32<br>8<br>32<br>8<br>16<br>466<br><br>8<br>16<br>466<br> |

|                                                                                                    |                                                                                                    |                                                                                        | SA                                                                                                    | TELL                                                                                                    | ITE                                                                                                    |                                                                                                    | 29                                                                                                    |                                                                                                    |                                                                                                    |                                                                                                    | BUS                                                                                                    | 3                                                                                                    | 02                                                                                                    | ХТ                                                                                                    | REAMS                                                                                                    | 640 (E                                                                                                    | 3)                                                                                                    |
|----------------------------------------------------------------------------------------------------|----------------------------------------------------------------------------------------------------|----------------------------------------------------------------------------------------|----------------------------------------------------------------------------------------------------|----------------------------------------------------------------------------------------------------|----------------------------------------------------------------------------------------------------|----------------------------------------------------------------------------------------------------|----------------------------------------------------------------------------------------------------|----------------------------------------------------------------------------------------------------|----------------------------------------------------------------------------------------------------|----------------------------------------------------------------------------------------------------|----------------------------------------------------------------------------------------------------|----------------------------------------------------------------------------------------------------|----------------------------------------------------------------------------------------------------|----------------------------------------------------------------------------------------------------|----------------------------------------------------------------------------------------------------|----------------------------------------------------------------------------------------------------|----------------------------------------------------------------------------------------------------|
| Entrées                                                                                                    | SIMPLES                                                                                                    |                                                                                        | En                                                                                                    | trées B                                                                                                    | ASE [S                                                                                                    | AT: 13 I                                                                                                    | M.BA:xx                                                                                                    | sj                                                                                                    |                                                                                                    |                                                                                                    | Entrée                                                                                                    | s EXTE                                                                                                    | NSION                                                                                                    | [SAT: 1                                                                                                    | 3 M.ES                                                                                                    | :xx S]                                                                                                    |                                                                                                    |
| SAT type A                                                                                                    | BORNE                                                                                                    | 1                                                                                      | 2                                                                                                    | 3                                                                                                    | 4                                                                                                    | 5                                                                                                    | 6                                                                                                    | 7                                                                                                    | 8                                                                                                    | 1                                                                                                    | 2                                                                                                    | 3                                                                                                    | 4                                                                                                    | 5                                                                                                    | 6                                                                                                    | 7                                                                                                    | 8                                                                                                    |
| SAT type B                                                                                                    | DÉTECTEUR                                                                                                    | 1                                                                                      | 2                                                                                                    | 3                                                                                                    | 4                                                                                                    | 5                                                                                                    | 6                                                                                                    | 7                                                                                                    | 8                                                                                                    | 9                                                                                                    | 10                                                                                                    | 11                                                                                                    | 12                                                                                                    | 13                                                                                                    | 14                                                                                                    | 15                                                                                                    | 16                                                                                                    |
| ZONE LO                                                                                                    | GICIELLE                                                                                                    | 467                                                                                    | 168                                                                                                    | 160                                                                                                    | 170                                                                                                    | 171                                                                                                    | 172                                                                                                    | 173                                                                                                    | 171                                                                                                    | 175                                                                                                    | 176                                                                                                    | 177                                                                                                    | 178                                                                                                    | 170                                                                                                    | 180                                                                                                    | /181                                                                                                    | 182                                                                                                    |
| pré-as                                                                                                    | sociée                                                                                                    | 407                                                                                    | 400                                                                                                    | 403                                                                                                    | 470                                                                                                    | 4/1                                                                                                    | 4/2                                                                                                    | 4/5                                                                                                    | 4/4                                                                                                    | 4/5                                                                                                    | 470                                                                                                    | 4//                                                                                                    | 470                                                                                                    | 4/3                                                                                                    | 400                                                                                                    | 401                                                                                                    | 402                                                                                                    |
| ZONELO<br>RÉASS                                                                                                    | OGICIELLE<br>COCIÉE                                                                                                    |                                                                                        |                                                                                                    |                                                                                                    |                                                                                                    |                                                                                                    |                                                                                                    |                                                                                                    |                                                                                                    |                                                                                                    |                                                                                                    |                                                                                                    |                                                                                                    |                                                                                                    |                                                                                                    |                                                                                                    |                                                                                                    |
|                                                                                                    |                                                                                                    |                                                                                        |                                                                                                    |                                                                                                    |                                                                                                    | ENTRÉ                                                                                                    | ES NON                                                                                                    | PRÉ-AS                                                                                                    | SOCIÉE                                                                                                    | <br>S                                                                                                    |                                                                                                    |                                                                                                    |                                                                                                    |                                                                                                    |                                                                                                    |                                                                                                    |                                                                                                    |
|                                                                                                    |                                                                                                    | C                                                                                      | ONNEX                                                                                                    | ION « Z                                                                                                    | ONE DO                                                                                                    | UBLE /                                                                                                    | AVEC IN                                                                                                    | IDICATI                                                                                                    | ON DE S                                                                                                    | SABOTA                                                                                                    | GE» (A                                                                                                    | VEC R2                                                                                                    | 10 k)                                                                                                    |                                                                                                    |                                                                                                    |                                                                                                    |                                                                                                    |
| Entrée                                                                                                    | s DOUBLES                                                                                                    |                                                                                        | En                                                                                                    | trées E                                                                                                    | BASE [S                                                                                                    | SAT: 13                                                                                                    | M.BA:x>                                                                                                    | (D]                                                                                                    |                                                                                                    |                                                                                                    | Entrée                                                                                                    | es EXTE                                                                                                    | NSION                                                                                                    | [SAT: 1                                                                                                    | 3 M.ES:                                                                                                    | xx D]                                                                                                    |                                                                                                    |
| SAT type A<br>NO SAT03 NI 04                                                                                                    | BORNE                                                                                                    | 1                                                                                      | 2                                                                                                    | 3                                                                                                    | 4                                                                                                    | 5                                                                                                    | 6                                                                                                    | 7                                                                                                    | 8                                                                                                    | 1                                                                                                    | 2                                                                                                    | 3                                                                                                    | 4                                                                                                    | 5                                                                                                    | 6                                                                                                    | 7                                                                                                    | 8                                                                                                    |
| SATtype B                                                                                                    | DÉTECTEUR                                                                                                    | 17                                                                                     | 18                                                                                                    | 19                                                                                                    | 20                                                                                                    | 21                                                                                                    | 22                                                                                                    | 23                                                                                                    | 24                                                                                                    | 25                                                                                                    | 26                                                                                                    | 27                                                                                                    | 28                                                                                                    | 29                                                                                                    | 30                                                                                                    | 31                                                                                                    | 32                                                                                                    |
| ZONE LO                                                                                                    | GICIELLE                                                                                                    |                                                                                        |                                                                                                    |                                                                                                    |                                                                                                    |                                                                                                    |                                                                                                    |                                                                                                    |                                                                                                    |                                                                                                    |                                                                                                    |                                                                                                    |                                                                                                    |                                                                                                    |                                                                                                    |                                                                                                    |                                                                                                    |
| d55                                                                                                    | UCIEE                                                                                                    |                                                                                        |                                                                                                    |                                                                                                    |                                                                                                    |                                                                                                    |                                                                                                    |                                                                                                    |                                                                                                    | ••••                                                                                                    |                                                                                                    |                                                                                                    |                                                                                                    |                                                                                                    | ••••                                                                                                    |                                                                                                    |                                                                                                    |
|                                                                                                    |                                                                                                    |                                                                                        | SA                                                                                                    | TELL                                                                                                    | ITE                                                                                                    |                                                                                                    | 30                                                                                                    |                                                                                                    |                                                                                                    |                                                                                                    | BUS                                                                                                    | 6                                                                                                    | 02                                                                                                    | ХТ                                                                                                    | REAMS                                                                                                    | 640 (E                                                                                                    | 3)                                                                                                    |
| Entrées                                                                                                    | SIMPLES                                                                                                    |                                                                                        | En                                                                                                    | trées B                                                                                                    | ASE [S                                                                                                    | AT: 14 I                                                                                                    | M.BA:xx                                                                                                    | sj                                                                                                    |                                                                                                    |                                                                                                    | Entrée                                                                                                    | s EXTE                                                                                                    | NSION                                                                                                    | [SAT: 1-                                                                                                    | 4 M.ES                                                                                                    | :xx S]                                                                                                    |                                                                                                    |
| SAT type A                                                                                                    | BORNE                                                                                                    | 1                                                                                      | 2                                                                                                    | 3                                                                                                    | 4                                                                                                    | 5                                                                                                    | 6                                                                                                    | 7                                                                                                    | 8                                                                                                    | 1                                                                                                    | 2                                                                                                    | 3                                                                                                    | 4                                                                                                    | 5                                                                                                    | 6                                                                                                    | 7                                                                                                    | 8                                                                                                    |
| SAT type B                                                                                                    |                                                                                                    | 1                                                                                      | 2                                                                                                    | 3                                                                                                    | 4                                                                                                    | 5                                                                                                    | 6                                                                                                    | 7                                                                                                    | 8                                                                                                    | 9                                                                                                    | 10                                                                                                    | 11                                                                                                    | 12                                                                                                    | 13                                                                                                    | 14                                                                                                    | 15                                                                                                    | 16                                                                                                    |
|                                                                                                    |                                                                                                    | 483                                                                                    | 484                                                                                                    | 485                                                                                                    | 486                                                                                                    | 487                                                                                                    | 488                                                                                                    | 489                                                                                                    | 490                                                                                                    | 491                                                                                                    | 492                                                                                                    | 493                                                                                                    | 494                                                                                                    | 495                                                                                                    | 496                                                                                                    | 497                                                                                                    | 498                                                                                                    |
|                                                                                                    |                                                                                                    |                                                                                        |                                                                                                    |                                                                                                    |                                                                                                    |                                                                                                    |                                                                                                    |                                                                                                    |                                                                                                    |                                                                                                    |                                                                                                    |                                                                                                    |                                                                                                    |                                                                                                    |                                                                                                    |                                                                                                    |                                                                                                    |
| RÉASS                                                                                                    | OCIÉE                                                                                                    |                                                                                        |                                                                                                    |                                                                                                    |                                                                                                    |                                                                                                    |                                                                                                    |                                                                                                    |                                                                                                    |                                                                                                    |                                                                                                    |                                                                                                    |                                                                                                    |                                                                                                    |                                                                                                    |                                                                                                    |                                                                                                    |
|                                                                                                    |                                                                                                    |                                                                                        |                                                                                                    |                                                                                                    |                                                                                                    | ENTRÉ                                                                                                    | ES NON                                                                                                    | PRÉ-AS                                                                                                    | SOCIÉE                                                                                                    | S                                                                                                    |                                                                                                    |                                                                                                    |                                                                                                    |                                                                                                    |                                                                                                    |                                                                                                    |                                                                                                    |
| <b>F</b> utuí a                                                                                                    |                                                                                                    | C                                                                                      |                                                                                                    | ION « Z                                                                                                    |                                                                                                    |                                                                                                    | AVEC IN                                                                                                    |                                                                                                    | ON DE S                                                                                                    | SABOTA                                                                                                    | GE» (A                                                                                                    | VEC R2                                                                                                    | 10 k)                                                                                                    | 10 AT. 4                                                                                                    | 4 14 50                                                                                                    |                                                                                                    |                                                                                                    |
| SAT type A                                                                                                    |                                                                                                    |                                                                                        | En                                                                                                    | irees E                                                                                                    | ASE [3                                                                                                    | AI: 141                                                                                                    | <i>М.ВА:Х)</i>                                                                                                    |                                                                                                    | •                                                                                                    |                                                                                                    | Entree                                                                                                    | SEATE                                                                                                    | NSION                                                                                                    | [5A1: 1/                                                                                                    | 4 M.ES:                                                                                                    |                                                                                                    | •                                                                                                    |
| NO SATO3 NI 04                                                                                                    |                                                                                                    | 1                                                                                      | 2                                                                                                    | 3                                                                                                    | 4                                                                                                    | 5                                                                                                    | 6                                                                                                    | /                                                                                                    | 8                                                                                                    | 1                                                                                                    | 2                                                                                                    | 3                                                                                                    | 4                                                                                                    | 5                                                                                                    | 6                                                                                                    | /                                                                                                    | 8                                                                                                    |
| SAT type B                                                                                                    |                                                                                                    | 1/                                                                                     | 18                                                                                                    | 19                                                                                                    | 20                                                                                                    | 21                                                                                                    | 22                                                                                                    | 23                                                                                                    | 24                                                                                                    | 25                                                                                                    | 26                                                                                                    | 27                                                                                                    | 28                                                                                                    | 29                                                                                                    | 30                                                                                                    | 31                                                                                                    | 32                                                                                                    |
| ass                                                                                                    | ociée                                                                                                    |                                                                                        |                                                                                                    |                                                                                                    |                                                                                                    |                                                                                                    |                                                                                                    |                                                                                                    |                                                                                                    |                                                                                                    |                                                                                                    |                                                                                                    |                                                                                                    |                                                                                                    |                                                                                                    |                                                                                                    |                                                                                                    |
|                                                                                                    |                                                                                                    |                                                                                        |                                                                                                    |                                                                                                    |                                                                                                    |                                                                                                    |                                                                                                    |                                                                                                    |                                                                                                    |                                                                                                    |                                                                                                    |                                                                                                    |                                                                                                    |                                                                                                    |                                                                                                    |                                                                                                    |                                                                                                    |
|                                                                                                    |                                                                                                    |                                                                                        | SA                                                                                                    | TELL                                                                                                    | ITE                                                                                                    |                                                                                                    | 31                                                                                                    |                                                                                                    |                                                                                                    |                                                                                                    | BUS                                                                                                    | 5                                                                                                    | 02                                                                                                    | хт                                                                                                    | REAMS                                                                                                    | 640 (E                                                                                                    | 3)                                                                                                    |
| Entrées                                                                                                    | SIMPLES                                                                                                    |                                                                                        | SA<br>En                                                                                                    | TELL<br>trées B                                                                                                    | ITE<br>ASE IS                                                                                                    | AT: 15                                                                                                    | <b>31</b><br><i>M.BA:xx</i>                                                                                                    | S]                                                                                                    |                                                                                                    |                                                                                                    | BUS<br>Entrée                                                                                                    | S<br>s EXTE                                                                                                    | 02<br>INSION                                                                                                    | XT<br><i>[SAT: 1</i> ;                                                                                                    | REAMS                                                                                                    | 640 (E<br>:xx S]                                                                                                    | 3)                                                                                                    |
| Entrées<br>SAT type A                                                                                                    | SIMPLES<br>BORNE                                                                                                    | 1                                                                                      | <b>SA</b><br><i>En</i><br>2                                                                                                    | TELL<br>trées B                                                                                                    | ITE<br>ASE [S                                                                                                    | <b>AT: 15  </b><br>5                                                                                                    | <b>31</b><br><i>M.BA:xx</i><br>6                                                                                                    | <b>5]</b>                                                                                                    | 8                                                                                                    | 1                                                                                                    | BUS<br>Entrée                                                                                                    | <b>5</b><br>s <b>EXTE</b><br>3                                                                                                    | <b>02</b><br>NSION<br>4                                                                                                    | XT<br>[SAT: 1:<br>5                                                                                                    | <b>REAMS</b><br>5 <b>M.ES</b><br>6                                                                                                    | 5 640 (E<br>:xx S]<br>7                                                                                                    | <b>3)</b><br>8                                                                                                    |
| Entrées<br>SAT type A<br>SAT type B                                                                                                    | <i>SIMPLES</i><br>BORNE<br>DÉTECTEUR                                                                                                    | 1                                                                                      | <b>SA</b><br><i>En</i><br>2                                                                                                    | TELL<br>trées B<br>3<br>3                                                                                                    | <b>ITE</b><br>ASE [S<br>4<br>4                                                                                                    | 5<br>5                                                                                                    | <b>31</b><br><i>M.BA:xx</i><br>6<br>6                                                                                                    | 7<br>7<br>7                                                                                                    | 8                                                                                                    | 1<br>9                                                                                                    | <b>BUS</b><br><i>Entrée</i><br>2<br>10                                                                                                    | <b>5</b><br>s <b>EXTE</b><br>3<br>11                                                                                                    | <b>02</b><br>NSION<br>4<br>12                                                                                                    | <b>XT</b><br>[ <b>SAT: 1</b> :<br>5<br>13                                                                                                  | <b>REAMS</b><br>5 <b>M.ES</b><br>6<br>14                                                                                                    | 5 640 (E<br>:xx S]<br>7<br>15                                                                                                    | <b>3)</b><br>8<br>16                                                                                                    |
| Entrées<br>SAT type A<br>SAT type B<br>ZONE LO                                                                                                    | <i>SIMPLES</i><br>BORNE<br>DÉTECTEUR<br><b>DGICIELLE</b>                                                                                                    | 1<br>1<br><b>499</b>                                                                   | <b>SA</b><br><i>En</i><br>2<br>2<br><b>500</b>                                                                                                    | TELL<br>atrées B<br>3<br>3<br>501                                                                                                    | ITE<br>ASE [S<br>4<br>4<br>502                                                                                                    | 503                                                                                                    | <b>31</b><br><i>M.BA:xx</i><br>6<br>6<br>504                                                                                                    | 7<br>7<br>7<br>505                                                                                                    | 8<br>8<br>506                                                                                                    | 1<br>9<br><b>507</b>                                                                                                    | BUS<br>Entrée<br>2<br>10<br>508                                                                                                    | 5<br>509                                                                                                    | 02<br>NSION<br>4<br>12<br>510                                                                                                    | XT<br>[SAT: 1:<br>5<br>13<br>511                                                                                                    | <b>REAMS</b><br>5 <i>M.ES</i><br>6<br>14<br>512                                                                                                    | 640 (E<br>:xx SJ<br>7<br>15                                                                                                    | 3)<br>8<br>16<br>514                                                                                                    |
| Entrées<br>SAT type A<br>SAT type B<br>ZONE LO<br>pré-as                                                                                                    | SIMPLES<br>BORNE<br>DÉTECTEUR<br>DGICIELLE<br>SSOCIÉE                                                                                                    | 1<br>1<br><b>499</b>                                                                   | <b>SA</b><br><i>En</i><br>2<br>500                                                                                                    | TELL<br>atrées B<br>3<br>3<br>501                                                                                                    | ITE<br>ASE [S<br>4<br>4<br>502                                                                                                    | 5<br>5<br>5<br>503                                                                                                    | 31<br><i>M.BA:xx</i><br>6<br>6<br>504                                                                                                    | <i>sj</i><br>7<br>7<br><b>505</b>                                                                                                    | 8<br>8<br><b>506</b>                                                                                                    | 1<br>9<br><b>507</b>                                                                                                    | BUS<br>Entrées<br>2<br>10<br>508                                                                                                    | <b>5</b><br><b>5</b><br><b>5</b><br><b>5</b><br><b>5</b><br><b>5</b><br><b>5</b><br><b>5</b>                                                     | 02<br>NSION<br>4<br>12<br>510                                                                                                    | XT<br>[SAT: 1:<br>5<br>13<br>511                                                                                                    | <b>REAMS</b><br>5 <b>M.ES</b><br>6<br>14<br><b>512</b>                                                                                                    | 640 (E<br>:xx SJ<br>7<br>15<br>513                                                                                                    | 8<br>16<br><b>514</b>                                                                                                    |
| Entrées<br>SAT type A<br>SAT type B<br>ZONE LC<br>pré-as<br>ZONELC<br>RÉASS                                                                                                    | SIMPLES<br>BORNE<br>DÉTECTEUR<br>OGICIELLE<br>SOCIÉE                                                                                                    | 1<br>1<br><b>499</b>                                                                   | 2<br>2<br>500                                                                                                    | TELL<br>atrées B<br>3<br>3<br>501                                                                                                    | ITE<br>ASE [S<br>4<br>4<br>502                                                                                                    | 5<br>5<br>5<br>503                                                                                                    | 31<br><i>M.BA:xx</i><br>6<br>6<br>504                                                                                                    | 7<br>7<br>505                                                                                                    | 8<br>8<br><b>506</b>                                                                                                    | 1<br>9<br><b>507</b>                                                                                                    | BUS<br>Entrée<br>2<br>10<br>508                                                                                                    | 5<br>s EXTE<br>3<br>11<br>509                                                                                                    | 02<br>NSION<br>4<br>12<br>510                                                                                                    | XT<br>[SAT: 1:<br>5<br>13<br>511                                                                                                    | <b>REAMS</b><br>5 <b>M.ES</b><br>6<br>14<br><b>512</b>                                                                                                    | 640 (E<br>xx SJ<br>7<br>15<br>513                                                                                                    | 8<br>16<br><b>514</b>                                                                                                    |
| Entrées<br>SAT type A<br>SAT type B<br>ZONE LO<br>pré-as<br>ZONELC<br>RÉASS                                                                                                    | SIMPLES<br>BORNE<br>DÉTECTEUR<br>OGICIELLE<br>SOCIÉE                                                                                                    | 1<br>1<br>499                                                                          | SA<br>En<br>2<br>2<br>500                                                                                                    | TELL           trées B           3           3           501                                                                                                    | ITE<br>ASE [S<br>4<br>4<br>502                                                                                                    | AT: 15 I<br>5<br>5<br>503<br><br>ENTRÉI                                                                                                    | 31<br><i>M.BA:xx</i><br>6<br>6<br>504<br>                                                                                                    | sj<br>7<br>7<br>505                                                                                                    | 8<br>8<br>506<br><br>SOCIÉE                                                                                                 | 1<br>9<br><b>507</b><br>                                                                                                    | BUS<br>Entrée<br>2<br>10<br>508                                                                                                    | 5<br>s EXTE<br>3<br>11<br>509                                                                                                    | 02 NSION 4 12 510                                                                                                    | XT<br>[SAT: 1:<br>5<br>13<br><b>511</b>                                                                                                    | REAMS<br>5 <i>M.ES</i><br>6<br>14<br>512                                                                                                    | 640 (E<br>(xx SJ<br>7<br>15<br>513<br>                                                                                                    | 8<br>16<br><b>514</b><br>                                                                                                    |
| Entrées<br>SAT type A<br>SAT type B<br>ZONE LC<br>pré-as<br>ZONELC<br>RÉASS                                                                                                    | SIMPLES<br>BORNE<br>DÉTECTEUR<br>OGICIELLE<br>SSOCIÉE                                                                                                    | 1<br>1<br>499<br>                                                                      | SA<br>En<br>2<br>2<br>500                                                                                                    | TELL<br>trées B<br>3<br>3<br>501<br>                                                                                                    | ITE<br>ASE [S<br>4<br>4<br>502                                                                                                    | AT: 15 I<br>5<br>5<br>503<br>ENTRÉI<br>DUBLE /                                                                                                    | 31<br><i>M.BA:xxx</i><br>6<br>6<br>504<br>504<br>                                                                                                    | 5)<br>7<br>505<br><br>PRÉ-AS                                                                                                    | 8<br>8<br>506<br><br>SOCIÉE                                                                                                 | 1<br>9<br>507<br><br>53<br>54<br>54<br>50<br>50<br>50<br>50<br>50<br>50<br>50<br>50<br>50<br>50<br>50<br>50<br>50                                                                       | BUS<br>Entrées<br>2<br>10<br>508<br>                                                                                                    | s EXTE<br>3<br>11<br>509<br>                                                                                                    | 02<br>NSION<br>4<br>12<br>510<br>                                                                                                    | xt<br>[SAT: 1:<br>5<br>13<br>511                                                                                                    | REAMS<br>5 <i>M.ES</i><br>6<br>14<br>512                                                                                                    | 640 (E<br>:xx SJ<br>7<br>15<br>513                                                                                                    | 8<br>16<br><b>514</b>                                                                                                    |
| Entrées<br>SAT type A<br>SAT type B<br>ZONE LC<br>pré-as<br>ZONELC<br>RÉASS                                                                                                    | SIMPLES<br>BORNE<br>DÉTECTEUR<br>OGICIELLE<br>SOCIÉE                                                                                                    | 1<br>1<br>499<br>                                                                      | SA<br>En<br>2<br>500                                                                                                    | TELL<br>trées B<br>3<br>3<br>501<br>                                                                                                    | ITE<br>ASE [S<br>4<br>4<br>502<br><br>ONE DC<br>BASE [S                                                                                               | EAT: 15 I<br>5<br>5<br>503<br>ENTRÉ<br>DUBLE J<br>GAT: 15 J                                                                                                    | 31<br><i>M.BA:xx</i><br>6<br>6<br>504<br><br>ES NON<br>AVEC IN<br><i>M.BA:xx</i>                                                                                                    | 505<br>7<br>505<br>PRÉ-AS                                                                                                    | 8<br>8<br>506<br><br>SOCIÉE                                                                                                 | 1<br>9<br><b>507</b><br><br>SABOTA                                                                                                    | BUS<br>Entrée<br>10<br>508<br>                                                                                                    | s EXTE<br>3<br>11<br>509<br><br>VEC R2<br>es EXTE                                                                                                | 02<br>NSION<br>4<br>12<br>510<br><br>10 k)<br>NSION                                                                                      | XT<br>[SAT: 1,<br>5<br>13<br>511<br>                                                                                                    | REAMS<br>5 M.ES<br>6<br>14<br>512<br>                                                                                                    | 640 (E<br>xx SJ<br>7<br>15<br>513<br>                                                                                                    | 8)<br>16<br><b>514</b><br>                                                                                                    |
| Entrées<br>SAT type A<br>SAT type B<br>ZONE LC<br>pré-as<br>ZONELC<br>RÉASS<br>Entrée<br>SAT type A<br>NO SATO3 NI 04                                                                                                    | SIMPLES<br>BORNE<br>DÉTECTEUR<br>OGICIELLE<br>SOCIÉE                                                                                                    | 1<br>1<br>499<br>                                                                      | SA<br>En<br>2<br>2<br>500<br><br>CONNEX<br>En<br>2                                                                                                    | TELL<br>atrées B<br>3<br>501<br><br>tion « Z<br>atrées E<br>3                                                                                                    | ITE<br>ASE [S<br>4<br>502<br><br>ONE DC<br>BASE [S<br>4                                                                                               | EAT: 15 I<br>5<br>5<br>503<br>ENTRÉE<br>DUBLE I<br>SAT: 15 I<br>5                                                                                                    | 31<br><i>M.BA:xx</i><br>6<br>6<br>504<br>504<br><br>SNON<br>AVEC IN<br><i>M.BA:xx</i><br>6                                                                                                    | <b>S</b><br>7<br>7<br><b>505</b><br>9RÉ-AS<br>IDICATI<br>( <i>D</i> ]<br>7                                                                   | 8<br>8<br><b>506</b><br><br>SSOCIÉE<br>ON DE S                                                                              | 1<br>9<br><b>507</b><br><br>SABOTA<br>1                                                                                                    | BUS<br>Entrée<br>2<br>10<br>508<br><br>GE» (A<br>Entrée<br>2                                                                                                    | s EXTE<br>3<br>11<br>509<br><br>vec R2<br>es EXTE<br>3                                                                                           | 02<br>NSION<br>4<br>12<br>510<br><br>10 k)<br>NSION<br>4                                                                                 | XT<br>[SAT: 1.<br>5<br>13<br><b>511</b><br><br>[SAT: 1.<br>5                                                                               | REAMS<br>5 <i>M.ES</i><br>6<br>14<br>512<br><br>5 <i>M.ES</i><br>6                                                                                                    | 640 (E<br>(xx S)<br>7<br>15<br>513<br><br>xx D]<br>7                                                                                                    | 8<br>16<br><b>514</b><br>                                                                                                    |
| Entrées<br>SAT type A<br>SAT type B<br>ZONE LC<br>pré-as<br>ZONELC<br>RÉASS<br>Entrée<br>SAT type A<br>NO SAT03 NI 04<br>SATtype B                                                                                                    | SIMPLES<br>BORNE<br>DÉTECTEUR<br>OGICIELLE<br>SOCIÉE                                                                                                    | 1<br>1<br>499<br><br>C                                                                 | SA<br>En<br>2<br>500<br><br>CONNEX<br>En<br>2<br>18                                                                                                    | TELL           a           3           3           501              10N « Z           trées E           3           19                                                                                                    | ITE<br>ASE [S<br>4<br>502<br><br>ONE DO<br>BASE [S<br>4<br>20                                                                                         | ENTRÉE<br>5<br>503<br>ENTRÉE<br>0UBLE /<br>5<br>5<br>21                                                                                                    | 31<br><i>M.BA:xx</i><br>6<br>504<br>504<br><br>ES NON<br>AVEC IN<br><i>M.BA:xx</i><br>6<br>22                                                                                                    | <b>S</b><br>7<br>7<br><b>505</b><br><br>PRE-AS<br>IDICATI<br>C DJ<br>7<br>23                                                                 | 8<br>8<br>506<br>SOCIÉE<br>SOCIÉE<br>ON DE S<br>8<br>8<br>24                                                                | 1<br>9<br><b>507</b><br><br>SABOTA<br>1<br>25                                                                                                    | BUS<br>Entrée:<br>2<br>10<br>508<br><br>GE» (A<br>Entrée<br>2<br>26                                                                                                    | s EXTE<br>3<br>11<br>509<br><br>VEC R2<br>s EXTE<br>3<br>27                                                                                      | 02<br>NSION<br>4<br>12<br>510<br><br>10 k)<br>NSION<br>4<br>28                                                                           | XT<br>[SAT: 1.<br>5<br>13<br>511<br><br>[SAT: 1.<br>5<br>29                                                                                | REAMS<br>5 <i>M.ES</i><br>6<br>14<br>512<br><br>5 <i>M.ES</i> :<br>6<br>30                                                                                                    | 640 (E<br>xx S]<br>7<br>15<br>513<br><br>xx D]<br>7<br>31                                                                                                    | 8)<br>8<br>514<br><br>8<br>32                                                                                                    |
| Entrées<br>SAT type A<br>SAT type B<br>ZONE LC<br>pré-as<br>ZONELC<br>RÉASS<br>Entrée<br>SAT type A<br>NO SAT03 NI 04<br>SAT type B<br>ZONE LC<br>asse                                                                                            | SIMPLES<br>BORNE<br>DÉTECTEUR<br>OGICIELLE<br>SOCIÉE                                                                                                    | 1<br>1<br>499<br><br>C                                                                 | SA<br>En<br>2<br>2<br>500<br><br>En<br>2<br>18                                                                                                    | TELL           atrées B           3           501              ion « Z           atrées B           3           100 « Z           3           19                                                                                                    | ITE<br>ASE [S<br>4<br>4<br>502<br><br>SONE DO<br>BASE [S<br>4<br>20                                                                                   | EAT: 15 I<br>5<br>5<br>503<br>ENTRÉI<br>DUBLE A<br>6AT: 15 I<br>5<br>21                                                                                                    | <b>31</b><br><i>M.BA:xx</i><br>6<br>5 <b>04</b><br><br><b>504</b><br><br><b>504</b><br><br><b>504</b><br><br><b>6</b><br>22                                                                                                    | 5)<br>7<br>7<br>505<br>9RÉ-AS<br>IDICATI<br>(<br><i>D</i> ]<br>7<br>23                                                                       | 8<br>8<br>506<br><br>SSOCIÉE<br>ON DE S<br>8<br>24                                                                          | 1<br>9<br>507<br><br>SABOTA<br>1<br>25<br>                                                                                                    | BUS<br>Entrée:<br>2<br>10<br>508<br><br>SGE» (A<br>Entrée<br>2<br>26<br>                                                                                                    | s EXTE<br>3<br>11<br>509<br><br>VEC R2<br>es EXTE<br>3<br>27                                                                                     | 02<br>NSION<br>4<br>12<br>510<br><br>10 k)<br>NSION<br>4<br>28<br>                                                                       | XT<br>[SAT: 1,<br>5<br>13<br>511<br><br>[SAT: 1,<br>5<br>29<br>                                                                            | REAMS<br>5 <i>M.ES</i><br>6<br>14<br><b>512</b><br><br>5 <i>M.ES</i><br>6<br>30                                                                                                    | 640 (E<br>xx S]<br>7<br>15<br>513<br><br>xx D]<br>7<br>31<br>                                                                                                    | 8)<br>8<br>16<br>514<br><br>8<br>32                                                                                                    |
| Entrées<br>SAT type A<br>SAT type B<br>ZONE LC<br>pré-as<br>ZONELC<br>RÉASS<br>Entrée<br>SAT type A<br>NO SAT03 NI 04<br>SATtype B<br>ZONE LC<br>ass                                                                                              | SIMPLES<br>BORNE<br>DÉTECTEUR<br>OGICIELLE<br>SOCIÉE                                                                                                    | 1<br>1<br>499<br><br>C                                                                 | SA<br>En<br>2<br>500<br><br>CONNEX<br>En<br>2<br>18<br>                                                                                                    | TELL<br>atrées B<br>3<br>501<br><br>10N « Z<br>trées E<br>3<br>19<br>                                                                                                    | ITE<br>ASE [S<br>4<br>4<br>502<br><br>ONE DO<br>BASE [S<br>4<br>20<br>                                                                                | ENTRÉI<br>5<br>503<br>ENTRÉI<br>0UBLE /<br>5<br>21<br>                                                                                                    | 31<br><i>M.BA:xx</i><br>6<br>6<br>504<br><br>ES NON<br>AVEC IN<br><i>M.BA:xx</i><br>6<br>22<br>                                                                                                    | SJ<br>7<br>505<br>505<br>DICATI<br>7<br>23<br>                                                                                               | 8<br>8<br>506<br>SOCIÉE<br>ON DE S<br>8<br>24<br>                                                                           | 1<br>9<br><b>507</b><br><br>SABOTA<br>1<br>25<br>                                                                                                    | BUS<br>Entrée:<br>2<br>10<br>508<br><br>GE» (A<br>Entrée<br>2<br>26<br>                                                                                                    | s EXTE<br>3<br>11<br>509<br>VEC R2<br>s EXTE<br>3<br>27<br>                                                                                      | 02<br>NSION<br>4<br>12<br>510<br><br>10 k)<br>NSION<br>4<br>28<br>                                                                       | XT<br>[SAT: 1,<br>5<br>13<br>511<br><br>[SAT: 1,<br>5<br>29<br>                                                                            | REAMS<br>5 <i>M.ES</i><br>6<br>14<br>5 <b>12</b><br><br>6<br>30<br>                                                                                                    | 6 640 (E<br>:xx S]<br>7<br>15<br>513<br><br>xx D]<br>7<br>31<br>                                                                                                    | 8<br>16<br>514<br><br>8<br>32                                                                                                    |
| Entrées<br>SAT type A<br>SAT type B<br>ZONE LC<br>pré-as<br>ZONELC<br>RÉASS<br>Entrée<br>SAT type A<br>NO SATO3 NI 04<br>SAT type B<br>ZONE LC<br>asso                                                                                            | SIMPLES<br>BORNE<br>DÉTECTEUR<br>OGICIELLE<br>SOCIÉE<br>DOCIÉE<br>BORNE<br>DÉTECTEUR<br>DÉTECTEUR<br>DESCIÉE                                                                                                    | 1<br>1<br>499<br><br>1<br>17<br>                                                       | SA<br>En<br>2<br>500<br><br>500<br><br>2<br>18<br><br>SA                                                                                                    | TELL<br>atrées B<br>3<br>501<br><br>ion « Z<br>atrées E<br>3<br>19<br><br>TELL                                                                                                    | ITE<br>ASE [S<br>4<br>4<br>502<br><br>BASE [S<br>4<br>20<br><br>ITE                                                                                   | AT: 15 I<br>5<br>5<br>503<br>ENTRÉ<br>DUBLE /<br>5<br>21<br>                                                                                                    | 31<br><i>M.BA:xx</i><br>6<br>504<br><br>SNON<br>AVEC IN<br><i>M.BA:xx</i><br>6<br>22<br><br>32                                                                                                    | <i>sj</i><br>7<br>505<br>DICATI<br><i>c DJ</i><br>7<br>23<br>                                                                                | 8<br>8<br>506<br>SSOCIÉE<br>ON DE S<br>8<br>24<br>                                                                          | 1<br>9<br>507<br><br>5ABOTA<br>1<br>25<br>                                                                                                    | BUS<br>Entrées<br>2<br>10<br>508<br><br>GE» (A<br>Entrée<br>2<br>26<br><br>BUS<br>Entrées                                                                                                    | s EXTE<br>3<br>11<br>509<br><br>vec R2<br>s EXTE<br>3<br>27<br><br>5                                                                             | 02<br>NSION<br>4<br>12<br>510<br><br>10 k)<br>NSION<br>4<br>28<br><br>02                                                                 | XT<br>[SAT: 1,<br>5<br>13<br>511<br><br>[SAT: 1,<br>5<br>29<br><br>29<br><br>XT                                                            | REAMS<br>5 <i>M.ES</i><br>6<br>14<br>512<br><br>5 <i>M.ES</i><br>6<br>30<br><br>8<br>REAMS                                                                                                    | 640 (E<br>(xx S)<br>7<br>15<br>513<br><br>xx D)<br>7<br>31<br><br>640 (E                                                                                                    | 8)<br>8<br>514<br><br>8<br>32<br>3)                                                                                                    |
| Entrées<br>SAT type A<br>SAT type B<br>ZONE LC<br>pré-as<br>ZONELC<br>RÉASS<br>Entrées<br>SAT type A<br>NO SAT03 NI 04<br>SATtype B<br>ZONE LC<br>asso                                                                                            | SIMPLES<br>BORNE<br>DÉTECTEUR<br>OGICIELLE<br>SOCIÉE<br>SOCIÉE<br>SDOUBLES<br>BORNE<br>DÉTECTEUR<br>GICIELLE<br>OCIÉE                                                                                                    | 1<br>1<br>499<br><br>C                                                                 | SA<br>En<br>2<br>2<br>500<br><br>2<br>18<br><br>2<br>18<br><br>2<br>18<br><br>2<br>18<br><br>2<br>2<br>2<br>2<br>2<br>2<br>2<br>2<br>2<br>2<br>2<br>2<br>2<br>2<br>2<br>2<br>2 | TELL<br>trées B<br>3<br>501<br><br>trées E<br>3<br>19<br><br>TELL<br>trées B                                                                                                    | ITE<br>ASE [S<br>4<br>4<br>502<br><br>ASE [S<br>4<br>20<br><br>ITE<br>ASE [S<br>4                                                                     | AT: 15 I<br>5<br>5<br>503<br>ENTRÉD<br>DUBLE A<br>SAT: 15 I<br>5<br>21<br>                                                                                                    | 31<br><i>M.BA:xx</i><br>6<br>504<br>504<br>AVEC IN<br><i>M.BA:xx</i><br>6<br>22<br><br>32<br><i>M.BA:xx</i><br>6                                                                                                    | <b>S</b><br><b>S</b><br><b>505</b><br><b>DICATI</b><br><b>DICATI</b><br><b>DI</b><br><b>7</b><br>23<br><br><b>S</b><br><b>7</b>              | 8<br>8<br>506<br><br>SOCIÉE<br>ON DE S<br>8<br>24<br>                                                                       | 1<br>9<br><b>507</b><br><br><b>SABOTA</b><br>1<br>25<br>                                                                                                    | BUS<br>Entrées<br>2<br>10<br>508<br><br>Entrées<br>2<br>26<br><br>BUS<br>Entrées<br>2                                                                                                    | s EXTE<br>3<br>11<br>509<br><br>VEC R2<br>s EXTE<br>3<br>27<br><br>s EXTE<br>3<br>27                                                             | 02<br>NSION<br>4<br>12<br>510<br><br>10 k)<br>NSION<br>4<br>28<br><br>02<br>NSION<br>4                                                   | XT<br>[SAT: 1.<br>5<br>13<br>511<br><br>[SAT: 1.<br>[SAT: 1.<br>[SAT: 1.<br>5                                                              | REAMS<br>5 M.ES<br>6<br>14<br>512<br><br>5 M.ES<br>6<br>30<br><br>REAMS<br>6 M.ES<br>6                                                                                                    | 640 (E<br>:xx SJ<br>7<br>15<br>513<br><br>xx DJ<br>7<br>31<br><br>640 (E<br>:xx SJ<br>7                                                                                                    | 8<br>16<br><b>514</b><br><br>8<br>32<br>3)                                                                                                    |
| Entrées<br>SAT type A<br>SAT type B<br>ZONE LC<br>pré-as<br>ZONELC<br>RÉASS<br>Entrée<br>SAT type A<br>SAT type A<br>SAT type A<br>SAT type B                                                                                                    | SIMPLES<br>BORNE<br>DÉTECTEUR<br>OGICIELLE<br>SOCIÉE<br>SOCIÉE<br>BORNE<br>DÉTECTEUR<br>DÉTECTEUR<br>SIMPLES<br>BORNE<br>DÉTECTEUR                                                                                                    | 1<br>1<br>499<br><br>C<br>1<br>1<br>17<br><br>1<br>1<br>1                              | SA<br>En<br>2<br>500<br><br>SONNEX<br>En<br>2<br>18<br><br>2<br>18<br><br>2<br>2<br>8<br>A<br>En<br>2<br>2<br>2                                                                | TELL<br>atrées B<br>3<br>3<br>501<br><br>trées E<br>3<br>19<br><br>TELL<br>trées B<br>3<br>3                                                                                                    | ITE<br>ASE [S<br>4<br>4<br>502<br><br>ONE DC<br>SASE [S<br>4<br>20<br><br>EXES [S<br>4<br>4<br>4<br>4                                                 | AT: 15 I<br>5<br>5<br>503<br>ENTRÉ<br>DUBLE /<br>SAT: 15 I<br>5<br>21<br><br>5<br>21<br><br>5<br>5<br>21<br>                                                                     | 31<br><i>M.BA:xx</i><br>6<br>504<br><br>SNON<br>AVEC IN<br><i>M.BA:xx</i><br>6<br>22<br><br>32<br><i>M.BA:xx</i><br>6<br>6                                                                                                    | SJ<br>7<br>7<br>505<br>505<br><br>PRÉ-AS<br>IDICATI<br>CDJ<br>7<br>23<br><br>23<br><br>5<br>J<br>7<br>7<br>7                                 | 8<br>8<br>506<br>SOCIÉE<br>ON DE S<br>8<br>24<br><br>8<br>8<br>8<br>8                                                       | 1<br>9<br><b>507</b><br><br>SABOTA<br>1<br>25<br><br>1<br>25<br>                                                                                                    | BUS<br>Entrée:<br>2<br>10<br>508<br><br>GE» (A<br>Entrée:<br>2<br>BUS<br>Entrée:<br>2<br>10                                                                                                    | s EXTE<br>3<br>11<br>509<br>VEC R2<br>s EXTE<br>3<br>27<br><br>s EXTE<br>3<br>11                                                                 | 02<br>NSION<br>4<br>12<br>510<br><br>10 k)<br>NSION<br>4<br>28<br><br>02<br>NSION<br>4<br>12                                             | XT<br>[SAT: 1.<br>5<br>13<br>511<br><br>[SAT: 1.<br>5<br>29<br><br>29<br><br>XT<br>[SAT: 1.<br>5<br>13                                     | REAMS<br>5 <i>M.ES</i><br>6<br>14<br>512<br><br>5 <i>M.ES</i><br>6<br>30<br><br>6<br><i>M.ES</i><br>6<br>14                                                                                      | 640 (E<br>:xx SJ<br>7<br>15<br>513<br><br>xx DJ<br>7<br>31<br><br>640 (E<br>:xx SJ<br>7<br>15                                                                                                    | 8<br>16<br>514<br><br>8<br>32<br>3)<br>8<br>8<br>16                                                                                                    |
| Entrées<br>SAT type A<br>SAT type B<br>ZONE LC<br>pré-as<br>ZONELC<br>RÉASS<br>Entrée<br>SAT type A<br>SAT type B<br>ZONE LC<br>assu<br>Entrées<br>SAT type A<br>SAT type B<br>ZONE LC                                                            | SIMPLES<br>BORNE<br>DÉTECTEUR<br>OGICIELLE<br>SOCIÉE<br>DES<br>DOUBLES<br>BORNE<br>DÉTECTEUR<br>OGICIELLE<br>OCIÉE<br>BORNE<br>DÉTECTEUR                                                                                                | 1<br>1<br>499<br><br>1<br>17<br><br>1<br>1<br>1<br>1                                   | SA<br>En<br>2<br>2<br>500<br><br>2<br>18<br><br>2<br>18<br><br>2<br>18<br><br>2<br>2<br>18<br>                                                                                 | TELL         atrées B         3         501            ion « Z         trées B         3         19            TELL         trées B         3         3                                                                                                    | ITE<br>ASE [S<br>4<br>4<br>502<br><br>BASE [S<br>4<br>20<br><br>ITE<br>ASE [S<br>4<br>4<br>4                                                          | AT: 15 I<br>5<br>5<br>5<br>5<br>3<br>5<br>3<br>5<br>5<br>5<br>21<br><br>5<br>21<br><br>5<br>5<br>5<br>5<br>5<br>5                                                                | 31<br><i>M.BA:xxx</i><br>6<br>504<br><br>SNON<br>AVEC IN<br><i>M.BA:xxx</i><br>6<br>22<br><br>32<br><i>M.BA:xxx</i><br>6<br>6                                                                                                    | SJ<br>7<br>7<br>505<br>PRÉ-AS<br>IDICATI<br>(<br>DJ<br>7<br>23<br><br>SJ<br>7<br>7<br>7                                                      | 8<br>8<br>506<br>3SOCIÉE<br>ON DE S<br>8<br>24<br><br>8<br>8<br>8<br>8<br>8                                                 | 1<br>9<br>507<br><br>SABOTA<br>1<br>25<br><br>1<br>9                                                                                                    | BUS<br>Entrée:<br>2<br>10<br>508<br><br>Constant<br>Constant<br>Cons | s EXTE<br>3<br>11<br>509<br><br>vec R2<br>s EXTE<br>3<br>27<br><br>s EXTE<br>3<br>11<br>                                                         | 02<br>NSION<br>4<br>12<br>510<br><br>10 k)<br>NSION<br>4<br>28<br><br>02<br>NSION<br>4<br>12<br>02                                       | XT<br>[SAT: 1,<br>5<br>13<br>511<br><br>[SAT: 1,<br>5<br>29<br><br>XT<br>[SAT: 1,<br>5<br>13<br>                                           | REAMS<br>5 M.ES<br>6<br>14<br>512<br><br>5 M.ES<br>6<br>30<br><br>7 REAMS<br>6 M.ES<br>6<br>14                                                                                                   | 640 (E<br>(xx S]<br>7<br>15<br>513<br><br>xx D]<br>7<br>31<br><br>640 (E<br>(xx S]<br>7<br>15<br>543<br>7<br>15<br>543<br>7<br>15<br>544<br>7<br>15<br>55<br>7<br>15<br>55<br>7<br>15<br>55<br>7<br>15<br>55<br>7<br>15<br>15<br>15<br>15<br>15<br>15<br>15<br>15<br>15<br>15 | 8)<br>8<br>514<br><br>8<br>32<br>3)<br>8<br>16<br>5<br>5<br>16                                                                                                    |
| Entrées<br>SAT type A<br>SAT type B<br>ZONE LC<br>pré-as<br>ZONELC<br>RÉASS<br>Entrée<br>SAT type A<br>NO SAT03 NI 04<br>SATtype B<br>ZONE LC<br>asso<br>Entrées<br>SAT type A<br>SAT type A<br>SAT type B                                        | SIMPLES<br>BORNE<br>DÉTECTEUR<br>OGICIELLE<br>SOCIÉE<br>SOCIÉE<br>SOCIÉE<br>BORNE<br>DÉTECTEUR<br>GICIELLE<br>SORNE<br>DÉTECTEUR<br>DÉTECTEUR<br>DÉTECTEUR                                                                              | 1<br>1<br>499<br><br>C<br>1<br>1<br>17<br><br>1<br>1<br>515                            | SA<br>En<br>2<br>500<br><br>SONNEX<br>En<br>2<br>18<br><br>SA<br>En<br>2<br>2<br>516                                                                                           | TELL         a         a         a         a         a         a         a         a         b         construction         a         a         b         construction         a         b         construction         construction         constred         construction | ITE<br>ASE [S<br>4<br>4<br>502<br><br>ONE DO<br>BASE [S<br>4<br>20<br><br>ITE<br>ASE [S<br>4<br>4<br>4<br>518                                         | AT: 15 I<br>5<br>5<br>503<br>ENTRÉ<br>DUBLE A<br>SAT: 15 I<br>5<br>21<br><br>SAT: 16 I<br>5<br>5<br>5<br>5<br>5<br>5<br>5<br>5                                                   | 31<br><i>M.BA:xx</i><br>6<br>504<br><b></b><br><b></b>                                                                                                    | SJ<br>7<br>7<br>505<br>505<br>01CATI<br>7<br>23<br><br>23<br><br>53<br>7<br>7<br>521                                                         | 8<br>8<br>506<br>SOCIÉE<br>ON DE S<br>8<br>24<br><br>8<br>8<br>8<br>8<br>522                                                | 1<br>9<br>507<br><br>3ABOTA<br>1<br>25<br><br>1<br>9<br>523                                                                                                    | BUS<br>Entrée:<br>2<br>10<br>508<br><br>GE» (A<br>Entrée<br>2<br>26<br><br>BUS<br>Entrée:<br>2<br>10<br>524                                                                                                    | s EXTE<br>3<br>11<br>509<br><br>VEC R2<br>s EXTE<br>3<br>27<br><br>s EXTE<br>3<br>11<br>525                                                      | 02<br>NSION<br>4<br>12<br>510<br><br>10 k)<br>NSION<br>4<br>28<br><br>02<br>NSION<br>4<br>12<br>526                                      | XT<br>[SAT: 1,<br>5<br>13<br>511<br><br>[SAT: 1,<br>5<br>29<br><br>[SAT: 1,<br>5<br>13<br>527                                              | REAMS<br>5 M.ES<br>6<br>14<br>512<br><br>5 M.ES<br>6<br>30<br><br>6<br>30<br><br>6<br>8<br>8<br>8<br>8<br>8<br>8<br>8<br>8<br>8<br>8<br>8<br>8<br>8<br>8<br>8<br>8                               | 640 (E<br>xx SJ<br>7<br>15<br>513<br><br>xx DJ<br>7<br>31<br><br>640 (E<br>xx SJ<br>7<br>15<br>529                                                                                                    | 8<br>16<br>514<br><br>8<br>32<br>8<br>32<br>8<br>32<br>5<br>30<br>5<br>30                                                                                                    |
| Entrées<br>SAT type A<br>SAT type B<br>ZONE LC<br>pré-as<br>ZONELC<br>RÉASS<br>Entrée<br>SAT type A<br>SAT type B<br>ZONE LC<br>SAT type A<br>SAT type B<br>ZONE LC<br>pré-as<br>ZONE LC                                                          | SIMPLES<br>BORNE<br>DÉTECTEUR<br>OGICIELLE<br>SOCIÉE<br>DOUBLES<br>BORNE<br>DÉTECTEUR<br>OGICIELLE<br>OCIÉE<br>SIMPLES<br>BORNE<br>DÉTECTEUR<br>DÉTECTEUR<br>DÉTECTEUR<br>OGICIELLE<br>SOCIÉE                                           | 1<br>1<br>499<br><br>1<br>1<br>17<br><br>1<br>1<br>1<br>515                            | SA<br>En<br>2<br>500<br><br>En<br>2<br>18<br><br>SA<br>En<br>2<br>2<br>516                                                                                                    | TELL         atrées B         3         501            JON « Z         trées B         3         19            TELL         atrées B         3         517                                                                                                    | ITE<br>ASE [S<br>4<br>4<br>502<br><br>ONE DC<br>BASE [S<br>4<br>20<br><br>ITE<br>ASE [S<br>4<br>4<br>4<br>518                                         | AT: 15 I<br>5<br>5<br>503<br>ENTRÉ<br>DUBLE /<br>5<br>21<br><br>5<br>21<br><br>5<br>5<br>5<br>5<br>5<br>5<br>5<br>5<br>5<br>5                                                    | 31<br><i>M.BA:xx</i><br>6<br>504<br><br>S NON<br>AVEC IN<br><i>M.BA:xx</i><br>6<br>22<br><br>6<br>22<br><br>6<br>520                                                                                                    | sj<br>7<br>505<br>DICATI<br>(<br><i>D</i> )<br>7<br>23<br><br><i>S</i> )<br>7<br>7<br>521                                                    | 8<br>506<br>3SOCIÉE<br>ON DE S<br>8<br>24<br><br>8<br>8<br>8<br>8<br>8<br>8<br>522                                          | 1<br>9<br>507<br>5<br>6<br>8<br>6<br>8<br>6<br>8<br>7<br>7<br>1<br>25<br><br>1<br>9<br>5<br>23                                                                                          | BUS<br>Entrée:<br>2<br>10<br>508<br><br>Callenties<br>2<br>26<br><br>BUS<br>Entrée:<br>2<br>10<br>524                                                                                                    | s EXTE<br>3<br>11<br>509<br><br>vec R2<br>s EXTE<br>3<br>27<br><br>s EXTE<br>3<br>11<br>525                                                      | 02<br>NSION<br>4<br>12<br>510<br><br>10 k)<br>NSION<br>4<br>28<br><br>02<br>NSION<br>4<br>12<br>526                                      | XT<br>[SAT: 1,<br>5<br>13<br>511<br><br>5<br>29<br><br>29<br><br>XT<br>[SAT: 1,<br>5<br>13<br>527                                          | REAMS<br>5 M.ES<br>6 14<br>512<br><br>5 M.ES<br>6 30<br><br>7 REAMS<br>6 M.ES<br>6 14<br>528                                                                                                    | 640 (E<br>(xx S]<br>7<br>15<br>513<br><br>xx D]<br>7<br>31<br><br>640 (E<br>(xx S]<br>7<br>15<br>529                                                                                                    | 8)<br>8<br>514<br><br>8<br>32<br>8<br>32<br>32<br>8<br>16<br>530                                                                                                    |
| Entrées<br>SAT type A<br>SAT type B<br>ZONE LC<br>pré-as<br>ZONE LC<br>RÉASS<br>Entrées<br>SAT type A<br>SAT type A<br>SAT type A<br>SAT type A<br>SAT type B<br>ZONE LC<br>pré-as<br>ZONE LC<br>Pré-as                                           | SIMPLES<br>BORNE<br>DÉTECTEUR<br>GICIELLE<br>SOCIÉE<br>SOCIÉE<br>SDOUBLES<br>BORNE<br>DÉTECTEUR<br>GICIELLE<br>SOCIÉE<br>BORNE<br>DÉTECTEUR<br>GICIELLE<br>SOCIÉE                                                                       | 1<br>1<br>499<br><br>1<br>17<br><br>1<br>1<br>1<br>515<br>                             | SA<br>En<br>2<br>2<br>500<br><br>2<br>18<br><br>2<br>18<br><br>2<br>18<br><br>2<br>516<br>                                                                                     | TELL<br>trées B<br>3<br>501<br><br>trées B<br>3<br>19<br><br>TELL<br>trées B<br>3<br>3<br>517<br>                                                                                                    | ITE<br>ASE [S<br>4<br>4<br>502<br><br>ASE [S<br>4<br>20<br><br>ITE<br>ASE [S<br>4<br>4<br>4<br>518                                                    | AT: 15 I<br>5<br>5<br>503<br>ENTRÉ<br>DUBLE I<br>5<br>21<br><br>AT: 16 I<br>5<br>5<br>5<br>5<br>5<br>19                                                                          | 31<br><i>M.BA:xx</i><br>6<br>504<br><br>SNON<br>AVEC IN<br><i>M.BA:xx</i><br>6<br>22<br><br>32<br><i>M.BA:xx</i><br>6<br>6<br>520                                                                                                    | SJ<br>7<br>7<br>505<br>PRÉ-AS<br>IDICATI<br>7<br>23<br><br>SJ<br>7<br>7<br>521                                                               | 8<br>8<br>506<br>0N DE 5<br>8<br>24<br><br>8<br>8<br>24<br><br>8<br>8<br>8<br>522                                           | 1<br>9<br>507<br><br>3ABOTA<br>1<br>25<br><br>1<br>9<br>523                                                                                                    | BUS<br>Entrée:<br>2<br>10<br>508<br><br>CGE» (A<br>Entrée:<br>2<br>26<br><br>BUS<br>Entrée:<br>2<br>10<br>524                                                                                                    | s EXTE<br>3<br>11<br>509<br><br>vec R2<br>s EXTE<br>3<br>27<br><br>s EXTE<br>3<br>11<br>525<br>                                                  | 02<br>NSION<br>4<br>12<br>510<br><br>10 k)<br>NSION<br>4<br>28<br><br>02<br>NSION<br>4<br>12<br>526<br>                                  | XT<br>[SAT: 1,<br>5<br>13<br>511<br><br>(SAT: 1,<br>5<br>29<br><br>5<br>29<br><br>5<br>29<br><br>5<br>29<br><br>5<br>29<br><br>5<br>29<br> | REAMS<br>5 M.ES<br>6<br>14<br>512<br><br>5 M.ES<br>6<br>30<br><br>6<br>30<br><br>6<br>30<br><br>7<br>8<br>8<br>8<br>8<br>8<br>8<br>8<br>8<br>8<br>8<br>9<br>8<br>9<br>8<br>9<br>8<br>9<br>8<br>9 | 640 (E<br>xx S]<br>7<br>15<br>513<br><br>xx D]<br>7<br>31<br><br>640 (E<br>xx S]<br>7<br>15<br>529<br>                                                                                                    | <ul> <li>8</li> <li>16</li> <li>514</li> <li></li> <li>8</li> <li>32</li> <li>32</li> <li>33</li> <li>8</li> <li>16</li> <li>530</li> <li></li> </ul>                                                                                                    |
| Entrées<br>SAT type A<br>SAT type B<br>ZONE LC<br>pré-as<br>ZONELC<br>RÉASS<br>Entrées<br>SAT type A<br>NO SAT03 NI 04<br>SATtype B<br>ZONE LC<br>asso<br>Entrées<br>SAT type A<br>SAT type A<br>SAT type B<br>ZONE LC<br>pré-as<br>ZONELC        | SIMPLES<br>BORNE<br>DÉTECTEUR<br>OGICIELLE<br>SOCIÉE<br>SOCIÉE<br>BORNE<br>DÉTECTEUR<br>OGICIELLE<br>SOCIÉE<br>BORNE<br>DÉTECTEUR<br>DÉTECTEUR<br>DÉTECTEUR<br>OGICIELLE<br>SOCIÉE                                                      | 1<br>1<br>499<br><br>1<br>1<br>1<br>1<br>515<br>                                       | SA<br>En<br>2<br>500<br><br>500<br><br>En<br>2<br>18<br><br>2<br>18<br><br>2<br>516<br>                                                                                        | TELL<br>atrées B<br>3<br>3<br>501<br><br>trées E<br>3<br>19<br><br>TELL<br>trées B<br>3<br>3<br>517<br>                                                                                                    | ITE<br>ASE [S<br>4<br>4<br>502<br><br>ONE DC<br>SASE [S<br>4<br>20<br><br>ITE<br>ASE [S<br>4<br>4<br>4<br>518<br>                                     | AT: 15 I<br>5<br>5<br>5<br>5<br>5<br>3<br>5<br>3<br>7<br>5<br>21<br><br>5<br>21<br><br>5<br>5<br>5<br>5<br>5<br>5<br>5<br>5<br>5<br>5<br>5<br>5<br>5<br>5<br>5<br>5<br>5         | 31<br><i>M.BA:xx</i><br>6<br>504<br><br>SNON<br>AVEC IN<br><i>M.BA:xx</i><br>6<br>22<br><br>32<br><i>M.BA:xx</i><br>6<br>6<br>520<br>                                                                                                    | SJ<br>7<br>7<br>505<br>9RÉ-AS<br>1DICATI<br>7<br>23<br><br>7<br>521<br>9RÉ-AS                                                                | 8<br>8<br>506<br>SOCIÉE<br>ON DE S<br>8<br>24<br><br>8<br>8<br>8<br>522<br><br>SOCIÉE<br>ON DE S                            | 1<br>9<br>507<br>5<br>5<br>5<br>8<br>8<br>8<br>8<br>8<br>9<br>5<br>23<br><br>5<br>8<br>8<br>8<br>8<br>8<br>8<br>8<br>9                                                                  | BUS<br>Entrée:<br>2<br>10<br>508<br><br>CGE» (A<br>Entrée:<br>2<br>10<br>BUS<br>Entrée:<br>2<br>10<br>524<br>                                                                                                    | s EXTE<br>3<br>11<br>509<br>VEC R2<br>s EXTE<br>3<br>27<br><br>s EXTE<br>3<br>11<br>525<br><br>VEC R2                                            | 02<br>NSION<br>4<br>12<br>510<br><br>10 k)<br>NSION<br>4<br>28<br><br>02<br>NSION<br>4<br>12<br>526<br><br>10 k)                         | XT<br>[SAT: 1.<br>5<br>13<br>511<br><br>[SAT: 1.<br>5<br>29<br><br>29<br><br>XT<br>[SAT: 1.<br>5<br>13<br>527<br>                          | REAMS<br>5 M.ES<br>6<br>14<br>512<br><br>5 M.ES<br>6<br>30<br><br>6<br>30<br><br>8<br>REAMS<br>6 M.ES<br>6<br>14<br>528<br>                                                                      | 640 (E<br>:xx S]<br>7<br>15<br>513<br><br>xx D]<br>7<br>31<br><br>640 (E<br>:xx S]<br>7<br>15<br>529<br>                                                                                                    | 8<br>16<br>514<br><br>8<br>32<br>8<br>32<br>3)<br>8<br>16<br>530                                                                                                    |
| Entrées<br>SAT type A<br>SAT type B<br>ZONE LC<br>pré-as<br>ZONELC<br>RÉASS<br>Entrée<br>SAT type A<br>NO SAT03 NI 04<br>SAT type A<br>SAT type B<br>ZONE LC<br>BAT type B<br>ZONE LC<br>pré-as<br>ZONE LC<br>Pré-as                              | SIMPLES<br>BORNE<br>DÉTECTEUR<br>OCIÉE<br>SOCIÉE<br>DETECTEUR<br>BORNE<br>DÉTECTEUR<br>OGICIELLE<br>OCIÉE<br>BORNE<br>DÉTECTEUR<br>DÉTECTEUR<br>DÉTECTEUR<br>OGICIELLE<br>SOCIÉE                                                        | 1<br>1<br>499<br><br>1<br>1<br>1<br>1<br>515<br>                                       | SA<br>En<br>2<br>500<br><br>500<br><br>2<br>18<br><br>2<br>18<br><br>2<br>18<br><br>2<br>516<br><br>516<br>                                                                    | TELL<br>atrées B<br>3<br>501<br><br>ion « Z<br>trées B<br>3<br>19<br><br>TELL<br>trées B<br>3<br>3<br>517<br><br>ion « Z<br>trées E                                                                                                    | ITE<br>ASE [S<br>4<br>4<br>502<br><br>ASE [S<br>4<br>20<br><br>ITE<br>ASE [S<br>4<br>4<br>4<br>518<br><br>ONE DC<br>3ASE [S                           | AT: 15 I<br>5<br>5<br>5<br>5<br>3<br>5<br>3<br>3<br>3<br>3<br>3<br>4<br>7<br>5<br>5<br>5<br>5<br>5<br>5<br>5<br>5<br>5<br>5<br>5<br>5<br>5<br>5<br>5<br>5<br>5<br>5              | 31<br><i>M.BA:xx</i><br>6<br>504<br><br>SNON<br>AVEC IN<br><i>M.BA:xx</i><br>6<br>6<br>520<br><br>SNON<br>AVEC IN<br><i>M.BA:xx</i>                                                                                                    | <i>sj</i><br>7<br>505<br>PRÉ-AS<br>DICATI<br><i>c DJ</i><br>7<br>23<br><br><i>sj</i><br>7<br>7<br>521<br><br>PRÉ-AS<br>DICATI<br><i>c DJ</i> | 8<br>506<br><br>SOCIÉE<br>ON DE S<br>8<br>24<br><br>8<br>24<br><br>8<br>522<br><br>SOCIÉE<br>ON DE S                        | 1<br>9<br>507<br><br>5ABOTA<br>1<br>25<br><br>1<br>9<br>523<br><br>5ABOTA                                                                                                    | BUS<br>Entrée:<br>2<br>10<br>508<br><br>Callenties<br>2<br>26<br><br>BUS<br>Entrée:<br>2<br>10<br>524<br><br>Callenties<br>2<br>10<br>524<br>                                                                                                    | s EXTE<br>3<br>11<br>509<br>VEC R2<br>s EXTE<br>3<br>27<br><br>s EXTE<br>3<br>11<br>525<br><br>vec R2<br>s EXTE<br>3<br>11                       | 02<br>NSION<br>4<br>12<br>510<br><br>10 k)<br>NSION<br>4<br>28<br><br>02<br>NSION<br>4<br>12<br>526<br><br>10 k)<br>NSION                | XT<br>[SAT: 1,<br>5<br>13<br>511<br><br>[SAT: 1,<br>5<br>29<br><br>29<br><br>XT<br>[SAT: 1,<br>5<br>13<br>527<br><br>[SAT: 1,              | REAMS<br>5 M.ES<br>6<br>14<br>512<br><br>5 M.ES<br>6<br>30<br><br>6<br>30<br><br>7<br>REAMS<br>6<br>14<br>528<br><br>6<br>14<br>528<br>                                                          | 640 (E<br>xx S]<br>7<br>15<br>513<br><br>xx D]<br>7<br>31<br><br>640 (E<br>xx S]<br>7<br>15<br>529<br><br>xx D]<br>7                                                                                                    | 8)<br>8<br>514<br>514<br>8<br>32<br>8<br>32<br>33<br>8<br>16<br>530<br>                                                                                                    |
| Entrées<br>SAT type A<br>SAT type B<br>ZONE LC<br>pré-as<br>ZONE LC<br>RÉASS<br>Entrées<br>SAT type A<br>SAT type A<br>SAT type A<br>SAT type A<br>SAT type A<br>SAT type A<br>SAT type A<br>SAT type A<br>SAT type A<br>SAT type A               | SIMPLES<br>BORNE<br>DÉTECTEUR<br>GICIELLE<br>SOCIÉE<br>SOCIÉE<br>SDOUBLES<br>BORNE<br>DÉTECTEUR<br>GICIELLE<br>SOCIÉE<br>BORNE<br>DÉTECTEUR<br>DÉTECTEUR<br>DÉTECTEUR<br>DÉTECTEUR<br>OGICIELLE<br>SOCIÉE<br>SOCIÉE<br>SOCIÉE<br>SOCIÉE | 1<br>1<br>499<br><br>1<br>1<br>1<br>1<br>515<br><br>C                                  | SA<br>En<br>2<br>2<br>500<br><br>2<br>500<br>2<br>18<br><br>2<br>18<br><br>2<br>516<br><br>2<br>2<br>516<br><br>2<br>2<br>516<br>                                              | TELL<br>itrées B<br>3<br>501<br><br>itrées B<br>3<br>19<br><br>TELL<br>itrées B<br>3<br>3<br>517<br><br>itrées E<br>3<br>3<br>517<br>                                                                                                    | ITE<br>ASE [S<br>4<br>502<br><br>ONE DC<br>BASE [S<br>4<br>20<br><br>ITE<br>ASE [S<br>4<br>4<br>518<br><br>ONE DC<br>BASE [S<br>4<br>4<br>518<br>     | AT: 15 I<br>5<br>5<br>5<br>5<br>3<br>5<br>3<br>3<br>3<br>4<br>7: 15 I<br>5<br>21<br>5<br>21<br>5<br>5<br>21<br>5<br>5<br>5<br>5<br>5<br>5<br>5<br>5<br>5<br>5<br>5               | 31<br><i>M.BA:xxx</i><br>6<br>504<br><i>Solution</i><br><i>AVEC IN</i><br><i>M.BA:xxx</i><br>6<br>22<br><i>M.BA:xxx</i><br>6<br>6<br>520<br><i>Solution</i><br><i>Solution</i><br><i></i> | SJ<br>7<br>7<br>505<br>PRÉ-AS<br>IDICATI<br>7<br>23<br><br>7<br>23<br><br>5<br>7<br>7<br>7<br>521<br><br>PRÉ-AS                              | 8<br>8<br>506<br>0N DE 5<br>8<br>24<br><br>8<br>8<br>24<br><br>8<br>522<br><br>5001ÉE<br>0N DE 5<br>8                       | 1<br>9<br>507<br><br>3ABOTA<br>1<br>25<br><br>1<br>25<br><br>1<br>9<br>523<br><br>5ABOTA<br><br>5ABOTA                                                                                  | BUS<br>Entrée:<br>2<br>10<br>508<br><br>CGE» (A<br>Entrée:<br>2<br>10<br>524<br><br>CGE» (A<br>Entrée:<br>2<br>10<br>524                                                                                                    | S EXTE<br>3<br>11<br>509<br><br>VEC R2<br>S EXTE<br>3<br>27<br><br>S EXTE<br>3<br>11<br>525<br><br>VEC R2<br>S EXTE<br>3<br>11<br>525<br>        | 02<br>NSION<br>4<br>12<br>510<br><br>10 k)<br>NSION<br>4<br>28<br><br>02<br>NSION<br>4<br>12<br>526<br><br>10 k)<br>NSION<br>4           | XT<br>[SAT: 1/<br>5<br>13<br>511<br><br>[SAT: 1/<br>5<br>29<br><br>XT<br>[SAT: 1/<br>5<br>13<br>527<br><br>[SAT: 1/<br>5                   | REAMS<br>5 M.ES<br>6 14<br>512<br><br>5 M.ES<br>6 30<br><br>6 M.ES<br>6 14<br>528<br><br>6 M.ES<br>6 M.ES<br>6                                                                                   | 640 (E<br>xx SJ<br>7<br>15<br>513<br><br>xx DJ<br>7<br>31<br><br>640 (E<br>xx SJ<br>7<br>15<br>529<br><br>xx DJ<br>7<br>7<br>7<br>15<br>529<br>                                                                                                    | 3)<br>8<br>16<br>514<br>514<br><br>8<br>32<br>3)<br>8<br>16<br>530<br><br>8<br>16<br>530<br>8<br>16<br>530                                                                                                    |
| Entrées<br>SAT type A<br>SAT type B<br>ZONE LC<br>pré-as<br>ZONE LC<br>RÉASS<br>Entrée<br>SAT type A<br>SAT type B<br>ZONE LC<br>pré-as<br>ZONE LC<br>pré-as<br>ZONE LC<br>Pré-as<br>ZONE LC<br>B<br>SAT type B                                   | SIMPLES<br>BORNE<br>DÉTECTEUR<br>OCIÉE<br>SOCIÉE<br>DOUBLES<br>BORNE<br>DÉTECTEUR<br>OCIÉE<br>SIMPLES<br>BORNE<br>DÉTECTEUR<br>OCIÉE<br>SOCIÉE<br>SOCIÉE<br>SOCIÉE<br>SOCIÉE                                                            | 1<br>1<br>499<br><br>1<br>1<br>1<br>1<br>515<br><br>C<br>1<br>1<br>1<br>1<br>7         | SA<br>En<br>2<br>500<br><br>500<br><br>En<br>2<br>18<br><br>SA<br>SA<br>En<br>2<br>2<br>516<br><br>2<br>18<br>                                                                 | TELL         a         a         a         a         a         a         b         a         a         b         a         b         a         b         a         b         a         b         a         a         a         a         a         a         a         a         a         a         b         a         b         a         b         b         b         c         c         c         a         b         c         c         a         a         a         a         a         a         b         c         c         c         c         c         c        <                                                                                                    | ITE<br>ASE [S<br>4<br>4<br>502<br><br>ONE DC<br>BASE [S<br>4<br>20<br><br>ITE<br>ASE [S<br>4<br>4<br>518<br><br>ONE DC<br>SASE [S<br>4<br>4<br>20<br> | AT: 15 I<br>5<br>5<br>5<br>5<br>5<br>3<br>5<br>3<br>3<br>3<br>3<br>4<br>7: 15 I<br>5<br>21<br>5<br>21<br>5<br>5<br>5<br>5<br>5<br>5<br>5<br>5<br>5<br>5<br>5<br>5<br>5<br>5<br>5 | 31<br><i>M.BA:xx</i><br>6<br>504<br><br>SNON<br>AVEC IN<br><i>M.BA:xx</i><br>6<br>22<br><br>6<br>22<br><br>6<br>520<br><br>SNON<br>AVEC IN<br><i>M.BA:xx</i><br>6<br>6<br>22<br><br>6<br>22<br><br>6<br>520<br><br>6<br>520<br><br>6<br>520<br><br>6<br>520<br><br>6<br>520<br><br>6<br>520<br><br>6<br>520<br><br>6<br>520<br><br>6<br>520<br><br>6<br>520<br><br>520<br><br>6<br>520<br><br>6<br>520<br><br>520<br><br>6<br>520<br><br>6<br>520<br><br>6<br>520<br><br>6<br>520<br><br>6<br>520<br><br>6<br>520<br><br>6<br>520<br><br>6<br>520                                                                                                    | <i>sj</i><br>7<br>505<br>DICATI<br><i>cDJ</i><br>7<br>23<br><br><i>sJ</i><br>7<br>521<br><br>PRÉ-AS<br>DICATI<br><i>cDJ</i><br>7<br>23       | 8<br>8<br>506<br>SOCIÉE<br>ON DE S<br>8<br>24<br><br>8<br>8<br>8<br>8<br>522<br><br>SOCIÉE<br>ON DE S<br>                   | 1<br>9<br>507<br>5<br>5<br>8<br>8<br>8<br>8<br>8<br>8<br>8<br>8<br>9<br>5<br>2<br>3<br>8<br>8<br>8<br>8<br>8<br>8<br>8<br>8<br>9<br>7<br>9<br>7<br>8<br>7<br>8<br>7<br>8<br>7<br>8<br>7 | BUS<br>Entrée:<br>2<br>10<br>508<br><br>GE» (A<br>Entrée:<br>2<br>10<br>524<br><br>GE» (A<br>Entrée:<br>2<br>10<br>524<br>                                                                                                    | s EXTE<br>3<br>11<br>509<br>VEC R2<br>s EXTE<br>3<br>27<br><br>s EXTE<br>3<br>11<br>525<br><br>VEC R2<br>s EXTE<br>3<br>11<br>525<br>            | 02<br>NSION<br>4<br>12<br>510<br><br>10 k)<br>NSION<br>4<br>28<br><br>02<br>NSION<br>4<br>12<br>526<br><br>10 k)<br>NSION<br>4<br>28     | XT<br>[SAT: 1,<br>5<br>13<br>511<br><br>[SAT: 1,<br>5<br>29<br><br>XT<br>[SAT: 1,<br>5<br>13<br>527<br><br>[SAT: 1,<br>5<br>29<br>         | REAMS<br>5 M.ES<br>6 14<br>512<br>5 M.ES<br>6 30<br>7<br>7<br>7<br>7<br>7<br>7<br>7<br>7<br>7<br>7<br>7<br>7<br>7<br>7<br>7<br>7<br>7<br>7<br>7                                                  | 640 (E<br>xx S]<br>7<br>15<br>513<br><br>xx D]<br>7<br>31<br><br>640 (E<br>xx S]<br>7<br>15<br>529<br><br>xx D]<br>7<br>15<br>529<br>                                                                                                    | 8)<br>8<br>16<br>514<br><br>8<br>32<br>8<br>16<br>530<br><br>8<br>16<br>530<br><br>8<br>16<br>530                                                                                                    |
| Entrées<br>SAT type A<br>SAT type B<br>ZONE LC<br>pré-as<br>ZONELC<br>RÉASS<br>Entrée<br>SAT type A<br>NO SAT03 NI 04<br>SAT type B<br>ZONE LC<br>pré-as<br>ZONE LC<br>Pré-as<br>ZONE LC<br>BAT type A<br>NO SAT03 NI 04<br>SAT type B<br>ZONE LC | SIMPLES<br>BORNE<br>DÉTECTEUR<br>COCIÉE<br>COCIÉE<br>DOUBLES<br>BORNE<br>DÉTECTEUR<br>DÉTECTEUR<br>DÉTECTEUR<br>COCIÉE<br>SIMPLES<br>BORNE<br>DÉTECTEUR<br>COCIÉE<br>COCIÉE<br>COCIÉE<br>SOCIÉE<br>SOCIÉE                               | 1<br>1<br>499<br><br>1<br>1<br>7<br><br>1<br>1<br>5<br>15<br><br>C<br>1<br>1<br>1<br>7 | SA<br>En<br>2<br>3<br>500<br><br>2<br>18<br><br>2<br>18<br><br>2<br>18<br><br>2<br>516<br><br>2<br>18<br><br>2<br>18<br><br>2<br>18<br><br>2<br>18<br>                         | TELL         a         a         a         a         a         a         b         a         a         b         a         b         a         b         a         b         a         b         a         b         a         b         a         b         a         b         c         b         c         c         c         c         c         c         c         c         c         c         c         c         c         c         c         c         c         c         c         c         c         c         c         c         c         c         c        <                                                                                                    | ITE<br>ASE [S<br>4<br>4<br>502<br><br>BASE [S<br>4<br>20<br><br>ITE<br>ASE [S<br>4<br>4<br>518<br><br>ONE DC<br>BASE [S<br>4<br>4<br>20<br>           | AT: 15 I<br>5<br>5<br>5<br>5<br>3<br>5<br>3<br>3<br>3<br>3<br>3<br>4<br>7<br>5<br>2<br>1<br>5<br>5<br>5<br>5<br>5<br>5<br>5<br>5<br>5<br>5<br>5<br>5<br>5<br>5<br>5<br>5<br>5    | 31<br><i>M.BA:xx</i><br>6<br>504<br><br>SNON<br>AVEC IN<br><i>M.BA:xx</i><br>6<br>6<br>520<br><br>SNON<br>AVEC IN<br><i>M.BA:xx</i><br>6<br>6<br>22<br><br>6<br>22<br><br>6<br>6<br>22<br><br>6<br>6<br>22<br><br>6<br>6<br>22<br><br>6<br>6<br>5<br>20<br><br>6<br>6<br>5<br>20<br><br>6<br>6<br>5<br>20<br><br>6<br>6<br>5<br>20<br><br>6<br>6<br>5<br>20<br><br>6<br>6<br>5<br>20<br><br>6<br>6<br>5<br>20<br><br>6<br>6<br>5<br>20<br><br>6<br><br>6<br>6<br>5<br>20<br><br>6<br><br>6<br>6<br>5<br>20<br><br>6<br><br>6<br><br>6<br><br>7<br><br>6<br><br>6<br><br>7<br><br>6<br><br>6<br>                                                                                                    | SJ<br>7<br>7<br>505<br>9RÉ-AS<br>DICATI<br>7<br>23<br><br>7<br>7<br>521<br><br>PRÉ-AS<br>DICATI<br>6<br>DJ<br>7<br>23                        | 8<br>8<br>506<br>0N DE S<br>8<br>24<br><br>8<br>24<br><br>8<br>522<br><br>SSOCIÉE<br>0N DE S<br>8<br>8<br>8<br>8<br>8<br>24 | 1<br>9<br>507<br><br>5<br>3<br>3<br>3<br>3<br>3<br>3<br>3<br>3<br>3<br>3<br>3<br>3<br>3<br>3<br>3<br>3                                                                                  | BUS<br>Entrée:<br>2<br>10<br>508<br><br>Callenties<br>2<br>26<br><br>BUS<br>Entrée:<br>2<br>10<br>524<br><br>Callenties<br>2<br>10<br>524<br>                                                                                                    | s EXTE<br>3<br>11<br>509<br>VEC R2<br>25<br>EXTE<br>3<br>27<br><br>5<br>EXTE<br>3<br>11<br>525<br><br>VEC R2<br>25<br>EXTE<br>3<br>11<br>525<br> | 02<br>NSION<br>4<br>12<br>510<br><br>10 k)<br>NSION<br>4<br>28<br><br>02<br>NSION<br>4<br>12<br>526<br><br>10 k)<br>NSION<br>4<br>28<br> | XT<br>[SAT: 1,<br>5<br>13<br>511<br><br>(SAT: 1,<br>5<br>29<br><br>XT<br>[SAT: 1,<br>5<br>13<br>527<br><br>(SAT: 1,<br>5<br>29<br>         | REAMS<br>5 M.ES<br>6<br>14<br>512<br><br>5 M.ES<br>6<br>30<br><br>7 REAMS<br>6 M.ES<br>6<br>14<br>528<br><br>6<br>14<br>528<br>6<br>14<br>528<br>6<br>14                                         | 640 (E<br>xx S]<br>7<br>15<br>513<br><br>xx D]<br>7<br>31<br><br>640 (E<br>xx S]<br>7<br>15<br>529<br><br>xx D]<br>7<br>15<br>529<br>                                                                                                    | <ul> <li>8</li> <li>16</li> <li>514</li> <li></li> <li>8</li> <li>32</li> <li>32</li> <li>33</li> <li>8</li> <li>16</li> <li>530</li> <li></li> <li>8</li> <li>32</li> <li>32</li> <li>33</li> <li>34</li> <li>35</li> <li>36</li> <li>37</li> <li>38</li> <li>38</li> <li>39</li> <li>39</li> <li>39</li> <li>30</li> <li>30</li> <li>31</li> <li>32</li> <li>33</li> <li>34</li> <li>35</li> <li>35</li> <li>36</li> <li>37</li> <li>37</li> <li>38</li> <li>38</li> <li>39</li> <li>39</li> <li>39</li> <li>30</li> <li>31</li> <li>32</li> <li>32</li> <li>33</li> <li>34</li> <li>35</li> <li>36</li> <li>37</li> <li>37</li> <li>38</li> <li>39</li> <li>39</li> <li>30</li> <li>31</li> <li>32</li> <li>32</li> <li>33</li> <li>34</li> <li>35</li> <li>36</li> <li>37</li> <li>37</li> <li>38</li> <li>39</li> <li>39</li> <li>30</li> <li>31</li> <li>32</li> <li>33</li> <li>34</li> <li>35</li> <li>36</li> <li>37</li> <li>37</li> <li>38</li> <li>39</li> <li>39</li> <li>30</li> <li>31</li> <li>32</li> <li>33</li> <li>34</li> <li>35</li> <li>35</li> <li>36</li> <li>37</li> <li>37</li> <li>37</li> <li>38</li> <li>39</li> <li>39</li> <li>30</li> <li>30</li> <li>31</li> <li>32</li> <li>34</li> <li>35</li> <li>35</li> <li>36</li> <li>37</li> <li>37</li> <li>38</li> <li>39</li> <li>39</li> <li>30</li> <li>31</li> <li>31</li> <li>32</li> <li>34</li> <li>35</li> <li>35</li> <li>36</li> <li>37</li> <li>37</li></ul> |

|                 | C  | LAVIE | R     |       |     | 01-16  | ;   |       |     | В   | JS  |      | C   | )1  |    |    |
|-----------------|----|-------|-------|-------|-----|--------|-----|-------|-----|-----|-----|------|-----|-----|----|----|
|                 |    | т     | DUTES | E LES | CEN | TRAL   | ES  |       |     |     | XTR | EAMS | 640 | (B) | 1  |    |
| NUMÉRO CLAVIER  | 1  | 2     | 3     | 4     | 5   | 6      | 7   | 8     | 9   | 10  | 11  | 12   | 13  | 14  | 15 | 16 |
| ADRESSE CLAVIER | 1  | 2     | 3     | 4     | 5   | 6      | 7   | 8     | 9   | 10  | 11  | 12   | 13  | 14  | 15 | 16 |
| Zone logicielle |    |       |       |       |     |        |     |       |     |     |     |      |     |     |    |    |
| associée        |    |       |       |       |     |        |     |       |     |     |     |      |     |     |    |    |
|                 | C  |       | R     |       | 1   | 17 - 3 | 2   |       |     | В   | JS  |      | 0   | 2   | 0  | 3  |
|                 |    |       |       |       |     |        | XTF | REAMS | 640 | (B) |     |      |     |     |    |    |
| NUMÉRO CLAVIER  | 17 | 18    | 19    | 20    | 21  | 22     | 23  | 24    | 25  | 26  | 27  | 28   | 29  | 30  | 31 | 32 |
| ADRESSE CLAVIER | 1  | 2     | 3     | 4     | 5   | 6      | 7   | 8     | 9   | 10  | 11  | 12   | 13  | 14  | 15 | 16 |
| Zone logicielle |    |       |       |       |     |        |     |       |     |     |     |      |     |     |    |    |
| associée        |    |       |       |       |     |        |     |       |     |     |     |      |     |     |    |    |

#### CONNEXION SORTIES OPEN-COLLECTOR – EXTENSIONS

Les sorties Open Collector sont obligatoirement associées de la manière suivante.

Centrale Extension sur bus 1

|         |          |    |           |           | NO XTREAM 6 ET 6B |           |           |           |           |           |           | XTRE#     | M 640     | (B)       |           |           |           |           |
|---------|----------|----|-----------|-----------|-------------------|-----------|-----------|-----------|-----------|-----------|-----------|-----------|-----------|-----------|-----------|-----------|-----------|-----------|
| BORNIER | CENTRALE | BU | EXP<br>01 | EXP<br>02 | EXP<br>03         | EXP<br>04 | EXP<br>05 | EXP<br>06 | EXP<br>07 | EXP<br>08 | EXP<br>09 | EXP<br>10 | EXP<br>11 | EXP<br>12 | EXP<br>13 | EXP<br>14 | EXP<br>15 | EXP<br>16 |
| 1       | 1        | s  | 9         | 17        | 25                | 33        | 41        | 49        | 57        | 65        | 73        | 81        | 89        | 97        | 105       | 113       | 121       | 129       |
| 2       | 2        |    | 10        | 18        | 26                | 34        | 42        | 50        | 58        | 66        | 74        | 82        | 90        | 98        | 106       | 114       | 122       | 130       |
| 3       | 3        | 1  | 11        | 19        | 27                | 35        | 43        | 51        | 59        | 67        | 75        | 83        | 91        | 99        | 107       | 115       | 123       | 131       |
| 4       | 4        |    | 12        | 20        | 28                | 36        | 44        | 52        | 60        | 68        | 76        | 84        | 92        | 100       | 108       | 116       | 124       | 132       |
| 5       | 5        |    | 13        | 21        | 29                | 37        | 45        | 53        | 61        | 69        | 77        | 85        | 93        | 101       | 109       | 117       | 125       | 133       |
| 6       | 6        |    | 14        | 22        | 30                | 38        | 46        | 54        | 62        | 70        | 78        | 86        | 94        | 102       | 110       | 118       | 126       | 134       |
| 7       | 7        |    | 15        | 23        | 31                | 39        | 47        | 55        | 63        | 71        | 79        | 87        | 95        | 103       | 111       | 119       | 127       | 135       |
| 8       | 8        | 1  | 16        | 24        | 32                | 40        | 48        | 56        | 64        | 72        | 80        | 88        | 96        | 104       | 112       | 120       | 128       | 136       |

#### Extension sur bus 2/3

|        | XTREAM 640 (B) |           |           |           |           |           |           |           |           |           |           |           |           |           |           |  |
|--------|----------------|-----------|-----------|-----------|-----------|-----------|-----------|-----------|-----------|-----------|-----------|-----------|-----------|-----------|-----------|--|
| B<br>U | EXP<br>17      | EXP<br>18 | EXP<br>19 | EXP<br>20 | EXP<br>21 | EXP<br>22 | EXP<br>23 | EXP<br>24 | EXP<br>25 | EXP<br>26 | EXP<br>27 | EXP<br>28 | EXP<br>29 | EXP<br>30 | EXP<br>31 |  |
| S      | 137            | 145       | 153       | 161       | 169       | 177       | 185       | 193       | 201       | 209       | 217       | 225       | 233       | 241       | 249       |  |
| 2      | 138            | 146       | 154       | 162       | 170       | 178       | 186       | 194       | 202       | 210       | 218       | 226       | 234       | 242       | 250       |  |
| /      | 139            | 147       | 155       | 163       | 171       | 179       | 187       | 195       | 203       | 211       | 219       | 227       | 235       | 243       |           |  |
| 3      | 140            | 148       | 156       | 164       | 172       | 180       | 188       | 196       | 204       | 212       | 220       | 228       | 236       | 244       |           |  |
|        | 141            | 149       | 157       | 165       | 173       | 181       | 189       | 197       | 205       | 213       | 221       | 229       | 237       | 245       |           |  |
|        | 142            | 150       | 158       | 166       | 174       | 182       | 190       | 198       | 206       | 214       | 222       | 230       | 238       | 246       |           |  |
|        | 143            | 151       | 159       | 167       | 175       | 183       | 191       | 199       | 207       | 215       | 223       | 231       | 239       | 247       |           |  |
|        | 144            | 152       | 160       | 168       | 176       | 184       | 192       | 200       | 208       | 216       | 224       | 232       | 240       | 248       |           |  |

#### Raccordement des zones

Zones balancées

# 

La centrale XTREAM présente une configuration de base de 6 entrées balancées (10 pour la 640), avec une résistance de 4.700 ohms.

L'ouverture ou le court-circuit d'une zone provoque l'indication d'alarme. La protection de l'appareil doit se faire en utilisant la zone SABOTAGE de la centrale ou une entrée de zone différente programmée en SABOTAGE. (Tamper).

÷

#### Résistance en série avec le contact

| Les | couleurs de | la résistance sont |
|-----|-------------|--------------------|
|     | 4.700 oh    | ms                 |
| 1)  | Jaune       | Valeur: 4          |
| 2)  | Violet      | Valeur: 7          |
| 3)  | Rouge       | Nombre de 0 : 2    |
| 4)  | Or          | Tolérance : 5%     |

#### Zone sabotage :

La zone Sabotage doit a us si être balancée avec une résistance de 4.700 ohms.

#### Zones balancées avec détecteurs inertiels

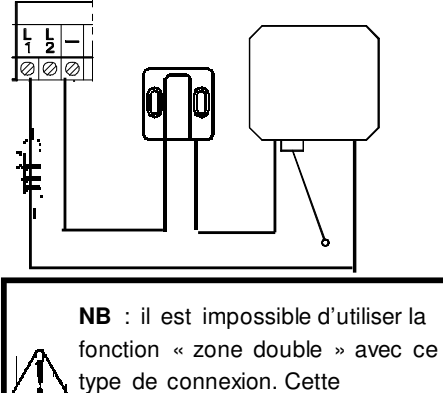

connexion n'est pas utilisable avec les extensions SAT03-04.

La centrale XTREAM permet la connexion de détecteurs inertiels ou Switch Alarm (SW) avec une résistance de 4 700 ohms.

Pour utiliser cette fonction, elle doit être activée dans la programmation de la zone et la sensibilité doit être réglée en utilisant la fonction « nombre d'impulsion ». La protection de l'appareil doit intervenir en utilisant la zone SABOTAGE de la

centrale ou une autre zone programmée en SABOTAGE.

#### Résistance:

Les couleurs sont :

| R1        | 4.700 ohms      |
|-----------|-----------------|
| 1) Jaune  | Valeur: 4       |
| 2) Violet | Valeur: 7       |
| 3) Rouge  | Nombre de 0 : 2 |
| 4) Or     | Tolérance : 5%  |

### Zone 2x balancée

00

E

-|1 2

0000

Cette configuration permet en utilisant 2 fils d'identifier tant l'alarme que le sabotage. Les zones programmables de cette manière doivent être terminées par 2 résistances de 4.700 ohms. Dans cette configuration : 0 ohms = sabotage 4700 ohms = zone fermée 9400 ohms = zone en alarme ∞ = sabotage

Le choix de l'INDICATION DU TAMPER (sabotage) peut être effectué zone par zone.

La zone sabotage de la centrale doit toujours être balancée.

#### LES ZONES NON UTILISÉES DOIVENT CEPENDANT ÊTRE BALANCÉES

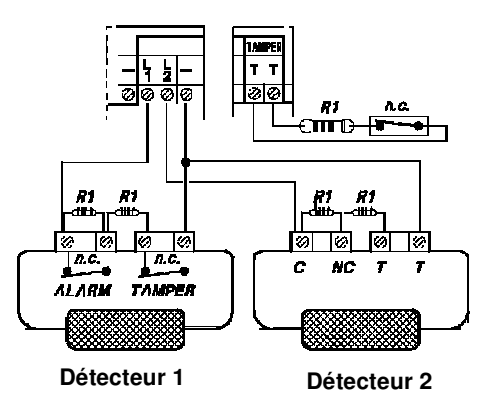

Exemple : A titre d'exemple, voici la connexion de 2 détecteurs traditionnels à 2 entrées de zone, en double balancée. L'ouverture du contact NF ALARM provoque l'alarme. L'ouverture du contact NF TAMPER ou un court circuit, provoque le sabotage de

l'entrée de zone correspondante.

#### Résistance:

Les couleurs de la résistance R1 sont :

| R1        | 4.700 ohms      |
|-----------|-----------------|
| 1) Jaune  | Valeur: 4       |
| 2) Violet | Valeur: 7       |
| 3) Rouge  | Nombre de 0 : 2 |
| 4) Or     | Tolérance : 5%  |

#### Zones doubles avec indication sabotage

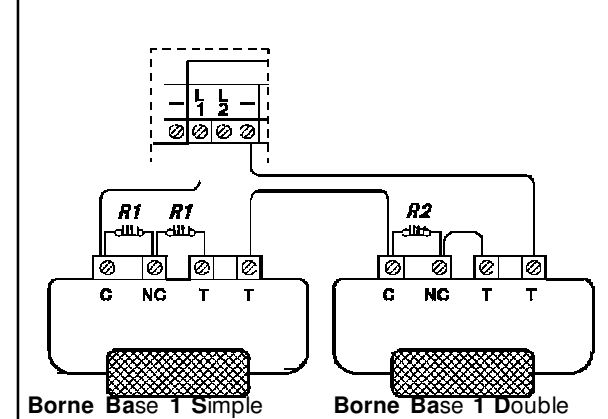

La centrale XTREAM permet de doubler le nombre de zones surveillées, de 6 à 1 2 entrées (de 10 à 20 pour la 640) sur la carte de base, sans recourir à l'ajout de modules externes.

Cette solution est présente aussi pour toutes les cartes d'extensions qui peuvent gérer ce type de connexion (pas les SAT03-04). Se reporter aux instructions de chaque carte pour en vérifier la faisabilité.

Ainsi connectées, les zones sont parfaitement indépendantes les unes des autres, à tous les niveaux, comme si elles étaient séparées.

 La configuration à Zone double avec indication du tamper demande toujours un équilibrage avec 3 résistances, comme indiqué en dessin.

#### Résistances de fin de boucle :

Les couleurs des résistances R1 (4.700 ohm (4K7) et R2 10.000 OHM (10K) sont :

| R1        | 4.700 ohms      |   | R2        | 10.000 ohms     |
|-----------|-----------------|---|-----------|-----------------|
| 1) Jaune  | Valeur: 4       | - | 1) Brun   | Valeur: 1       |
| 2) Violet | Valeur: 7       | 2 | 2) Noir   | Valeur: 0       |
| 3) Rouge  | Nombre de 0 : 2 | : | 3) Orange | Nombre de 0 : 3 |
| 4) Or     | Tolérance: 5%   | 4 | 4) Or     | Tolérance: 5%   |

Pour le détecteur 1 : si le contact (C-NC) s'ouvre (NC = Normalement Fermé) en parallèle à la résistance R1, l'indication d' « Alarme Zone XX » sera obtenue.

Dans le détecteur 2, si le contact (C-NC) s'ouvre (NC = Normalement Fermé) en parallèle à la résistance R2, l'indication d' « Alarme Zone XX » sera obtenue.

Si les 2 s'ouvrent, 2 informations d'alarme sont obtenues.

Où XX = zones logiciels associées en programmation.

Pour n'importe quelle zone, l'information de sabotage peut être activée indépendamment.

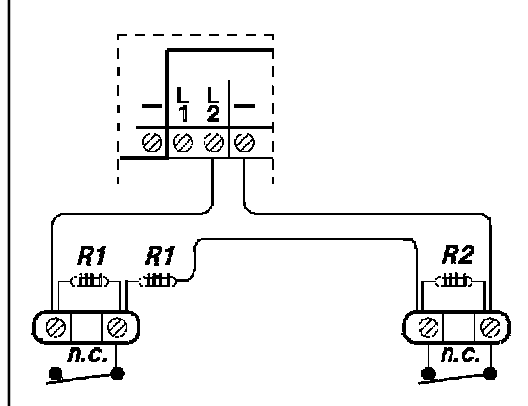

Par exemple :

Si l'indication SABOTAGE est active pour toutes les 2 zones et que l'entrée est court-circuitée ou ouverte, les 2 zones associées à cette entrée indiqueront l'alarme SABOTAGE. Sinon, l'alarme SABOTAGE sera obtenue pour la seule zone qui aura l'indication SABOTAGE active.

L'utilisation des ZONES DOUBLES AVEC SIGNALISATION DU SABOTAGE augmente la sensibilité de détection de chaque détecteur pris séparément.

Détecteur 1

Détecteur 1

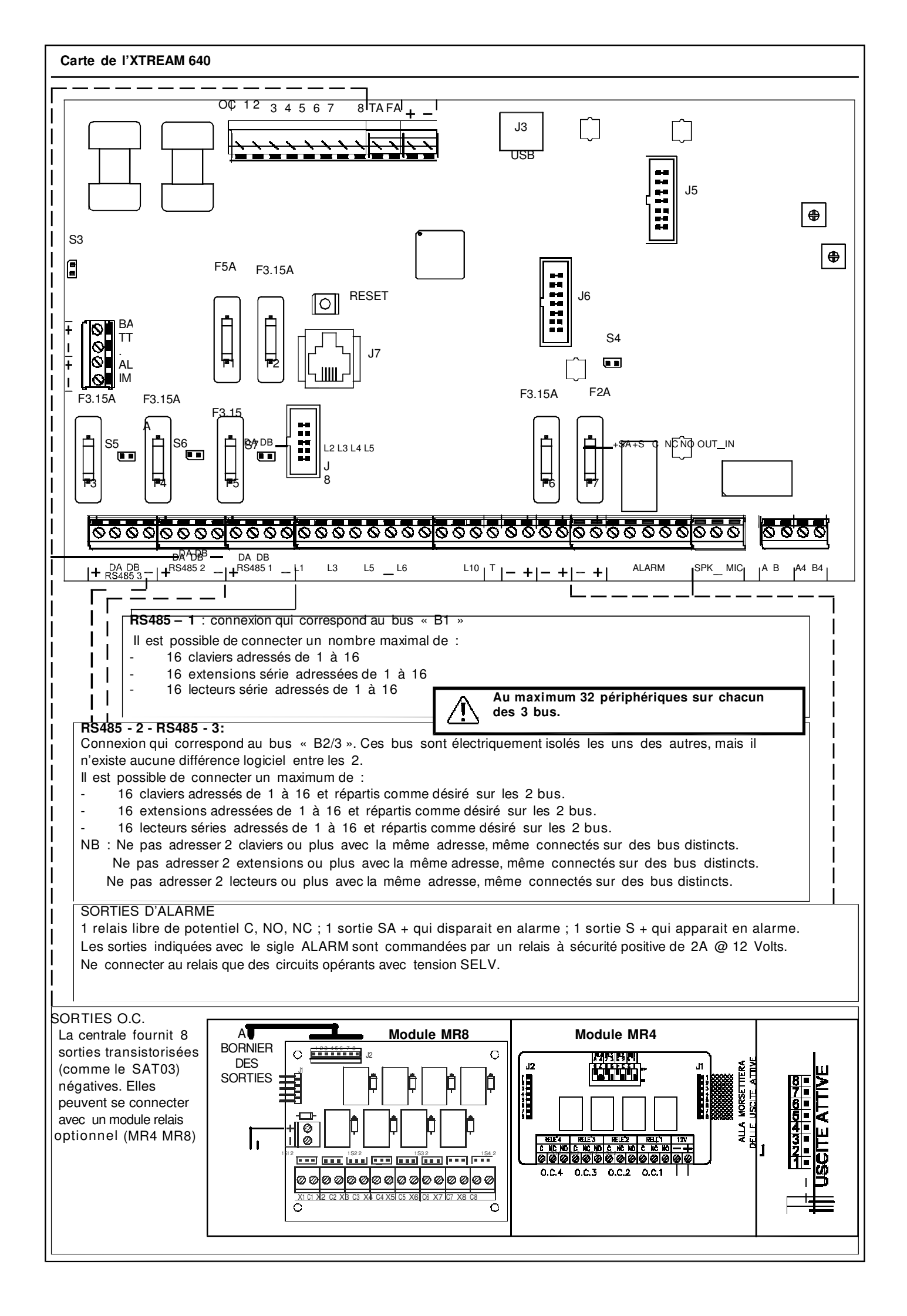

| Bornier XTREAM 6        | 640                                                                                                    |
|-------------------------|----------------------------------------------------------------------------------------------------|
|                         | BORNIER DU COTE GAUCHE DE LA CARTE                                                                                                    |
| ALIM<br>+ / -           | Entrée d'alimentation 14.5V =                                                                                                    |
| BATT<br>+ / -           | Sortie pour connexion à la batterie                                                                                                    |
|                         | BORNIER DU COTE INFERIEUR DE LA CARTE                                                                                                    |
| + DA DB -               | Bus n°3 (B2/3) pour la connexion des claviers et des satellites ; les périphériques connectés sur ce bus                                                                                                    |
| RS485 - 3               | auront la numérotation logicielle de 17 à 32.                                                                                                    |
| RS485 - 2               | auront la numérotation logicielle de 17 à 32.                                                                                                    |
| + DA DB -               | Bus n°1 (B1) pour la connexion des claviers et des satellites ; les périphériques connectés sur                                                                                                    |
| RS485 - 1               | ce bus auront la numérotation logicielle de 1 à 16.                                                                                                    |
| L1 <> L5                | Raccordement des zones                                                                                                    |
| •                       | Negatif                                                                                                    |
| L6 <> L10               | Raccordement des zones                                                                                                    |
| T                       | Entrée de sabotage, normalement balancée par une résistance de 4 700 ohms                                                                                                    |
| VLINEE                  | Sortie d'alimentation protégée par fusible F6 de 3,15A L 250 V. Fournit l'alimentation aux détecteurs.                                                                                                    |
| VLINEE                  | Sortie d'alimentation protégée par fusible F6 de 3,15A L 250 V. Fournit l'alimentation aux détecteurs.                                                                                                    |
| + / -<br>VPOT           | Sortie de puissance protegee par fusible F7 de 2,0A L 250 V. Fournit l'alimentation pour la recharge de la batterie de la sirène autoalimentée.                                                                             |
|                         | Sortie protégée par fusible F7 de 2,0 A L 250 V.                                                                                                    |
| + S.A.                  | Il s'agit de la commande d'alarme pour la sirène autoalimentée.                                                                                                    |
|                         | Sortie protégée par fusible F7 de 2.0 A L 250 V.                                                                                                    |
| + S                     | Il s'agit de la commande d'alarme pour la sirène interne.                                                                                                    |
|                         | Un positif apparait lorsque la centrale est en alarme.                                                                                                    |
| [C] [NC] [NO]           | (NO) normalement ouvert.                                                                                                    |
| SPK                     | Sortie haut parleur pour la connexion à la partie audio du clavier A600 Plus                                                                                                    |
|                         | Negatif<br>Entrée micro (ucago futuro)                                                                                                    |
|                         |                                                                                                    |
| A' B'                   | Sortie de la ligne téléphonique pour la connexion d'autres appareils                                                                                                    |
|                         | BORNIER DU COTÉ SUPÉRIEUR DE LA CARTE                                                                                                    |
| OC<br>1 <> 8            | Sorties transistorisées de 50 mA fournissant un négatif en fonction de la programmation de la sortie.                                                                                                    |
| ТА                      | (Sabotage) il s'agit d'une sortie à sécurité positive (100 mA) qui fournit un négatif permanent. Celui-ci<br>disparait quand il y a une alarme de l'entrée sabotage T ou de n'importe quelle zone programmée en<br>sabotage |
| FA                      | (Fail) Fournit un négatif transistorisé (50mA) qui disparaît uniquement en cas de blocage du microprocesseur                                                                                                    |
| + / -                   | Sortie protégée par fusible F2 de 3,15A L 250V. Fournit l'alimentation aux sorties Open Collector                                                                                                    |
|                         | AUTRES ELEMENTS<br>Remise à 0 de toutes les alarmes et des appels téléphoniques en cours, en conservant l'état de Miso En                                                                                                   |
| RESET                   | Service                                                                                                    |
| J7<br>PLUG - RS485      | Sortie pour la connexion directe (inutilisée - développement futur)                                                                                                    |
| J3<br>PLUG - USB        | Sortie pour la connexion directe avec un ordinateur par câble USB                                                                                                    |
| J5                      | Connexion pour accessoires externes (optionnels) XGSM par exemple                                                                                                    |
| J6                      | Connexion pour accessoires externes (optionnels) XWEB par exemple                                                                                                    |
| J8                      | Connexion pour carte d'extension entrée XEXP8 (optionnelle)                                                                                                    |
| S3                      | Pont pour l'activation du système avec uniquement la batterie sans la présence du 220 V                                                                                                    |
| S4                      | Pont pour la procédure de remise à 0-                                                                                                    |
| <b>F1</b> - F5A 250V    | Protection sortie positive d'alimentation de la batterie                                                                                                    |
| F2 - F3.15A 250V        | Protection sortie positive d'alimentation des sorties Open Collector                                                                                                    |
| <b>F3</b> - F3.15A 250V | Protection sortie positive d'alimentation du bus (RS485) nº 3                                                                                                    |
| <b>F4</b> - F3.15A 250V | Protection sortie positive d'alimentation du bus (RS485) nº 2                                                                                                    |
| <b>F5</b> - F3.15A 250V | Protection sortie positive d'alimentation du bus (RS485) nº 1                                                                                                    |
| F6 - F3.15A 250V        | Protection sortie positive d'alimentation des détecteurs (VLINEE)                                                                                                    |
| F7 - F2A 250V           | Protection sortie positive d'alimentation de la sirène (VPOT)                                                                                                    |

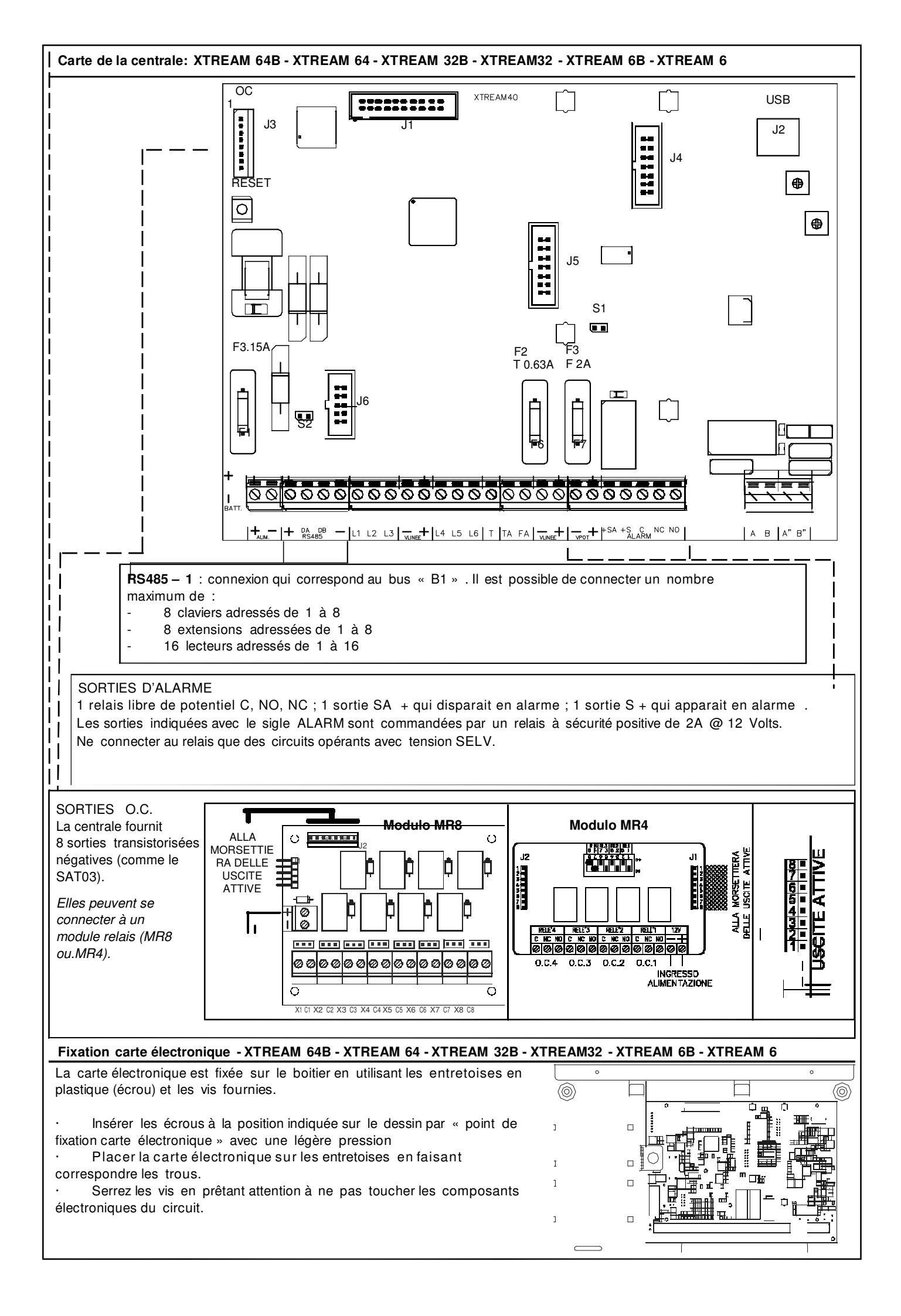

| Bornier XTREAM 6         | 4B - XTREAM 64 - XTREAM 32B - XTREAM32 - XTREAM 6B - XTREAM 6                                                                                                    |
|--------------------------|----------------------------------------------------------------------------------------------------|
|                          | BORNIER DU COTE SUPERIER DE LA CARTE                                                                                                    |
| J1                       | Connexion pour accessoires externes (optionnels) (XSINT par exemple)                                                                                                    |
|                          | BORNIER DU COTE INFERIEUR DE LA CARTE                                                                                                    |
| BATT                     | Sortie pour connexion à la batterie                                                                                                    |
| ALIM                     | Entrée d'alimentation 14.5 V =                                                                                                    |
| + DA DB -<br>RS485 - 1   | Bus n°1 (B1) pour la connexion des claviers et des satellites ; les périphériques connectés sur ce bus auront la numérotation logicielle de 1 à 16.                                                                          |
| L1 <> L3                 | Raccordement des zones                                                                                                    |
| + / -<br>VLINEE          | Sortie d'alimentation protégée par fusible F2 de T0.63 A L 250 V. Fournit l'alimentation aux détecteurs.                                                                                                    |
| L4 <> L6                 | Raccordement des zones                                                                                                    |
| Т                        | Entrée de sabotage, normalement balancée par une résistance de 4 700 ohm                                                                                                    |
| ТА                       | (Sabotage) il s'agit d'une sortie à sécurité positive (100 mA) qui fournit un négatif permanent. Celui-ci<br>disparait quand il y a une alarme de l'entrée sabotage T ou de n'importe quelle zone programmée en<br>sabotage. |
| FA                       | microprocesseur.                                                                                                    |
| +/-<br>VLINEE            | Sortie d'alimentation protégée par fusible F2 de T0.63A L 250 V. fournit l'alimentation aux détecteurs.                                                                                                    |
| + / -<br>VPOT            | Sortie de puissance protégée par fusible F3 de 2,0 A L 250 V. Fournit l'alimentation pour la recharge de la batterie de la sirène autoalimentée                                                                              |
| + S.A.                   | Sortie protégée par fusible F3 de 2,0 A L 250 V.<br>Il s'agit de la commande d'alarme pour la sirène autoalimentée.<br>Le positif permanent disparait lorsque la centrale est en alarme.                                     |
| + S                      | Sortie protégée par fusible F3 de 2,0 A L 250 V.<br>Il s'agit de la commande d'alarme pour la sirène intérieure.<br>Un positif apparait lorsque la centrale est en alarme.                                                   |
| [C] [NC] [NO]            | Relais libre de potentiel (sécurité positive) (C) commun (NC) normalement fermé NF (NO) normalement ouvert.                                                                                                    |
| A B                      | Entrée de la ligne téléphonique principale                                                                                                    |
| A' B'                    | Sortie de la ligne téléphonique pour d'autres appareils                                                                                                    |
|                          | BORNIER DU COTÉ GAUCHE DE LA CARTE                                                                                                    |
| OC J3<br>1 <> 8          | Sorties transistorisées de 50 mA qui fournissent un négatif en fonction de la programmation.                                                                                                    |
| + / -                    | Alimentation protégée par fusible F2 de 3,15A L 250V. pour les sorties Open Collector                                                                                                    |
|                          | AUTRES ÉLÉMENTS                                                                                                    |
| RESET                    | Remise à 0 de toutes les alarmes et des appels téléphoniques en cours, en conservant l'état de Mise En Service                                                                                                    |
| J2<br>PLUG - USB         | Sortie pour la connexion directe à un ordinateur à l'aide d'un câble USB.                                                                                                    |
| J4                       | Connexion pour accessoires externes (optionnels) (XGSM par exemple)                                                                                                    |
| J5                       | Connexion pour accessoires externes (optionnels) (XWEB par exemple)                                                                                                    |
| J6                       | Connexion pour extension d'entrées XEXP8 (optionnels)                                                                                                    |
| S1                       | Pont pour la procédure de remise à 0                                                                                                    |
| S2                       |                                                                                                    |
|                          | FUSIBLES                                                                                                    |
| <b>F1</b> – F 1,5 A 250V | Protection sortie positive d'alimentation de la batterie                                                                                                    |
| <b>F2</b> – F 3,15 A     | Protection sortie positive d'alimentation du bus (RS485) nº 1/ Des détecteurs (VLINEE)                                                                                                    |
| <b>F3</b> – F 2 A 250V   | Protection sortie positive d'alimentation de la sirène (VPOT)                                                                                                    |

#### Section alimentation XTREAM 640 64B, 32B, 6B en grand boîtier métallique avec alimentation de 50 watts

Le chargeur est un switching de 50 W, avec une tension en sortie de 14,5 V et un courant maximal de 3,4 A. La centrale est en mesure de distribuer le courant de manière intelligente entre les différentes parties, gérant de manière dynamique tant la recharge de la batterie interne que celle de la batterie de la sirène. <u>Tableau</u>

| Alimentation réseau                                                                   | 100-240V~ (+/-10%) 50/60Hz                                                       |                           |
|---------------------------------------------------------------------------------------|----------------------------------------------------------------------------------|---------------------------|
| Tension                                                                               | Tension nominale d'alimentation                                                  | 13,8 V                    |
| Courant max. consommé par le réseau                                                   | 1.3A/115V~<br>0.8A/230V~                                                         |                           |
| Courant maximal disponible                                                            | chargeur                                                                         | 3.4A                      |
| Courant disponible maximal - exclusion faite du courant de la carte centrale (250 mA) | SORTIE:<br>(RS485 - 1) - (RS485 - 2) - (RS485 - 3)<br>(VLINEE) - (VOC)           | 1.95A                     |
| Courant maximal disponible                                                            | Sortie VPOT                                                                      | 850mA                     |
| Courant maximal disponible                                                            | Sortie RECHARGE BATTERIE (dimensionné jusqu'à une batterie de 17 Ah)             | 600mA                     |
|                                                                                       |                                                                                  |                           |
| Tension de sortie à 110-230V~ -10%                                                    | À vide<br>En charge maximale                                                     | 13,8 V<br>13.6 V          |
| Tension de sortie à 110-230V~ +10%                                                    | À vide<br>En charge maximale                                                     | 13,8 V<br>13,6 V          |
|                                                                                       |                                                                                  |                           |
| Consommation clavier LCD A600 - A600Plus                                              | Écran éteint (A600-A600Plus)<br>Écran allumé (A600-A600Plus)<br>Maximum A600Plus | 65 mA<br>170 mA<br>250 mA |
| Consommation clavier LCD A300 - A300Plus                                              | Écran éteint<br>Écran allumé                                                     | 40 mA<br>70 mA            |
|                                                                                       |                                                                                  |                           |
| Consommation lecteur série (RS)                                                       | maximal                                                                          | 30 mA                     |

#### Section d'alimentation pour les centrales certifiées par IMQ- GRADE 3

La même unité d'alimentation switching de 50W avec une tension à la sortie de 14,5V = et un courant maximum de 3,4A, quand elle est utilisée avec des centrales certifiées par IMQ - Systèmes de Sécurité, conformes aux normes EN 50131-1, EN 50131-3:2009, EN 50131-6:2008 Grade 3 et CEB T014, subit des restrictions concernant les courants disponibles aux différentes sorties d'alimentation présentes sur la carte de la centrale.

#### Tableau

| Unité d'alimentation                                                                                                    | Туре А                                                                    |                   |
|----------------------------------------------------------------------------------------------------|---------------------------------------------------------------------------|-------------------|
| Alimentation du réseau                                                                                                    |                                                                           | 230V~ (+10 -15 %) |
|                                                                                                    |                                                                           | 50/60Hz           |
| Tension                                                                                                    | Tension normale d'alimentation                                            | 13,8 V =          |
| Courant max absorbé par le réseau                                                                                                    |                                                                           | 0.8A - 230 V~     |
| Courant maximum disponible conformément à la Règlementation EN50131-<br>6:2008 grade 3                                                    | RS485-1, RS485-2, RS485-3 VLINEE, VPOT, VOC                               | 50 mA             |
| Courant maximum disponible conformément à la Note Technique T014                                                                          | Unité d'alimentation                                                      | 750 mA            |
| Plage de fonctionnement normal                                                                                                    |                                                                           | da 11 à 17,5 V    |
| Ondulation                                                                                                    |                                                                           | max 25 mV         |
| Courant maximum distribuable conformément à la Note Technique T014<br>Y <u>compris</u> la consommation de la carte de la centrale (250mA) | SORTIE: (RS485 - 1) - (RS485 - 2) - (RS485-<br>3) (VLINEE) - (VOC) (VPOT) | 750mA             |
| Courant maximum disponible conformément à la Note Technique T014 et à la                                                                  | Sortie CHARGEUR DE BATTERIE                                               |                   |
| norme européenne                                                                                                    | (pour des batteries de 12V - 18Ah)                                        | 600mA             |
| Tonsion do sortio à $110.230$ /~ $10\%$                                                                                                   | a vide                                                                    | 13,8 V =          |
|                                                                                                    | A la charge maximale                                                      | 13,6 V =          |
| Tension de sortie à 110-230V~ +10%                                                                                                    | a vide                                                                    | 13,8 V =          |
|                                                                                                    | A la charge maximale                                                      | 13,6 V =          |
| Alexandra de la constituir e Acconstance a constituir e                                                                                   | Clavier éteint (A600 - A600Plus)                                          | 65 mA             |
| Absorption clavier sur afficheur A600 - A 600 Plus                                                                                        | Claver allume (A600 - A600Plus)                                           | 170 mA            |
|                                                                                                    | Naximum Abourius                                                          | 250 IIIA<br>40 mA |
| Absorption clavier sur afficheur A300 - A 300 Plus                                                                                        | Clavier ellumé                                                            | 40 mA<br>70 mΔ    |
| Absorption lecteur série (RS)                                                                                                    | Maximum                                                                   | 30 mA             |
| Batterie conseillée                                                                                                    | Au plomb - classe d'inflammabilité UL94- V0                               | 12 V - 18Ah       |
| Signalizations bottorio                                                                                                    | Batterie faible                                                           | 11 V =            |
| Signalisations datterie                                                                                                    | Rétablissement batterie faible                                            | 13,2 V =          |
| Poids de l'appareil sans batterie                                                                                                    |                                                                           | 5 Kg              |

#### Connexions externes

Placer sur l'installation électrique de l'immeuble un interrupteur électrique omnipolaire de type 16 A, présentant une distance minimale entre les contacts de 3 mm au moins.

Placer un œillet sur le fil de terre et fixer le à la terre.

La carte de la centrale doit être connectée à la terre du boîtier métallique.

#### Pour l'alimentation en provenance du réseau électrique, utiliser des câbles à double isolation.

Mise En Service du système en absence de 230 V.

- Connecter la batterie à la centrale
- Ponter pendant un instant S3

- La centrale fonctionnera jusqu'à ce que le seuil minimal de tension soit atteint, puis l'alimentation se désactivera. La mise hors tension de la centrale en cas de tension batterie trop faible évite, pendant les longues coupures d'alimentation, la destruction de la batterie par décharge trop importante.

#### <u>Chargeur</u>

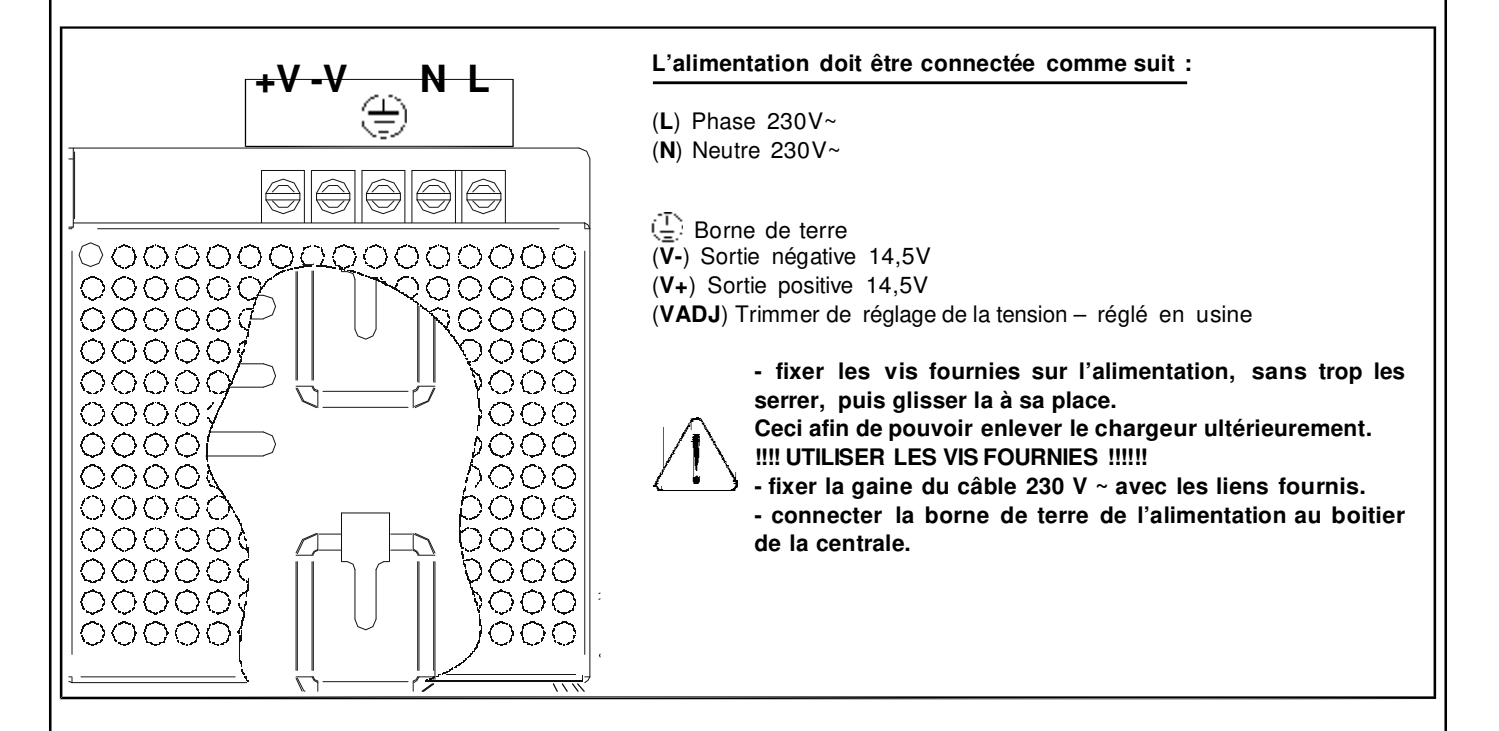

#### Section alimentation XTREAM64 - XTREAM32 en boîtier plastique avec alimentation de 25 watts

Le chargeur est un switching de 25W, avec une tension en sortie de 14,5 Vet un courant maximal de 1.7 A. La centrale est en mesure de distribuer le courant de manière intelligente entre les différentes parties, gérant de manière dynamique tant la recharge de la batterie interne que celle de la batterie de la sirène.

#### <u>Tableau</u>

| Alimentation réseau                             | 100-240V~ (+/-10%) 50/60Hz      |        |
|-------------------------------------------------|---------------------------------|--------|
| Tension                                         | Tension nominale d'alimentation | 13,8 V |
| Courant may consommé par le réseau              | 0.7A/115V~                      |        |
|                                                 | 0.4A/230V~                      |        |
| Courant maximal disponible                      | chargeur                        | 1.7A   |
| Courant dianonible maximal avea betteria 74b    | Usage externe                   | 500mA  |
| Courant disponible maximal - avec batterie / An | Recharge batterie               | 450mA  |
|                                                 |                                 |        |
| Tapping do sortio à $110.230$ /~ $10\%$         | À vide                          | 13,8 V |
|                                                 | En charge maximale              | 13,6 V |
| Topsion do sortio à $110.230$ V ~ $10\%$        | À vide                          | 13,8 V |
|                                                 | En charge maximale              | 13,6 V |
|                                                 |                                 |        |
|                                                 | Écran éteint (A600-A600Plus)    | 65 mA  |
| Consommation clavier LCD A600 - A600Plus        | Écran allumé (A600-A600Plus)    | 170 mA |
|                                                 | Maximum A600Plus                | 250 mA |
| Consommation clavier LCD A300 - A300Plus        | Écran éteint                    | 40 mA  |
|                                                 | Écran allumé                    | 70 mA  |
|                                                 |                                 |        |
| Consommation lecteur série (RS)                 | maximal                         | 30 mA  |

#### **Connexions** externes

Placer sur l'installation électrique de l'immeuble un interrupteur électrique omnipolaire de type 16 A présentant une distance minimale entre les contacts de 3 mm au moins.

Placer un œillet sur le fil de terre et fixer le à la terre.

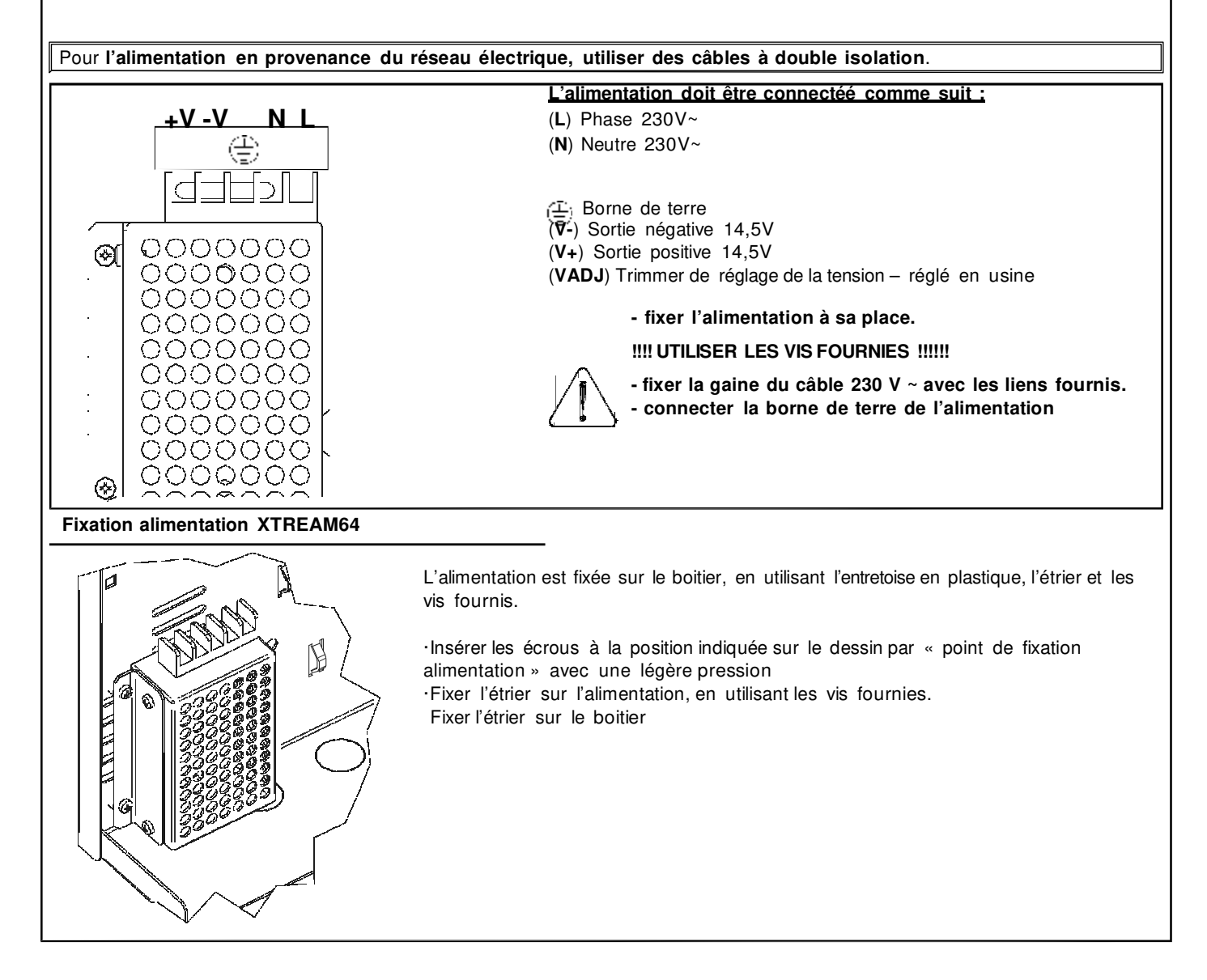

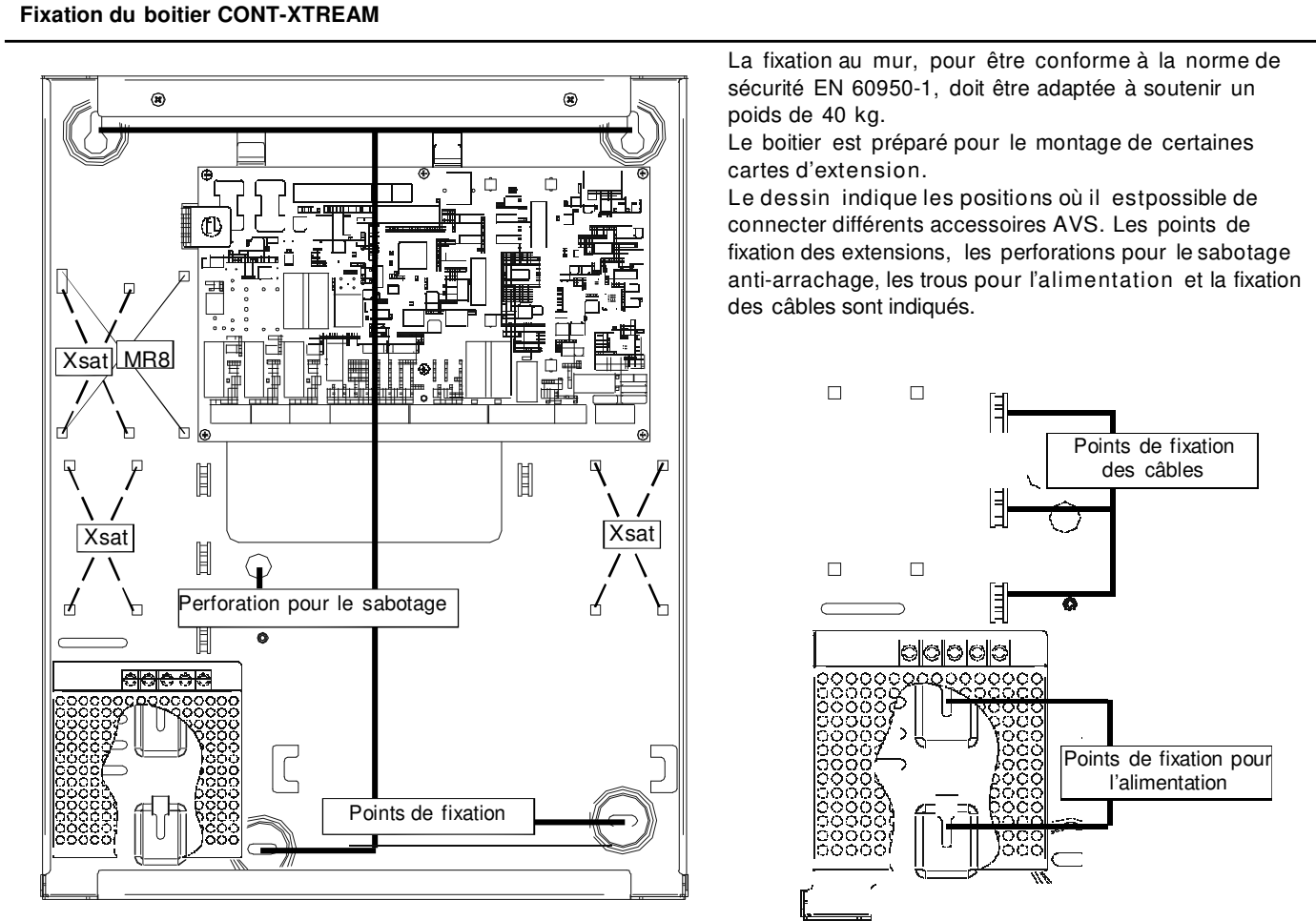

#### Fixation boitier CONT-XTREAM-S

La fixation au mur, pour être conforme à la norme de sécurité EN 60950-1, doit être adapté à soutenir un poids de 40 kg. Le boitier est préparé pour le montage de certaines cartes d'extension.

Le dessin, ci-dessous, indique les positions où il est possible de connecter des différents accessoires AVS. Les points de fixation des extensions, les perforations pour le sabotage anti-arrachage, les points de fixation pour l'alimentation et pour les câbles sont indiqués.

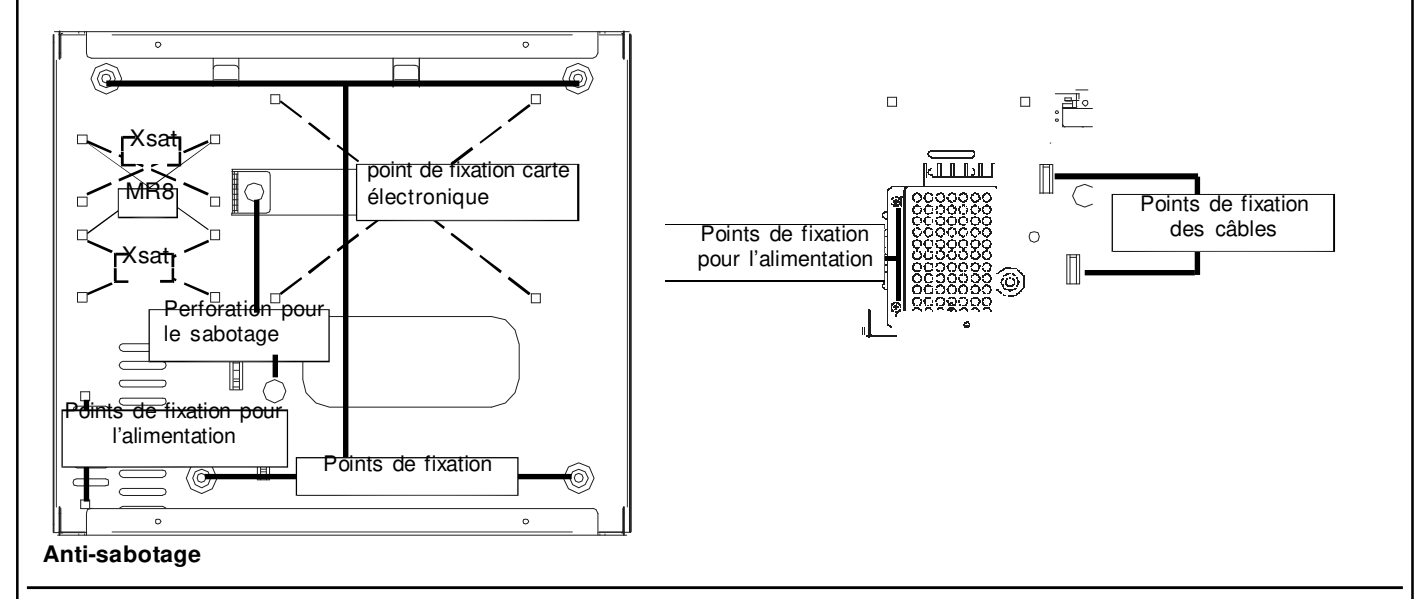

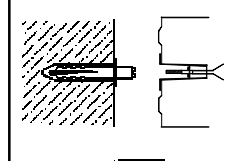

Tous les anti-sabotages du boitier de la centrale doivent être connecté à l'entrée Sabotage, en prenant soin d'installer de manière correcte le kit anti-arrachage, fourni avec la centrale.

#### Installation anti-arrachage

1- Percer la paroi en face de la perforation sur le fond du boitier destiné à l'emplacement de l'antiarrachage.

- 2- Insérer la cheville dans la perforation de la paroi et visser l'entretoise
- 3- Placer depuis l'extérieur l'anti-arrachage sur le trou du fond du boitier

Fixer fortement le boitier à la paroi, en contrôlant que l'entretoise vissée sur la cheville appuie bien sur le ressort du bouton anti-arrachage.

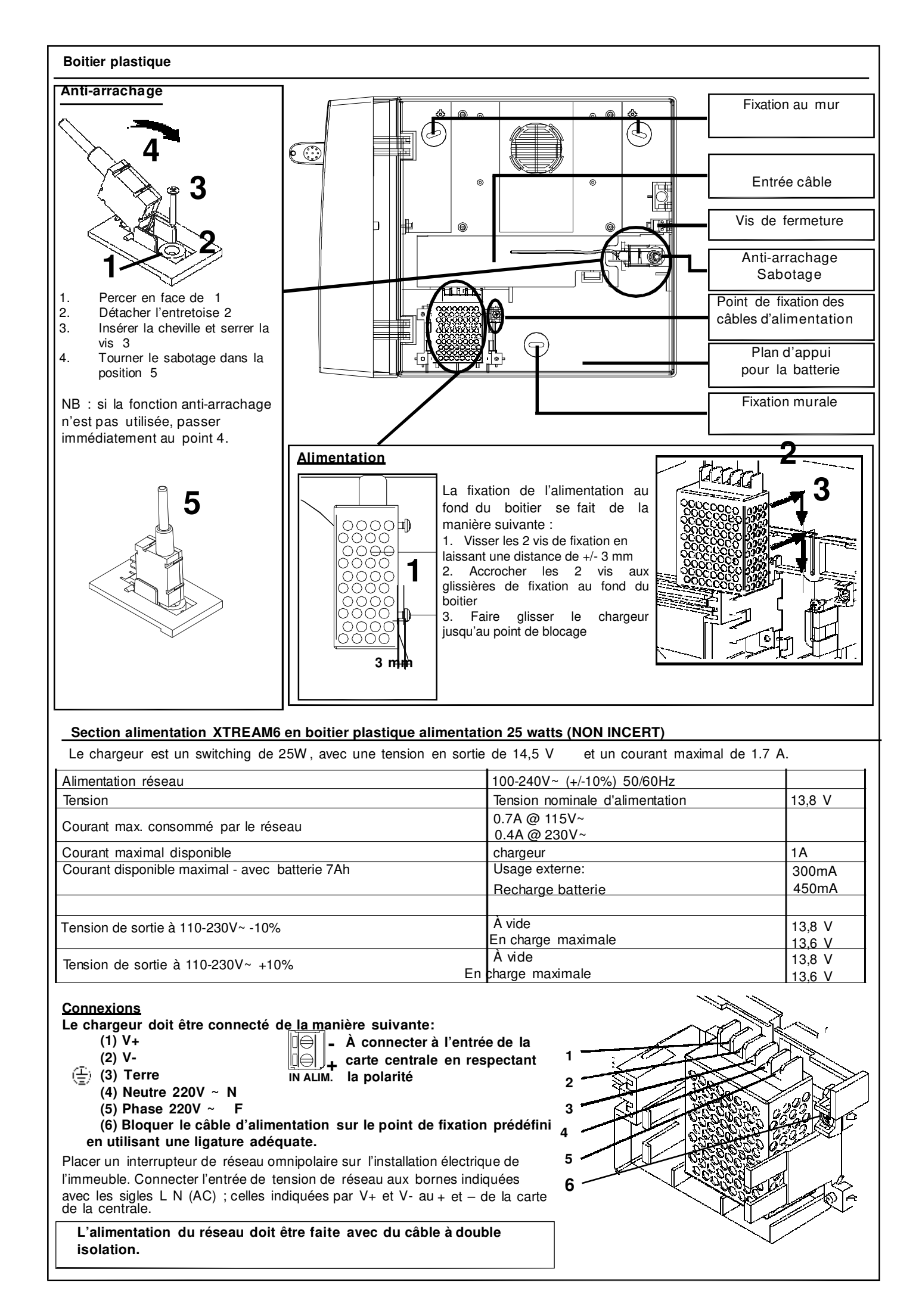

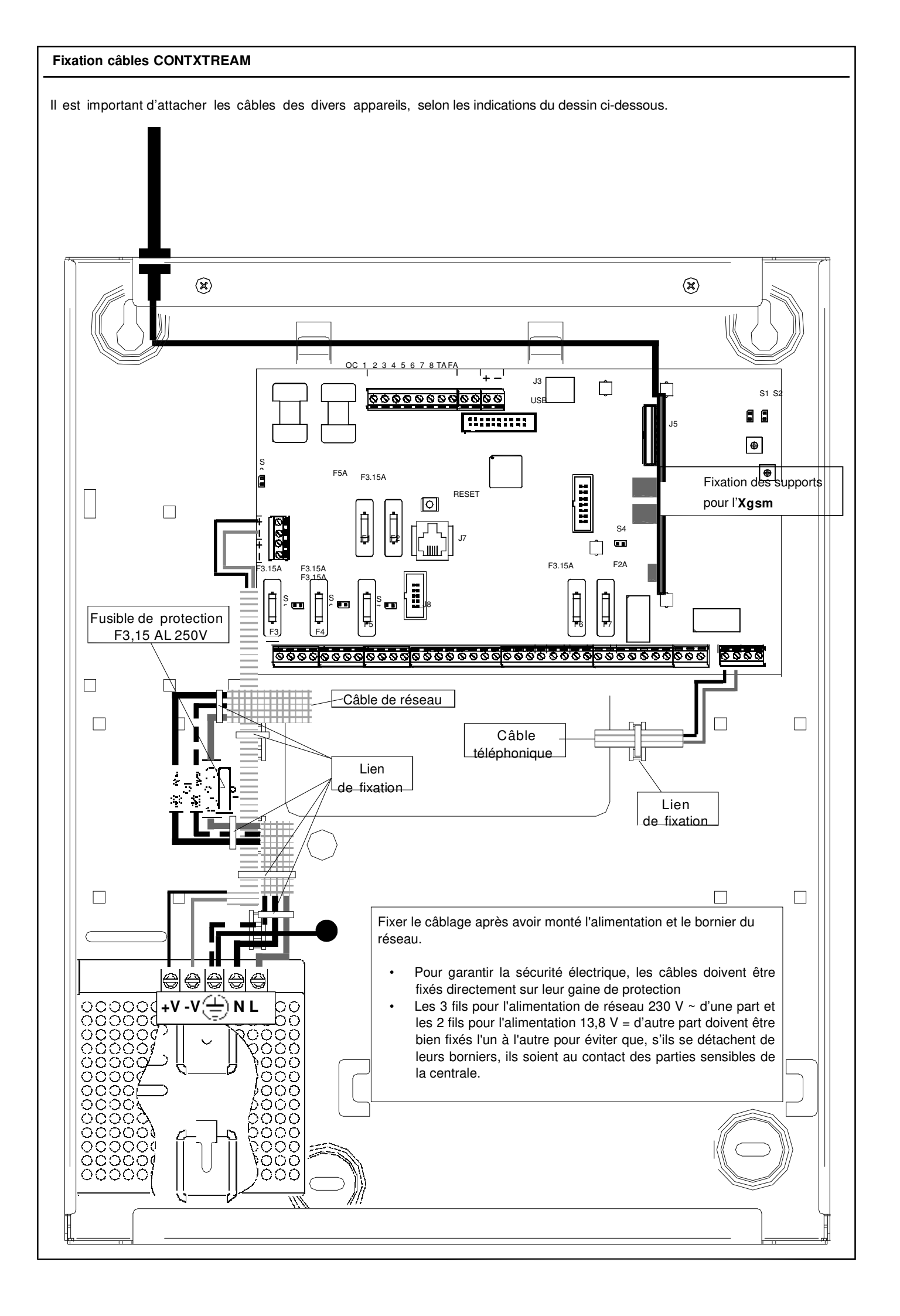
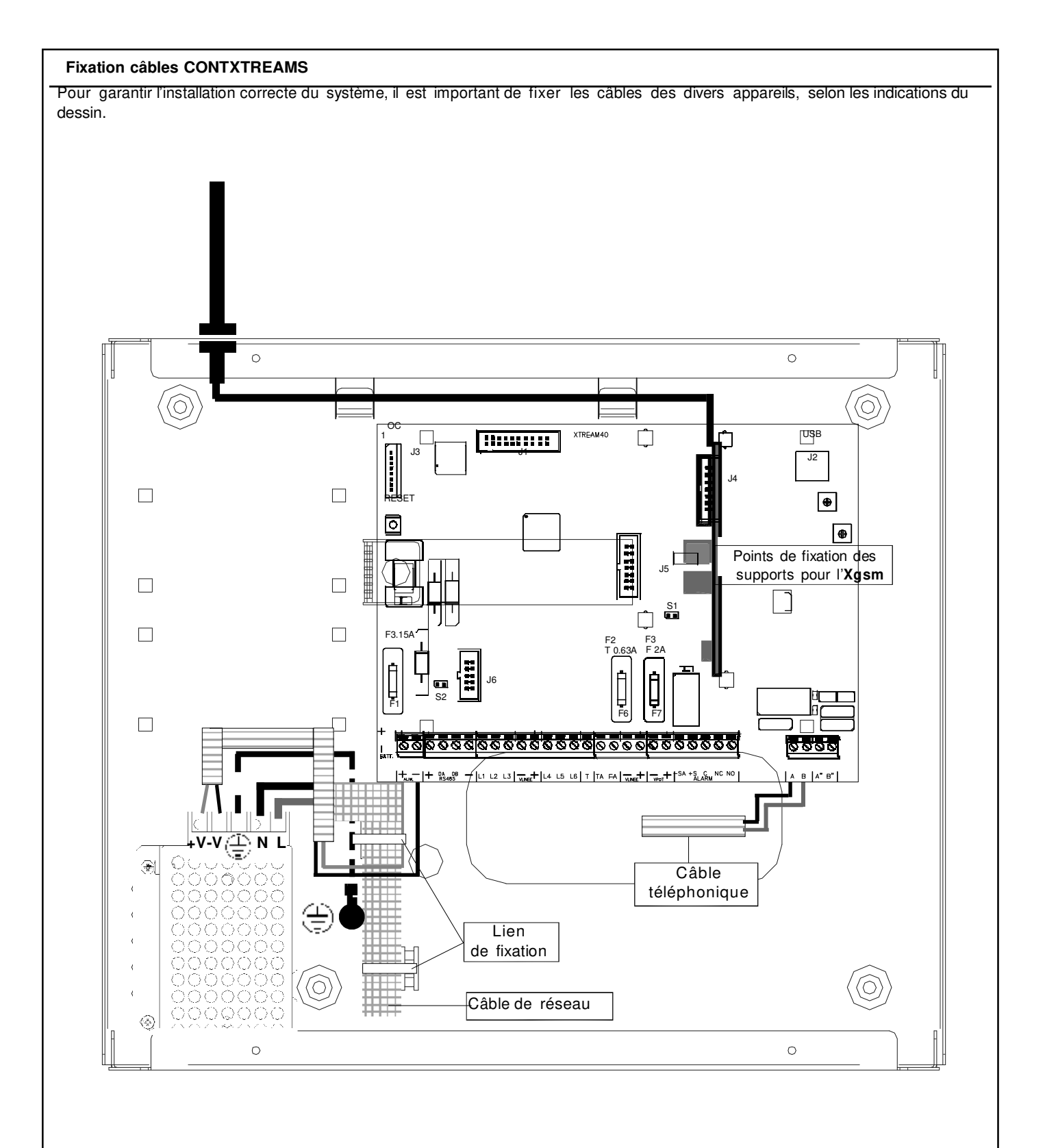

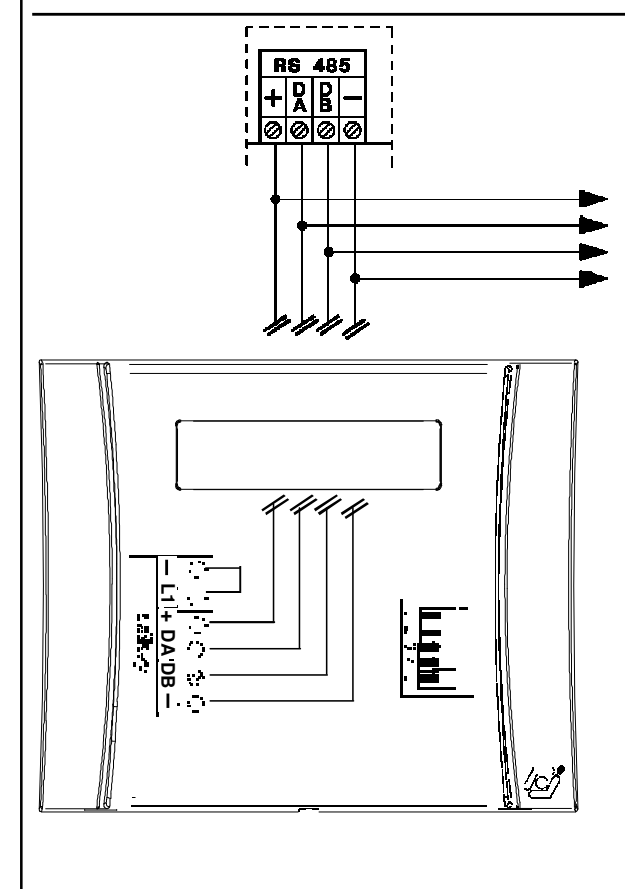

Pour les connexions des claviers, les indications suivantes doivent être respectées.

- Connecter les bornes du bus RS485 de la centrale aux bornes correspondantes des claviers.

 16 claviers (A 300 - A300Plus) peuvent être connectés en parallèle sur le même bus RS485.
 Il est conseillé d'utiliser des câbles à 4

conducteurs de sections de 0,5 mm.

- La longueur totale des câbles de connexion ne peut pas dépasser 600 mètres.

- La sortie d'alimentation positive de chaque bus RS485 est protégée pas un fusible de 3.15 A 250 V.

L'indication de l'ouverture et de l'arrachage du clavier ne peut pas être exclue par programmation ; il est donc recommandé de positionner de manière correcte le sabotage qui appuie sur le mur et de fermer soigneusement le clavier.

Si, lors de la 1<sub>ère</sub> alimentation, le sabotage n'est pas fermé, le clavier ne s'initialisera pas.

Si l'on désire exclure complètement le sabotage, le dip 5 doit être positionné en ON. Si c'est le cas, l'homologation est perdue.

#### Adressage

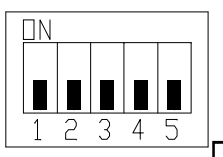

S'il y a plusieurs claviers, ils doivent être adressés en utilisant leurs dip-switchs à 5 positions. Il faut numéroter les claviers dans l'ordre de connexion sur le bus.

Par exemple, si 2 claviers sont installés, le 1<sup>er</sup> clavier aura l'adresse 1 alors que le 2<sup>nd</sup> aura l'adresse 2.

Le nombre total de claviers connectés doit être indiqué lors de la programmation de la centrale.

En appuyant simultanément sur les touches (CLR) et (ESC), il est possible de vérifier l'adresse.

Pour adresser les claviers, positionner les dip selon le tableau. Adresse Tenir compte du fait qu'il n'est pas possible d'avoir plusieurs claviers avec la même clavier Dip Dip Dip Dip adresse, sinon ils cesseront de fonctionner et la centrale déclenchera une alarme 2 4 1 3 sabotage. Clavier 1 Off Off Off Off Si c'était le cas, faites comme suit : Clavier 2 Off Off On Off a) Adressez les claviers correctement **Clavier 3** Off On Off Off Enlevez puis remettez l'alimentation de tous les claviers. b) **Clavier 4** On On Off Off Clavier 5 Off Off On Off Zones connectées au clavier A300 Off On Off Clavier 6 On Connecter les zones au clavier en NC (Normalement Fermé). Dans Clavier 7 Off On On Off le cas où les zones des claviers sont utilisées, se rappeler 666666 Clavier 8 On On On Off que le numéro de zone est lié au clavier. DB DA + L1 Clavier 9 Off Off Off On LES ZONES NON UTILISÉES DOIVENT CEPENDANT ÊTRE Testikey Clavier 10 On Off Off On FERMÉES. Clavier 11 Off On Off On On Off On Clavier 12 On LES ENTREES SUR LES CLAVIERS A 300 ET A300PLUS NE Clavier 13 Off Off On On SONT PAS CONFORMES A LA NORME EN50131 GRADE 2. NI A Clavier 14 On Off On On LA T014. CAR ELLES NE SONT PAS BALANCEES Clavier 15 Off On On On Clavier 16 On On On On + DA DB -Bus n°3 (B2/3) pour connecter des claviers et des satellites. Les claviers A300 / A300 Plus RS485 - 3 Les périphériques connectés sur ce bus auront la numérotation logicielle de 17 à 32. de version inférieures à la + DADB -Bus n°2 (B2/2) pour connecter des claviers et des satellites. V.3.3P0, ne sont pas en RS485 - 2 Les périphériques connectés sur ce bus auront la numérotation logicielle de 17 à 32 mesure de gérer les adresses + DADB -Bus n°1 (B1) pour connecter des claviers et des satellites. 9 et supérieure. RS485 - 1 Les périphériques connectés sur ce bus auront la numérotation logicielle de 1 à 16.

# Programmation du clavier

# Par défaut : 1=ADDR (adresse) : 1, 2=SABOTAGE : actif, 3=Mode (vitesse du bus) : Xtream.

#### Modification des paramètres

Pour accéder au menu de configuration du clavier faites les opérations suivantes :

- 1. Poussez en même temps « CLR » et « ESC », l'affichage vous montrera la version firmware et l'adresse du clavier.
- 2. Poussez sur « ENT » l'affichage indiquera « Enter Unlock Code for Config ».
- 3. Introduisez le code « 9698 », l'affichage montrera le menu « 1=ADDR, 2=TAMPER, 3=MODE »
- 4. Introduisez le n° du paramètre à configurer.

1=ADDR Choisissez une des adresses de 1 à 16 à l'aide des flèches haut et bas et puis confirmer par « ENT ». 2=TAMPER modifiez avec « CLR » et puis confirmer par « ENT ».

- 3=MODE rapide (CAPTURE) ou lent(XTREAM)
- 5. « ESC » pour quitter.

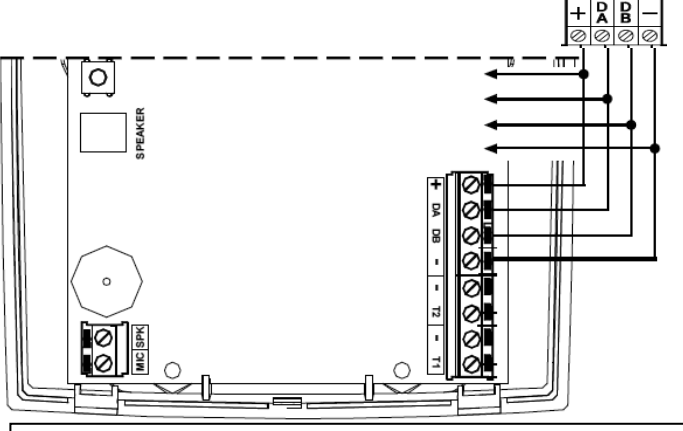

#### BUS RS485

Connecter les bornes du bus RS485 de la centrale aux bornes correspondantes des claviers.
 16 claviers (même de modèles différents) peuvent être connectés en parallèle sur le même bus RS485 à condition d'avoir des adresses différentes.

- Il est conseillé d'utiliser des câbles
- à 4 conducteurs de sections de 0,5 mm<sup>2</sup>.

- La longueur totale des câbles bus ne peut pas dépasser 600 mètres.

- La sortie d'alimentation positive de chaque bus RS485 est protégée pas un fusible de 3,15 A 250 V

# SABOTAGE

Si, lors de la 1ère alimentation, le sabotage n'est pas fermé, le clavier ne s'initialisera pas.

L'indication de l'ouverture et de l'arrachage du clavier ne peut pas être exclue par programmation ; il est donc recommandé de positionner de manière correcte le sabotage qui appuie sur le mur et de fermer soigneusement le clavier.

Si l'on désire exclure complètement le sabotage, il faut passer par le menu 2 du menu de configuration du clavier (voir ci-dessus). L'exclusion du sabotage vous fera perdre l'homologation INCERT.

#### ADRESSAGE

Avant mise en service, chaque clavier doit être adressé avec une adresse unique sur le bus (voir ci-dessus pour l'adressage). Il faut également indiquer à la centrale l'adresse des claviers utilisés (menu « installation » puis « Claviers ». Pour vérifier l'adresse d'un A500, il suffit de pousser en même temps « CLR » et « ESC » sur le clavier.

| + DA DB –<br>RS485 -3 | Bus n°3 (B2/3 uniquement sur l'Xtream640) pour la connexion des claviers et satellites bus. Les claviers connectés sur ce bus devront avoir une adresse de 17 à 32. |
|-----------------------|----------------------------------------------------------------------------------------------------|
| + DA DB –<br>RS485 -2 | Bus n°2 (B2/3 uniquement sur l'Xtream640) pour la connexion des claviers et satellites bus. Les claviers connectés sur ce bus devront avoir une adresse de 17 à 32. |
| + DA DB –<br>RS485 -1 | Bus n°1 (B1) pour la connexion des claviers et satellites bus. Les claviers connectés sur ce bus devront avoir une adresse de 1 à 16.                               |

#### NOTE :

Si 2 claviers avaient (par erreur) la même adresse, ils cesseraient de fonctionner et la centrale activerait un sabotage. Pour résoudre ce problème, vous devez ré-adresser les claviers. Puis couper les alimentations de tous les claviers.

#### Connecter des zones au clavier

Seule la zone T1 du clavier A500 est utilisable. Elle peut être programmée avec une ou deux résistances de 4k7 (voir raccordement des zones). Les zones non raccordées doivent quand même être balancées avec une résistance.

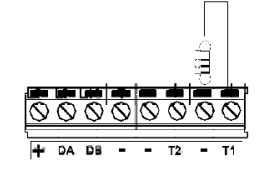

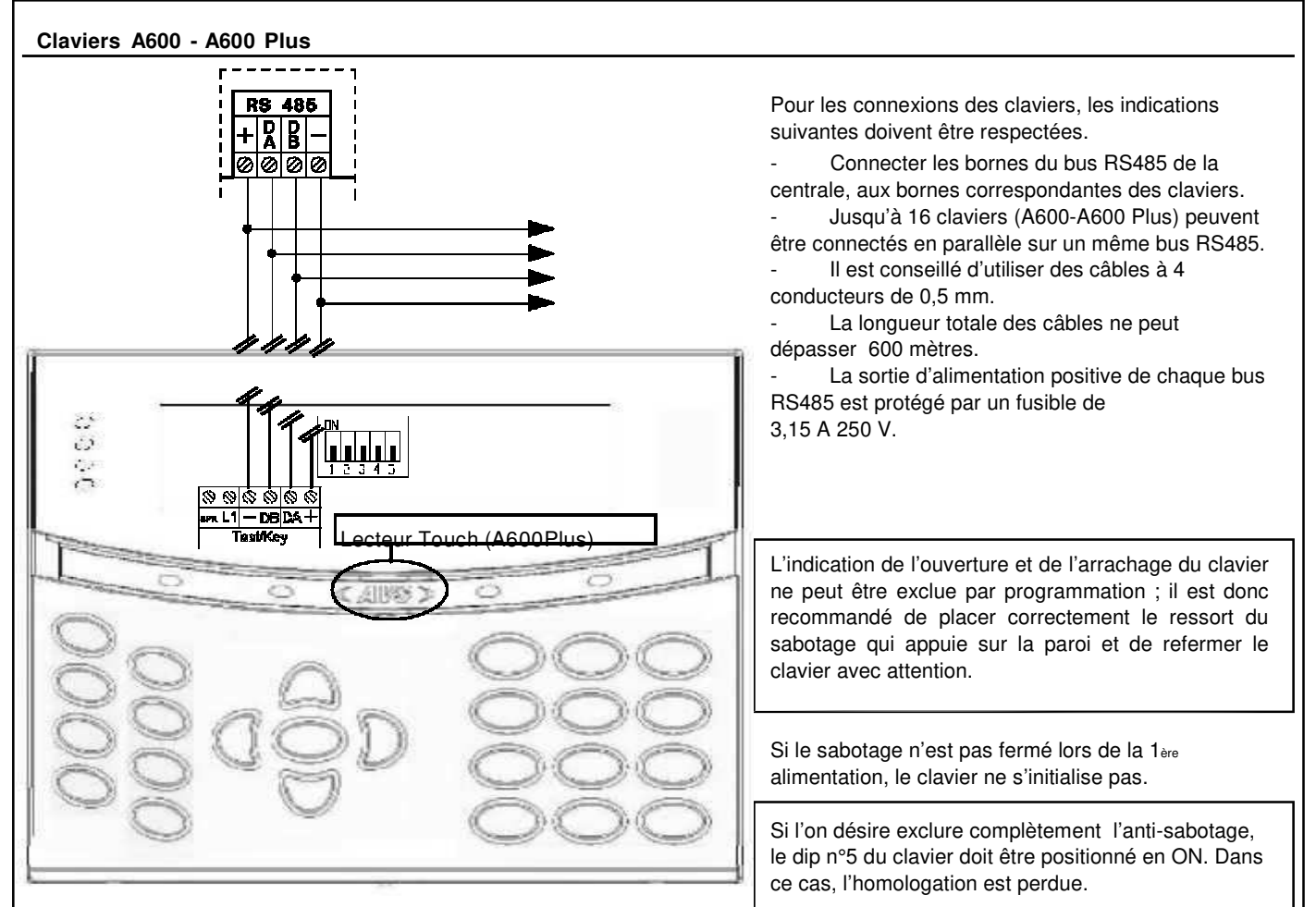

#### Adressage

Si l'installation prévoit plusieurs claviers, ceux-ci doivent être adressés en utilisant leurs dip-switchs.

Il faut numéroter les claviers dans l'ordre de connexion sur le bus.

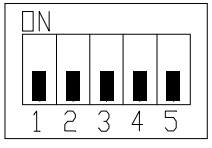

Par exemple, si 2 claviers sont installés, le 1<sup>er</sup> clavier LCD doit avoir l'adresse 1 alors que le 2<sup>nd</sup> aura l'adresse 2.

Le nombre total de clavier connecté doit être indiqué lors de la programmation de la centrale.

En appuyant simultanément sur les touches (CLR) et (ESC), il est possible de vérifier l'adressage.

| Adresse<br>clavier | Dip | Dip | Dip | Dip |
|--------------------|-----|-----|-----|-----|
|                    | 1   | 2   | 3   | 4   |
| Clavier 1          | Off | Off | Off | Off |
| Clavier 2          | On  | Off | Off | Off |
| Clavier 3          | Off | On  | Off | Off |
| Clavier 4          | On  | On  | Off | Off |
| Clavier 5          | Off | Off | On  | Off |
| Clavier 6          | On  | Off | On  | Off |
| Clavier 7          | Off | On  | On  | Off |
| Clavier 8          | On  | On  | On  | Off |
| Clavier 9          | Off | Off | Off | On  |
| Clavier 10         | On  | Off | Off | On  |
| Clavier 11         | Off | On  | Off | On  |
| Clavier 12         | On  | On  | Off | On  |
| Clavier 13         | Off | Off | On  | On  |
| Clavier 14         | On  | Off | On  | On  |
| Clavier 15         | Off | On  | On  | On  |
| Clavier 16         | On  | On  | On  | On  |
|                    |     |     |     |     |

#### Pour adresser les claviers, positionner les dip selon le tableau.

Tenir compte qu'il ne peut pas y avoir plusieurs claviers avec la même adresse, sinon ils cesseront de fonctionner et la centrale sera en sabotage.

Dans ce dernier cas :

- a) Adresser correctement les claviers
- b) Enlevez et remettez l'alimentation à tous les claviers.

#### Zones connectées en clavier

Connectez les zones au clavier en simple / double équilibrage avec R1 de 4k7 (voir le schéma « zone balancée »/ « zone balancée avec indication de sabotage »). Si les entrées de zone sur les claviers sont utilisés, se rappeler que le numéro de zone est lié au clavier.

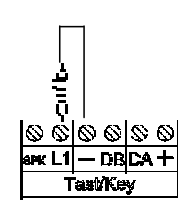

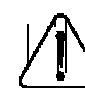

LES ZONES INUTILISÉES DOIVENT ÊTRE DE TOUTE MANIÈRE BALANCÉES.

| + DA DB - | Bus n°3 (B2/3) pour connecter des claviers et des satellites, les périphériques |      | Les claviers A600 / A600 Plus |
|-----------|---------------------------------------------------------------------------------|------|-------------------------------|
| RS485 - 3 | connectés sur ce bus auront la numérotation logicielle de 17 à 32.              | I MN | de version inférieures à la   |
| + DA DB - | Bus n°2 (B2/2) pour connecter des claviers et des satellites, les périphériques |      | V.3.3P0, ne sont pas en       |
| RS485 - 2 | connectés sur ce bus auront la numérotation logicielle de 17 à 32.              |      | mesure de gérer les adresses  |
| + DA DB - | Bus n°1 (B1) pour connecter des claviers et des satellites, les                 |      | 9 et supérieures              |
| RS485 - 1 | périphériques connectés sur ce bus auront la numérotation logicielle de 1 à 16. |      |                               |
|           |                                                                                 |      |                               |

# **Clavier tactile ICE**

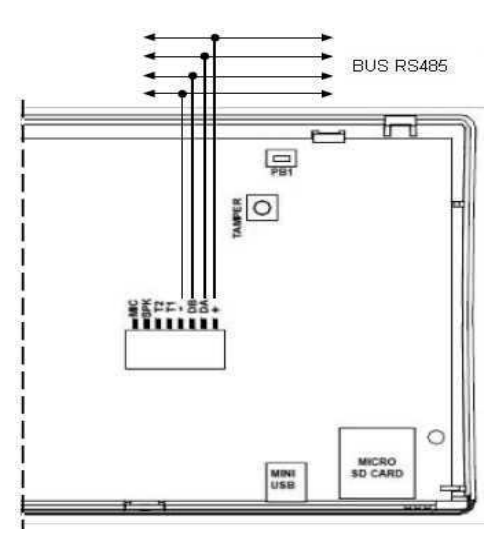

### BUS RS485

- Connecter les bornes du bus RS485 de la centrale aux bornes correspondantes des claviers.

 16 claviers (même de modèles différents) peuvent être connectés en parallèle sur le même bus RS485 à condition d'avoir des adresses différentes.

- Il est conseillé d'utiliser des câbles à 4 conducteurs de sections de 0,5 mm<sup>2</sup>.

- La longueur totale des câbles bus ne peut pas dépasser 600 mètres.

- La sortie d'alimentation positive de chaque bus RS485 est protégée pas un fusible de 3,15 A 250 V

#### SABOTAGE

L'indication de l'ouverture et de l'arrachage du clavier ne peut être exclue par programmation; il est donc recommandé de placer correctement le ressort du sabotage qui appuie sur la paroi et de refermer le clavier avec attention. Si le sabotage n'est pas fermé lors de la 1<sup>ee</sup> alimentation, le clavier ne s'initialise

pas. Pour exclure complètement l'anti-sabotage, entrez dans le menu de configuration

du clavier. Dans ce cas, l'homologation INCERT est perdue.

#### **CONNEXION Mini USB**

Il est possible de se connecter à la centrale via le mini USB. Cela permet de programmer votre Xtream via le programme Xwin ou de faire une mise à jour logicielle du clavier.

# ADRESSAGE

Avant mise en service, chaque clavier doit être adressé avec une adresse unique sur le bus (voir ci-dessus pour l'adressage). Il faut également indiquer à la centrale l'adresse des claviers utilisés (menu « installation » puis « Claviers ».

| + DA DB – | Bus n°3 (B2/3 uniquement sur l'Xtream640) pour la connexion des claviers et satellites bus. Les claviers |
|-----------|----------------------------------------------------------------------------------------------------|
| RS485 -3  | connectés sur ce bus devront avoir une adresse de 17 à 32.                                               |
| + DA DB – | Bus n°2 (B2/3 uniquement sur l'Xtream640) pour la connexion des claviers et satellites bus. Les claviers |
| RS485 -2  | connectés sur ce bus devront avoir une adresse de 17 à 32.                                               |
| + DA DB – | Bus n°1 (B1) pour la connexion des claviers et satellites bus. Les claviers connectés sur ce bus devront |
| RS485 -1  | avoir une adresse de 1 à 16.                                                                             |

#### NOTE :

Si 2 claviers avaient (par erreur) la même adresse, ils cesseraient de fonctionner et la centrale activerait un sabotage. Pour résoudre ce problème, vous devez ré-adresser les claviers. Puis couper les alimentations de tous les claviers.

# Configuration du clavier

### Par defaut : 1=ADDR (adresse) : 1, 2=SABOTAGE : actif, 3=Mode (vitesse du bus) : Xtream.

# Modification des paramètres

Pour accéder au menu de configuration du clavier faites les opérations suivantes :

- 1. Touchez l'écran du clavier et débloquez le en glissant un doigt de gauche à droite sur les flèches « >> >> >> ».
- 2. Entrez dans le mode APP puis gardez votre doigt sur le logo AVSelectronics pendant environ 10 secondes jusqu'à l'apparition du message « INSERIRE CODICE ».
- 3. Introduisez le code « 9698 » suivi de « ENT » pour entrer dans le menu de configuration.
- 4. Pour modifier un paramètre appuyez sur le symbole « > » correspondant au paramètre.
- 5. Pour passer d'une page à l'autre appuyez sur les flèches « vers le haut » ou « vers le bas ».
- 6. « Confirmez » pour sauver et quitter le menu, « Retour » pour quitter sans sauver.

| <b>(</b>          | Configuration | Configura                   | tion           |
|-------------------|---------------|-----------------------------|----------------|
| Clavier           | 1 >           | Quick                       | oui >          |
| Sabotage          | NON >         | Annonce feu                 |                |
| Speed             | Xtream 📏      | Annonce médical             |                |
| MISE À JOUR FIRMV | VARE USB ICE  | Annonce panique             | oui 🗲 🔽        |
| Clavier           | oui 🗲         | TAG Instantané depuis repos | NON >          |
| Confirmer         |               | Confirmer 4 Retour          | Firmware 5 0p7 |

Comme vous le constatez, les modes claviers virtuels et rapides, ainsi que les boutons d'appel peuvent être désactivés.

#### Connecter des zones au clavier

Seule la zone T1 du clavier est utilisable. Elle peut être programmée avec une ou deux résistances de 4k7 (voir raccordement des zones). Les zones non raccordées doivent quand même être balancées avec une résistance.

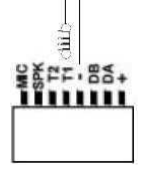

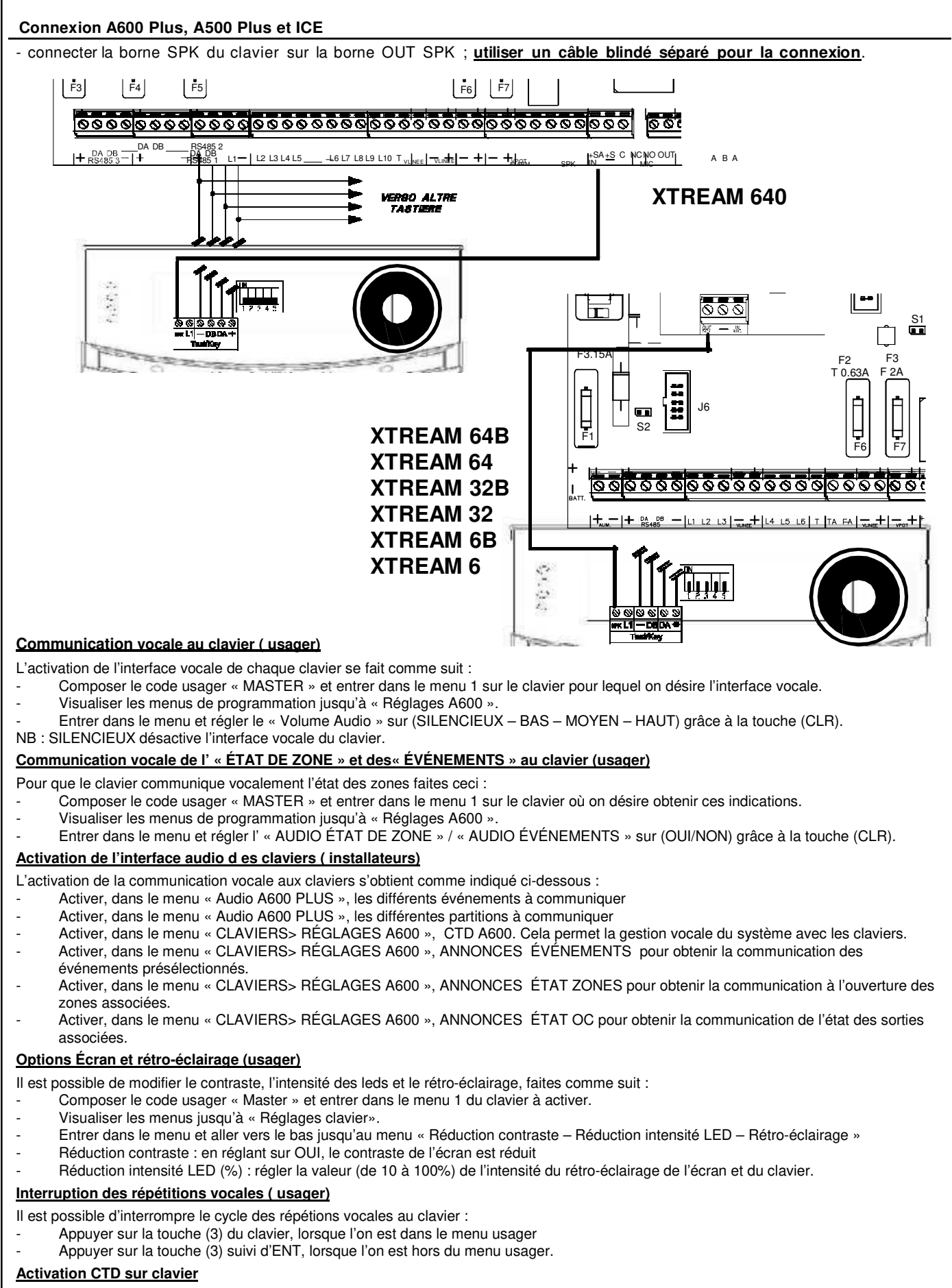

Il est possible d'activer le CTD directement sur les claviers A600 Plus, A500 Plus et ICE, avec des fonctionnalités et des modalités d'utilisation identiques à celle du CTD téléphonique.

- Composer le code usager et appuyer sur 7 ; (« CTD » doit être activé dans le « profil usager »)
- Suivre les instructions orales ou composer les commandes décrites dans le manuel usager pour le CTD, appuyer sur (ESC) pour sortir.

| Satellites                                                                                                    |                                                                                                    |                                                                                                    |                                                                                                    |                                                            |                                                           |                             |
|----------------------------------------------------------------------------------------------------|----------------------------------------------------------------------------------------------------|----------------------------------------------------------------------------------------------------|----------------------------------------------------------------------------------------------------|------------------------------------------------------------|-----------------------------------------------------------|-----------------------------|
|                                                                                                    | ENTRÉES                                                                                                    | SORTIES                                                                                                    | OPTIONS                                                                                                    | CONNEXIONS                                                 | BOITIER                                                   | CONSOM-<br>MATION           |
| XSAT2                                                                                                    | 2 simple/double balancée<br>4 en zone double et<br>indication sabotage.<br>Gestion entrées switch Alarm                                                                                                    | 8 sorties o.c. programmables,<br>à interfacer avec les relais :<br>XMR2, MR4, MR8<br>16 sorties si réglé comme<br>double                                                     |                                                                                                    | Avec 4 fils sur le bus                                     | Boitier simple<br>CONT SAT W<br>Boitier simple<br>CONT SX | ~ 32 mA                     |
| XSAT8                                                                                                    | 10 simple/double balancée<br>20 en zone double et<br>indication sabotage.<br>Gestion entrées switch alarm                                                                                                    | 8 sorties o.c. programmables,<br>à interfacer avec les relais :<br>XMR2, MR4, MR8                                                                                            |                                                                                                    | Avec 4 fils sur le bus                                     | Boitier simple<br>CONT SAT W<br>Boitier simple<br>CONT SX | ~ 40 mA                     |
| XSAT36                                                                                                    | <ul> <li>10 simple/double balancée</li> <li>18 avec XEXP8</li> <li>20 /36 avec</li> <li>connexion en zone double et<br/>indication sabotage.</li> <li>Gestion entrées switch alarm</li> <li>1 entrée sabotage</li> <li>1 entrée incendie</li> </ul>                                                                                                    | 1 relais d'alarme<br>8 sorties o.c. programmables,<br>à interfacer avec les relais :<br>XMR2, MR4, MR8                                                                       |                                                                                                    | Avec 4 fils sur le bus                                     | Boitier simple<br>CONT SAT W                              | ~ 50 mA                     |
| XSATPW 3Q<br>XSATPW 5Q                                                                                                    | 10 simple/double balancée<br>18 avec XEXP8<br>20 /36 en zone double et<br>indication sabotage.<br>Gestion entrées switch alarm<br>1 entrée sabotage<br>1 entrée incendie                                                                                                    | 1 relais d'alarme<br>8 sorties o.c. programmables,<br>à interfacer avec les relais :<br>XMR2, MR4, MR8                                                                       | avec alimentation<br>supplémentaire<br>de 3 ou 5 A<br>XSATPW3Q >> 3.4A<br>XSATPW5Q >> 5A                                | Avec 4 fils sur le bus                                     | Boitier simple<br>CONTXTREAM                              | ~ 50 mA                     |
| SAT MINI                                                                                                    | <b>3</b> entrées NC<br>programmables<br>par dipswitchs                                                                                                    | <b>3</b> sorties à relais C/NC programmables                                                                                                    |                                                                                                    | Avec 4 fils sur le bus                                     |                                                           | ~ 30 mA                     |
| SAT WS                                                                                                    | 16 détecteurs radio<br>32 si programmé comme<br>satellite double (à partir de la<br>version 2.0)<br>Max 32 si programmé comme<br>satellite simple                                                                                                    | 1 r e l a i s d ' a l a r m e<br>8 sorties OC programmables,<br>à interfacer avec les relais :<br>MR8                                                                        |                                                                                                    | Avec 4 fils sur le bus                                     |                                                           | ~ 85 mA                     |
| XSATWS                                                                                                    | <ul> <li>32 si programmé comme<br/>satellite simple</li> <li>32 détecteurs adressables</li> <li>4 entrées simple/double<br/>balancée</li> <li>1 entrée sabotage</li> </ul>                                                                                                    | 1 relais C/NC<br>programmable<br>1 r e l a i s d ' a l a r m e<br>8 sorties o.c programmables,<br>à interfacer avec les relais :<br>MR2 / MR4 / MR8<br>1 sorties (FA) défaut | Branchement pour<br>alimentation<br>communication<br>d'absence de 220 V,<br>niveau de batterie et<br>absence d batterie | Avec 4 fils sur le bus<br>Avec 4 fils sur le bus           | Boitier simple<br>CONTXTREAM                              | ~ 45 mA<br>~ 250 mA         |
| Les cartes o<br>RS485 de la<br>Pour des in<br>XSAT WS: E<br>1 pour XTRE                                                                                                    | Les cartes d'extension XSAT2- XSAT8 - XSAT36 - XSATMINI - SAT WS - XSATWS - XSATHP, doivent être connectées au bus<br>RS485 de la centrale de la même manière que les claviers, les sirènes et les détecteurs HP.<br>Pour des informations supplémentaires. se reporter au manuel des satellites correspondants.<br>XSAT WS: En cas de problèmes de réception du signal radio, les cartes d'extension XSATWS ayant une adresse de 1 à 8 (du bus |                                                                                                    |                                                                                                    |                                                            |                                                           |                             |
| En phase de programmation, au cours de l'étape "Installation > Assoc. XSATWS", on peut créer les 4 associations de satellites :<br>; en sélectionnant "oui" pour le premier, on associe le satellite 2 au satellite 1 XSATWS 1avec2<br>NON                                                                                                    |                                                                                                    |                                                                                                    |                                                                                                    |                                                            |                                                           |                             |
| on associe le satellite 4 au satellite 3 NON et ainsi de suite pour les deux autres paires. Il suffit de saisir les détecteurs dans                                                                                                    |                                                                                                    |                                                                                                    |                                                                                                    |                                                            |                                                           |                             |
| le premier satellite de la paire pour qu'ils soient gérés automatiquement également par le deuxième satellite. L <u>es télécommandes devront</u><br><u>être saisies dans les deux satellites comme si elles étaient indépendantes.</u><br>On peut associer à la centrale une seule sirène radio qui peut être saisie et gérée par un seul satellite radio |                                                                                                    |                                                                                                    |                                                                                                    |                                                            |                                                           |                             |
| Noter que l'indication de sabotage des zones double balancées est directement gérée par la centrale.                                                                                                    |                                                                                                    |                                                                                                    |                                                                                                    |                                                            |                                                           |                             |
| Le<br>leu<br>le                                                                                                    | s alimentations supplé<br>ir batterie de secours, d<br>boitier. <b>Le bus RS485 n</b>                                                                                                    | émentaires POWER1Q<br>le plus, seul le minimur<br><b>e doit absolument pas</b>                                                                                               | ou 4Q en boitier,<br>n de câbles indisp<br>transiter par ce                                                             | ne peuvent conte<br>pensable pour les r<br><b>boitier.</b> | nir que leur trans<br>accordements doit j                 | formateur et<br>passer dans |

### Adressage XSATMINI

Ce satellite peut être programmé avec 32 adresses différentes, pour pouvoir être adressé sur l'XSATHP ou sur une centrale au travers du XSAT HP virtuel, comme n'importe quel détecteur série.

| Adresse      | Dip | Dip | Dip | Dip | Dip |
|--------------|-----|-----|-----|-----|-----|
| Satellite    | 1   | 2   | 3   | 4   | 5   |
| Satellite 1  | Off | Off | Off | Off | Off |
| Satellite 2  | On  | Off | Off | Off | Off |
| Satellite 3  | Off | On  | Off | Off | Off |
| Satellite 4  | On  | On  | Off | Off | Off |
| Satellite 5  | Off | Off | On  | Off | Off |
| Satellite 6  | On  | Off | On  | Off | Off |
| Satellite 7  | Off | On  | On  | Off | Off |
| Satellite 8  | On  | On  | On  | Off | Off |
| Satellite 9  | Off | Off | Off | On  | Off |
| Satellite 10 | On  | Off | Off | On  | Off |
| Satellite 11 | Off | On  | Off | On  | Off |
| Satellite 12 | On  | On  | Off | On  | Off |
| Satellite 13 | Off | Off | On  | On  | Off |
| Satellite 14 | On  | Off | On  | On  | Off |
| Satellite 15 | Off | On  | On  | On  | Off |
| Satellite 16 | On  | On  | On  | On  | Off |

| Adresse      | Di  | Di  | Di  | Di  | Dip |
|--------------|-----|-----|-----|-----|-----|
| satellite    | 1   | 2   | 3   | 4   | 5   |
| Satellite 17 | Off | Off | Off | Off | On  |
| Satellite 18 | On  | Off | Off | Off | On  |
| Satellite 19 | Off | On  | Off | Off | On  |
| Satellite 20 | On  | On  | Off | Off | On  |
| Satellite 21 | Off | Off | On  | Off | On  |
| Satellite 22 | On  | Off | On  | Off | On  |
| Satellite 23 | Off | On  | On  | Off | On  |
| Satellite 24 | On  | On  | On  | Off | On  |
| Satellite 25 | Off | Off | Off | On  | On  |
| Satellite 26 | On  | Off | Off | On  | On  |
| Satellite 27 | Off | On  | Off | On  | On  |
| Satellite 28 | On  | On  | Off | On  | On  |
| Satellite 29 | Off | Off | On  | On  | On  |
| Satellite 30 | On  | Off | On  | Ön  | On  |
| Satellite 32 | Off | On  | On  | On  | On  |
| Satellite 32 | On  | On  | On  | On  | On  |

# Adressage XSAT2-XSAT8-XSAT36-XSATWS-SAT3/4

| Adresse      | Dip | Dip | Dip | Dip |
|--------------|-----|-----|-----|-----|
| Satellite    | 1   | 2   | 3   | 4   |
| Satellite 1  | Off | Off | Off | Off |
| Satellite 2  | On  | Off | Off | Off |
| Satellite 3  | Off | On  | Off | Off |
| Satellite 4  | On  | On  | Off | Off |
| Satellite 5  | Off | Off | On  | Off |
| Satellite 6  | On  | Off | On  | Off |
| Satellite 7  | Off | On  | On  | Off |
| Satellite 8  | On  | On  | On  | Off |
| Satellite 9  | Off | Off | Off | On  |
| Satellite 10 | On  | Off | Off | On  |
| Satellite 11 | Off | On  | Off | On  |
| Satellite 12 | On  | On  | Off | On  |
| Satellite 13 | Off | Off | On  | On  |
| Satellite 14 | On  | Off | On  | On  |
| Satellite 15 | Off | On  | On  | On  |
| Satellite 16 | On  | On  | On  | On  |

# Adressage XSATHP

| Adresse      | Dip | Dip | Dip | Dip |
|--------------|-----|-----|-----|-----|
| Satellite    | 1   | 2   | 7   | 8   |
| Satellite 1  | Off | Off | Off | Off |
| Satellite 2  | Off | Off | Off | On  |
| Satellite 3  | Off | Off | On  | Off |
| Satellite 4  | Off | Off | On  | On  |
| Satellite 5  | Off | On  | Off | Off |
| Satellite 6  | Off | On  | Off | On  |
| Satellite 7  | Off | On  | On  | Off |
| Satellite 8  | Off | On  | On  | On  |
| Satellite 9  | On  | Off | Off | Off |
| Satellite 10 | On  | Off | Off | On  |
| Satellite 11 | On  | Off | On  | Off |
| Satellite 12 | On  | Off | On  | On  |
| Satellite 13 | On  | On  | Off | Off |
| Satellite 14 | On  | On  | Off | On  |
| Satellite 15 | On  | On  | On  | Off |
| Satellite 16 | On  | On  | On  | On  |

# Adressage SATWS

| Adresse      | Dip | Dip | Dip | Dip |
|--------------|-----|-----|-----|-----|
| Satellite    | 4   | 6   | 7   | 8   |
| Satellite 1  | Off | Off | Off | Off |
| Satellite 2  | Off | On  | Off | Off |
| Satellite 3  | Off | Off | On  | Off |
| Satellite 4  | Off | On  | On  | Off |
| Satellite 5  | Off | Off | Off | On  |
| Satellite 6  | Off | On  | Off | On  |
| Satellite 7  | Off | Off | On  | On  |
| Satellite 8  | Off | On  | On  | On  |
| Satellite 9  | On  | Off | Off | Off |
| Satellite 10 | On  | On  | Off | Off |
| Satellite 11 | On  | Off | On  | Off |
| Satellite 12 | On  | On  | On  | Off |
| Satellite 13 | On  | Off | Off | On  |
| Satellite 14 | On  | On  | Off | On  |
| Satellite 15 | On  | Off | On  | On  |
| Satellite 16 | On  | On  | On  | On  |

 

 + DADB -RS485 - 3
 Entrée bus n°3 (B2/3 : uniquement sur XTREAM 640) pour la connexion des claviers et satellites bus ; les périphériques branchés sur ce bus auront une numérotation logicielle de 17 à 32.

 + DADB -RS485 - 2
 Entrée bus n°2 (B2/3 : uniquement sur XTREAM 640) pour la connexion des claviers et satellites bus ; les périphériques branchés sur ce bus auront une numérotation logicielle de 17 à 32.

 + DADB -RS485 - 1
 Entrée bus n°1 (B1) pour la connexion des claviers et satellites bus ; les périphériques branchés sur ce bus auront une numérotation logicielle de 1 à 16.

 LES SATELLITES SAT03 présentant une version antérieure à la V 2.0 ne sont pas en mesure de gérer les adresses 9 et suivantes.

 LES SATELLITES SAT04 sont en mesure de gérer les adresses 1 à 8.

LES SATELLITES SATWS présentant une version antérieure à la V 1.1 ne sont pas en mesure de gérer les adresses 9 et suivantes.

# Zone clé

La centrale a également la possibilité d'être Mise En Service depuis un contacteur à clé, et cela via des zones clés ON, HOME, AREA ou PÉRIMÈTRE.

#### Programmation d'une zone CLE

Programmation "pulsée" ou "bistable".

Une zone clé pulsée arme sa partition désarmée quand elle passe de 4k7 à 0 ohms ; elle désarme sa partition armée quand elle repasse une deuxième fois à 0 ohms.

Une zone clé bistable avec 0 ohms à ses bornes maintient sa partition armée ; avec 4k7 à ses bornes elle la maintient désarmée.

Dans le cas d'une zone CLE, la zone double ne peut pas être utilisée et la fonction secondaire P2 non plus. Si vous essayer quand-même de programmer la zone double, le clavier fera apparaitre le texte « Erreur Prog. #1 ».

NB : les zones programmées comme Clé (ON-HO-AREA-PERI), doivent être associées à un seul secteur (partition).

#### Gestion « pulsée »

La gestion « pulsée » permet de gérer la centrale indifféremment à partir de claviers ou de clés.

# Schéma de connexion RK32 et IMP32 (pulsé)

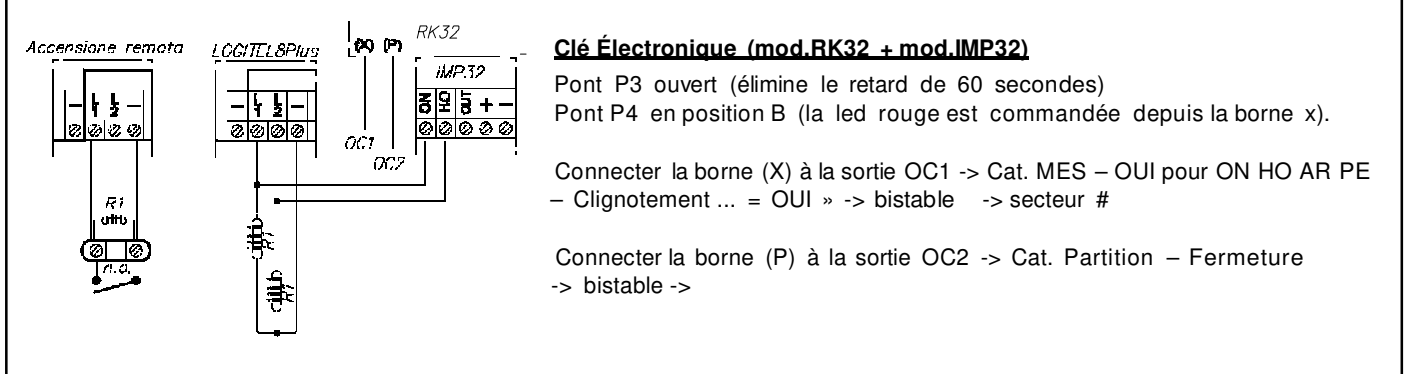

#### Gestion « bistable »

La gestion bistable part de l'hypothèse que seuls les clés électroniques gèrent le système et que le clavier sert uniquement si on veut procéder à une MES avec exclusion du lecteur externe (dans le cas où une clé électronique est perdue et qu'on veut l'exclure.)

ATTENTION : dans ce cas, si le système devait être Mis En Service précédemment par une clé électronique, il est uniquement possible de le Mettre Hors Service depuis une clé électronique.

#### Les résistances R1 des différents dessins doivent avoir une valeur de 4 700 ohm.

#### Schéma de connexion RK32 (bistable)

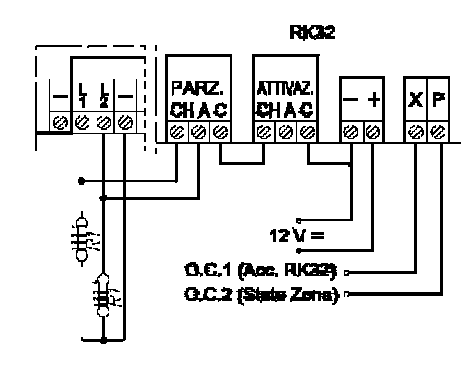

#### Clé électronique (mod.RK32)

Pont P3 ouvert (élimine le retard de 60 secondes Pont P4 en position B (le led rouge est commandé par la borne X

Connecter la borne (X) à la sortie OC1 -> Cat. MES - OUI pour ON HO AR PE - clignotement = OUI -> bistable

Connecter la borne (P) à la sortie OC2 -> Cat. Partition - Fermeture -> bistable

#### Carte de connexion/programmation carte clé EB1

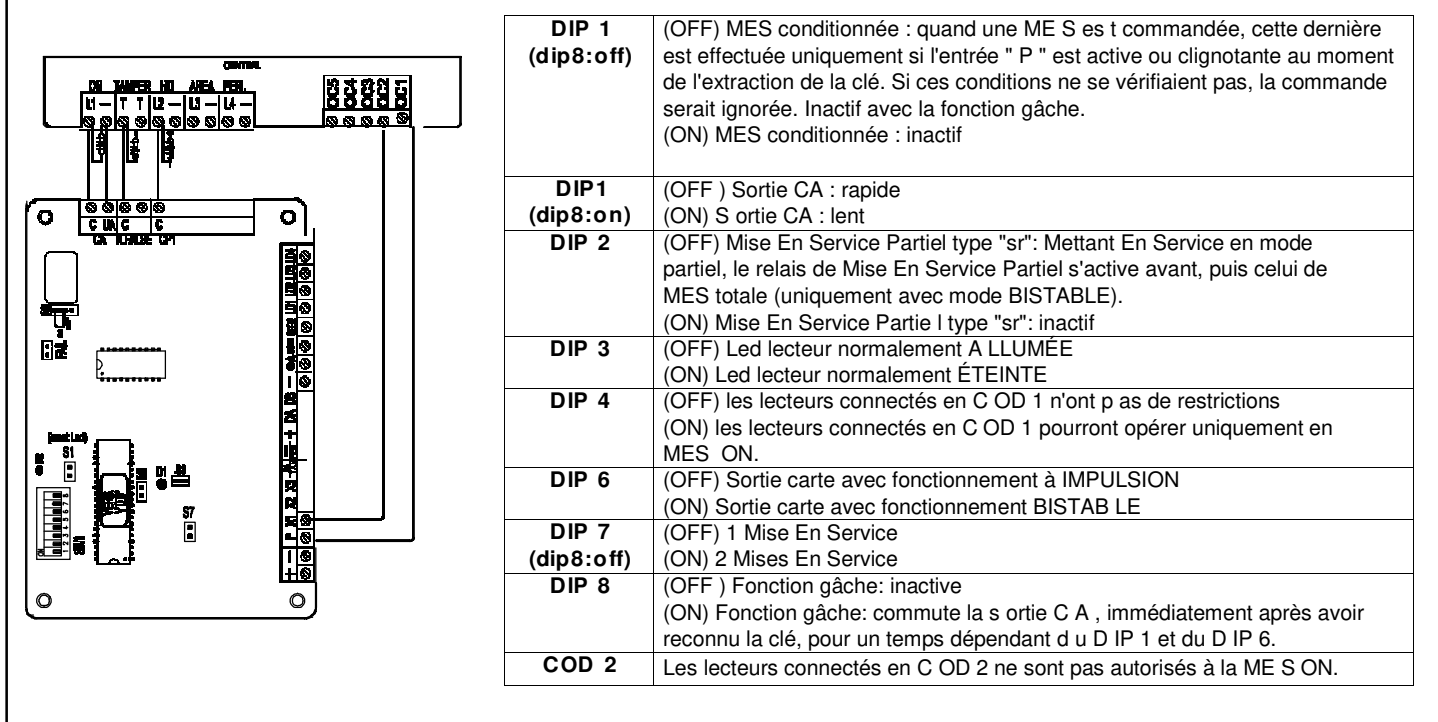

#### Exemple de programmation de la centrale

Ex : programmer la zone L1 en Clé ON et la zone L11 en Non utilisée

Ex : programmer la zone L2 en Clé HOME et la zone L12 en Non Utilisée.

Ex : la sortie OC 2 doit être programmée en mode « Cat. MES – OUI pour **ON HO AR PE – memo alarme = OUI »** -> bistable

Ex : la sortie OC1 doit être programmée en mode "Cat. partitions - fermeture -> bistable ->

Si la clé électronique est utilisée en mode À IMPULSION, programmer le fonctionnement clé en IMPULSION Si la clé électronique est utilisée en mode BISTABLE, programmer le fonctionnement clé en BISTABLE.

L'exemple de programmation présenté ci-**dessus** est donné à titre indicatif. N'importe quelle zone (à l'exception des zones P2 – zones doubles avec indication de sabotage) peut devenir une clé de MES.

#### Aperçus sur la gestion des MES

La centrale permet 4 types de MES : **ON, HOME, AREA e PÉRIMÈTRE.** Il est possible d'associer arbitrairement à chaque type de MES n'importe quelle zone de la centrale.

Quand la centrale est Mise En Service dans l'un des 4 modes possibles, les zones associées sont en service et pourraient déclencher l'alarme.

La MES effectuée par une clé peut se faire de 2 manières distinctes : à impulsion ou bistable. Quand la centrale est contrôlée depuis un clavier, la MES doit être à impulsion.

La différence fondamentale entre les modalités à impulsion et celle bistable est que – dans le 1 « cas – si la centrale a été MES par une clé externe, la centrale peut être MHS par un clavier ou inversement. Alors que – dans le 2<sup>nd</sup> cas – la centrale ne peut être MHS depuis un clavier tant qu'une clé externe en maintient l'état EN SERVICE.

La centrale établit un ordre hiérarchique des MES, où le mode ON est le plus haut niveau, puis viennent HOME, AREA, PÉRIMÈTRE. Cela détermine que – si une MES est commandée par la suite et qu'il s'agit d'un niveau supérieur – la centrale passera dans un mode de niveau majeur.

**Exemple 1** : la centrale est MES en modalité HOME par une clé externe BISTABLE. Par la suite, un clavier commande une MES ON. La centrale passera en mode ON. Si la centrale est MHS depuis le clavier, elle restera MES en HOME, jusqu'à ce que la clé externe BISTABLE l'éteigne complètement.

**Exemple 2** : La centrale est MES en mode ON avec une clé externe BISTABLE. Par la suite, elle est MES depuis un clavier en AREA. La centrale reste en ON. Lorsque elle sera MHS par la clé BISTABLE, elle passera en MES AREA, jusqu'à sa MHS complète depuis un clavier.

#### Lecteurs bus RS

Les lecteurs RS se connectent directement sur le bus RS485 et permettent d'effectuer toutes les opérations de ME/HS des différents secteurs pour lesquels ils sont associés et/ou l'activation de sorties open collector.

Il est possible de mémoriser jusqu'à 512 clés TOUCH, qui seront associées aux différents codes usager.

Chaque clé acquiert un profil usager et donc toutes ses propriétés.

La reconnaissance du lecteur sur lequel est opéré l'action, permet (après programmation adéquate) - des MES partielles, des activations de sorties open collector ou des appels d''urgence.

Le lecteur peut opérer de 2 manières distinctes : simple ou instantané.

Dans le mode simple, les différentes possibilités de MES sont offertes à l'usager.

En mode instantané, les opérations de ME/HS sont effectuées en fonction des propriétés de l'usager-clé (TOUCH) qui est présenté au lecteur.

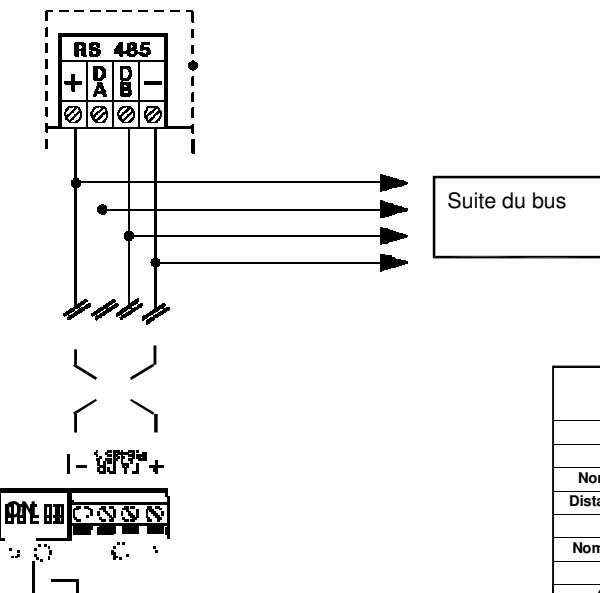

Dip

2

Off

On

Off

On

Off

On

Off

On

Off

On

Off

On

Off

On

Off

On

Dip

1

Off

Off

Off

Off

Off

Off

Off

Off

Off

Off

Off

Off

Off

Off

Off

Off

Dip

3

Off

Off

On

On

Off

Off

On

On

Off

Off

On

On

Off

Off

On

On

Dip

4

Off

Off

Off

Off

On

On

On

On

Off

Off

Off

Off

On

On

On

On

#### Installation des lecteurs

Le lecteur (RS) est connecté au bus RS485 normalement utilisé pour la connexion des claviers et des satellites.

·16 lecteurs (RS) peuvent être connectés en parallèle sur le même bus RS485.

Il est conseillé d'utiliser des câbles blindés à 4 conducteurs de section 0,5 mm chacun.

·La longueur totale de câble de connexion peut être de maximum 600 mètres subdivisés entre toutes les cartes connectées. ·La sortie d'alimentation positive du bus RS485 est protégée par un fusible de 3,15 A 250 V

#### Caractéristiques techniques

|                                 | XTREAM640                          | XTREAM64B-XTREAM64<br>XTREAM32B-XTREAM32<br>XTREAM6B-XTREAM6 |
|---------------------------------|------------------------------------|--------------------------------------------------------------|
| MESmax.                         | 4                                  | 4                                                            |
| M ES conditionnée               | OUI                                | OUI                                                          |
| Nombre max de lecteurs          | 32                                 | 16                                                           |
| Distance max des lecteurs       | Longueur du bus                    | Longueur du bus                                              |
| Nombre max de clé               | 512 clés                           | 6 4 c lés                                                    |
| Nombre de combinaisons          | Plus de 1000 milliards             | Plus de 1000 milliards                                       |
| Tension nominale                | 12 V =                             | 12 V =                                                       |
| Consommation min.               | 2 5 mA                             | 25 mA                                                        |
| Consommation m a x.             | 3 0 mA                             | 30 mA                                                        |
| Activation OC                   | B ISTABLE o u À IMPULSION          | B ISTABLE o u À IMPULSION                                    |
| Conditions<br>environnementales | -1 0 ° C / + 55 ° C - humidité 95% | -10 ° C / + 55 ° C - hum idité 95%                           |

Dans le cas où l'installation devait prévoir plusieurs points de MES, les lecteurs installés doivent être adressés en utilisant les dip-switch à 5 positions, placés sur la carte. Il faut numéroter les lecteurs dans l'ordre de connexion sur le bus. Pour adresser les lecteurs, positionner les dip selon le tableau

Se rappeler qu'il ne peut y avoir plusieurs lecteurs avec la même adresse, sinon ils s'arrêteront de fonctionner et la centrale activera une alarme sabotage. Si c'était le cas, faites comme suit :

Corriger l'adresse des lecteurs

Enlever et remettre l'alimentation à tous les

lecteurs.

a)

b)

Caractéristiques générales

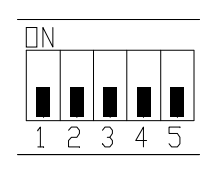

· les clés Touch ont un code unique programmé d'usine qui ne peut pas être modifié

 chaque clé Touch doit être mémorisée dans la centrale et associée à un code utilisateur.

On Suivre les instructions pour mémoriser le code de toutes les clés prévues

Dip

5

Off

Off

Off

Off

Off

Off

Off

Off

On

On

On

On

On

On

On

- Protéger les lecteurs externes contre les sabotages possibles ou les actes de vandalisme
- La clé doit être positionnée parallèlement aux led

Ne jamais placer les lecteurs les uns à coté des autres, même s'ils sont connectés à des bus différents, mais les séparer d'au moins 50 cm.

- Lecteurs de proximités avec reconnaissance et mémorisation de fausse clé, avec visualisation sur le lecteur de l'état des zones et de la centrale, avec possibilité de MES partielle automatique du système.
- La clé ne demande pas de piles pour fonctionner.

La même clé peut être utilisée pour commander plusieurs systèmes, pour plusieurs fonctions (maison, travail, ouvrir une porte basculante, allumer ou éteindre un ou plusieurs appareils), c'est-à-dire pouvoir commander toutes les situations pour lesquelles la clé a été mémorisée.

### Avertissement :

00 essaue

Adresse

Lecteur

Lecteur 1

Lecteur 2

Lecteur 3

Lecteur 4

Lecteur 5

Lecteur 6

Lecteur 7

Lecteur 8

Lecteur 9

Lecteur 10

Lecteur 11

Lecteur 12

Lecteur 13

Lecteur 14

Lecteur 15

Lecteur 16

Installation : l'appareil doit être installé par du personnel qualifié.

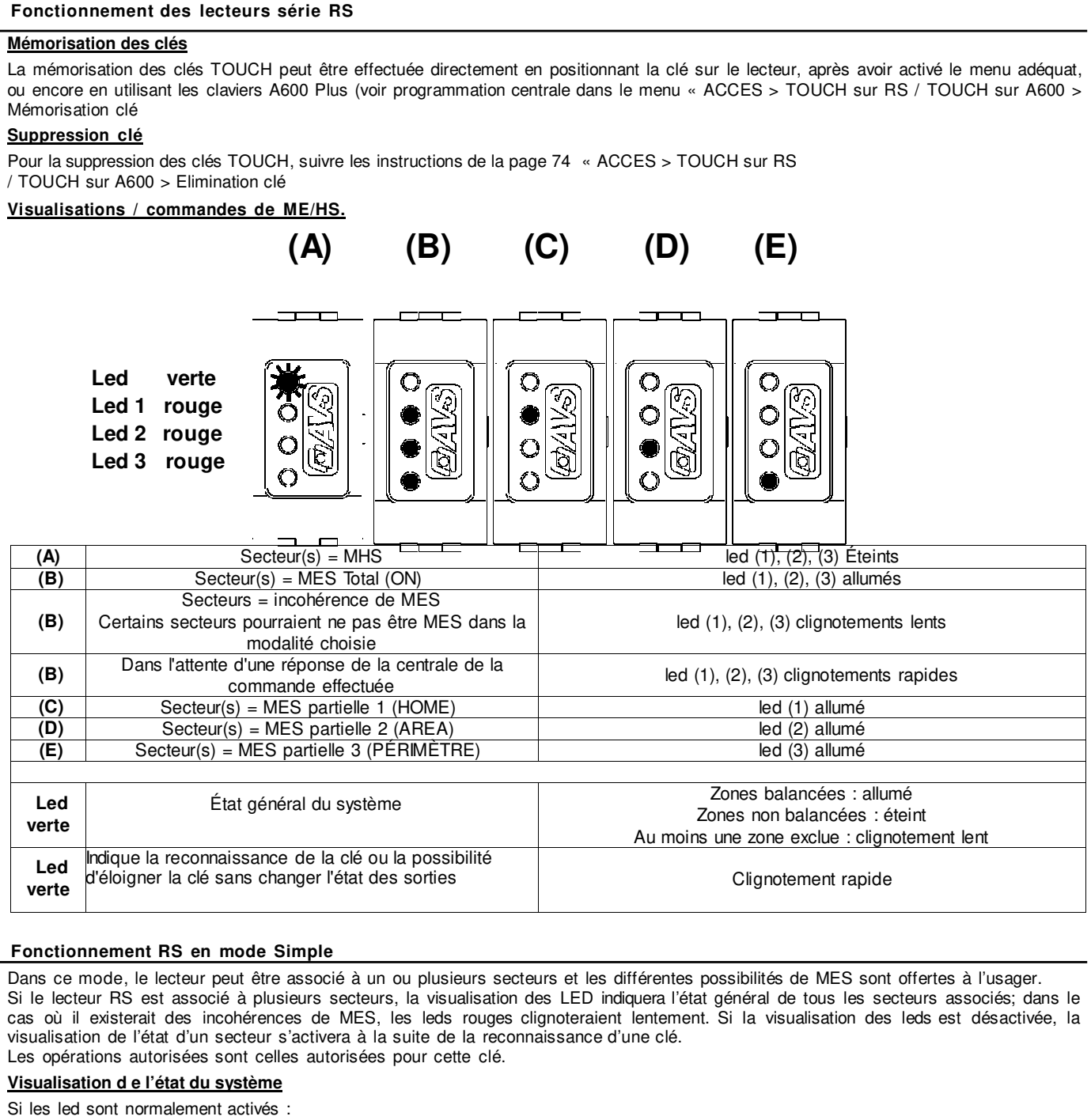

- · Tous les led indiquent toujours l'état actuel des secteurs associés au lecteur
- Si les led sont normalement inactifs :
- Pour activer la visualisation :
- · Approcher la clé jusqu'à ce que la led verte clignote rapidement
- Éloigner immédiatement la clé pour obtenir l'indication de l'état.

# ME/HS

- Pour ME/HS, approcher la clé TOUCH en face de la forme correspondante indiquée par le logo AVS
- 1. Approcher la clé
- 2. Attendre la visualisation de la fonction désirée, qui sera indiquée par les leds. (A) -> (B) -> (C) -> (D) -> (A)
- Éloigner la clé, la commande correspondante ME/HS s'effectuera

#### Fonctionnement en mode instantané

Dans cette fonction, la centrale agit immédiatement pour les fonctions associées par l'usager-clé, sans attendre l'éloignement de la TOUCH. En ce qui concerne la MES, l'usager-clé effectue toujours celle avec la priorité la plus haute pour laquelle il est autorisé ou bien il effectuera une MHS.

Il est conseillé d'associer la clé à un seul secteur et de laisser l'indication des LED toujours actif.

#### Visualisation de l'état du système

Si les led sont normalement actives :

· Les led indiquent toujours l'état actuel du système

Si les led sont normalement inactives :

· L'état du système ne sera jamais visualisable

ME/HS

Pour Mettre En/Hors Service, approcher la clé TOUCH du logo AVS et un changement d'état de la centrale se fera instantanément, avec activation possible des sorties OC, si cet événement est associé à l'usager clé.

| Sirènes HP (BUS)                     |                                     |                                                                             |                                |  |  |
|--------------------------------------|-------------------------------------|-----------------------------------------------------------------------------|--------------------------------|--|--|
| Caractéristiques techniques          |                                     |                                                                             |                                |  |  |
|                                      | CITY (X) LED HP<br>CITY CARB.LED HP | TS85 P LED HP                                                               | TS85 V LED HP<br>TS85 X LED HP |  |  |
| Tension d'alimentation               |                                     | 9,6 V = / 15 V =                                                            |                                |  |  |
| Voltages minimums                    | 9,5 V (chargement de la EN50131)    | argement de la batterie non garanti – ne répond pas aux critères<br>I50131) |                                |  |  |
|                                      | 12,8 V (charge de la bat            | tterie correcte - répond a                                                  | ux critères EN50131)           |  |  |
| Seuil d'indication de tension faible |                                     | 10,5 V =                                                                    |                                |  |  |
| Tension nominale d'alimentation      |                                     | 13,8 V =                                                                    |                                |  |  |
| Absorption max. sur le central       |                                     | 400 mA                                                                      |                                |  |  |
| Absorption en alarme sur le central  |                                     | 100 mA                                                                      |                                |  |  |
| Absorption au repos                  |                                     | 40 mA                                                                       |                                |  |  |
| Niveau sonore dB (A) à 3 mt          | 105 dE                              | 3 (A) - Dépend de la mod                                                    | lulation                       |  |  |
| Fréquence sirène Hz                  |                                     | de 1300 à 1750                                                              |                                |  |  |
| Batterie                             |                                     | 12V - 2,3 Ah                                                                |                                |  |  |
| Indice de protection                 |                                     | IP34                                                                        |                                |  |  |
| Température de fonctionnement        | de - 25°C à + 55°C                  |                                                                             |                                |  |  |
| Dimensions boitier (PxLxH) mm        | 80 x 200 x 250                      | 110 x 235 x 290                                                             | 110 x 235 x 290                |  |  |
| Poids kg                             | 1,3                                 | 2,0                                                                         | 2,1                            |  |  |
| Niveau de performance EN50131 - 4    | 4 Grade 3 Classe IV                 |                                                                             |                                |  |  |
| Organisme de certification           | Telefication                        |                                                                             |                                |  |  |

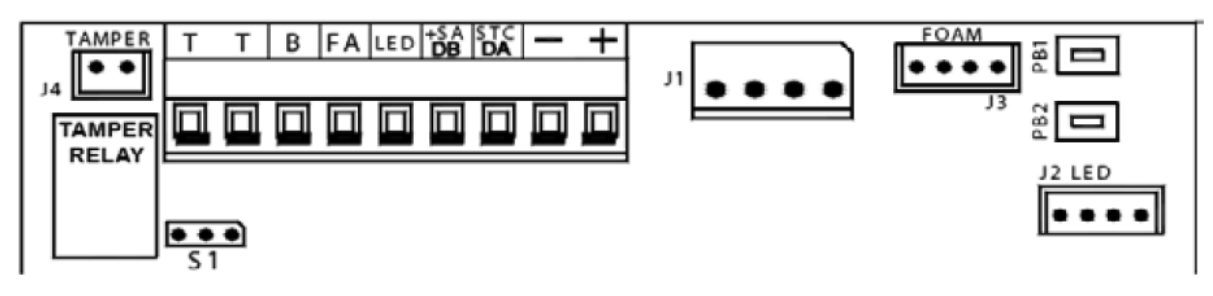

Fiche

| +SA / DB     | Connexion bus RS485                                                                                |
|--------------|----------------------------------------------------------------------------------------------------|
| STC / DA     | Connexion bus RS485                                                                                |
| -            | Négatif d'alimentation                                                                             |
| +            | Positif d'Alimentation et Charge de la Batterie sirène. Tension de 13,8 V =                        |
| REMARQUE: un | défaut d'alimentation, activera la sirène                                                          |
| S1           | Pas utilisé                                                                                        |
| J1           | Connecteur branchement Haut-Parleur et Batterie sirène                                             |
| J2 - LED     | Connecteur branchement LED et FLASH                                                                |
| J3 - FOAM    | Connecteur branchement sonde Antimousse optionnelle - mod. \$85                                    |
| J4 - TAMPER  | Connecteur branchement système de Protection antisabotage                                          |
| PB1          | Bouton de Programmation                                                                            |
| PB2          | Bouton de programmation                                                                            |
|              | FACULTATIF                                                                                         |
| T<br>T       | Sortie de TAMPER à <u>sécurité positive</u> , avec Contact Normalement Fermé, (3 A - 24 V =), ac-  |
| '            | au connecteur J4, par un manque d'alimentation de la centrale et par les sondes antimousse,        |
|              | antiperforation et échauffement limite. Le relais reste ouvert aussi longtemps que la cause de     |
|              | l'alarme persiste. Les alarmes Antimousse, Antiperforation et Échauffement limite peuvent être     |
|              | ressetées par programmation.                                                                       |
|              | Pour la configuration voir le TABLEAU FONCTIONS.                                                   |
| В            | Entrée de Blocage. À l'apparition d'un positif le haut-parleur est bloqué.                         |
| FA           | Sortie de signalisation Panne. Elle fournit un négatif transistorisé, max. 50 mA, qui disparaît en |
|              | cas de dysfonctionnement du haut-parleur, du circuit de gestion du haut-parleur, du flash, des     |
|              | LEDs et en cas de batterie sirène faible ou en panne, en cas de perte de l'alimentation de la      |
|              | centrale et de perte du bus.                                                                       |
| LED          | Pas utilisé                                                                                        |
|              |                                                                                                    |

# Branchements

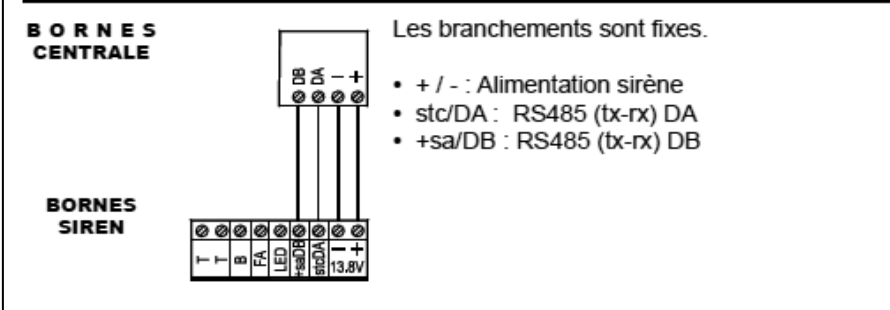

# Fonctionnement

Leds: en fonction de la programmation du central.

Alarme: en fonction de la programmation du central.

Nombre d'alarmes : lorsqu'il est actif, il bloque le Son et le Flash, après 5 alarmes dans les 24 heures.

Remarque: Si il n'y a plus d'alimentation de la centrale, la sirène retentit pendant la durée maximum définie

# Programmation sirène

# STAND BY

En déséquilibrant l'entrée Tamper de la sirène, la LED VERTE et la LED ROUGE clignotent alternativement à luminosité faible et les entrées **STC** et **LED** sont désactivées.

Dans cette phase il est possible de régler l'intensité lumineuse des LEDs Verte et Rouge : si on appuie plusieurs fois sur le bouton PB1 l'intensité des leds augmente, alors que si on appuie sur PB2 elle diminue.

# ACCÈS À LA PROGRAMMATION

- depuis la phase de STAND BY, appuyer sur PB1 ou PB2 pendant au moins 3 secondes (LED VERTE, LED ROUGE et FLASH s'allument)
- dès que le FLASH s'éteint, relâcher le bouton
- le premier pas de programmation parmi les 13 possibles est affiché (1 clignotement de la LED ROUGE, suivi par «X» clignotements de la LED VERTE)

# PROGRAMMATION

- appuyer sur le bouton PB2 pour passer au Pas de programmation suivant.
- Le Pas sélectionné est affiché par les clignotements de la LED ROUGE (voir NOMBRE IMPULSIONS LED ROUGE dans le Tableau Fonctions)
  - Exemples : Pour passer du Pas 2 au Pas 8, appuyer 6 fois sur le bouton PB2
    - Pour passer du Pas 11 au Pas 6, appuyer 8 fois sur le bouton PB2
- après avoir sélectionné le Pas à vérifier, la Valeur de programmation (parmi les 8 possibles), est affichée <u>par les clignotements</u> <u>de la LED VERTE</u> (voir NOMBRE IMPULSIONS LED VERTE dans le Tableau Fonctions).
- L'affichage se répète, appuyer sur l'un des boutons PB1 ou PB2 pour l'arrêter.

utiliser le bouton PB1 pour modifier la valeur du pas sélectionné, en tenant compte qu'à chaque fois qu'il est appuyé, la programmation avance d'une unité (voir NOMBRE IMPULSIONS LED VERTE dans le Tableau Fonctions)
 Exemples : Pour passer de la valeur 1 à la valeur 4, appuyer 3 fois sur le bouton PB1

- Pour passer de la valeur 6 à la valeur 2, appuyer 4 fois sur le bouton PB1
- <u>les clignotements de la led verte</u> (voir NOMBRE IMPULSIONS LED VERTE dans le Tableau Fonctions) indiquent la Valeur sélectionnée. Celle-ci est immédiatement sauvegardée.

# SORTIE DE LA PROGRAMMATION

- La sortie de programmation peut être effectuée d'une des façons suivantes :
- par rééquilibre du Tamper de la sirène
- en appuyant sans relâcher sur le bouton PB2 jusqu'au clignotement alterné des leds verte et rouge
- par déséquilibre de l'entrée SA ou de l'entrée LED, si Pas 9 = 2 ou 3, sans avoir modifié au moins un paramètre.
- Dans ce cas, la sirène active son cycle d'alarme régulier.
- par temporisation, environ 10 minutes après la dernière opération

- En cas de modifications de configuration, à la sortie de la programmation il est nécessaire de déséquilibrer et ensuite rééquilibrer l'entrée SA ou l'entrée LED, si Pas 9 = 2 ou 3, pour rétablir le fonctionnement correct de la sirène.

- L'entrée et ensuite la sortie de la programmation, remettent à zéro les Pannes, le Compteur d'Alarmes et les Minuteries associées aux Tests Statique et Dynamique de la batterie. En outre, pendant la Programmation, le Tamper Antivibration et les avertisseurs de Panne sont désactivés, les signalisations des Tamper Échauffement limite, Antimousse et les entrées de commande +S.A. (si au moins un paramètre n'a pas été modifié), STC et LED restent actives.

| FONCTIONS                                                                                                    |   |      |                                                                                                    | NOMBRE IMPULSIONS LED VERT |                  |                                |                                   |                                   |                                  |              |
|----------------------------------------------------------------------------------------------------|---|------|----------------------------------------------------------------------------------------------------|----------------------------|------------------|--------------------------------|-----------------------------------|-----------------------------------|----------------------------------|--------------|
|                                                                                                    |   |      | 1                                                                                                    | 2                          | 3                | 4                              | 5                                 | 6                                 | 7                                | 8            |
|                                                                                                    |   | MODE | Satellite                                                                                                    | Satellite<br>(no info sat) | SIRENE<br>XTREAM | Sirène<br>CAPTURE              |                                   |                                   |                                  |              |
|                                                                                                    | 1 |      | <ul> <li>Valeur 1: la sirène est géré par la centrale comme un satellite connecté au bus RS485</li> <li>Valeur 2: la sirène est géré par la centrale comme un satellite du bus RS485, mais il n'y a aucu information de «sabotage du satellite n ° xx et batterie faible satellite n ° xx</li> <li>Valeur 3: la sirène est géré par une XTREAM (voir la programmation de cette centrale)</li> <li>Valeur 4: la sirène est géré par une CAPTURE (voir la programmation de cette centrale)</li> </ul> |                            |                  |                                |                                   |                                   | i'y a aucune<br>)<br>e)          |              |
| 2 ADRESSE<br>SIRÉNE 1 2 3 4<br>Attention chaque sirène connectée sur un même bu<br>Si 2 sirènes avaient la même adresse, elles ne fonct |   |      |                                                                                                    |                            |                  | 4 5 6 7 8                      |                                   |                                   | 8                                |              |
|                                                                                                    |   |      |                                                                                                    |                            |                  | n même bus c<br>les ne fonctio | loit avoir une a<br>nneraient pas | adresse différe<br>et cela provoc | ente des autre<br>juerait un sab | s.<br>otage. |

# EWEB / EWEB Plus / EWEB WIFI - Cartes réseaux

Ces différentes cartes permettent à la centrale de se connecter aux réseaux LAN, Ethernet ou WIFI.

# EWEB

- Transmission vers les centres de surveillance :
- Contact ID IP et SIA IP (DC09) avec cryptage AES 128 bit
- Connexion PC au logiciel Xwin pour programmation et monitoring realtime
- Client DNS et DDNS

|                         | EWEB                                              | EWER Plus | EWEB WIEI          |  |
|-------------------------|---------------------------------------------------|-----------|--------------------|--|
|                         |                                                   | EWEDTIUS  |                    |  |
| Connexion à la centrale | Carte à enfoncer dans le connecteur J3            |           |                    |  |
| Connexion externe       | Ethernet via RJ45 10/100 Mbit/s                   |           | 2,4 GHZ 802.11 b/g |  |
| Consommation            | Normale : 80 ma                                   |           | Normale : 100 ma   |  |
| Dimensions              | 70 x 15 x 60 mm                                   |           |                    |  |
|                         | Modules conformes à la R&TTE 99/05/CE voir la DOC |           |                    |  |

#### EWEB Plus / EWEB WIFI

- Web serveur : état des zones et des secteurs sur plans, armement/désarmement, exclusions, activation de sorties, historique des évènements, diagnostic.
- Client SMTP pour l'envoie d'email.
- Gestion du protocole XLINK pour l'intégration avec le logiciel ELM.
- Gestion de l'APP « my AVS alarm » pour IOS et Androïd. Gestion complète du système grâce au CLOUD AVS état des zones et des secteurs, armement/désarmement, exclusions, activation de sorties, historique des évènements, diagnostic, vérification vidéo en temps réel par la visualisation des images provenant de caméras compatibles ONVIF® ou MJPEG®.

# CARTE EWEB / EWEB PLUS

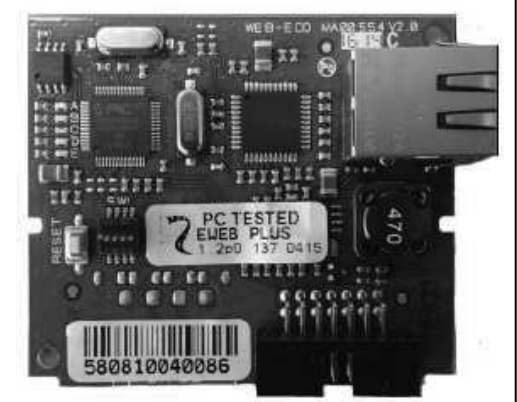

# **CARTE EWEB WIFI**

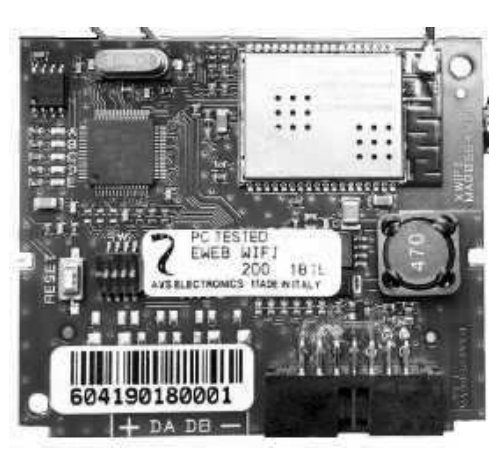

#### Montage des cartes réseaux

- 1. Coupez toutes les alimentations.
- 2. Mettre les supports en plastique dans les trous correspondant de la carte avec les guides vers l'intérieur.
- 3. Insérez à fond la carte dans le connecteur correspondant (voir dessin des cartes)
- 4. Pour la carte WIFI, faites sauter la prédécoupe en haut à droite du boîtier de la centrale
- 5. Passez le câble de l'antenne à travers ce trou et fixez le.
- 6. Vissez l'antenne sur le câble.
- 7. Connectez le câble au module.
- 8. Remettez les alimentations

# Section téléphonique PSTN – caractéristiques techniques

Le transmetteur téléphonique PSTN est directement intégré sur la carte de la centrale et <u>son fonctionnement est subordonné à</u> <u>son activation dans le menu « installation » du menu installateur</u>.

| Connexion externe                                                               | Ligne téléphonique commutée et dérivée interne                                                                                                    |
|---------------------------------------------------------------------------------|----------------------------------------------------------------------------------------------------|
| Profils des numéros de téléphone                                                | 64 numéros associables à n'importe quel événement d'alarme ou technique                                                                                                    |
| Protocoles                                                                      | FAST FORMAT avec canaux programmables, <b>VOCAL,</b> SIA 1, SIA 2, SIA_HAYES<br>pour modem hayes XM40 Plus ou certifiés AVS CONTACT-ID                                         |
| Durée de transmission<br>Type de l'interface<br>Type du système de transmission | D2 vocal 12 sec., M2 vocal 12 sec., D2 ContactID 16 sec.,M2 Contact ID 16 sec.<br>Propriétaire conforme à ETSI ES2031-21 et R&TTE<br>ATS2 :SP2 ou DP1<br>Acquit : Pass-through |
| Homologation •                                                                  | INCERT T014                                                                                                    |

#### Connexion de la ligne téléphonique

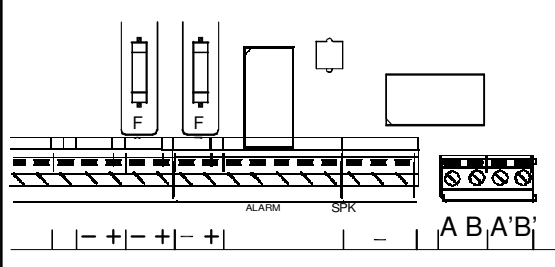

AB : connexion à la ligne téléphonique d'entrée, en tète de ligne, devant tous les appareils téléphoniques.

A'B' : connexion aux autres appareils téléphoniques.

NB : fixer le câble téléphonique.

#### XSINT pour XTREAM 64B - XTREAM 64 - XTREAM 32B - XTREAM32 - XTREAM 6B - XTREAM 6 caractéristiques techniques

| Protocoles                           | • V OC A L (XSINT)                                                                                                    |
|--------------------------------------|----------------------------------------------------------------------------------------------------|
| Messages                             | <ul> <li>40 messages personnalisables d e 3 0 secondes maximum chacun, avec un<br/>temps d'enregistrement total de 2 min.</li> <li>Librairie de 320messages préenregistrés, qui permet la composition automatique et la<br/>personnalisation des différents événements.</li> </ul> |
| Contrôle Téléphonique Distant (C TD) | Activation programmable pour chaque profil usager individuellement                                                                                                    |
| Tension                              | Tension nominale 12 V                                                                                                    |
| C ondi tio ns envi ro nnem entales   | • + 5 °C / + 40 °C                                                                                                    |
| Consommation                         | Au repos : 10mA                                                                                                    |
|                                      | En transmission : 25 mA                                                                                                    |

# XSINT-carte de synthèse vocale / introduction sur le circuit

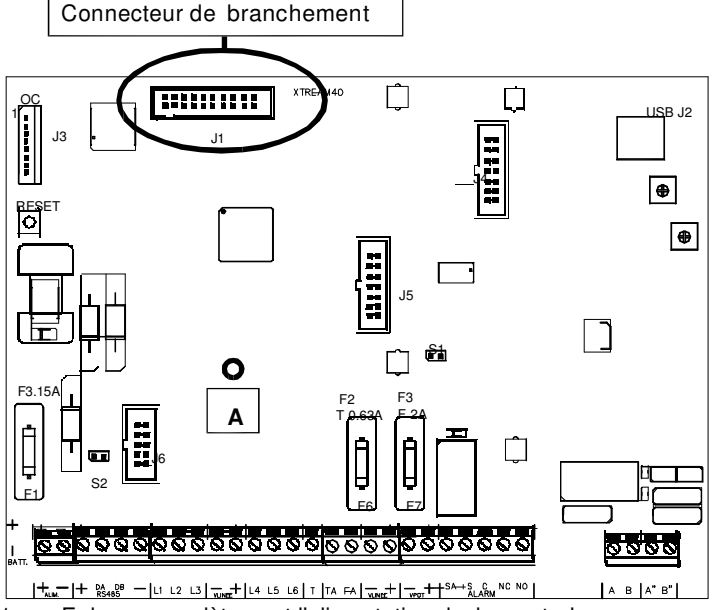

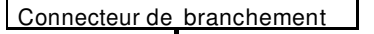

XSINT - carte vocale -

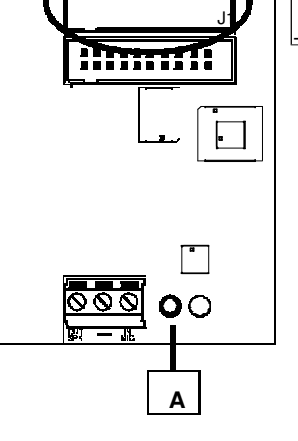

1. Enlever complètement l'alimentation de la centrale

- 2. Placer l'entretoise dans le point « A » sur la carte de la centrale
- 3. Insérer la carte de synthèse vocale sur le circuit de la centrale en faisant coïncider le connecteur J1 placé sur la face inférieure du circuit avec le J1 femelle placé sur le circuit de la centrale et l'entretoise en « A ».
- 4. Appuyer délicatement jusqu'à son insertion complète.
- 5. Réalimenter la centrale

#### Xgsm – Module GSM connecté sur la carte mère qui permet d'appeler et recevoir des appels via le réseau GSM Connexion externe Canal GSM Profils des numéros de téléphone ٠ 64 numéros associables à n'importe quel événement Protocoles de transmission FAST FORMAT avec canaux adressables VOCAL SIA 1 SIA 2 • CONTACT-ID • Contrôle Téléphonique Distant CTD Activation programmable pour n'importe quel profil usager • Tension nominale 12 V Tension . + 5 °C / + 40 °C Conditions environnementales ٠ Consommation Au repos 50 mA ٠ En transmission 400 mA Dimension carte 93 x 15 x 60 mm ٠ Les modules GSM utilisés sont conformes à la directive R&TTE 99/05/CE Conformité ٠ Voir la DOC en fin de manuel

# Installation

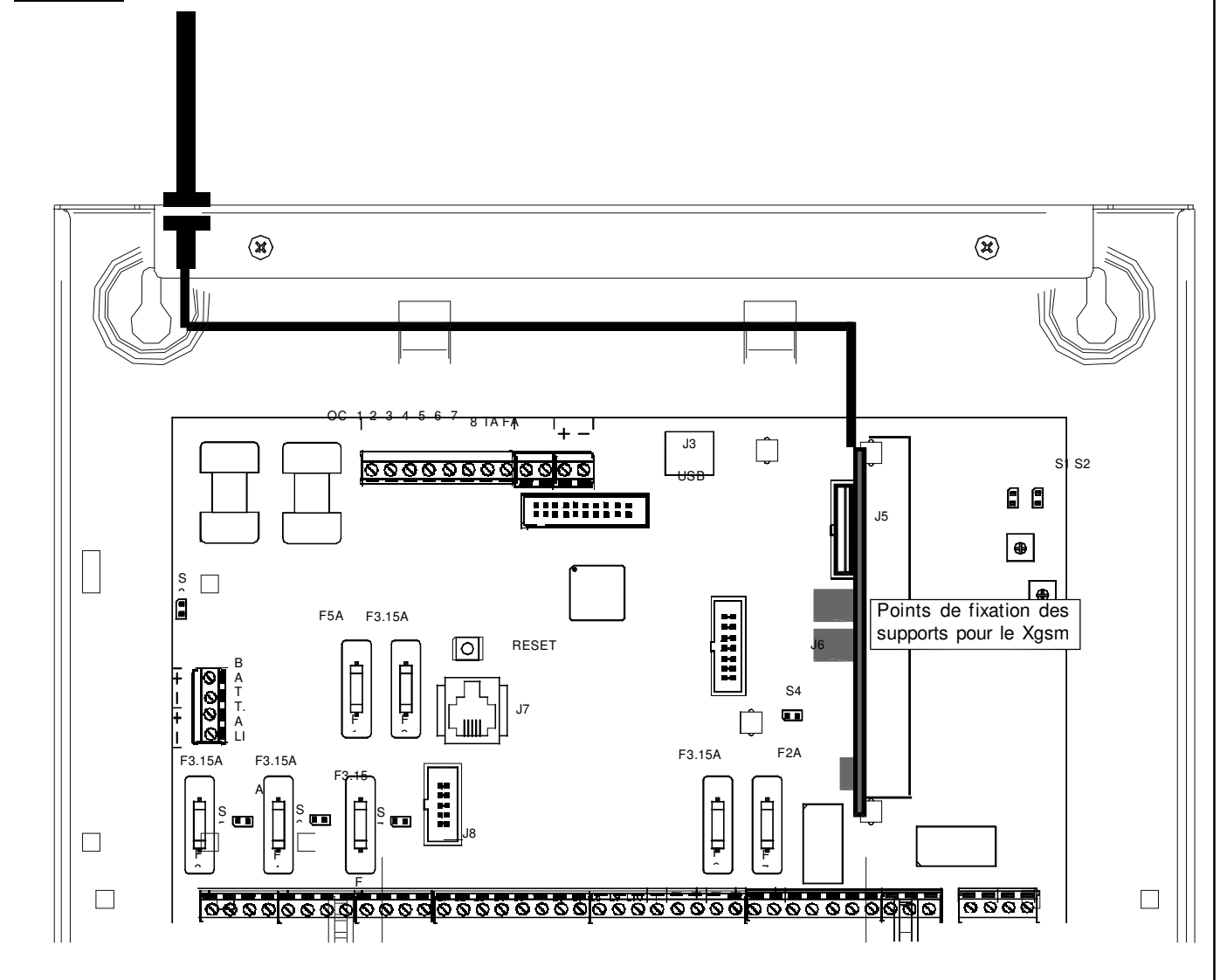

### Comment procéder

- a) Déconnecter toutes les alimentations.
- b) Placer les supports en plastiques dans les perforations de la carte de la centrale, avec les guides orientés vers l'intérieur.
- c) Insérer la carte Xgsm sur le connecteur J5, en le faisant glisser, à fond, à l'intérieur des guides des supports.
- d) Faire un trou à l'endroit prévu du boitier de la centrale.
- e) Passer le câble de l'antenne au travers du trou et l'insérer comme indiqué sur le dessin.
- f) Insérer l'antenne et fixer en serrant bien l'écrou
- g) Connecter le câble de l'antenne au module GSM
- h) Réalimenter la centrale

Xtream en boîtier plastique : placer l'antenne à au moins 1 mètre du boîtier à l'aide de ANT250

# PSTN + GSM

Si l'on veut avoir les lignes téléphoniques PSTN et GSM, il est nécessaire de connecter la ligne téléphonique à la centrale et d'insérer la carte Xgsm sur la centrale ou d'utiliser un XGSM485 raccordé sur le bus 1.

entrée connecteur

antenne

# La gestion des appels est subordonnée au type d'interface choisi en programmation.

Positionnement carte SIM / entrée connecteur antenne

# Pour placer la carte SIM :

- a) Ouvrir le support à glissière
- b) Placer la carte SIM
- c) Fermer le support à glissière

Positionnement carte SIM

Avant de placer ou d'enlever la c arte SIM, désalimenter complètement la centrale

Désactiver le <u>code PIN</u> de la carte SIM Désactiver tous les transferts d'appels Désactiver le répondeur Éliminer tous les SMS de la SIM

La notification du crédit bas de la carte SIM intervient lorsque le seuil de <u>8 Euro</u> est atteint En Belgique, il existe des abonnements à zéro euros.

#### Contrôle du crédit Rappel : En Belgique, il existe des abonnements à zéro euros sans échéance

Ce contrôle est effectué cycliquement indépendamment de l'utilisation du GSM, ou bien quand le module effectue des opérations qui utilisent du crédit.

Lorsque le crédit atteint 8 €, le clavier affiche l'information CRÉDIT BAS et, si les appels téléphoniques pour le « crédit bas » sont activés dans « associer événements », des appels téléphoniques seront effectués.

<u>Réglage échéance carte SIM</u> <u>Rappel : En Belgique, il existe des abonnements à zéro euro sans échéance</u>.

Cette opération est nécessaire, chaque fois qu'un achat de crédit SIM est effectué ou s'il est activé pour la 1<sup>ère</sup> fois, pour que la centrale informe de l'échéance de la carte SIM.

Il est recommandé de régler l'information par anticipation par rapport à l'échéance de cette dernière pour éviter des blocages de la part des fournisseurs d'accès.

Il est possible de voir le crédit résiduel, le niveau de signal GSM et de modifier l'échéance de la carte SIM en suivant la procédure décrite dans le manuel usager

#### XGSM485 – XGSM485 PRO Module connecté sur le bus 1 qui permet d'appeler et recevoir des appels via le réseau GSM

| Connexion externe                 | Canal GSM                                                       |
|-----------------------------------|-----------------------------------------------------------------|
| Profils des numéros de téléphone  | 64 numéros qui peuvent être associés à n'importe quel évènement |
| Protocoles de transmission        | Fast, Vocal, SIA, SIA2, ContactID, SIA IP, ContactID IP         |
| Contrôle Téléphonique Distant CTD | Programmable par profil utilisateur                             |
| Messages préenregistrés           | 320                                                             |
| Messages personalisables          | 40                                                              |
| Fonction lignes simultanées       | XGSM485PRO                                                      |
| Alimentation                      | 11,5 à 15 VDC                                                   |
| Courant absorbé                   | Au repos 160 ma, en transmission max. 320 ma                    |
| Batterie                          | 12 V 2,1AH                                                      |
| Composition                       | DTMF                                                            |
| Signaux générés                   | 425 Hz                                                          |
| Dimensions                        | 121 x 75 x 23 mm                                                |
| Environement                      | -10°C à +55°C humidité 95%                                      |
| Déclaration                       | Le module est conforme à la directive R&TTE 99/05/CE            |
| Temps de transmission             | D2 et M2 vocal 12 sec., D2 et M2 SIA DC09 10sec                 |
| Type d'interface                  | Interface propriétaire conforme ETSI ES 203-21 et R&TTE         |

# XGSM485 et XGSM485 PRO - Caractéristiques techniques

Le XGSM485 contient un module de synthèse vocale de 320 messages préenregistrés et de 40 messages à enregistrer. En cas de perte de connexion à la centrale, le XGSM485 peut signaler automatiquement le défaut. L'XGSM485 peut abriter 2 cartes SIM. Si elles sont installées toutes les deux, à la première mise sous tension le module démarre-

L'XGSM485 peut abriter 2 cartes SIM. Si elles sont installees toutes les deux, a la première mise sous tension le module demarrera avec la carte SIM principale (la SIM A) et passera automatiquement à la SIM B dans les situations suivantes :

- Crédit épuisé
- Pas de réseau GSM
- pas de signal radio GSM
- Anomalie de fonctionnement du module GSM

Après le passage à la SIM B, le module attend environ 240 minutes avant de retourner à la SIM A. Toutefois le retour à la SIM A pourrait se faire plutôt si la SIM B rencontrait un des défauts cités ci-dessus.

Si le système est équipé d'un Xgsm et d'un XGSM485, c'est le XGSM485 qui fonctionnera par défaut. En cas de perte de communication ou de défaut GSM, elle commutera automatiquement vers l'XGSM jusqu'au rétablissement du problème.

Le XGSM485 PRO peut en outre se connecter à la ligne PSTN et à des postes téléphoniques internes.

Si la tension de ligne (48 volts) chute, les communications se feront par l'interface GSM. Dans ce cas, si on décroche un téléphone, on entendra la sonnerie « libre » et l'XGSM485 PRO attend la composition (en DTMF seulement). Après composition complète du numéro (pause longue après composition d'un chiffre) la séquence d'appel via le réseau cellulaire commence. L'interface génèrera alors le signal de connection ou le signal occupé.

La puissance du génarateur de signaux ne permet que la connexion d'un nombre limité de poste. Etant donné que la consommation des téléphones est variable ce nombre ne peut pas être précisé.

| Connexions des XGSM485 et XGSM485 PRO |                                                                                                    |  |  |  |
|---------------------------------------|----------------------------------------------------------------------------------------------------|--|--|--|
| ANT GSM                               | Connecteur pour le câble de l'antenne                                                                                                    |  |  |  |
| BATT +/-                              | Raccordement de la batterie                                                                                                    |  |  |  |
| +                                     | Positif d'alimentation                                                                                                    |  |  |  |
| DA DB                                 | Bus RS485 pour raccordement à la centrale sur le<br>bus1 (Xtream 640)                                                                                                    |  |  |  |
| -                                     | Négatif d'alimentation                                                                                                    |  |  |  |
| ТІ                                    | Entrée de sabotage par rapport au Si cette entrée est<br>utilisée, le bouton de sabotage du print est ignoré.                                                                         |  |  |  |
| то                                    | Entrée de sabotage par rapport au Si cette entrée est<br>utilisée, le bouton de sabotage du print est pris en<br>considération                                                        |  |  |  |
| -                                     | Négatif d'alimentation                                                                                                    |  |  |  |
| X1                                    | Entrée 1 ou sortie OC 1                                                                                                    |  |  |  |
| X2                                    | Entrée 2 ou sortie OC 2                                                                                                    |  |  |  |
| X3                                    | Entrée 3 ou sortie OC 3                                                                                                    |  |  |  |
| +VOUT                                 | Sortie positive d'alimentation protégée par un fusible automatique max. 100 ma                                                                                                    |  |  |  |
| -VOUT                                 | Sortie négative d'alimentation                                                                                                    |  |  |  |
| AB                                    | Entrée ligne PSTN (seulement PRO)                                                                                                    |  |  |  |
| A'B'                                  | Sortie vers téléphones (seulement PRO)                                                                                                    |  |  |  |
|                                       | <u>Divers</u>                                                                                                    |  |  |  |
| SIM A                                 | Logement carte SIM principale                                                                                                    |  |  |  |
| SIM B                                 | Logement carte SIM secondaire                                                                                                    |  |  |  |
| RV1                                   | Ne pas modifiez, règlage en usine.                                                                                                    |  |  |  |
| RV2                                   | Ne pas modifiez, règlage en usine.                                                                                                    |  |  |  |
| LD1                                   | Led rouge : fonctionnement du module GSM. Allumée<br>en fonctionement normal. Eteinte en cas de panne.<br>Clignotte en cas de défaut.                                                 |  |  |  |
| LD2 LD3<br>LD4                        | Indication du signal. Une led allumée si le signal est<br>suffisant. 3 leds allumées quand le signal est optimum.<br>3 leds éteintes si le signal est insuffisant.                    |  |  |  |
| LD5                                   | Led verte d'état. Clignotte si le module est au repos<br>connecté au réseau, fixe quand le module appel,<br>éteinte si le module n'est pas connecté au réseau (ne<br>fonctionne pas). |  |  |  |
| S2                                    | Pour la procédure de remise aux valeurs d'usine                                                                                                    |  |  |  |
| S3                                    | Position 1-2 sabotage désactivé ; position 2-3 sabotage<br>activé                                                                                                    |  |  |  |
| USB                                   | Port USB pour connecter un PC                                                                                                    |  |  |  |
| TAMPER                                | Bouton sabotage (voir TI et TO)                                                                                                    |  |  |  |
| A                                     | Fixation de l'antenne                                                                                                    |  |  |  |
| В                                     | Fixation du CONT SX                                                                                                    |  |  |  |

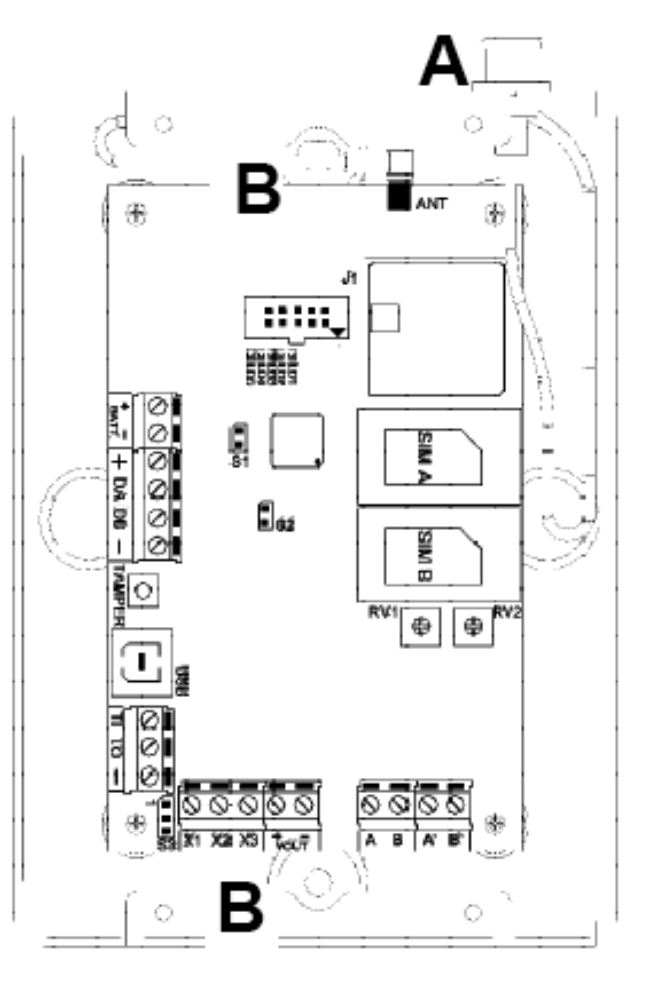

#### Installation de l'XGSM485

Installer l'XGSM485 a au moins 1 mètre de toute source de perturbation électromagnétique (ex. : transformateur, néon,...) et à au moins 1 mètre de tout appareil pouvant être perturbé par les GSM, cela inclut la centrale d'alarme et les périphériques.

L'XGSM485 peut être installé dans le boîtier CONT SX (comme page précédente) ou si une batterie tampon (12v 1,2 AH) est nécessaire dans le CONT SATW.

#### **Avertissement**

- Ne pas mettre l'antenne à l'intérieur d'un boîtier métallique.
- Eloigner l'antenne d'au moins 1 mètre de tout appareil radio (émetteur ou récepteur) ou objet métallique.
- Ne jamais placer en sous-sol.
- Avant de fixer le boîtier, vérifier le niveau du signal GSM.
- La fixation de l'XGSM dans le boîtier doit se faire hors tension.
- Toujours vérifier que l'antenne est connectée avant mise sous tension.

### **Cartes SIM**

Avant de mettre la (les) carte(s) SIM dans l'appareil, mettez la (les) dans un GSM :

- Vérifiez que vous pouvez appeler normalement •
- Désactivez les transferts d'appel
- Désactivez la boîte vocale
- Supprimez tous les SMS de la carte SIM
- Supprimez le code PIN

Les cartes SIM doivent être mises ou retirées hors tension.

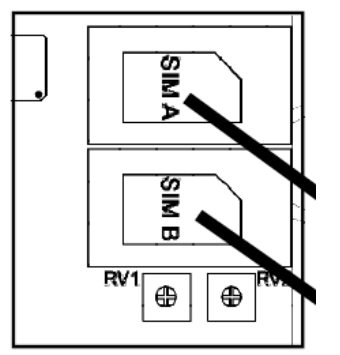

**CARTES SIM** 

Si le code PIN n'a pas été supprimé, introduisez le dans la programmation de la centrale. Aussi non, le module ne pourra pas fonctionner.

#### Sabotage des XGSM485 et XGSM485 PRO

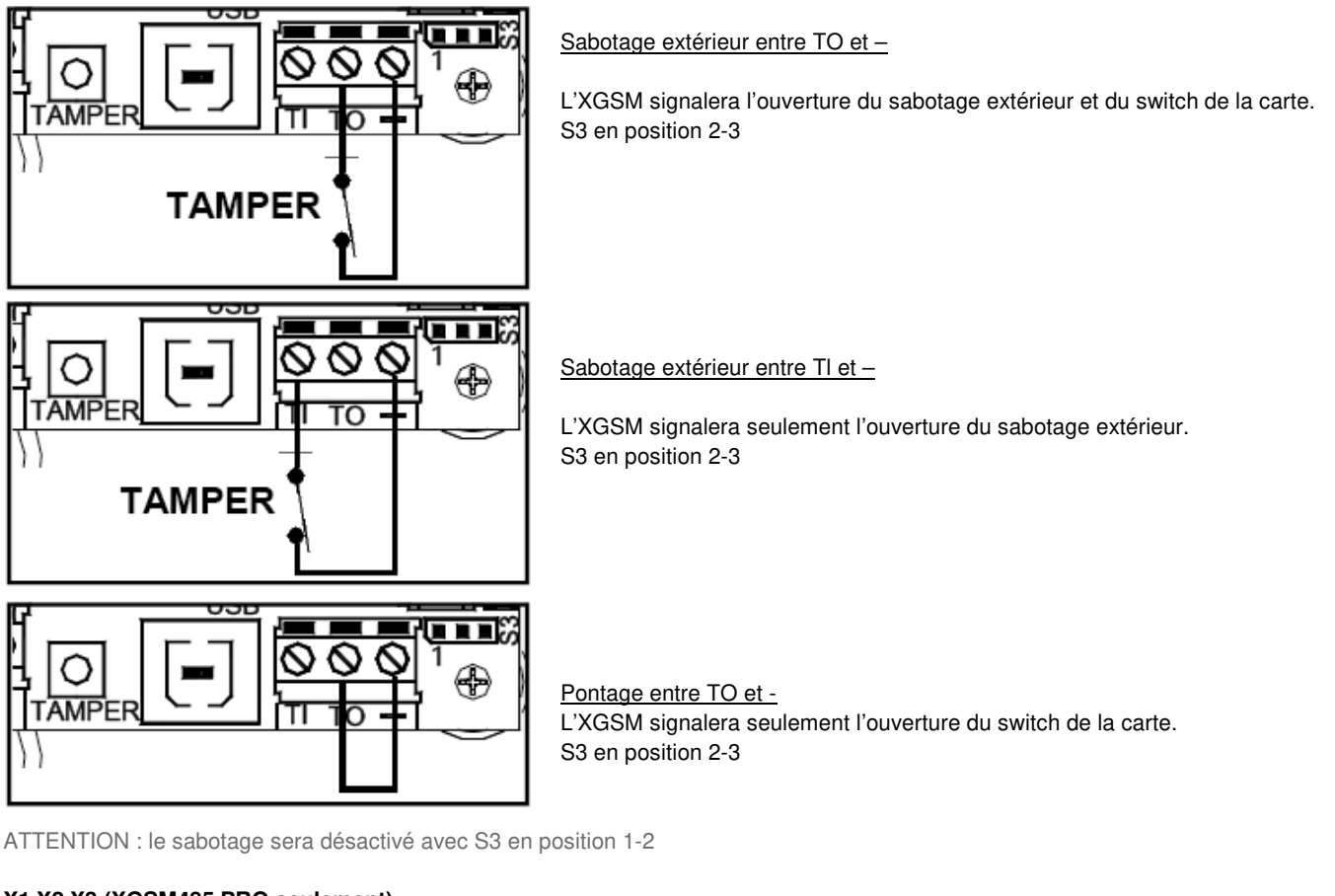

X1 X2 X3 (XGSM485 PRO seulement)

Les borniers X1, X2, X3 peuvent être programmés : soit comme entrées des zones 1, 2, 3 balancée ou double-balancée, soit comme sorties open collector 1, 2, 3, ou encore les deux (l'entrée s'active à l'activation de la sortie correspondante).

# Contrôle du crédit et de la validité de la carte SIM pour XGSM, XGSM485 et XGSM485 PRO

#### Contrôle du crédit de la carte SIM

Ce contrôle a lieu régulièrement (indépendemment de l'utilisation du GSM) ou bien quand des opérations grandes consommatrices de crédit ont eu lieues. Quand le seuil de 8 euros est atteint, le message crédit bas va apparaître au clavier et, si des évènements liés au « crédit bas » ont été programmés, ils seront transmis.

#### Date de validité de la carte SIM

Il est nécessaire d'introduire la date de fin de validité de la carte SIM à chaque recharge ou quand on l'active pour la première fois afin que la centrale puisse avertir (si cela a été programmé) à temps de la fin de validité de la carte SIM. Il est recommandé de donner une date anticipée pour éviter un blocage du transmetteur.

Le manuel utilisateur décrit une procédure pour voir le crédit résiduel, la fin de validité de la carte et le niveau du signal.

### Enregistrement des messages vocaux

La centrale permet l'enregistrement de 40 messages vocaux personnalisables, pour un temps total de 120 secondes.

Chaque message peut avoir un temps maximal d'enregistrement de 30 secondes. Ces messages peuvent être utilisés pour la description de zones, de sorties, de partitions ou de la centrale.

# **ENREGISTREMENT AVEC PROCÉDURE EN CENTRALE**

Pour effectuer l'enregistrement, il suffit d'activer la fonction CTD et appeler la centrale sur la ligne PSTN. Après réponse de la centrale, il faut composer le code installateur puis suivre les indications du guide vocal. Si la ligne PSTN n'est pas disponible, il est nécessaire de la simuler en utilisant un central téléphonique.

#### Procédure :

1. Activer la section téléphonique PSTN Dans le menu « installation »

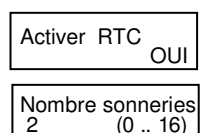

- 2. Activer la fonction CTD
- Menu « transm.telephon. » > « Options telep. » > « Nombre sonneries » doit être >0.
- 3. Téléphoner à la centrale
- 4. Attendre la réponse de la centrale « composer code »
- 5. Composer le code installateur

#### Enregistrement :

- 6. Appuyer sur la touche (1) attendre le message de la centrale qui indique le numéro du message à enregistrer.
- 7. Commencer à parler après avoir appuyé sur la touche (#)
- 8. L'enregistrement s'interrompt automatiquement après 2 secondes de silence.

NB : les différents messages sont enregistrés les uns derrières les autres et sont numérotés en ordre croissant de 1 à 40. Ils sont liés aux positions de mémoire des messages vocaux à partir du n° 376.

#### Commandes:

- [1] REC : pour enregistrer
- [0] RESET : pour effacer tous les messages
- [3] OFF TEL : arrête la communication téléphonique
- [5] PLAY : reproduit le message courant
- [4] < : en arrière de un ou plusieurs messages enregistrés
- [6] > : en avant de un ou plusieurs messages enregistrés
- [#] ENTER : commande de confirmation sans laquelle beaucoup des commandes ne sont pas enregistrées.

#### N.B. Effacer :

Il est impossible d'effectuer l'effacement d'un message unique, la procédure efface tous les messages personnalisés enregistrés.

#### ENREGISTREMENT DEPUIS LOGICIEL XWIN

Voir dans le manuel Xwin, les différentes possibilités d'enregistrement de messages vocaux à l'aide du « Text To Speech », ou de l'enregistreur de Windows. Les messages peuvent ensuite être transférés dans la centrale.

#### Messages vocaux

XTREAM a la possibilité de transmettre des messages vocaux liés aux événements qui se produisent. Ces messages peuvent être à caractère technique ou d'alarme et/ou de fin d'alarme.

Les Messages techniques correspondent à des situations tels que les anomalies d'alimentation, l'absence de ligne téléphonique ou ... Ils sont composés automatiquement en utilisant la librairie préenregistrée (voir p.50 le tableau des messages).

Les messages d'alarmes sont composés à l'aide des messages que vous avez choisi pour la description des zones et d'autres mots préenregistrés.

Avant tout message d'alarme ou technique, l'Xtream va envoyer un message de localisation de la centrale et un autre de description de la partition concernée. Ces messages doivent être enregistrés par vos soins ou choisis dans la liste des messages préenregistrés. Ces messages peuvent être désactivés.

#### Transmission automatique de zone

Les Message d'alarme /fin d'alarme correspondent à l'ouverture et à la fermeture des zones.

La transmission des ouvertures/fermeture des zones est composée automatiquement par l' XTREAM en fonction du n° de la zone, du type de fonction choisie lors de la codification SIA (ex : cambriolage, panique, gaz, etc...) de celle-ci, des 4 messages vocaux choisis pour sa description (voir ci-dessous),...

# Description vocale de chaque zone

S'il est nécessaire de personnaliser le descriptif de la zone, vous pouvez utiliser la librairie vocale préenregistrée et insérer le numéro du message dans le menu « Parole vocale 1-2-3-4 ». Vous trouverez la liste des messages et les n° correspondants dans le tableau de la p.50. Le menu « Parole vocale » se trouve dans Transm.Teleph. et puis voir ci-dessous.

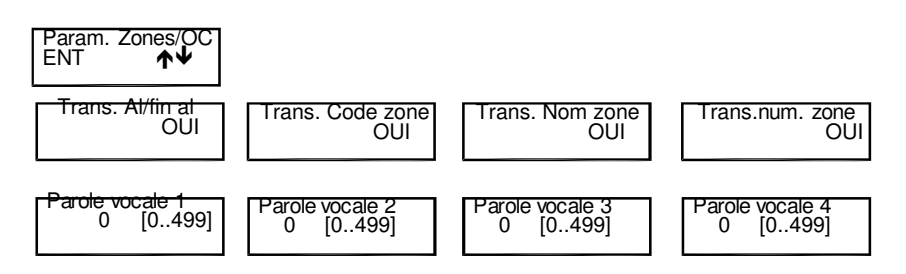

Pour chaque zone, il est possible de personnaliser la transmission en choisissant de communiquer ou non les messages automatiques » et en décrivant celle-ci à l'aide de 4 messages supplémentaires (« paroles vocales 1-2-3-4 »).

# Communication message de présentation

Le message de présentation est l'un des 40 messages personnalisable par l'installateur et peut être composé par :

1. Un message enregistré de présentation (habituellement la référence de l'établissement, par ex. : « siège de la

LAMBERT INTERNATIONAL group, située 33 rue de Paris à ..... »

2. Le message indiquant le numéro du secteur (la partition) (si le système est subdivisé en plusieurs secteurs, il est éventuellement utile, lors de la communication vocale, de préciser le numéro de la partition).

3. Message optionnel supplémentaire (si le système est subdivisé en plusieurs secteurs, il est éventuellement utile, lors de la communication vocale, d'identifier le secteur)

Un message pourrait être composé comme suit :

« 1 » siège de la LAMBERT INTERNATIONAL group, située 33 rue de Paris à .... – « 2 » secteur 3 – « 3 » production – etc... L'activation du message de communication arrive en utilisant le menu de programmation « code compte /messages » dans le menu de la section téléphonique.

| Phonie present.<br>0 (0 499) | Sous la rubrique "Numéro de téléphone > Associer Secteur > Secteur #", en introduisant une valeur différente de zéro (0) au cours des étapes de la programmation on peut activer la communication vocale du message de présentation de l'installation. |
|------------------------------|----------------------------------------------------------------------------------------------------|
| Phonie secteur               | Phonie Présentation :                                                                                                    |
| 0 (0499)                     | En plaçant une valeur numérique différente de zéro (0), la centrale énoncera le message associé à la valeur<br>(voir table phonie).                                                                                                    |
| Emis, num, secteur           | Phonie Secteur :                                                                                                    |
| NON                          | En plaçant une valeur numerique differente de zero (0), la centrale enoncera le message associe a la valeur<br>(voir table phonie) en le liant au soctour associó                                                                                      |
|                              | Énonciation du numéro du « SECTEUR »                                                                                                    |
|                              | Par « OUI », la phonie « secteur numéro » est énoncée.                                                                                                    |
| Phonie present.              | Par exemple :                                                                                                    |
| 376 (0499)                   | - Le message de présentation enregistré en position n°376 de la mémoire, qui correspond au 1er                                                                                                    |
| Phonie secteur               | message enregistré est activé                                                                                                    |
| 117 (0499)                   | - Le message vocal supplementaire n° 117 (garage) est activé                                                                                                    |
| Emis. num. secteur<br>OUI    | - L'énonciation du message « secteur n° » est activée.                                                                                                    |

# Tableau Phonie 1

Chaque code de Phonie correspond à un message vocal préenregistré en usine, qui peut être utilisé pour personnaliser les messages de la centrale. Code Code Code Code Parole vocale Parole vocale Phonie Parole vocale Phonie Parole vocale Phonie Phonie 48 COFFRE\_FORT 99 EXCLUE 167 MODALITÉ 1 ABSENCE COMMANDE EXCLUES MODE 153 58 100 168 COMMERCIAL EXCLUSION MOINS 154 ABSENCE 59 101 163 ABSEN COMMUN MULTIPLE 152 60 270 EXISTENCE\_EN\_VIE 169 23 ABSENT 61 COMMUNICATION 105 EXTERNE 179 NEUF 5 ACCÈS 135 COMPOSER 107 FAUSSE 146 NIVEAU 28 ACTIVATION 132 COMPRISE 108 FAUX 174 NORD 26 ACTIVE 64 CONGELATEUR 111 FENÊTRE 182 NOUVEAU 27 ACTIVÉ 63 CONGÉLATION 114 FFU 180 NOVEMBRE 15 ADMINISTRATION 66 CONTACT 109 FÉVRIER 175 NUIT 8 AGRESSION 67 CONTRÔLE 110 FIN 181 NUMÉRO ALARME CÔTÉ GARAGE OCTOBRE 11 144 117 191 GA7 OFF ALIMENTATION 68 COULOIR 9 118 183 ANNONCE COURS GRANDE\_CHAMBRE\_A\_COUCHER ON 32 69 160 184 CRÉDIT ONZE 16 ANOMALIE 70 267 GRENIER 303 CUISINE GROUPE OPÉRATION 7 AOUT 71 125 185 APPEL TÉLÉPHONIQUE 286 72 126 GSM 192 OUEST 20 ARCHIVE 233 DÉBARRAS 13 HAUT 18 OUVERT 21 AREA 74 DÉCEMBRE 12 HAUTE 17 OUVERTE 83 ARMOIRE 243 DÉCHARGE 186 HEURES 204 PALIER 231 ARRIÈRE 124 DEGRÉS 128 HOME 193 PANIQUE HORS\_SERVICE ASSOCIÉ DEHORS PARKING 24 115 127 194 ATTIQUE DÉMARRAGE PAROI 25 31 HUIT 195 190 DÉPARTEMENT HUMIDITÉ PARTIAI ISÉE 171 AUCUN 302 198 229 DÉPASSÉ 172 AUCUNE 275 131 INCENDIE 197 PARTIEL 29 AUTOMATIQUE 82 DÉPÊCHE 133 INERTIEL 196 PARTITION 30 AUTOTEST 81 DÉSACTIVATION 10 INONDATION 261 PARTITION 19 AVRIL 250 DÉTECTEUR 138 INSTALLATEUR 173 PAS 33 87 DEUX 139 INTERFÉRENCE 203 PERIMETRE 315 BAIE\_VITRÉE 244 DEUXIÈME 140 INTERNE 202 PÉRIMÉTRIQUE 35 BALCON 113 DEVANT 141 INTRUSION 201 PÉRIPHÉRIQUE 36 BARRIÈRE 86 DIMANCHE 142 IRRIGATION 2 PERMIS 38 BAS DIRECTION JANVIER PERMIS 80 119 65 37 BASSE DISPONIBLE JARDIN PETIT\_SALON 84 120 239 BATTERIE JEUDI PLUS 39 78 DIX 122 206 40 BLOCAGE JOUR 207 POMPE 77 DIX\_HUIT 121 BUREAU 75 DIX NEUF JUILLET PORTAIL 273 148 46 BUREAU 76 DIX SEPT JUIN PORTE 301 123 208 BUREAUX DOUZE LABORATOIRE POUR CENT 300 85 143 200 41 6 EAU 137 LECTEUR 211 PRÉ ALARME 280 CLAVIER 22 ÉCOUTE 145 LIGNE 213 PREMIER LOGE DU CONCIERGE 79 COMPOSER 241 ÉCHÉANCE 209 212 PRESSION CADRE 89 ÉLECTRIQUE 147 LUMIÈRE 215 PRODUCTION 216 CAVE LUNDI 90 ÉI ECTRIQUE 149 214 PRODUIT 47 CENT ÉLECTROVALVE 170 MAGASIN 210 PUISSANCE 49 91 CENTRALE ÉI EVÉE 50 92 151 MAI 217 QUARANTE 43 CHALEUR 130 ΕN 156 MANSARDE 219 QUARANTE\_ET\_UN 44 CHAMBRE 226 ENFANTS 157 MARDI 218 QUARANTE\_HUIT CHAMBRE\_D 'ENFANTS 45 94 ENT 158 MARS 221 QUATORZE 42 CHAUDIÈRE 134 ENTRÉE 159 MASQUAGE 222 QUATRE 235 CHAUFFAGE 14 ENVIRONNEMENT 161 MÉDECIN 187 QUATRE\_VINGT 55 CINQ 97 ÉPUISÉ 162 MÉMOIRE 176 QUATRE\_VINGT\_DIX QUATRE\_VINGT\_DIX\_HUIT 52 CINQUANTE 96 ERREUR 164 MERCRED 177 54 CINQUANTE\_ET\_UN 95 ERRONÉ 165 MILLE 188 QUATRE\_VINGT\_HUIT 53 CINQUANTE\_HUIT 98 ESC 166 MILLES 178 QUATRE\_VINGT\_ONZE 224 CINQUIÈME 242 ESCALIER 136 MIS\_EN\_SE RVICE 189 QUATRE\_VINGT\_UN 51 CLÉ 104 EST 4 MIS\_EN\_SERVICE 220 QUATRIÈME 62 CLIMATISEUR 88 ET 272 MIS\_HORS\_SERVICE 223 QUINZE 56 CLR 205 ÉTAGE 3 MISE\_EN\_SE RVICE 225 RADIO 57 CODE 102 EXCLU 271 MISE\_HORS\_SERVICE 106 RATÉ

# Tableau Phonie 2

Suite de la page précédente

| Code<br>Phonie | Parole vocale  | Code<br>Phonie | Parole vocale     | Code<br>Phonie | Parole vocale | Code<br>Phonie | Parole vocale |
|----------------|----------------|----------------|-------------------|----------------|---------------|----------------|---------------|
| 232            | RECONNU        | 246            | SIGNAL            | 266            | SYSTÈME       | 292            | TROISIÈME     |
| 228            | RÉINCLUSION    | 263            | SIM               | 129            | SYSTÈME       | 304            | UN            |
| 234            | RETOUR         | 264            | SIRÈNE            | 282            | TAVERNE       | 93             | URGENCE       |
| 103            | RÉUSSI         | 265            | SISMIQUE          | 283            | TECHNIQUE     | 306            | USAGER        |
| 251            | RIDEAU         | 247            | SIX               | 284            | TECHNIQUE     | 309            | VENDREDI      |
| 278            | SABOTAGE       | 255            | SIXIÈME           | 285            | TÉLÉCOMMANDE  | 311            | VENTILATION   |
| 155            | SABOTAGE       | 252            | SOIXANTE          | 287            | TÉLÉPHONIQUE  | 314            | VÉRANDA       |
| 237            | SALLE          | 256            | SOIXANTE_DIX      | 288            | TEMPÉRATURE   | 308            | VIEUX         |
| 238            | SALLE_À_MANGER | 257            | SOIXANTE_DIX_HUIT | 112            | TERMINÉ       | 310            | VINGT         |
| 34             | SALLE_DE_BAINS | 258            | SOIXANTE_ET_ONZE  | 289            | THERMOSTAT    | 313            | VINGT_E T_UN  |
| 236            | SAMEDI         | 254            | SOIXANTE_ET_UN    | 291            | TERRASSE      | 312            | VINGT_HUIT    |
| 240            | SATELLITE      | 253            | SOIXANTE_HUIT     | 290            | TERRE         | 316            | VIRGULE       |
| 262            | SECTION        | 199            | SOL               | 293            | TOIT          | 307            | VALEUR        |
| 268            | SÉJOUR         | 305            | SORTIE            | 294            | TOTAL         | 116            | VOL           |
| 269            | SEUIL          | 249            | SOUS_SOL          | 281            | TOUCHE        | 227            | VOL           |
| 230            | SECTEUR        | 150            | STOCK             | 296            | TREIZE        | 279            | VOLET_ROULANT |
| 245            | SEIZE          | 73             | STOCK             | 297            | TRENTE        | 317            | VOLUMÉTRIQUE  |
| 248            | SÉLECTIONNER   | 274            | SUD               | 299            | TRENTE_ET_UN  | 318            | WATCHDOG      |
| 259            | SEPT           | 276            | SUPÉRIEURE        | 298            | TRENTE_HUIT   | 319            | ZÉRO          |
| 260            | SEPTEMBRE      | 277            | SUPERVISION       | 295            | TROIS         | 320            | ZONE          |

Tableau Phonie – messages enregistrésLes messages vocaux enregistrés par l'installateur s'enregistrent en centrale et correspondent aux codes indiqués ci-dessous

| Code<br>Phonie | Enregistrement message personnalisé de la part de l'installateur | Code<br>Phonie | Enregistrement message personnalisé de la part de<br>l'installateur |
|----------------|------------------------------------------------------------------|----------------|---------------------------------------------------------------------|
| 376            | ENREGISTREMENT_01 :                                              | 396            | ENREGISTREMENT_21 :                                                 |
| 377            | ENREGISTREMENT_02:                                               | 397            | ENREGISTREMENT_22 :                                                 |
| 378            | ENREGISTREMENT_03 :                                              | 398            | ENREGISTREMENT_23 :                                                 |
| 379            | ENREGISTREMENT_04;                                               | 399            | ENREGISTREMENT_24 :                                                 |
| 380            | ENREGISTREMENT_05 :                                              | 400            | ENREGISTREMENT_25 :                                                 |
| 381            | ENREGISTREMENT_06 :                                              | 401            | ENREGISTREMENT_26 :                                                 |
| 382            | ENREGISTREMENT_07 :                                              | 402            | ENREGISTREMENT_27 :                                                 |
| 383            | ENREGISTREMENT_08 :                                              | 403            | ENREGISTREMENT_28 :                                                 |
| 384            | ENREGISTREMENT_09 :                                              | 404            | ENREGISTREMENT_29 :                                                 |
| 385            | ENREGISTREMENT_10 :                                              | 405            | ENREGISTREMENT_30 :                                                 |
| 386            | ENREGISTREMENT_11:                                               | 406            | ENREGISTREMENT_31 :                                                 |
| 387            | ENREGISTREMENT_12 :                                              | 407            | ENREGISTREMENT_32 :                                                 |
| 388            | ENREGISTREMENT_13 :                                              | 408            | ENREGISTREMENT_33 :                                                 |
| 389            | ENREGISTREMENT_14 :                                              | 409            | ENREGISTREMENT_34 :                                                 |
| 390            | ENREGISTREMENT_15 :                                              | 410            | ENREGISTREMENT_35 :                                                 |
| 391            | ENREGISTREMENT_16 :                                              | 411            | ENREGISTREMENT_36 :                                                 |
| 392            | ENREGISTREMENT_17:                                               | 412            | ENREGISTREMENT_37 :                                                 |
| 393            | ENREGISTREMENT_18 :                                              | 413            | ENREGISTREMENT_38 :                                                 |
| 394            | ENREGISTREMENT_19:                                               | 414            | ENREGISTREMENT_39:                                                  |
| 395            | ENREGISTREMENT_20 :                                              | 415            | ENREGISTREMENT_40 :                                                 |

# ACTIVATION CTD (CONTRÔLE TÉLÉPHONIQUE DISTANT) PAR APPEL DE LA CENTRALE

Il est possible d'activer la fonction CTD lors d'une communication téléphonique d'alarme, en appuyant sur la touche (7), après le signal à 2 tonalités. La centrale répondra par – COMPOSER LE CODE. Suivez ensuite les indications du paragraphe suivant :

# ACTIVATION CTD USAGER

1. Composer, à partir d'un téléphone DTMF (appelé aussi multifréquence ou « à tonalité »), le numéro de téléphone où est installée la centrale XTREAM

2. Après le nombre de sonneries défini dans le menu « nombre de sonnerie », pour les appels PSTN et à la 1<sub>ère</sub> sonnerie pour le GSM, une voix de synthèse dira : - COMPOSER CODE – ou – uniquement sur le canal GSM – « COMPOSER COMMANDE », si la procédure de reconnaissance du n° entrant est active.

Note : Pour les appels par ligne PSTN, si un répondeur est placé sur la ligne, il est possible de le sauter comme suit :

- a. Composer le n° de téléphone et laisser sonner une fois
- b. Raccrocher le combiné et rappeler une nouvelle fois, après 8 secondes mais au-delà de 20 secondes après le 1 "appel.

3. Composer lentement un code usager, pour lequel la fonction CTD a été activée ;

une voix de synthèse indiquera « BIENVENU DANS LE SYSTÈME DE GESTION DISTANTE », suivi de « LISTE DES COMMANDES POSSIBLES »

4. Choisissez une commande.

# Commandes DTMF

Les commandes DTMF sont activées directement en appuyant sur les touches du clavier téléphonique. Les commandes

DTMF décrites par la suite sont actives ou inactives selon le profil auquel l'usager est associé.

<u>ATTENTION</u> : entre un appel en CTD et le suivant, il faut attendre 2 minutes, ou le double si le code précédemment introduit était erroné.

|   |   |   | • | [ !        |
|---|---|---|---|------------|
|   |   |   | • | [2         |
|   |   |   | • | [3         |
|   |   |   | • | [5         |
|   |   |   | • | [6         |
|   | 6 | 6 |   | et         |
|   |   |   |   | P          |
|   |   |   | • | [7         |
|   |   |   | • | [8         |
|   |   |   |   |            |
| 不 |   |   | • | [9         |
|   |   |   |   | г <i>ш</i> |

- [0] OFF ZONE : pour exclure/inclure les zones de la centrale : [0] + n° de zone + (#)
- [1] ESC : changement de secteur
- [2] MEM : écouter la mémoire des événements
- [3] OFF TEL : provoque l'interruption de la communication téléphonique
- [5] OFF : provoque la MHS de la centrale CENTRALE MISE HORS SERVICE -
- [6] O.C.: pour commander les sorties Open Collector programmées comme « O.C. Usager / Sect » et ce uniquement pour les usagers autorisés, à la fonction « Active OC Usager » : [6] + n° sortie + (#)
- Pour commander l'OC n° 2, appuyer successivement sur les touches [6] et [2] suivi de (#)
- [7] TEST : donne les informations sur l'état de la centrale
- [8] MES PART. : sous- menu dédié aux MES partielles :
  - [1] pour MES en HOME / [2] pour MES en AREA / [3] pour MES en PÉRIMÈTRE
- [9] ON : provoque la MES de la centrale en mode ON CENTRALE MISE EN SERVICE ON -
- [#] ENTER : appuyer pour confirmer une donnée introduite au clavier
- [\*] STOP : appuyer pour interrompre une fonction (ex.: liste de la mémoire des événements)

# CTD USAGER avec reconnaissance du n° entrant

Cette fonction permet à l'appel entrant de se trouver directement en communication sans avoir à composer le code usager; cette fonction est active uniquement pour les appels sur le canal GSM ; il est donc nécessaire d'avoir le kit Xgsm. Cette fonction n'existe que si en programmation le numéro de téléphone, à partir duquel l'opération CTD se fait, a été associé à un usager autorisé au CTD avec « activation CTD automatique ».

# ACTIVATION CTD INSTALLATEUR

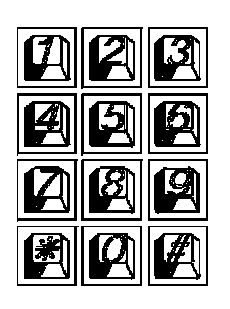

- [0] RESET : active l'effacement de l'ensemble des messages
- [1] REC : active l'enregistrement
- [3] OFF TEL. : provoque l'interruption de la communication téléphonique
- [5] PLAY : reproduit le message courant
- [4] < : en arrière de 1 ou plusieurs messages enregistrés
- [6] > : en avant de 1 ou plusieurs messages enregistrés
- [7] >: Autorise la reprogrammation avec XWIN au travers de la ligne GSM de la centrale
- [#] ENTER: il s'agit de la commande de confirmation sans lequel beaucoup de commandes ne seront pas effectuées

# Gestion des SMS sortant

XTREAM a la possibilité de transmettre des messages SMS en fonction des événements qui se présentent. Ces messages peuvent avoir un caractère technique ou d'alarme et/ou de fin d'alarme de zones.

Les **messages techniques** correspondent à par exemple : anomalies d'alimentation, de batterie, etc.... et sont composés automatiquement en utilisant une librairie de SMS préenregistrés.

Les **messages de zones** correspondent aux indications des entrées de zone, tant pour la communication des alarmes, fin d'alarme et exclusions.

Les SMS de zones sont composés par une séquence de 4 messages standards, auxquelles peut s'ajouter le nom de la zone.

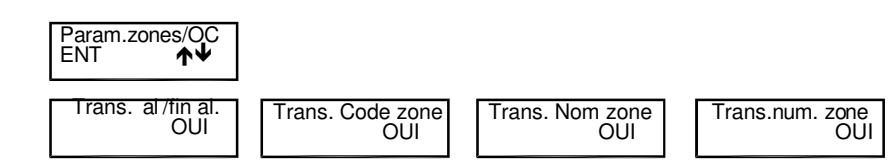

# **Gestion SMS entrants**

|                                                                                        |                                 | Il est possible de demander à la centrale l'exécution de |                                                                                                    |  |  |
|----------------------------------------------------------------------------------------|---------------------------------|----------------------------------------------------------|----------------------------------------------------------------------------------------------------|--|--|
| Туре                                                                                   | Syntaxe                         | Exemple                                                  | commandes distantes, en lui envoyant des SMS écrits<br>avec la syntaxe décrite dans le tableau ci-contre.<br>Vous pourrez, ainsi, faire les mêmes opérations qu'avec le<br>CTD vocal                                                  |  |  |
| Activation oc                                                                          | #act numero_oc#                 | #act 13#                                                 |                                                                                                    |  |  |
| Désactivation oc                                                                       | #desact numero_oc#              | #desact 13#                                              |                                                                                                    |  |  |
| MES centrale                                                                           | #[on ho ar pe] n°_secteur#      | #ho 2#                                                   | Les messages SMS entrants ne sont exécutés que si :<br>1. Le numéro de téléphone de l'expéditeur est associé à                                                                                                    |  |  |
| MHS centrale                                                                           | #off n°_secteur#                | #off 2#                                                  | un usager.                                                                                                    |  |  |
| Exclusion de zone                                                                      | #excl numero_zone#              | #excl 36#                                                | <ol> <li>2. L'usager associe est autorise au CTD, avec activatio<br/>automatique sur base du numéro de téléphone.</li> <li>3. Les SMS sont correctement composés.</li> <li>4. Les demandes correspondent à des actions pou</li> </ol> |  |  |
| Inclusion de zone                                                                      | <pre>#reincl numero_zone#</pre> | #reincl 36#                                              |                                                                                                    |  |  |
| Demande état secteur                                                                   | #etat secteur N°#               | #etat secteur 2#                                         | lesquels l'usager est autorisé.                                                                                                    |  |  |
| Demande état<br>secteurs                                                               | #etat secteurs#                 | #etat secteurs#                                          |                                                                                                    |  |  |
| Demande état zone<br>E n référence à : ouverte<br>/ sabotage / exclue /<br>supervision | #etat zone N°#                  | #etat zone 2#                                            | Les commandes<br>Plusieurs commandes peuvent être mises les unes<br>derrières les autres dans un même SMS, à condition que :                                                                                                    |  |  |
| Demande état de<br>zones                                                               | #etat zones#                    | #etat zones#                                             | <ol> <li>La longueur totale ne depasse pas 43 caracteres</li> <li>Les commandes soient séparées par un caractère #</li> </ol>                                                                                                    |  |  |
| Demande état sortie                                                                    | #etat sortie N°#                | #etat sortie 5#                                          | <ul> <li>3. Chaque commande soit précédée et suivi par le #</li> <li>4. Maximum 5 commandes par SMS</li> </ul>                                                                                                    |  |  |
| Demande état sorties                                                                   | #etat sorties#                  | #etat sorties#                                           | <ul> <li>5. Les espaces en trop soient éliminés.</li> <li>Exemple de séquence correcte :<br/>#excl 12#excl 15#on 2#etat zone#<br/>Exemple de séquence INCORRECTE<br/>#excl 12#on 2#etat zones#</li> </ul>                             |  |  |
| Demande état<br>système<br>En référence à<br>anomalie technique                        | #etat systeme#                  | #etat systeme#                                           |                                                                                                    |  |  |
| Blocage appels                                                                         | #stop#                          | #stop#                                                   |                                                                                                    |  |  |

La commande *#etat systeme#* envoie, en un ou plusieurs SMS, l'état du système en introduisant aussi le crédit résiduel de la carte SIM

Les sections « zones » et « exclusion » contiennent la liste numérique des zones correspondantes (séquence de numéros séparés par des espaces).

Un SMS est envoyé ; chaque section est placée dans un seul SMS, mais un SMS peut contenir plusieurs sections.

Si une section avait une dimension telle qu'elle devait dépasser les limites maximum prévues, le message serait tronqué et se terminerait avec des points de suspensions.

Par exemple : #ouvertes zones 1 2 23 ...#

Dans ce cas, les paramètres en trop ne sont pas communiqués

# Programmation

#### Aperçus sur la gestion des secteurs

L' XTREAM inclut la gestion des secteurs (aussi appelé partitions ou groupes).

Les secteurs sont utiles quand vous avez besoin de plusieurs systèmes indépendants gérés par une centrale unique.

Les applications domestiques, qui gèrent un seul système, ne demandent généralement pas cette fonction, aussi elles auront un seul secteur actif et toutes les zones lui seront associées.

Il est possible de créer jusqu'à 64 secteurs pour l'XTREAM 640 et 8 secteurs pour les XTREAM 64B - XTREAM 64 - XTREAM 32B - XTREAM 32 - XTREAM 6B - XTREAM 6 indépendants les uns des autres.

Si la gestion de détecteurs communs à plusieurs secteurs est nécessaire, il suffit de les associer à ces différents secteurs.

Dans ce cas, ces zones s'activent uniquement quand tous les secteurs associés à la zone sont En Service.

En phase de programmation, il faut définir le nombre de secteur actifs, en d'autres mots, combien de secteurs indépendants existent pour le système.

# Mises En Service (MES)

Les MES sont indépendantes d'un secteur à l'autre. Pax exemple : le secteur 1 peut être MES en ON, alors que les secteurs

2 et 3 sont en mode AREA. À n'importe quel moment, s'il existait des zones associées à plusieurs secteurs, celles-ci serait automatiquement Mises En Service dans la modalité la plus basse présente dans ses secteurs (où le niveau le plus haut de MES est ON, puis HOME, AREA, et finalement PÉRIMÈTRE)

Chaque zone utilisée par la centrale doit être associée à un secteur. Elle sera active quand son secteur est en service dans un mode où cette zone est utilisée.

La mise en service peut être forcée en utilisant les commandes correspondantes présentes dans le menu utilisateur.

Les conditions qui permettent une MES forcée sont :

- Zone DEFAUT Secondaire, MASKING
- Zone masquée
- Zone en défaut de supervision
- DEFAUT CENTRALE ET SATELLITES :
  - Absence de courant .
  - Défaut sur l'unité d'alimentation
  - Identification du défaut
  - Tension inexistante ou basse sur les + ou sur Vpot
  - Batterie faible / défaut batterie / batterie absente\*

\*On ne peut armer dans ce cas si on a programmé un autotest avant la MES.

Sorties d'alarme

Les sorties d'alarme du système s'activent quand une alarme se produit dans un ou plusieurs secteurs, mais elles ne peuvent être désactivées qu'en Mettant Hors Service le secteur de la zone ayant causé l'alarme. Cette règle est valable tant pour les sorties relais que pour les sorties Open Collector. Certaines fonctions applicables aux sorties Open Collector demandent de préciser le numéro du secteur de

la sortie. Par exemple : OC de MES, OC d'usager, etc ....

# Claviers

Les claviers du système doivent être associés à un ou plusieurs secteurs. Cela détermine quels sont les messages d'alarme visualisés sur ceux-ci. Les alarmes de zone ne sont indiqués que si elles correspondent à des zones de secteurs associés. Les alarmes techniques sont touiours indiquées.

La fonction de MES rapide (Quick Arm) est liée au clavier sur lequel elle est effectuée. Avec cette procédure, le secteur ou simultanément tous les secteurs pour lequel le clavier est associé se Mettent En Service.

Le clavier peut indiquer le message « 0 zones actives », à la sortie d'un code installateur, si les zones communes n'apparaissent pas associées aux 4 modes de MES (ON, HOME, AREA, PÉRIMÈTRE). Cette indication disparait après composition d'un code usager.

Un clavier peut indiquer le message « 0 zones actives », après la MES d'un secteur, pour indiquer à l'usager qu'il n'existe pas de zone Mises En Service dans cette modalité de MES.

# Code usager

Les codes usagers sont associés à un ou plusieurs secteurs. Ils ont uniquement accès aux secteurs communs entre ceux du clavier utilisé et les leurs. Si un code est associé à un ou plusieurs secteurs et qu'il est également définit comme « usager maitre », il pourra accéder à ses secteurs à partir de n'importe quel clavier, même si celui-ci n'a pas de partition commune avec lui. Quand un usager est associé à plusieurs secteurs et qu'il est également associé à la fonction « somme secteur », il pourra Mettre En ou Hors Service toutes les partitions qui lui sont associées simultanément en appuyant sur 0 (zéro). Un usager n'ayant « pas le choix des groupes » agira toujours sur tous les groupes communs entre lui et le clavier sur lequel il agit ; il pourra donc directement, après introduction de son code, choisir la mise en service désirée. Les usagers associés à un secteur spécifique, s'ils sont autorisés à faire cette opération (voir profils usagers), peuvent consulter la mémoire des événements de la centrale, et voir uniquement les événements concernant leur propre secteur. Un usager associé à tous les secteurs peut voir la mémoire de tous les événements. En ce qui concerne l'exclusion des zones et l'activation des sorties OC depuis un clavier, l'usager est autorisé à opérer uniquement sur des zones et des OC appartenant à son secteur ; si l'OC est associée à plusieurs secteurs, elle sera gérée par tous les usagers liés aux secteurs de l'OC.

#### Exemple de comportement du clavier

L'usager 1 est associé aux secteurs 1, 2, 3,4 et n'est pas défini comme « usager maitre »

Les usages 2/3 ne sont pas définis comme « usager maitre »

| Usagers/secteurs             | CLAVIER (secteur 1, 2, 3,4) | CLAVIER (secteur 1) | CLAVIER (secteur 2) |
|------------------------------|-----------------------------|---------------------|---------------------|
| Usager 1 (secteur 1, 2, 3,4) | Choix secteur               | Voit secteur 1      | Voit secteur 2      |
| Usager 2 (secteur 1)         | Voit secteur 1              | Voit secteur 1      | Non autorisé        |
| Usager 3 (secteur 2)         | Voit secteur 2              | Non autorisé        | Voit secteur 2      |

Les conditions qui ne permettent pas une MES forcée sont :

- Tamper centrale
- TamperSwitch CLAVIERS / TamperCom CLAVIERS
- TamperSwitch SATELLITE / TamperCom SATELLITE
- Interférence radio
- TamperSwitch INSW CPU RS / TamperCom INSW CPU RS
- Absence Ligne Tél / Défaut Ligne Tél / Défaut GSM
- Tamper zones
- zone "TAMPER" ou "AGRESSION" ouverte
- zone DEFAUT Primaire ouverte
- zone INSTANTANEE ouverte
- zones temporisées et instantanée interne avec "temps OFF"

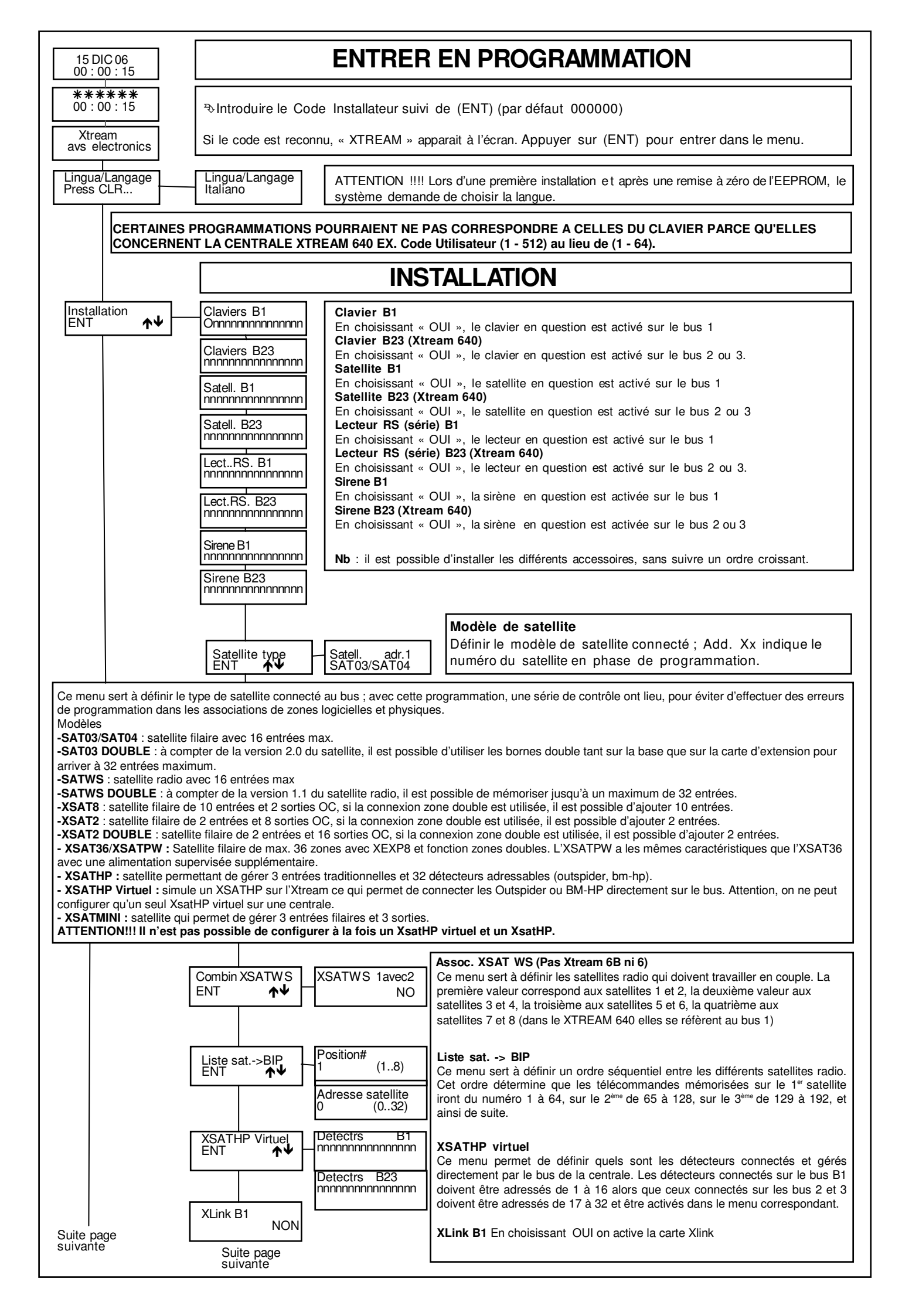

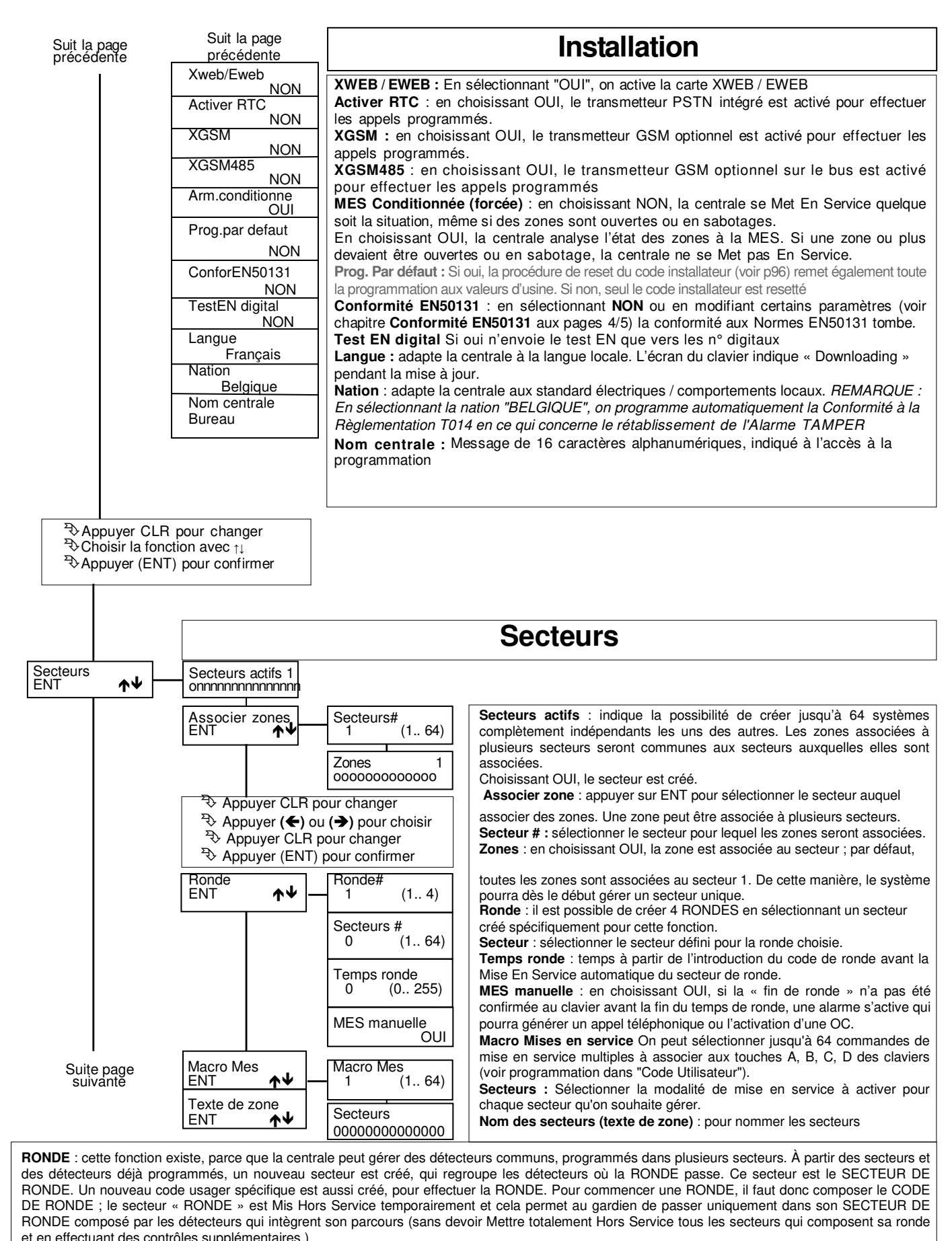

Le TEMPS DE RONDE se programme en minutes ; à la fin du TEMPS DE RONDE, le SECTEUR RONDE se Met En Service en ON automatiquement. Après une remise à 0 ou un démarrage, les SECTEURS RONDES se Mettent En Service automatiquement.

Dans le cas où la « MES MANUELLE » est INACTIVE et que le CODE DE RONDE est réintroduit au clavier, le TEMPS DE RONDE se réinitialise, pour allonger exceptionnellement le TEMPS de RONDE du gardien.

Dans le cas où la « MES MANUELLE » est ACTIVE et que le CODE DE RONDE n'a pas été composé avant la fin du TEMPS DE RONDE, une alarme se déclenche qui peut générer un appel téléphonique ou l'activation d'une sortie oc.

Le CODE DE RONDE ne peut effectuer que l'opération de composer son code.

**Messages** : lors de la composition du CODE DE RONDE, l'écran du clavier indique le message « DÉBUT RONDE» pendant quelques secondes, au lieu de la date/heure ; l'événement « CODE USAGER xxx » est mémorisé dans les événements, ainsi que « DÉBUT RONDE CLAVIER # » ou « LECTEUR # ». A la fin du TEMPS DE RONDE, l'événement est créé en mémoire. Dans le cas où la « MES MANUELLE » est ACTIVE, l'écran du clavier indique le message « FIN DE RONDE », au lieu de la date/heure, lors de la seconde introduction du CODE DE RONDE, le CODE de l'événement est mémorisé, ainsi que les différentes MES des SECTEURS RONDE. Dans le cas où le TEMPS DE RONDE se termine alors que le

gardien n'a pas réintroduit son CODE DE RONDE, l'événement. « ABSENCE FIN RONDE SECTEUR # » est mémorisé.

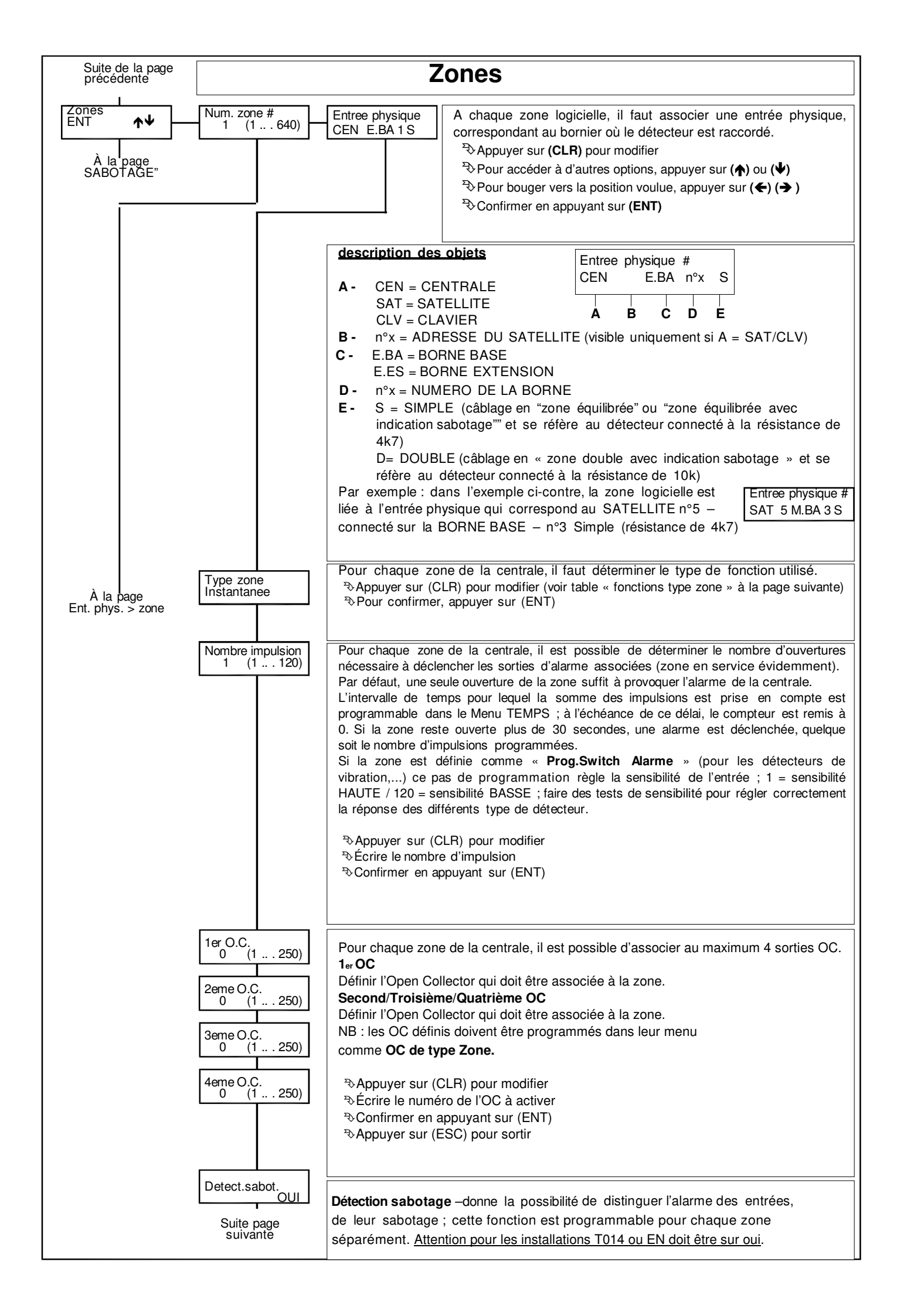

# Type de zone :

[-] Non utilisée : la zone n'est pas utilisée par la centrale. Cette entrée doit être quand même balancée par une résistance (4K7). [i] Instantanée : programmation provoquant immédiatement l'alarme de la zone concernée quand la centrale est Mise En Service et que la zone s'ouvre. [h] Zone 24 heures : zone indépendante des Mise En Service de la centrale, active que la centrale soit En ou Hors Service. Elle peut être exclue par la fonction « Exclusion de zones ». [1] Temporisée 1/[2] Temporisée 2 / [3] Temporisée 3: les temps de sortie [1-2-3] sont activés lors de la Mise En Service de la centrale, (confirmés par les « bips » du clavier). Après le temps de sortie, si l'entrée est ouverte, le temps d'entrée [1-2-3] commence, confirmé par les « bips » rapides du clavier. Dépassé ce 2<sup>nd</sup> délai, si la centrale est toujours En Service, l'alarme se déclenche. [c] Conditionnée : identique à Instantanée mais qui est exclue pendant le temps d'entrée et de sortie d'une autre zone temporisée ; la temporisation la plus longue sera utilisée si plusieurs zones temporisées existent. Si aucune temporisation d'entrée ni de sortie n'est en cours et que la centrale est Mise En Service. la zone provoque une alarme immédiate. Cette zone particulière est utile pour la protection du parcours de la zone d'entrée (temporisée) à la zone du clavier (conditionnée). Ainsi, les zones conditionnées (clavier p/ex.) ne déclenchent pas d'alarme si on rentre par une entrée temporisée (porte d'entrée p/ex.). Par contre, ces zones déclenchent immédiatement l'alarme si l'on tente d'y accéder directement. [a] Inst.excl.perm. (Instantanée avec exclusion permanente) : zone instantanée qui sera exclue si elle est ouverte lors de la Mise En Service; elle n'est pas réintégrée avant la Mise Hors Service. Cette zone sert pour exclure automatiquement les zones ouvertes lors de la MES. Exemple : pour exclure automatiquement et pour toute la durée de la Mise En Service les balcons ou les portes qui sont ouverts. [b] Inst. Excl.temp. (Instantanée avec exclusion temporaire) : exclue automatiquement si ouverte lors de la MES de la centrale, mais réintégrée dès qu'elle se referme. [4] Temporisée 1 avec Exclusion Permanente / [5] T2 Excl. Perm. / [6] T3 Exclu. Perm. : Il s'agit de zones temporisées avec exclusion permanente. Elles sont automatiquement exclues si elles sont ouvertes à la fin du temps de sortie correspondant [1-2-3], elles demeureront exclue jusqu'à la MHS de la centrale. [7] Temporisée 1 avec exclusion temporaire / [8] T2 Exclu. Temp. / [9] T3 Exclu. Temp. : Zone exclue si encore ouverte à la fin du temps de sortie [1-2-3] ; mais automatiquement réinclue à sa fermeture. A son ouverture suivante, la zone est temporisée à l'entrée avec les temps d'entrée secondaire [1-2-3]. Cette zone est utile pour la protection des automatismes tels que les portails, portes basculantes ou les ouvertures de garages, qui demandent des temps de sortie autonomes. En effet, cette exclusion permet de ne pas tenir compte momentanément de la zone, si elle est encore ouverte et que la temporisation de sortie est déjà finie. Mais, dés que cette zone se ferme, elle est réinclue. [O] clé ON : zone pour la MES en mode ON ; son ouverture provoquera la MES en mode ON. [H] clé HOME : zone pour la MES en mode HOME ; son ouverture provoquera la MES en mode HOME. [A] clé AREA : zone pour la MES à distance en mode AREA ; aussi, son ouverture provoquera la MES en mode AREA. [P] clé PÉRIMÈTRE : zone pour la MES en mode PÉRIMÈTRE ; son ouverture provoquera la MES en mode PÉRIMÈTRE. [j] Zone 24 heures temporisée 1 / [k] 24H T2 / [l] 24H T3 : zone indépendante de la MES de la centrale, active que la centrale soit en ou hors service. A son ouverture, le temps d'entrée [1-2-3] commence, confirmés par des bips rapides au clavier. Si un code usager n'a pas été composé avant la fin du temps d'entrée, l'alarme est déclenchée. La zone est excluable par la fonction « exclusion de zones ». ATTENTION : Les zones utilisées en tant que 24 H Temporisées ne sont pas conformes aux Normes EN50131 Grade 2 [t] Tamper/Sabotage : zone indépendante de la MES de la centrale, active que la centrale soit en ou hors service. Utilisée pour connecté les sabotages, ne peut être exclue par la fonction « exclusion de zones ». • Feu : zone indépendante de la mise en service de la centrale ; active que la centrale soit en ou hors service. Elle est utilisée pour connecter des détecteurs incendie La zone est excluable par la fonction « exclusion de zones ». ATTENTION : Les zones utilisées en tant que FEU ne sont pas conformes aux Normes EN50131-1 et EN 50131-3 • Défaut Primaire : zone indépendante de la mise en service de la centrale ; active que la centrale soit en ou hors service, elle gère le signal de défaut des sirènes. • Défaut Second. : (Défaut Secondaire) zone indépendante de la mise en service de la centrale ; active que la centrale soit en ou hors service, elle gère le signal de défaut des détecteurs. AntiMask : (Anti-Masquage) zone indépendante de la mise en service de la centrale active que la centrale soit en ou hors service. Elle gère le signal d'anti-masquage des détecteurs. · Vol à main armée : zone indépendante de la mise en service de la centrale ; active que la centrale soit en ou hors service ; entrée spécifique pour boutons hold-up. L'alarme n'est pas indiquée au clavier. ATTENTIO N : Si l'option "Conform. EN50131" est active et configurée, l'éventuel "Codage Alarme" (nombre max. d'alarmes) se réfère exclusivement à l'enregistrement des événements dans la mémoire, les autres actions continueront à fonctionner. [x]Instantanée avec pré-alarme 4 / [w] Inst. Préal. 3 / [v] Inst. Préal. 2 / [u] Inst. Préal. 1 : si la centrale est en service, la zone encore ouverte, à la fin du temps de préalarme [1-2-3-4], va déclencher une alarme. Si la zone se referme pendant la préalarme, le comptage de préalarme s'interrompt et retourne à 0 et il n'y aura pas d'alarme. Durant le temps de préalarme, la zone est en mesure d'activer : buzzer (door-carillon), OC de préalarme, OC d'état de zone, message de préalarme au clavier, mémoire événement de préalarme. [X] Z one 24 heures avec préalarme 4 / [W] 24H préal. 3 / [V] 24H préal. 2 / [U] 24H préal. 1 : zone indépendante de la MES de la centrale, active que la centrale soit en ou hors service. Zone provoquant une alarme si elle est encore ouverte, à la fin du temps de préalarme [1-2-3-4]. Si la zone se referme pendant la préalarme, le comptage de préalarme s'interrompt et retourne à 0 et il n'y aura pas d'alarme. Durant le temps de préalarme, la zone est en mesure d'activer : buzzer (door-carillon), OC de préalarme, OC d'état de zone, message de préalarme au clavier, mémoire événement de préalarme. ATTENTION : Les zones utilisées en tant que 24 H avec Préalarme ne sont pas conformes aux Normes EN50131 Grade 2 NB : la zone jumelle à celle utilisée pour commander la MES (quel qu'en soit le mode) doit être configurée en NON UTILISÉE. Dans le cas contraire, le clavier indigue « ERREUR PROG.#1 » NB : les zones programmées en clé (ON-HO-AREA-PERI) doivent être associées à un seul secteur. NB : les zones programmées en « ZONE 24 HEURES » pour indication d'une agression, ne doivent pas activer le relais d'alarme.

| De<br>Detect.sabot.              | Zones                                                                                                    |
|----------------------------------|----------------------------------------------------------------------------------------------------|
| Zones en test<br>NON             | Zone en TEST – la zone pour laquelle la fonction TEST a été activée ne                                                                                                    |
| Desactvr superv.<br>NON          | provoque pas l'activation des sorties d'alarme programmées, ni le déclenchement des appels téléphoniques, mais uniquement la mémorisation de l'événement d'alarme. <b>Désactiver supervision</b> – pour désactiver le contrôle de la supervision des détecteurs radius.                                                                               |
| Desactvr disqual<br>NON          | Désactiver disqualification –pour désactiver la disqualification des barrières BM-HP.<br>Programmation Switch Alarm – définir sur « inertiel ou volet roulant », si le détecteur<br>a été câble comme « zone balancée avec détecteur inertiel ».                                                                                                    |
| Prog.SwitchAlarm<br>Non utilisè  | Si « <b>inertiel</b> » : associé à un détecteur inertiel ; si le câble de connexion est interrompu, la centrale indique que la zone est ouverte.                                                                                                    |
| Memo Alarme<br>OUI               | Si « <b>volet roulant</b> » : associe a un detecteur de volet roulant ; si le cable de connexion<br>est interrompu, la centrale n'indique pas que la zone est ouverte ; il faut un certain<br>nombre d'impulsions réglable pour obtenir l'ouverture de la zone. La programmation «<br>nombre d'impulsion » règle la sensibilité de l'entrée           |
| Memo fin alrm<br>NON             | Mémoire d'alarme et Mémoire de fin d'alarme : l'alarme provoquée par l'ouverture des zones et leur fermeture peuvent être mémorisées dans la mémoire des                                                                                                    |
| Activr buzzer<br>OUI             | événements de la centrale ; OUI active la fonction, NON n'enregistrera pas l'événement<br>( <u>Interdit en EN et T014</u> ). Un évènement qui n'est pas en mémoire n'est pas transmis.<br><b>Active buzzer</b> pour activer le buzzer du clavier quand la zone est en alarme : la durée<br>du son est programmée dans le menu programmation des temps |
| Carillon NON                     | Cela peut servir pour indiquer les alarmes des détecteurs de température, niveau de liquide, porte de secours, sans qu'une sirène ne soit activée.<br><b>Carillon :</b> l'ouverture de la zone pour laquelle la fonction CARILLON a été activée,                                                                                                    |
| Door NON                         | active le buzzer du clavier ; pour le faire cesser, un code usager autorisé à MHS le système doit être composé sur le clavier.                                                                                                    |
| Memo prealrm<br>NON              | système est hors service.<br><b>Door</b> (Porte) : l'ouverture de la porte pour laquelle la fonction DOOR a été activée,                                                                                                    |
| Memo fin preal.<br>NON           | active le buzzer du clavier ; le temps de ce carillon est déterminé par la programmation<br>du « Temps Buzzer Door ». C'est utile pour contrôler un panneau synoptique ou pour<br>attirer l'attention sur un événement externe.                                                                                                    |
| Activer alarmes<br>NON           | Mémoire de pré-alarme : l'ouverture de la zone définie comme type de zone avec pré-<br>alarme peut être enregistré dans la mémoire des événements de la centrale.<br>Mémoire fin de pré-alarme : la fermeture de la zone définie comme zone avec                                                                                                    |
| Activer etat zne<br>NON          | préalarme peut être enregistré dans la mémoire de la événements de la centrale.<br>Activer alarmes : l'alarme de zone est communiquée vocalement aux claviers                                                                                                    |
| Zone OR<br>OUI                   | Activer état zone : l'ouverture de la zone est communiquée vocalement aux claviers<br>A600PLUS configurés pour la communication audio.                                                                                                    |
| M.E.S. en ON<br>OUI              | alarme avec un seul des groupes armés.<br>MES en ON : en choisissant OUI, la zone est inclue lors de la MES en ON.                                                                                                    |
| M.E.S. en HOME<br>NON            | MES en AREA : en choisissant OUI, la zone est inclue lors de la MES en AREA<br>MES en PERI : en choisissant OUI, la zone est inclue lors de la MES en PÉRIMÈTRE<br>Relais centrale : en choisissant OUI, la zone en alarme activera le relais de la centrale                                                                                          |
| M.E.S. en AREA<br>NON            | (+Sa - + S / C-NC-NA)<br>Relais extensions (pas pour l'Xtream 6 , 6B) : en choisissant (O) OUI, la zone en                                                                                                    |
| M.E.S. en PERI<br>NON            | alarme activera le relais de l'extension (C-NC-NA).<br>En choisissant (N) NON, la zone en alarme n'activera pas le relais de l'extension.<br>Les relais de 1 à 16 font références aux relais des extensions du bus 1, les                                                                                                    |
| Relais centrale<br>OUI           | Appuyer sur (CLR) pour modifier (OUI/NON)<br>Appuyer sur (ENT) pour confirmer.                                                                                                    |
| Relai satell.<br>nnnnnnnnnnnnnnn | Activer sirènes Si OUI (O) permet à la zone d'activer la sirène bus. Si NON (NO) la zone n'activera pas la sirène. Les premières 8 lettres font références aux sirènes de 1 à 8 du bus 1, les lettres de 17 à 24 font références aux sirènes des bus 2 et 3.                                                                                          |
| Activ.sirenes<br>0NNNNNN         | alphanumériques ; ce nom permet à l'usager de reconnaitre plus facilement la zone.                                                                                                    |
| Nom zone                         | ✤ Ecrivez comme sur un GSM<br>(1)abc1(2)def2(3)ghi3(4)jkl4(5)mno5(6)pqr6(7)stu7(8)vwx8(9)yz. (0)_'0                                                                                                    |
| Profil 2ndaire<br>ENT ↑↓         | <ul> <li>♥ Utiliser les fleches (←) et (→) pour positionner le curseur</li> <li>♥ Confirmer en appuyant sur (ENT).</li> <li>Profil secondaire Voir page suivante.</li> </ul>                                                                                                    |
|                                  |                                                                                                    |

| Suit la page<br>précédente                                                                                                    | Profil secondaire                                                                                                    |                                                                                                    |  |  |  |  |
|----------------------------------------------------------------------------------------------------|----------------------------------------------------------------------------------------------------|----------------------------------------------------------------------------------------------------|--|--|--|--|
|                                                                                                    |                                                                                                    |                                                                                                    |  |  |  |  |
| Pour chaque zone de la centrale, il est possible d'activer un profil secondaire.<br>La zone acquiert ce nouveau profil, s'il a été activé pour le type de MES choisi.<br>Si le secteur est hors service, la zone est toujours associée au profil de base. |                                                                                                    |                                                                                                    |  |  |  |  |
| Si la zone a un profil<br>combinaison des 2 j                                                                                                    | Si la zone a un profil secondaire, l'état des zones indiqué au clavier ou aux sorties associées, fait toujours référence à la combinaison des 2 profils. |                                                                                                    |  |  |  |  |
| La MES conditionné                                                                                                    | La MES conditionnée fait référence au type de zone choisi dans le mode de MES demandé.                                                                   |                                                                                                    |  |  |  |  |
| Les zones programm<br>fait apparaitre « ERF                                                                                                    | Les zones programmées en SABOTAGE, NE PEUVENT PAS avoir de profil secondaire. Dans le cas contraire, le clavier fait apparaitre « ERREUR PROG #2 ».      |                                                                                                    |  |  |  |  |
| Après que le profil secondaire ait été activé, pour une ou plusieurs MES, la zone en prendra les différentes propriétés programmées quand les MES fonctionnant avec le profil secondaire seront commandées.                                               |                                                                                                    |                                                                                                    |  |  |  |  |
| Profil 2daire                                                                                                    | 1                                                                                                    |                                                                                                    |  |  |  |  |
|                                                                                                    | M.E.S en ON<br>NON<br>M.E.S en HOME<br>NON<br>M.E.S en AREA<br>NON                                                                                       | Après que le profil secondaire ait été activé, pour un ou plusieurs modes de MES,<br>la zone en prendra les différentes propriétés, pour ce type de MES.<br>Activation Profil secondaire en ON-HOME-AREA-PÉRIMÈTRE.<br>Il est possible d'autoriser un profil secondaire pour chaque zone et chaque mode de MES.<br>MES en ON – OUI active le profil secondaire si MES ON<br>MES en HO – OUI active le profil secondaire si MES HOME<br>MES en AREA – OUI active le profil secondaire si MES AREA<br>MES en PERI – OUI active le profil secondaire si MES PERIM<br><sup>3</sup> Appuyer sur (CLR) pour modifier (OUI/NON) |  |  |  |  |
|                                                                                                    | NON                                                                                                    | Appuyer sur (ENT) pour confirmer.                                                                                                    |  |  |  |  |
|                                                                                                    | Type zone<br>non utilisee                                                                                                    | Type de zone : définir le type de zone désiré pour le profil secondaire.Nappuyer sur (CLR) pour modifier (voir la table « fonction type de zone »)Nappuyer sur (ENT) pour confirmer.                                                                                                    |  |  |  |  |
|                                                                                                    | Memo Alarme<br>NON                                                                                                    | Pour les autres affichages : voir la page précédente.                                                                                                    |  |  |  |  |
|                                                                                                    | Memo fin alrm.<br>NON                                                                                                    |                                                                                                    |  |  |  |  |
|                                                                                                    | Active buzzer<br>NON                                                                                                    |                                                                                                    |  |  |  |  |
|                                                                                                    | Chime NON                                                                                                    |                                                                                                    |  |  |  |  |
|                                                                                                    | Door NON                                                                                                    |                                                                                                    |  |  |  |  |
|                                                                                                    | Memo prealrm.<br>NON                                                                                                    |                                                                                                    |  |  |  |  |
|                                                                                                    | Memo fin preal.<br>NON                                                                                                    |                                                                                                    |  |  |  |  |
|                                                                                                    | Relais centrale<br>NON                                                                                                    |                                                                                                    |  |  |  |  |
|                                                                                                    | Relai satell<br>nnnnnnnnnnnnnnn                                                                                                    |                                                                                                    |  |  |  |  |
|                                                                                                    | I<br>Activ sirene<br>ONNNNNN                                                                                                    |                                                                                                    |  |  |  |  |

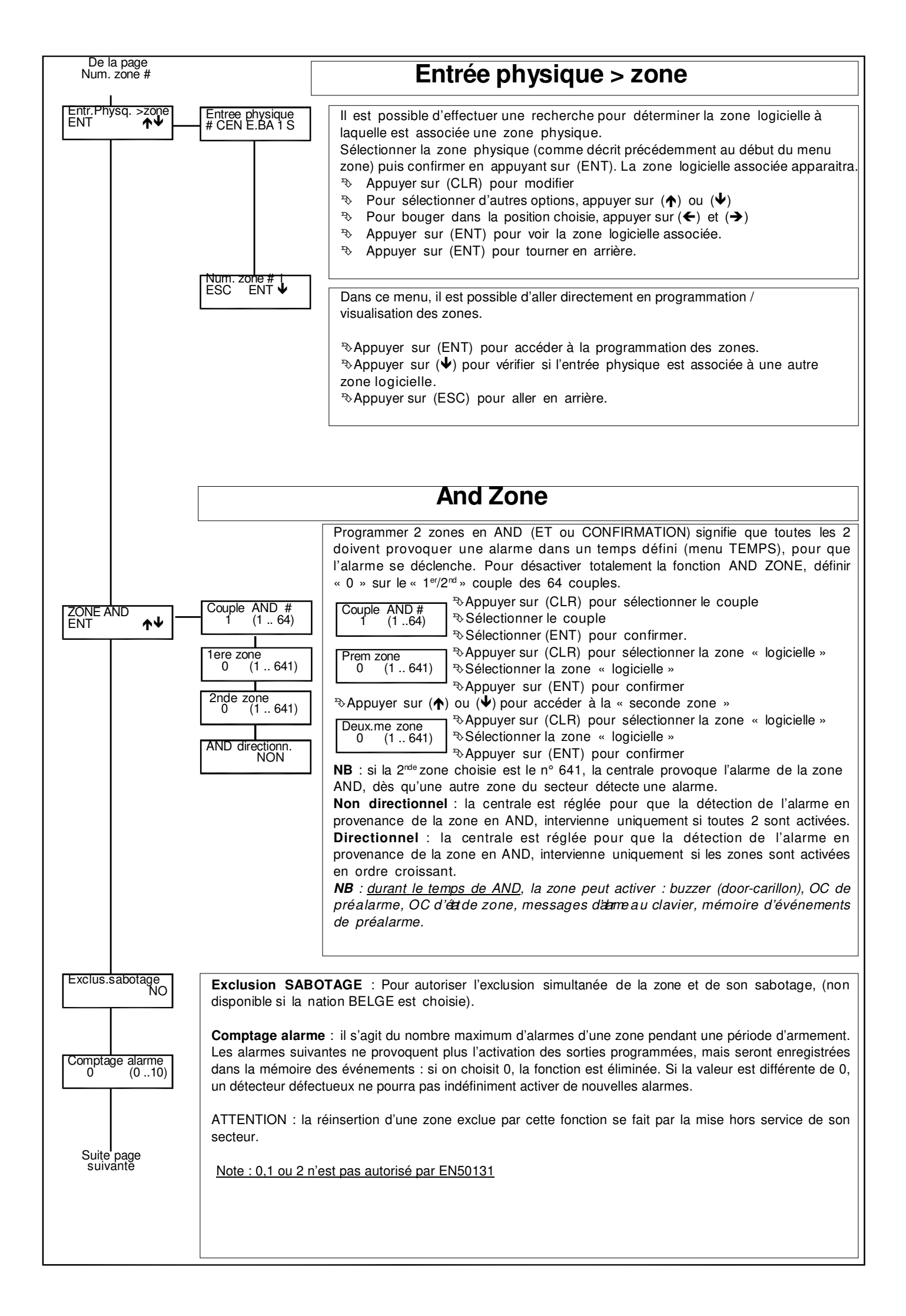

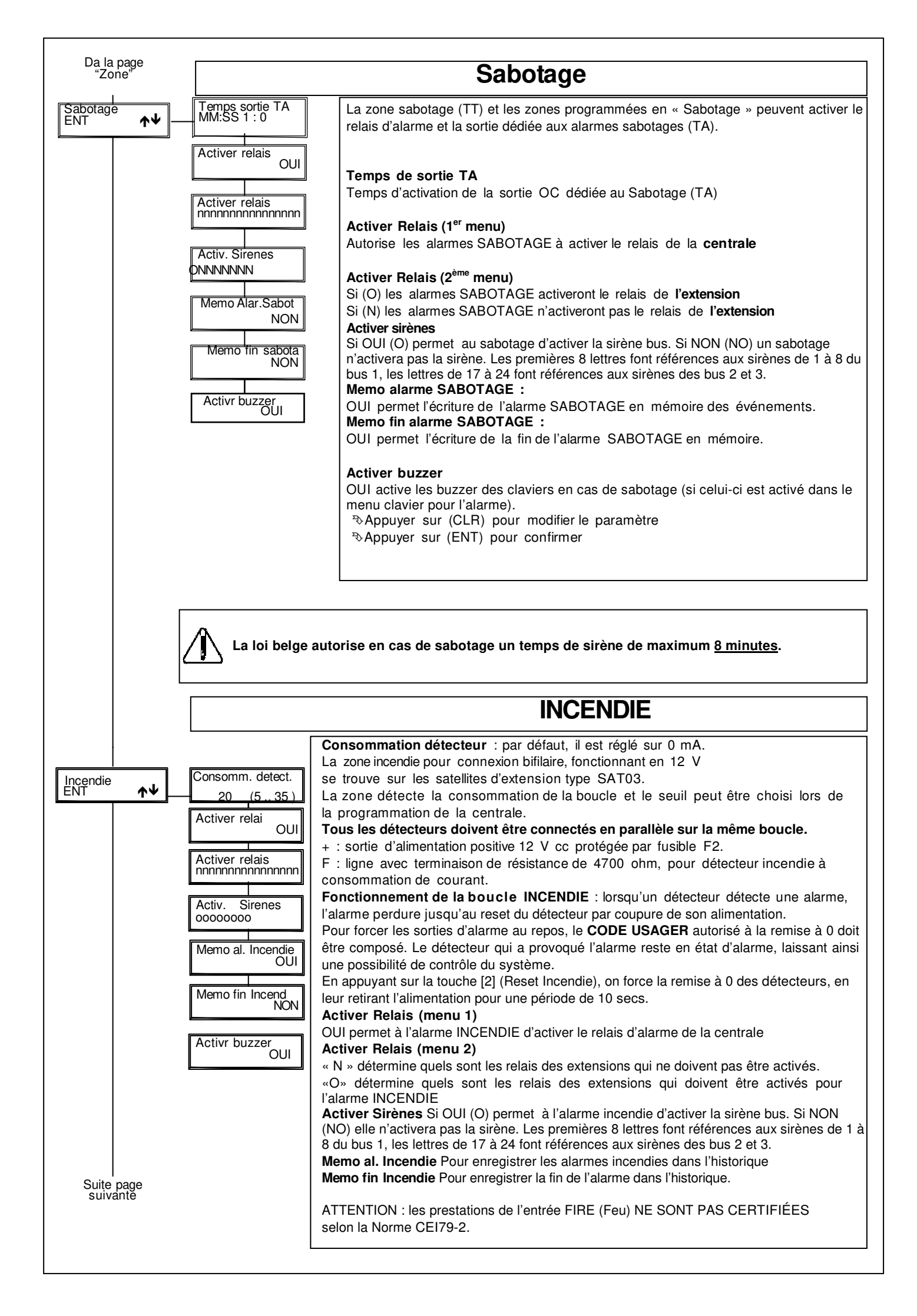

# **Programmation Antimasquage**

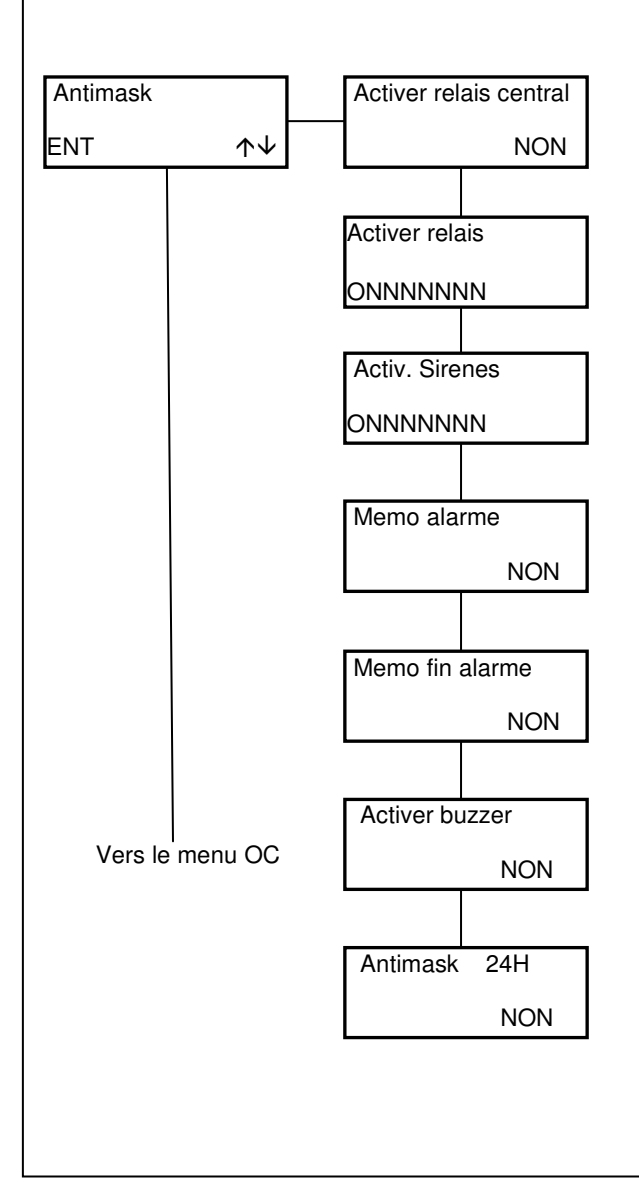

Il s'agit ici des zones sur le bus ou sans-fils qui peuvent communiquer le masquage. Il ne s'agit pas des zones normales programmées en masquage.

Pousser (CLR) pour modifier Pousser (ENT) pour confirmer

Active le relais de la centrale : si oui, une alarme de masquage va activer le relais de la centrale pendant le temps programmé.

Active le relais : si oui, l'alarme de masquage provoquera l'activation du relais supplémentaire pendant le temps programmé.

### **Activer Sirènes**

Si OUI (O) permet à l'alarme masquage d'activer la sirène bus. Si NON (NO) elle n'activera pas la sirène. Les premières 8 lettres font références aux sirènes de 1 à 8 du bus 1, les lettres de 17 à 24 font références aux sirènes des bus 2 et 3.

**Mémoriser alarme** : si oui, l'alarme sera enregistrée dans la mémoire des évènements et pourra être transmise.

**Mémoriser la fin d'alarme** : si oui, la fin de l'alarme sera enregistrée et pourra être transmise.

Active buzzer : si oui, l'alarme provoquera l'activation du buzzer des claviers pendant le temps programmé dans le menu tempo

Antimask 24 heures : si oui, l'antimasquage fonctionnera aussi système désarmé
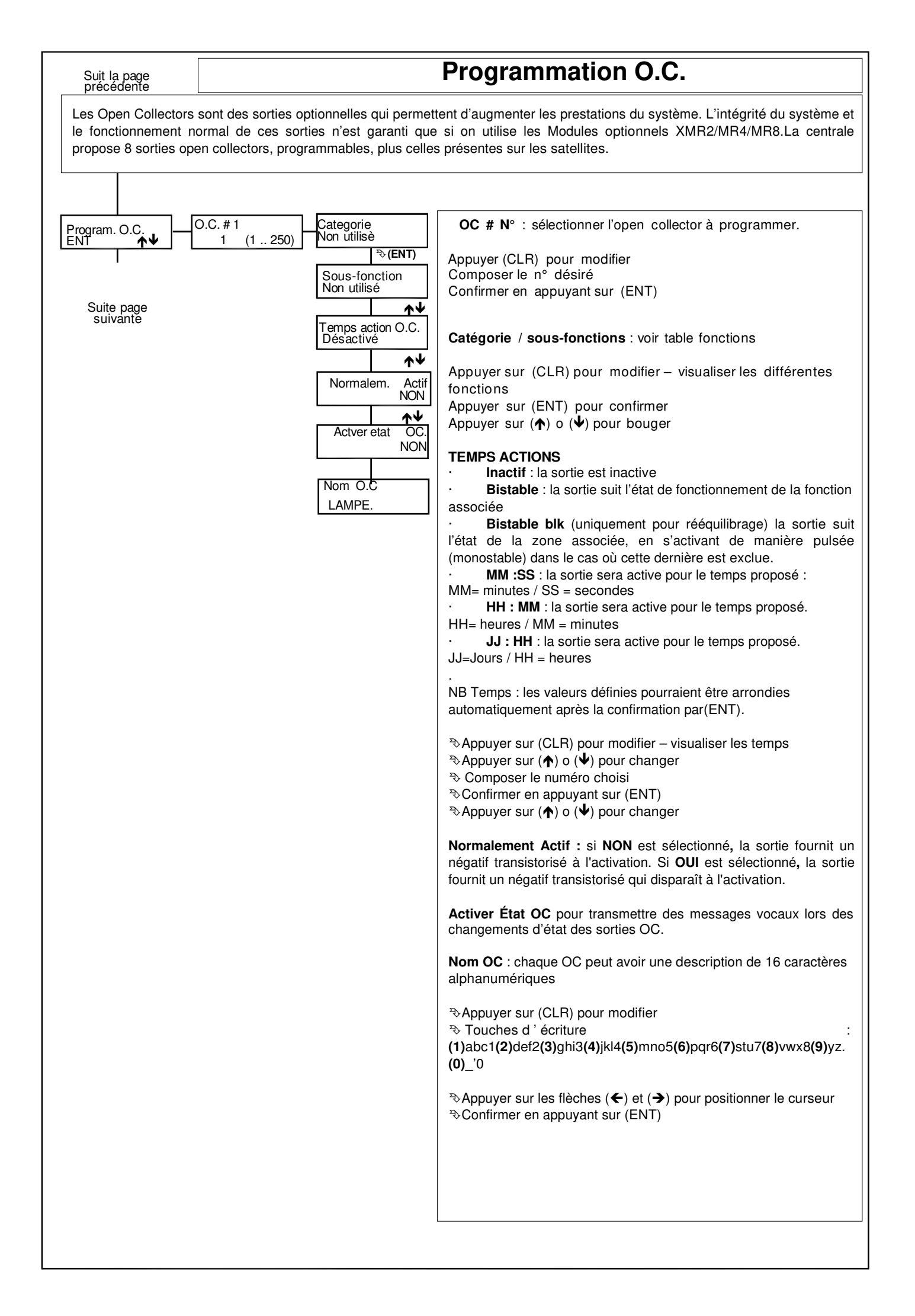

# **Fonctions Open Collector**

## Catégorie ZONE :

#### Sous-fonction :

- Alarme : s'active si au moins une des zones associées est en alarme
- Rééquilibrage : s'active si au moins une des zones associées retourne au repos
- Exclusion : s'active pour l'exclusion d'au moins une des zones associées
- Préalarme : s'active pour la préalarme d'au moins une des zones associées
- Déséquilibrage : s'active à l'ouverture d'au moins une des zones associées
- Sabotage : s'active pour le sabotage d'au moins une des zones associées
- Antimask : s'active avec le masquage d'au moins une des zones associées · Non utilisé : ne s'activera jamais

#### Catégorie MES :

S'active quand le secteur est MES dans l'un des modes suivants : **ON HOME AREA PÉRIMÈTRE** ou quand il est **MHS**, ou encore quand le **TEMPS de RONDE** arrive à échéance (en utilisant la fonction RONDE ; indique l'absence de composition du CODE RONDE avant la fin du temps programmé (« TEMPS RONDE »))

MES (type Acc.) : sélectionner le type de MES :

### MES ON - MES HOME - MES AREA - MES PERI - MHS - Échéance temps ronde - (OUI/NON)

**NB** : il est impossible de mettre simultanément sur OUI une des MES et sa MHS ou encore une MES / MHS conjointement à échéance temps ronde ».

- Memo alarme (RK32) : fait clignoter le RK32 pendant une MHS, si une alarme est survenue durant la MES précédente.
- Secteur contrôlé : définir le secteur de référence.

# Catégorie ACCÈS USAGER :

- Code : active la sortie dès qu'un code usager associé à cette fonction est composé (voir profil usager)
- Code de secours : active la sortie dès qu'un code usager de secours associé est composé (voir profil usager)
- · Clé : active la sortie, dés qu'un lecteur reconnait une clé
- · Clé de secours : active la sortie, dés qu'un lecteur reconnait une clé de secours

### Cat. Alimentation :

Absence 220 V : s'active suite à une absence de 220 V sur la centrale ou les alimentations supervisées, après un retard programmable en minutes (voir «temps»).

- **Défaut alimentation** : si la tension de l'alimentation de la centrale ou d'une alimentation supervisée est supérieure à 16 volts ou inférieure à la tension batterie ou encore si la tension d'une sortie d'alimentation est inférieure à 10 volts.
- **Défaut batterie :** quand la tension de la batterie de la centrale ou d'une alimentation supervisée est inférieure à 9,5 volts. **Batterie basse :** s'active quand la batterie de la centrale ou d'une alimentation supervisée, descend sous le seuil des 10,5 V sans tension de recharge. La fin de cet événement apparait quand la tension repasse au-delà de 12,8 volts.
- Batterie absente : s'active quand la batterie de la centrale ou d'une alimentation supervisée, descend sous le seuil des 3 V

#### Cat. USAGER :

S'active par CTD, depuis un clavier en composant un code usager avec « Actver. OC Usager" actif, ou par

Programmateur horaire ou encore par reconnaissance de n° de téléphone.

### Secteurs contrôlés : définir le secteur de référence

### Cat.Partitions :

- Alarme : s'active quand au moins une zone associée à la partition passe en alarme
- Fermeture : s'active lorsque toutes les zones associées à la partition sont fermées
- Exclusion : s'active si au moins une zone associée à la partition est exclue
- Préalarme : s'active si au moins une zone associée à la partition est en préalarme
- Ouverture : s'active si au moins une zone associée à la partition est ouverte
- Sabotage : s'active si au moins une zone associée à la partition est en sabotage
- Antimask : s'active si au moins une zone associée à la partition est masquée

# Il faut également déterminer les partitions de référence

## Cat. TRANSMETTEUR

- Absence ligne téléphonique : s'active quand la présence de la ligne téléphonique ou du signal GSM n'est plus détectée. Appel téléphonique en cours : s'active lorsqu'un appel téléphonique est en cours.
- Reconnaissance de n° : s'active quand la centrale reçoit un appel d'un GSM autorisé à cette fonction.

## Cat. FEU :

S'active lors d'une alarme incendie en provenance d'un satellite ou d'une entrée programmée en Incendie

## Cat. ACCÈS CLÉ :

S'active lorsqu'un lecteur reconnait une clé mémorisée

# Cat. TIMER

S'active quand le Programmateur Horaire atteint le jour et l'heure définie, non activable par l'usager

# Cat. AUTOTEST

• S'active quand la centrale exécute la fonction "Autotest".

Si le temps est Bistable, la sortie s'active pendant 3 secondes

# Cat. RESET FEU

• S'active quand un utilisateur exécute un "Reset incendie" (en appuyant sur la touche 2 du "Menu Utilisateur").

Si le temps est Bistable, la sortie s'active pendant 15 secondes.

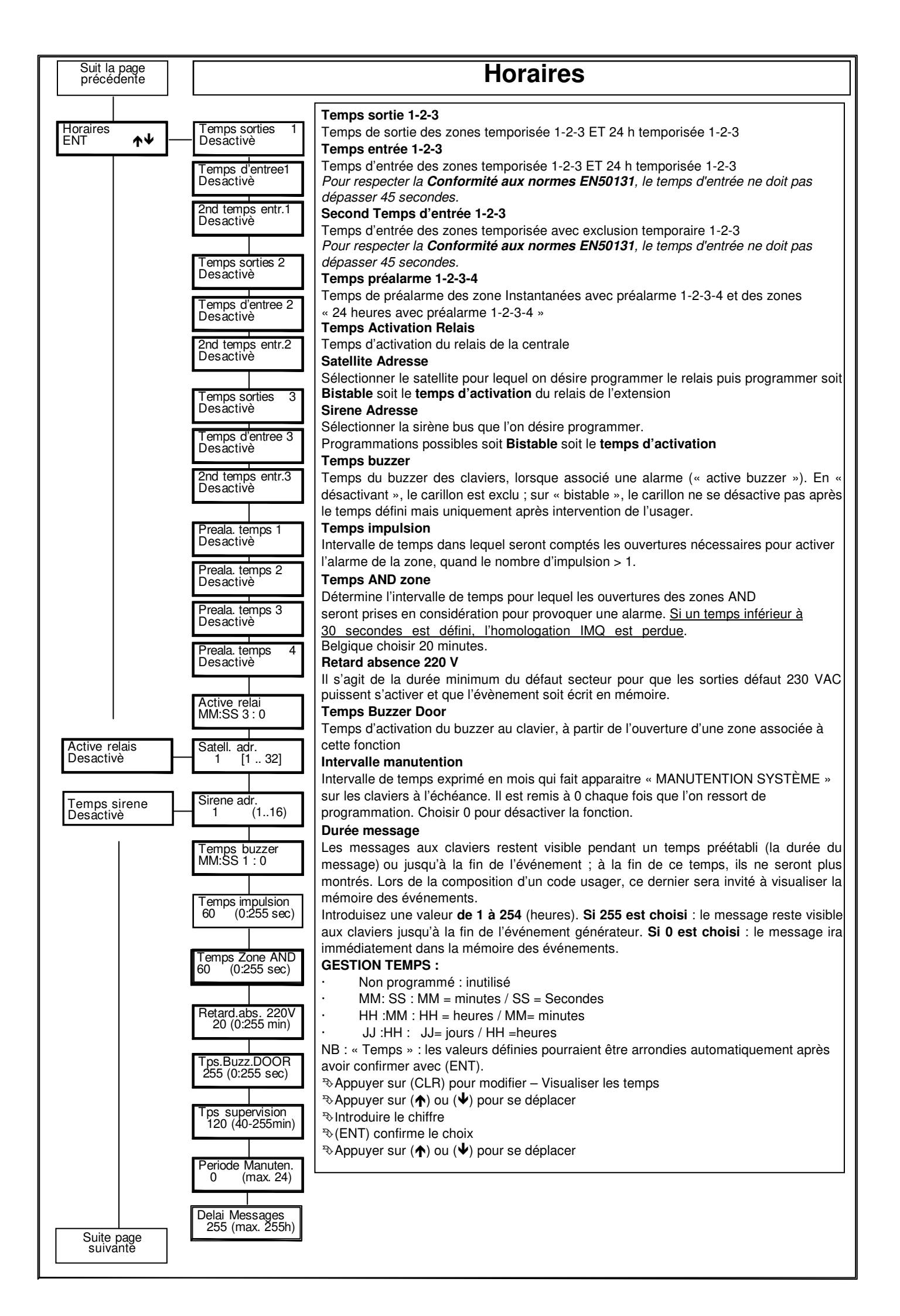

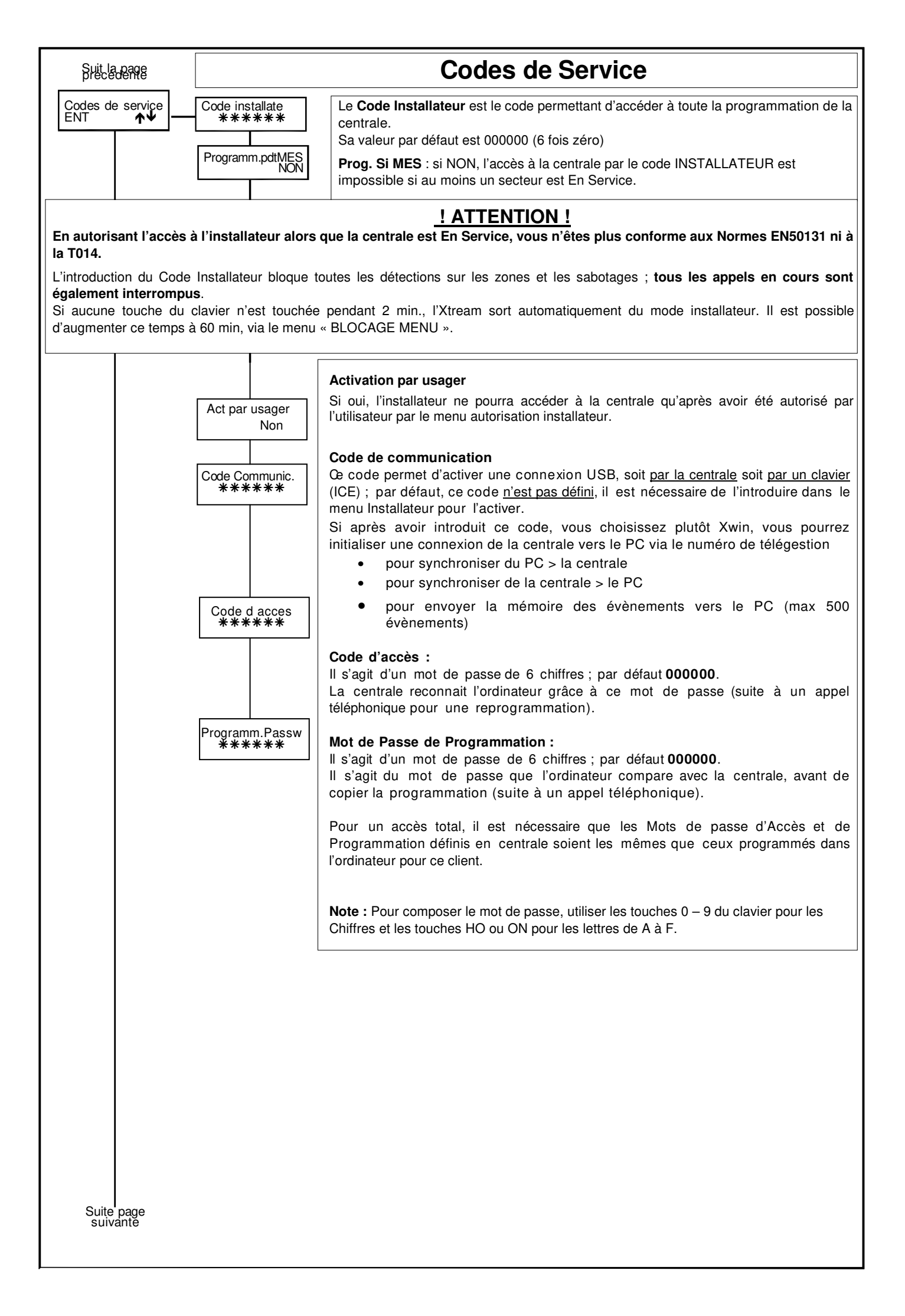

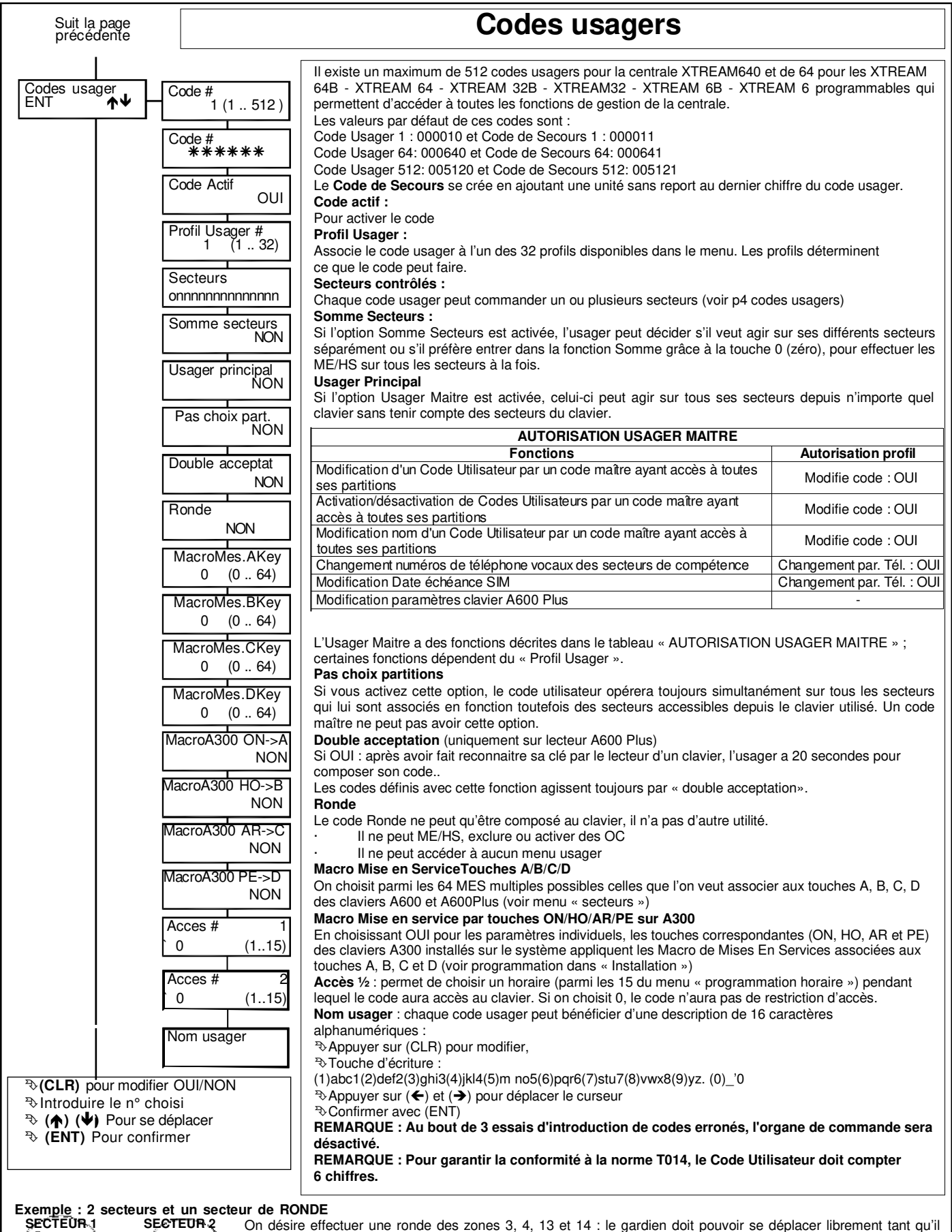

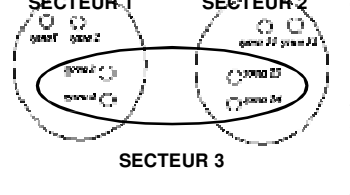

On désire effectuer une ronde des zones 3, 4, 13 et 14 : le gardien doit pouvoir se déplacer librement tant qu'il reste dans le champ de vision de ces détecteurs.

Pour ce faire, un secteur de RONDE est composé (par exemple le 3), qui regroupe ces zones, et un usager RONDE est créé. Il sera associé au secteur 3. À partir du moment où l'usager RONDE compose son code, les zones associées au secteur 3 sont Mises Hors Service et le gardien peut effectuer l'inspection. En plus, un compte à rebours (spécifique à chaque ronde) débute simultanément, pour remettre En Service automatiquement le secteur 3 et activer éventuellement la communication (et/ ou l'alarme) pour « ronde non finie ». À la fin de l'inspection, l'usager RONDE désactive la fonction RONDE, les zones retrouvent alors leur état d'origine dépendant de leur secteur

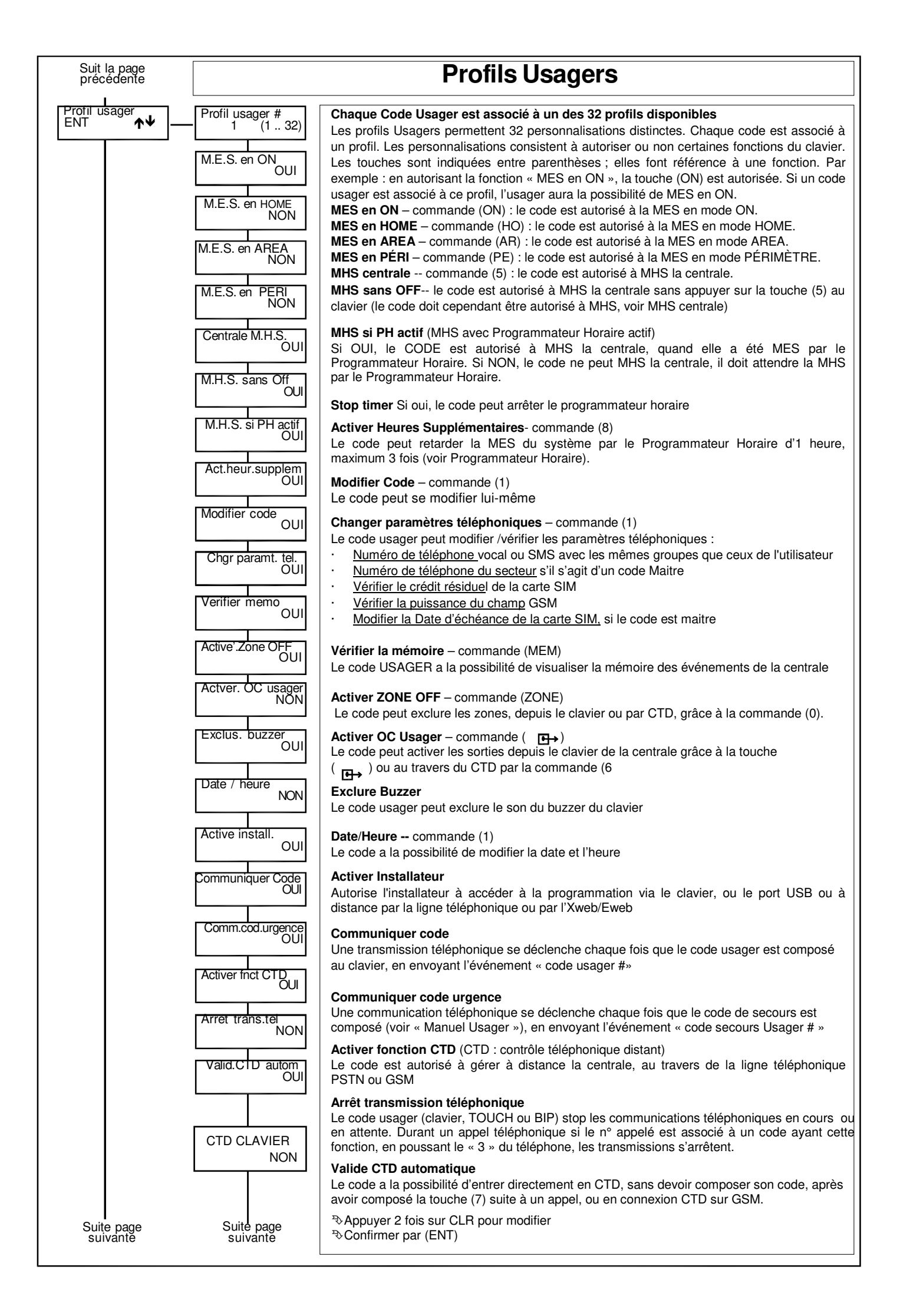

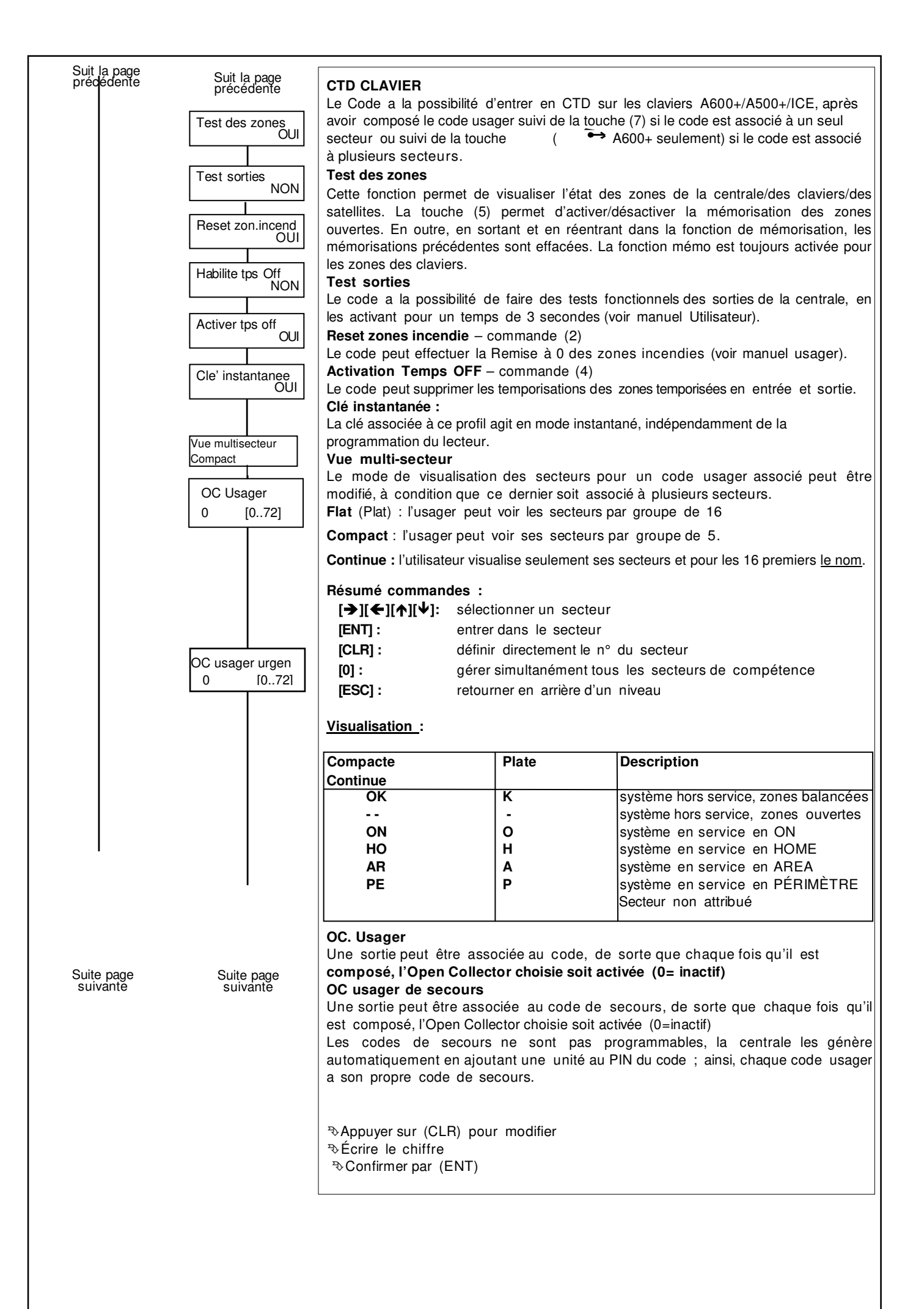

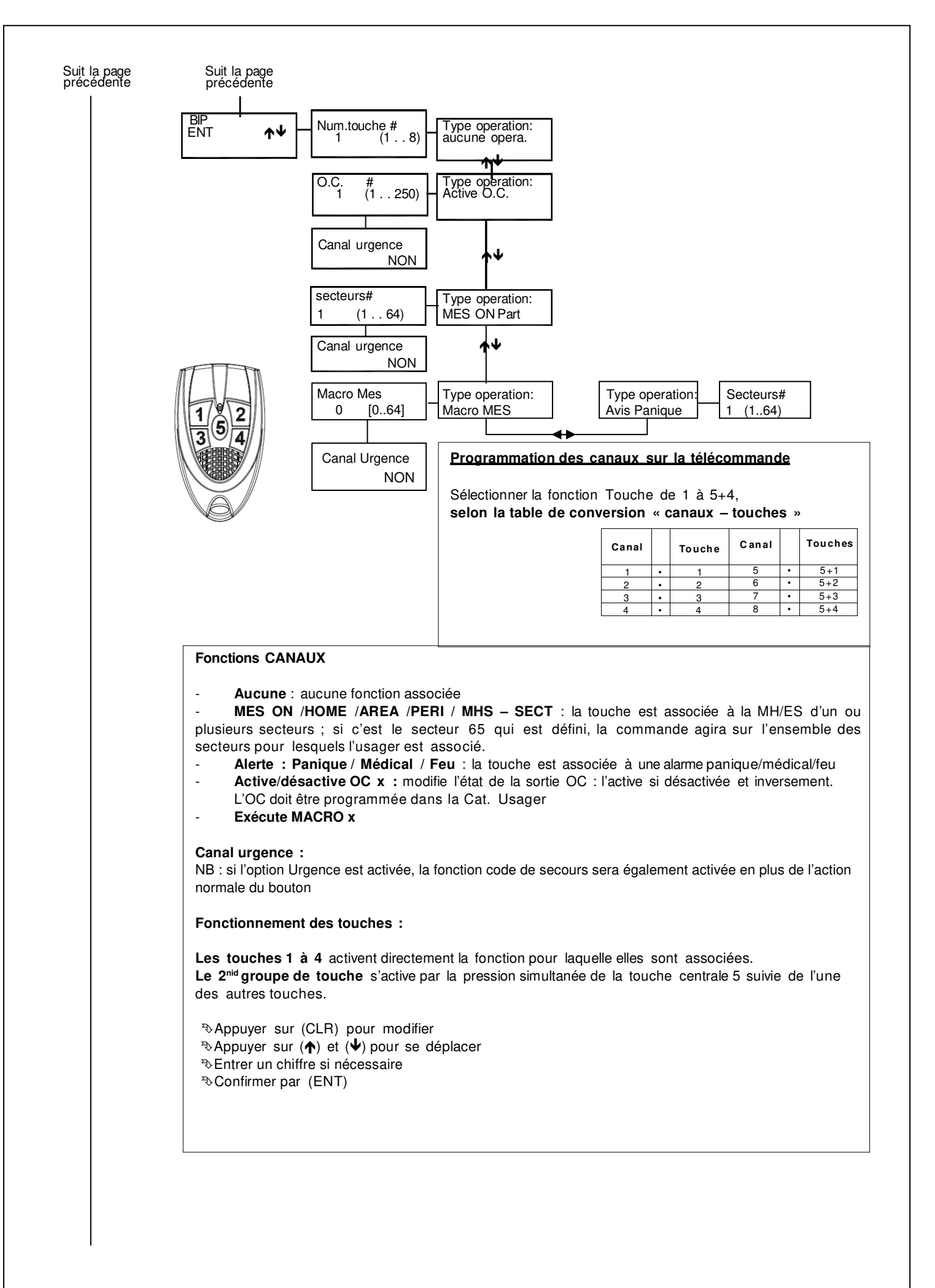

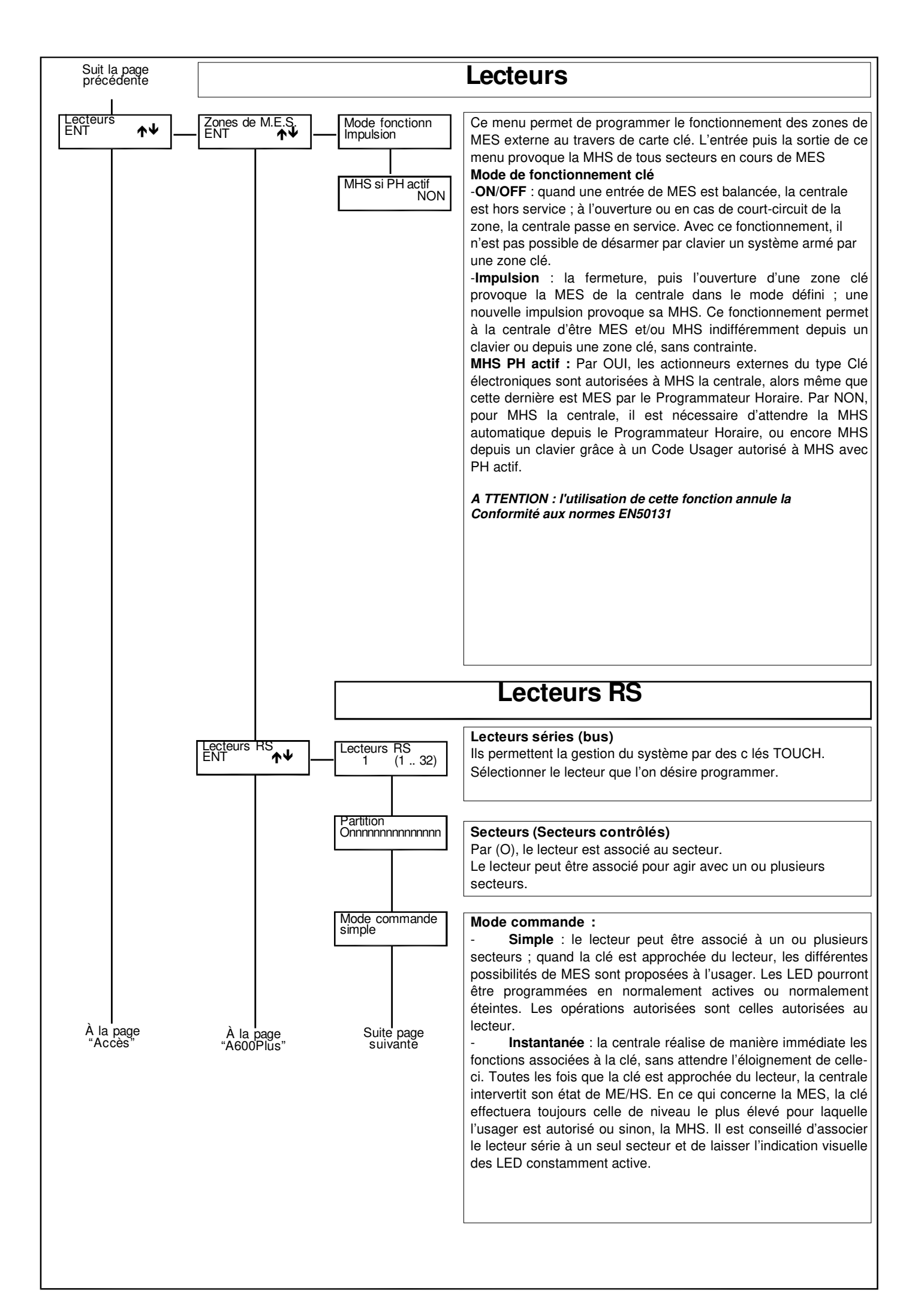

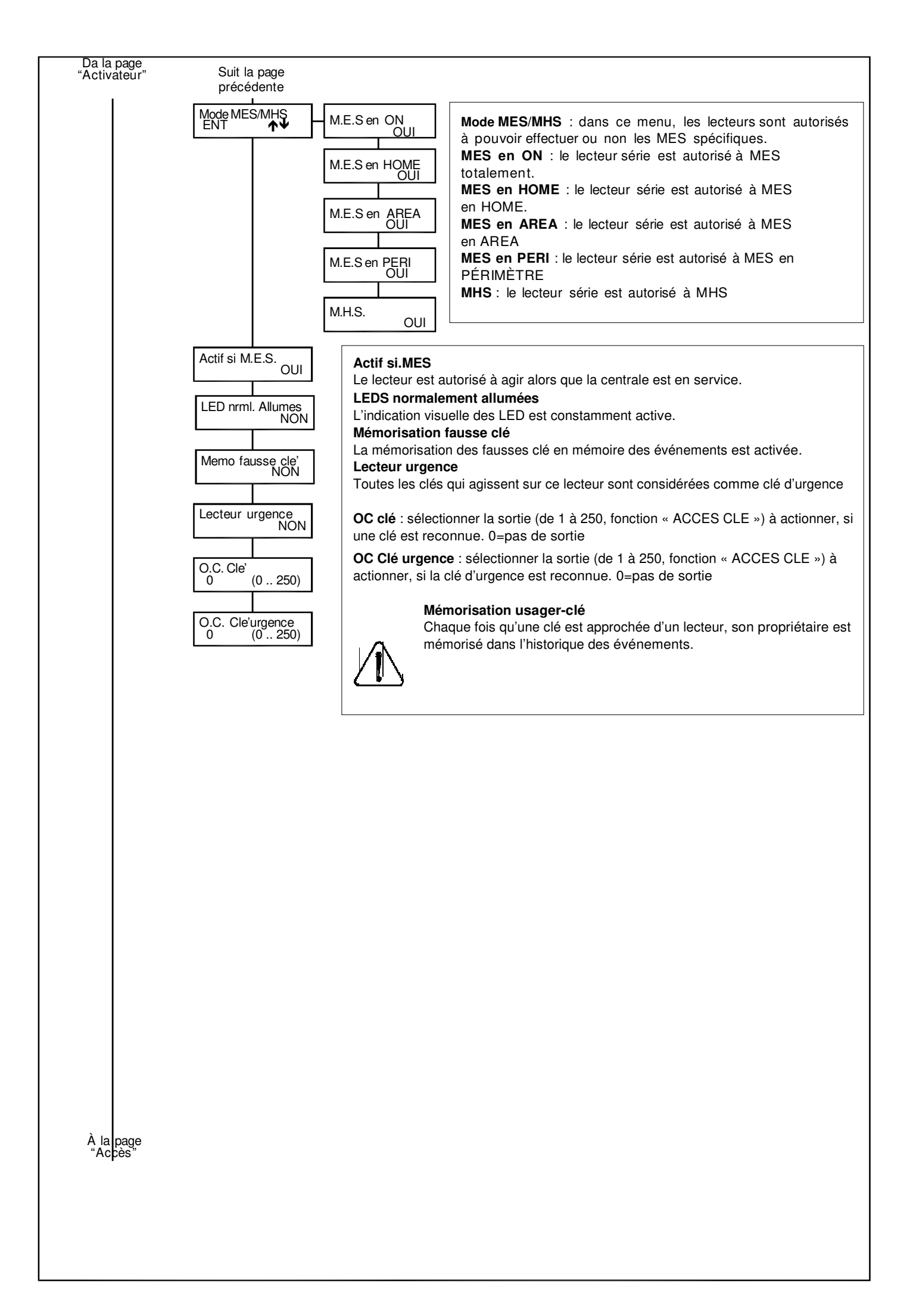

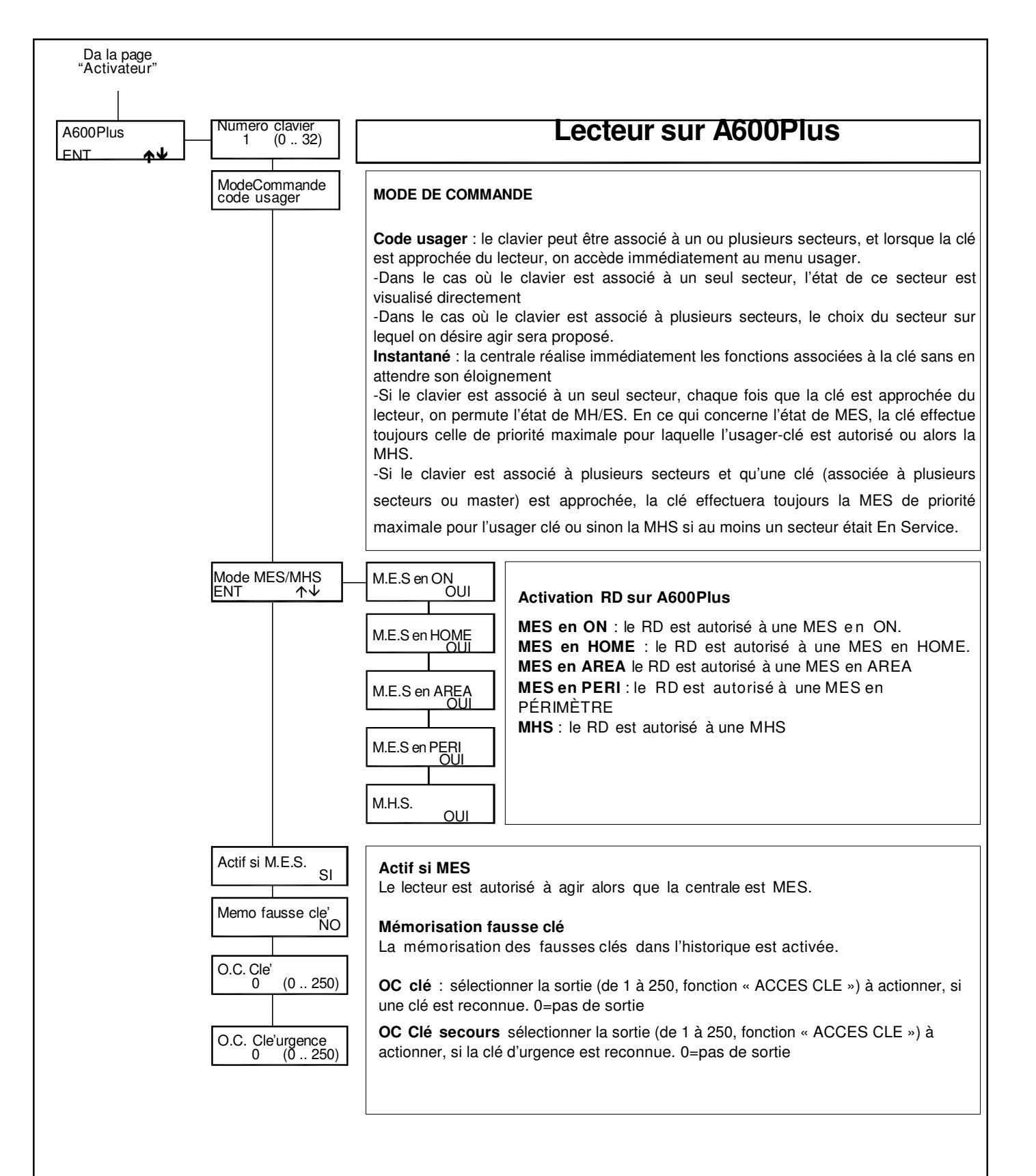

| Dal  | la | page   |  |
|------|----|--------|--|
| 'Act | iv | ateur" |  |

Accès

# Ce menu permet de mémoriser les clés qui donneront **accès** à la centrale. **Mémorisation** :

La mémorisation des clés TOUCH peut être effectuée soit grâce aux lecteurs bus RS, soit sur les claviers A600Plus. Dans le cas où un clavier A600Plus existe sur le système, il est conseillé d'utiliser ce dernier. C'est en effet plus facile.

Chaque clé TOUCH est mémorisée avec un n°d'ordre de 1 à 512, comme pour les télécommandes BIP mémorisées sur les satellites radio.

# Pour respecter les autorisations et les associations entre clé/télécommandes et codes, il est fondamental qu'elles soient mémorisées dans les 2 sections dans le même ordre.

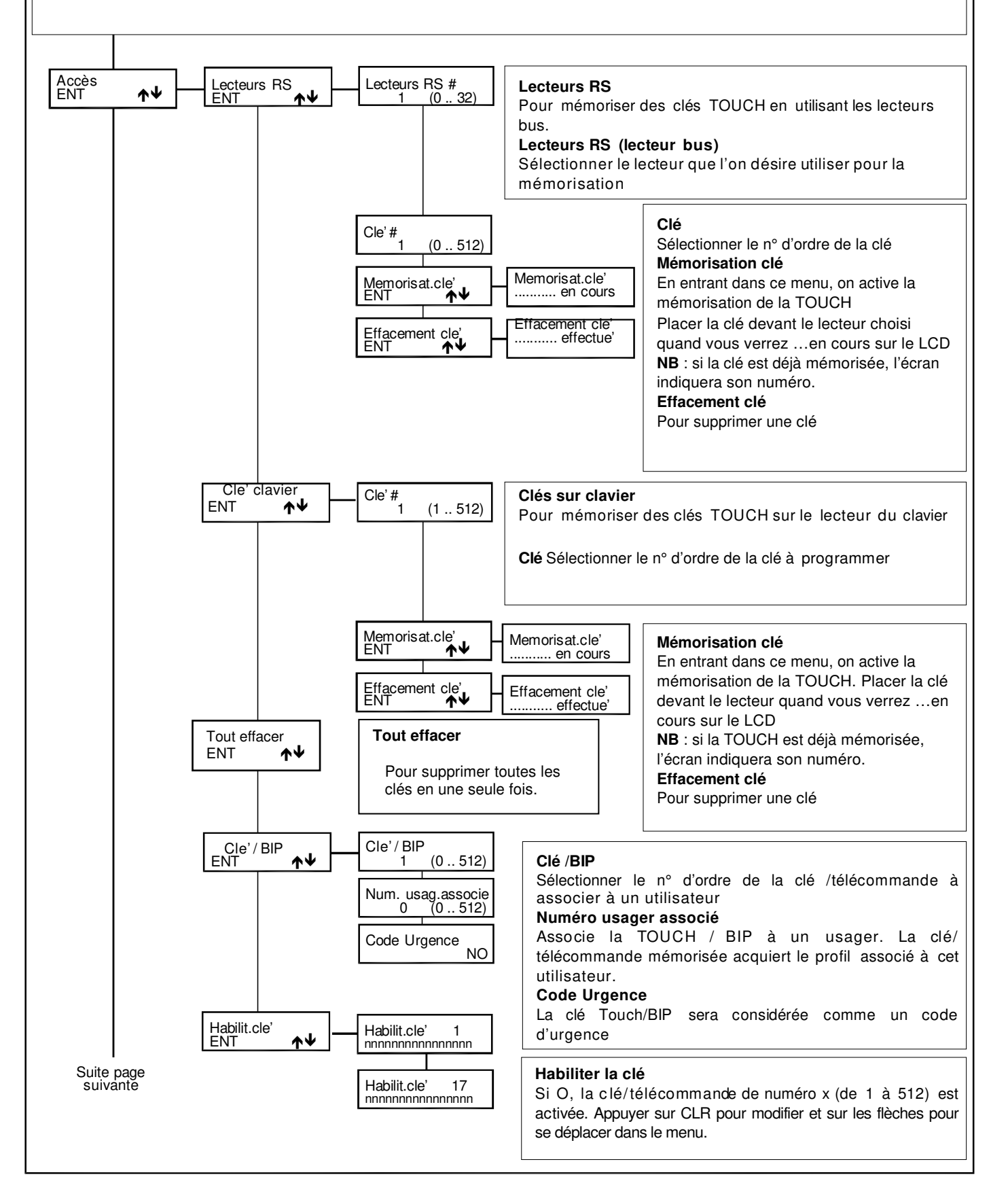

| précédente         |                            |                                                                                                    | Clavier                                                                                                    |
|--------------------|----------------------------|----------------------------------------------------------------------------------------------------|----------------------------------------------------------------------------------------------------|
| Claviers<br>ENT ↑↓ | Numero clavier<br>1 (0 32) | Secteurs<br><u>Onnnnnnnnnnnnnn</u><br>Buzzer en alarme<br>OUI<br>Buzzer en sortie<br>OUI<br>Buzzer en entree<br>OUI<br>Buzzer carillon<br>OUI     | <ul> <li>Secteurs (secteurs contrôlés)</li> <li>Par (O), on associe le clavier à un secteur. [CLR] pour modifier. [→ ][← ]pour bouger. Plusieurs secteurs peuvent être associés au clavier</li> <li>Buzzer</li> <li>Chaque clavier a la possibilité de faire fonctionner ou non son buzzer en fonction de certains évènements.</li> <li>Par exemple :</li> <li>Clavier 1 : alarme + sortie + entrée</li> <li>Clavier 2 : alarme + entrée + annonce PH</li> <li>Clavier 3 et 4 : sortie uniquement</li> </ul>                                                                                                    |
|                    |                            | Buzzer en door<br>OUI<br>Beep des touches<br>OUI<br>Buzzer avis PH<br>OUI<br>MES rapide ON<br>NON<br>MES rapide HO<br>NON<br>MES rapide AR<br>NON | <ul> <li>Buzzer en alarme : cette fonction dépend également de « Activer<br/>Buzzer » dans le menu zones</li> <li>Buzzer en sortie : Fonction associée à l'existence de zones<br/>temporisées</li> <li>Buzzer en entrée : Fonction associée à l'existence de zones<br/>temporisées</li> <li>Buzzer carillon : fonction associée à l'existence de zones<br/>« carillon »</li> <li>Buzzer en door : fonction associée à l'existence de zones « door »</li> <li>Buzzer des claviers</li> <li>Active ou non le beep du clavier lors de la pression des touches ;</li> <li>NON, le beep des touches est constamment inactif</li> <li>OUI, l'usager a le choix</li> <li>Buzzer annonce PH</li> <li>Il s'agit de l'annonce automatique du programmateur horaire, qui<br/>peut être activé ou non pour chaque clavier.</li> </ul>                                                                                                    |
| Suite page         |                            | Reglage clavier<br>ENT ▲↓<br>Accès # 1<br>0 [015]<br>Accès # 2<br>0 [015]                                                                         | QuickArm ON         Chaque clavier peut être autorisé à la fonction QuickArm (MES rapide) en ON         L'utilisation de cette fonction annule la Conformité aux normes EN50131         QuickArm HOME         Chaque clavier peut être autorisé à la fonction QuickArm (MES rapide) en HOME         L'utilisation de cette fonction annule la Conformité aux normes EN50131         QuickArm AREA         Chaque clavier peut être autorisé à la fonction QuickArm (MES rapide) en AREA         L'utilisation de cette fonction annule la Conformité aux normes EN50131         QuickArm AREA         Chaque clavier peut être autorisé à la fonction QuickArm (MES rapide) en AREA         L'utilisation de cette fonction annule la Conformité aux normes EN50131         QuickArm PERI         Chaque clavier peut être autorisé à la fonction QuickArm (MES rapide) en PERI         L'utilisation de cette fonction annule la Conformité aux normes EN50131         Réglage clavier         Voir page suivante         Accès 1 et 2         Pour associer un timer du programmateur horaire aux messages vocaux du clavier. Quand le timer est OFF les messages ne sont pas diffusés. Si l'on laisse 0 (par défaut) les messages sont toujours diffusés |
| suivante           |                            | Suite page<br>suivante                                                                                                    |                                                                                                    |

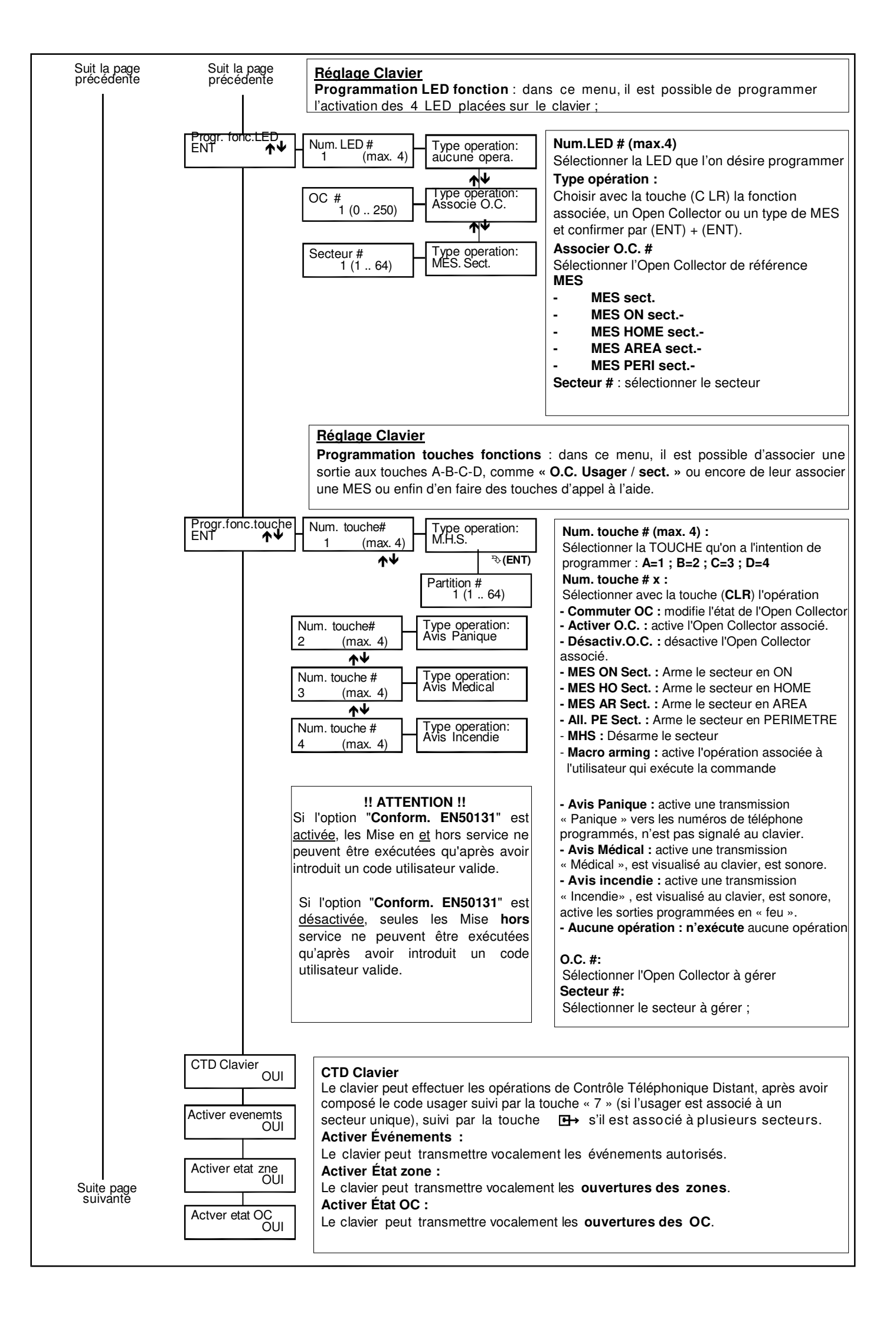

# Suit la page précédente

#### .... ...

| Audio Clavier          | Secteurs                                            | Audio Cla<br>Secteurs Quand (<br>bouger Plusieurs                                                                                                    | <b>AVIE</b><br>O l'audio du secteur est activé. [CLR] pour modifier. [→][←]pour<br>secteurs peuvent être associés au clavier                                                                                                    |
|------------------------|-----------------------------------------------------|----------------------------------------------------------------------------------------------------|----------------------------------------------------------------------------------------------------|
| Audio Clavier          | Secteurs<br>nnnnnnnnnn<br>Associer Evnemts<br>ENT + | Audio Cla<br>Secteurs Quand o<br>bouger. Plusieurs<br>Watch-Dog<br>OUI<br>Com. Sabotage<br>OUI<br>Absenc.220V<br>OUI<br>Batterie<br>OUI<br>Autotest<br>OUI<br>Autotest<br>OUI<br>Autotest<br>OUI<br>Autotest<br>OUI<br>M.E.S. en ON<br>OUI<br>M.E.S. en ON<br>OUI<br>M.E.S. en AREA<br>OUI<br>M.E.S. en PE<br>OUI<br>M.H.S. AREA<br>OUI<br>M.H.S. AREA<br>OUI<br>M.H.S. AREA<br>OUI<br>M.H.S. AREA<br>OUI<br>M.H.S. PERI<br>OUI<br>M.H.S. PERI<br>OUI<br>Anomalie detc<br>OUI<br>Anomalie detc<br>OUI<br>Anomalie detc<br>OUI<br>Anomalie detc<br>OUI<br>Anomalie detc<br>OUI<br>Anomalie detc<br>OUI<br>Anomalie detc<br>OUI | AVIET<br>D'audio du secteur est activé. [CLR] pour modifier. [→][←]pour<br>secteurs peuvent être associés au clavier.<br>Associer évènements : Les événements audio sont associés à<br>l'A600+/A500+/ICE dans ce menu.<br>Com.Sabotage :<br>Communication de tous les événements de type Sabotage<br>Absence 220 V<br>Information de l'absence de tension 220 V après le retard<br>programmable dans « Programmation Temps »<br>Batterie basse<br>Information de batterie basse.<br>Autotest<br>Information d'autotest<br>Zone incendie<br>Communique l'alarme incendie survenue à la zone FEU<br>Interférence radio<br>Communication de l'interférence radio<br>Anomalie sirène<br>Communication de la MES en mode X<br>MHS X<br>Communication de la MES en mode X<br>MHS X<br>Communication de la MHS X<br>Exclusion zone<br>Communication de la MHS X<br>Exclusion zone<br>Communication de la MHS X<br>Exclusion zone<br>Communication de la préalarme des zones<br>Anomalie détecteur<br>Communication de la préalarme des zones<br>Anomalie détecteur<br>Communication de la préalarme des zones, à condition que la<br>mémorisation de la préalarme des zones, à condition que la<br>mémorisation de la préalarme des zones, à condition que la<br>mémorisation de la préalarme des zones, à condition que la<br>mémorisation de la préalarme des zones, à condition que la<br>mémorisation de préalarme des zones, à condition que la<br>mémorisation de la préalarme des zones, à condition que la<br>mémorisation de réalarme soit activée pour la zone.<br>Communication norqu'un code autorisé est introduit sur un<br>clavier<br>Code urgence – absence de composition du code RONDE<br>Communication quan un code d'urgence a été composé sur<br>un clavier<br>Code urgence – absence de composition du code RONDE<br>Communication lorsqu'un code autorisé est introduit sur un<br>clavier<br>Communication si on pousse (1) +(CLR) sur un clavier<br>Communication si on pousse (2) +(CLR) sur un clavier<br>Communication si on pousse (2) +(CLR) sur un clavier |
| Suite page<br>suivante |                                                     | Com. codes<br>OUI<br>Com. codes<br>OUI<br>Cod. urgence<br>OUI<br>Com. Panique<br>OUI<br>Com. Medical<br>OUI<br>Com. Incendie<br>OUI<br>Us. / Fausse Cle'<br>OUI<br>Evenmts RTC<br>OUI                                                                                                    | Communication si on pousse (1) +(CLR) sur un clavier<br>Communication Incendie<br>Communication si on pousse (2) +(CLR) sur un clavier<br>Communication Médical<br>Communication si on pousse (3) +(CLR) sur un clavier<br>Usager/clé fausse<br>Communication de l'introduction d'un mauvais code usager ou<br>de la lecture d'une fausse clé<br>Événement RTC<br>Informe de l'absence de ligne PSTN<br>Événement GSM<br>Informe du crédit insuffisant de la carte SIM et autorise un autotest<br>GSM s'il a été activé.                                                                                                    |

Suit la page précédente

# Satellite Radio/XSATHP

Il est possible de programmer les différents détecteurs radio, en entrant dans le menu « satellite radio ». Vous pouvez les mémoriser, les éliminer et vérifier le signal de chaque détecteur mémorisé.

**NB** : toutes les références aux détecteurs sont à prendre en compte en fonction de l'adresse sélectionnée sur le détecteur au travers des dip-switch et non en fonction de la zone d'appartenance à la centrale.

ATTENTION : l'utilisation de ces périphériques annule la Conformité aux normes EN50131

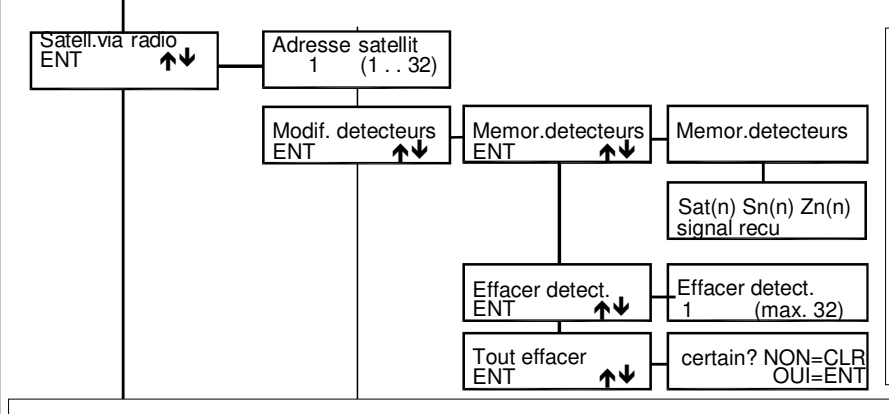

Adr. Satellite (adresse satellite) Sélectionner le satellite pour lequel on désire effectuer la procédure de mémorisation ou d'élimination des détecteurs

Si le sat-radio est défini en double, il n'est pas nécessaire de régler « adresse satellite 2 » pour agir sur les détecteurs 17 à 32. **Modifier détecteur** : la mémorisation et l'élimination des détecteurs radio se fait dans ce menu.

**Mémorisation détecteurs** : en entrant dans ce menu, la procédure de mémorisation des différents détecteurs est activée pour 60 minutes. <u>N'oubliez pas d'adresser vos détecteurs avant de les mémoriser</u>.

Det(n) Sn(n) Zn(n) (détecteur n°, satellite n°, zone n°.) : il s'agit des références pour déterminer quel satellite radio a reçu le signal, quel détecteur a émis et quel zone de la centrale lui est associée.

Signal reçu : la quantité de signal reçu par le satellite radio est indiqué sur une barre de 1 à 8

Effacer détecteur (élimination détecteur) : en entrant dans ce menu, on a la possibilité d'éliminer un par un les différents détecteurs mémorisés.

**Tout effacer** : en entrant dans ce menu, on a la possibilité d'éliminer simultanément tous les détecteurs mémorisés. Après l'élimination, l'écran indique « effectué ».

### Satellite XSATHP

Mémorisation détecteur : l'entrée dans ce menu active – pour une durée de 1 minute – la procédure d'apprentissage des détecteurs connectés au satellite sélectionné. Passée cette minute, le clavier présente – de manière intermittente – le type de détecteur connecté au satellite et son adresse correspondante.

Sn (n) (détecteur n°) Sat (N) (satellite n°) Outspider/BMHP/XSATMINI (Type détecteur) : il s'agit de l'adresse pour identifier quels détecteurs ont été mémorisés, par quel satellite et le type de détecteur.

Élimination détecteur : fonction non prise en charge

Élimination totale (élimination de l'ensemble des détecteurs) : fonction non prise en charge

NB : pour effectuer l'élimination de un ou plusieurs détecteurs, débrancher les détecteurs à éliminer de leur bus, puis effectuer de nouveau la procédure de mémorisation détecteur.

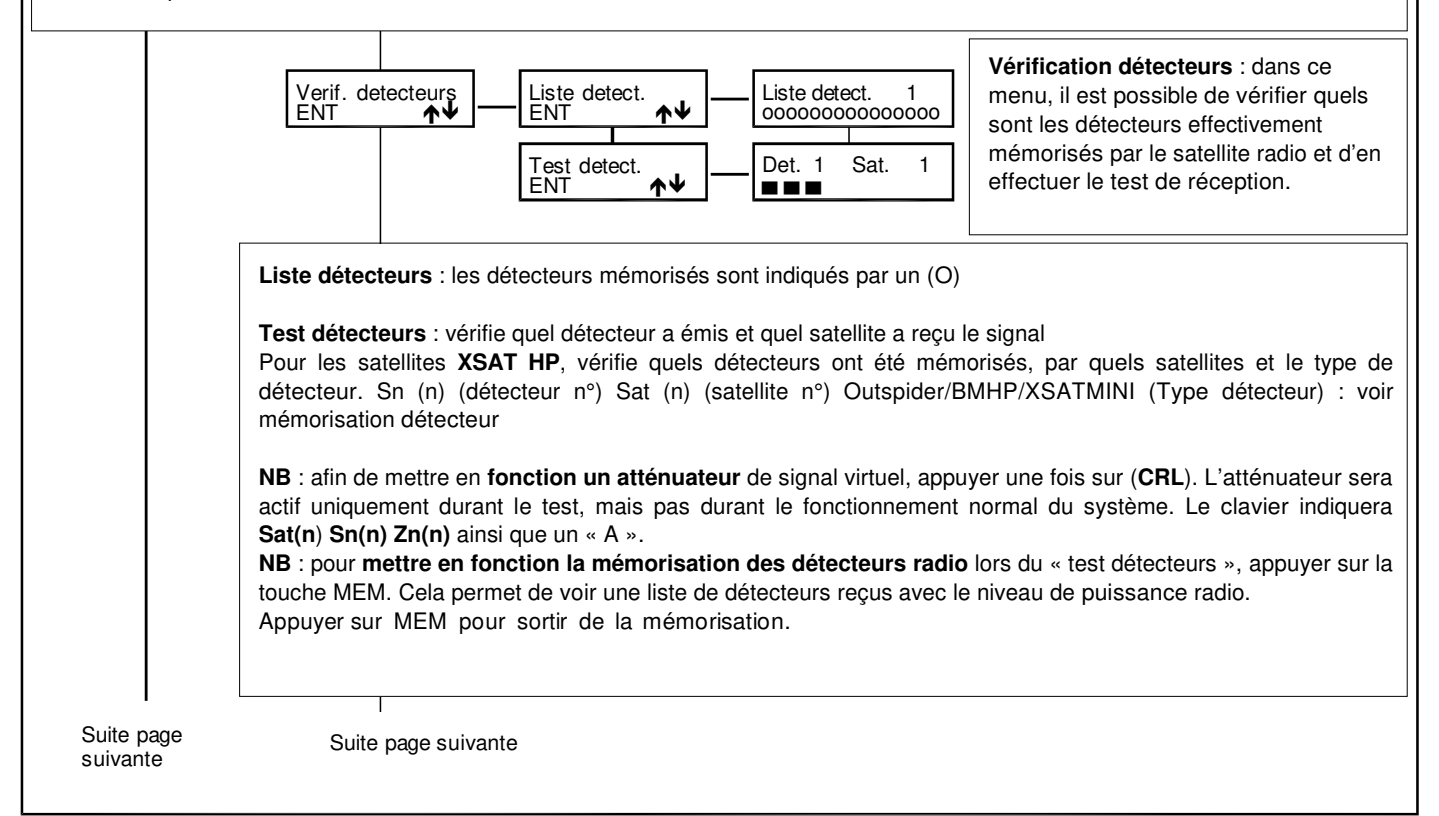

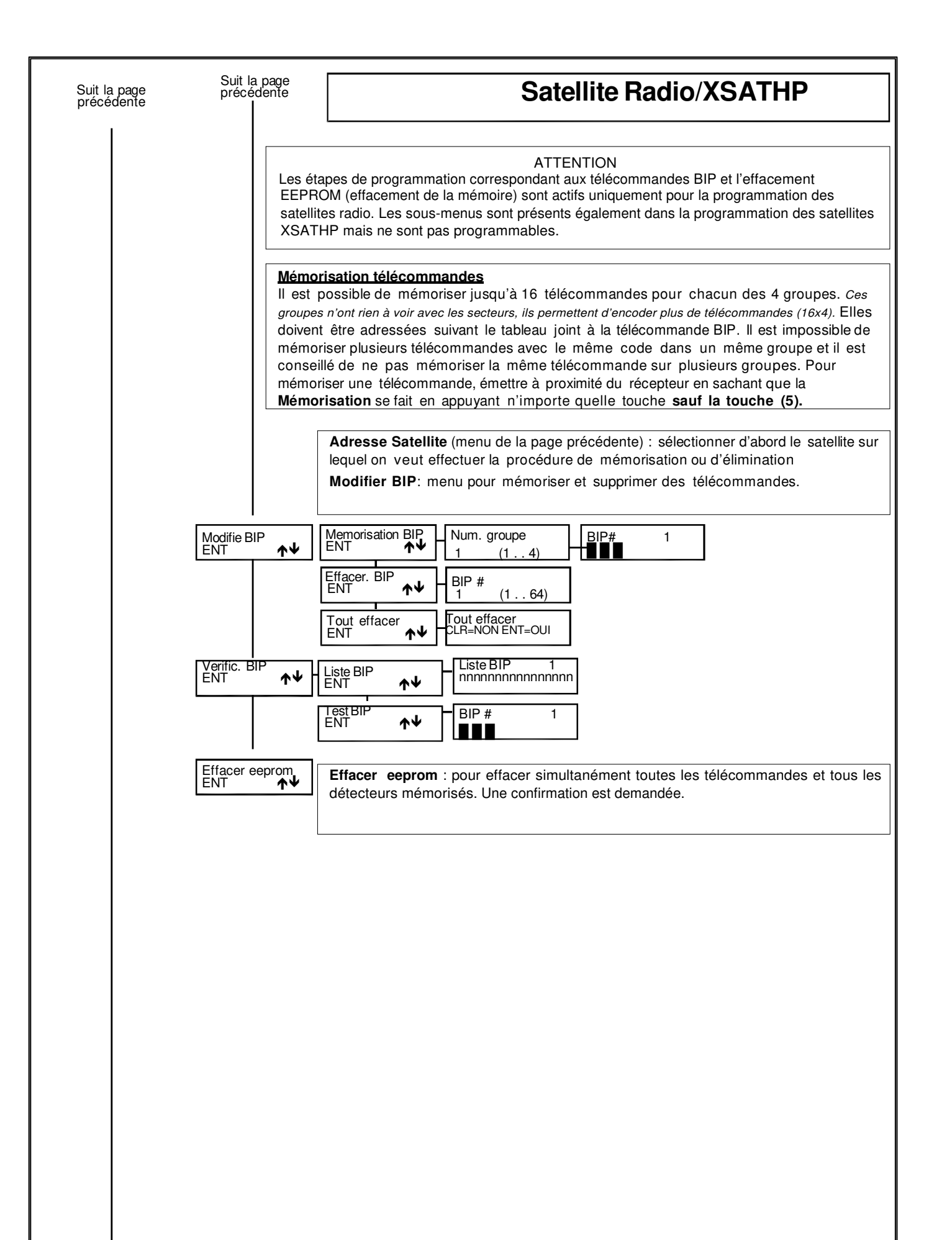

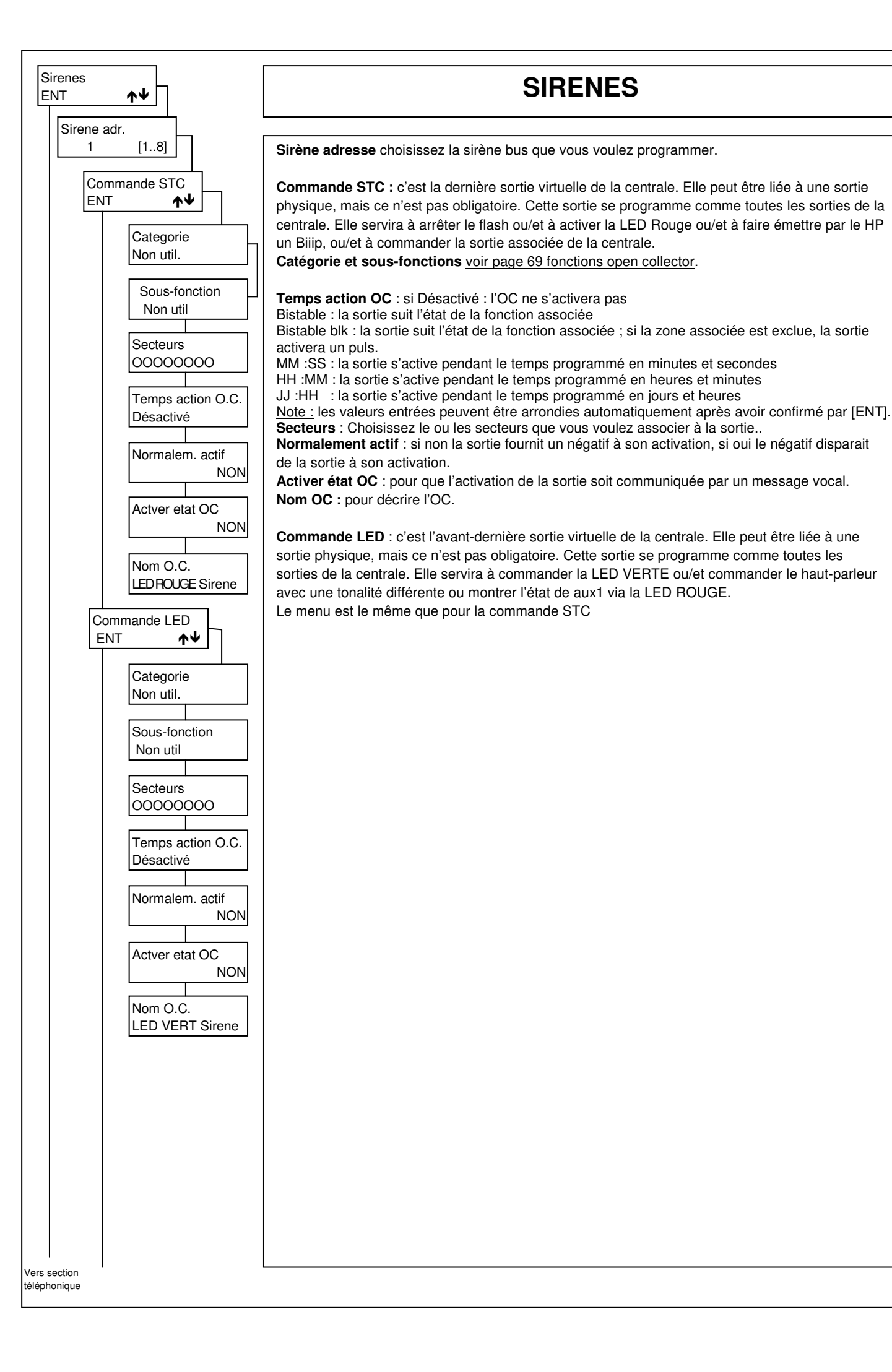

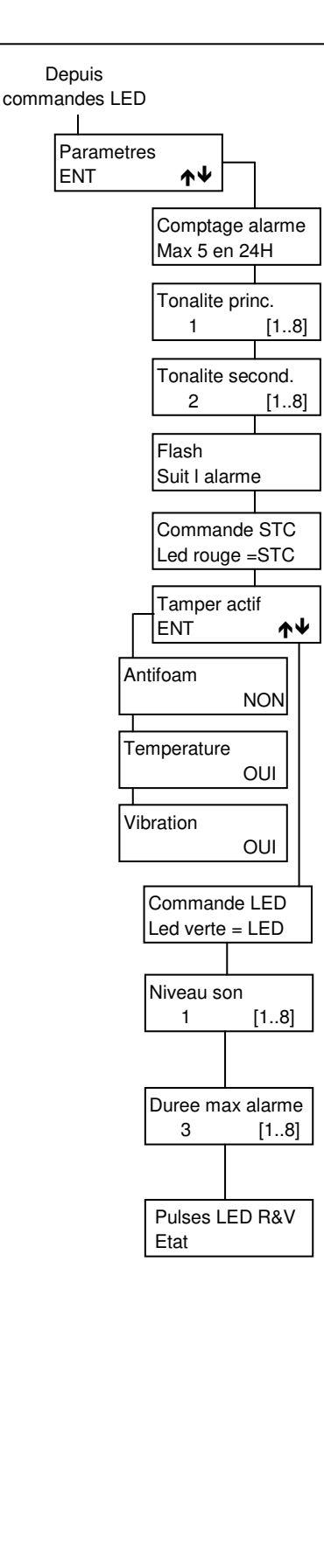

# SIRENES

Paramètres : pour paramétrer la sirène.

#### Comptage d'alarmes :

Max 5 en 24h : après la cinquième alarme, la sirène et le flash vont se bloquer, ils se débloqueront 24 heures après la première alarme. Illimité : la sirène ne se bloque pas.

Tonalité principale : Permet de choisir entre 8 sons différents pour le son de base.

Tonalité secondaire: Permet de choisir entre 8 sons différents pour le son secondaire.

#### Flash :

Suit l'alarme : pour que le flash s'arrête à la fin de l'alarme 40min/rest STC le flash s'arrêtera après 40 minutes ou au restore de STC Restore STC pour que le flash s'arrête au restore de STC.

#### Commande STC :

LED rouge = STC la led rouge suit l'état de la sortie Chg.et..=1Biip le changement de la sortie sera signalé par un Biip C.et.=1B.+L.Rge le changement de la sortie sera signalé par un Biip et la LED rouge Biip –pas de LED Ni Biiip ni LED ne seront activés

#### Tamper actif :

vous permet d'activer ou non les différentes sondes protectrice de la sirène **antimousse, température et vibration.** En cas d'activation, le contact TT de la sirène va s'ouvrir et l'information sera envoyée par le bus RS485.

#### Commande LED :

LED verte =LED la led verte suit l'état de la sortie

**Seul. Son alter.** l'activation de la sortie va activer la tonalité secondaire de la sirène et le flash va s'allumer. Au restore de la sortie, la sirène s'arrête ; le flash se comportera comme programmé.

S.alter+LED V idem ci-dessus + activation de la LED verte comme au point 1. Active=memo STC l'activation de la sortie permet la visualisation de l'état de STC via la LED rouge

#### Niveau son :

8 niveaux sonores différents sont disponibles. Le niveau est fixé pour les tonalités principales et secondaires. Le niveau 1 est le plus fort, le 8 le plus faible.

#### Durée maximum de l'alarme :

En minutes. Valable pour la tonalité principale et pour la secondaire.

### Pulses LED rouge et verte :

Pour paramétrer le clignotement des leds (un seul paramètre pour les 2 LEDS).

**Etat** : les leds suivent l'état de la commande, pas de clignotement. **Comme Flash** : les leds clignotent à la cadence du flash quand la commande s'active et retournent au repos quand elle se désactive.

**5 pulses rapides** : les leds clignotent 5 fois rapidement à l'activation de la commande puis restent éteintes jusqu'à la prochaine activation.

**1 pulse** : les leds s'allument 1 seconde à l'activation de la commande puis restent éteintes jusqu'à la prochaine activation.

Activ=5fp Désact=1p : 5 pulses rapides à l'activation de la commande et un pulse d'une seconde à la désactivation.

**R=pul.+FI. V=et.** : à son activation la led rouge clignote rapidement et à sa désactivation lentement ; le flash émet une série de flashs rapides à l'activation de la commande STC et un flash lent à sa désactivation ; la led verte fonctionne comme décrit sous « Etat »..

# Section téléphonique

Dans ce menu, vous pouvez enregistrer jusqu'à 64 numéros de téléphone <u>par XTREAM 640 et 16 par XTREAM 648 -</u> XTREAM 64 - <u>XTREAM 32B - XTREAM 32B - XTREAM 68 - XTREAM 68 - XTREAM 66. Pour chaq</u>ue numéro, il est possible de définir le protocole de communication (Vocal, Fast, Sia niveau 1, Sia niveau 2, Sia Hayes, Contact Id), le nombre de tentatives d'appel, l'interface PSTN ou GSM et, pour les protocoles vocaux, la structure des messages à communiquer (principal, sec teur, ...).

### Éléments minimaux de programmation :

-Définir dans le menu d'installation qu'il existe une transmission téléphonique; ACTIVATION PSTN:OUI et/ou ACTIVATION GSM:OUI -Définir un protocole de communication : par exemple : VOCAL

-Définir un numéro de téléphone à appeler ; dans « numéro de téléphone » - par exemple : 066234....

- -Définir l'interface de communication : RTC(PSTN) (si le transmetteur de la carte mère est utilisé), GSM (dans le cas où on utilise le module XGSM), RTC backup GSM, RTC + GSM.
- -Associer un usager au numéro de téléphone défini pour copier les propriétés de l'usager (CTD blocage appel reconnaissance numéro) laisser 0 si aucune association n'est désirée.

-Associer les zones qui seront transmises au numéro de téléphone - ZONES

·Associer les événements techniques qui devront être communiqués au numéro de téléphone – ASSOCIER ÉVÉNEMENTS -Associer les numéros de téléphone aux secteurs actifs – « ASSOCIER SECTEURS »

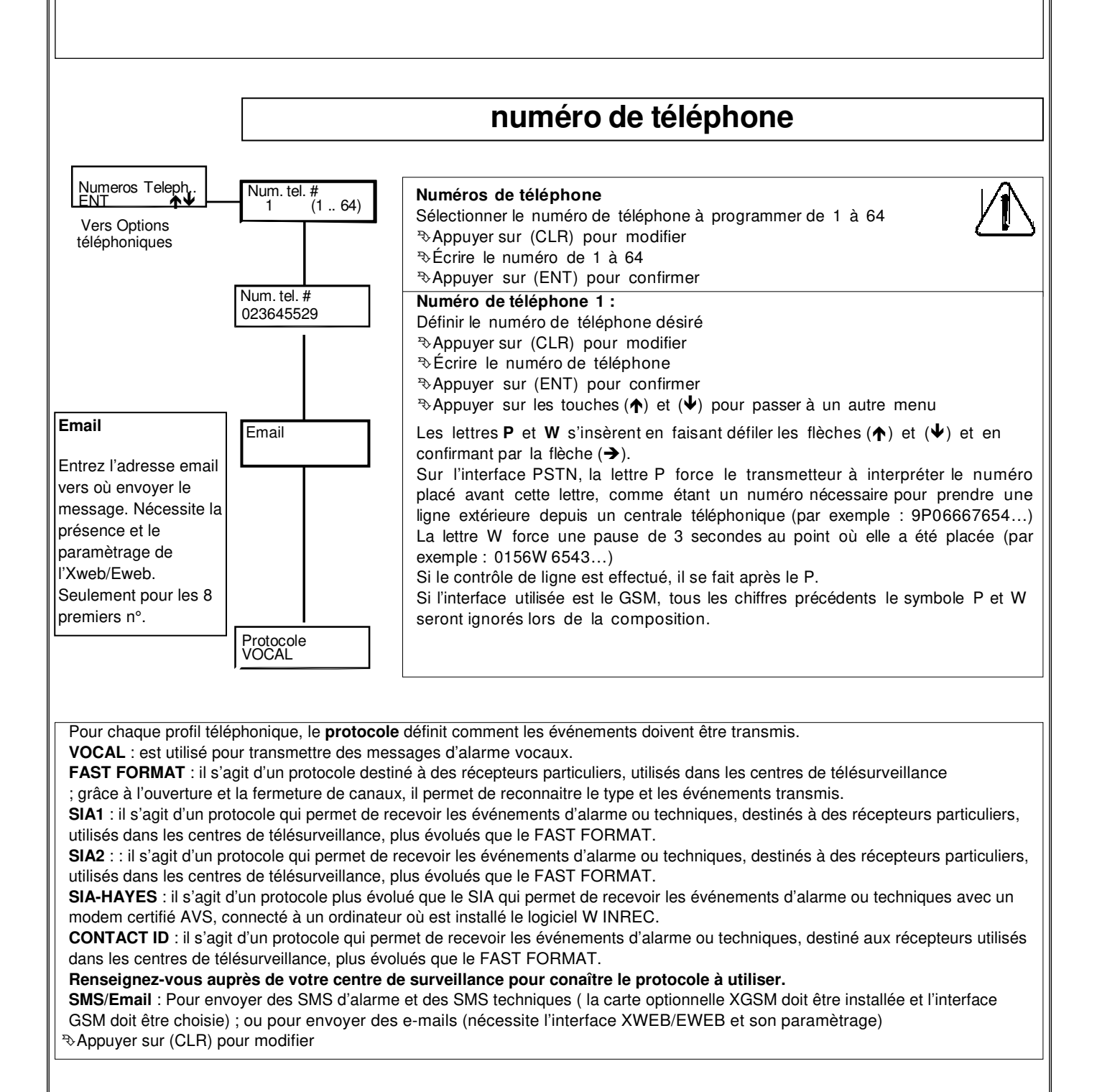

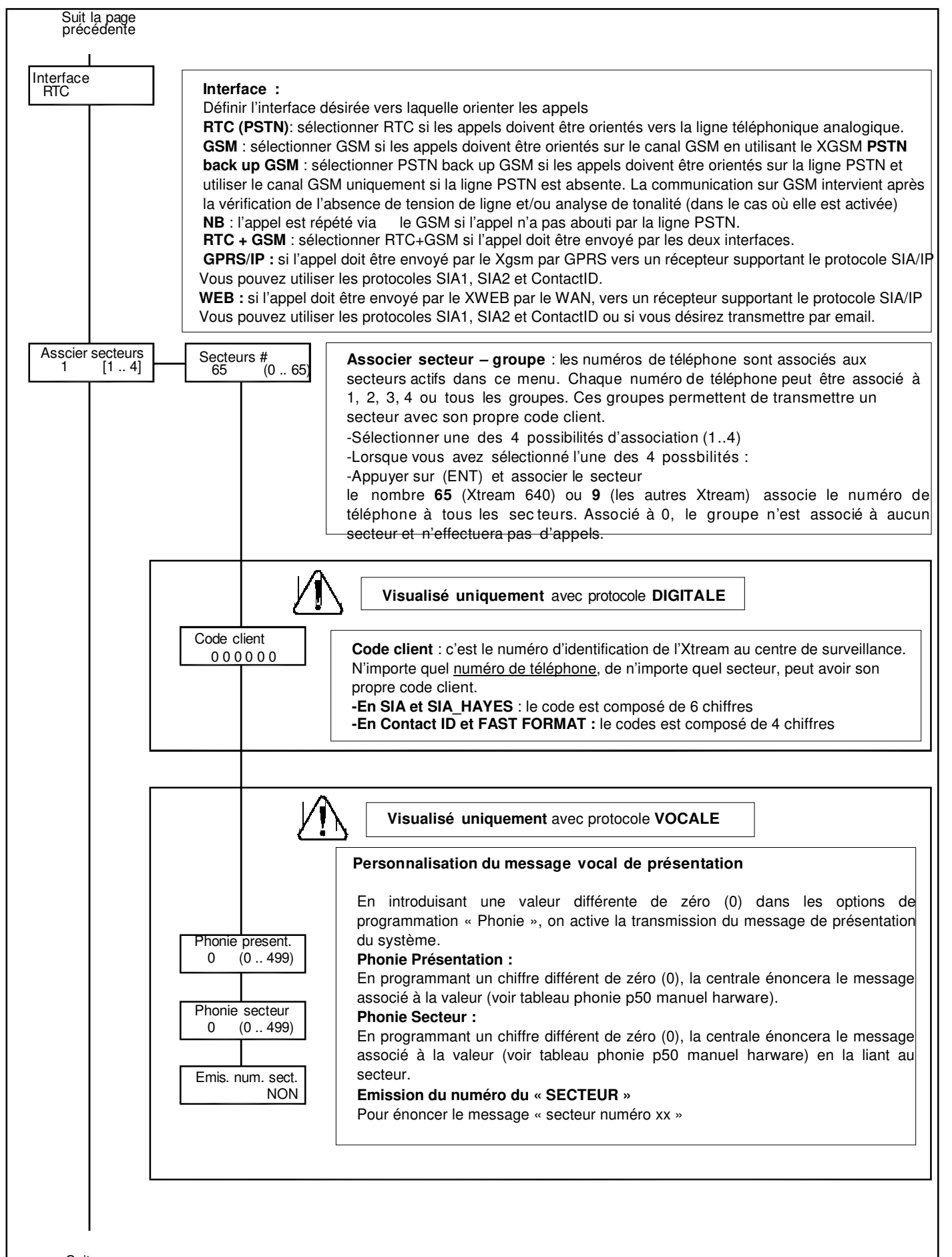

Suite page suivante

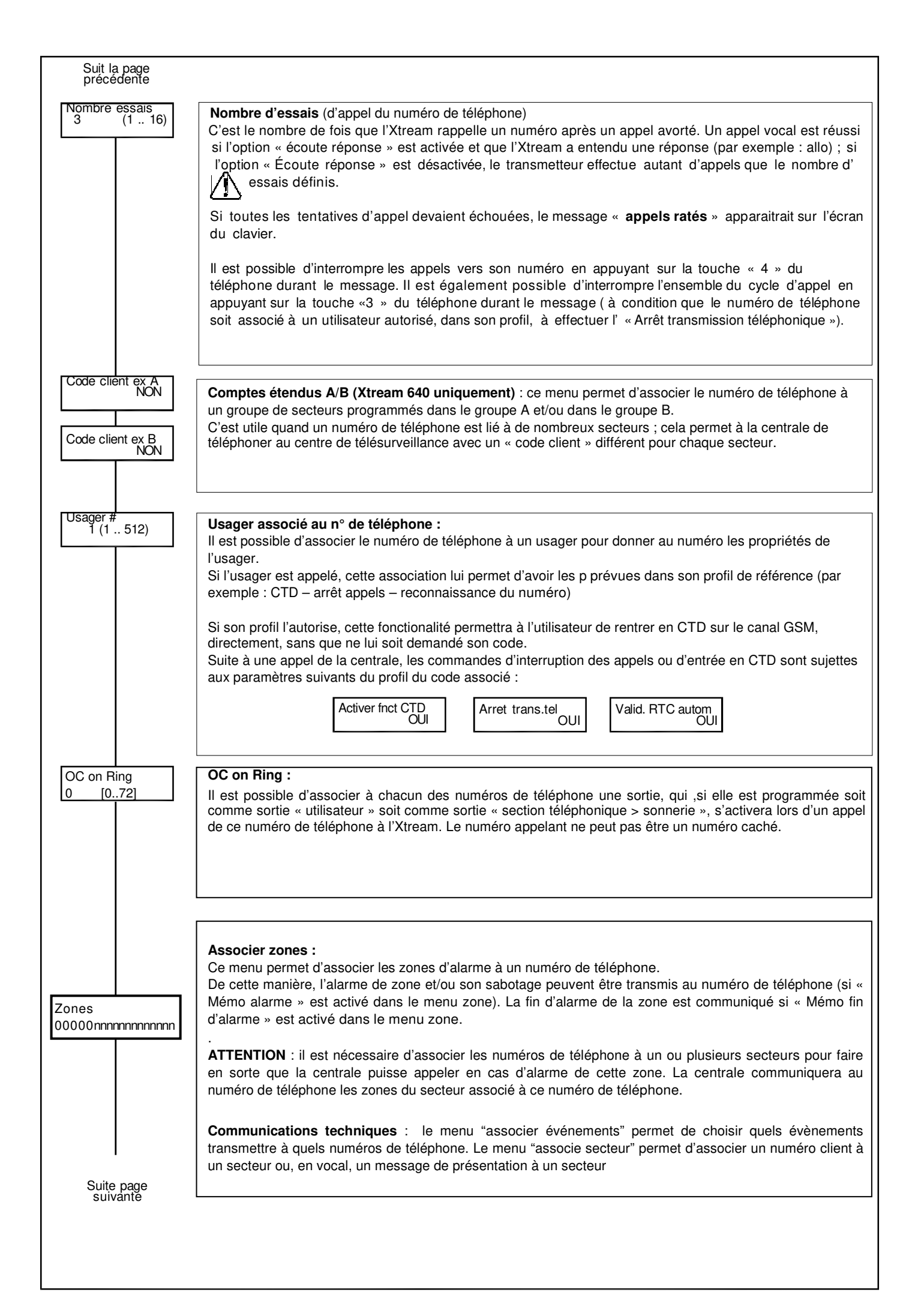

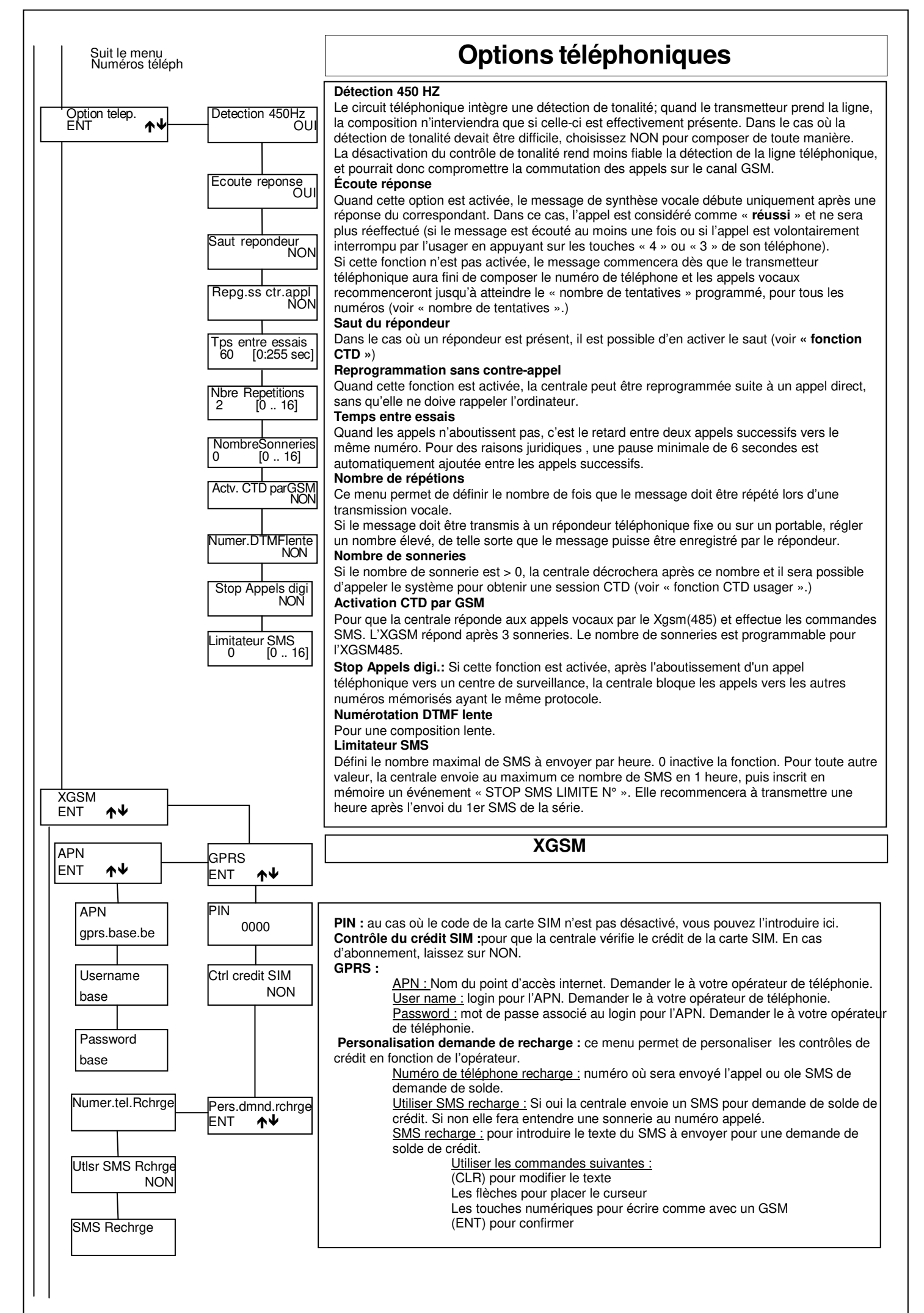

Vers menus suivants

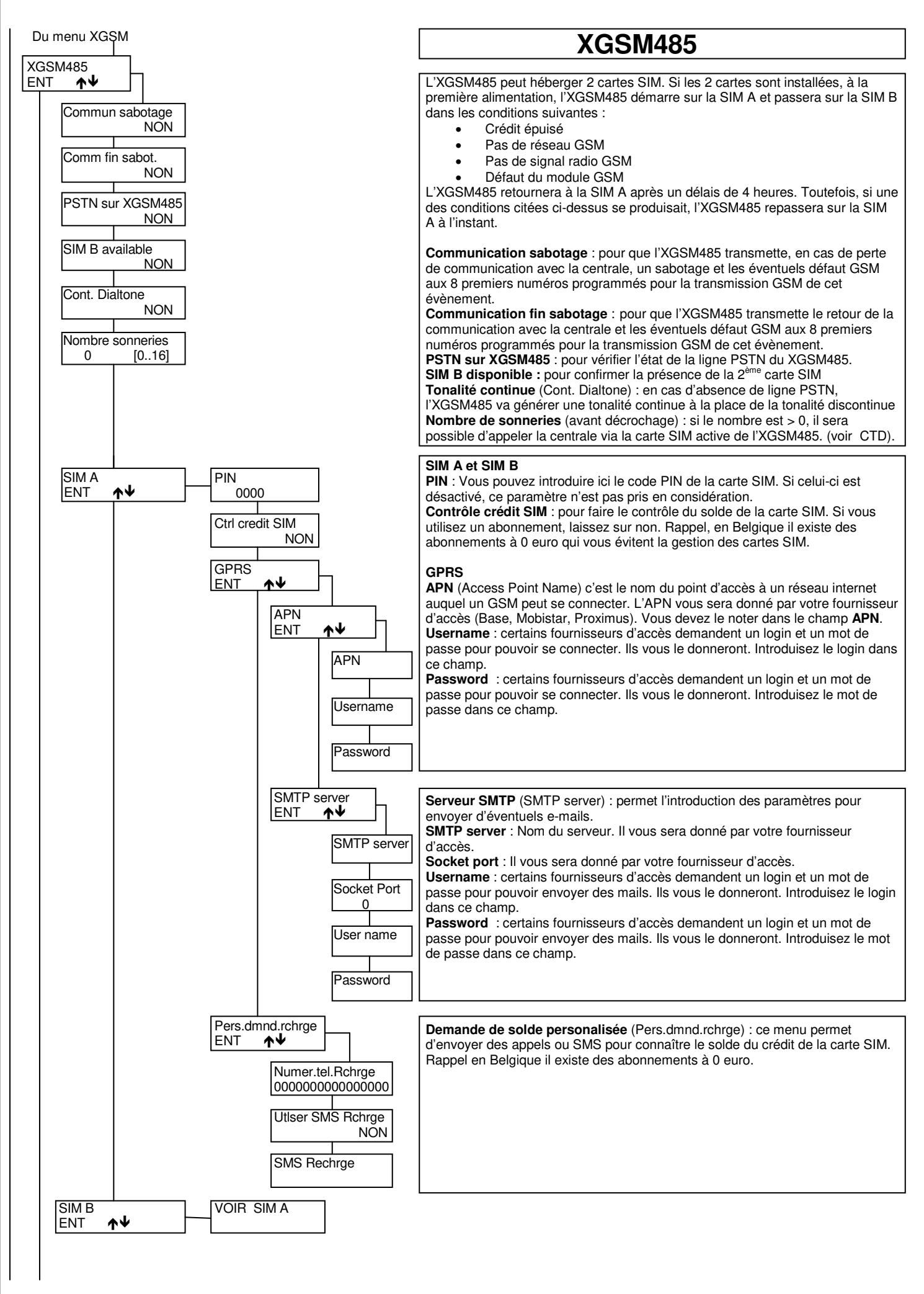

Vers pages suivantes

# Associer événements

| Associer e | evnemts       | Watch-Dog 1                             | Dans ce menu, les événements sont associés aux numéros de téléphone, si un des                |
|------------|---------------|-----------------------------------------|-----------------------------------------------------------------------------------------------|
| ENT        | $\wedge \Psi$ |                                         | numéros est avec un O(ui), l'événement sera envoyé à ce numéro.                               |
|            |               |                                         | Watch dog                                                                                     |
|            |               | Com. Sabotage 1                         | Fin and de grave travellas électriques (foudre fortes instabilités de tensions etc.) le       |
|            |               | 000000000000000000000000000000000000000 | En cas de grave troubles electriques (roudre, rortes instabilités de tensions, etc.), le      |
|            |               | 000000000000000000000000000000000000000 | « watchdog » provoque un redémarrage du système sans perte des données enregistrées.          |
|            |               | Absenc 220V 1                           | Choisissez O pour envoyer cet évènement au n° de téléphone correspondant.                     |
|            |               |                                         | Com. Sabotage                                                                                 |
|            |               |                                         | Communication de teue les événements de time sebeters, sur numéros de télénhone               |
|            |               | Batterie 1                              | Committation de tous les evenements de type sabotage, aux numeros de telephone                |
|            |               |                                         | associes. En protocole vocal, le message « alarme sabotage » sera transmis.                   |
|            |               |                                         | Absence 220V                                                                                  |
|            |               | Autotect 1                              | Communication de l'absence de tension 220 V. aux numéros de téléphone associés (après         |
|            |               | Adiolesi                                | un délais programmable dans le menu « Horaires »)                                             |
|            |               | nnnnnnnnnnnnnn                          | an delais programmable dans le menu « noralles »).                                            |
|            |               |                                         | Batterie basse                                                                                |
|            |               | Zone incendie 1                         | Transmission lorsque la tension batterie est trop faible.                                     |
|            |               | nnnnnnnnnnnnnn                          | Autotest                                                                                      |
|            |               |                                         | Transmat la tast automatique de la battaria et de la transmission                             |
|            |               | Interference 1                          |                                                                                               |
|            |               |                                         | Zone incendie                                                                                 |
|            |               | nnnnnnnnnnnnnn                          | Transmet l'alarme incendie (de la boucle FEU des satellites).                                 |
|            |               |                                         | Intertérence radio (no EAST)                                                                  |
|            |               | M.E.S. en ON 1                          |                                                                                               |
|            |               | nnnnnnnnnnnnnn                          | Transmission de l'interférence radio                                                          |
|            |               |                                         | MES ON                                                                                        |
|            |               | M.E.S. en HOME1                         | Communication de la MES en ON                                                                 |
|            |               | nnnnnnnnnnnnnn                          |                                                                                               |
|            |               |                                         |                                                                                               |
|            |               | M.E.S. en AREA1                         | Communication de la MES en HOME                                                               |
|            |               | nnnnnnnnnnnnn                           | MES AREA                                                                                      |
|            |               |                                         | Communication de la MES en AREA                                                               |
|            |               |                                         |                                                                                               |
|            |               | IVI.E.S. eff PE I                       |                                                                                               |
|            |               | nnnnnnnnnnnnnn                          | Communication de la MES en PERIMETRE                                                          |
|            |               |                                         | MHS depuis ON :                                                                               |
|            |               | M.H.S. ON 1                             | Communication de la MHS (après un ON), et de l'éches de MES d'un armoment automatique         |
|            |               | nnnnnnnnnnnnnn                          | Communication de la Mins (apres un ON) et de rechec de Mins d'un amement automatique          |
|            |               |                                         | <u>en presence d'un evenement qui en bloque la mise en service.</u>                           |
|            |               | M.H.S. HOME 1                           | MHS depuis HOME-AREA-PERIMETRE                                                                |
|            |               | nnnnnnnnnnnnnn                          | Communication de la MHS au numéro associé                                                     |
|            |               |                                         | Evolucion zone (No fact)                                                                      |
|            |               | M.H.S. AREA 1                           |                                                                                               |
|            |               | nnnnnnnnnnnnnn                          | Communication d'une exclusion de zone                                                         |
|            |               |                                         | Anomalie détecteur (no FAST)                                                                  |
|            |               | M.H.S. PERI 1                           | Transmission du défaut de supervision de détecteur(s) radio, de la disqualification d'un BMHP |
|            |               | nnnnnnnnnnnnnnn                         | at de la lantille sale d'un Outspider                                                         |
|            |               |                                         |                                                                                               |
|            |               | Exclus. zone 1                          | Anumask (10 FAST)                                                                             |
|            |               | nnnnnnnnnnnnnn                          | Communication de l'indication de masquage des détecteurs                                      |
|            |               |                                         | Défaut sirènes (no FAST)                                                                      |
|            |               | Anomalie detc 1                         | Communication des défauts des sirènes hus                                                     |
|            |               | nnnnnnnnnnnnnn                          | Britanne (or 540T)                                                                            |
|            |               |                                         |                                                                                               |
|            |               | Antimask 1                              | Transmission de la préalarme d'une zone (si la mémorisation de la préalarme est activée)      |
|            |               | nnnnnnnnnnnnnn                          | Communication codes (no Fast)                                                                 |
|            |               | Default aircase 1                       | Transmission au numéro associé d' un code composé au clavier (si « communiquer code »         |
|            |               |                                         | est activé dans con profil)                                                                   |
|            |               | nnnnnnnnnnnnnn                          |                                                                                               |
|            |               | Prealarme 1                             | Code d'urgence (no FAST)                                                                      |
|            |               |                                         | Transmission quand un code d'urgence est composé au clavier.                                  |
|            |               |                                         | Dans le cas des secteurs programmés en RONDE, transmet également «l'absence de                |
|            |               | Com. codes 1                            | composition du code de ronde» dans le délais si celui-ci doit remettre en service             |
|            |               | nnnnnnnnnnnnn                           | manuallament                                                                                  |
|            |               |                                         |                                                                                               |
|            |               | Cod. urgence 1                          |                                                                                               |
|            |               |                                         | En appuyant sur (CLR) et sur (1) sur le clavier ou en appuyant sur un bouton rapide du A600   |
|            |               |                                         | programmé en panique, une transmission « panique silencieuse » est effectuée.                 |
|            |               | Com. Panique 1                          | Communication incendie (no FAST)                                                              |
|            |               | nnnnnnnnnnnnnn                          | En appuyant sur (CLB) et sur (2) sur le clavier ou en appuyant sur un bouton rapide du A600   |
|            |               |                                         | norrammá en incendia una transmission « incendia » est effectuáe                              |
|            |               | Com Modical 1                           | Programme en incende, une transmission « incendie » est enectuee.                             |
|            |               | nnnnnnnnnnnnnn                          |                                                                                               |
|            |               |                                         | En appuyant sur (CLR) et sur (3) sur le clavier ou en appuyant sur un bouton rapide du A600   |
|            |               | Com Incondia 1                          | programmé en alarme médicale, une transmission « médicale » est effectuée.                    |
|            |               |                                         | Us./clé fausse (usager / clé fausse) (no FAST)                                                |
|            |               |                                         | Transmission de l'événement code erroné ou lecture d'une fausse clé (uniquement avec RS)      |
|            |               |                                         | Événement PSTN                                                                                |
|            |               | US. / Fausse Cle 1                      | Communique la counure et le rétablissement de la ligne téléphonique                           |
|            |               |                                         |                                                                                               |
| Suite      | nade          | Evnmnts BTC 1                           | Evenement GSM                                                                                 |
| SUIVA      | ante          |                                         | Transmet le faible crédit résiduel ou le crédit épuisé de la carte SIM.                       |
| 00.10      |               |                                         | Transmet également l'autotest GSM s'il est programmé                                          |
|            |               |                                         |                                                                                               |
|            |               | Evenem. GSM 1                           |                                                                                               |
|            |               | nnnnnnnnnnnnnn                          | NB : (no FAST) précise les événements                                                         |
|            |               |                                         | qu'il n'est pas possible de transmettre avec le protocole FAST                                |
|            |               |                                         |                                                                                               |
|            |               |                                         |                                                                                               |

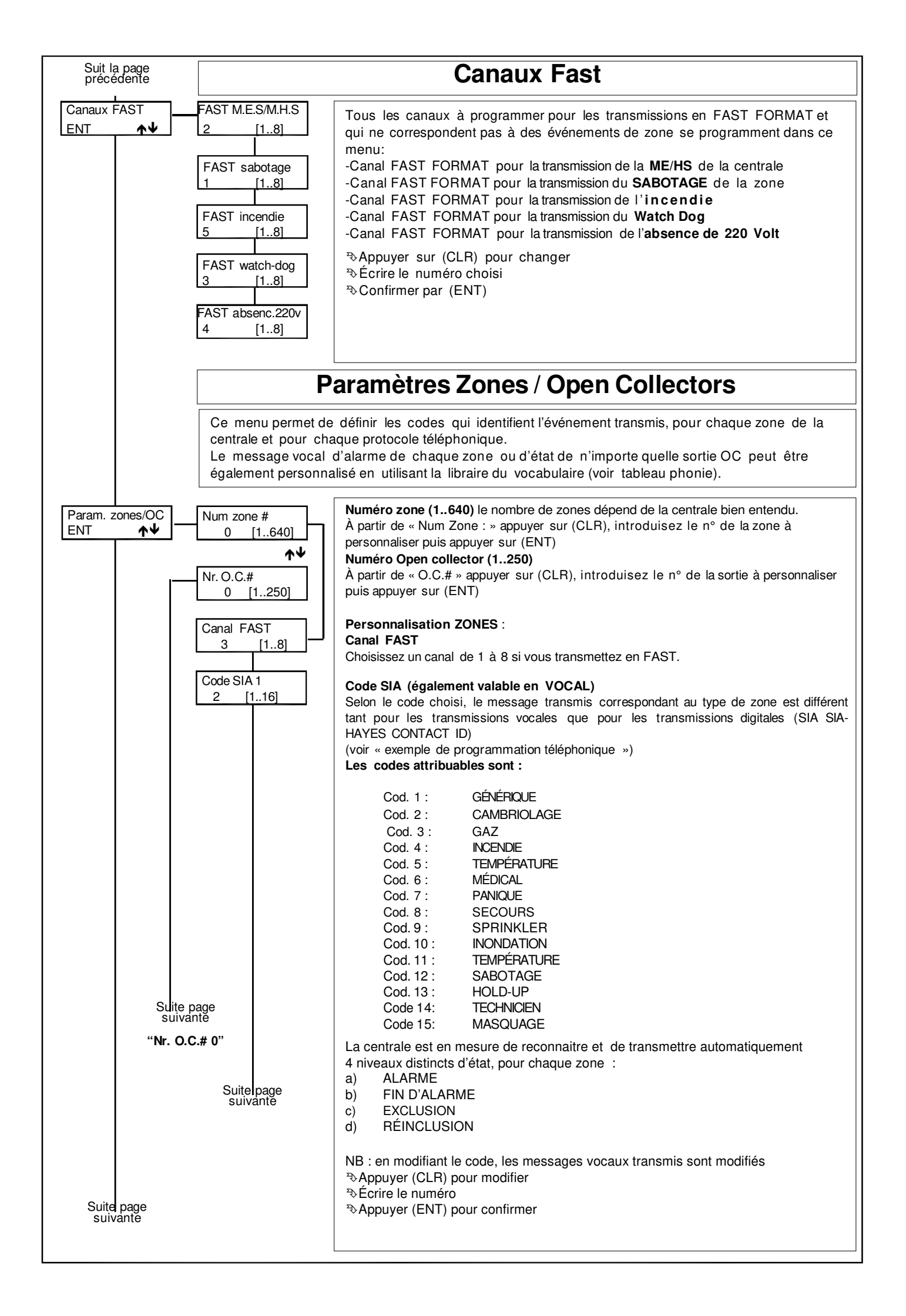

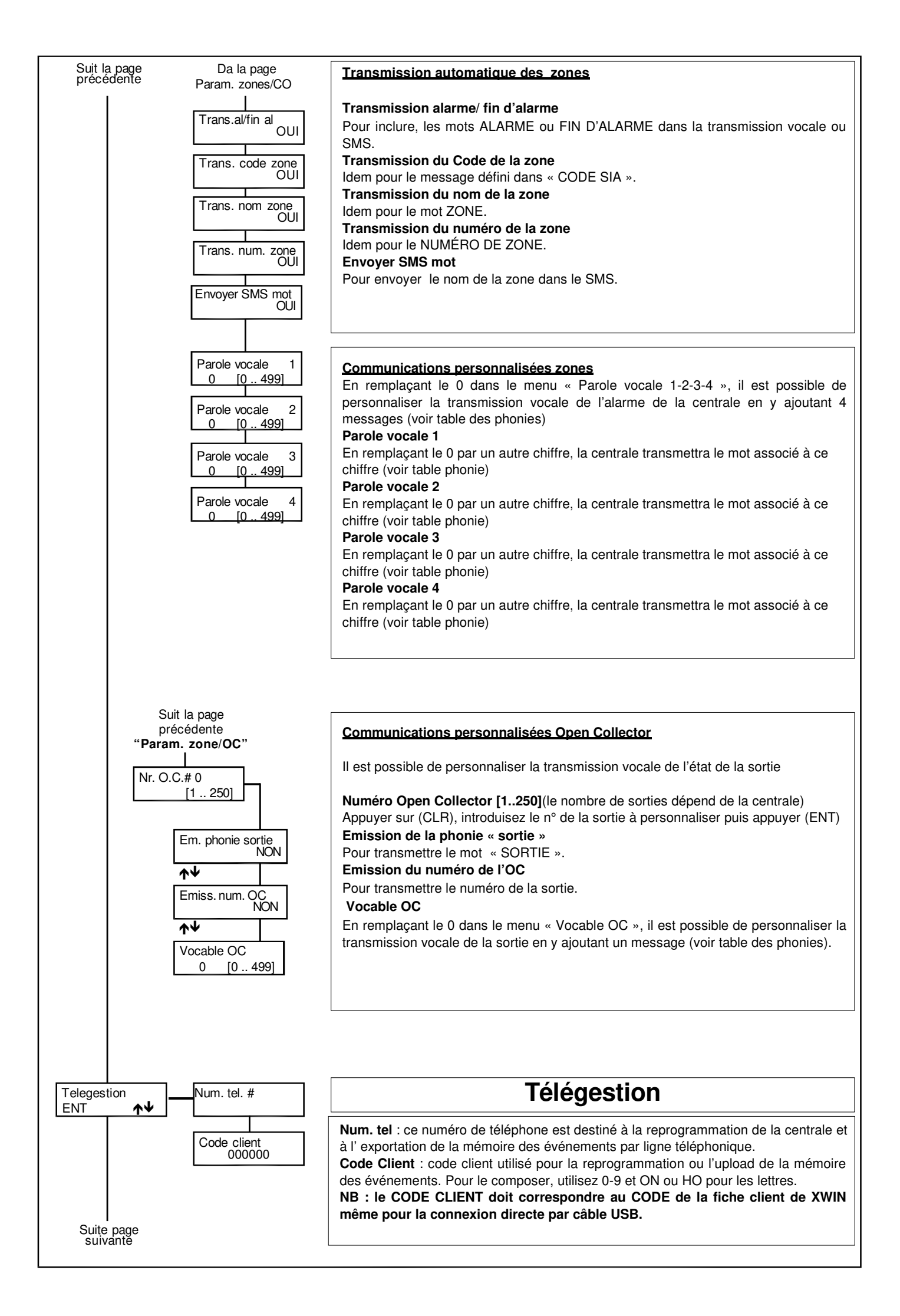

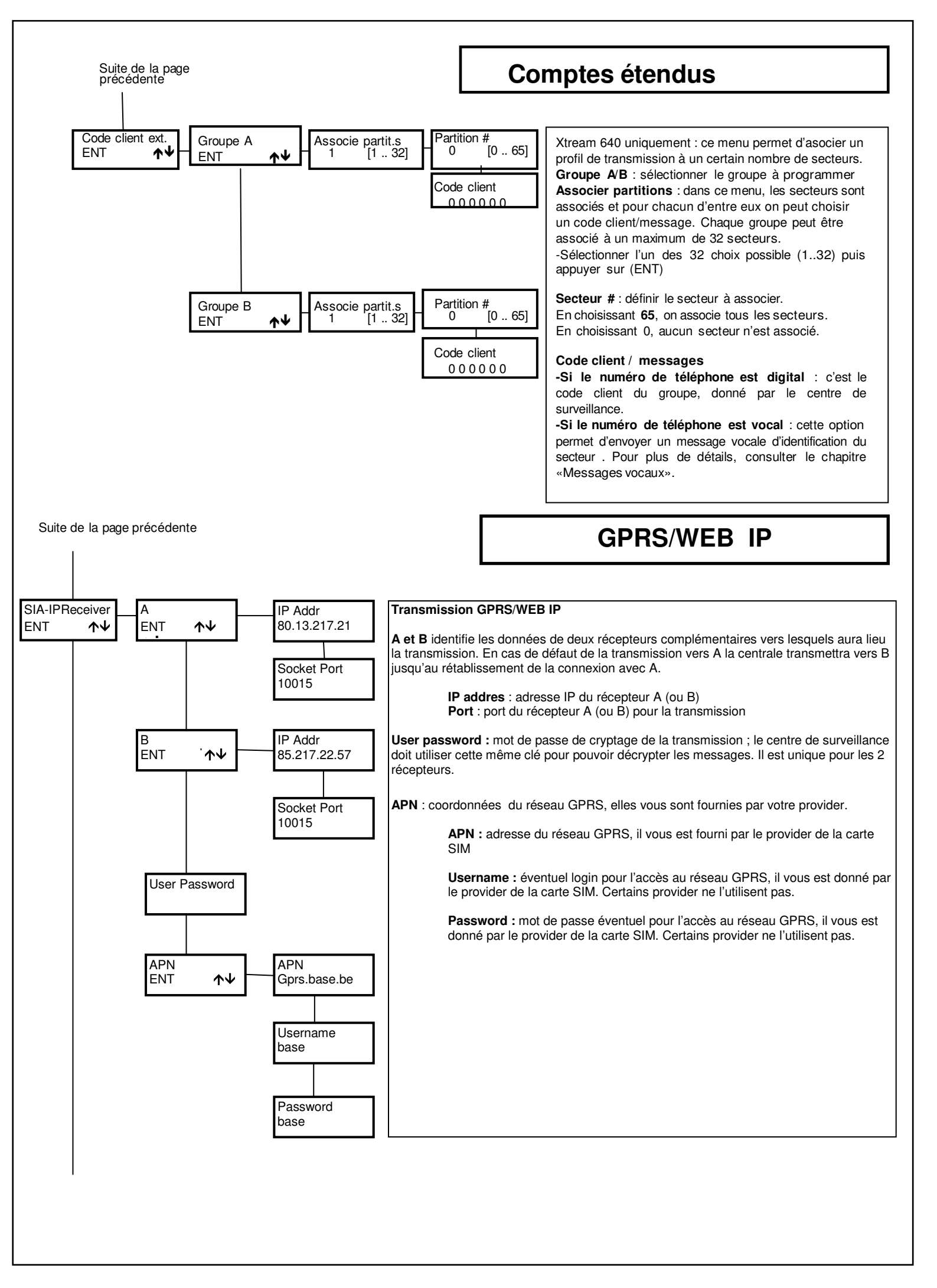

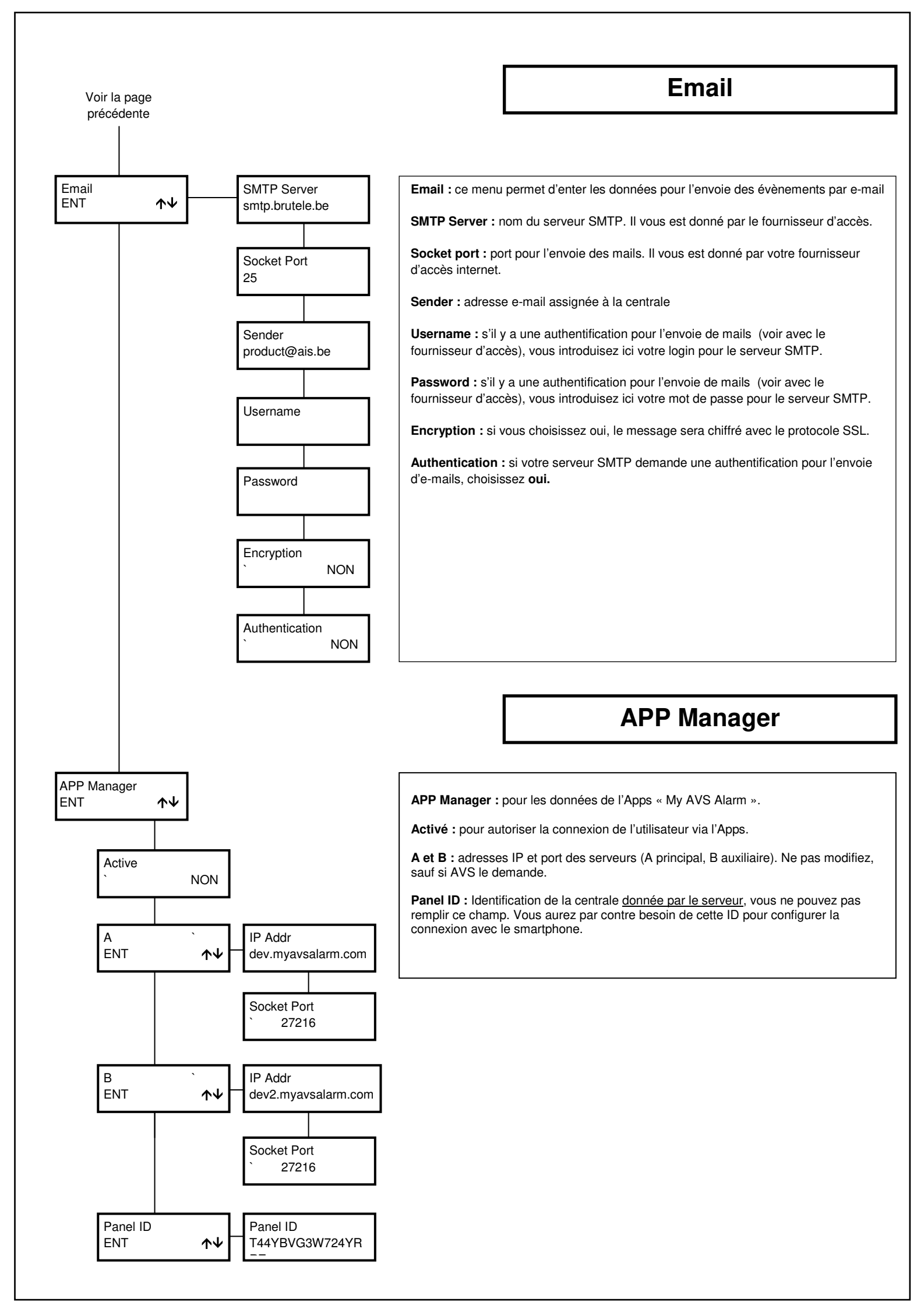

#### De la page Transm.Telephon.

| Date / heure<br>ENT ↑       | Heures<br>15                                                                         | [0 23]       |
|-----------------------------|--------------------------------------------------------------------------------------|--------------|
|                             | Minutes<br>30                                                                        | [0 59]       |
|                             | Jour<br>10                                                                           | [0 31]       |
|                             | Mois<br>5                                                                            | [0 12]       |
|                             | An<br>6                                                                              | [0 99]       |
|                             | Ete'/hiver<br>ENT                                                                    | <b>↑</b> ₩   |
| Horloge                     | Operation                                                                            |              |
| centrale                    | Custom                                                                               |              |
| centrale                    | Custom<br>Operation<br>Desactive                                                     | ,            |
| centrale                    | Custom<br>Operation<br>Desactive<br>Operation<br>H. EteHive                          | ,<br>er auto |
| centrale<br>Horloge<br>Eweb | Custom<br>Operation<br>Desactive<br>Operation<br>H. EteHive<br>Operation<br>Disabled | ,<br>er auto |

# Date / Heure

### Programmation Date/Heure

La date et l'heure qui apparaissent sur l'écran du clavier se définissent ici. Pour que l'analyse des événements enregistrés dans la mémoire soit fiable, il est important que la date et l'heure soit programmées de manière correcte.

NB : suite à une connexion (USB/MODEM) avec l'ordinateur, la date et l'heure se mettent à jour automatiquement sur l'heure de l'ordinateur.

Appuyer sur (CLR) pour modifier

Դ Insérer l'heure

Appuyer sur (ENT) pour confirmer

 $\Rightarrow$ Appuyer sur les flèches (♠) et (♥) pour se déplacer

✤ Insérer Minutes/Jour/année

Appuyer sur (ENT) pour confirmer

Appuyer sur (ESC) pour sortir

#### Eté/Hiver

Permet de décider si c'est la centrale ou un serveur (connecté via l'Eweb) qui gère le passage des heures d'été/hiver. Le passage de l'un à l'autre se fait par la touche « CLR »

#### Horloge centrale :

**Custom** le changement se fera selon la programmation introduite dans heure+1 et heure-1

Heure été/hiver auto le changement se fera automatiquementsans prendre en compte les données introduites dans heure +1 et heure -1

Désactivé pas de changement été/hiver

# Horloge Eweb :

Désactivé pas de changement été/hiver

Time Zone choisir le fuseau horaire 1 pour la Belgique

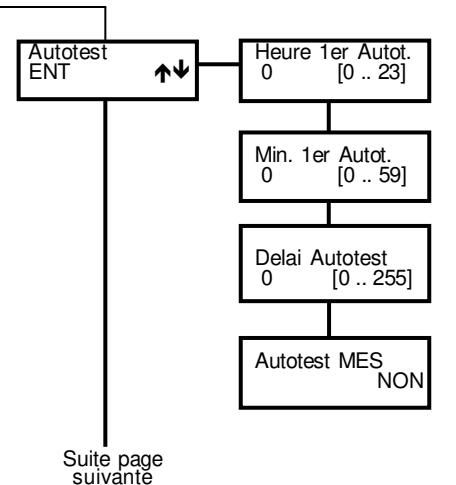

# Autotest

L'autotest est une fonction de test dynamique de la batterie de la centrale et des alimentations supplémentaires supervisées; elle évalue la courbe de décharge des batteries et avertit si elles sont défectueuses. Ce test est effectué à l'heure définie et peut aussi être considéré comme le « test de vie du système », à condition qu'il soit transmis au centre de télésurveillance.

Vous devez programmer l'heure exacte du 1<sup>er</sup> test dans les menus **Heure 1<sup>er</sup> autotest** et **Minutes 1<sup>er</sup> autotest** 

La programmation du **délais autotest** détermine l'intervalle entre 2 tests (en heures). Si la valeur choisie est 0, l'autotest ne sera jamais effectué.

# Chaque fois que l'on rentre dans le menu installateur, l'autotest redémarre à l'heure programmée pour le $1_{\rm er}$ autotest.

Autotest lors de la MES : pour que l'autotest soit effectué à la Mise En Service de n'importe quel secteur de la centrale (si le test précédent date de plus de 5 minutes) et que la MES de la centrale dépende de la réussite de l'autotest.

```
Suit la page 
précédente
```

# **Programmateur horaires**

Le Programmateur Horaires (PH) a la possibilité de gérer des ME/HS automatique, des activations de sorties et des « accès »

### Heures supplémentaires

Pendant le temps d'avertissement lors d'une MES automatique, si l'on compose un code autorisé à l'activation des heures supplémentaires (voir « Profils usagers./ Activation Heures sup. ») et si la touche « 8 » est appuyée, l'heure de MES sera retardée d'une heure. Cette opération ne peut être effectuée que 3 fois. La norme CEI 79.2. impose en effet un retard maximum de 180 min.

### Fonctionnement

La MES par le Programmateur Horaire est empêchée en présence de certains événements ; la non MES sera alors communiquée téléphoniquement aux numéros programmés pour recevoir les MES (Voir également EN50131).

Le Programmateur Horaire agit comme une fonction « bistable ».

La possibilité de MHS depuis un clavier ou une clé externe se programme dans le menu profil Usager et Programmation Clé.

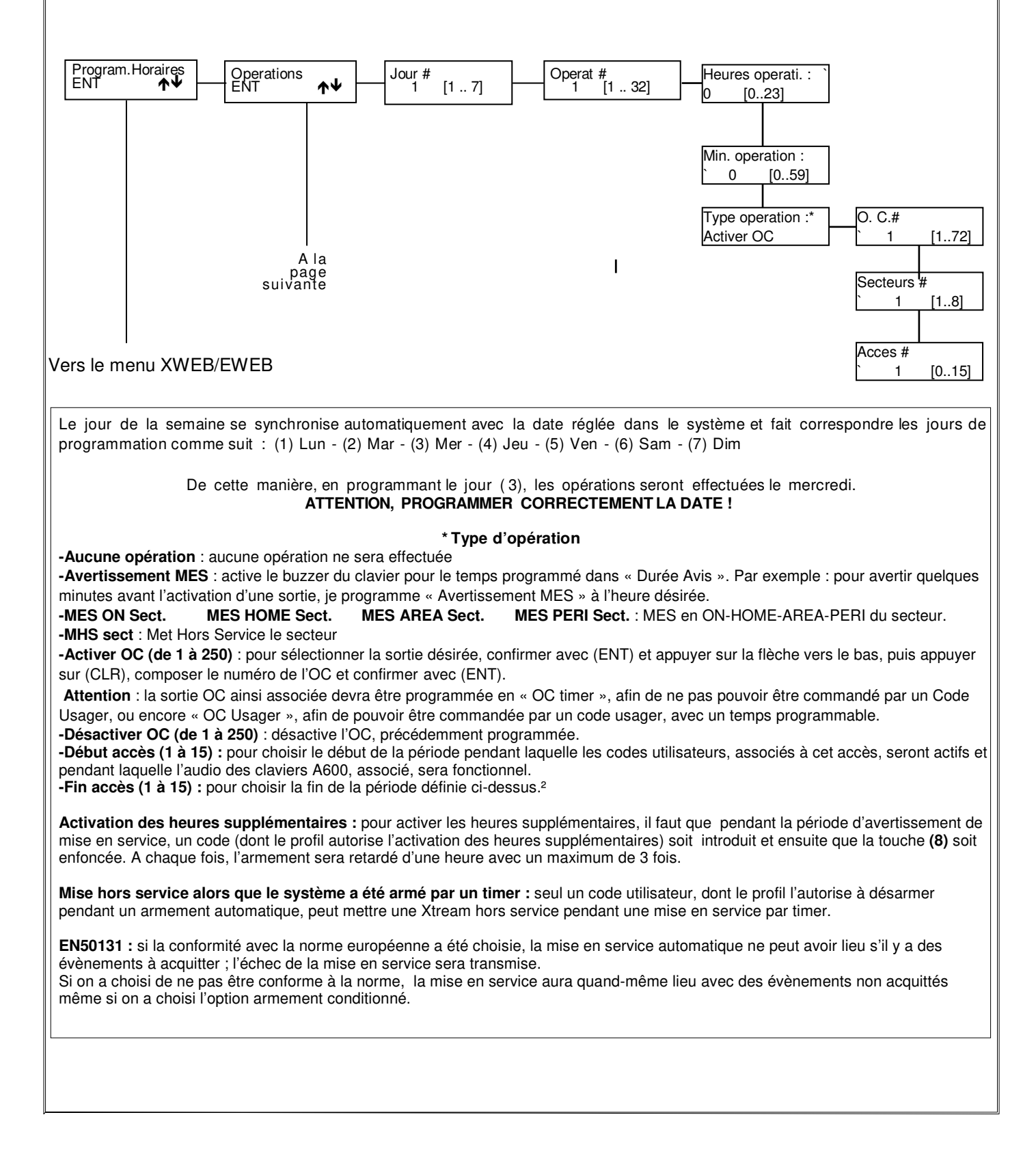

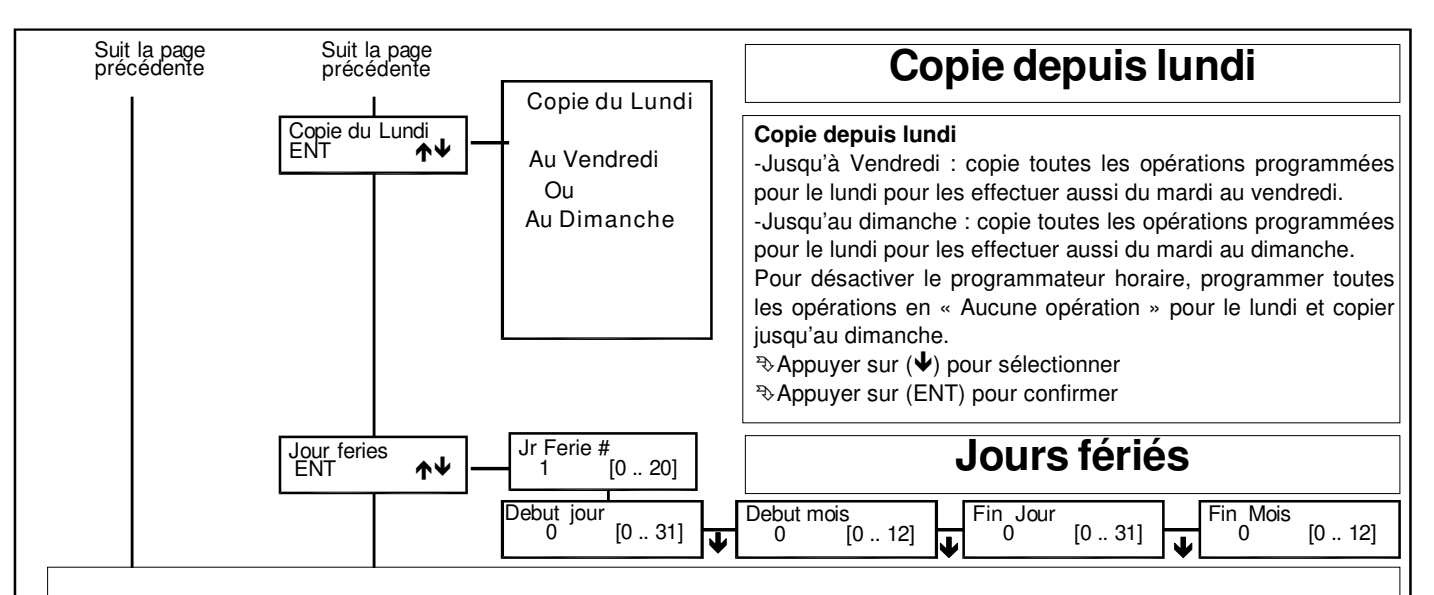

Il est possible de programmer 20 périodes de jours fériés, durant lesquels les opérations automatiques programmées ne sont pas exécutées.

Exemple 1 : jour férié unique (par exemple le 22/07/1997):

1° - [début jour 22] [début mois 07] [fin jour 22] [fin mois 07]

Exemple 2 : jours fériés débutant le 25 avril pour se terminer le 26 avril 1997:

1° - [début jour 25] [début mois 04] [fin jour 26] [fin mois 04]

**Exemple 3** : jours fériés débutant le 25/12/1996 pour se terminer le 06/01/97:

1° - [début jour 25] [début mois 12] [fin jour 31] [fin mois 12] et 2° [début jour 01] [début mois 01] [fin jour 06] [fin mois 01]

Exemple 4 : jours fériés non autorisés :

1° - [début jour 15] [début mois 12] [fin jour 15] [fin mois 01]

NB : l'ordre d'insertion des jours fériés n'a pas d'importance

Appuyer sur (CLR) pour modifier

Appuyer sur les flèches ( $\uparrow$ ) et ( $\checkmark$ ) pour modifier

```
3 Appuyer sur les flèches (♠) et (♥) pour positionner le curseur
```

Appuyer sur (ENT) pour confirmer

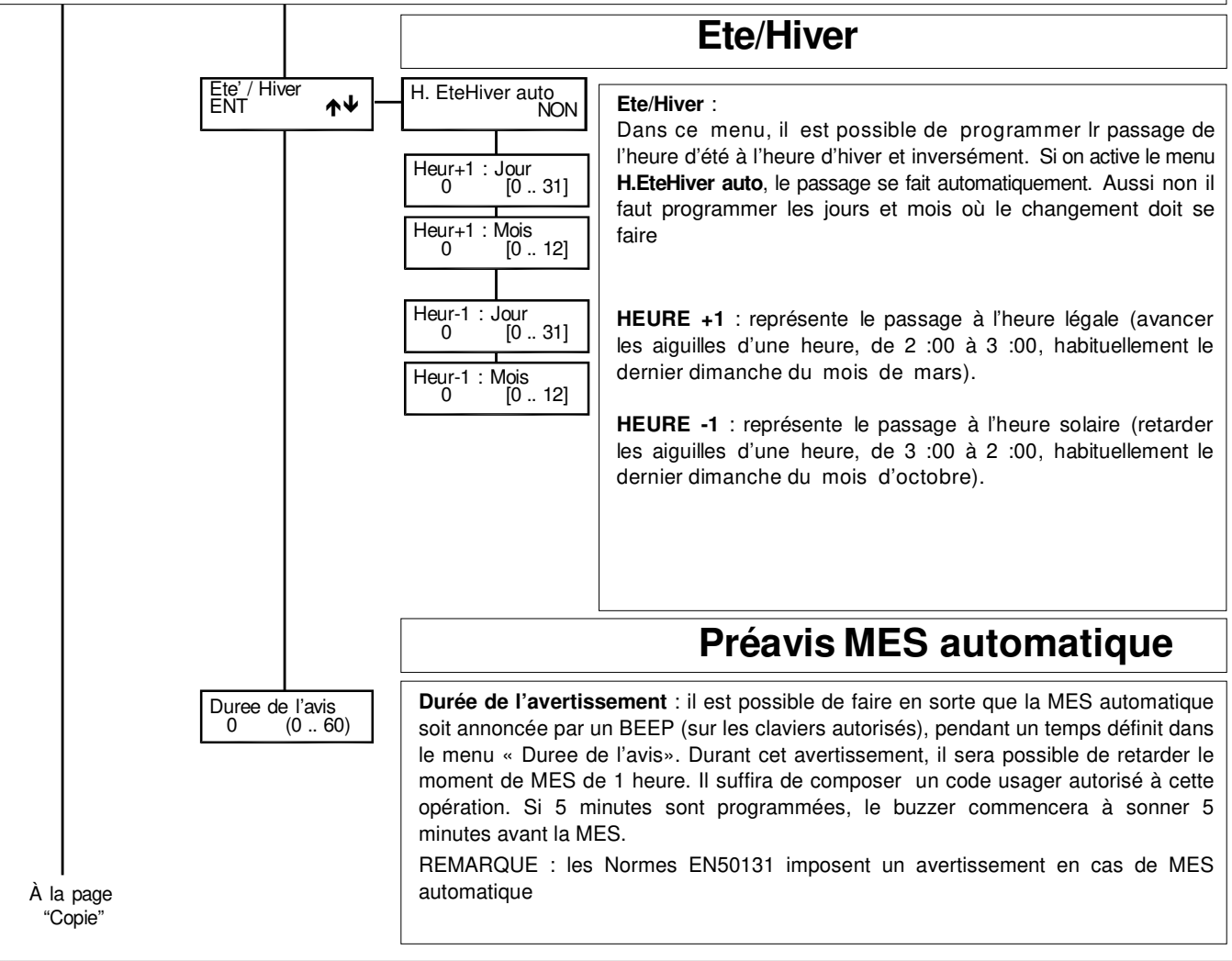

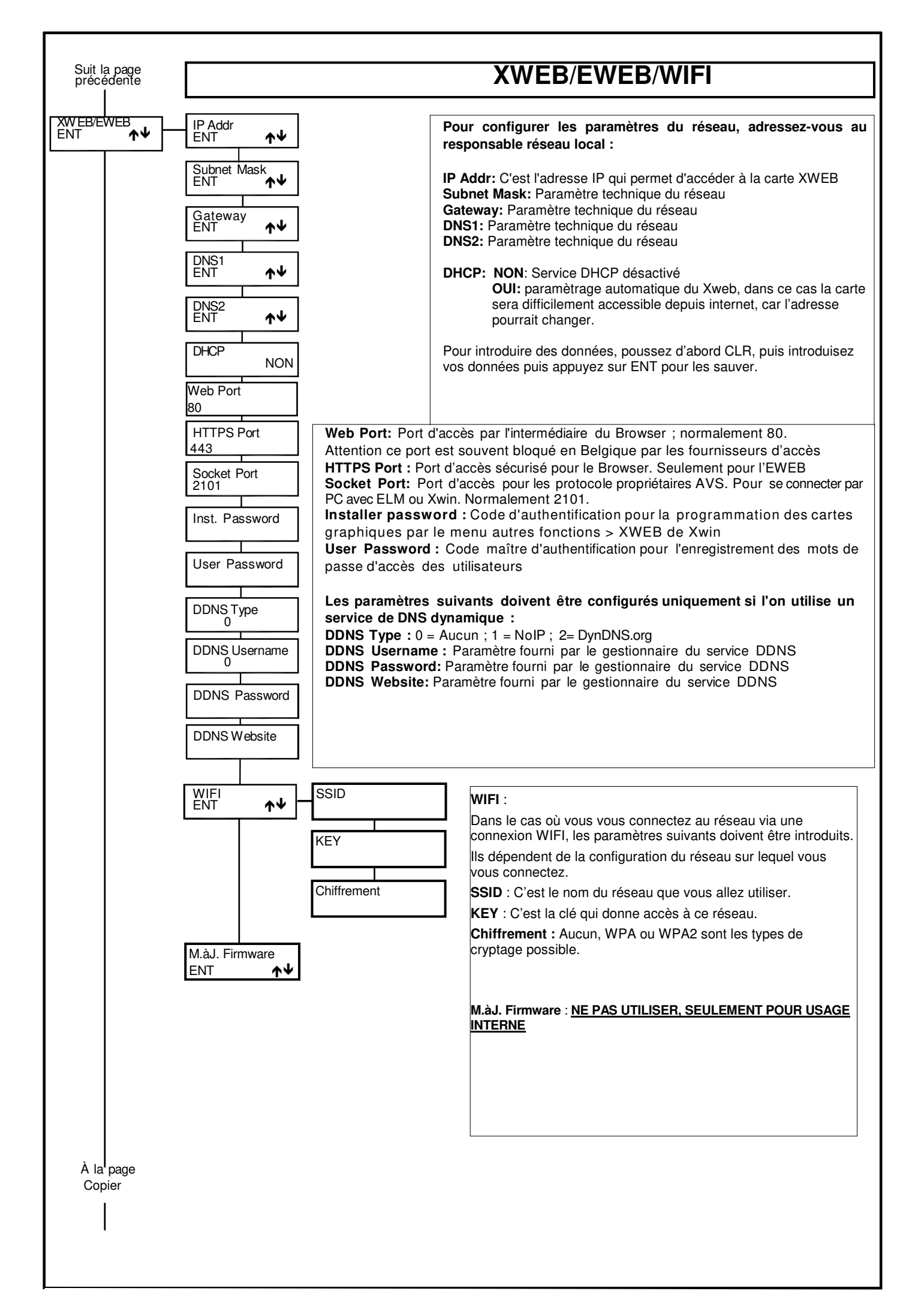

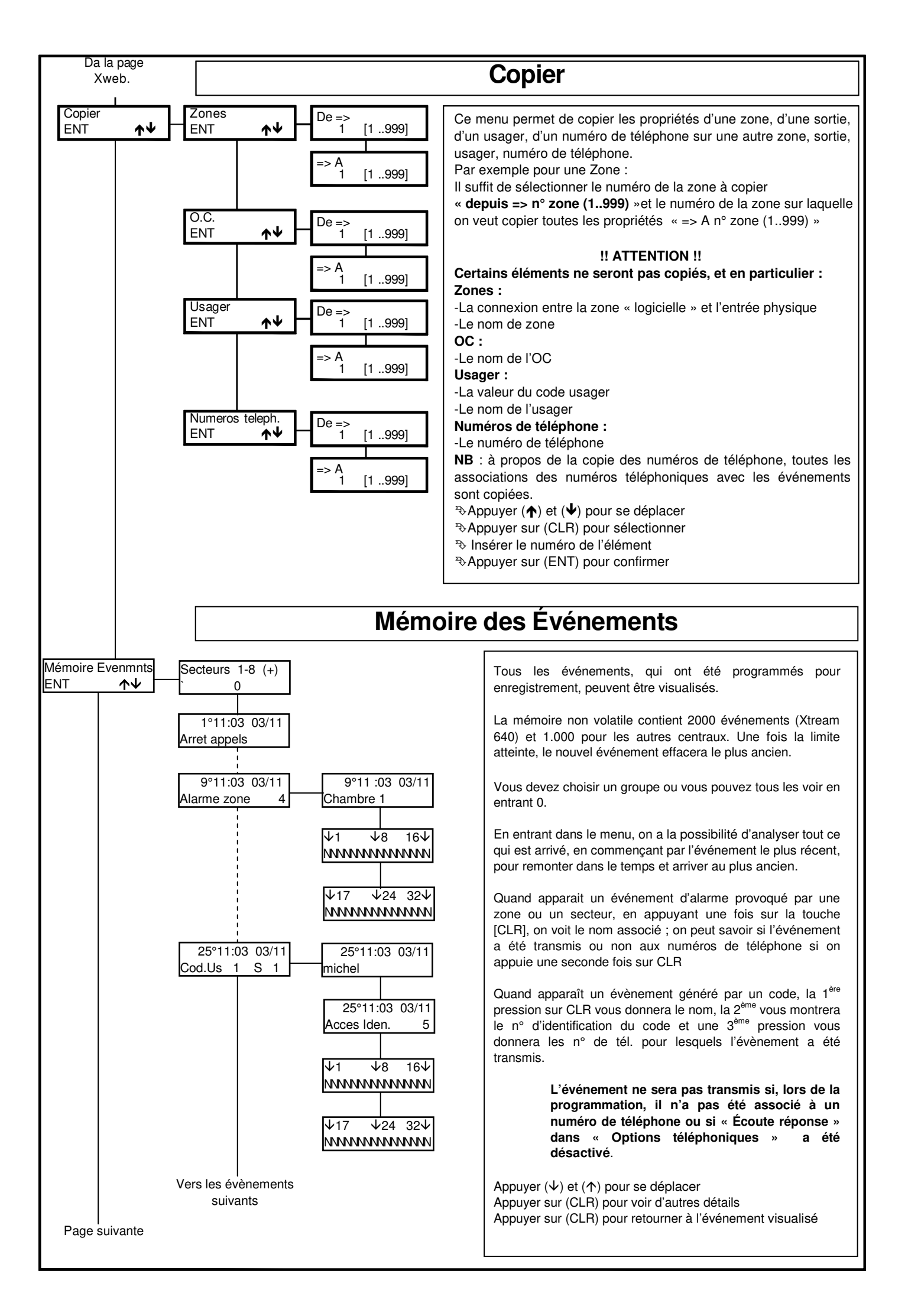

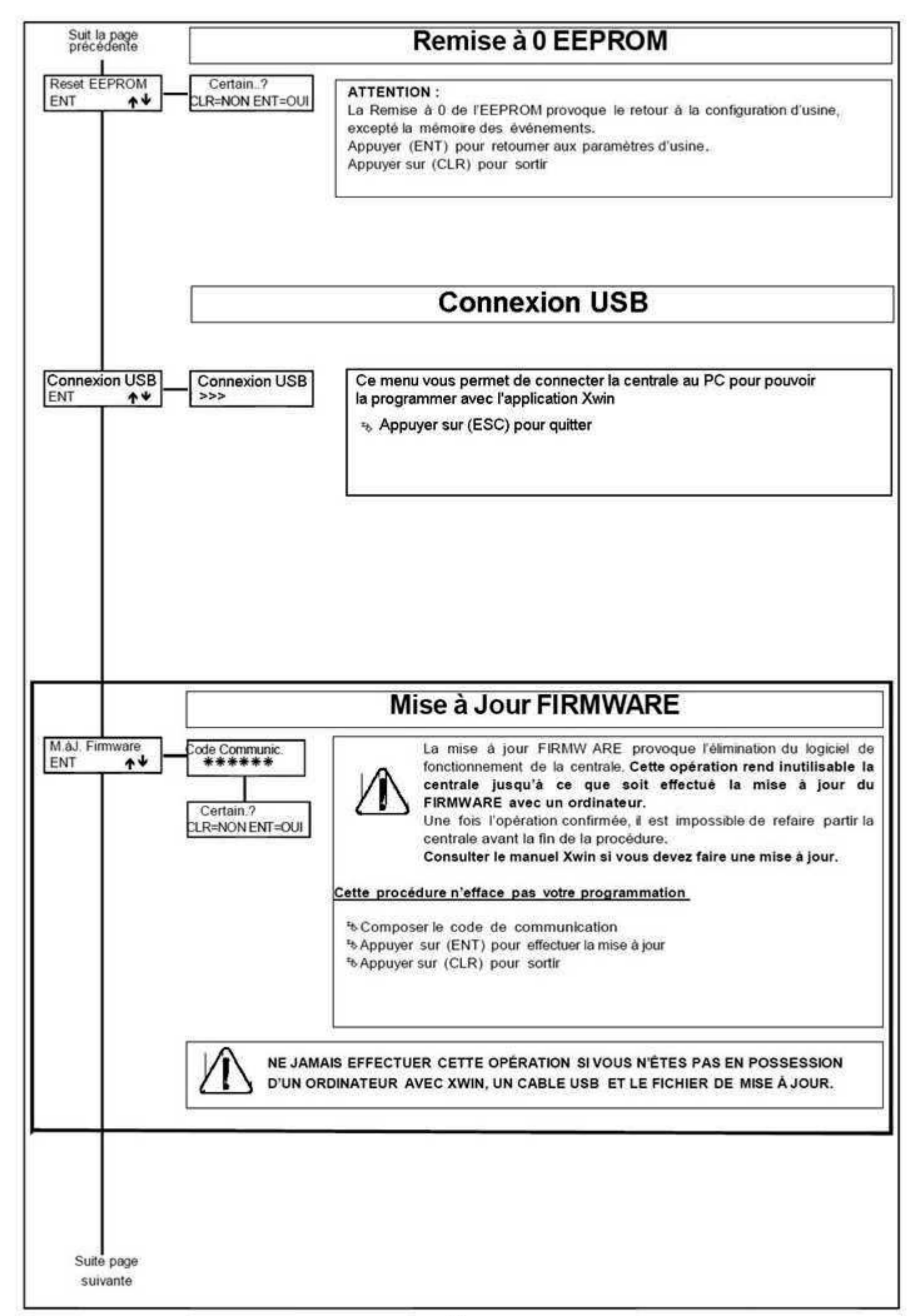

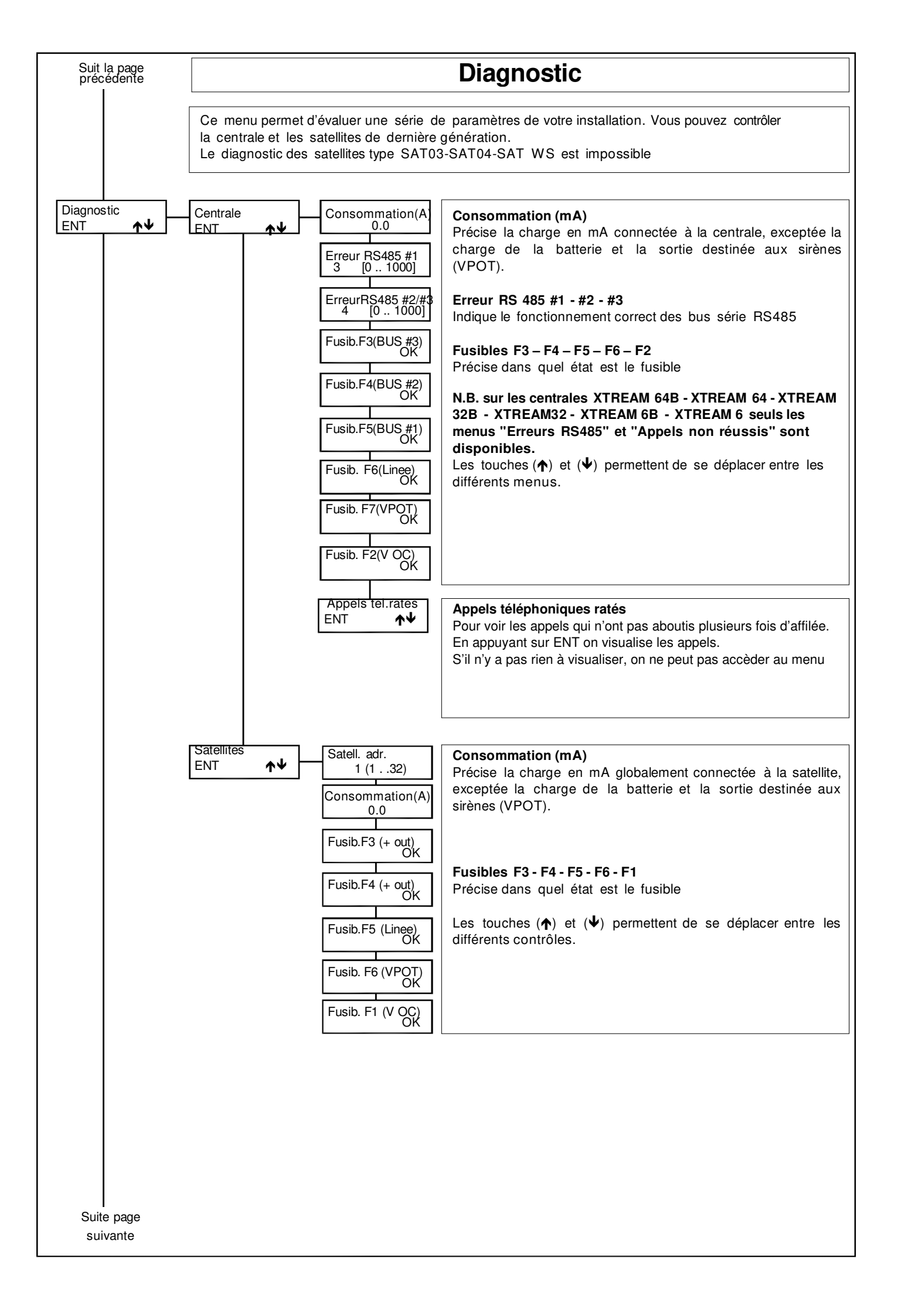
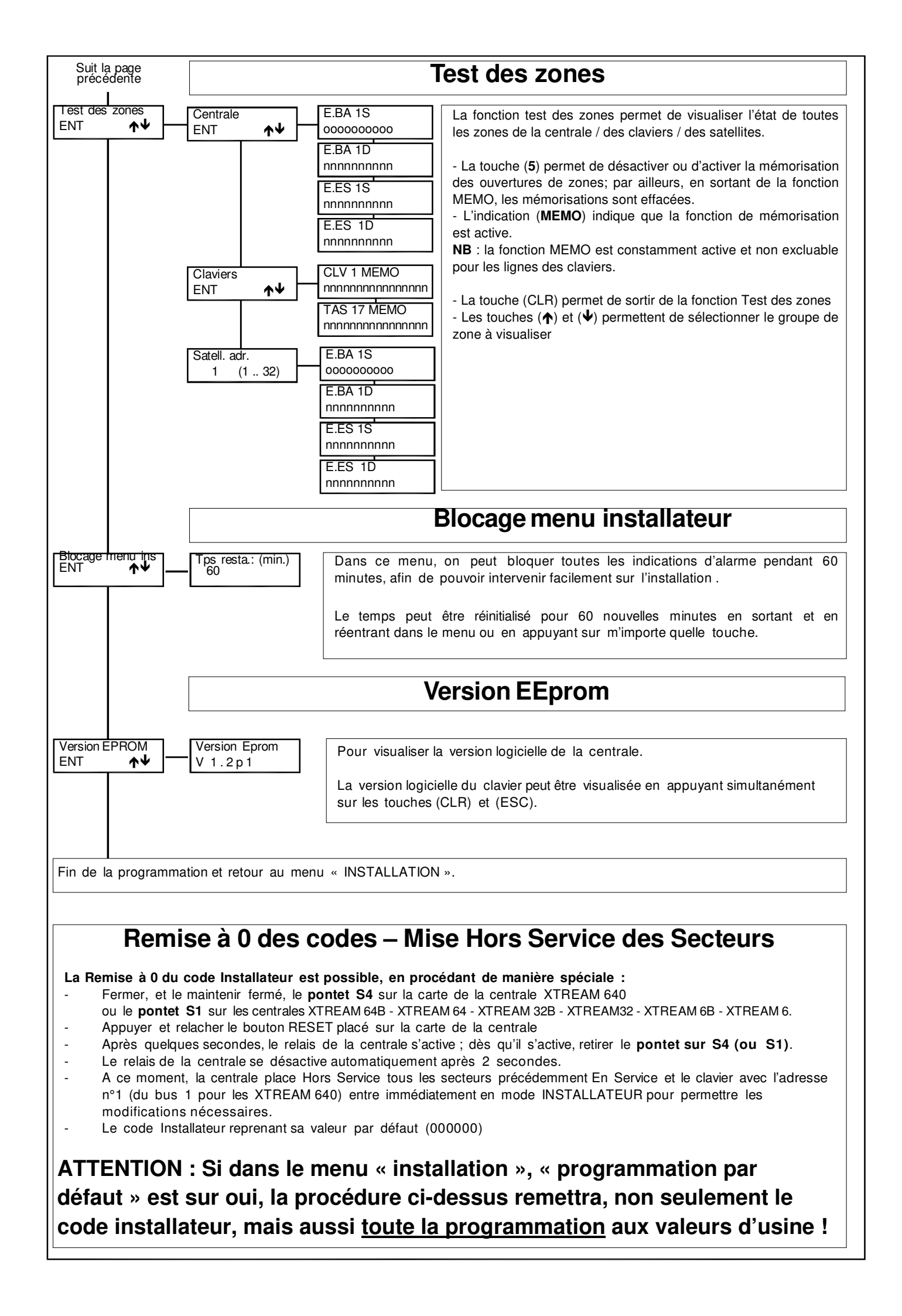

| <b>AUS</b> ele                                                                                                    | ctronics                                                                                                    | centricato<br>ISDB001-2008                                                                                                    | AUS elec                                                                                                    | ctronics                                                                                                    | certificato<br>ISO001-200                                                                                                    |
|----------------------------------------------------------------------------------------------------|----------------------------------------------------------------------------------------------------|----------------------------------------------------------------------------------------------------|----------------------------------------------------------------------------------------------------|----------------------------------------------------------------------------------------------------|----------------------------------------------------------------------------------------------------|
| W                                                                                                    | DICHIARAZIONE DI CONFORMIT<br>(MANUFACTURERS DECLARATION O<br>CONFORMITY)                                                                                                    | đh                                                                                                    | U<br>U                                                                                                    | DICHLARAZIONE DI CONFO<br>MANUFACTURERS DECLARA<br>CONFORMITY)                                                                                                    | ORMITA<br>TTOW OF                                                                                                    |
| ia:<br>terest                                                                                                    | AVS ELECTRONICS SPA                                                                                                    |                                                                                                    | Costruttore :<br>Manute atuero                                                                                                    | AVS ELECTRONICS SPA                                                                                                    |                                                                                                    |
|                                                                                                    | Via Valsugana, 63 - 36010 Curtarolo (F                                                                                                    | DI-ITALY                                                                                                    | Adrizzo :<br>Address)                                                                                                    | Via Valsugana, 63 - 35010 Cur                                                                                                    | tarolo (PD) - IT/LY                                                                                                    |
| DICHI.                                                                                                    | ARA CHE LA SEGUENTE APPARECCHIA<br>LARES THAT THE FOLLOWING EQUIPM                                                                                                    | TURA                                                                                                    | DICHIA                                                                                                    | A CHE LA SEGUENTE APPARI<br>ARES THAT THE FOLLOWING R                                                                                                    | ECCHIATURA<br>EQUIPMENT)                                                                                                    |
| (Apparecchiatura :<br>nt Mame)                                                                                                    | XTREAM 54, XTREAM 54B, XTREAM 3<br>6, XTREAM 6B<br>(centrale/pumul + XEXP3 + XSINT + XGSM + XSL                                                                                                    | 2, XTREAM 328, XTREAM<br>12 + XBATS + XBATS + XBATMIN + XMR2 +                                                                                                    | Nome dell'Apperechistura :<br>(Equipment Name)<br>Tibo di Apperecchistura :                                                                                                    | XTREAM 640 System (xm<br>- xeatree antifuto<br>Sistema centrale antifuto                                                                                                    | EAM 440 = XEXP6 = XG6M = X6AT2 = X4J                                                                                                    |
| parecchiatura :<br>quipment)<br>ostruzione :<br>anufacture)                                                                                                    | Mick + Mice)<br>Sistema centrale antifunto<br>(Alam control panel system)<br>2011                                                                                                    |                                                                                                    | Type of Equipment)<br>Madella :<br>Madella :<br>Annole (Costruzione :<br>Vace of Manufacture)                                                                                                    | (Alarm control panel system)<br>2011                                                                                                    |                                                                                                    |
| A CONFORME CON                                                                                                    | QUANTO PREVISTO DALLE SEGUENTI                                                                                                    | DIRETTIVE COMUNITARIE:                                                                                                    | RISULTA CONFORME CON Q                                                                                                    | UANTO PREVISTO DALLE SEG                                                                                                    | QUENTI DIRETTME COMUNITARIE                                                                                                    |
| S/EC (EMC)                                                                                                    | 1999/05/EC (R&RT                                                                                                    | TE)                                                                                                    | (IS IN ACCORDAN<br>2004/108/EC (EMC)                                                                                                    | CE WITH THE FOLLOWING CO                                                                                                    | MMUNITY DIRECTIVES)<br>(R&RTTE)                                                                                                    |
| EN ILVUI                                                                                                    |                                                                                                    |                                                                                                    | 2008/95/EC (LVD)                                                                                                    |                                                                                                    |                                                                                                    |
| E CHE SO<br>(APPL Y<br>-1:2006 + A11:2000 -<br>0-1:2005 (2 <sup>ne</sup> Ed), An<br>0-1:2005 + A1:1998 +<br>-6-3:2007-01                                               | NO STATE APPLICATE LE SEGUENTI NO<br>NG THE FOLLOWING NORMS OR STAN<br>A 2:2010 EN 50131-3:2000 (1 <sup>11</sup><br>41:2009 EN 50131-6:2008 (2 <sup>11</sup><br>42:2003                                                                                                    | RMATIVE<br>SARDS)<br>Ed)<br>Ed)                                                                                                    | E CHE SONO<br>E CHE SONO<br>EN 60930-1:2036 + A11:2039 + A<br>IEC 60950-1:2093 + A1:2039 + A<br>EN 50130-4:3:2007-41<br>EN 50100-4:3:2007-41                                                                                                    | 3 STATE APPLICATE LE SEGUI<br>6 THE FOLLOWING NORIS ON<br>11:2010 EN 50131-1.20<br>2:2003 EN 50131-6.20                                                                                                    | R STANDARDS)<br>R STANDARDS)<br>009 (1" Ed)<br>008 (2" Ed)                                                                                                    |
| ATORE DI CLASSE I<br>at class identifier (P)                                                                                                    | DEL DISPOSITIVO (per apparati RF regular<br>products faiting under the scope of R&TTE                                                                                                    | nentah dala diretitva R&TTE)<br>))                                                                                                    | DENTIFICATORE DI CLASSE DE<br>Equipment diasa Identifice (RF p                                                                                                    | IL DISPOSITIVO (per apparat Pd<br>roducts failing under the scope of                                                                                                    | F regolamentati calla direttiva R&TTI<br>(R&TTE))                                                                                                    |
| X Not Applicable                                                                                                    | None (class 1 product)                                                                                                    | (class 2 product)                                                                                                    | X Not Applicable                                                                                                    | None (class 1 product)                                                                                                    | O (classs 2 product)                                                                                                    |
| ore dichiara sotto la<br>(marcatura) e sodol<br>(R&TTE) in basa ai r<br>on la Direttive sopra<br>a undar our sopra<br>quies to the arcardial<br>of results using (non) | sropria responsabilità che questo prodoi<br>s'a i requisit essenziali e attre prescrizio<br>isuttati dei test condotti usando le norma<br>citate<br>matulity that the product a in conformati vi<br>requiments and all offer referent provision<br>fermonized standards in accordance with th | to a contorme alla direttiva<br>ini rilevanti della direttiva<br>dive (non) armonizzate in<br>n divective 13:48.EEC (Matking)<br>is of the 1999:5.EC (Matking)<br>e Directives mentioned) | I costruttore dichiara sotto la pr<br>SV680EEC (marcatura) e sodolati<br>SO0005EC (RATTE) en base al ris<br>coortelo con la Direttive soprasij<br>Mre declare undar our sole respon<br>under complex to the escantal ve<br>lased on fiet results using (mon)ha | opria responsabilità che questo<br>i requisiti essenziali e atre pri<br>drasi dei test condecti teznolo i<br>ato,<br>stati<br>stativ that this product is n confo<br>stativements and all offer relevant<br>imponized standards in accordant | <ul> <li>prodotto é conforme alla direttiva<br/>escrizioni filevanti della direttiva<br/>e normative (non) amenizzate in<br/>zmity with directive 92995/EEC (Adat<br/>provisans of the 19995/EEC (Adat<br/>provisans of the Directives mantioned)</li> </ul> |
| acel: 7 Curtarolio                                                                                                    |                                                                                                    |                                                                                                    | Luogo (Place) : Curtarolo                                                                                                    |                                                                                                    |                                                                                                    |
| ): Nov 2011                                                                                                    | Firma (Spra                                                                                                    |                                                                                                    | Deta (Dete): Nov 2011                                                                                                    |                                                                                                    | a (Sprathe)                                                                                                    |
| ne): G. BARO                                                                                                    | Arreninistra<br>Marriagrag Dr                                                                                                    | eddee<br>wediene                                                                                                    | florme (filtarre); G. BARO                                                                                                    | Anne                                                                                                    | ministrated +                                                                                                    |

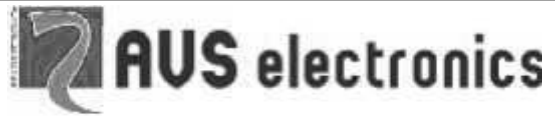

Via Valsugana, 63 35010 (Padova) ITALY Tel. 049 9698 411 / Fax. 049 9698 407 avs@avselectronics.it www.avselectronics.com Assistenza Tecnica: support@avselectronics.it